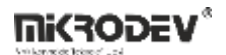

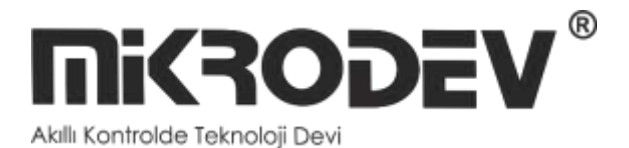

# Programming Manual

**Distributed Control Systems** 

- DM50 Series Industrial RTU Router
- DM100 and RTU300 Series RTU (Remote Terminal Unit)
- DM500 Series Rack RTU

| DOCUMENT NAME                 | DATE      | VERSION                                |
|-------------------------------|-----------|----------------------------------------|
| MIKRODEV_SM_RTU_PM_EN<br>v1.2 | 12 / 2024 | Telediagram 19.0.0<br>(Official Build) |

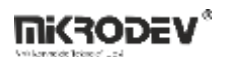

## CONTENTS

| Preface |                |                               |  |  |  |  |
|---------|----------------|-------------------------------|--|--|--|--|
| A       | About Mikrodev |                               |  |  |  |  |
| W       | WARNING!       |                               |  |  |  |  |
| 1       | LOG            | SIC GATE BLOCKS               |  |  |  |  |
|         | 1.1            | EDGE GATE12                   |  |  |  |  |
|         | 1.2            | NOT GATE15                    |  |  |  |  |
|         | 1.3            | OR GATE                       |  |  |  |  |
|         | 1.4            | NOR GATE                      |  |  |  |  |
|         | 1.5            | NAND GATE                     |  |  |  |  |
|         | 1.6            | AND GATE                      |  |  |  |  |
|         | 1.7            | XOR GATE                      |  |  |  |  |
|         | 1.8            | HIGH GATE                     |  |  |  |  |
|         | 1.9            | LOW GATE32                    |  |  |  |  |
|         | 1.10           | IMPULSE RELAY                 |  |  |  |  |
|         | 1.11           | SHIFT BLOCK                   |  |  |  |  |
|         | 1.12           | BİT MERGE BLOCK42             |  |  |  |  |
|         | 1.13           | CUSTOM GATE                   |  |  |  |  |
| 2       | INP            | UT-OUTPUT BLOCKS              |  |  |  |  |
|         | 2.1            | DIGITAL INPUT BLOCK           |  |  |  |  |
|         | 2.2            | DIGITAL OUTPUT BLOCK          |  |  |  |  |
|         | 2.3            | ANALOG INPUT BLOCK            |  |  |  |  |
|         | 2.4            | ANALOG OUTPUT BLOCK           |  |  |  |  |
|         | 2.5            | RELAY OUTPUT BLOCK            |  |  |  |  |
|         | 2.6            | RTD INPUT BLOCK               |  |  |  |  |
|         | 2.7            | LOCKED DIGITAL INPUT BLOCK62  |  |  |  |  |
|         | 2.8            | LOCKED ANALOG INPUT BLOCK67   |  |  |  |  |
|         | 2.9            | LOCKED RTD INPUT BLOCK        |  |  |  |  |
|         | 2.10           | LOCKED DIGITAL OUTPUT BLOCK77 |  |  |  |  |
|         | 2.11           | LOCKED ANALOG OUTPUT BLOCK81  |  |  |  |  |
|         |                |                               |  |  |  |  |

**NIKRODEV**®

| 2.12 | LOCKED RELAY OUTPUT BLOCK86    |
|------|--------------------------------|
| 3 CA | LIBRATION BLOCKS               |
| 3.1  | SLOPE CALIBRATOR90             |
| 3.2  | POINT CALIBRATOR93             |
| 4 DE | LAY/PULSE TIMERS96             |
| 4.1  | ON DELAY96                     |
| 4.2  | OFF DELAY                      |
| 4.3  | ON/OFF DELAY102                |
| 4.4  | RETENTIVE ON DELAY105          |
| 4.5  | TIMER OUTPUT RELAY             |
| 4.6  | SYMETRIC PULSE GENERATOR       |
| 4.7  | REAL TIME PULSE GENERATOR      |
| 5 MA | THEMATICAL OPERATION BLOCKS116 |
| 5.1  | WORD COMPARATOR                |
| 5.2  | ANALOG COMPARATOR              |
| 5.3  | LONG COMPARATOR                |
| 5.4  | WORD MATH128                   |
| 5.5  | ANALOG MATH146                 |
| 5.6  | LONG MATH159                   |
| 6 CO | UNTER BLOCKS177                |
| 6.1  | UP/DOWN COUNTER 1              |
| 6.2  | UP/DOWN COUNTER 2              |
| 6.3  | RUN TIME                       |
| 7 GS | M BLOCKS                       |
| 7.1  | SMS RECEIVER                   |
| 7.2  | SMS SEND191                    |
| 7.3  | INCOMING DTMF CALL             |
| 7.4  | OUTGOING DTMF CALL             |
| 7.5  | GSM SIGNAL QUALITY             |
| 8 DA | TA/EVENT RECORDING BLOCK       |

**Mikrodev**\*

|   | 8.1   | LOGGER                  |
|---|-------|-------------------------|
| 9 | REG   | ISTER/VARIABLE BLOCKS   |
|   | 9.1   | WORD REGISTER           |
|   | 9.2   | ANALOG REGISTER         |
|   | 9.3   | LONG REGISTER           |
|   | 9.4   | BINARY REGISTERS        |
|   | 9.5   | BINARY FLAG215          |
|   | 9.6   | WORD FLAG               |
|   | 9.7   | ANALOG FLAG219          |
|   | 9.8   | LONG FLAG               |
| 1 | 0 М   | ODBUS PROTOCOL BLOCKS   |
|   | 10.1  | MODBUS RTU MASTER       |
|   | 10.2  | MODBUS TCP MASTER       |
|   | 10.3  | MODBUS TCP SLAVE        |
|   | 10.4  | MODBUS RTU SLAVE        |
|   | 10.5  | MODBUS GATEWAY BLOCK236 |
|   | 10.6  | MODBUS WORD READER      |
|   | 10.7  | MODBUS FLOAT READER     |
|   | 10.8  | MODBUS LONG READER      |
|   | 10.9  | MODBUS WORD WRITER      |
|   | 10.10 | MODBUS FLOAT WRITER     |
|   | 10.11 | MODBUS LONG WRITER      |
|   | 10.12 | MODBUS READ/WRITE TABLE |
|   | 10.13 | MODBUS STATUS BLOK      |
| 1 | 1 IE  | C DNP3 PROTOCOL BLOCKS  |
|   | 11.1  | IEC101 SLAVE            |
|   | 11.2  | DNP3 Slave              |
|   | 11.3  | IEC104 Slave            |
| 1 | 2 M   | QTT BLOCKS              |
|   | 12.1  | MQTT CONFIG BLOCK       |

**NIKRODEV**®

| 12.2 | MQTT TABLE                          |
|------|-------------------------------------|
| 12.3 | Sample Application                  |
| 12.4 | SETTING UP MQTT CONNECTION WITH SSL |
| 13 S | NMP PROTOCOL BLOCKS                 |
| 13.1 | SNMP AGENT BLOCK                    |
| 13.2 | SNMP Trap Block                     |
| 14 C | COMMUNICATION BLOCKS                |
| 14.1 | SERIAL PORT BLOCK                   |
| 14.2 | TCP SOCKET BLOCK                    |
| 14.3 | DNS BLOCK                           |
| 15 T | ABLE BLOCKS                         |
| 15.1 | WORD TABLE                          |
| 15.2 | ANALOG TABLE                        |
| 15.3 | LONG TABLE                          |
| 15.4 | BIT TABLE                           |
| 15.5 | WORD TABLE OPERATION                |
| 15.6 | ANALOG TABLE OPERATION              |
| 15.7 | LONG TABLE OPERATION                |
| 15.8 | BIT TABLE OPERATION                 |
| 16 C | ONTROLLER BLOCKS                    |
| 16.1 | HYSTERESIS                          |
| 16.2 | PID CONTROLLER                      |
| 16.3 | ANALOG RAMP                         |
| 16.4 | ON/OFF CONTROLLER                   |
| 16.5 | CHANGE DETECTOR410                  |
| 17 S | YSTEM BLOCKS                        |
| 17.1 | FIRST SCAN BIT412                   |
| 17.2 | RESET COUNTER413                    |
| 17.3 | SYSTEM RESET414                     |
| 18 H | IVAC BLOCKS416                      |

| 18.1                                                                                                    | FLOATING MOTOR416                                                                                                    |
|----------------------------------------------------------------------------------------------------|----------------------------------------------------------------------------------------------------|
| 18.2                                                                                                    | AGING MANAGER419                                                                                                    |
| 18.3                                                                                                    | AGING MEMBER                                                                                                    |
| 18.4                                                                                                    | DEVNET MAIN427                                                                                                    |
| 18.5                                                                                                    | DEVNET REGISTER                                                                                                    |
| 19 M                                                                                                    | IULTIPLEXER BLOCKS                                                                                                    |
| 19.1                                                                                                    | ANALOG QUART MULTIPLEXER433                                                                                                    |
| 19.2                                                                                                    | WORD DUAL MULTIPLEXER437                                                                                                    |
| 19.3                                                                                                    | LONG DUAL MULTIPLEXER439                                                                                                    |
| 19.4                                                                                                    | ANALOG Dual Multiplexer                                                                                                    |
| 20 M                                                                                                    | 10TION CONTROL BLOCKS                                                                                                    |
| 20.1                                                                                                    | FAST COUNTER INPUT                                                                                                    |
| 20.2                                                                                                    | PULSE WIDTH MODULATION (PWM)445                                                                                                    |
| 20.3                                                                                                    | PULSE TRAIN OUTPUT                                                                                                    |
| 20.4                                                                                                    | AXIS DEFINITON452                                                                                                    |
|                                                                                                    |                                                                                                    |
| 20.5                                                                                                    | AXIS CONTROL                                                                                                    |
| 20.5<br>21 S                                                                                                 | AXIS CONTROL                                                                                                    |
| 20.5<br>21 S<br>21.1                                                                                         | AXIS CONTROL                                                                                                    |
| 20.5<br>21 S<br>21.1<br>21.2                                                                                 | AXIS CONTROL                                                                                                    |
| 20.5<br>21 S<br>21.1<br>21.2<br>21.3                                                                         | AXIS CONTROL                                                                                                    |
| 20.5<br>21 S<br>21.1<br>21.2<br>21.3<br>21.4                                                                 | AXIS CONTROL                                                                                                    |
| 20.5<br>21 S<br>21.1<br>21.2<br>21.3<br>21.4<br>22 S                                                         | AXIS CONTROL                                                                                                    |
| 20.5<br>21 S<br>21.1<br>21.2<br>21.3<br>21.4<br>22 S<br>22.1                                                 | AXIS CONTROL                                                                                                    |
| 20.5<br>21 S<br>21.1<br>21.2<br>21.3<br>21.4<br>22 S<br>22.1<br>22.2                                         | AXIS CONTROL                                                                                                    |
| 20.5<br>21 S<br>21.1<br>21.2<br>21.3<br>21.4<br>22 S<br>22.1<br>22.2<br>22.3                                 | AXIS CONTROL                                                                                                    |
| 20.5<br>21 S<br>21.1<br>21.2<br>21.3<br>21.4<br>22 S<br>22.1<br>22.2<br>22.3<br>23 C                         | AXIS CONTROL 455<br>ERIAL COMMUNICATION BLOCKS 458<br>Rx Packet 458<br>Packet Parser 460<br>Tx Packet 464<br>Serial Gateway 467<br>TRING BLOCKS 470<br>STRING REFERANCE 470<br>STRING REFERANCE 470<br>STRING MANIPULATION 472<br>STRING OPERATION 476<br>FALENDER BLOCKS 478 |
| 20.5<br>21 S<br>21.1<br>21.2<br>21.3<br>21.4<br>22 S<br>22.1<br>22.2<br>22.3<br>23 C<br>23.1                 | AXIS CONTROL                                                                                                    |
| 20.5<br>21 S<br>21.1<br>21.2<br>21.3<br>21.4<br>22 S<br>22.1<br>22.2<br>22.3<br>23 C<br>23.1<br>23.2         | AXIS CONTROL                                                                                                    |
| 20.5<br>21 S<br>21.1<br>21.2<br>21.3<br>21.4<br>22 S<br>22.1<br>22.2<br>22.3<br>23 C<br>23.1<br>23.2<br>23.3 | AXIS CONTROL                                                                                                    |

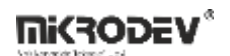

|    | 23.5  | SYSTEM MILISECONDS4         | 87 |
|----|-------|-----------------------------|----|
|    | 23.6  | SYSTEM HHMM (HOUR-MINUTE)48 | 88 |
|    | 23.7  | SYSTEM DAY OF WEEK4         | 89 |
|    | 23.8  | SYSTEM DAY OF MONTH49       | 90 |
|    | 23.9  | SYSTEM DAY OF YEAR49        | 91 |
|    | 23.10 | SYSTEM MONTH                | 92 |
|    | 23.11 | SYSTEM YEAR                 | 93 |
|    | 23.12 | NTP SYNCRONISE BLOCK        | 94 |
|    | 23.13 | SAVE TIME49                 | 97 |
|    | 23.14 | TIME PLAN PICKER49          | 99 |
| 24 | 4 M   | ACRO BLOCKS                 | 02 |
|    | 24.1  | MACRO                       | 02 |
| 25 | 5 D   | ALI BLOCKS                  | 09 |
|    | 25.1  | DALI Block                  | 09 |
|    | 25.2  | Dali Manager Block          | 14 |
|    | 25.3  | Dali Manager Block 2        | 21 |

## Preface

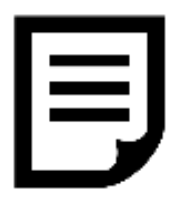

Mikrodev telemetry and automation systems are equipped with high electromagnetic compatibility, powerful PLC features and multiple communication channels and protocols.

Thanks to Telediagram (Mikrodev RTU Programming Editor), open and expandable automation and telemetry applications can be developed easily and quickly.

Mikrodev DM50, DM100, DM500 and RTU300 series DCS products have different types of I/O cards and communication port options, and I/O numbers can be expanded by adding expansion modules to all products.

#### ELECTRICAL POWER AUTOMATION

Mikrodev Distributed Control Systems devices, Smart Electrical Devices (protection relays, reclosers, energy and quality analyzers etc.) in the electrical sector can be read and controlled with the industry standard protocols IEC 60870, DNP3, Modbus TCP, MQTT and ICCP TASE.2. Thay can also communicate with SCADA or control center software via IEC 60870, DNP3 and MODBUS TCP protocols. Mikrodev RTU products are preferred in electrical energy applications with their easy, flexible and fast programming capabilities and I/O expansion possibilities.

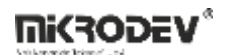

#### WATER AND WASTE SECTOR

Mikrodev RTU products are used in the remote monitoring and control of pumping stations, storages, wells, pipelines, meters and flow meters, valves, dosing and water quality measuring stations. According to the Master/Slave operating principle, you can create simultaneous and multiple communication channels between stations such as wells, warehouses, lift-pump centers. At this point, the entire water network is managed in a distributed manner. Even when the central SCADA service is out of service, stations on the field continue to work by communicating with each other. Once SCADA is active again, past events and data can be transmitted to the system without loss of data with time-tagged messages of IEC104 and DNP3.

In the programming of DCS series devices, Function Block Diagram - FBD language which is defined in IEC 61131-3 standard is used. Thanks to the programming with the FBD language, the project can be developed easily and quickly with the drag and drop logic.

In this document, the function block library elements used in programming Mikrodev DM50 series industrial RTU router, DM500 series rack RTU, DM100 and RTU300 series RTUs with FBD are explained.

Please follow our website www.mikrodev.com for the up to date version of the document.

## About Mikrodev

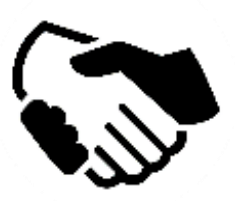

Since 2006, MIKRODEV has been developing and manufacturing industrial control and communication products. MIKRODEV serves the system integrators in the public and private sector, OEM and end users.

Our products are manufactured complying with the quality standards required by the industrial automation industry and the quality of our products are proved on the field for many years

MIKRODEV is one of the few companies in the world that has its own designed IEC 61131-3 compliant library for its programmable logic control devices. In addition, the open, flexible, programmable SCADA solution developed by MIKRODEV is also available to customers.

MIKRODEV products' performance and wide range of applications make them possible for customers to achieve faster, simplified and cost-effective results.

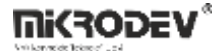

## WARNING!

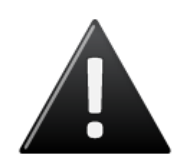

- ✓ Use the programming editor only for Mikrodev Certifed devices
- ✓ When you change your physical hardware configuration, update your development to the appropriate version.
- ✓ The developed program should be tested separately before taking to field service and should be shipped to the field after the tests are successfully completed.
- $\checkmark$  Take all accident prevention measures and safety measures identified by local law

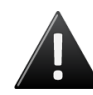

Failure to comply with these rules may result in death, serious injury or property damage

## **1** LOGIC GATE BLOCKS

## 1.1 EDGE GATE

## 1.1.1 Connections

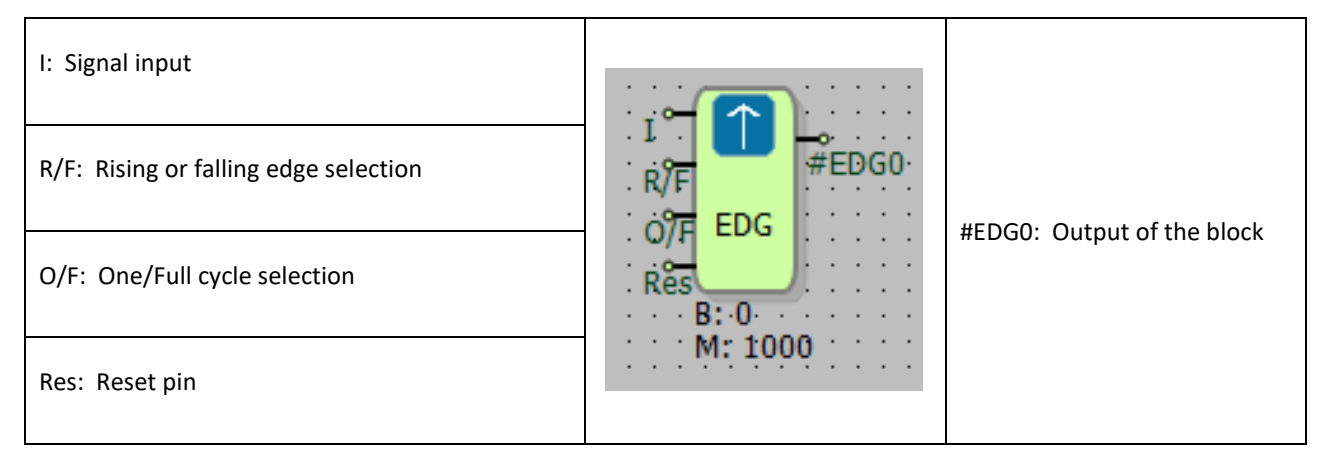

## 1.1.2 Connection Explanations

#### I: Signal input

It is the input that detects edge state.

#### R/F: Rising or/and falling edge selection

It is used for choosing rising or falling edge detection from outside of the block.

- If 0, falling edges are detected,
- If 1, rising edges are detected,
- If 2, both falling and rising edges are detected.

#### O/F: One/full cycle selection

If it is 0, full cycle is selected. After an edge is detected, until the reset signal is detected output signal becomes and stays high(1).

If it is 1, one cycle is selected. After an edge is detected, output becomes high(1) for one clock cycle and then becomes low(0).

#### Res: Reset pin

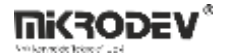

It is used to reset the signal when full cycle is selected. Detects the high(1) signal.

#### #EDG0: Output of the block

It is a binary output

## 1.1.3 Block Settings

| 💎 Edge Gate ? X                                                                                   |                                                                                                    |
|---------------------------------------------------------------------------------------------------|----------------------------------------------------------------------------------------------------|
| Parameters   Line Definition   Notes  <br>Block Name (EDG0<br>Signal Edge   Falling<br>Cycle Type | Signal Edge: R/F: It has the same purpose with<br>rising or/and falling edge selection pin. Rising,<br>Falling or Rising/Falling options are available. |
| One Clock Cycle Continuous                                                                        |                                                                                                    |
| Add to log-record memory                                                                          |                                                                                                    |
| Sync with DevNET                                                                                  |                                                                                                    |
| LCD/Web View / MQTT Format                                                                        | Cycle Type: O/F: It has the same purpose with                                                                                                    |
| No View / MQTT Block Numbers                                                                      | one/full cycle selection pin.                                                                                                    |
| C View Only / MQTT Line Labels                                                                    |                                                                                                    |
| C View and Set / MQTT Line Labels                                                                 | One cycle or full cycle options are available.                                                                                                    |
| OK Cancel                                                                                         |                                                                                                    |

### 1.1.4 Block Explanation

Edge Gate block is used for edge triggering purposes. It detects the rising or the falling edge of a signal and stays high for one clock cycle or full clock cycle. "R/F" input and "O/F" input specifies the edge to be detected and cycle type of the output signal. "R/F" input and "O/F" input can be adjusted in Block settings or can be adjusted by connecting a high or low signal to the block inputs.

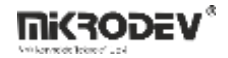

#### 1.1.4.1 Truth Table

| Previous I | Current I | R/F | O/F | Res | Previous | Current |
|------------|-----------|-----|-----|-----|----------|---------|
|            |           |     |     |     | #EDG0    | #EDG0   |
| 0          | 1         | 0   | Х   | 0   | 0        | 1       |
| 1          | 1         | 0   | 0   | 0   | 1        | 1       |
| 1          | 1         | 0   | 1   | 0   | 1        | 0       |
| 1          | 0         | 0   | Х   | 0   | 0        | 0       |
| 1          | 0         | 1   | Х   | 0   | 0        | 1       |
| 0          | 1         | 2   | Х   | 0   | 0        | 1       |
| 1          | 0         | 2   | Х   | 0   | 0        | 1       |
| X          | X         | X   | X   | 1   | X        | 0       |

## 1.1.4.2 Signal Flow Diagram

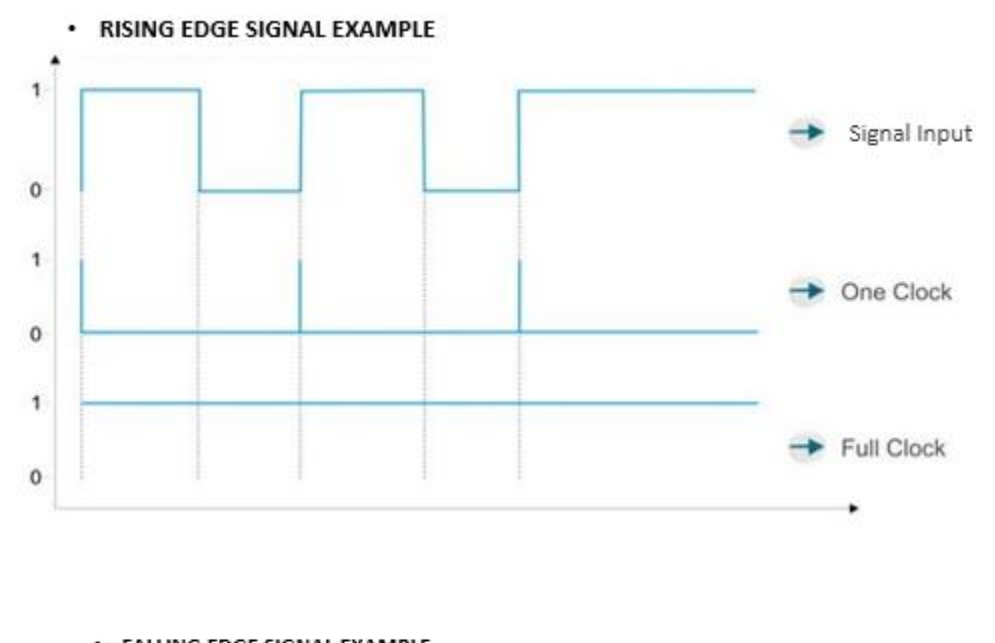

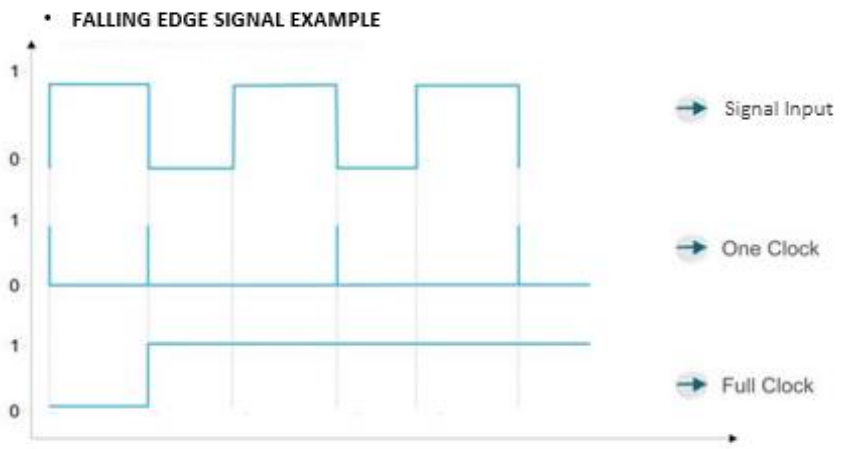

,

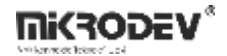

#### 1.2 NOT GATE

#### **1.2.1 Connections**

## **1.2.2** Connection Explanations

11: Signal input

It is the input of the NOT gate.

#### #NOT0: Output of the block

It is the output of the NOT gate.

## 1.2.3 Block Settings

There are no block settings.

#### **1.2.4 Block Explanation**

Not Gate block is used for inverting the input signals. If the input signal is high(1) the output will be low(0) and if the input signal is "0" the output will be "1".

## 1.2.4.1 Truth Table

| 1 | #NOT0 |
|---|-------|
| 1 | 0     |
| 0 | 1     |

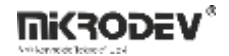

## 1.2.4.2 Signal Flow Diagram

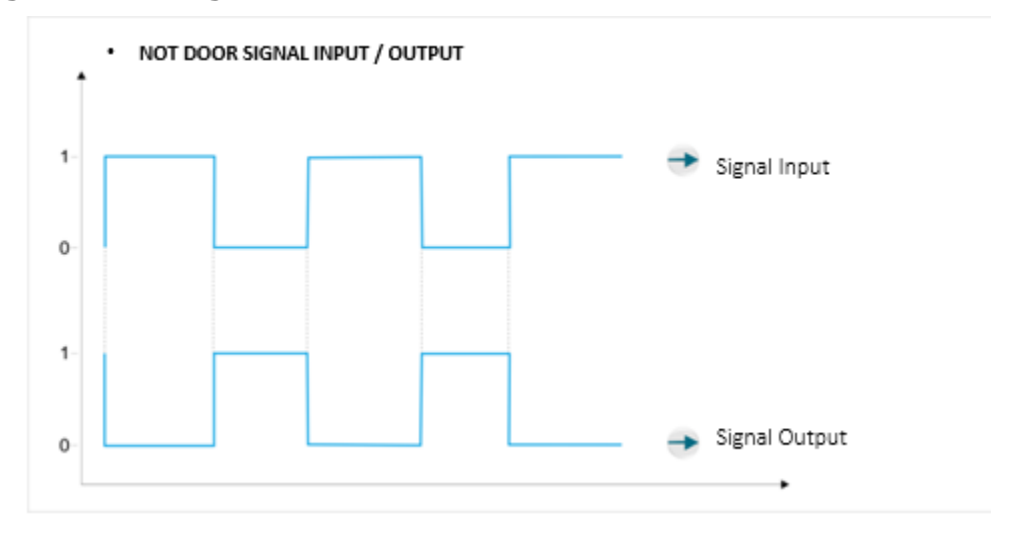

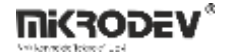

## 1.2.5 Sample Application

In the example, HIGH and LOW signals are inverted using NOT Gate.

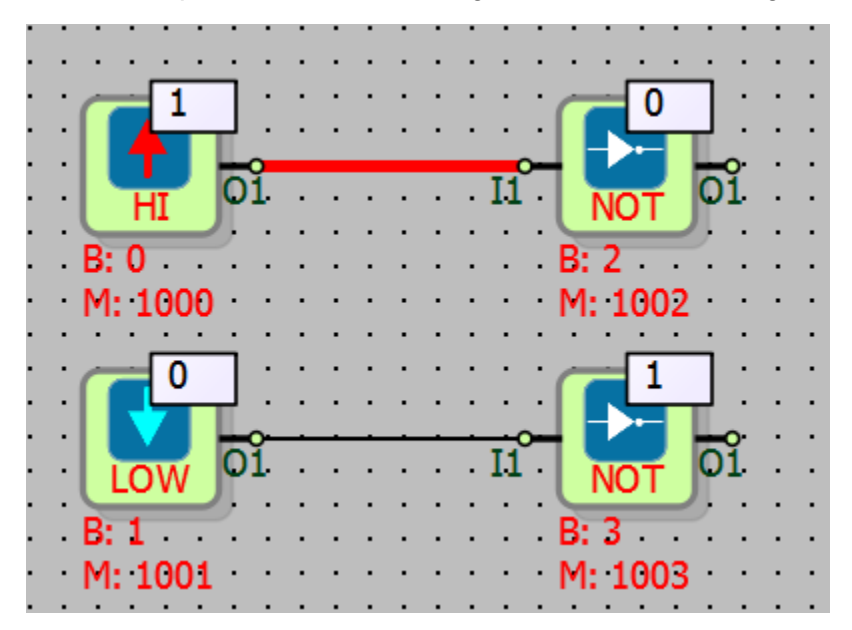

#### 1.3 OR GATE

#### **1.3.1 Connections**

| I1: Signal input |                 |                 |
|------------------|-----------------|-----------------|
| I2: Signal input | #OR0            | #OR0: Output of |
| 13: Signal input | . 13 OR         | the block       |
| I4: Signal input | B: 0<br>M: 1000 |                 |

## **1.3.2 Connection Explanations**

#### 11: Signal input

It is the input of the OR gate.

#### 12: Signal input

It is the input of the OR gate.

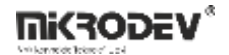

13: Signal input

It is the input of the OR gate.

<u>I4: Signal input</u> It is the input of the OR gate.

. .

#OR0: Output of the block

It is the output of the OR gate.

## 1.3.3 Block Settings

There are no block settings.

### **1.3.4 Block Explanation**

Performs the logic OR operation to the input signals. Truth tables for this gate can be seen in tables below

#### 1.3.4.1 Truth Table for Two Inputs

| Input 1 | Input 2 | Output 1 |
|---------|---------|----------|
| 0       | 0       | 0        |
| 0       | 1       | 1        |
| 1       | 0       | 1        |
| 1       | 1       | 1        |

#### 1.3.4.2 Truth Table for Three Inputs

| Input 1 | Input 2 | Input 3 | Output 1 |
|---------|---------|---------|----------|
| 0       | 0       | 0       | 0        |
| 0       | 0       | 1       | 1        |
| 0       | 1       | 0       | 1        |
| 0       | 1       | 1       | 1        |
| 1       | 0       | 0       | 1        |
| 1       | 0       | 1       | 1        |
| 1       | 1       | 0       | 1        |
| 1       | 1       | 1       | 1        |

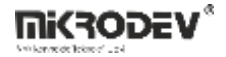

| Input 1 | Input 2 | Input 3 | Input 4 | Output 1 |
|---------|---------|---------|---------|----------|
| 0       | 0       | 0       | 0       | 1        |
| 0       | 0       | 0       | 1       | 0        |
| 0       | 0       | 1       | 0       | 0        |
| 0       | 0       | 1       | 1       | 0        |
| 0       | 1       | 0       | 0       | 0        |
| 0       | 1       | 0       | 1       | 0        |
| 0       | 1       | 1       | 0       | 0        |
| 0       | 1       | 1       | 1       | 0        |
| 1       | 0       | 0       | 0       | 0        |
| 1       | 0       | 0       | 1       | 0        |
| 1       | 0       | 1       | 0       | 0        |
| 1       | 0       | 1       | 1       | 0        |
| 1       | 1       | 0       | 0       | 0        |
| 1       | 1       | 0       | 1       | 0        |
| 1       | 1       | 1       | 0       | 0        |
| 1       | 1       | 1       | 1       | 0        |

## **1.3.4.3 Truth Table for Four Inputs**

## 1.4 NOR GATE

## 1.4.1 Connections

| 11: Signal input |                  |                  |
|------------------|------------------|------------------|
| I2: Signal input | 12<br>NOR        | #NOR0: Output of |
| 13: Signal input | 13<br>14<br>B: 0 | the block        |
| I4: Signal input | M: 1000          |                  |

## **1.4.2** Connection Explanations

## I1: Signal input

It is the input of the NOR gate.

## 12: Signal input

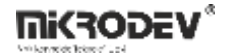

It is the input of the NOR gate.

13: Signal input

It is the input of the NOR gate.

14: Signal input

It is the input of the NOR gate.

#NOR0: Output of the Block

It is the output of the NOR gate.

## 1.4.3 Block Settings

There are no block settings.

## 1.4.4 Block Explanation

NOR Gate is a combination of an OR Gate and a NOT Gate. It gives output as if a NOT gate is connected to the output of an OR gate. To use this block, at least two inputs must be connected. When all the inputs are low(0), output will be high(1). Truth tables for this gate can be seen in diagram below.

#### 1.4.4.1 Truth Table for Two Inputs

| Input 1 | Input 2 | Output 1 |
|---------|---------|----------|
| 0       | 0       | 1        |
| 0       | 1       | 0        |
| 1       | 0       | 0        |
| 1       | 1       | 0        |

#### 1.4.4.2 Truth Table for Three Inputs

| Input 1 | Input 2 | Input 3 | Output 1 |
|---------|---------|---------|----------|
| 0       | 0       | 0       | 1        |
| 0       | 0       | 1       | 0        |
| 0       | 1       | 0       | 0        |
| 0       | 1       | 1       | 0        |
| 1       | 0       | 0       | 0        |
| 1       | 0       | 1       | 0        |
| 1       | 1       | 0       | 0        |
| 1       | 1       | 1       | 0        |

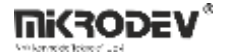

| Input 1 | Input 2 | Input 3 | Input 4 | Output 1 |
|---------|---------|---------|---------|----------|
| 0       | 0       | 0       | 0       | 1        |
| 0       | 0       | 0       | 1       | 0        |
| 0       | 0       | 1       | 0       | 0        |
| 0       | 0       | 1       | 1       | 0        |
| 0       | 1       | 0       | 0       | 0        |
| 0       | 1       | 0       | 1       | 0        |
| 0       | 1       | 1       | 0       | 0        |
| 0       | 1       | 1       | 1       | 0        |
| 1       | 0       | 0       | 0       | 0        |
| 1       | 0       | 0       | 1       | 0        |
| 1       | 0       | 1       | 0       | 0        |
| 1       | 0       | 1       | 1       | 0        |
| 1       | 1       | 0       | 0       | 0        |
| 1       | 1       | 0       | 1       | 0        |
| 1       | 1       | 1       | 0       | 0        |
| 1       | 1       | 1       | 1       | 0        |

## 1.4.4.3 Truth Table for Four Inputs

## 1.4.5 Sample Application

## 1.4.5.1 High Output

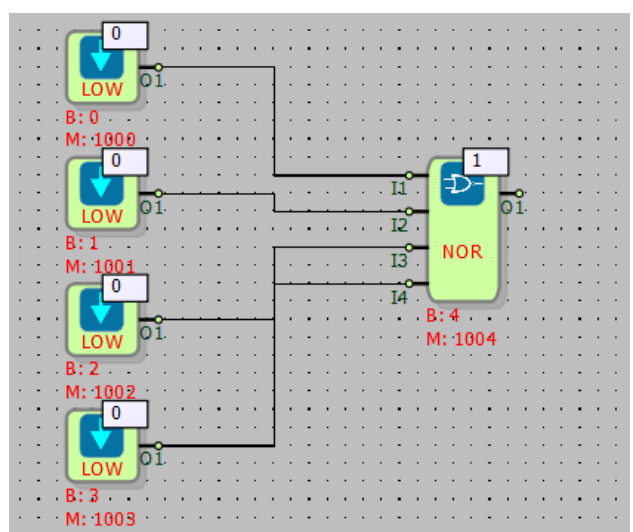

#### 1.4.5.2 Low Output

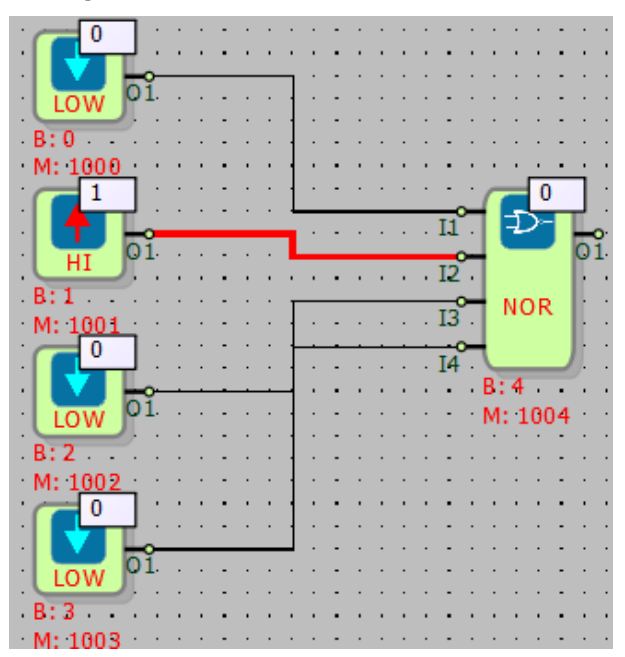

## 1.5 NAND GATE

### 1.5.1 Connections

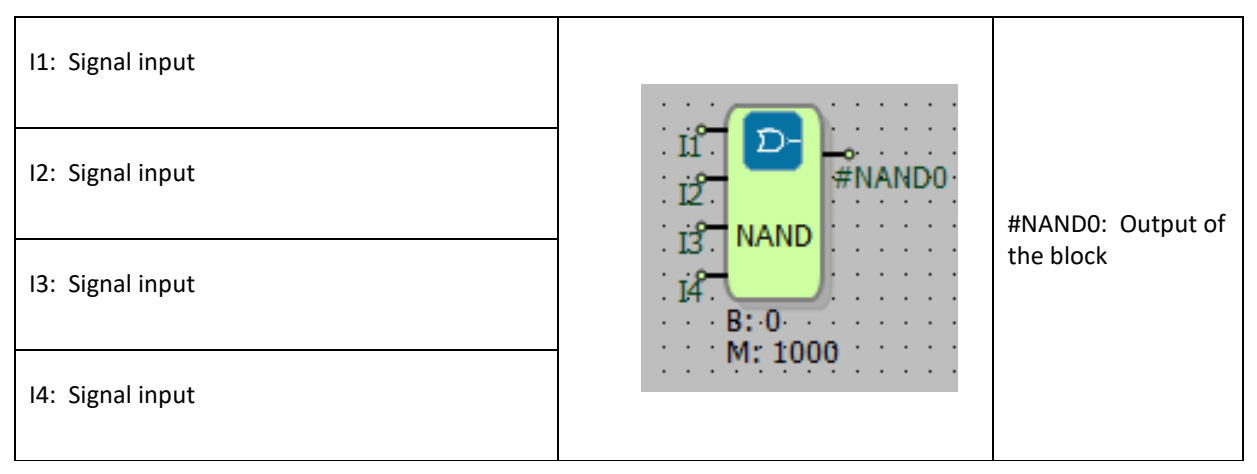

## **1.5.2** Connection Explanations

## 11: Signal input

It is the input of the NAND gate.

## 12: Signal input

It is the input of the NAND gate.

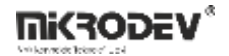

13: Signal input

It is the input of the NAND gate.

<u>I4: Signal input</u> It is the input of the NAND gate.

#NAND0: Output of the block

It is the output of the NAND gate.

### 1.5.3 Block Settings

There are no block settings.

### **1.5.4 Block Explanation**

Performs the logic NAND operation to the input signals. It is a combination of an AND Gate and a NOT Gate. It gives output as if a NOT gate is connected to the output of an AND gate. Output becomes low(0) only when all the inputs are high(1) otherwise the output is always high(1). To use this block, at least two inputs must be connected. When two inputs are connected, other inputs can be left unconnected. Truth tables for this gate can be seen in diagram below.

#### **1.5.4.1 Truth Table for Two Inputs**

| Input 1 | Input 2 | Output 1 |
|---------|---------|----------|
| 0       | 0       | 1        |
| 0       | 1       | 1        |
| 1       | 0       | 1        |
| 1       | 1       | 0        |

#### 1.5.4.2 Truth Table for Three Inputs

| Input 1 | Input 2 | Input 3 | Output 1 |
|---------|---------|---------|----------|
| 0       | 0       | 0       | 1        |
| 0       | 0       | 1       | 1        |
| 0       | 1       | 0       | 1        |
| 0       | 1       | 1       | 1        |
| 1       | 0       | 0       | 1        |
| 1       | 0       | 1       | 1        |
| 1       | 1       | 0       | 1        |
| 1       | 1       | 1       | 0        |

| Input 1 | Input 2 | Input 3 | Input 4 | Output 1 |
|---------|---------|---------|---------|----------|
| 0       | 0       | 0       | 0       | 1        |
| 0       | 0       | 0       | 1       | 1        |
| 0       | 0       | 1       | 0       | 1        |
| 0       | 0       | 1       | 1       | 1        |
| 0       | 1       | 0       | 0       | 1        |
| 0       | 1       | 0       | 1       | 1        |
| 0       | 1       | 1       | 0       | 1        |
| 0       | 1       | 1       | 1       | 1        |
| 1       | 0       | 0       | 0       | 1        |
| 1       | 0       | 0       | 1       | 1        |
| 1       | 0       | 1       | 0       | 1        |
| 1       | 0       | 1       | 1       | 1        |
| 1       | 1       | 0       | 0       | 1        |
| 1       | 1       | 0       | 1       | 1        |
| 1       | 1       | 1       | 0       | 1        |
| 1       | 1       | 1       | 1       | 0        |

## 1.5.4.3 Truth Table for Four Inputs

## 1.5.5 Sample Application

## 1.5.5.1 HIGH Output

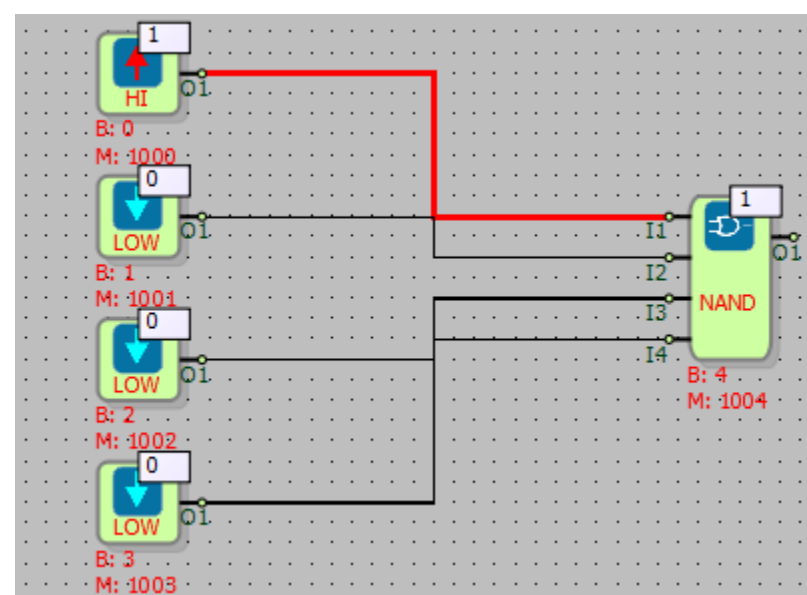

#### 1.5.5.2 LOW Output

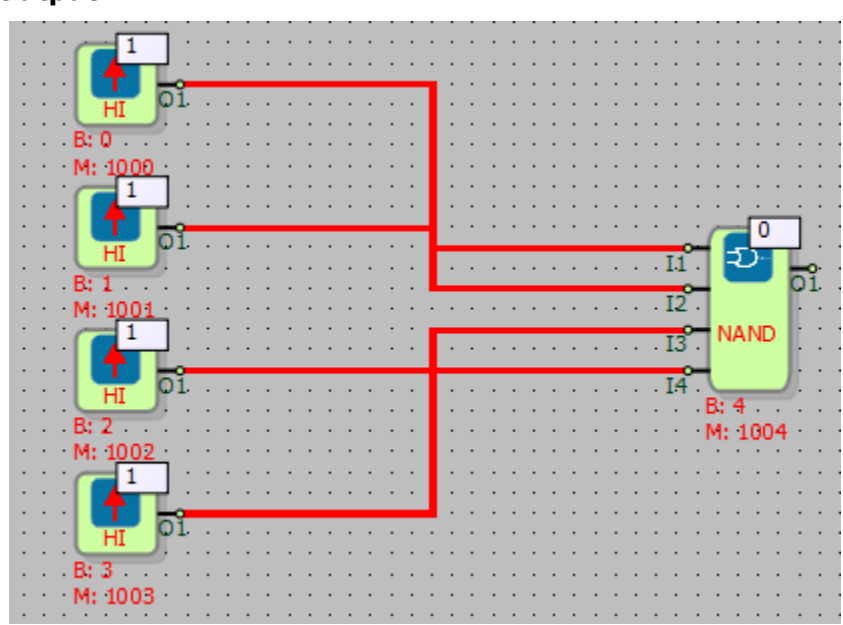

## 1.6 AND GATE

## **1.6.1** Connections

| 11: Signal input |                   |                            |
|------------------|-------------------|----------------------------|
| 12: Signal input | . 11              |                            |
| 13: Signal input | . 13. AND<br>. 14 | #ANDO: Output of the block |
| I4: Signal input | M: 1001           |                            |

## **1.6.2 Connection Explanations**

#### 11: Signal input

It is the input of the AND gate.

#### 12: Signal input

It is the input of the AND gate.

## 13: Signal input

It is the input of the AND gate.

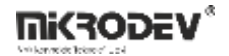

## 14: Signal input

It is the input of the AND gate.

#### #AND0: Output of the block

It is the output of the AND gate.

## 1.6.3 Block Settings

There are no block settings.

## **1.6.4** Block Explanation

Performs the logic AND operation to the input signals. To use this block, at least two inputs must be connected. Truth tables for this gate can be seen in diagrams below.

#### 1.6.4.1 Truth Table for Two Inputs

| Input 1 | Input 2 | Output 1 |
|---------|---------|----------|
| 0       | 0       | 0        |
| 0       | 1       | 0        |
| 1       | 0       | 0        |
| 1       | 1       | 1        |

#### 1.6.4.2 Truth Table for Three Inputs

| Input 1 | Input 2 | Input 3 | Output 1 |
|---------|---------|---------|----------|
| 0       | 0       | 0       | 0        |
| 0       | 0       | 1       | 0        |
| 0       | 1       | 0       | 0        |
| 0       | 1       | 1       | 0        |
| 1       | 0       | 0       | 0        |
| 1       | 0       | 1       | 0        |
| 1       | 1       | 0       | 0        |
| 1       | 1       | 1       | 1        |

#### 1.6.4.3 Truth Table for Four Inputs

| Input 1 | Input 2 | Input 3 | Input 4 | Output 1 |
|---------|---------|---------|---------|----------|
| 0       | 0       | 0       | 0       | 0        |
| 0       | 0       | 0       | 1       | 0        |
| 0       | 0       | 1       | 0       | 0        |

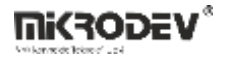

| 0 | 0 | 1 | 1 | 0 |
|---|---|---|---|---|
| 0 | 1 | 0 | 0 | 0 |
| 0 | 1 | 0 | 1 | 0 |
| 0 | 1 | 1 | 0 | 0 |
| 0 | 1 | 1 | 1 | 0 |
| 1 | 0 | 0 | 0 | 0 |
| 1 | 0 | 0 | 1 | 0 |
| 1 | 0 | 1 | 0 | 0 |
| 1 | 0 | 1 | 1 | 0 |
| 1 | 1 | 0 | 0 | 0 |
| 1 | 1 | 0 | 1 | 0 |
| 1 | 1 | 1 | 0 | 0 |
| 1 | 1 | 1 | 1 | 1 |

## **1.6.5** Sample Application

#### 1.6.5.1 HIGH Output

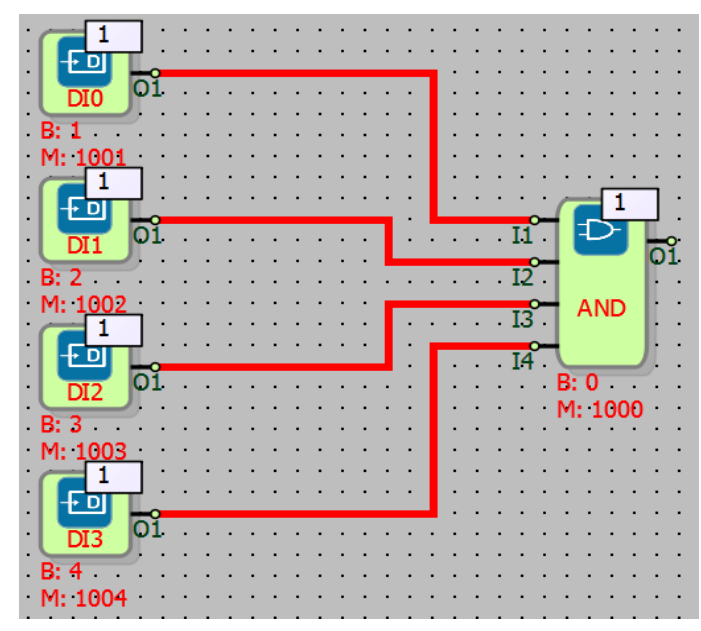

#### 1.6.5.2 LOW Output

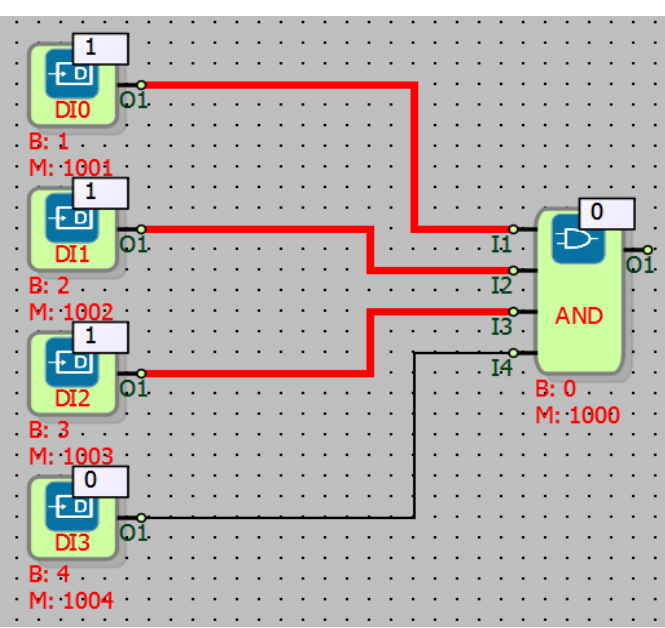

## 1.7 XOR GATE

## 1.7.1 Connections

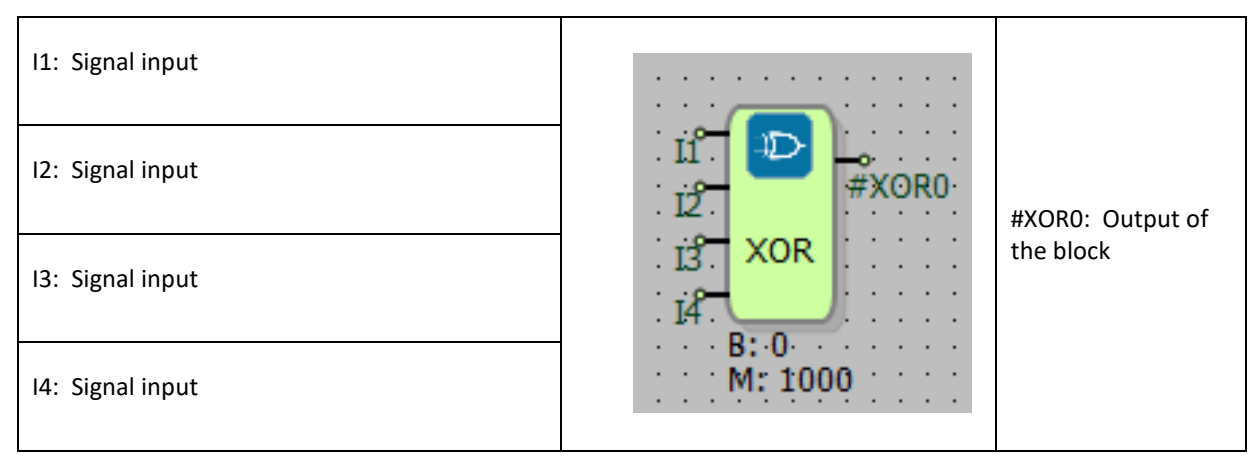

## **1.7.2 Connection Explanations**

## I1: Signal input

It is the input of the XOR gate.

#### 12: Signal input

It is the input of the XOR gate.

#### 13: Signal input

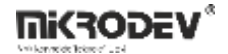

It is the input of the XOR gate.

#### 14: Signal input

It is the input of the XOR gate.

#### #XOR0: Output of the block

It is the output of the XOR gate.

### 1.7.3 Block Settings

There are no block settings.

## 1.7.4 Block Explanation

Performs the logic XOR operation to the input signals. Output becomes high(1) when odd numbers of high(1) signals present in the input signals. For example, if three inputs are connected and only one of the inputs are high(1), then the output becomes high(1). To use this block, at least two inputs must be connected. When two inputs are connected, other inputs can be left unconnected. Truth tables for this gate can be seen in diagram below.

#### 1.7.4.1 Truth Table for Two Inputs

| Input 1 | Input 2 | Output 1 |
|---------|---------|----------|
| 0       | 0       | 0        |
| 0       | 1       | 1        |
| 1       | 0       | 1        |
| 1       | 1       | 0        |

#### 1.7.4.2 Truth Table for Three Inputs

| Input 1 | Input 2 | Input 3 | Output 1 |
|---------|---------|---------|----------|
| 0       | 0       | 0       | 0        |
| 0       | 0       | 1       | 1        |
| 0       | 1       | 0       | 1        |
| 0       | 1       | 1       | 0        |
| 1       | 0       | 0       | 1        |
| 1       | 0       | 1       | 0        |
| 1       | 1       | 0       | 0        |
| 1       | 1       | 1       | 1        |

| Input 1 | Input 2 | Input 3 | Input 4 | Output 1 |
|---------|---------|---------|---------|----------|
| 0       | 0       | 0       | 0       | 0        |
| 0       | 0       | 0       | 1       | 1        |
| 0       | 0       | 1       | 0       | 1        |
| 0       | 0       | 1       | 1       | 0        |
| 0       | 1       | 0       | 0       | 1        |
| 0       | 1       | 0       | 1       | 0        |
| 0       | 1       | 1       | 0       | 0        |
| 0       | 1       | 1       | 1       | 1        |
| 1       | 0       | 0       | 0       | 1        |
| 1       | 0       | 0       | 1       | 0        |
| 1       | 0       | 1       | 0       | 0        |
| 1       | 0       | 1       | 1       | 1        |
| 1       | 1       | 0       | 0       | 0        |
| 1       | 1       | 0       | 1       | 1        |
| 1       | 1       | 1       | 0       | 1        |
| 1       | 1       | 1       | 1       | 0        |

## 1.7.4.3 Truth Table for Four Inputs

## **1.7.5 Sample Application**

## 1.7.5.1 HIGH Output

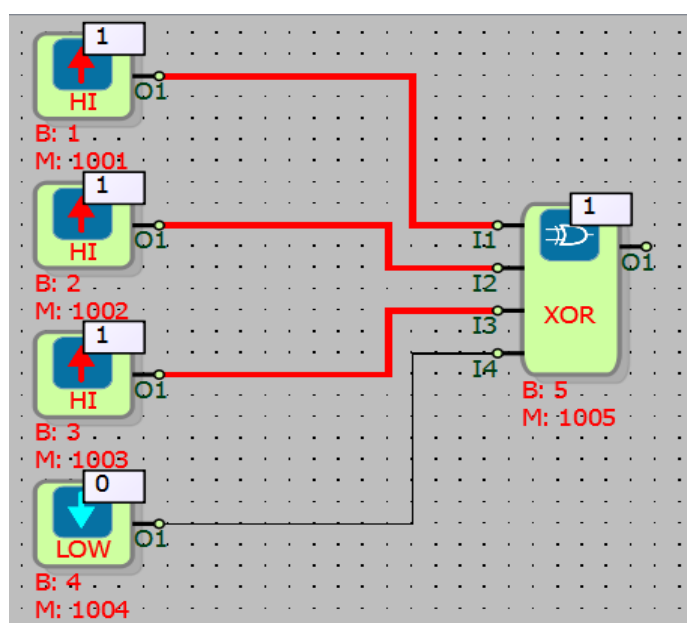

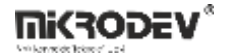

#### **1.8 HIGH GATE**

#### **1.8.1** Connections

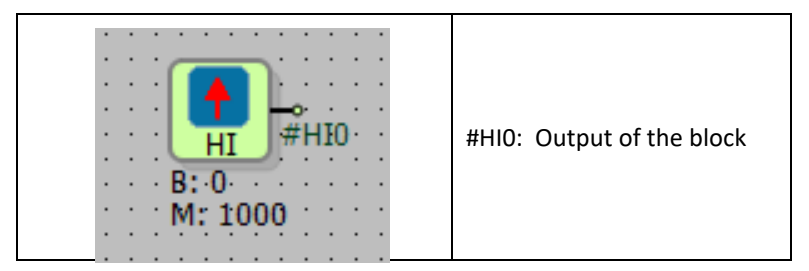

#### **1.8.2** Connection Explanations

#### #HI0: Output of the block

It is output of the High gate.

#### 1.8.3 Block Settings

There are no block settings.

#### **1.8.4** Block Explanation

The block output is always high(1).

## 1.8.5 Sample Application

#### 1.8.5.1 HIGH Output

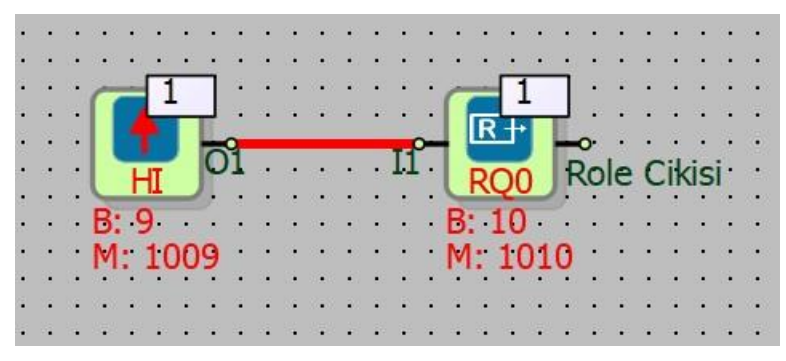

The output of the High Gate block is connected to the input of the Relay Output block. If Mikrodev PLC system is ON, the output value of the Relay Output block will be high(1), otherwise, the output of the Relay Output block will be low(0).

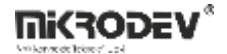

#### 1.9 LOW GATE

#### **1.9.1** Connections

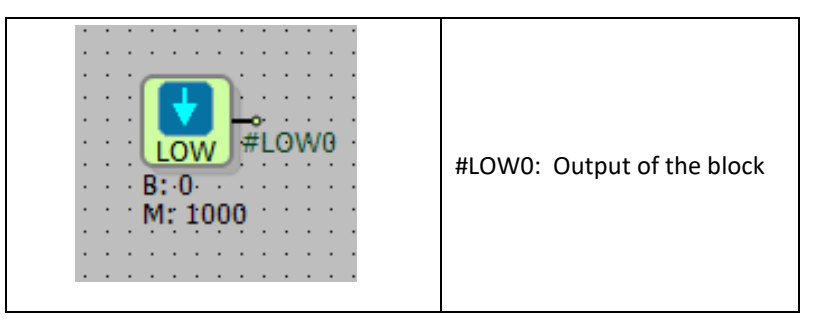

## **1.9.2** Connection Explanations

#LOW0: Output of the block

It is output of the High gate.

### 1.9.3 Block Settings

There are no block settings.

#### **1.9.4 Block Explanation**

The block output is always low(0).

### 1.9.5 Sample Application

#### 1.9.5.1 LOW Output

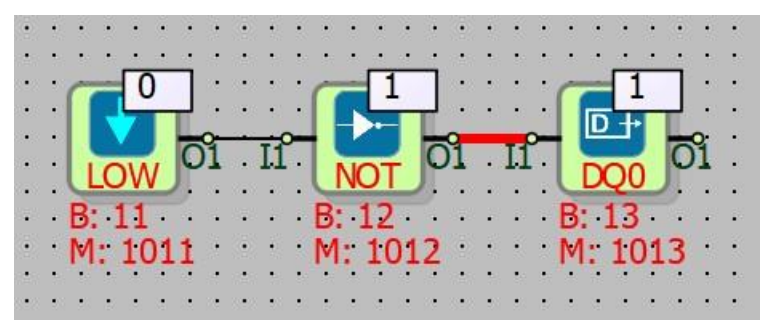

The output of the Gate Low block is connected to the input of the Not Gate block. The output of the Not Gate block is also connected to the input of the Digital Output block. If Mikrodev PLC system is on, the Digital Output block output will be high (1), otherwise the Digital Output block output will be low (0).

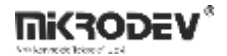

## 1.10 IMPULSE RELAY

### **1.10.1 Connections**

| Trg: Trigger input     | Trg 💮 #IRLY0           |                             |
|------------------------|------------------------|-----------------------------|
| Set: Block set input   | Res<br>B: 0<br>M: 1000 | #IRLY0: Output of the block |
| Res: Block reset input |                        |                             |

### 1.10.2 Connection Explanations

#### Trg: Trigger input

Retrieves not the current state of the block output when a rising edge trigger is sent to the "Trg" input.

#### Set: Block set input

It is the block input that always makes the block output high (1) in rising edge triggering

#### Res: Block reset input

It is the block input that always makes the block output low (0) in rising edge triggering.

#### #IRLY0: Output of the block

It is the block output that produces a low (0) or high (1) output depending on the status of the block inputs.

### 1.10.3 Block Settings

There are no block settings

### 1.10.4 Block Explanation

Impulse Relay block is used for operations such as on-off, set and reset. It is a gate that gives logic output.

Block output changes position in rising edge trigger coming to "Trg" block input. When the block output is low (0), when a rising edge trigger (logic 1) signal is applied to the "Trg" input of the

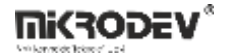

block, the block output "#IRLY0" goes high (1). While the block output is high (1), the block output "#IRLY0" goes low (0) when a rising edge trigger (1) signal is applied to the "Trg" block input.

When the "Set" block input is high (1), the block output "#IRLY0" always goes high (1) if the "Sif" input of the block is not high (1). When the "Set" block input is in the high (1) position, the block output "#IRLY0" is high (1) regardless of the position of the "Trg" block input.

Block output "#IRLY0" always goes to low (0) state in case of rising edge trigger coming to the "Res" input of the block. When the "Res" block input is high (1), the block output "#IRLY0" is always low (0) even if the other inputs are high (1).

#### 1.10.4.1 Truth Table

The operations in the truth table are done in order from top to bottom in the table.

| Trg | Set | Sıf | #IRLYO |
|-----|-----|-----|--------|
| 0   | 0   | 0   | 0      |
| 0   | 0   | 1   | 0      |
| 0   | 1   | 0   | 1      |
| 1   | 0   | 0   | 0      |
| 0   | 0   | 0   | 0      |
| 1   | 0   | 0   | 1      |
| 0   | 0   | 1   | 0      |
| 0   | 1   | 0   | 1      |
| 1   | 1   | 0   | 1      |
| 1   | 1   | 1   | 0      |

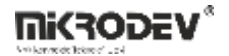

# 1.10.4.2Signal Flow Diagram:Block Output with Trg Input (#IRLY0)

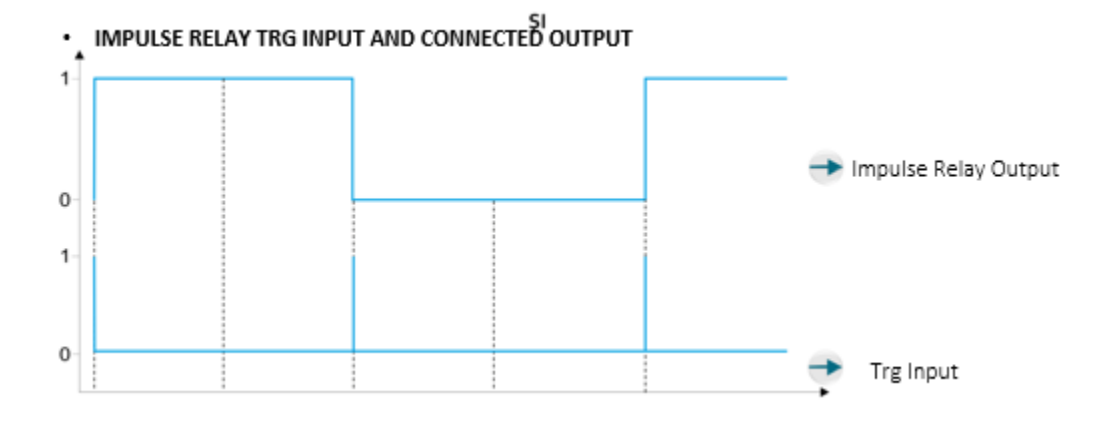

## Block Output with Set and Res Input (#IRLY0)

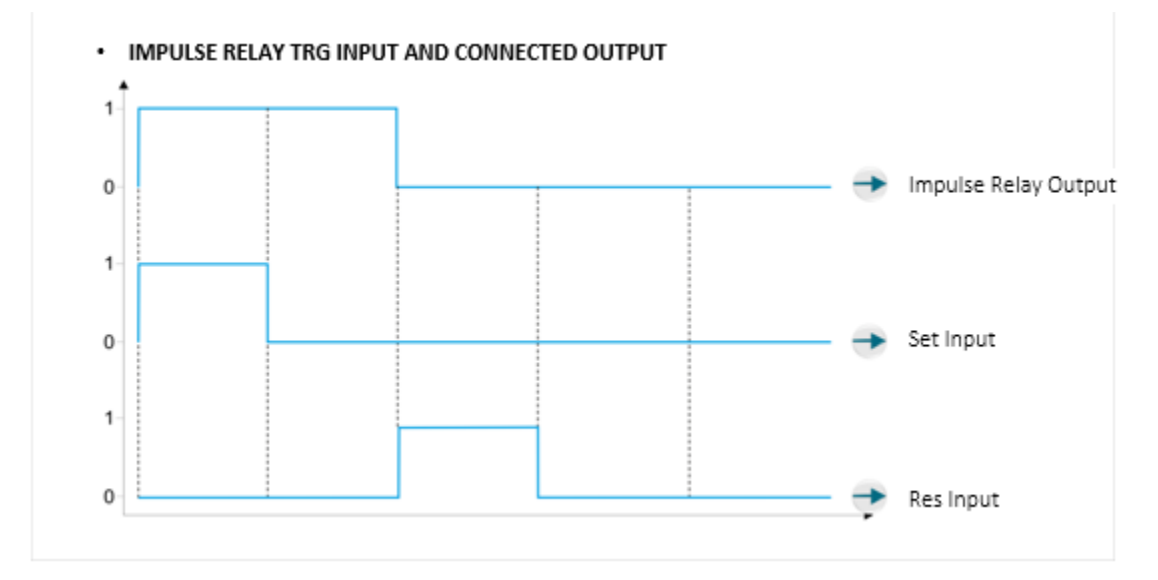

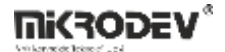

#### 1.10.5 Sample Application

#### 1.10.5.1 Trg Input

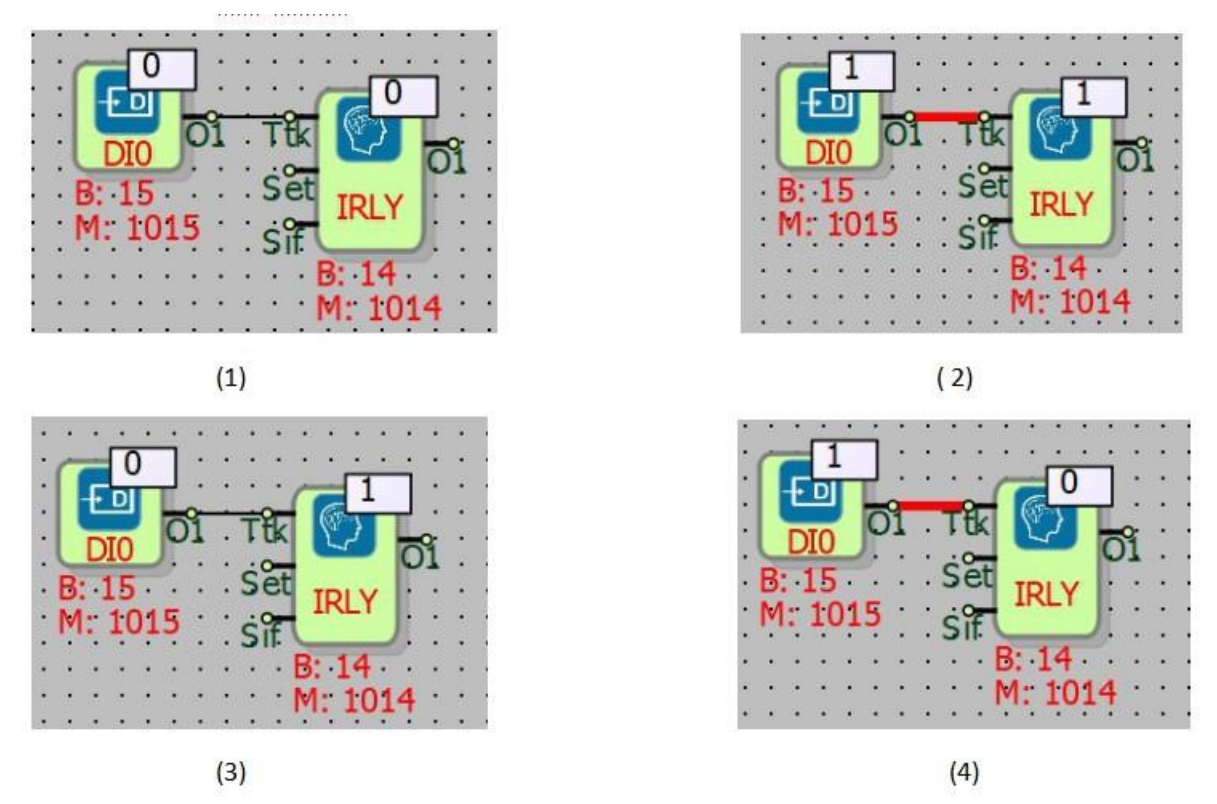

The "#IRLY0" position of the block output is observed in the example, depending on the rising edge trigger coming to the "Trg" block input. Initially, the "Trg" block input and the block output "#IRLY0" are low (0), while the "Trg" input of the block is high (1), the block output "#IRLY0" is also high (1). When the "Trg" block input goes low (0), the block output "#IRLY" stays high (1). When the "Trg" block input goes to high (1) again, the block output "Q1" goes to the low (0) position. When the "Trg" block input goes low (0) again and then goes high (1) again, the block output "#IRLY0" will go high (1) again.
1.10.5.2 Set Input

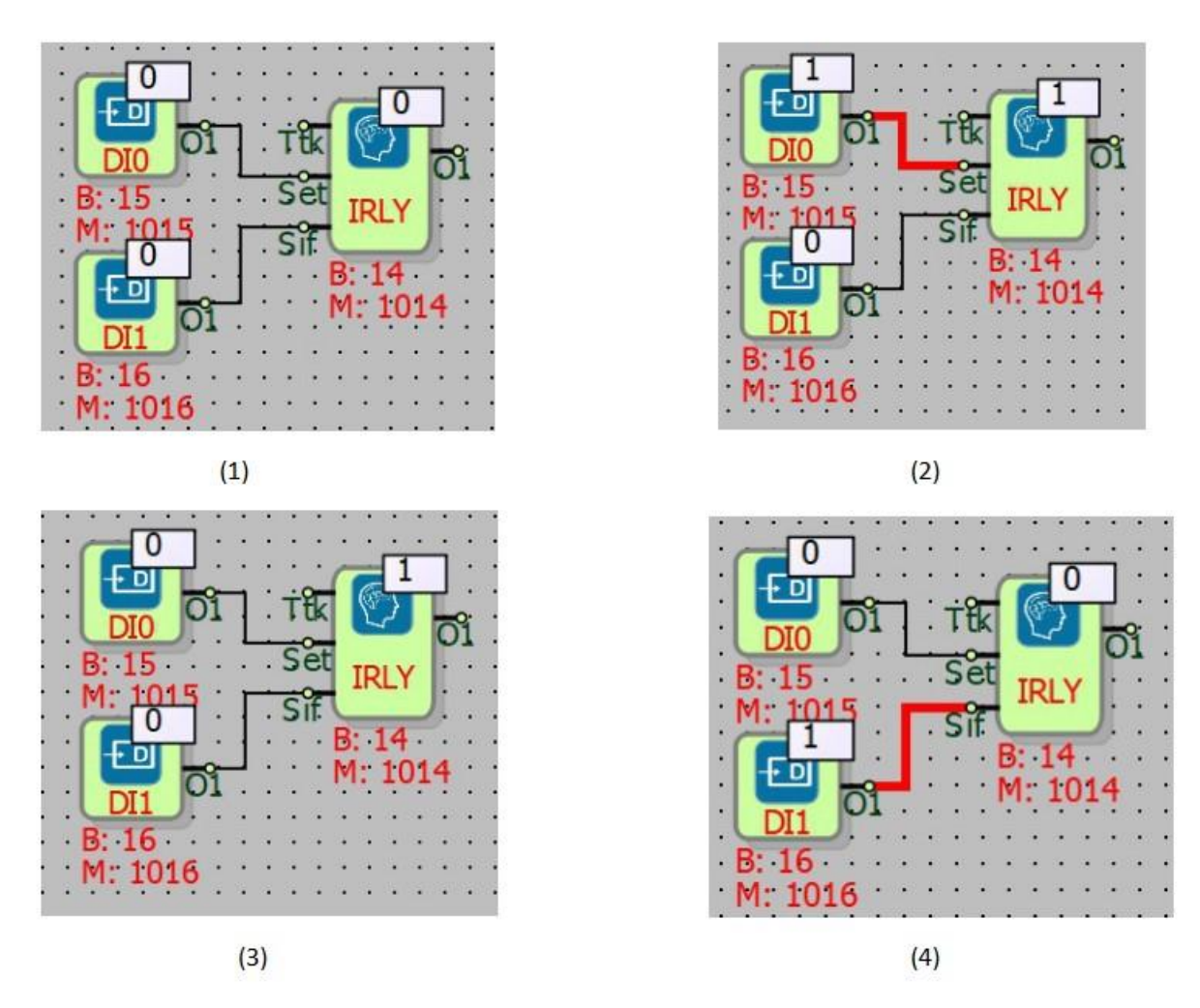

In the example, with the rising edge trigger coming to the "Set" input of the block, the block output "#IRLY0" has moved to the high (1) position. Although the "Set" block input went low (0), the block output "#IRLY0" kept its high (1) position. When a high (1) signal is applied to the "Res" block input, the block output "O1" is set to low (0).

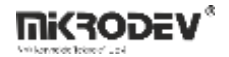

## 1.11 SHIFT BLOCK

### **1.11.2 Connections**

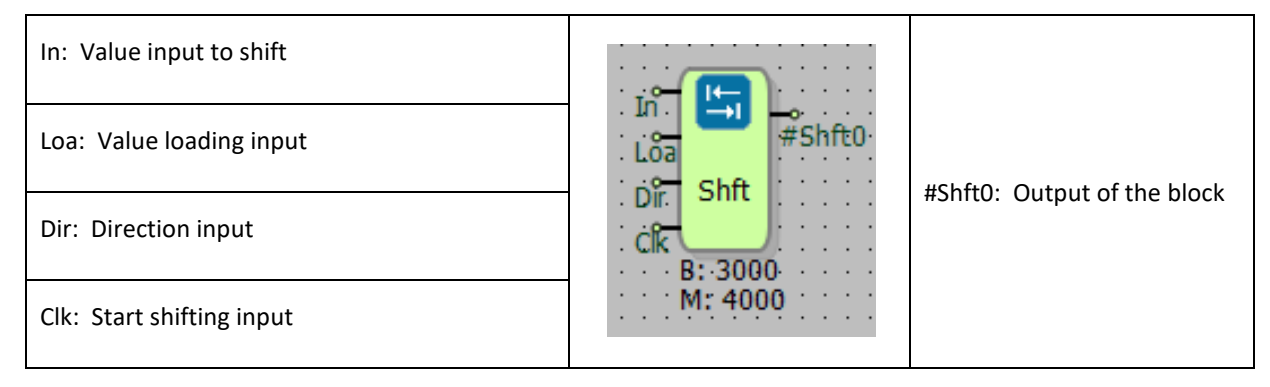

## 1.11.3 Connection Explanations

#### In: Value input to shift

The "In" block input is the value input to be shifted.

#### Loa: Value loading input

In order for the value of the "In" input of the block to be shifted to be loaded into the block, a rising edge trigger must be given to this input.

#### Dir: Direction input

Bloğun "Dir" girişi, "In" blok girişindeki değerin kaydırılacağı yönü belirlemek için kullanılır.

#### Clk: Start shifting input

The "Clk" block input starts the shift of the value in the "In" block input, which is enclosed in each rising edge trigger.

#### #Shft0: Output of thr block

The output of the block "#Shft0" is the output of the block to which the shifted value is transferred.

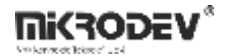

### **1.11.4 Block Settings**

| The shift Block ?                                                                                                    | × |                                                                                                    |
|----------------------------------------------------------------------------------------------------|---|----------------------------------------------------------------------------------------------------|
| Parameters Line Definition Notes Block Name Shft0 Write On Input Direction C Left  Right                                                                                       |   | Write On Input: If selected, the shifted value overwrites the value in the "In" input of the block.                                                                   |
| Add to log-record memory  Sync with DevNET  LCD/Web View / MQTT Format  No View / MQTT Block Numbers  View Only / MQTT Line Labels  View and Set / MQTT Line Labels  OK Cancel |   | Direction:<br>Right: If when selected, shifting is done to the right.<br>(divide by two.)<br>Left: If when selected, shifting is done to the left.<br>(divide by two) |

### **1.11.5** Block Explanation

The Shift block is used when a value is shifted to the right or left. Shift means shifting one bit right or left, i.e., multiplying by 2 or dividing by 2.

In input: It is the input of the value to be shifted. Since the block output is a 16-bit word, the value to be shifted should be defined accordingly.

Loa input: It is used to include the value of the "In" input of the load, that is, the block to be shifted, into the block.

Clk input: Performs scrolling on each rising edge trigger.

The shifted value is transferred to the "#Shft0" output.

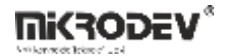

The working logic of the shift block, the register data at the input of the "In" block, when a high level signal is applied to the "Loa" input of the block, the data to be shifted is taken into the block. When the rising edge trigger is applied to the "Clk" block input, the "Dir" block input value is shifted according to the direction status. If a high level signal comes to the "Loa" input of the block while the scrolling process is in progress, the value at the "In" block input of the shift is reloaded into the block. Scrolling only once as long as information comes to the "Loa" block input.

## 1.11.6 Sample Application

### 1.11.6.1 Shift Right

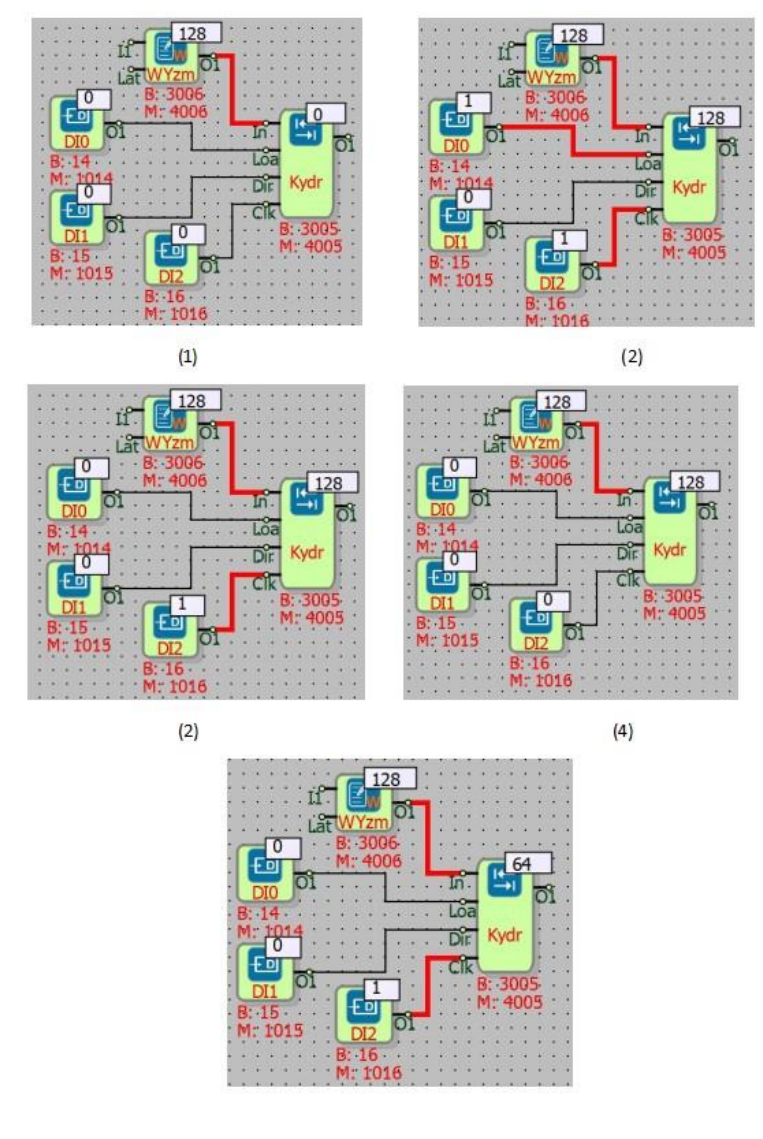

(5)

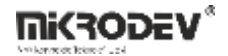

In the example, the right shift is done. The value in the "In" block input is included in the Shift block and divided by 2. After the value to be shifted is written to the "In" input of the block, the "Loa" block input is made high (1) and the value at the "In" block input is included in the Shift block. Since the value in the "In" block input is included in the shift block, the "Loa" block input is set to low (0) in picture (3). Then, in each rising edge trigger that comes to the "Clk" block input, the value in the block is shifted to the right by 1 bit (divided by 2) and the shifting process will continue until the value in the block is reset. Low (0) is selected because the "Dir" block input will be shifted to the right.

### 1.11.6.2 Shift Left

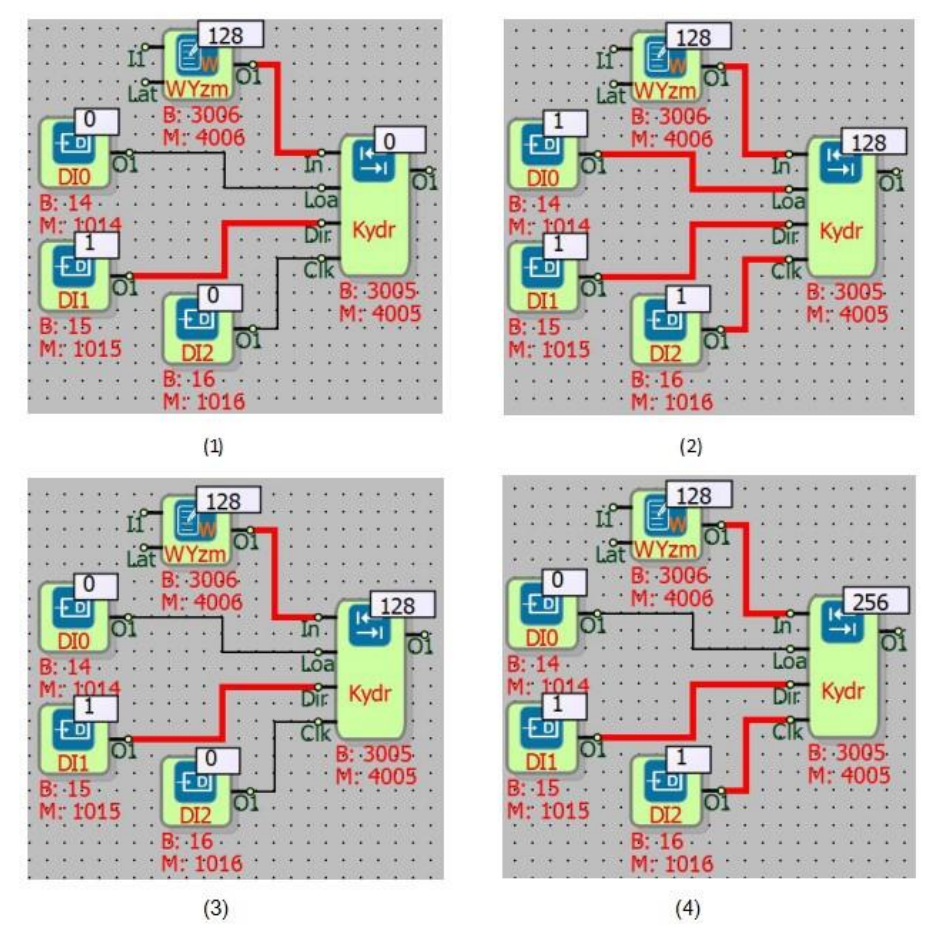

In the left shift example, firstly, the "Dir" block input is set to high (1) so that the left shift can be performed. Then, the value to start the shifting operation is written to the Word Register block connected to the "In" block input. In Picture (2), the "Loa" and "Clk" block inputs are made high (1) and the value in the "In" block input is written to the block output. In picture (3), the "Loa"

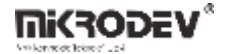

block input is reset and in picture (4), the value in the block is shifted to the left in each rising edge trigger that comes to the "Clk" block input. (Multiplied by 2.)

# 1.12 BİT MERGE BLOCK

## **1.12.7** Connections

| Bin: O. Bit input |                       |                            |
|-------------------|-----------------------|----------------------------|
| İki: 1. Bit input |                       |                            |
| İki: 2. Bit input | Bat<br>#BMB0<br>#BMB0 |                            |
| İki: 3. Bit input |                       | #BMB0: Output of the block |
| İki: 4. Bit input |                       |                            |
| İki: 5. Bit input | B: 3000<br>M: 4000    |                            |
| İki: 6. Bit input |                       |                            |
| İki: 7. Bit input |                       |                            |

# 1.12.8 Connection Explanations

İki: 0. Bit input

0. Bit identification input

İki: 1. Bit input

1. Bit identification input

İki: 2. Bit input

2. Bit identification input

İki: 3. Bit input

3. Bit identification input

İki: 4. Bit input

4. Bit t identification input

İki: 5. Bit input

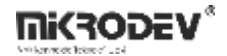

5. Bit identification input

İki: 6. Bit input

6. Bit identification input

İki: 7. Bit input

7. Bit identification block

### #BMB0: Output of the block

Output where bits are combined and written in decimal

## 1.12.9 Block Settings

There are no block settings.

## 1.12.10 Block Explanation

It is used to combine a maximum of 8 bits in binary and transfer them to the block output as 1 byte. If all the bits connected to the block input are high (1), the block output takes the maximum value (255). Of the block inputs, the 0th bit input is for the least significant bit (LSB), and the 7th Bit input is for the most significant bit (MSB).

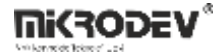

### 1.12.11 Sample Application

#### 1.12.11.1 8 Bit Merge

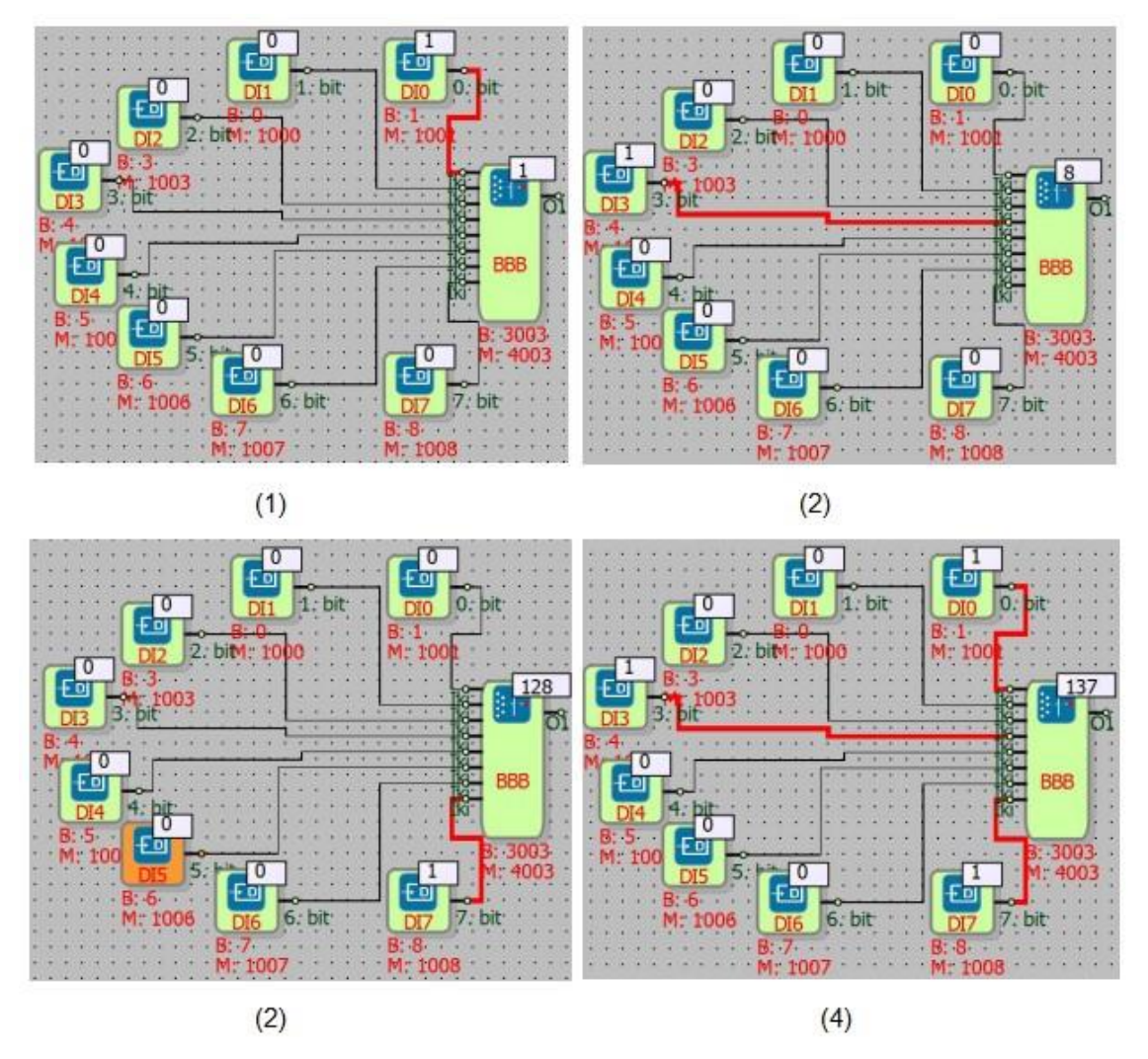

In the example, if the 0, 3 and 7 bits of the bit Bit Merge block are high (1) and the other bits are low (0), the decimal values of the bits are seen at the output of the block.

In the 1st picture; the 0th bit input is in the high (1) position; The decimal equivalent of the 0th bit is written to the 2°=1 block output..

In the 1st picture; The 3rd bit input is in the high (1) position; The decimal equivalent of the 3rd bit is written to the  $2^3=8$  block output.

In the 2nd picture; The 7th bit input is in the high (1) position; The decimal equivalent of the 7th bit is written to the  $2^7$ =128 block output.

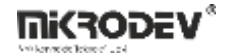

In the 3rd picture; Since the 0th, 3rd, and 7th bit inputs are in the high (1) position; The decimal equivalent of the 0th, 3rd, and 7th bits is written to the block output as (1+8+128) =137.

#### 1.12.11.2 16 Bit Merge

16 bits can be combined using 2 Bit Merge blocks. For this, the output of one of the Bit Merge block must be connected to the "InA" input of the Word Math block "Q1" and the output of the other Bit Combining block "Q1" to the "InB" input of the Word Math block. The Word Process block settings (double click on the block) and select the math type Merge A-B.

In this case, the decimal number value at the output of the Bit Merge block connected to the "InA" input of the Word Math block is transferred directly to the output of the Word Math block. The decimal number value at the output of the Bit Merge block connected to the "InB" input of the Word Math block is transferred to the output of the Word Math block by shifting 8 bits (by multiplying the decimal value of each bit by 256).

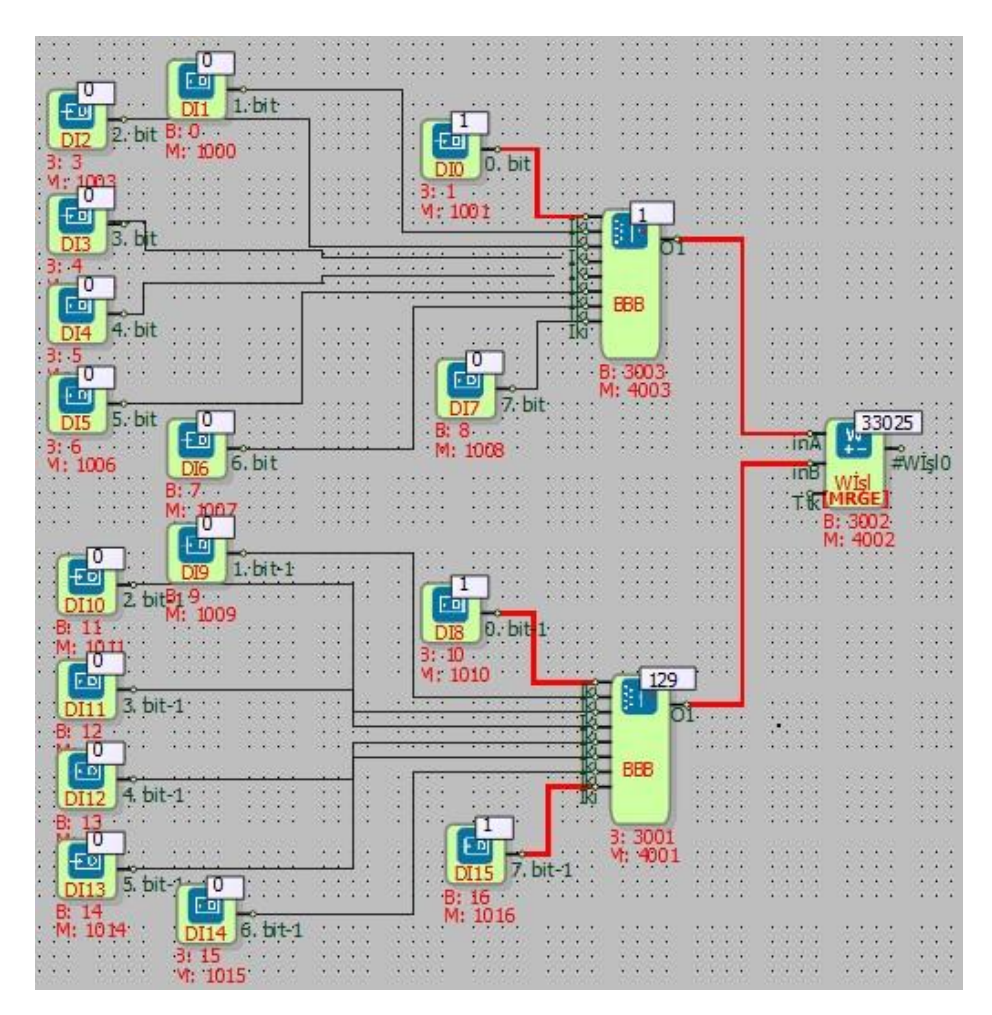

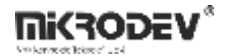

In the example, bit 0 of the Bit Merge block connected to the "InA" input of the Word Math block is high (1) and the decimal number value is 2°=1.

Bit 0 of the Bit Merge block connected to the "InB" input of the Word Math block is high (1) and 2°\*256=256 since this value will be transferred to the Word Math block output by multiplying by 256.

The 7th bit of the Bit Merge block connected to the "InB" input of the Word Math block is high (1) and it is 2<sup>7</sup>\*256=32768 since this value will be transferred to the Word Math block output by multiplying by 256.

The decimal value of the 3 high (1) bits; Read in Word Math block output as 1+256+32768=33025.

## 1.13 CUSTOM GATE

### **1.13.1 Connections**

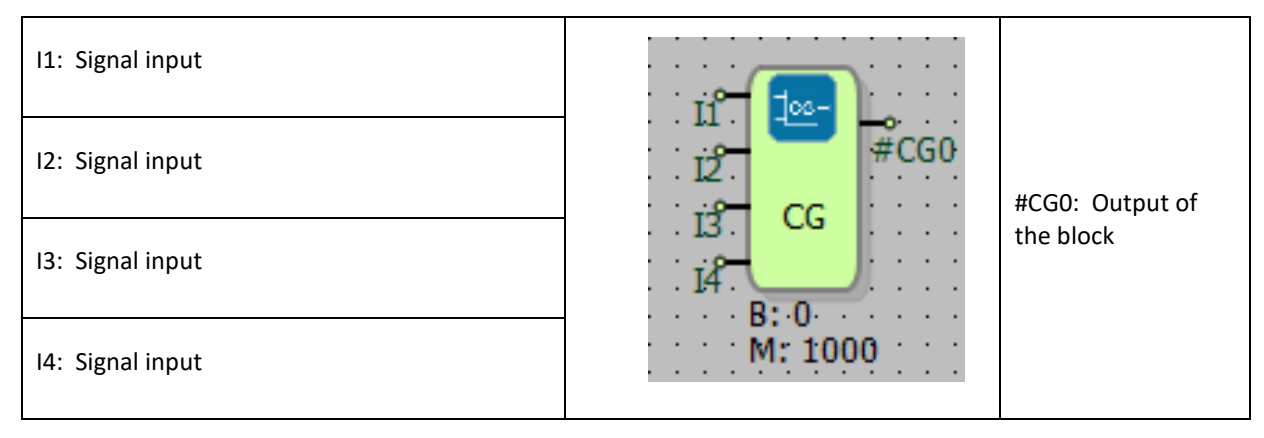

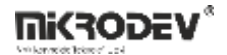

## **1.13.2** Connection Explanations

### I1: Signal input

It is the 1st input of the Custom Gate block.

#### 12: Signal input

It is the 2nd input of the Custom Gate block.

#### 13: Signal input

It is the 3rd input of the Custom Gate block.

#### 14: Signal input

It is the 4th input of the Custom Gate block.

#### #CG0: Output of the block

It is the output of the Custom Gate block. It produces a binary (1-0) value.

### **1.13.3 Block Settings**

| Custom Gate ? X                                                                                                    |                                                                          |
|----------------------------------------------------------------------------------------------------|--------------------------------------------------------------------------|
| Parameters       Line Definition       Notes         Block Name       CGO         Custom Gate <ul> <li>0</li> <li>0</li> <li>1</li> <li>1</li> <li>1</li> <li>0</li> <li>1</li> <li>1<!--</td--><td>Custom Gate: It is a special output definition table for 4 block inputs.</td></li></ul> | Custom Gate: It is a special output definition table for 4 block inputs. |

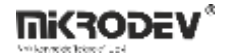

### 1.13.4 Block Explanation

It allows the user to design a desired type of logic gate with the selections made from the block settings. According to the position of the inputs from the block settings, the user can choose which value to be displayed in the output.

### **1.13.5** Sample Application

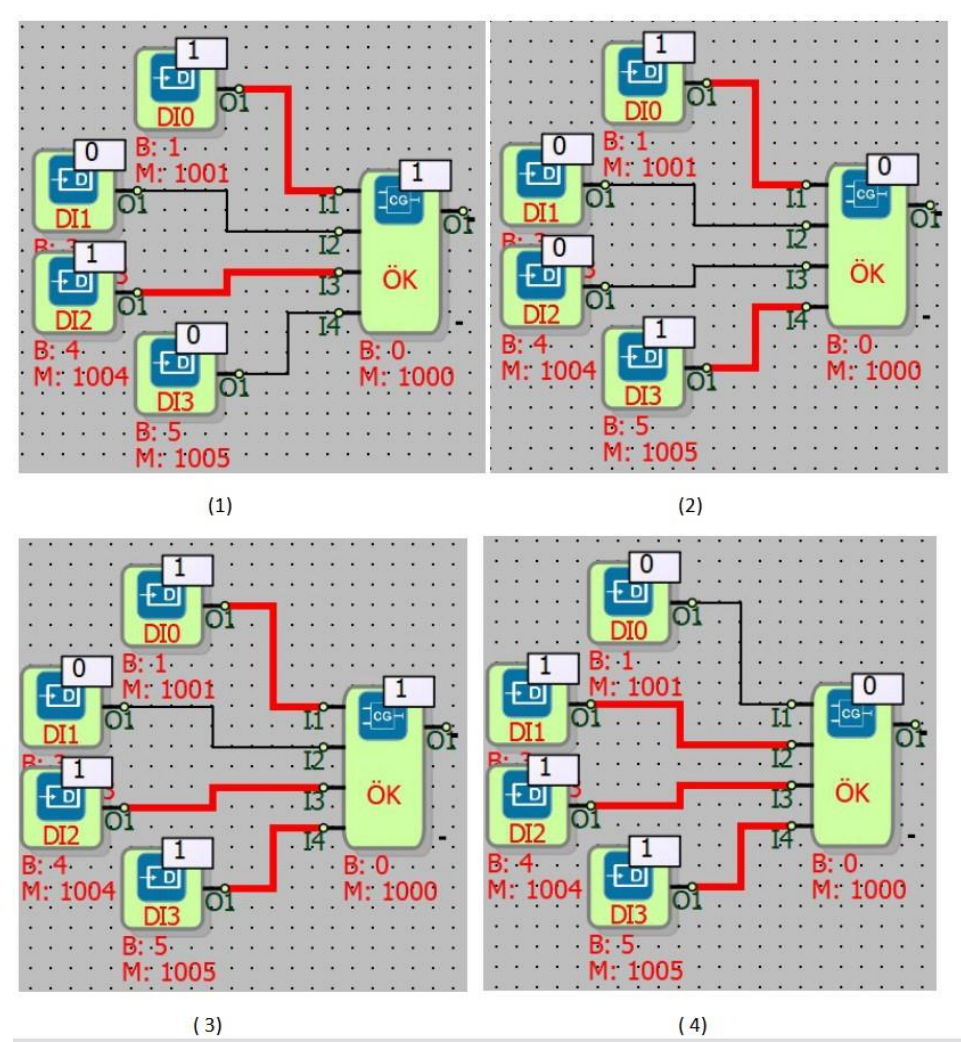

In the example, in the selections made from the block properties, if the "I1" and "I3" block inputs are high (1) at the same time, the block output will be high (1), in all other cases the block output will be low. In the design, whether the "I2" and "I4" block inputs are high (1) or low (0) has no effect on the state of the output signal.

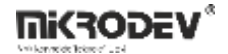

# 2 INPUT-OUTPUT BLOCKS

# 2.1 DIGITAL INPUT BLOCK

#### 2.1.1 Connections

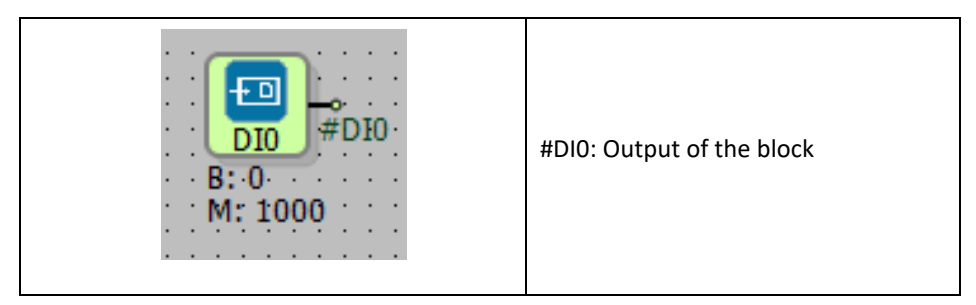

# 2.1.2 Connection Explanations

### #DI0: Output of the block

Output of the block which represents the digital input

# 2.1.3 Block Settings

| 1 | Digital Input                                                                                                    | ?  | ×          |                                                                                         |
|---|----------------------------------------------------------------------------------------------------|----|------------|-----------------------------------------------------------------------------------------|
|   | Parameters       Line Definition       Notes         Block Name       DIO         Reserved Digital Input No:       0         Add to log-record memory       Sync with DevNET         LCD/Web View / MQTT Format       •         • No View / MQTT Block Numbers       •         • View Only / MQTT Line Labels       •         • View and Set / MQTT Line Labels       • | Ca | ▼<br>ancel | Reserved Digital Input No: Digital input index no can<br>be assigned in Block Settings. |

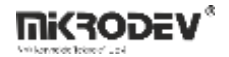

### 2.1.4 Block Explanation

It is used to read the physical digital input on the device. Used for the inputs on the main unit and expansion units.

Digital Input block is an input which takes binary (0,1) values. Some examples are optical sensors and switches.

Available inputs are listed while selecting the digital input in the block settings menu. Inputs which are used before will not be listed on the list, so there is only one block to add to the project for a physical input on the device. If the digital input will be used in multiple blocks' inputs, related digital input block's output can be labeled and can be used in related blocks

### 2.1.5 Sample Applications

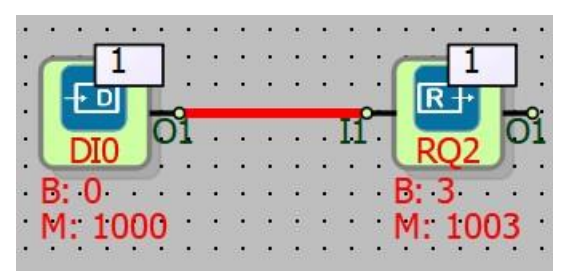

When the Digital Input block (DI0) is set 1, the block output is set to 1 too. The Relay Output block (RQ1) connected to the block output is also set to 1.

(In the example, the digital input is a button, and the relay output may also be used to operate a motor.)

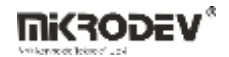

## 2.2 DIGITAL OUTPUT BLOCK

### 2.2.1 Connections

## 2.2.2 Connection Explanations

#### 11: Input of the block

Input of the block for the value which will be written to the digital output

### #DQ0: Output of the block

Output of the block which represents the value of the digital output.

# 2.2.3 Block Settings:

| 💎 Digital Output ? 🗙                                                                                                    |                                                                                             |
|----------------------------------------------------------------------------------------------------|---------------------------------------------------------------------------------------------|
| Parameters       Line Definition       Notes         Block Name       DQ0         Reserved Digital Output No:       0       •         Add to log-record memory       •       Sync with DevNET         LCD/Web View / MQTT Format       •       No View / MQTT Block Numbers         •       No View / MQTT Block Numbers       •         •       View Only / MQTT Line Labels       •         •       View and Set / MQTT Line Labels       •         OK       Cancel | Reserved Digital Output Number: Digital output<br>number can be assigned in Block Settings. |

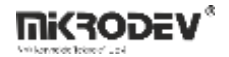

### 2.2.4 Block Explanation

It is used to write values to the physical digital outputs on the device. Used for the outputs on the main unit and the expansion units.

Digital Output block is an output which takes binary (0,1) values.

Available outputs are listed while selecting the digital output in block settings menu. Outputs which are used before will not be listed, so there is only one output block to add to the project for a physical output on the device.

Some digital outputs may be used with PWM /PTO blocks. After the PWM/PTO blocks are activated, related physical digital outputs will be controlled by PWM/PTO blocks. When the PWM/PTO blocks are deactivated, physical digital outputs will be controlled by the Digital Output block on the project.

### 2.2.5 Sample Applications

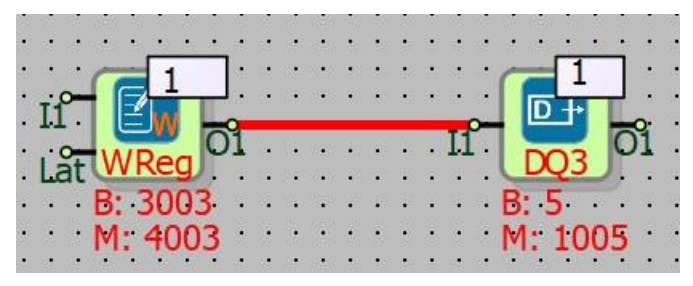

The Digital Output block's I1 input is connected to the Word Register block's output. When in Word Register block is set to a value other than 0, Digital Output block is set 1 and active. When the Digital Output block receives a value of 1, a device connected to this output can be set on. (engine, lamp, pump etc.)

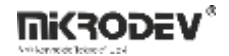

### 2.3 ANALOG INPUT BLOCK

### 2.3.1 Connections

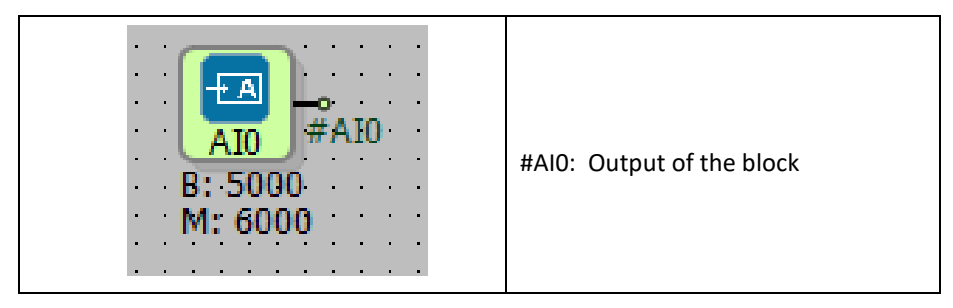

## 2.3.2 Connection Explanations

#### #AI0: Output of the block

Output of the block which represents the analog input.

## 2.3.3 Block Settings

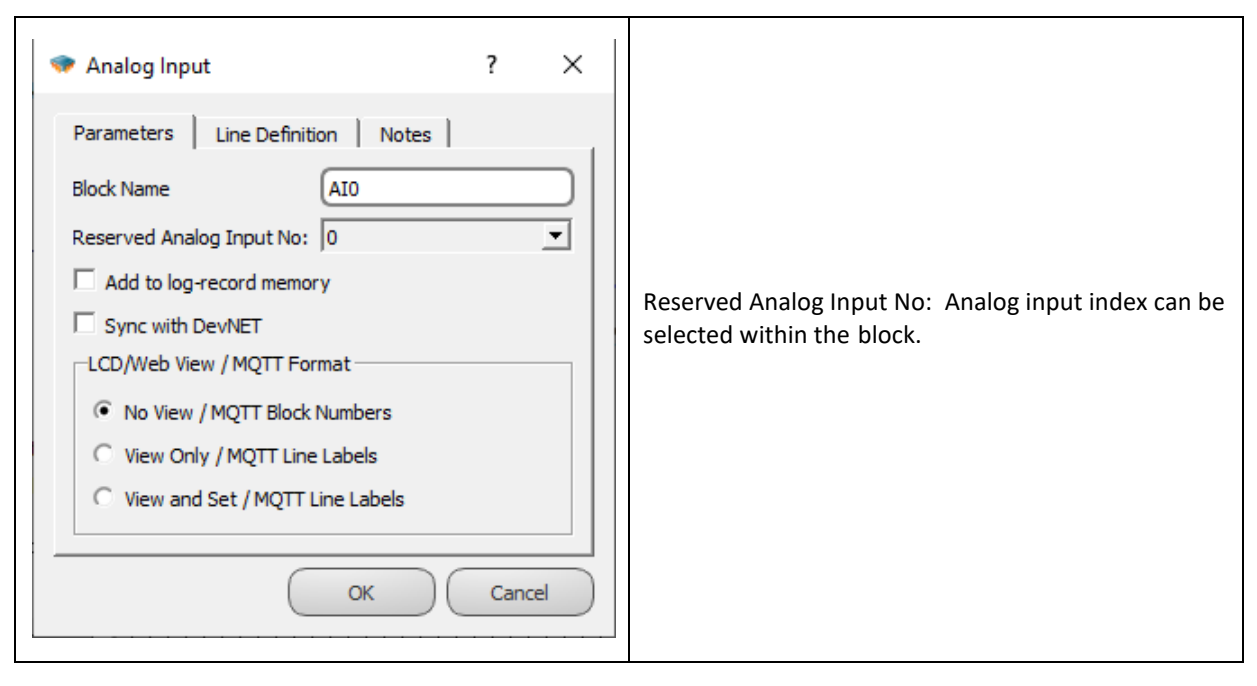

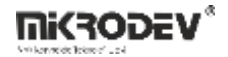

### 2.3.4 Block Explanation

It is used to read physical analog input on the device. Used for the inputs on the main unit and expansion units.

It is determined by the hardware that the block's input is a voltage output or current output. Range of the input is also determined by the hardware.(i.e. 0-10mV, 0, 20mA...) It is assumed that the developer has that information. The value read on the output of the block is floating point value. For example, if 12.48 mA current is applied to the analog input, the output of the block will have the value 12.48.

Available analog inputs are listed while selecting the analog input in block settings menu. Analog inputs which are used before will not be listed, so there is only one Analog Input block to add to the project for a physical analog input on the device. If the analog input will be used in multiple blocks' inputs, related analog input block's output can be labeled and can be used in related blocks.

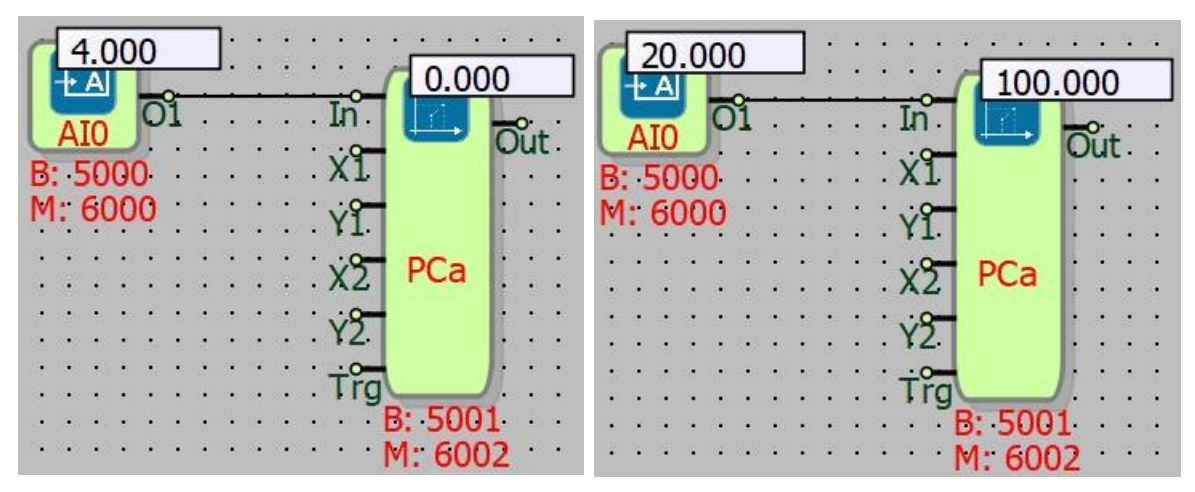

## 2.3.5 Sample Application

Analog Input0 (AI0) is selected in the example. A device model with physical analog input values between 4-20mA is selected. An analogue sensor is usually connected to the analog input. (level, flow meter, temperature, humidity etc.) The analog input block is connected to the point calibrator block. It is calibrated to zero for 4 mA and 100 for 20 mA.

## 2.4 ANALOG OUTPUT BLOCK

### 2.4.1 Connections

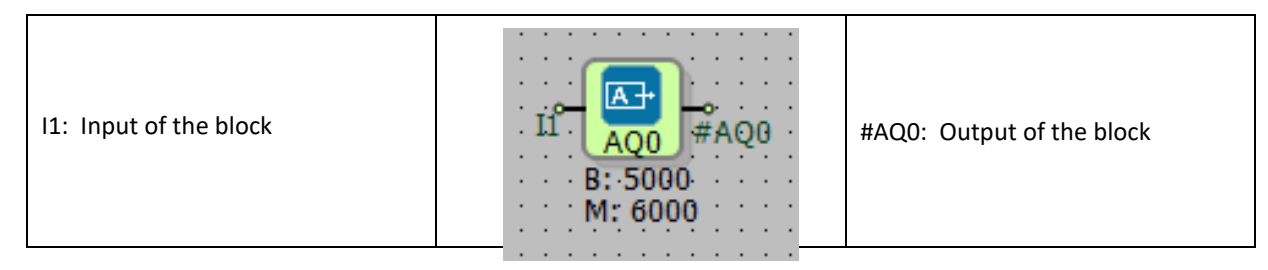

# 2.4.2 Connection Explanations

#### 11: Input of the block

Input of the block for the value that will be written to the analog output.

### #AQ0: Output of the block

Output of the block which represents the value of the analog output.

## 2.4.3 Block Settings

| 💎 Analog Output ? X                                                                                                    |                                                                                           |
|----------------------------------------------------------------------------------------------------|-------------------------------------------------------------------------------------------|
| Parameters       Line Definition       Notes         Block Name       AQ0         Reserved Analog Output No:       0       •         Add to log-record memory       •       Add to log-record memory         Sync with DevNET       LCD/Web View / MQTT Format       •         No View / MQTT Block Numbers       •       View Only / MQTT Line Labels         View and Set / MQTT Line Labels       •       View and Set / MQTT Line Labels | Reserved Analog Output Number: Analog output<br>number can be assigned in Block Settings. |

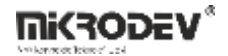

#### 2.4.4 Block Explanation

It is used to write values to the physical analog outputs on the device. Used for the outputs on the main unit and the expansion units.

It is decided by the hardware that the output is a voltage output or current output. Range of the output is also decided by the hardware.(i.e. 0-10mV, 0, 20mA...) It is assumed that the developer has that information. The value read on the output of the block is floating point value. For example, if the desired voltage on the output is 7.56 V, 7.56 should be written on the input of the block.

Available outputs are listed while selecting the analog output in block settings menu. Outputs which are used before will not be listed, so there is only one output block to add to the project for a physical analog output on the device.

## 2.4.5 Sample Application

| • • • • • • • • • • • • • • • • • • •                         | • •      |
|---------------------------------------------------------------|----------|
| -5000 $-5000$ $-5000$ $-5000$ $-5000$ $-5000$ $-5000$ $-5000$ |          |
|                                                               | 12       |
|                                                               | 35 77-8  |
| Lat AYzm AQ0 Lat AYzm AQ0 AQ0 A                               |          |
| B: 5001 B: 5000 B: 5001 B: 5000                               | • •      |
| M: 6002 M: 6000 M: 6002 M: 6000                               |          |
|                                                               | () () () |

In the example, 5 and 20 values are written to the analog outputs. If the device is 0-20mA compatible output model, the values read at the analog output will be 5mA and 20mA.

**Note:** When the analog output is less than 0 or greater than 20, it is filtered and a maximum of 20mA at the block output is read at a minimum of 0mA.

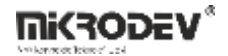

# 2.5 RELAY OUTPUT BLOCK

### 2.5.1 Connections

| I1: Input of the block | #RQ0: Output of the block<br>B: 0<br>M: 1000 |
|------------------------|----------------------------------------------|
|------------------------|----------------------------------------------|

### 2.5.2 Connection Explanations

### 11: Input of the block

Input of the block for the value which will be written to the relay output.

#### #RQ0: Output of the block

Output of the block which represents the value of the relay output.

### 2.5.3 Block Settings

| 🗇 Relay Output ?                                                                                                    | × |                                                                                               |
|----------------------------------------------------------------------------------------------------|---|-----------------------------------------------------------------------------------------------|
| Parameters       Line Definition       Notes         Block Name       RQ0         Reserved Relay Output No:       0       •         Add to log-record memory       •       •         Sync with DevNET       LCD/Web View / MQTT Format       •         •       No View / MQTT Block Numbers       •         •       View Only / MQTT Line Labels       •         •       View and Set / MQTT Line Labels       •         OK       Cancel |   | Reserved Relay Output Number: Relay output index<br>number can be assigned in Block Settings. |

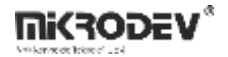

### 2.5.4 Block Explanation

It is used to write values to the physical relay outputs on the device. Used for the outputs on the main unit and expansion units.

Relay Output block is an output which takes binary values.(0,1).

Available relay outputs are listed while selecting the relay output in block settings menu. Relay outputs, which are used before, will not be listed. So there is only one Relay Output block to add to the project for a physical relay output on the device.

### 2.5.5 Sample Application

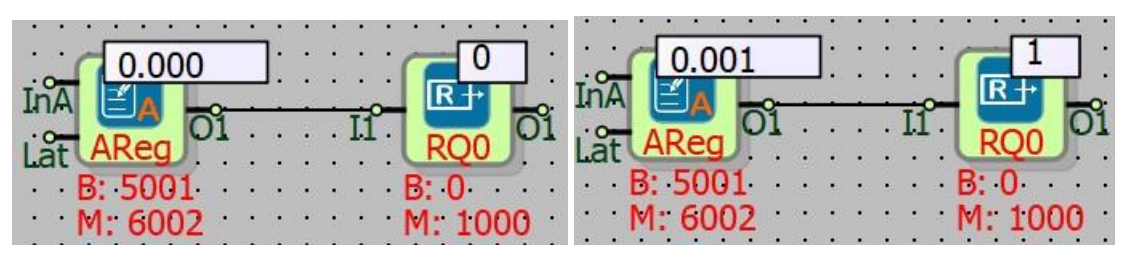

In the example, Relay Output 0 (RQ0) is selected. When a signal other than 0 is received of the I1 input of the Relay Output block, the relay output is set to 1. (In all values different than 0; -1, 0.001, 10, etc.) The relay coil is energized and the relay open contact is closed.

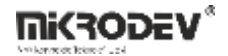

### 2.6 RTD INPUT BLOCK

### 2.6.1 Connections

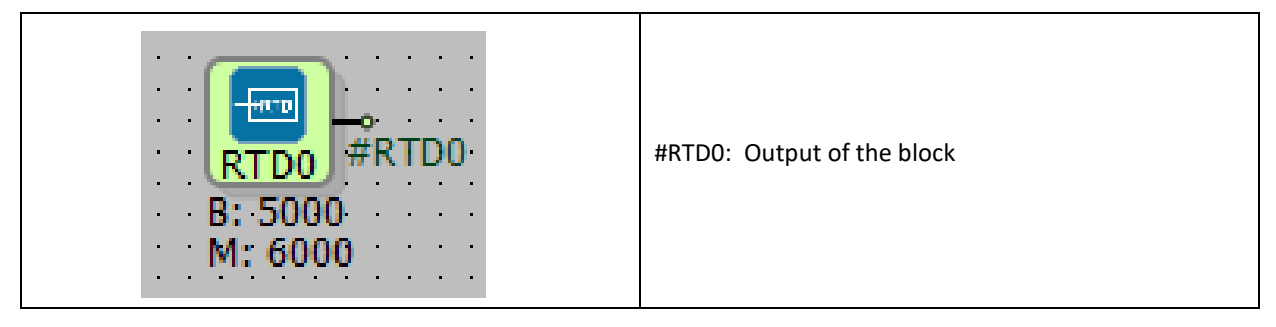

# 2.6.2 Connection Explanations

#RTD0: Output of the block

Output of the block, which represents the RTD input.

# 2.6.3 Block Settings

| RTD Temperature Input                                                                                                    |                                                                                   |
|----------------------------------------------------------------------------------------------------|-----------------------------------------------------------------------------------|
| Parameters       Line Definition       Notes         Block Name       RTD0         Reserved RTD Temperature Input No:       0       •         Add to log-record memory       •       Sync with DevNET         LCD/Web View / MQTT Format       •       No View / MQTT Block Numbers         •       No View / MQTT Block Numbers       •         •       View Only / MQTT Line Labels       •         •       View and Set / MQTT Line Labels       •         OK       Cancel | Reserved RTD Input Number: RTD input number can<br>be assigned in Block Settings. |

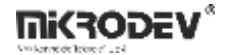

#### 2.6.4 Block Explanation

It is used to read physical RTD inputs on the device. It is used for the inputs on the main unit and expansion units.

RTD Input block corresponds to one of the resistance thermometers, PT100, PT1000 or NTC. Type of the thermometer is determined by the hardware and it is assumed that the developer has the required information. The value read at the output of the block is a floating-point value. Block gives the corresponding temperature value of the resistance value read from the RTD Input block in Celsius. Integrated conversion tables for PT100 and PT1000 are provided.

Available RTD inputs are listed while selecting the RTD input in block settings menu. RTD inputs, which are used before, will not be listed. So there is only one RTD Input block to add to the project for a physical RTD input on the device. If the RTD input will be used in multiple blocks' inputs, related RTD Input block's output can be labeled and can be used in related blocks.

#### 2.6.5 Sample Applications

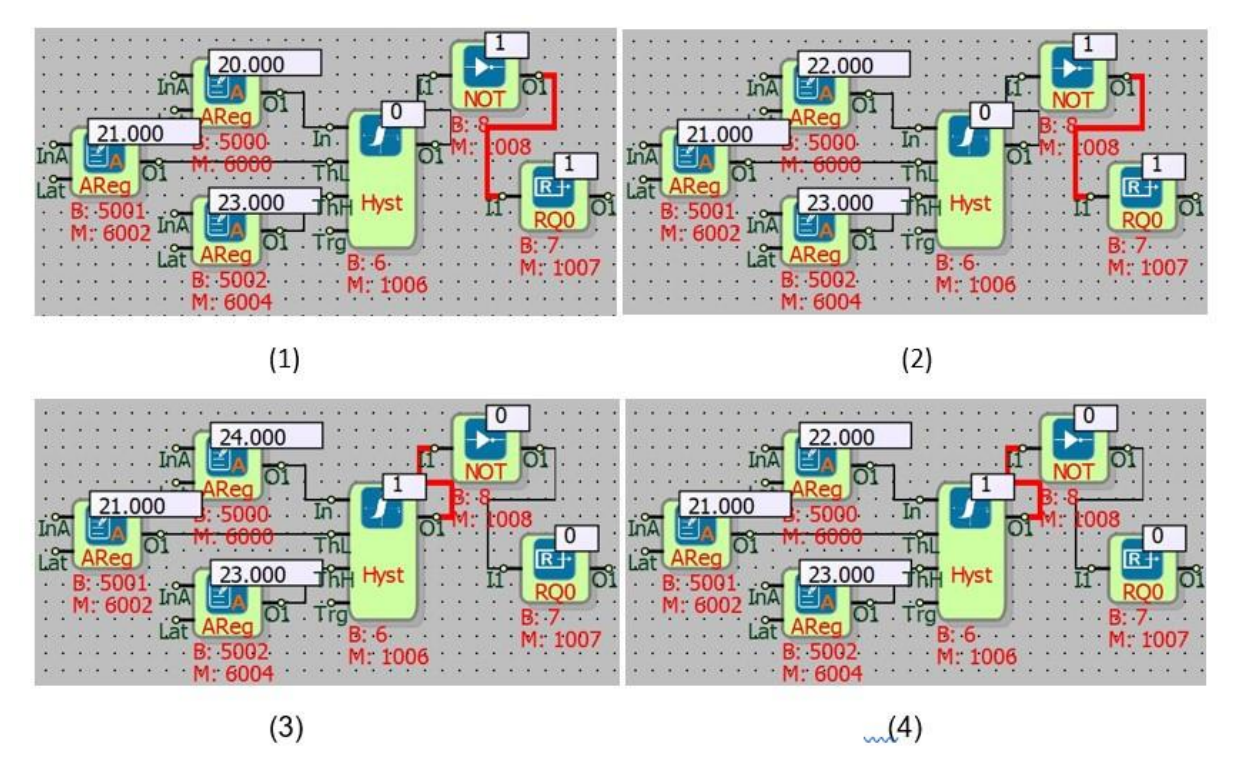

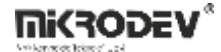

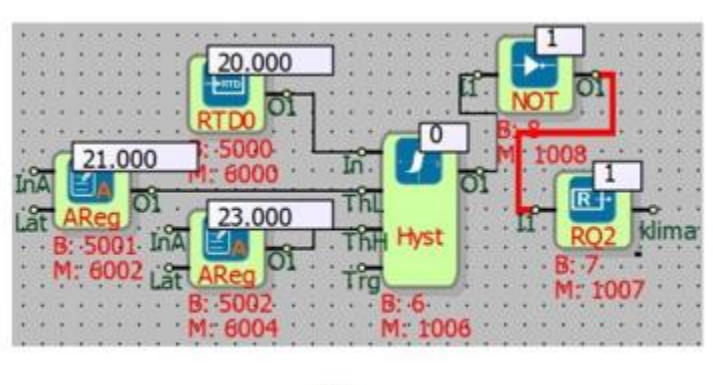

(5)

The temperature sensor was connected to the RTD input and the air conditioning heating temperature control was performed with the hysteresis block. With the hysteresis block, the low limit and high limit are selected with as minimum temperature of 21 degrees and as maximum of 23 degrees.

If the RTD Input block's temperature is lower than 23 degrees at the beginning, the air conditioner that is connected output of relay will be operated. As soon as the RTD Input block's temperature exceeds 23 degrees, the air conditioner will be switched off. As soon as the RTD Input block's temperature is lower than 21 degrees, the air conditioner will be restarted. When the RTD Input block's temperature exceeds 23 degrees 23 degrees, will be closed again.

Thus, the RTD Input block's temperature value will be kept constant between 21 and 23 degrees.

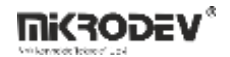

# 2.7 LOCKED DIGITAL INPUT BLOCK

### 2.7.1 Connections

| #LDI0<br>LDI<br>St<br>B: 0<br>M: 1000 | #LDI0: Real binary input |
|---------------------------------------|--------------------------|
|                                       | LSt: Lock state          |
|                                       | LVa: Lock value          |

# 2.7.2 Connection Explanations

#### #LDI0: Real binary input

Locked digital input block value.

## LSt: Lock state

Indicates whether the block is locked or not.

### LVa: Lock value

Indicates the value which will be written to the output when locked.

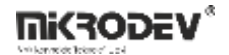

### 2.7.3 Block Settings

| Locked Digital Input Parameters Line Definition Notes Block Name LDI0                                                                                                    | Reserved Digital Input Number: Digital input index number can be assigned in Block Settings.                                                |
|----------------------------------------------------------------------------------------------------|----------------------------------------------------------------------------------------------------|
| Reserved Digital Input No: 0                                                                                                    | Locked: Locking settings of the block. Activates or deactivates locking.                                                                    |
| Lock/Offset         C Locked         C Locked         Offset         Locked or Offset Value         Add to log-record memory         Sync with DevNET         LCD/Web View / MQTT Format         No View / MQTT Block Numbers         View Only / MQTT Line Labels         View and Set / MQTT Line Labels         OK | Lock / Offset:<br>Lock: Writes the value at the lock or shift box to the<br>output.<br>Offset: It is disabled on digital inputs with locks. |

### 2.7.4 Block Explanation

Locked Input/Output blocks are used to assign values which are different from the real physical values to the physical input/output blocks. In some situations, expected logic value cannot be retrieved from the field, due to some reasons like an error with a sensor.

In order for the logic project to run properly, until the error is fixed, erroneous value should be ignored and some proper value must be forced onto input. Locked blocks are used to treat situations like this.

#LDI0 (the first output of the block): If the block is locked, the value at the first output of the block is equal to the locked value in the block settings. If the block is not locked, it is equal to the related physical input's value.

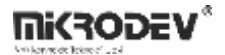

LSt (the second output of the block): Indicates the state of the block. If locking is active, it is high(1), otherwise it is low(0). This output is mapped into Modbus addresses and can be read and written remotely. The Modbus address of this value is "block output's modbus address plus 1".

LVa (the third output of the block): Indicates the value which will be written to the output when the block is locked. This output is mapped into Modbus addresses and can be read and written remotely. The Modbus address of this value is "block output's Modbus address plus 2".

As an example; if block modbus address of the block is 1003, mapping will be the in following way: first output 1003, second output 1004, third output 1005.

### 2.7.5 Sample Applications

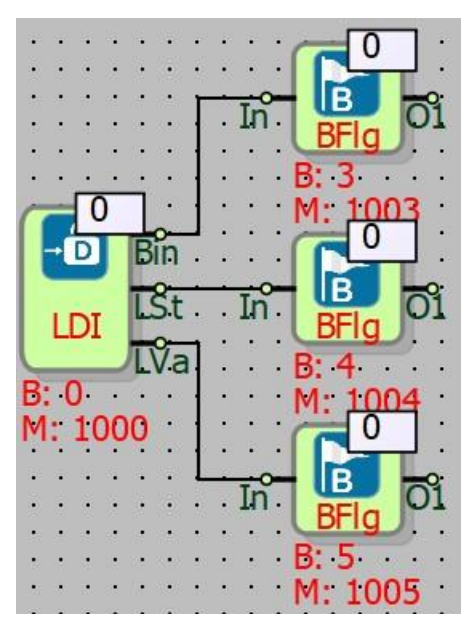

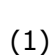

#### 2.7.5.1 Locking to Zero (0)

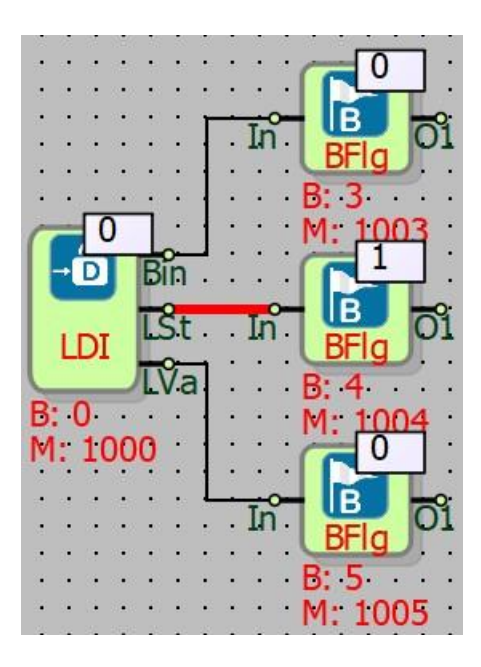

(2)

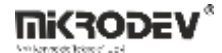

| Parameters  | Line Definition | Notes | 1        |
|-------------|-----------------|-------|----------|
| Block Name  | LDI0            |       |          |
| ✓ Is Locked | ai input No: 10 |       | <u> </u> |
| -lock/Offse | t               |       |          |

The example is designed to accept a value of 0 in the digital input when the actual signal value to the digital input is not desired. (sensor failure, etc.).

The block "Bin" output has the actual value read from the digital input according to the picture(1). If 0 is present at the "LSt" output, locking is not active.

In the picture(2), the value of 1 at the "LSt" output means that the locking is active and that the value at the LVa output is printed on the "Bin" output. If the value at the output of "LVa" had been 1, also the value at the "Bin" output would had been 1.

To make the LSt output 1 or 0, you can write to the 1001st Modbus address. (for this example) In this case, it is possible to write to 1008th Modbus address to make LVa output 1 or 0. (The "Bin" output of the block is the Modbus Address 1000, the LSt output 1001 and the LVa output 1002. Each output of the block corresponds to a Modbus address.)

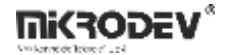

# 2.7.5.2 Locking to One (1)

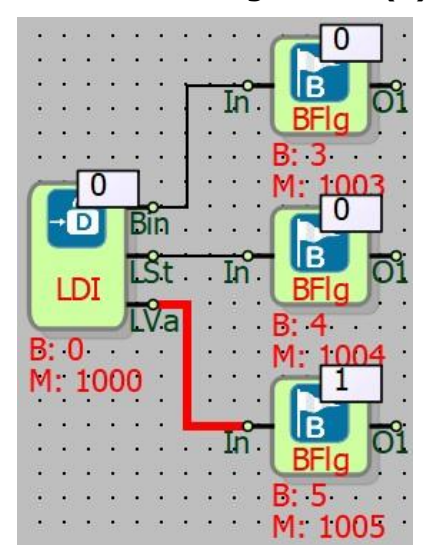

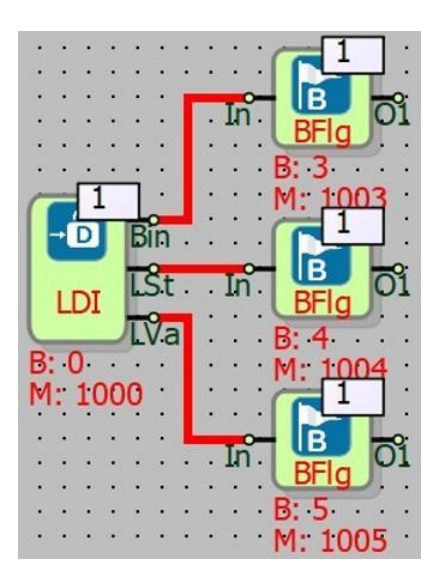

(1)

|                |                 | . ^   |
|----------------|-----------------|-------|
| Parameters     | Line Definition | Notes |
| Block Name     | LDI0            |       |
| Reserved Digit | al Input No: 0  | •     |
| Is Locked      |                 |       |
|                | +               |       |
| Lock/Offset    |                 |       |
| Lock/Offser    | d 🖲 Offset      |       |

(2)

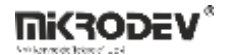

The example is designed to accept a value of 1 in the digital input when the actual signal value to the digital input is not desired. (sensor failure, etc.).

The block "Bin" output has the actual value read from the digital input according to the picture(1). If 0 is present at the "LSt" output, locking is not active.

In the picture(2), the value of 1 at the "LSt" output means that the locking is active and that the value at the LVa output is printed on the "Bin" output. If the value at the output of "LVa" had been 1, also the value at the "Bin" output would had been 1.

The "Bin" output is 1 when the output "LSt" is 1. Because the locking value at the output of "LVa" is 1. Therefore, the value at output "LVa" is written on output "Bin" when output "LSt" is 1.

To make the LSt output 1 or 0, you can write to the 1001st Modbus address. (for this example) In this case, it is possible to write to 1008th Modbus address to make LVa output 1 or 0. (The "Bin" output of the block is the Modbus Address 1000, the LSt output 1001 and the LVa output 1002. Each output of the block corresponds to a Modbus address.)

## 2.8 LOCKED ANALOG INPUT BLOCK

#### 2.8.1 Connections

|         | #LAIO: Analog input lock value |
|---------|--------------------------------|
|         | LSt: Lock state                |
| M: 6000 | LVa: Lock value                |

## 2.8.2 Connection Explanations

#LAI0: Analog input lock value

Locked analog input block value.

#### LSt: Lock state

Indicates whether the block is locked or not.

#### LVa: Lock value

Indicates the value which will be written to the output when locked.

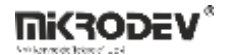

#### 2.8.3 Block Settings

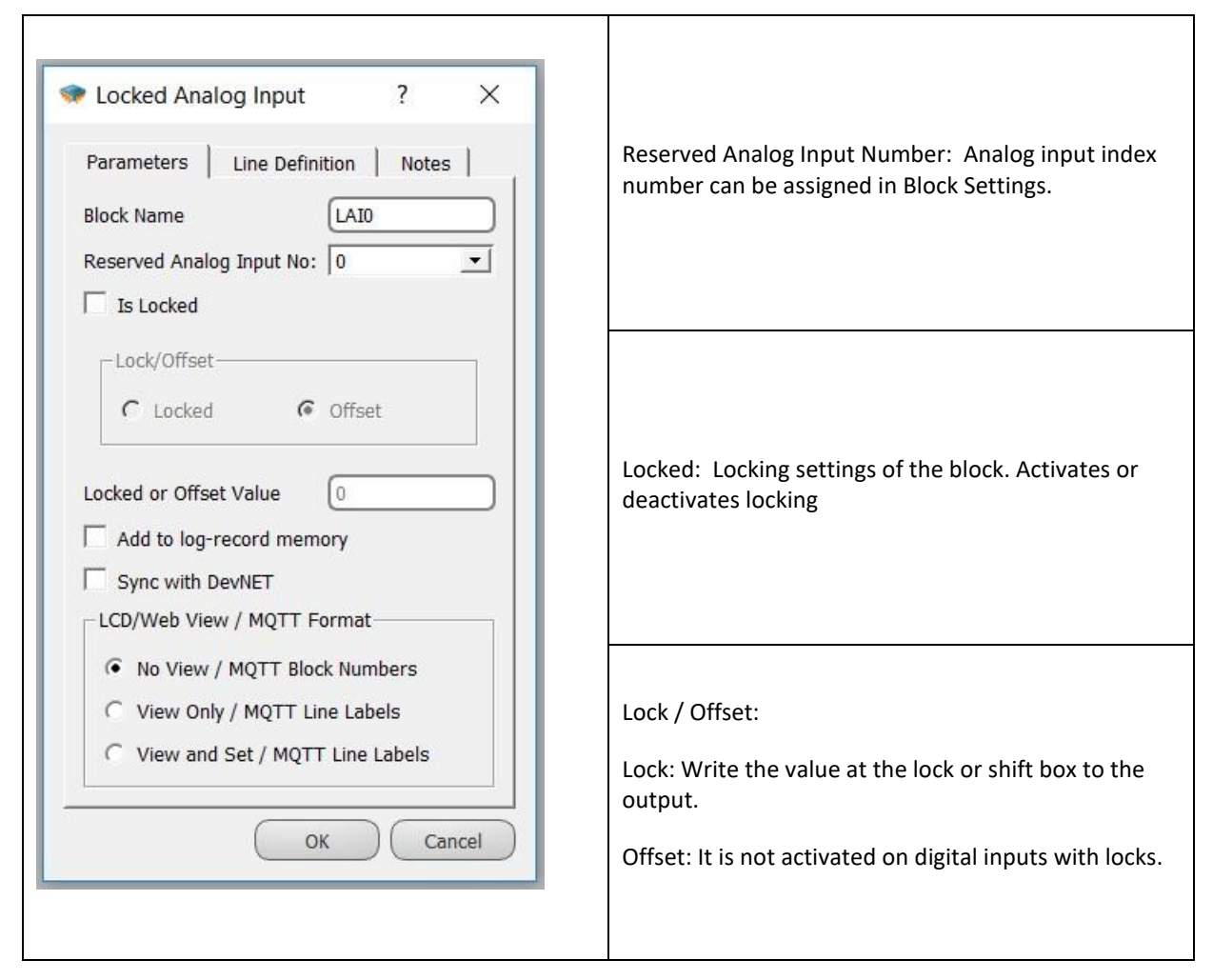

### 2.8.4 Block Explanation

Locked Input/Output blocks are used to assign values which are different from the real physical values to the physical input/output blocks. In some situations, expected logic value cannot be retrieved from the field, due to some reasons like an error with a sensor.

In order for the logic project to run properly, until the error is fixed, erroneous value should be ignored and some proper value must be forced onto input. Locked blocks are used to treat situations like this.

#LAIO (the first input of the block): If the block is locked, the value at the first output of the block is equal to the locked value in the block settings. If the block is not locked, it is equal to the related physical input's value.

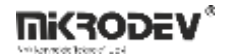

LSt (the second input of the block): Indicates the state of the block.

If the block is locked(active) and the specified value will be written to the output it is 1.0;

if the block is locked(active) and an offset value will be added to the real value it is 2.0; if the block is not locked(passive) it is 0.0.

This output is mapped into Modbus addresses and can be read and written remotely. The Modbus address of the output is "block output's modbus address plus 2"

LVa (third output of the block): Indicate the value which will be written or added to the output when the first output is 1 or 2 respectively. This output is mapped into Modbus addresses and can be read or written remotely. The Modbus address of the output is "the block output's modbus address plus 4".

As an example; if block modbus address of the block is 6006, mapping will be the in following way: first output 6006, second output 6008, third output 6010.

## 2.8.5 Sample Applications

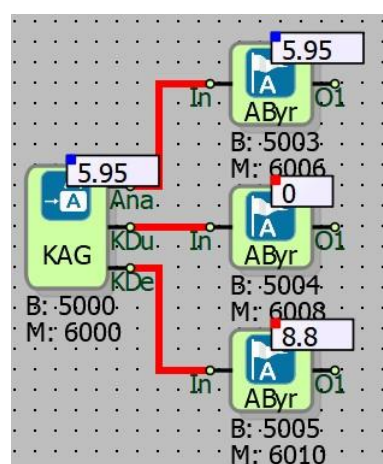

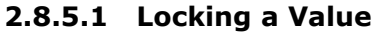

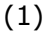

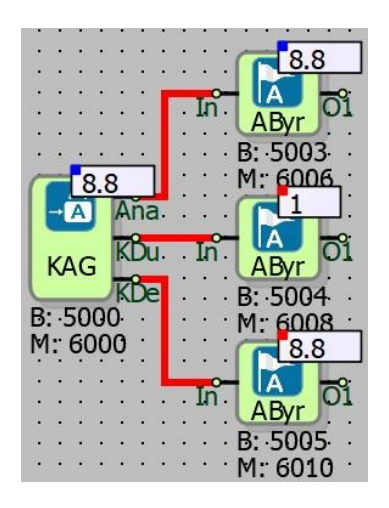

(2)

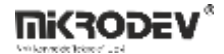

| 🐲 Locked Analog Input     | ? ×         |
|---------------------------|-------------|
| Parameters Line Defir     | ition Notes |
| Block Name                | LAIO        |
| Reserved Analog Input No: | 0 -         |
| ✓ Is Locked               |             |
| Lock/Offset               |             |
| ← Locked                  | Offset      |
| Locked or Offset Value    | 8.8         |

In the example, the actual signal value for the device analog input is 5.95. When the block "LSt" output is 0, the actual value of the analog input is written to the "Ana" output. (Picture1)

In the case where the analog input actual value is not desired to be used, LSt output is set to 1 and the locking value at the LVa output is written to the block "Ana" output. (Picture2)

Block "Ana" output Modbus address is 6000. In this case the LSt output is 6002, the LVa output is 6004. When the 6002nd Modbus address is written 1, the value at 6004th Modbus address is written to the "Ana" output. The actual analog input signal value or lockout value of the block output is determined by the LSt output.

If the LSt output is 0, the actual signal value is written to the "Ana" block output, and if LSt output is 1, the Lock value is written to the "Ana" block output.

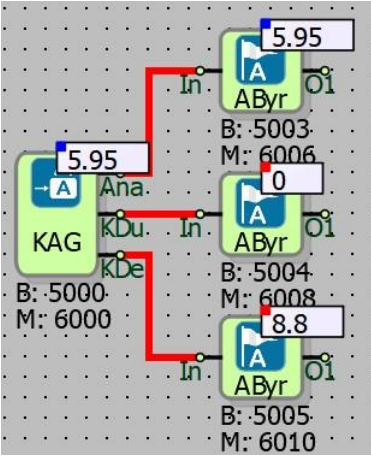

### 2.8.5.2 Adding Offset Value to Actual Value

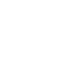

(1)

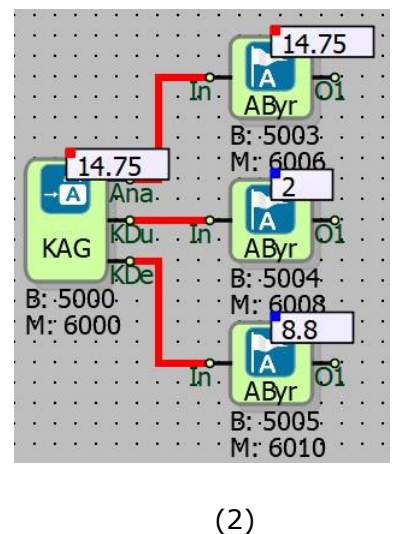

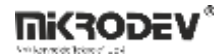

| Locked Analog Input              |
|----------------------------------|
| Parameters Line Definition Notes |
| Block Name LAI0                  |
| Reserved Analog Input No: 0      |
| ✓ Is Locked                      |
| Lock/Offset                      |
| ← Locked                         |
| Locked or Offset Value 8.8       |

In the example, when the output LSt is 0, the analog input actual signal value is written to the block output. On Figure 2, 2 is written on LSt Output.

To add the value at the LVa output to the actual signal value, a value of 2 is written to the LSt output.

When the LSt output is 2, the value at the LVa output is added to the actual signal value (5.95; for this example), and the total value is written to the block Ana output. (5.95 + 8.8 = 14.75)

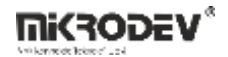

## 2.9 LOCKED RTD INPUT BLOCK

### 2.9.1 Connections

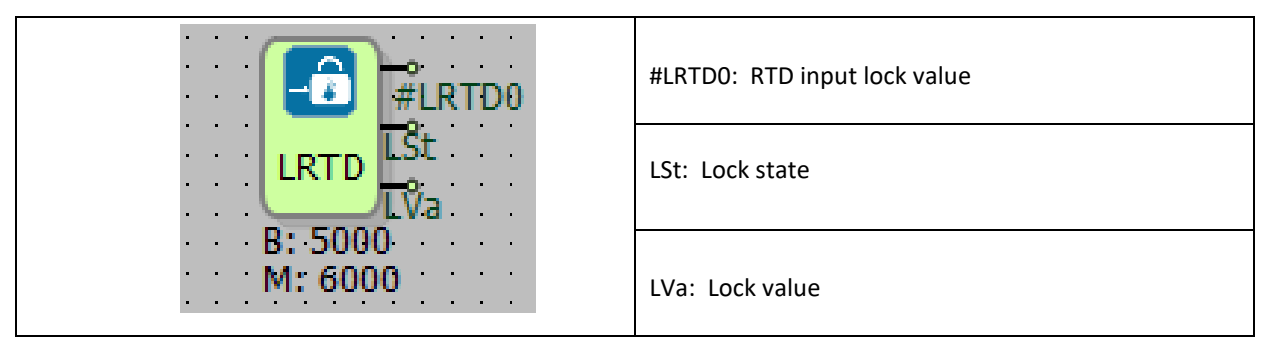

## 2.9.2 Connection Explanations

#LRTD0: RTD input lock value

Locked RTD block value.

LSt: Lock state

Indicates whether the block is locked or not.

LVa: Lock value

Indicates the value which will be written/added to the output when locked.
## 2.9.3 Block Settings

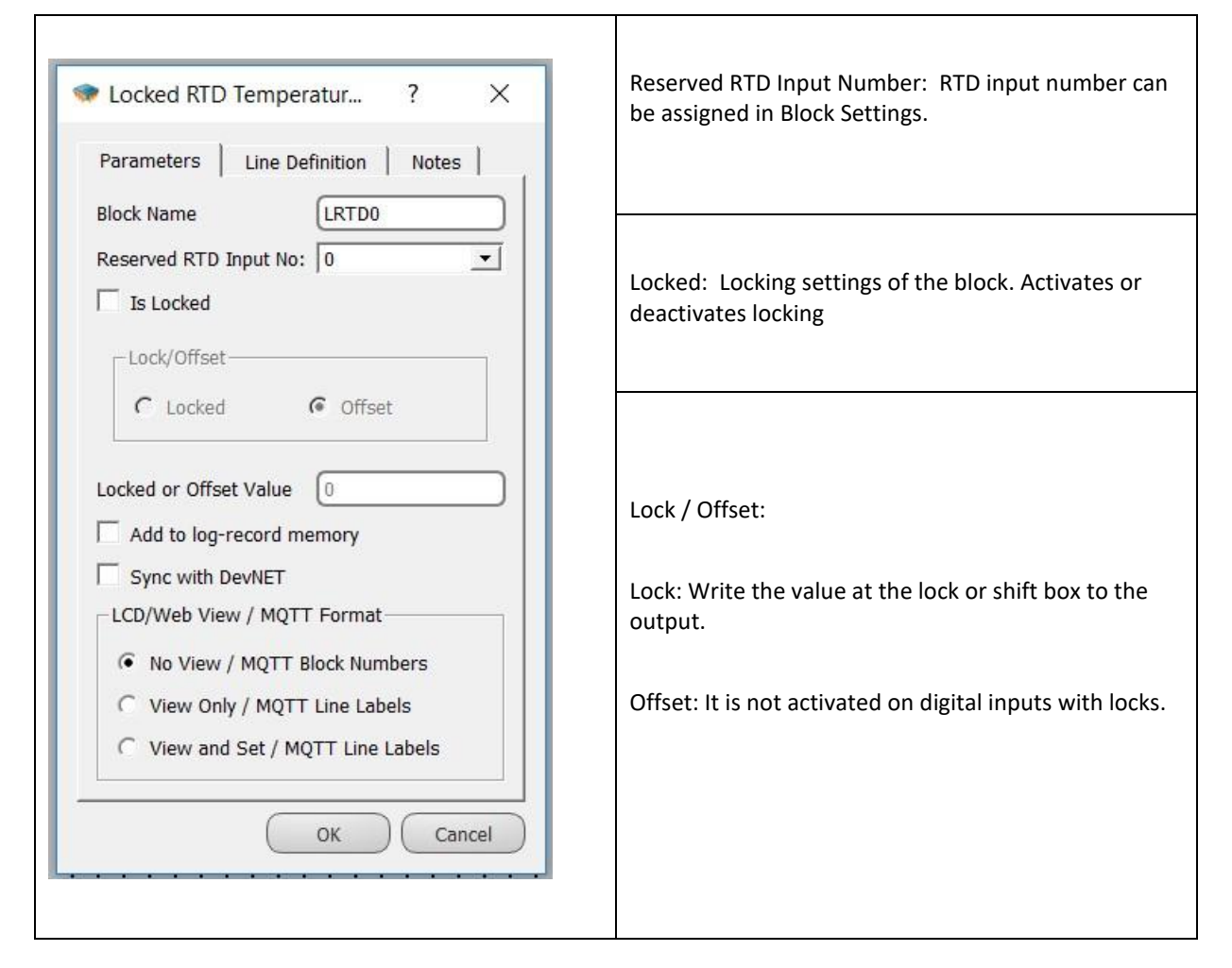

# 2.9.4 Block Explanation

Locked Input/Output blocks are used to assign values which are different from the real physical values to the physical input/output blocks. In some situations, expected logic value cannot be retrieved from the field, due to some reasons like an error with a sensor.

In order for the logic project to run properly, until the error is fixed, erroneous value should be ignored and some proper value must be forced onto input. Locked blocks are used to treat situations like this.

Offset property of the Locked RTD Input blocks, being different from the other locked blocks, is used to correct the cable resistance error between the RTD and the device. For example, a

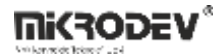

PT1000 sensor which is 300 meters away from the unit has a cable resistance around 35 Ohms. Offset value should be set to -35.0 to compensate the extra resistance caused by the cable.

#LRTD0 (the first input of the block): If the block is locked, the value at the first output of the block is equal to the locked value in the block settings or it is equal to the sum of the real value and the offset value. If the block is not locked, it is equal to the related physical input's value.

LSt (the second input of the block): Indicates the state of the block.

If the block is locked(active) and the specified value will be written to the output it is 1;

if the block is locked(active) and an offset value will be added to the real value it is 2;

if the block is not locked(passive) it is 0.

This output is mapped into Modbus addresses and can be read and written remotely. The Modbus address of the output is "block output's modbus address plus 2".

LVa (third output of the block): Indicates the value which will be written or added to the output when when the first output is 1 or 2 respectively. This output is mapped into Modbus addresses and can be read or written remotely. The Modbus address of the output is "block output's Modbus address plus 4".

As an example; if block modbus address of the block is 6012 : first output 6012, second output 6014, third output 6016.

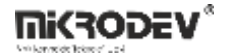

### 2.9.5 Sample Applications

#### 2.9.5.1 Locking a Value

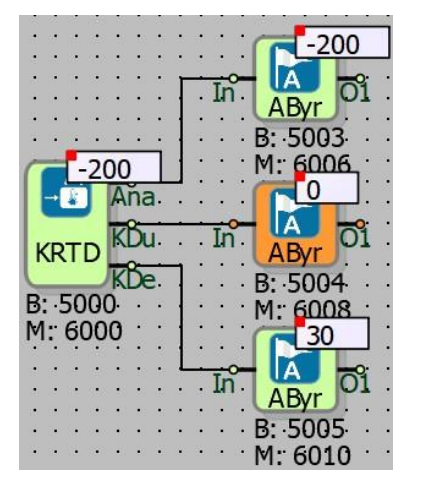

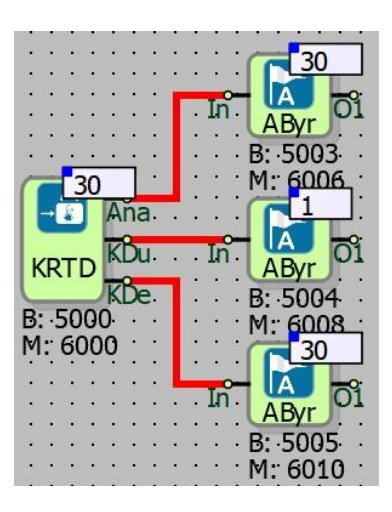

In the example, the device shows the actual signal value -200 from the RTD temperature input. This value means that the sensor is not connected to the RTD input or there is a problem with the connected sensor or cable line. Picture(1)

In Picture 2, there is a problem with the sensor at RTD input. In this case, a value has been locked.

In the locked RTD temperature input block, the actual value at the block RTD input is set to the "Ana" output block while the LSt output is 0.

When there is a problem with the RTD input, 1 is written to the LSt output and the locking value at the LVa output is written in degrees Celsius to the "Ana" output.

In this example, the Modbus Address of the Locked RTD temperature input block is 6000 and can only be read.

In this case, the corresponding values can be written to the LSt output from the 6002nd Modbus address and the LVa output from the 6004th Modbus address.

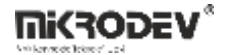

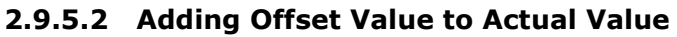

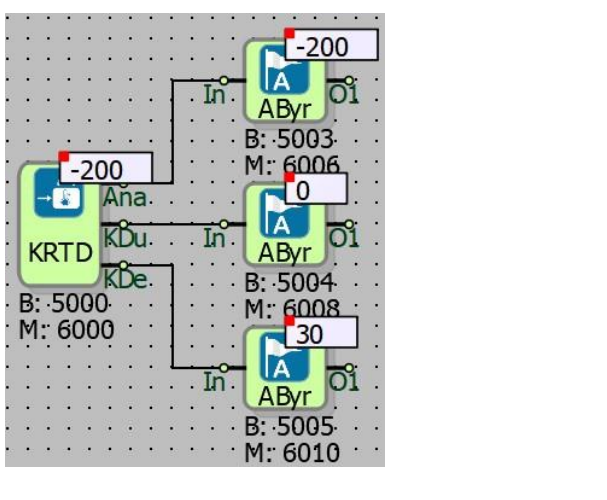

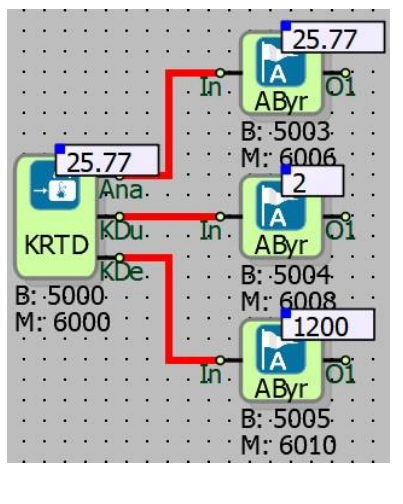

(1)

(2)

In this example, there is a problem with the sensor or sensor connection in Figure 1.

In Figure 2, it is written to LSt output 2 and the offset is added. The process of adding offset is in Ohms. The added 1200 Ohm value corresponds to 25.77 °C as the temperature.

**Note:** If LSt output is 1, the value at output LVa is in °Cs. If LSt output is 2, the value at LVa output is in Ohms.

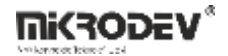

# 2.10 LOCKED DIGITAL OUTPUT BLOCK

### **2.10.1** Connections

| I1: Block input | I C LDO LSt | #LDO0: Real binary output |
|-----------------|-------------|---------------------------|
|                 |             | LSt: Lock state           |
|                 | M: 1000     | LVa: Lock value           |

# 2.10.2 Connection Explanations

#### I1: Block input

Indicates the value which will be written to the output when unlocked.

#### #LDO0: Real binary output

Locked digital output block value.

LSt: Lock state

Indicates whether the block is locked or not.

LVa: Lock value

Indicates the value which will be written to the output when locked.

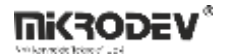

### 2.10.3 Block Settings

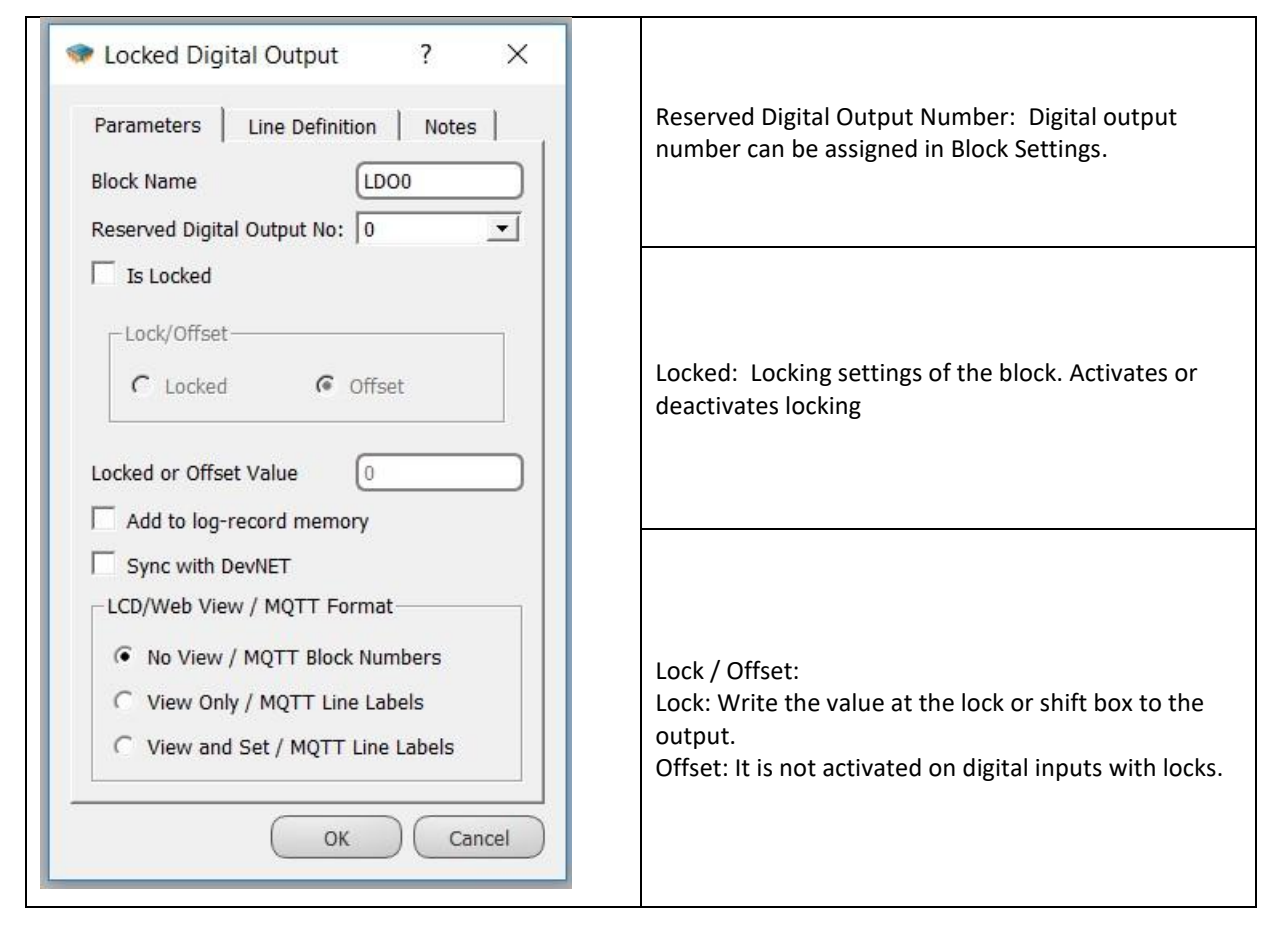

### 2.10.4 Block Explanation

Locked Input/Output blocks are used to assign values which are different from the real physical values to the physical input/output blocks. In some situations, expected logic value cannot be retrieved from the field, due to some reasons like an error with a sensor.

In order for the logic project to run properly, until the error is fixed, erroneous value should be ignored and some proper value must be forced onto input. Locked blocks are used to treat situations like this.

#LDO0 (the first output of the block): If the block is locked, the value at the first output of the block is equal to the locked value in the block settings. If the block is not locked, it is equal to the related physical input's value.

LSt (the second output of the block): Indicates the state of the block. It is 1 if the block is locked(active), 0 otherwise(passive). This output is mapped into Modbus addresses and can be

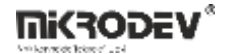

read and written remotely. The Modbus address of the output is "the block output's modbus address plus 1".

LVa (the third output of the block): Indicates the value, which will be written to the output when the block is locked. This output is mapped into Modbus addresses and can be read and written remotely. The Modbus of the value is "the block output's modbus address plus 2".

As an example, if block modbus address of the block is 1006: first output 1006, second output 1007, third output 1008.

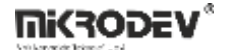

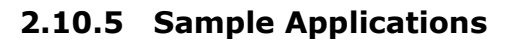

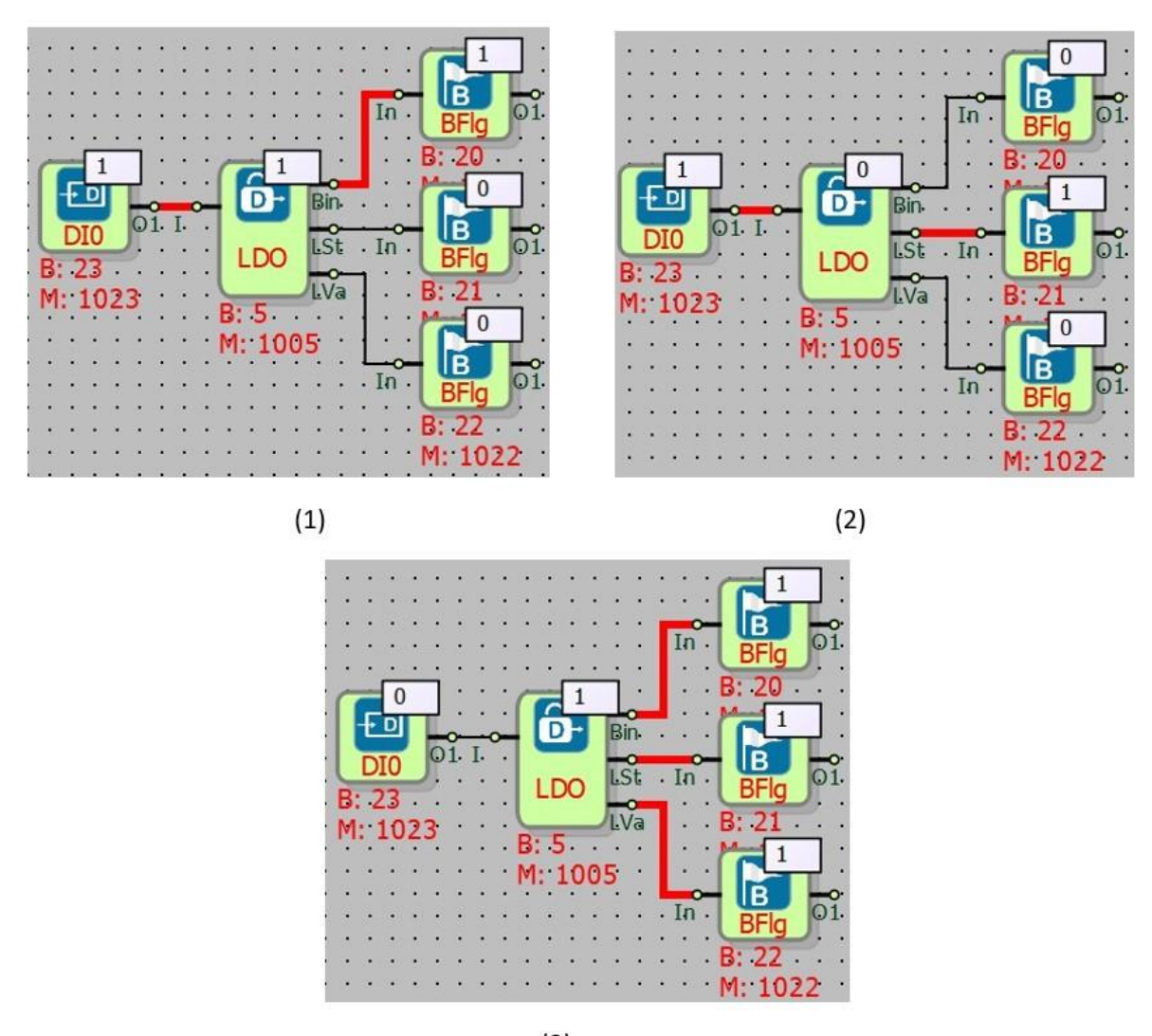

(3)

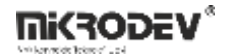

In this project, the output of the Digital Input (DI0) block is connected to the Locked Digital Output block input.

Locking is not active in LDO block; The LDO block 'Bin' output will be 1 when the DI0 block is 1. The LDO block 'Bin' output will be 0 when the DI0 block is 0.

Locking not active: Locking is not active because LSt output is 0 in figure1. Therefore the value of the Digital Input (DI0) is transferred to the 'Bin' output of the LDO block.

Locking active: In figure(2), Locking is active because LSt output is shown as 1.

Therefore the value 0 at the LVa output is written to the block 'Bin' output.

Locking active: In figure(3), Locking is active because LSt output is shown as 1.

Therefore the value 1 at the LVa output is written to the LDO block 'Bin' output.

Modbus addresses can be used to change the values of the LSt and LVa outputs of the LDO block. The Modbus address of the LDO block's Bin output is 1005. (for this example) In this case, the Modbus address of the LSt output is 1006, the Modbus address of the LVa output is 1007.

# 2.11 LOCKED ANALOG OUTPUT BLOCK

### **2.11.1 Connections**

|                 |         | #LAO0: Analog lock output |
|-----------------|---------|---------------------------|
| I1: Block input |         | LSt: Lock state           |
|                 | M: 6000 | LVa: Lock value           |

# 2.11.2 Connection Explanations

#### I: Block input

Indicates the value which will be written to the output when unlocked.

#### #LAO0: Analog lock output

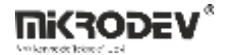

Locked analog output block value.

#### LSt: Lock state

Indicates whether the block is locked or not.

#### LVa: Lock value

Indicates the value which will be written to the output when locked.

### 2.11.3 Block Settings

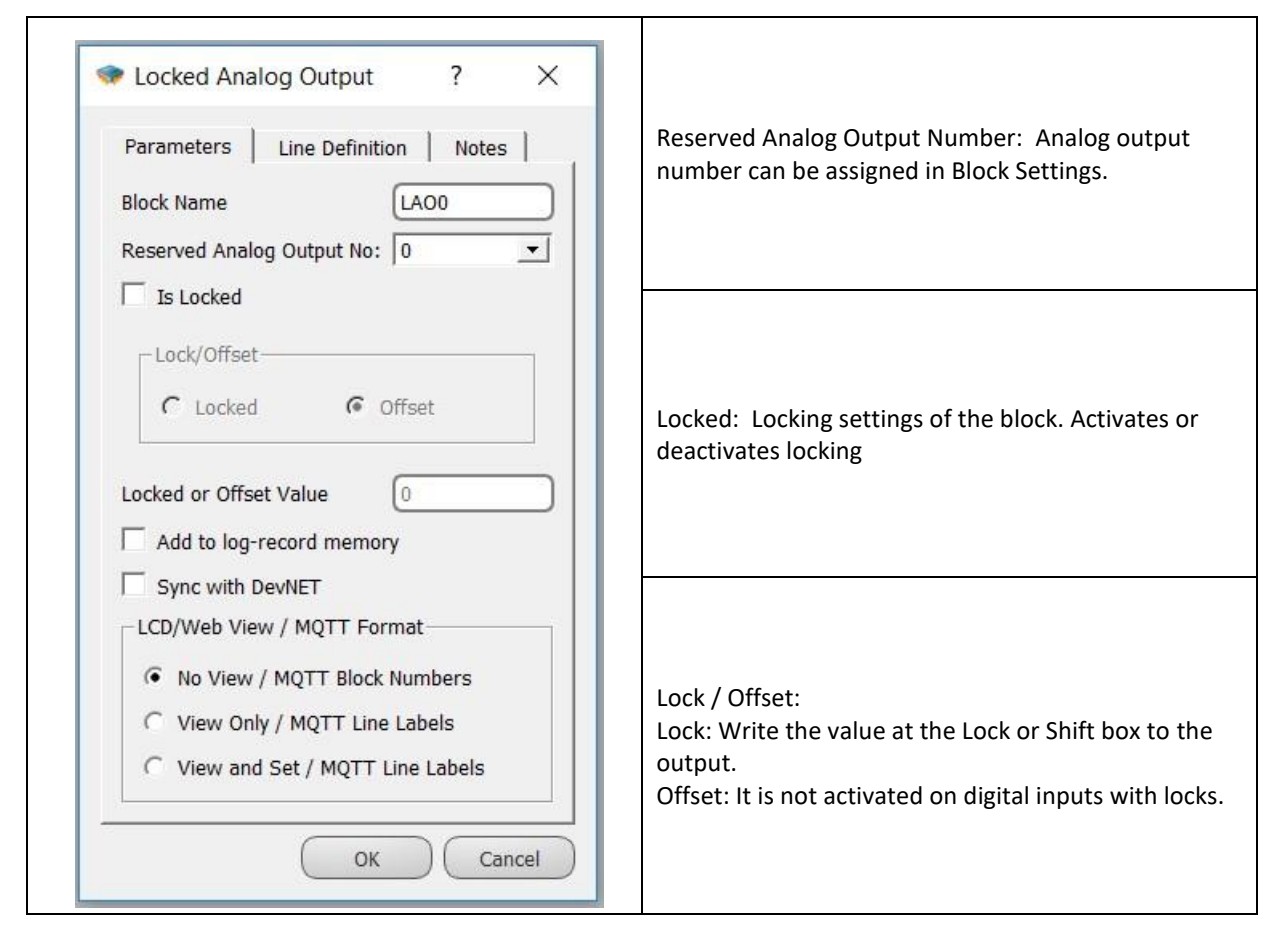

### 2.11.4 Block Explanation

Locked Input/Output blocks are used to assign values, which are different from the real physical values to the physical input/output blocks. In some situations, expected logic value cannot be retrieved from the field, due to some reasons like an error with a sensor.

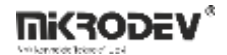

In order for the logic project to run properly, until the error is fixed, erroneous value should be ignored and some proper value must be forced onto input. Locked blocks are used to treat situations like this.

#LAO0 (the first output of the block): If the block is locked, the value at the first output of the block is equal to the locked value in the block settings. If the block is not locked, it is equal to the related physical input's value.

LSt (the second output of the block): Indicates the state of the block. It is 1 if the block is locked(active), 0 otherwise(passive). This output is mapped into Modbus addresses and can be read and written remotely. The Modbus address of the output is of the "block output's Modbus address plus 2".

LVa (the third output of the block): Indicates the value, which will be written to the output when the block is locked. This output is mapped into Modbus addresses and can be read and written remotely. The Modbus address of the output is "the block output's Modbus address plus 4".

As an example; if modbus address of the block is 6018: first output 6018, second output 6020, third output 6022.

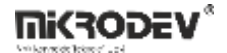

### 2.11.5 Sample Applications

### 2.11.5.1 Locking a Value

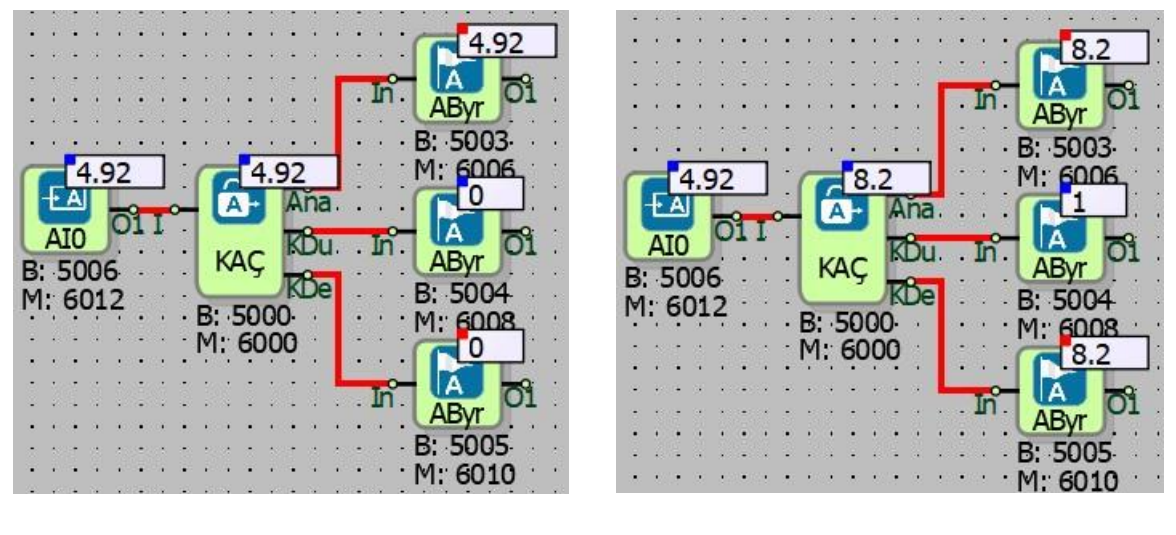

(1)

(2)

In the sample project, the output of the Analog Input block is connected to the Locked Analog Output (LOA) block input.

When locking is not active in LOA block; The LOA block "Ana" output will be 4.92 when the Al0 block is 4.92.

The value of the signal on the AI0 block and "Ana" output of the LOA block will always be the same when locking and offset scrolling is inactive.

Locking not active: Locking is not active because LSt output is 0 in figure1. The value of the analog input (AI0) is written to the "Ana" output of the LOA block.

Locking active: Locking is active because LSt output is shown as 1 in figure2. '8.2' value at the LVa output is written to the LOA block "Ana" output.

Modbus addresses can be used to change the values of the LSt and LVa outputs of the LOA block. The Modbus address of the "Ana" output of the LOA block is 6000. (for this example) In this case the Modbus address of the LSt output is 6002, the Modbus address of the LVa output is 6004.

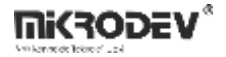

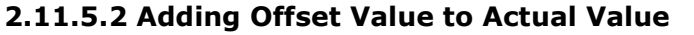

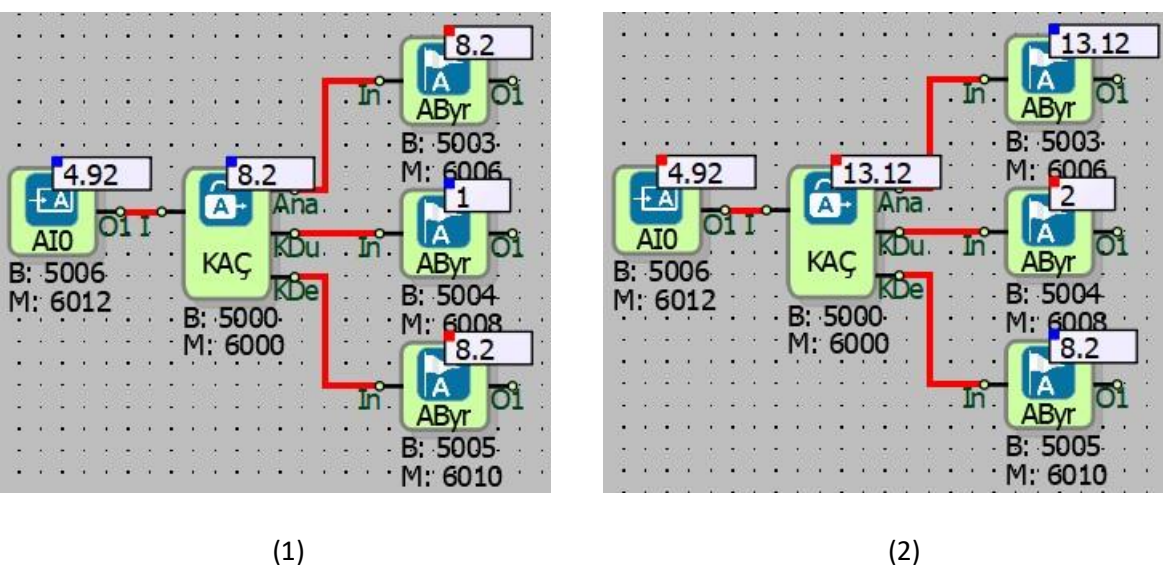

Locking active: Locking is active because LSt output is 1 in Figure1 and 8.2 value on LVa output is written to the "Ana" output of the block.

Shift active: The shift is active in Figure 2 because LSt output is 2, the value of 8.2 in the LVa output and the value of AI0 signal in the LOA block input have been collected and written to the block "Ana" output. (8.2 + 4.92 = 13.12)

Modbus addresses can be used to change the values of the LSt and LVa outputs of the LOA block. The Modbus address of the "Ana" output of the LOA block is 6000. (for this example) In this case the Modbus address of the LSt output is 6002, the Modbus address of the LVa output is 6004.

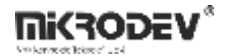

# 2.12 LOCKED RELAY OUTPUT BLOCK

### **2.12.1 Connections**

|                 |             | #LRO0: Relay lock output |
|-----------------|-------------|--------------------------|
| I1: Block input | LRO<br>B: 0 | LSt: Lock state          |
|                 | M: 1000     | LVa: Lock value          |

# 2.12.2 Connection Explanations

#### I1: Block input

Indicates the value which will be written to the output when unlocked.

### #LRO0: Relay lock output

Locked relay output block value.

#### LSt: Lock state

Indicates whether the block is locked or not.

#### LVa: Lock value

Indicates the value which will be written to the output when locked.

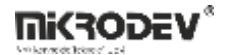

### 2.12.3 Block Settings

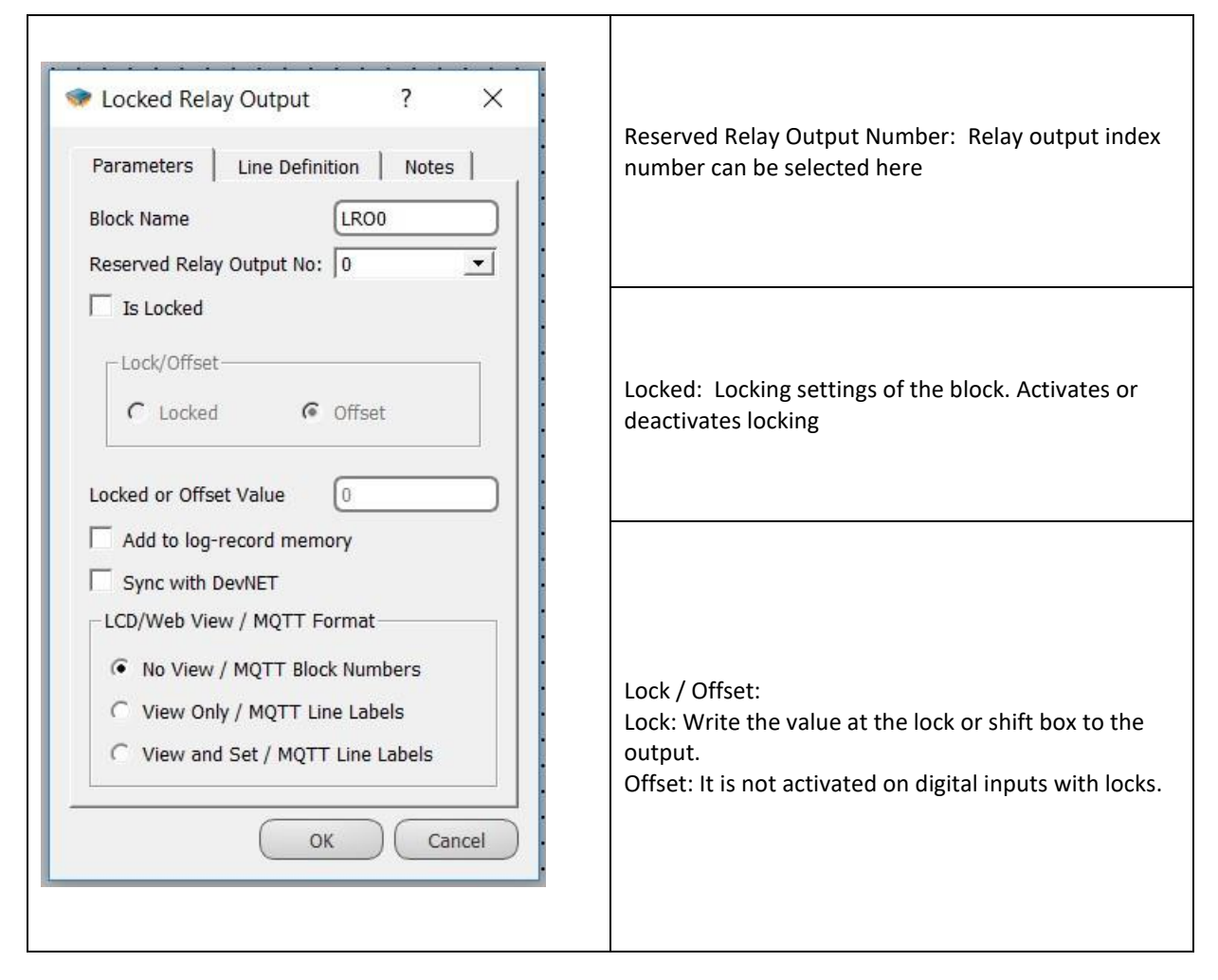

### 2.12.4 Block Explanation

Locked Input/Output blocks are used to assign values which are different from the real physical values to the physical input/output blocks. In some situations, expected logic value cannot be retrieved from the field, due to some reasons like an error with a sensor.

In order for the logic project to run properly, until the error is fixed, erroneous value should be ignored and some proper value must be forced onto output. Locked blocks are used to treat situations like this.

#LRO0 (the first output of the block): If the block is locked, the value at the first output of the block is equal to the locked value in the block settings. If the block is not locked, it is equal to the related physical input's value.

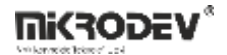

LSt (the second output of the block): Indicates the state of the block. It is 1 if the block is locked(active), 0 otherwise(passive). This output is mapped into Modbus addresses and can be read and written remotely. The Modbus address of the output is "the block output's Modbus address plus 1".

LVa (the third output of the block): Indicates the value which will be written to the output when the block is locked. This output is mapped into Modbus addresses and can be read and written remotely. The Modbus address of the output is "the block output's Modbus address plus 2".

As an example; if modbus address of the block is 1006: first output 1006, second output 1007, third output 1008.

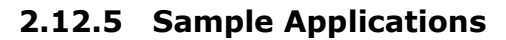

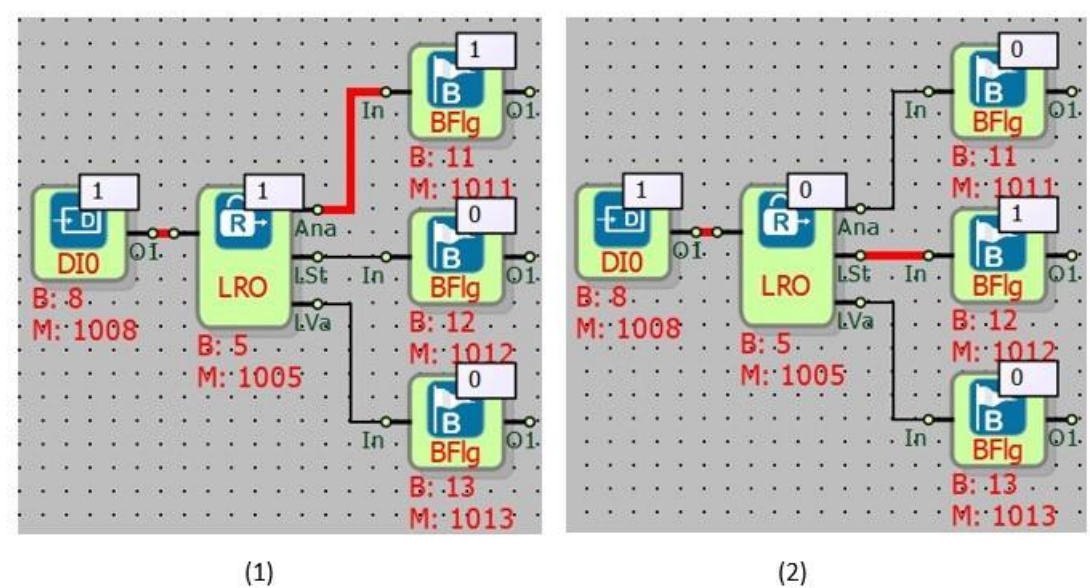

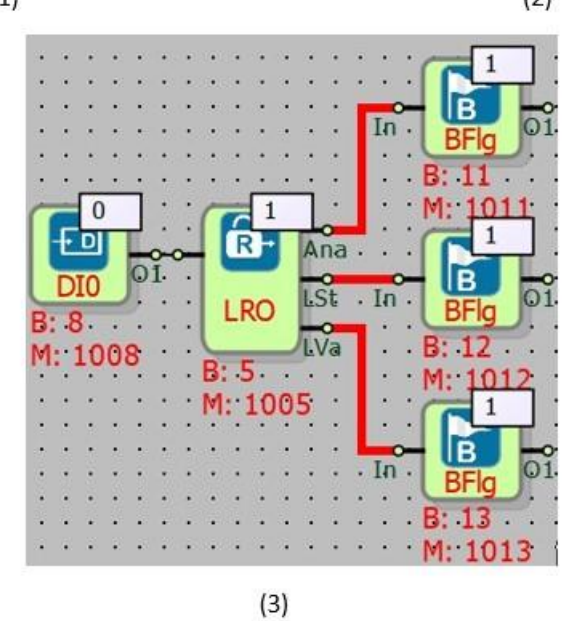

In the Mikrodiagram example, the output of the Digital Input block is connected to the Locked Relay input (LRO).

When Locking is not active in the LRO block; The LRO block "Ana" output will also be 1 when the DI0 block is 1. When the block DI0 is 0, the LRO block "Ana" output will be 0.

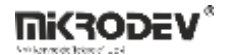

Locking not active: Since LSt output is 0 in Figure1, the value of the Digital Input is written to the "Ana" output of the Locked Relay Output block.

Locking active: Locking is active because LSt output 1 is shown in figure2. 0 at the LVa output is written to the block output.

Locking active: Locking is active because LSt output 1 is shown in figure3. 1 at the LVa output is written to the block output.

Modbus addresses can be used to change the values of the LSt and LVa outputs of the LRO block. The Modbus address of the "Ana" output of the LRO block is 1005. (for this example) In this case the Modbus address of the LSt output is 1006, the Modbus address of the LVa output is 1007.

# **3 CALIBRATION BLOCKS**

# 3.1 SLOPE CALIBRATOR

### 3.1.1 Connections

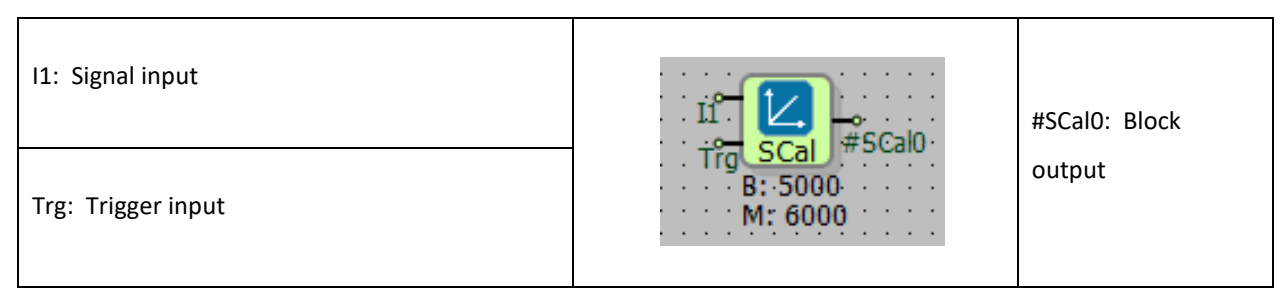

### **3.1.2 Connections Applications**

<u>I1: Signal input</u> The input of the slope value to be used.

Trg: Trigger input

Trigger input can be left blank.

#### #SCal0: Block output

It is the output of the calibrated slope input.

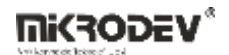

# 3.1.3 Block Settings

|                                                                                                    | Y: Q1 is the calibrated block output value.                                                                                                    |
|----------------------------------------------------------------------------------------------------|----------------------------------------------------------------------------------------------------|
| <ul> <li>Slope Calibrator</li> <li>Parameters</li> <li>Line Definition</li> <li>Notes</li> </ul>                                                                                                    | X: 11 is the uncalibrated block input value.                                                                                                    |
| Block Name SCalo<br>$\mathbf{Y} = 0,00   *  \mathbf{X}  +  0,00   \\ 4,8  $                                                                                                    | m: The value of m in the equation Y = mX + c is<br>the non-calibrated I1 input multiplier coefficient.                                                                                                    |
| 4<br>3,2<br>2,4<br>1,6<br>0,8<br>0<br>0<br>0<br>0<br>0<br>0<br>0<br>0<br>0<br>0<br>0<br>0<br>0<br>0<br>0<br>0<br>0<br>0                                                                                                 | c: The value "c" in the equation Y = mX + c is the uncorrelated total coefficient for I1 input.                                                                                                    |
| <ul> <li>0 0,8 1,6 2,4 3,2 4 4,8</li> <li>On When Trig is Active</li> <li>Add to log-record memory</li> <li>Sync with DevNET</li> <li>LCD/Web View</li> <li>No View</li> <li>View Only</li> <li>View and Set</li> </ul> | Trg: Trig Active Work<br>Not selected; It calibrates the input value and<br>transfers it to the output in each PLC program<br>cycle.<br>When selected; whenever the rising edge comes<br>to the input of "Trg", it calibrates the input value<br>and transfers it to the output. |

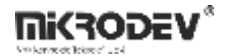

#### 3.1.4 Block Explanation

The slope calibrator block means that an analogue value is processed as "Y = mX + c".

The m and c values are coefficient values set from the block options.

The "X" value is the input (I1) of the block and the value of Y is the output (Q1) of the operation.

# 3.1.5 Sample Applications

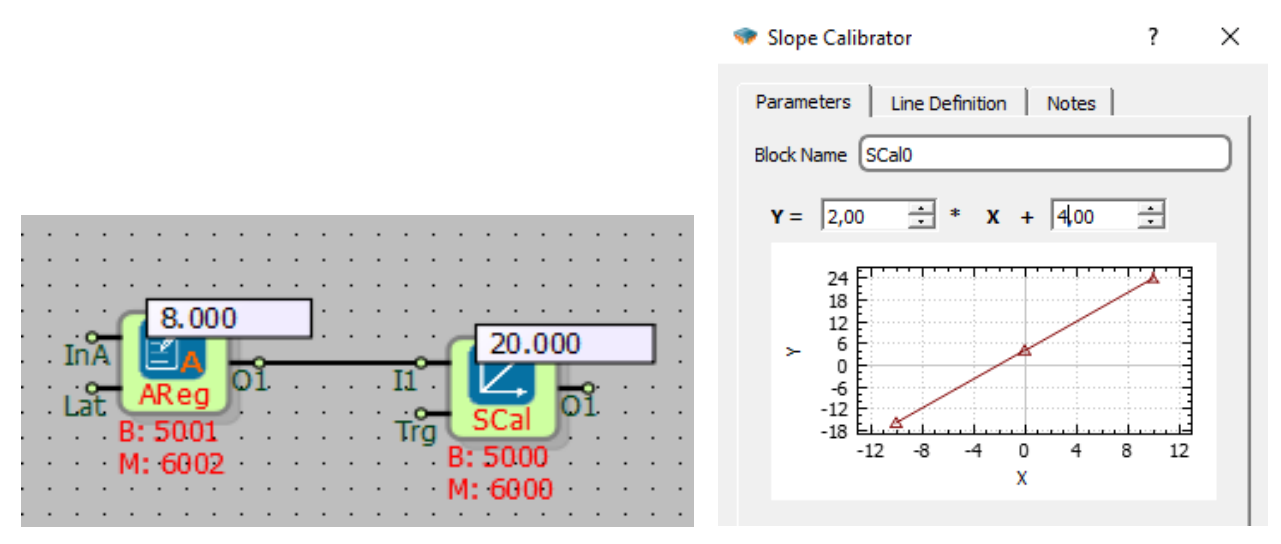

This is an example of connection of slope calibrator. In the example, m is set to 2, c is set to 4. When the coefficients are replaced in the Y=mX+c line equation, the equation is formed as Y=2X+4.

The Y value (block output (Q1)) is obtained according to the X value (input I1) defined at the Slope Calibrator block input. (Y=8\*2+4=20)

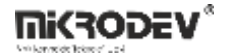

### 3.2 POINT CALIBRATOR

### 3.2.1 Connections

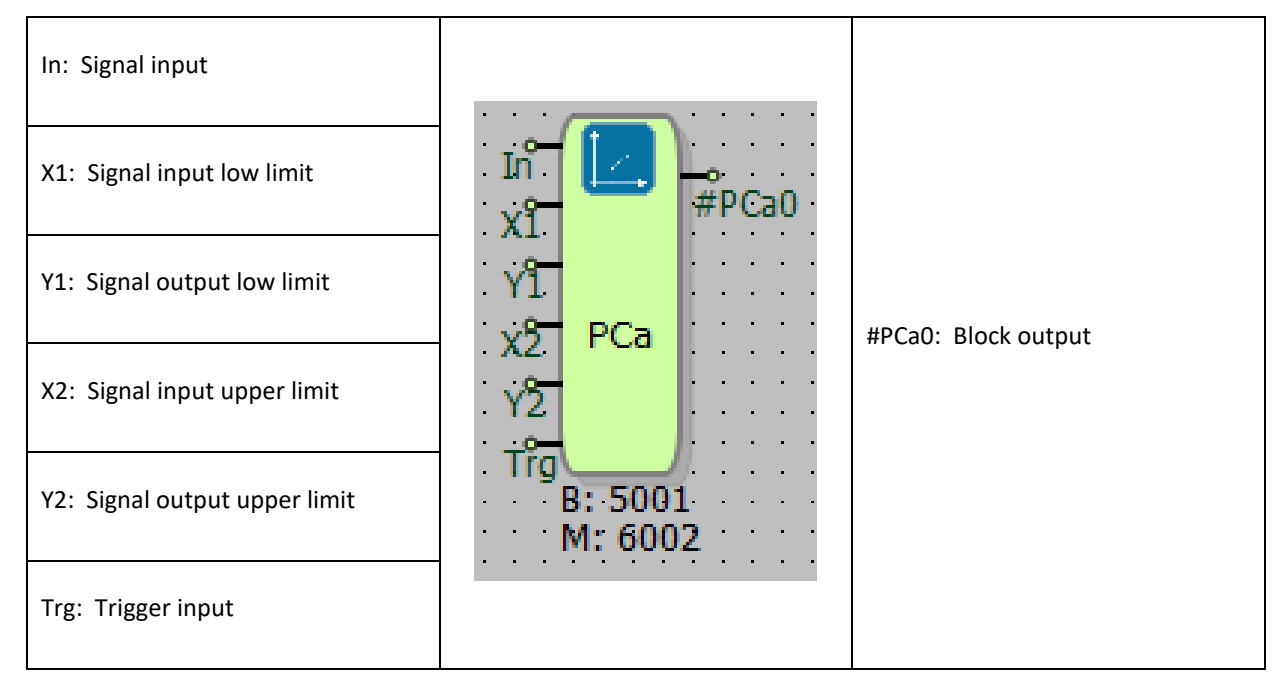

### **3.2.2 Connection Explanations**

#### In: Signal input

The signal input to be calibrated.

#### X1: Signal input low limit

The X value of the first point of calibration.

#### Y1: Signal output low limit

The Y value of the first point of calibration.

X2: Signal output upper limit The X value of the second point of calibration.

<u>Y2: Signal output upper limit</u> The Y value of the second point of calibration.

<u>Trg: Triggering input</u> It is the block triggering input.

<u>#PCa0: Block output</u> It is the calibrated block output.

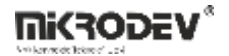

### **3.2.3 Block Settings**

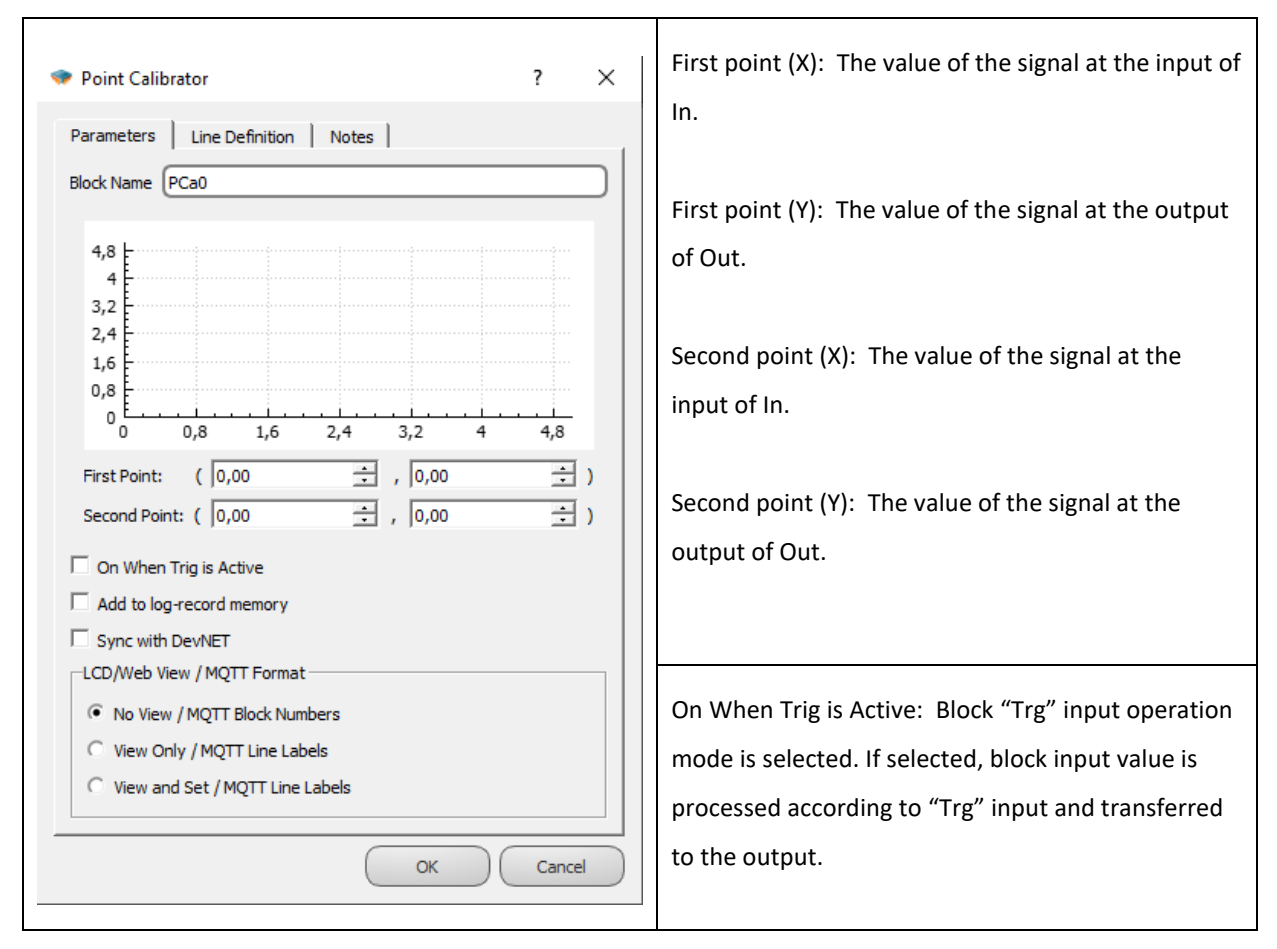

### 3.2.4 Block Explanations

Especially for analog measurement sensors, there is a linear relationship between the read analog voltage / current value and the actual physical magnitude. This relationship or transformation can be defined by at least two points on the line.

In the point calibrator, instead of defining the slope and offset of the correct equation, the transformation is defined over two sample points.

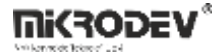

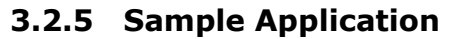

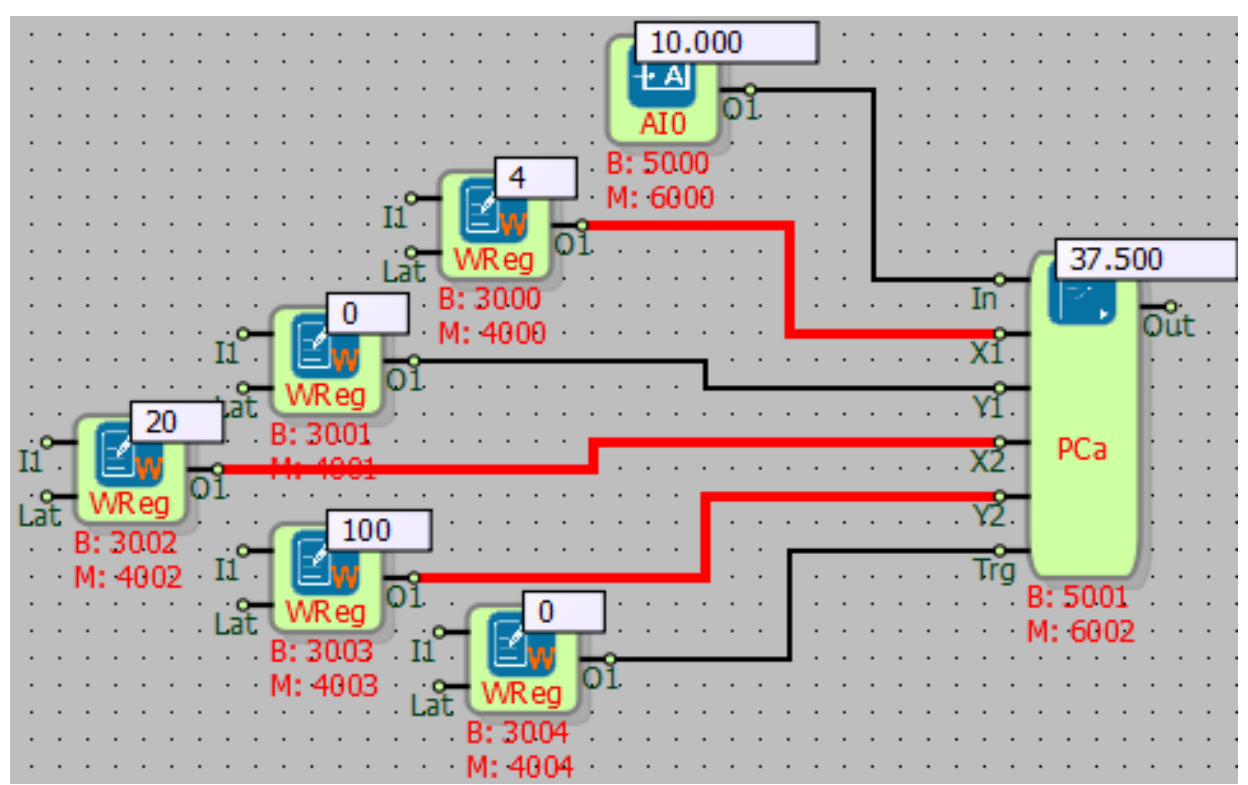

The minimum value that can be input to the In input is "X1 = 4" and the maximum value is entered as "X2 = 20".

The minimum value that can be read from the Out's output is entered as "Y1 = 0", "Y2 = 100".

Out is "0" when In input is "4", Out is "100" when In input is "20"

# 4 DELAY/PULSE TIMERS

### 4.1 ON DELAY

## 4.1.1 Connections

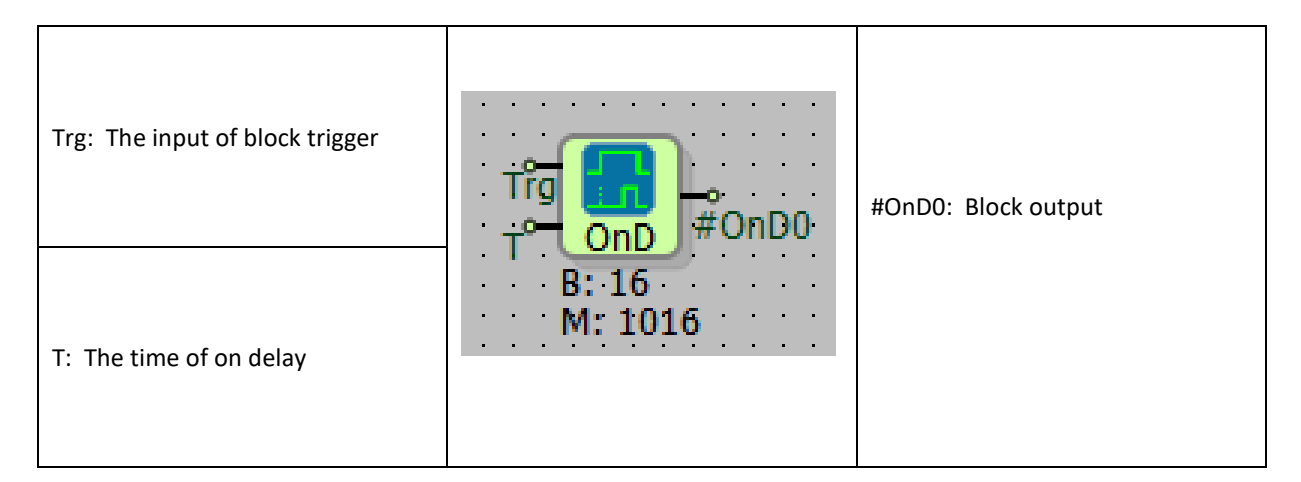

## 4.1.2 Connection Explanations

Trg: The input of block trigger

It is the block signal input.

### T: The time of on delay

This is the input is used to set the delay time if you require to change delay time using the block input connection

#OnD0: Block output

Block output signal.

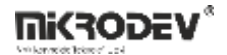

### 4.1.3 Block Settings

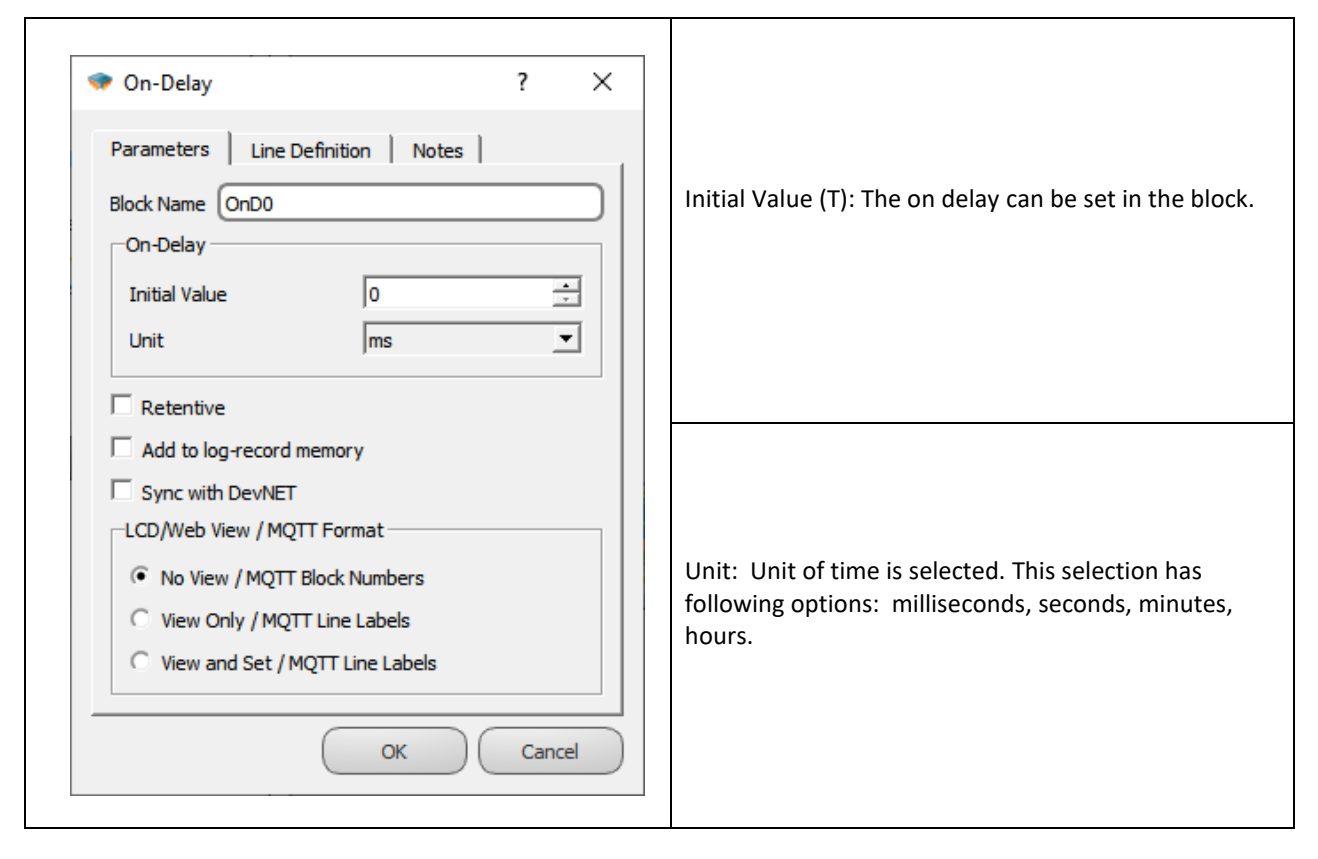

### 4.1.4 Block Explanation

If TRG input change its state to Logic(1) and stay in this state during the determined delay time interval, Q1 output signal change its state from logic(0) to logic(1) after end of the delay time period.

As soon as received Logic(0) signal at Trg input, Q1 output state is changed to Logic(0)

T value can be written in block block settings.

Any type of block signal "word", "analog" or "long" can be connected to the T input. T is number which is between the 0-65535 and be careful about variable type range.

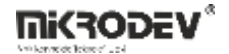

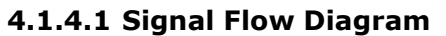

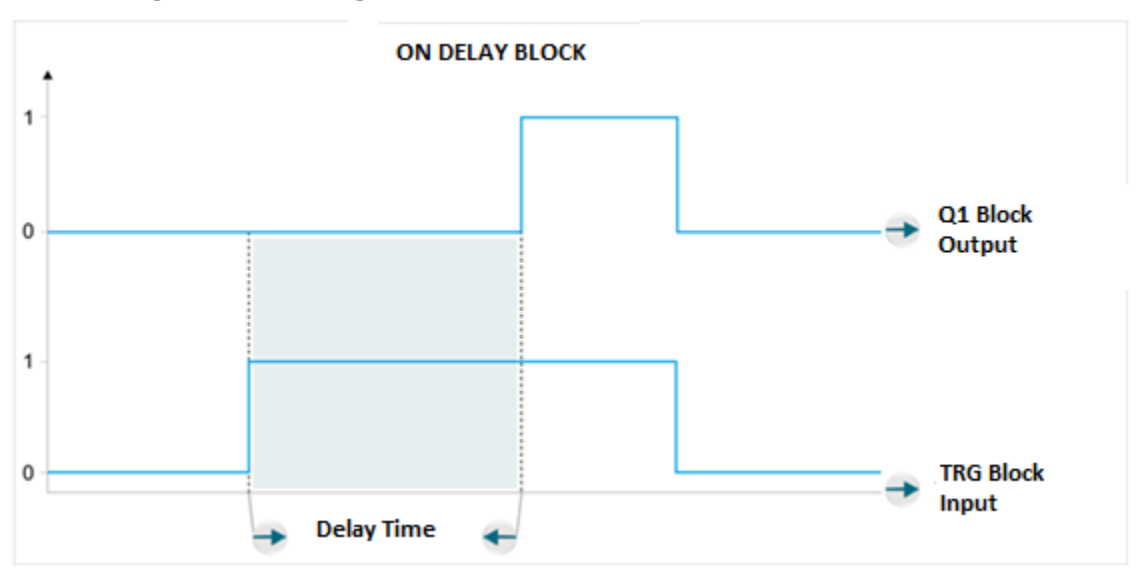

# 4.1.5 Sample Application

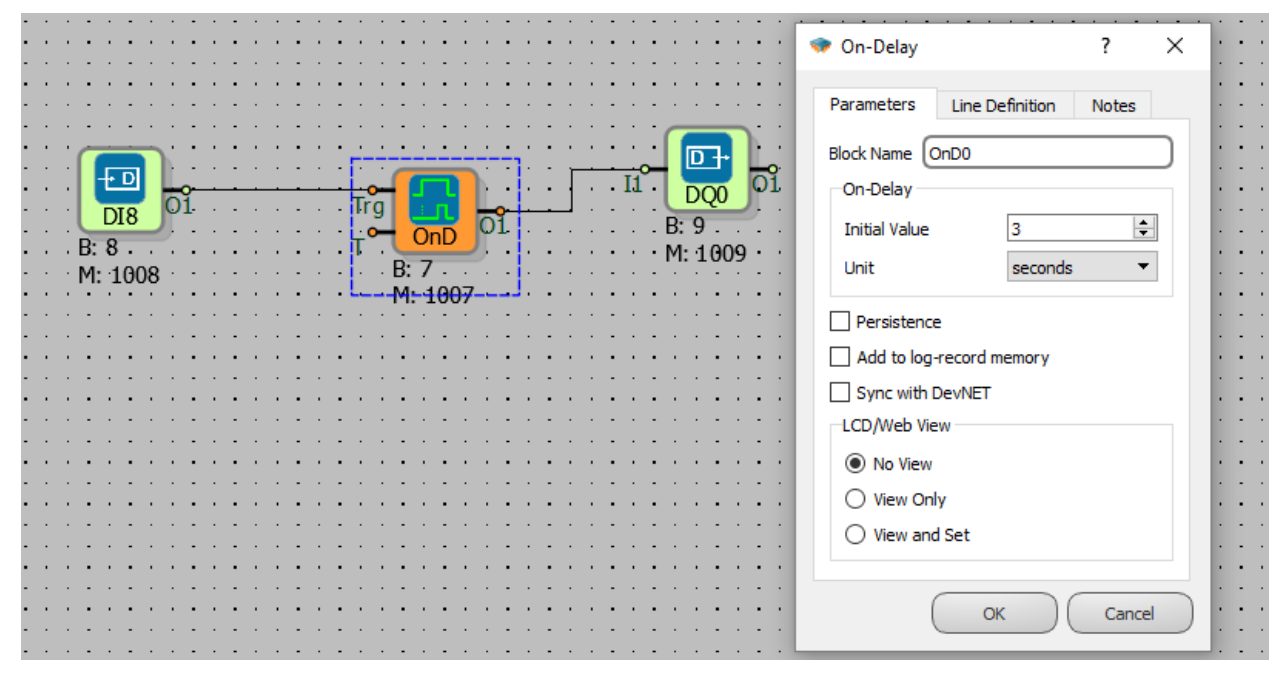

When DI0 goes to logic(1) ,after 3 seconds the DQ0 goes to logic(1).When DI0 goes to logic(0), DQ0 goes to logic(0), immediately.

.

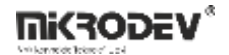

### 4.2 OFF DELAY

# 4.2.1 Connections

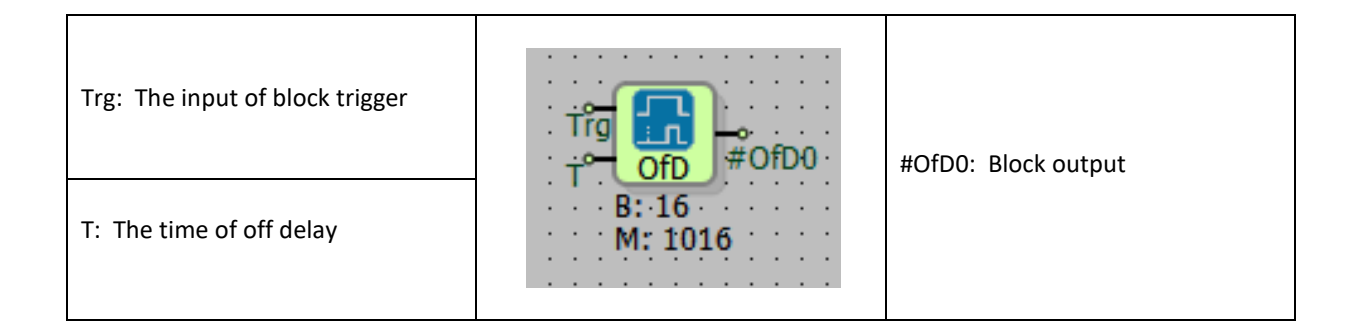

# 4.2.2 Connection Explanations

Trg: The input of block trigger

It is the block signal input.

### T: The time of off delay

This is the input is used to set the delay time if you require to change delay time using the block input connection

<u>#OfD0: Block output</u> Block output signal.

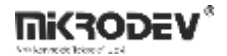

### 4.2.3 Block Settings

| 🔹 Off-Delay ? X                                                                                                    |                                                                                                    |
|----------------------------------------------------------------------------------------------------|----------------------------------------------------------------------------------------------------|
| Parameters Line Definition Notes Block Name OfD0 Off-Delay Initial Value 0  Unit ms  Retentive                                                                                 | Initial Value (T): The off delay can be set in the block                                                           |
| Add to log-record memory  Sync with DevNET  LCD/Web View / MQTT Format  No View / MQTT Block Numbers  View Only / MQTT Line Labels  View and Set / MQTT Line Labels  OK Cancel | Unit: Unit of time is selected. This selection has<br>following options: milliseconds, seconds, minutes,<br>hours. |

# 4.2.4 Block Explanation

If TRG input change its state to Logic(0) and stay in this state during the determined off delay time interval, Q1 output signal change its state from logic(1) to logic(0) after end of the delay time period.

As soon as received Logic(1) signal at Trg input, Q1 output state is changed to Logic(1) immediately.

T value can be written in block block settings.

Any type of block signal "word", "analog" or "long" can be connected to the T input. T is number which is between the 0-65535 and be careful about variable type range.

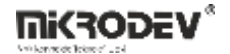

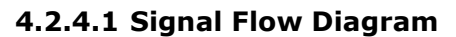

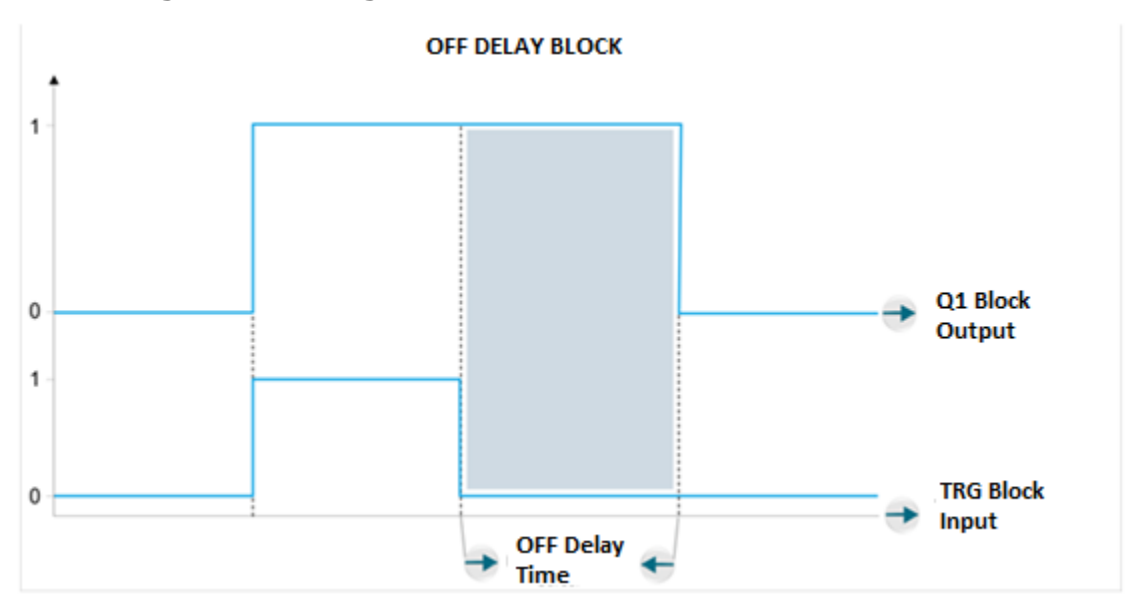

# 4.2.5 Sample Application

| • • • Off-Delay ? ×                         | 1 | : | • | •      | : | • | : |
|---------------------------------------------|---|---|---|--------|---|---|---|
| Parameters Line Definition Notes            |   | • | • | •      |   | • | • |
| Block Name OfD0                             |   | • | • | •      | : | • | : |
|                                             | ÷ | • | • | •      | : | • |   |
|                                             | • | - | • | •<br>• | : | • | : |
| M: 1008 · · · · · · · · · · · · · · · · · · | • | : |   | •      | : | • | : |
|                                             |   | • |   | •      | : | : |   |
|                                             | - |   | • | •      | : | • |   |
|                                             | • | • | • | •      | • | • |   |
| No View                                     | • | - | • | •      | : | • |   |
| View Only                                   | • |   |   | •      | : |   |   |
| O View and Set                              |   |   |   | •      |   |   |   |
|                                             |   | • |   | •      |   |   | • |
| OK Cancel                                   |   |   |   |        |   |   |   |

When DIO goes to logic(0), after 3 seconds the DQO goes to logic(0). When DIO goes to logic(1), DQO goes to logic(1), immediately.

## 4.3 ON/OFF DELAY

# 4.3.1 Connections

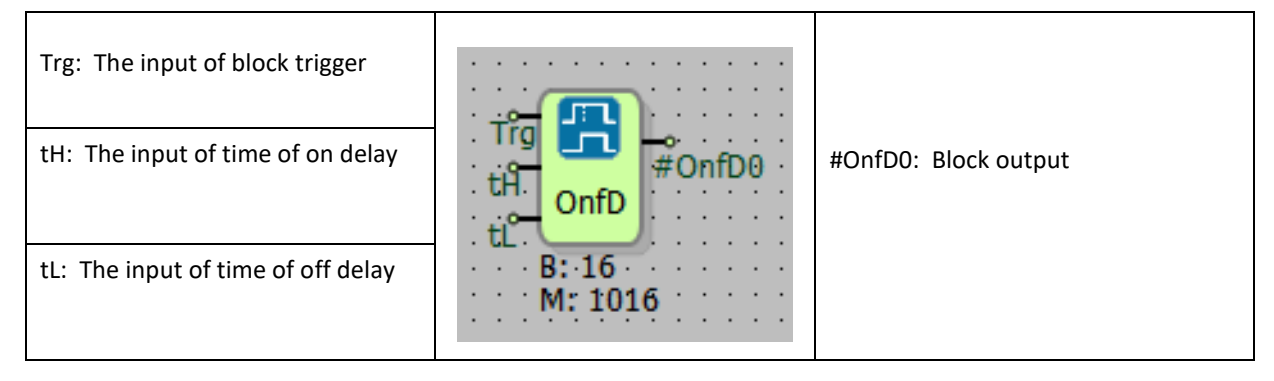

# 4.3.2 Connection Explanations

Trg: The input of block trigger

It is the block signal input.

### tH: The input of time of on delay

This is the input is used to set the ON delay time if you require to change ON delay time using the block input connection

### tL: The input of time of off delay

This is the input is used to set the OFF delay time if you require to change OFF delay time using the block input connection

### #OnfD0: Block output

Block output signal.

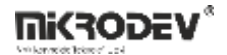

### 4.3.3 Block Settings

| On/OffDelay                                                                                                    |                                                                                                    |
|----------------------------------------------------------------------------------------------------|----------------------------------------------------------------------------------------------------|
| Parameters Line Definition Notes Block Name OnfD0 On/Off Parameters On Time Initial Value                       | On Time Initial Value (tH): The on delay can be set in the block                                                                                                    |
| Off Time Initial Value 0                                                                                        | Off Time Initial Value (tL): The of off delay can be set<br>in the block                                                                                                    |
| No View / MQTT Block Numbers     View Only / MQTT Line Labels     View and Set / MQTT Line Labels     OK Cancel | Unit of time is selected. This selection has following<br>options: milliseconds, seconds, minutes, hours.<br>Unit of ON Delay Time and OFF Delay Time has only this<br>single selection. Both of them must have same unit. |

### 4.3.4 Block Explanation

If TRG input change its state to Logic(1) and stay in this state during the determined ON delay time interval, Q1 output signal change its state from logic(0) to logic(1) after end of the ON delay time period.

And same way, If TRG input change its state to Logic(0) and stay in this state during the determined OFF delay time interval, Q1 output signal change its state from logic(1) to logic(0) after end of the OFF delay time period.

Any changes at the TRG input with shorter duration than user defined delay times does not change the status of the Q1 block output.

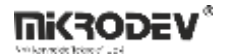

TON and TOFF values can be written in block block settings or can be applied by related block inputs. Any type of block signal "word", "analog" or "long" can be connected to these inputs. T is number which is between the 0-65535 and be careful about variable type range.

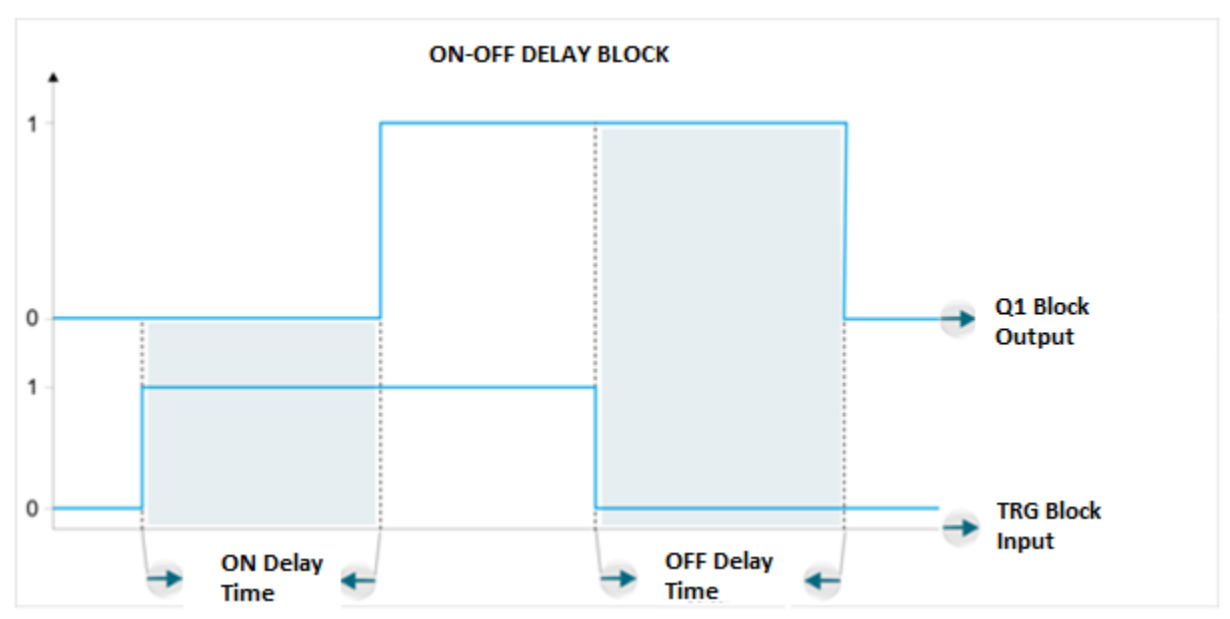

#### 4.3.4.1 Signal Flow Diagram

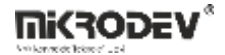

# 4.3.5 Sample Application

| · · · · · · · · · · · · ·     | • • • • • • • • • • • • • • • • • • • • | · · · · · · · · · · · · · · · · · · · |
|-------------------------------|-----------------------------------------|---------------------------------------|
| · · · · · · · · · · · · ·     | 1                                       | · · · · · · · · · · · · · · · · · · · |
|                               |                                         | · · · · · · · · · · · · · · · · · · · |
|                               |                                         | _1                                    |
| 3                             | Trg 📶 🧿                                 |                                       |
|                               | OnfD · ·                                |                                       |
| Lat                           |                                         | · · · · · · · · · · · · · · · · ·     |
| · · · · · · · · · · · · · ·   |                                         | · · · · · · · · · · · · · · · · · · · |
| · · · · · · · · · · · · · · · | Lat WReg 01                             | · · · · · · · · · · · · · · · · · · · |
|                               |                                         |                                       |

The on / off delay timing scale "seconds" is selected and the tH and tL values are entered from outside the block.

DQ0 becomes logic (1) 3 seconds after the DI0 logic (1) becomes logic (0).

DQ0 is logic (0) after 10 seconds from the logic (1) to the logic (0).

### 4.4 RETENTIVE ON DELAY

### 4.4.1 Connections

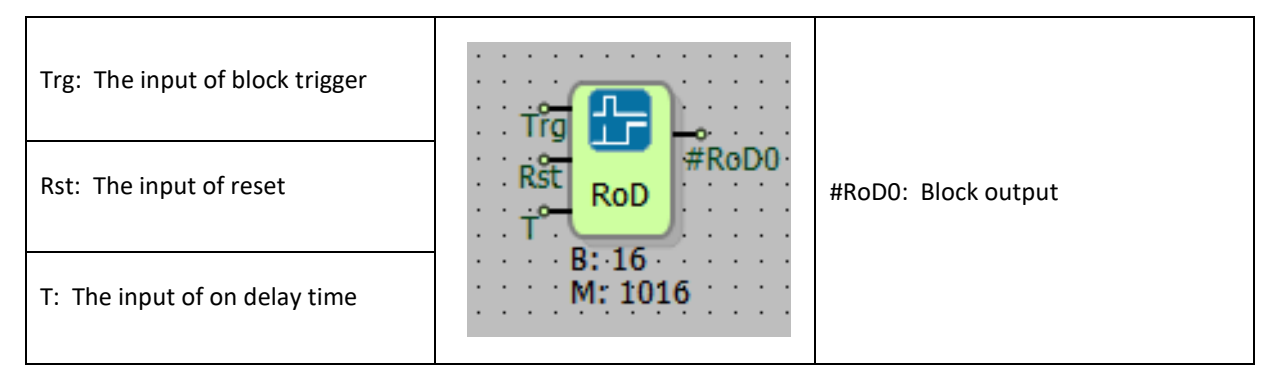

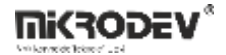

# 4.4.2 Connection Explanations

Trg: The input of block trigger

It is the block signal input.

Rst: The input of reset

Raising edge at RST input signal resets permanent Logic (1) state and re-initiate the block.

### T: The input of on delay time

This is the input is used to set the delay time if you require to change delay time using the block input connection

#### #RoD0: Block output

Block output signal.

## 4.4.3 Block Settings

| Retentive On-Delay   Parameters Line Definition Notes   Block Name RoDO   Retentive 0   Unit ms     Retentive   Add to log-record memory | İnitial Value (T): The time of on delay is set in the block                                                  |
|----------------------------------------------------------------------------------------------------|----------------------------------------------------------------------------------------------------|
| LCD/Web View / MQTT Format  No View / MQTT Block Numbers  View Only / MQTT Line Labels  View and Set / MQTT Line Labels  OK Cancel       | Unit: Unit of time is selected. This selection has following options: milliseconds, seconds, minutes, hours. |

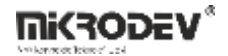

### 4.4.4 Block Explanation

If TRG input change its state to Logic(1) and stay in this state during the determined delay time interval, Q1 output signal change its state from logic(0) to logic(1) after end of the delay time period. After Q1 state goes to Logic(1), Q1 output signal keeps its states as long as receiving a rising edge at RST input.

When a rising edge signal applied to RST input, Q1 Block output goes to Logic(0)

T value can be written in block block settings.

Any type of block signal "word", "analog" or "long" can be connected to the T input. T is number which is between the 0-65535 and be careful about variable type range.

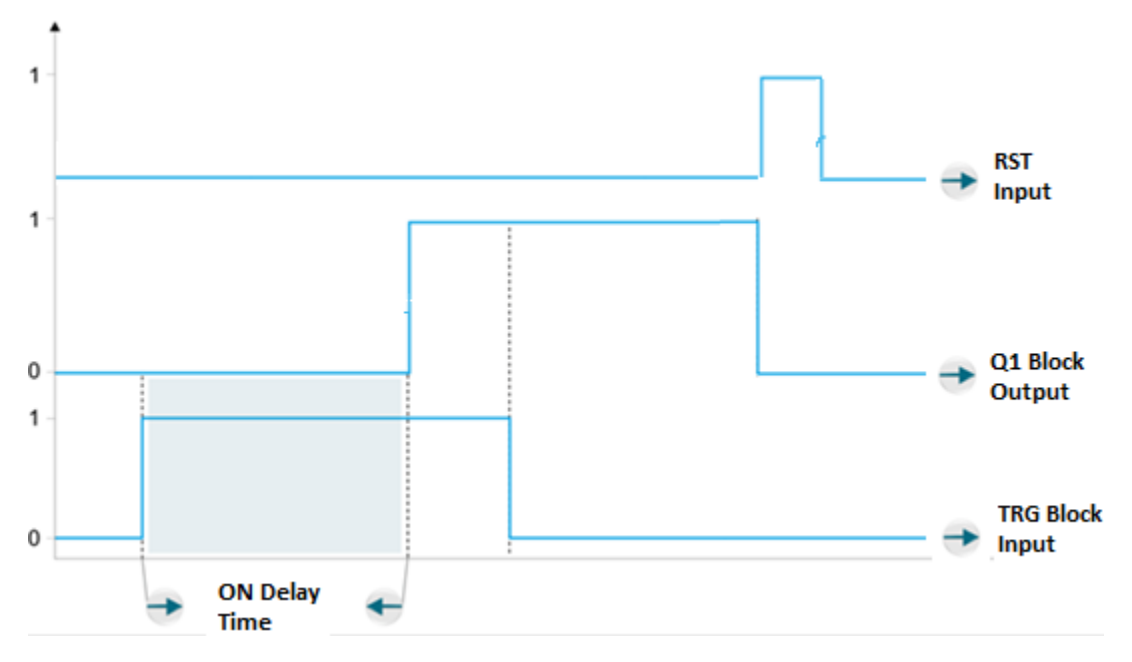

### 4.4.4.1 Signal Flow Diagram

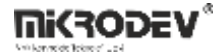

### 4.4.5 Sample Application

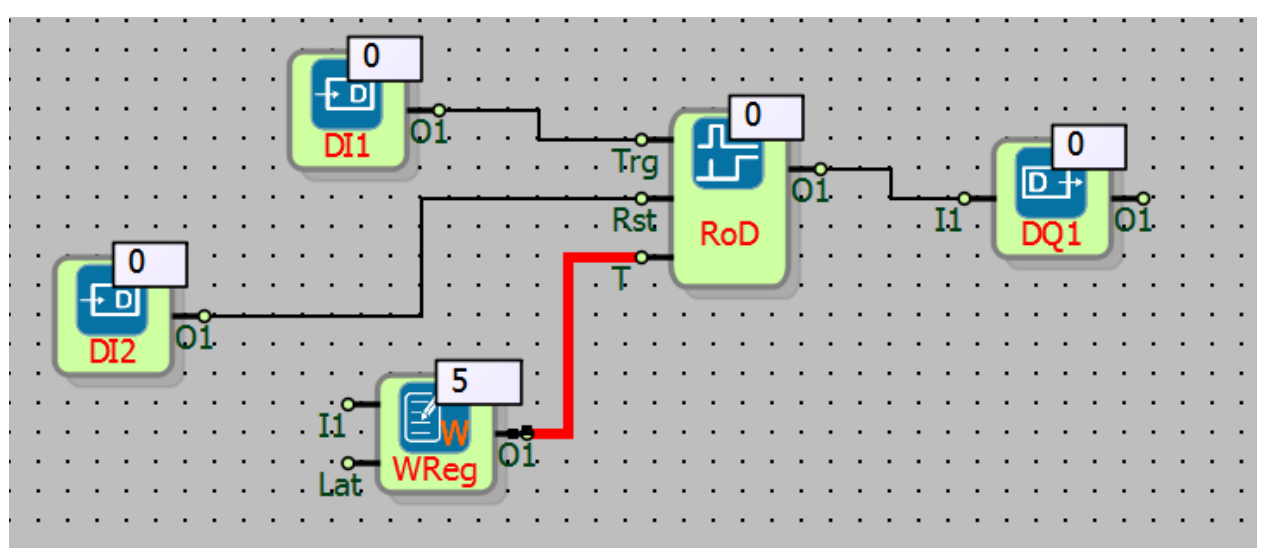

Retentive on delay block timing scale "seconds" is selected and T value is entered from outside the block. After 5 seconds from DI1 logic (1) to logic (0), DQ1 becomes logic (1).

When DQ1 is logic (1), DQ1 maintains the logic (1) position even if DI1 is logic (0).

At the rising edge of the logic (1) signal, called Rst input DI2, DQ1 goes to logic (0)

# 4.5 TIMER OUTPUT RELAY

### 4.5.1 Connections

| Trg: The input of block trigger |                  |  |
|---------------------------------|------------------|--|
| T: The input of timer parameter | B: 16<br>M: 1016 |  |
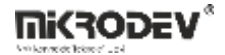

### 4.5.2 Connection Explanations

Trg: The input of block trigger

It is the block signal input.

### T: The input of timer parameter

This is the input is used to set the delay time if you require to change delay time using the block input connection

#### #TOR0: Block output

Block output signal.

### 4.5.3 Block Settings

| ♥ Timer Output Relay ? ×                                                                                         |                                                                                                    |
|----------------------------------------------------------------------------------------------------|----------------------------------------------------------------------------------------------------|
| Parameters Line Definition Notes<br>Block Name TOR0<br>Off Time(TL)<br>Initial Value 0                           | Initial Value (T): Timer parameter is set from in the<br>block                                               |
| No View / MQTT Block Numbers     View Only / MQTT Line Labels     View and Set / MQTT Line Labels      OK Cancel | Unit: Unit of time is selected. This selection has following options: milliseconds, seconds, minutes, hours. |

### 4.5.4 Block Explanation

When the Trg input change its state from Logic(0) to Logic(1), Q1 output changes its state immediately to Logic(1). Block keep its Q1 Logic(1) state only user defined duration of time and after that time period expire, Q1 state goes to Logic(0) state automatically.

As soon as received Logic(0) signal at Trg input, Q1 output state is changed to Logic(0)

T value can be written in block block settings.

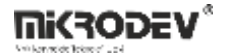

Any type of block signal "word", "analog" or "long" can be connected to the T input. T is number which is between the 0-65535 and be careful about variable type range.

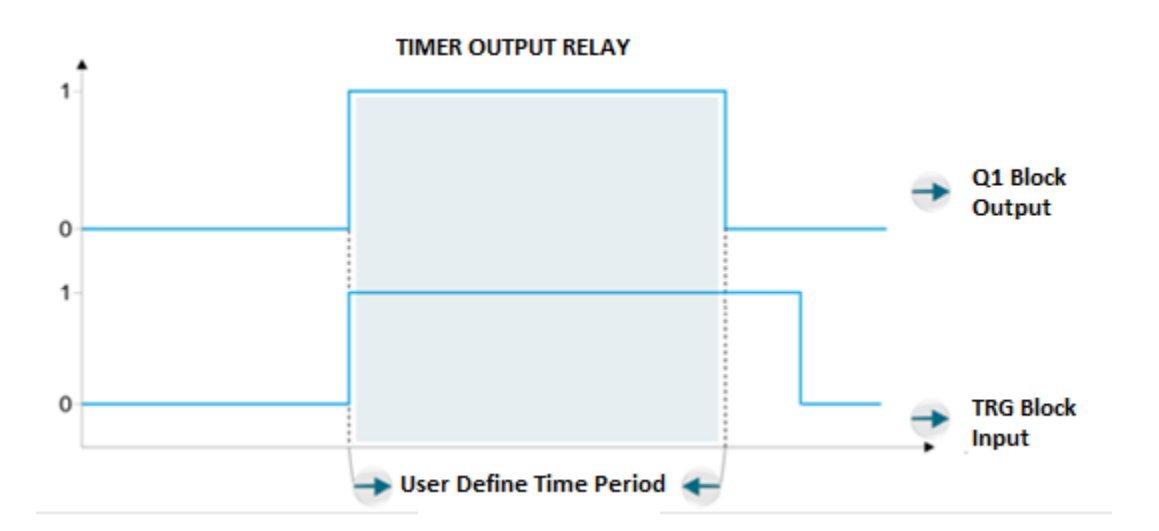

### 4.5.4.1 Signal Flow Diagram

# 4.5.5 Sample Application

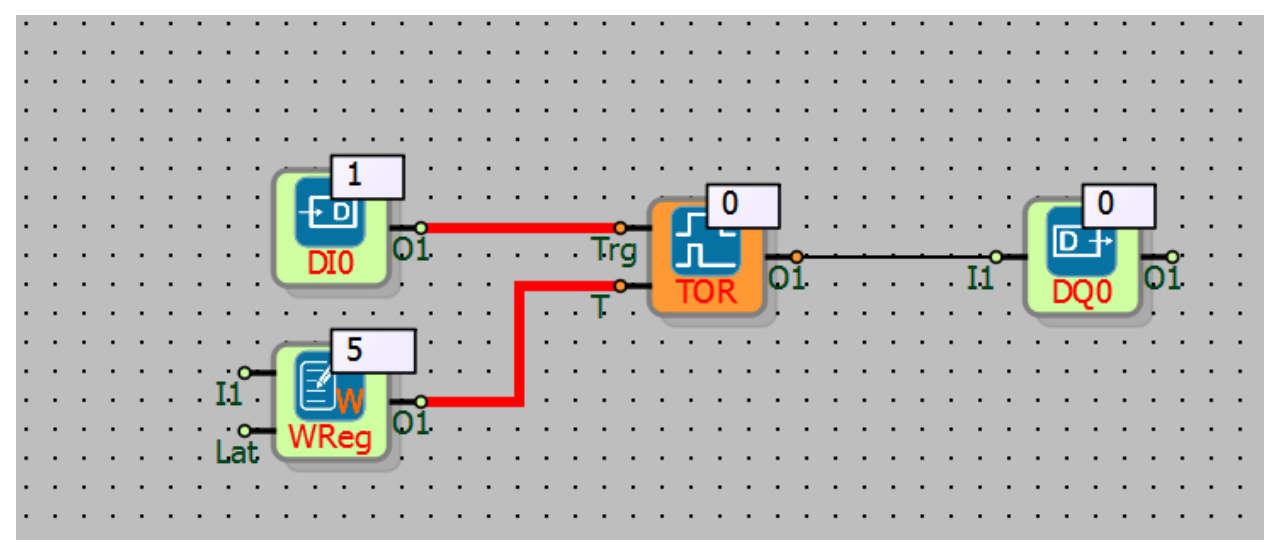

Timer output relay timer period is choosen as seconds from the blocks, T value is entered from the out of block.

When DI0 is logic(1), DQ0 will be logic(1). When DI0 is logic(1), after 5 seconds DQ0 will be logic(0).

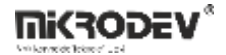

# 4.6 SYMETRIC PULSE GENERATOR

# 4.6.1 Connections

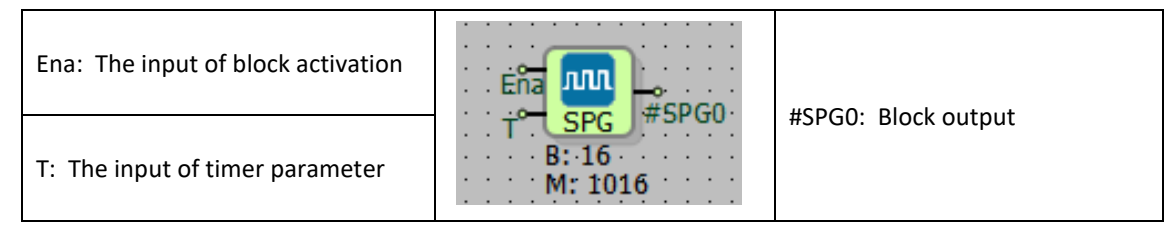

### 4.6.2 Connection Explanations

Ena: The input of block activation

It is the input of block activation the symmetric pulse generator.

#### T: The input of timer parameter

The input of the symmetric pulse generator's time parameter from outside the block.

#### #SPG0: Block output

When Ena input is logic(1), It is block output which is logic(1-0) as symmetric.

### 4.6.3 Block Settings

| Symetric Pulse Generator     Y                                                                                                    |                                                                                                    |  |
|----------------------------------------------------------------------------------------------------|----------------------------------------------------------------------------------------------------|--|
| Parameters   Line Definition   Notes  <br>Block Name SPG0<br>Period<br>Initial Value  0<br>Unit ms<br>Add to log-record memory<br>Sync with DevNET | Initial Value (T): Timer parameter is set from in the block.                                                 |  |
| CCD/Web View / MQTT Format  No View / MQTT Block Numbers  View Only / MQTT Line Labels  View and Set / MQTT Line Labels  OK Cancel                 | Unit: Unit of time is selected. This selection has following options: milliseconds, seconds, minutes, hours. |  |

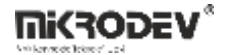

### 4.6.4 Block Explanation

When Enb input is logic(1), Q1 block output produces periodic symetric pulses in 2\*T time period as Logic(0) for T period of time and Logic(1) for T period of time.

T value can be written in block block settings.

Any type of block signal "word", "analog" or "long" can be connected to the T input. T is number which is between the 0-65535 and be careful about variable type range.

### 4.6.4.1 Signal Flow Diagram

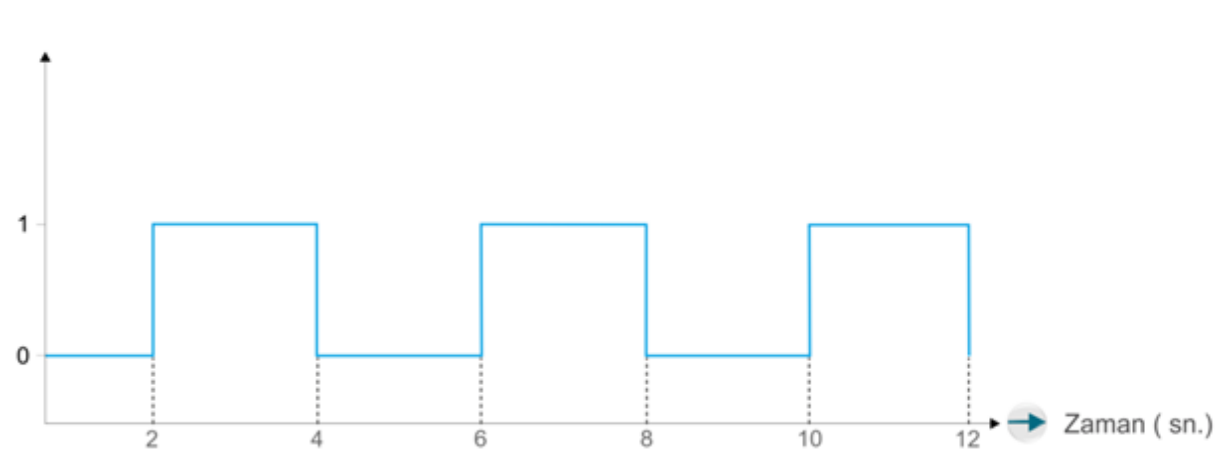

SİMETRİK DARBE

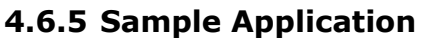

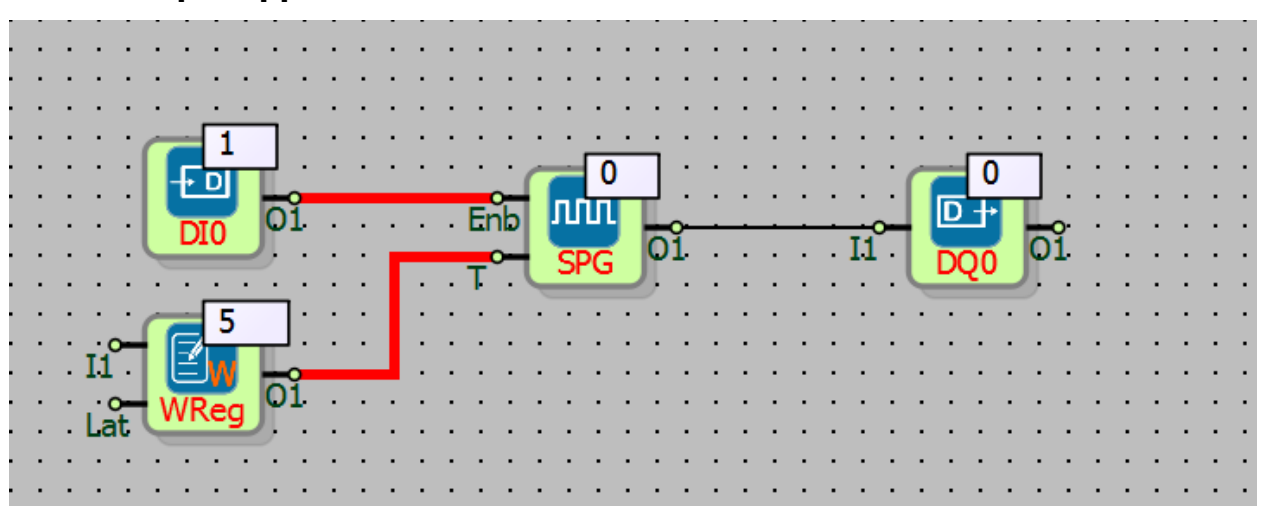

When DI0 is logic(1), DQ0 will be 5 seconds logic(0), 5 seconds logic(1) periodically.

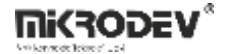

# 4.7 REAL TIME PULSE GENERATOR

### 4.7.1 Connections

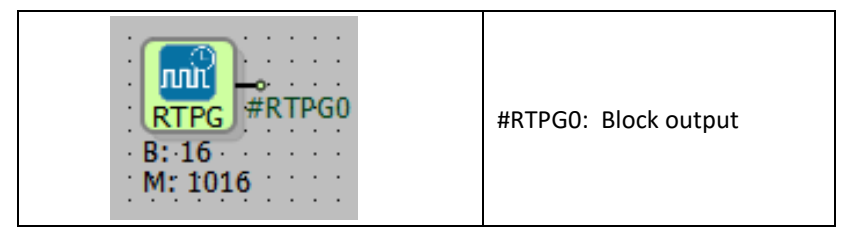

# 4.7.2 Connection Explanations

#### #RTPG0: Block output

It is the block output which produce the logic(1) pulse in is described from in the block in the timer period.

### 4.7.3 Block Settings

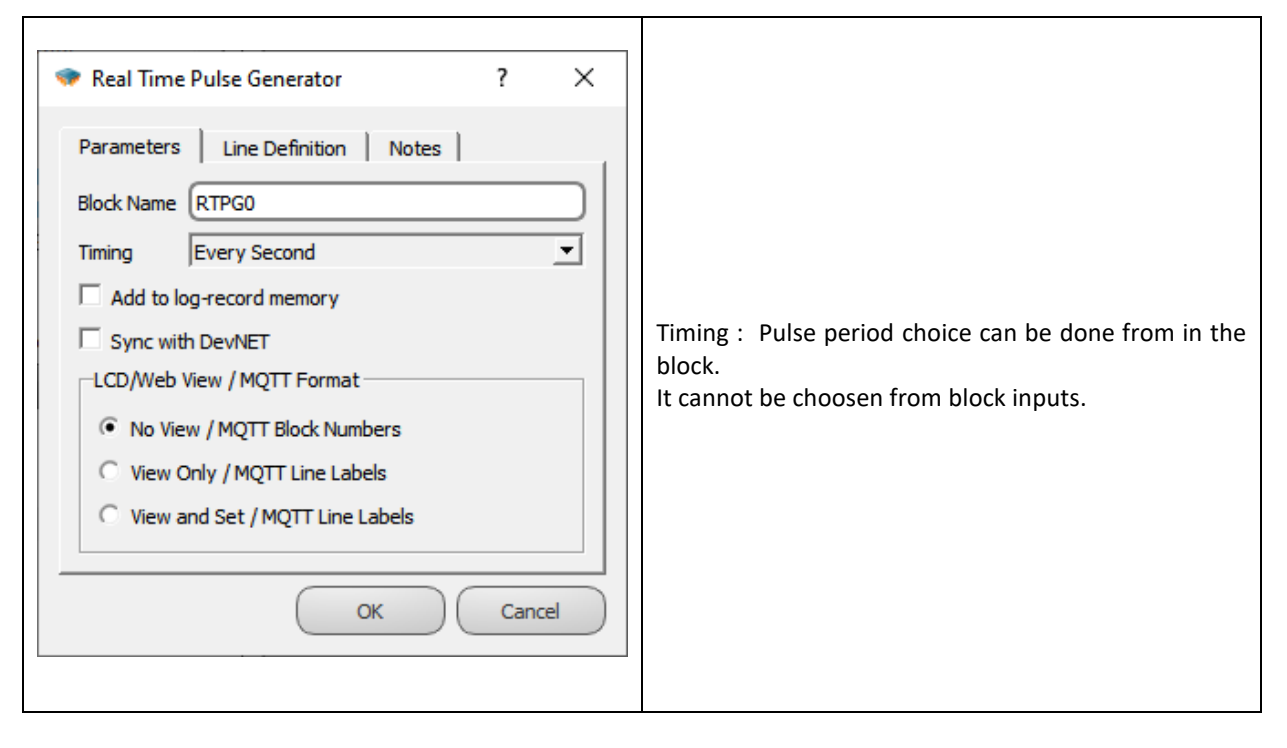

### 4.7.4 Block Explanation

It periodically generates pulses at the times specified in synchronous with the device's real time clock.

Different time can be chosen from in the block settings.

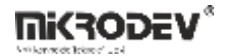

Output of the block is a single cycle time pulse that is generated every specified time events.

### 4.7.4.1 Signal Flow Diagram

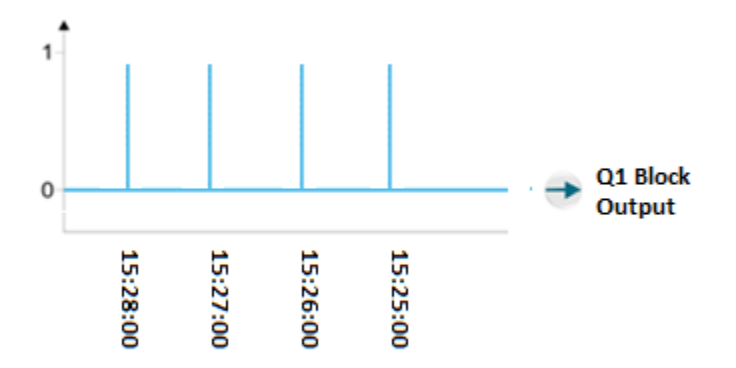

In the example timer parameter is choosen in every minutes in the real time pulse generator And the device is started at time 15:27:12. So, In real time events of minutes was gained logic pulse output.

### 4.7.5 Sample Application

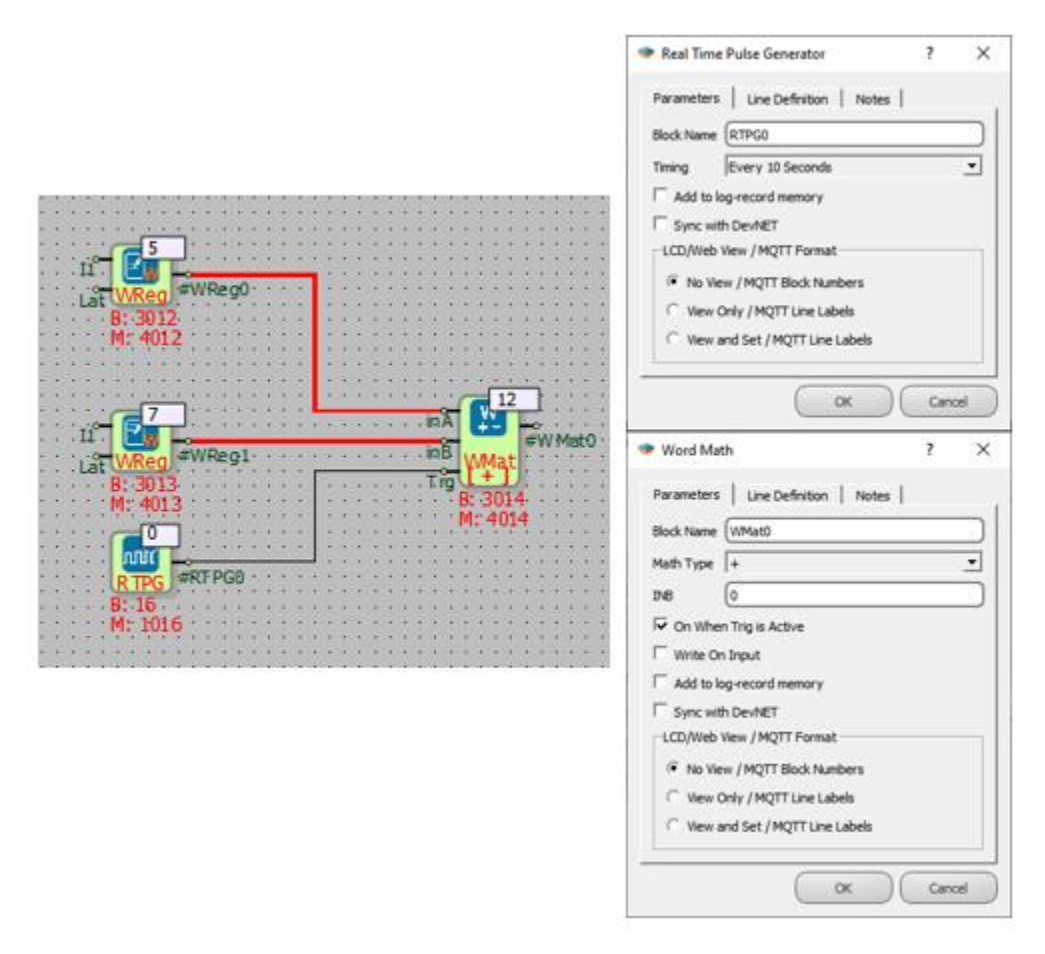

In the example, the Real-Time Pulse Generator (GZDU) block is programmed to generate a pulse every 10 seconds. With the GZDU block connected to the "Trg" input of the Word Math block, the values in the block inputs were collected every 10 seconds and written to the block output. (On When Trig is Active option must be selected in the Word Math block for the trigger of the GZDU block to be available for this example.)

# 5 MATHEMATICAL OPERATION BLOCKS

# 5.1 WORD COMPARATOR

### **5.1.1** Connections

| inA: 1. Word input |            |                              |
|--------------------|------------|------------------------------|
| inB: 2. Word input | inB #WKrs0 | #W/Krc0: Output of the block |
| inC: 3. Word input |            | #WKIŞO. Output of the block  |
| Ena: Enable Input  |            |                              |

# **5.1.2 Connection Explanations**

inA: 1. Word input

Word value to be compared.

inB: 2. Word input Word value to be compared.

inC: 3. Word input Word value to be compared.

Ena: Block Enable Block is activated, when Enb input goes to HIGH

#WKrs0: Output of the block

If the conditions are satisfied, output is "1" or HIGH, otherwise is LOW

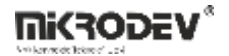

### 5.1.3 Block Settings

| 🗇 Word Comparator ? 🗙             |                                                               |
|-----------------------------------|---------------------------------------------------------------|
| Parameters Line Definition Notes  | Compare Type: Comparison type is specified here.              |
| Block Name WKrş0                  |                                                               |
| Compare Type between              |                                                               |
| INB O                             |                                                               |
| INC 0                             | INB: Bottom threshold value is entered here in Block          |
| Add to log-record memory          | Settings.                                                     |
| Sync with DevNET                  |                                                               |
| LCD/Web View / MQTT Format        |                                                               |
| No View / MQTT Block Numbers      |                                                               |
| C View Only / MQTT Line Labels    |                                                               |
| O View and Set / MQTT Line Labels | INC: Upper threshold value is entered here in Block Settings. |
| OK Cancel                         |                                                               |

### 5.1.4 Block Explanation

It is used for comparing 16-bit WORD numbers. (0-65535) The value at the "inA" input of theblock is compared to the values at the "inB" and "inC" inputs of the block according to the compare type specified in the block settings menu. Block must be activated with sending a HIGH signal to the "Ena" input of the block.

If the comparing condition is satisfied, output of the block becomes "1" or HIGH, otherwise it is "0" or LOW.

Desired threshold values for comparing can be selected in Block Settings menu or they can be adjusted with "inB" and "inC" inputs of the block by connecting a register to the inputs.

With the Word Comparator Block, "greater than", "smaller than", "out of range", "equal to", "greater than or equal to", "smaller than or equal to", "not equal to" operations can be performed.

For the operations "greater than", "smaller than", "greater than or equal to", "smaller thanor equal to", "not equal to"; the value at the "inA" input of the block is compared to the value at the "inB" input of the block.

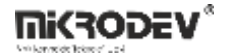

For the operations "in range" and "out of range"; the value at the inA input of the block is compared to the values at the "inB" and "inC" inputs of the block.

If "in range" or "out of range" operations are going to be used, the value at the "inB" input of the block should be smaller than the value at the "inC" input of the block. (inB < inC) If the signal at the "Ena" input of the block goes to "0" from "1" while the output is equal to "1" or output is HIGH, output of the block will stay the same

| Comparison<br>Type          | Used Inputs   | Enb | Explanation                                                       |
|-----------------------------|---------------|-----|-------------------------------------------------------------------|
| Equal To                    | inA, inB      | 1   | If inA = inB then #WKR\$0 output is "1".                          |
| Greater Than                | inA, inB      | 1   | If inA > inB then #WKR\$0 output is "1".                          |
| Smaller Than                | inA, inB      | 1   | If inA < inB then #WKR\$0 output is "1".                          |
| Greater Than<br>or Equal To | inA, inB      | 1   | If inA ≥ inB then #WKRŞ0 output is "1".                           |
| Smaller Than<br>or Equal To | inA, inB      | 1   | If inA ≤ inB then #WKRŞ0 output is "1".                           |
| Not Equal To                | inA, inB      | 1   | If inA ≠ inB then #WKRŞ0 output is "1".                           |
| In Range                    | inA, inB, inC | 1   | If inB < inA < inC then #WKR\$0 output is "1".                    |
| Out of Range                | inA, inB, inC | 1   | If inB < inC < inA or inA < inB < inC then #WKR\$0 output is "1". |
| -                           | -             | 0   | Previous output preserved; output not updated.                    |
|                             |               |     |                                                                   |

#### 16 n WReg at. M: 4000 10 1 ea in A 4001 inB 30 WKrş inC >BC< Enb WRea M: 1000 . M: 4002 4003

5.1.5 Sample Application

In this example, comparison type is selected as "In Range".

The block is enabled with the HIGH signal at the "Enb" input of the block, while the value at the "inA" input of the block has a value between the value at the "inB" input of the block (bottom threshold) and the value at the "inC" input of the block(upper threshold), the output is HIGH or "1", therefore the Relay Output takes the "1" value.

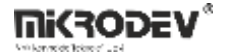

# 5.2 ANALOG COMPARATOR

### 5.2.1 Connections

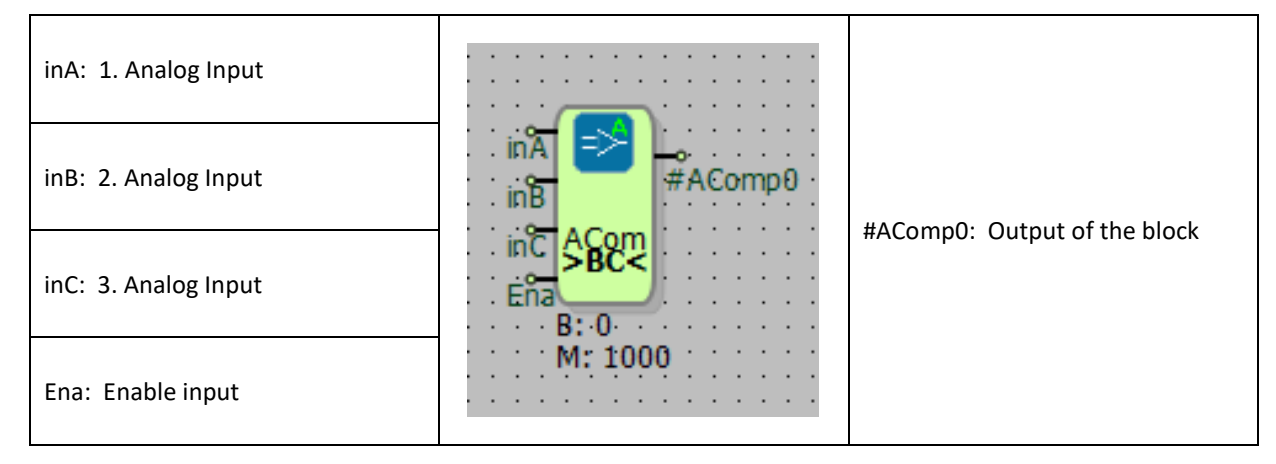

### 5.2.2 Connection Explanations

inA: 1. Analog input

Analog value to be compared.

#### inB: 2. Analog input

Lower analog threshold value to be compared.

#### inC: 3. Analog input

Upper analog threshold value to be compared.

Ena: Enable block

Block is activated with this input.

#AComp0: Output of the block

If the conditions are satisfied, output is "1" or HIGH.

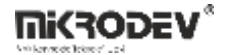

#### 5.2.3 Block Settings

|                                                                                                    | Compare Type: Comparison type is specified here.               |
|----------------------------------------------------------------------------------------------------|----------------------------------------------------------------|
| Parameters Line Definition Notes Block Name AComp0                                                                                      | compare rype. companson type is specified here.                |
| Compare Type   between  INB O INC O Add to log-record memory Sync with DevNET LCD/Web View / MQTT Format O No View / MQTT Flock Numbers | INB: Bottom threshold value is entered here in Block Settings. |
| View Only / MQTT Line Labels       View and Set / MQTT Line Labels       OK   Cancel                                                    | INC: Upper threshold value is entered here in Block Settings.  |

### 5.2.4 Block Explanation

It is used for comparing 32-bit floating point numbers. The value at the "inA" input of the block is compared to the values at the "inB" and "inC" inputs of the block according to the compare type specified in the block settings menu. Block must be activated with sending a HIGH signal to the "Ena" input of the block.

If the comparing condition is satisfied, output of the block becomes "1" or HIGH, otherwise it is "0" or LOW.

Desired threshold values for comparing can be selected in Block Settings menu or they can be adjusted with "inB" and "inC" inputs of the block by connecting a register to the inputs. With the Analog Comparator block, "greater than", "smaller than", "out of range", "equal to", "greater than or equal to", "smaller than or equal to", "not equal to" operations can be performed.

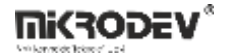

For the operations "greater than", "smaller than", "greater than or equal to", "smaller than or equal to", "not equal to"; the value at the "inA" input of the block is compared to the value at the "inB" input of the block.

For the operations "in range" and "out of range"; the value at the "inA" input of the block is compared to the values at the "inB" and "inC" inputs of the block.

If "in range" or "out of range" operations are going to be used, the value at the "inB" input of the block should be smaller than the value at the "inC" input of the block. (inB < inC)

If the signal at the "Ena" input of the block goes to "0" from "1" while the output is equal to "1" or output is HIGH, output of the block will stay the same.

| Comparison<br>Type          | Used Inputs   | Ena | Explanation                                                      |
|-----------------------------|---------------|-----|------------------------------------------------------------------|
| Equal To                    | inA, inB      | 1   | If inA = inB then #AComp0 output is "1".                         |
| Greater Than                | inA, inB      | 1   | If inA > inB then #AComp0 output is "1".                         |
| Smaller Than                | inA, inB      | 1   | If inA < inB then #AComp0 output is "1".                         |
| Greater Than<br>or Equal To | inA, inB      | 1   | If inA $\geq$ inB then #AComp0 output is "1".                    |
| Smaller Than<br>or Equal To | inA, inB      | 1   | If inA ≤ inB then #AComp0 output is "1".                         |
| Not Equal To                | inA, inB      | 1   | If inA ≠ inB then #AComp0 output is "1".                         |
| In Range                    | inA, inB, inC | 1   | If inB < inA < inC then #AComp0 output is "1".                   |
| Out of Range                | inA, inB, inC | 1   | If inB< inC < inA or inA < inB < inC then #AComp0 output is "1". |
| -                           | -             | 0   | Previous output preserved; output not updated                    |

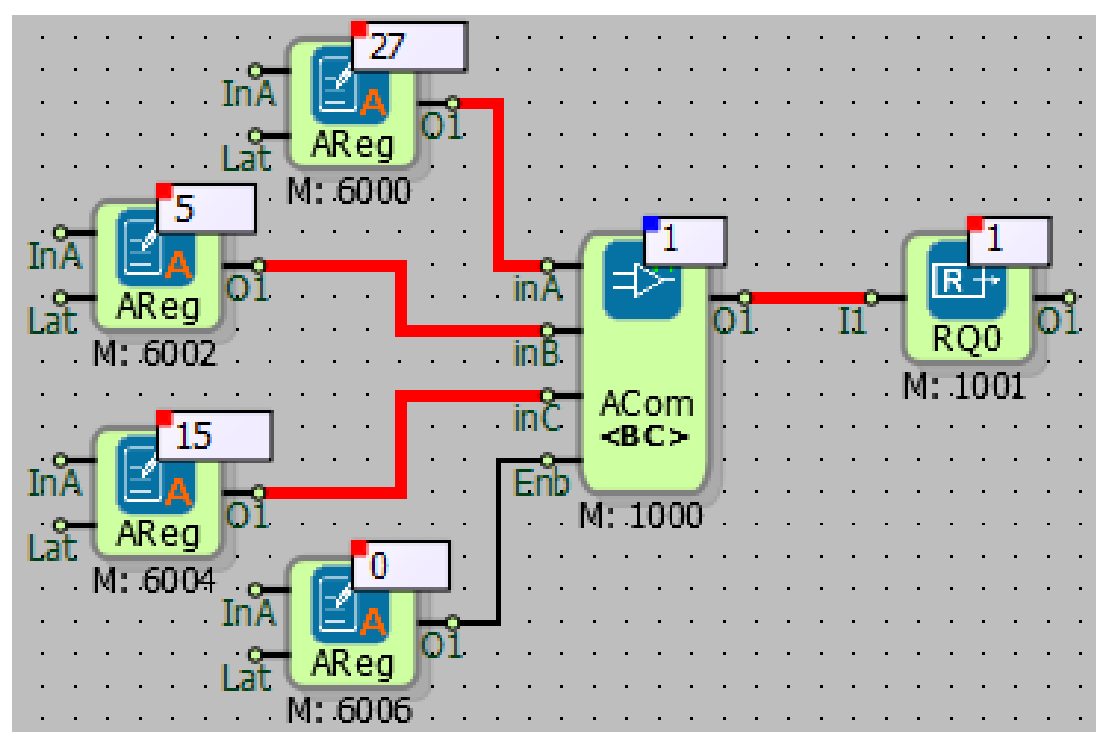

# 5.2.5 Sample Application

In this example, comparison type is selected as "Out of Range".

The block is enabled with the HIGH signal at the Enb input of the block, while the value at the inAinput of the block does not have a value between the value at the inB input of the block (bottom threshold) and the value at the inC input of the block (upper threshold), the output is HIGH or "1", therefore the Relay Output takes the "1" value.

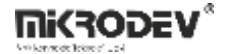

# 5.3 LONG COMPARATOR

# 5.3.1 Connections

| InA: 1. Long input |            |                              |
|--------------------|------------|------------------------------|
| InB: 2. Long input | INA #LCmp0 | #I Cmp0: Output of the block |
| InC: 3. Long input |            | #Lempo. Output of the block  |
| Ena: Enable input  | M: 1000    |                              |

# **5.3.2 Connection Explanations**

InA: 1. Long input

Long value to be compared.

InB: 2. Long input

Bottom long threshold value to be compared.

InC: 3. Long input Upper long threshold value to be compared.

Ena: Enable input Block is activated with this input.

#LCmp0: Output of the block

IF the conditions are satisfied, output is "1" or HIGH.

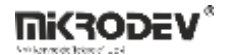

#### 5.3.3 Block Settings

| 🗇 Long Comparator ? X                                                                                           |                                                                  |
|----------------------------------------------------------------------------------------------------|------------------------------------------------------------------|
| Parameters Line Definition Notes<br>Block Name LCmp0<br>Compare Type between                                    | Compare Type: Comparison type is specified here.                 |
| INB 0<br>INC 0<br>Add to log-record memory<br>Sync with DevNET<br>LCD/Web View / MQTT Format                    | INB: Bottom threshold value is entered here in Block Settings.   |
| No View / MQTT Block Numbers     View Only / MQTT Line Labels     View and Set / MQTT Line Labels     OK Cancel | INC: Upper threshold value is entered here in Block<br>Settings. |

### 5.3.4 Block Explanation

It is used for comparing 32-bit signed numbers. The value at the "inA" input of the block is compared to the values at the "inB" and "inC" inputs of the block according to the compare type specified in the block settings menu. Block must be activated with sending a HIGH signal to the "Ena" input of the block.

If the comparing condition is satisfied, output of the block becomes "1" or HIGH, otherwise it is "0" or LOW.

Desired threshold values for comparing can be selected in Block Settings menu or they can be adjusted with "inB" and "inC" inputs of the block by connecting a register to the inputs.

With the Long Comparator block, "greater than", "smaller than", "out of range", "equal to", "greater than or equal to", "smaller than or equal to", "not equal to" operations can be performed.

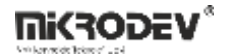

For the operations "greater than", "smaller than", "greater than or equal to", "smaller than or equal to", "not equal to"; the value at the "inA" input of the block is compared to the value at the "inB" input of the block.

For the operations "in range" and "out of range"; the value at the "inA" input of the block is compared to the values at the "inB" and "inC" inputs of the block.

If "in range" or "out of range" operations are going to be used, the value at the "inB" input of the block should be smaller than the value at the "inC" input of the block. (inB < inC)

If the signal at the "Ena" input of the block goes to "0" from "1" while the output is equal to "1" or output is HIGH, output of the block will stay the same.

| Comparison<br>Type          | Used Inputs   | Enb | Explanation                                                      |
|-----------------------------|---------------|-----|------------------------------------------------------------------|
| Equal To                    | inA, inB      | 1   | If inA = inB then #LCmp0 output is "1".                          |
| Greater Than                | inA, inB      | 1   | If inA > inB then #LCmp0 output is "1".                          |
| Smaller Than                | inA, inB      | 1   | If inA < inB then #LCmp0 output is "1".                          |
| Greater Than<br>or Equal To | inA, inB      | 1   | If inA $\geq$ inB then #LCmp0 output is "1".                     |
| Smaller Than<br>or Equal To | inA, inB      | 1   | If inA ≤ inB then #LCmp0 output is "1".                          |
| Not Equal To                | inA, inB      | 1   | If inA $\neq$ inB then #LCmp0 output is "1".                     |
| In Range                    | inA, inB, inC | 1   | If inB < inA < inC then #LCmp0 output is "1".                    |
| Out of Range                | inA, inB, inC | 1   | If inB < inC < inA or inA < inB < inC then #LCmp0 output is "1". |
| -                           | -             | 0   | Previous output preserved; output not updated                    |

5.3.5 Sample Application

In this example, comparison type is selected as "Greater". The block is enabled with the HIGH signal at the Enb input of the block, while the value at the inA input of the block has a value equal to the value at the inB input of the block(lower threshold), so the output is LOW or "0", therefore the Relay Output takes the "0" value.

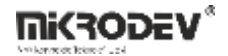

### 5.4 WORD MATH

### **5.4.1** Connections

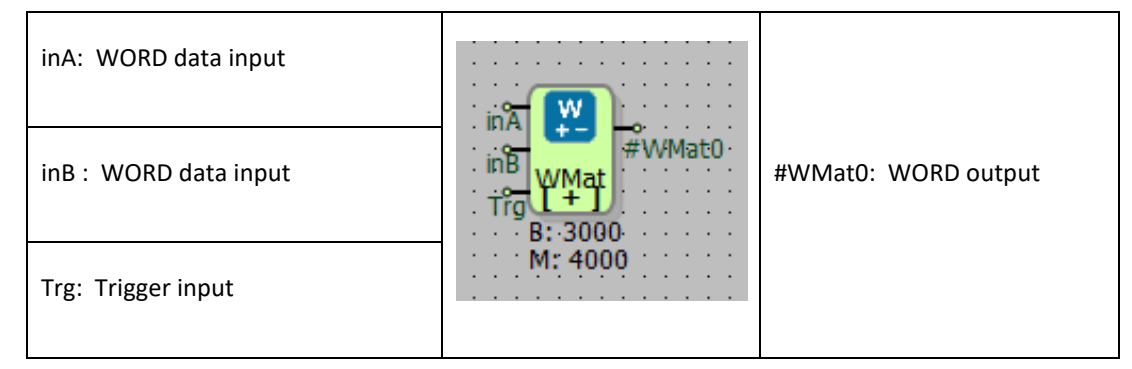

# 5.4.2 Connection Explanations

#### inA: WORD input

WORD value to be processed.

#### inB: WORD input

WORD value to be processed.

#### Trg: Trigger input

If the "On When Trig is Active" is selected in Block Settings menu, block is activated at each rising edge detected at the Trg input of the block.

#### #WMat0: WORD output

16-bit WORD output of the block.

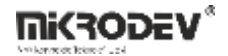

#### 5.4.3 Block Settings

|                                                                                                    | Math Type: Mathematical operation is specifed here.                                                                                                    |
|----------------------------------------------------------------------------------------------------|----------------------------------------------------------------------------------------------------|
| <ul> <li>Word Math</li> <li>? ×</li> <li>Parameters Line Definition Notes</li> <li>Block Name WMat0</li> <li>Math Type +</li> <li>INB 0</li> <li>On When Trig is Active</li> <li>Write On Input</li> </ul> | INB: WORD input to be processed.<br>On When Trig is Active: If selected, block is<br>activated at each rising edge detected at the Trg<br>input of the block                                                                                                    |
| Add to log-record memory     Sync with DevNET     LCD/Web View / MQTT Format     No View / MQTT Block Numbers     View Only / MQTT Line Labels     View and Set / MQTT Line Labels     OK Cancel           | Write On Input:<br>If this option is selected, the value at the inA<br>input of the block and the value at the inB input<br>of the block is processed. Result of the operation<br>is written on the inA input of the block. An WORD<br>register should be connected to the inA input of<br>the block. This operation is performed at each<br>PLC cycle by default. If "On When Trig is Active"<br>option is selected, this operation is performed at<br>each rising edge detected on the Trig input of the<br>block. |

### 5.4.4 Block Explanation

It is used for mathematical operations which result in range 0-65535(16-bit). With Word Math block "addition", "subtraction", "multiplication", "division", "logic AND", "logic OR", "logic XOR", "shift left", "shift right", "checkBit", "LeftShiftCheckFirst", "RightShiftCheckFirst", "LeftShiftCheckLast", "RightShiftCheckLast", "bit compare", "mod", "bit replace", "get", "low limit", "high limit", "merge A-B" and "set" operations can be performed.

On When Trig is Active: If this option is selected, with every rising edge on the "Trg" input on the block, specified mathematical operation is performed.

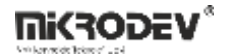

Write on Input: If this option is selected, the value at the "inA" input of the block and the value at the "inB" input of the block is processed. Result of the operation is written on the "inA" input of the block. A WORD register should be connected to the inA input of the block. This operation is performed at each PLC cycle by default.

If "On When Trig is Active" option is selected, this operation is performed at each rising edge detected on the "Trg" input of the block.

Math Types and Explanations:

| Math               | Used Inputs | Explanation                                                                                                    |
|--------------------|-------------|----------------------------------------------------------------------------------------------------|
| ADDITION (+)       | inA, inB    | The values at the "inA" and the "inB" input are added and the result is written to the "#WMat0" output of the block. If "Write on Input" is selected, the result is written to the "WMat0" output of the block and the "inA" input.                                                                                     |
| SUBTRACTION (-)    | inA, inB    | The values at the "inA" and the "inB" input are subtracted and the result is written to the "#WMat0" output of the block. If "Write on Input" is selected, the result is written to the "WMat0" output of the block and the "inA" input.                                                                                |
| MULTIPLICATION (*) | inA, inB    | The values at the "inA" and the "inB" input are multiplied and the result<br>is written to the "#WMat0" output of the block. If "Write on Input" is<br>selected, the result is written to the "WMat0" output of the block and<br>the "inA" input.                                                                       |
| DIVISION (/)       | inA, inB    | The value at the "inA" is divided to the value at the "inB" and the result<br>is written to the "#WMat0" output of the block. If "Write on Input" is<br>selected, the result is written to the "WMat0" output of the block and<br>the "inA" input.                                                                      |
| AND                | inA, inB    | The values at the "inA" and the "inB" input are bitwise ANDed and the result is written to the "#WMat0" output of the block. If "Write on Input" is selected, the result is written to the "WMat0" output of the block and the "inA" input.                                                                             |
| OR                 | inA, inB    | The values at the "inA" and the "inB" input are bitwise ORed and the result is written to the "#WMat0" output of the block. If "Write on Input" is selected, the result is written to the "WMat0" output of the block and the "inA" input.                                                                              |
| XOR                | inA, inB    | The values at the "inA" and the "inB" input are bitwise XOR and the result is written to the "#WMat0" output of the block. If "Write on Input" is selected, the result is written to the "WMat0" output of the block and the "inA" input.                                                                               |
| SHIFT LEFT         | inA, inB    | The bits of the value at the "inA" input are shifted left by the value at<br>the "inB" and the result is written to the "#WMat0" output of the<br>block If "Write on Input" is selected, the result is written to the<br>"WMat0" output of the block and the "inA" input. (Ex: inA =1110b,<br>inB=1 then; #WMat0=1100b) |

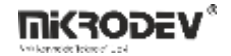

| SHIFT RIGHT              | inA, inB | The bits of the value at the "inA" input are shifted right by the value at the "inB" and the result is written to the "#WMat0" output of the block. If "Write on Input" is selected, the result is written to the "WMat0" output of the block and the "inA" input. (Ex: inA=1110b, inB=1 then; #WMat0=0111b)                                                                                                    |  |
|--------------------------|----------|----------------------------------------------------------------------------------------------------|--|
| СНЕСК ВІТ                | inA, inB | The bit of the value at the "inA" is checked and written to the<br>"#WMat0" output of the block where n is specified by the "inB" input<br>of the block. "inB" must be between 0-15. If "Write on Input" is<br>selected, the result is written to the "WMat0" output of the block and<br>the "inA" input.                                                                                                    |  |
| LEFTSHIFTCHECKFIRST      | inA, inB | <pre>(EX: INA=1110, INB=2 then; #WMat0=1) Oth bit of the value at the "inA" is checked and written to the "#Wat0" output of the block. The bits of the value at the "inA" is shifted left by the value at the "inB" input of the block and written to the output "#WMat0" of the block. If "Write on Input" is selected, the result is written to the "inA" is put</pre>                                                                                                    |  |
| RIGHTSHIFTCHECKFIRS<br>T | inA, inB | Oth bit of the value at the "inA" is checked and written to the<br>"#WMat0" output of the block. The bits of the value at the "inA" is<br>shifted right by the value at the "inB" input of the block and written to<br>the output "#WMat0" of the block. If "Write on Input" is selected, the<br>result is written to the "inA" input.                                                                                                    |  |
| LEFTSHIFTCHECKLAST       | inA, inB | 15th bit of the value at the "inA" is checked and written to the<br>"#WMat0" output of the block. The bits of the value at the "inA" is<br>shifted left by the value at the "inB" input of the block and written to<br>the output "#WMat0" of the block. If "Write on Input" is selected, the<br>result is written to the "inA" input.                                                                                                    |  |
| RIGHTSHIFTCHECKLAS<br>T  | inA, inB | 15th bit of the value at the "inA" is checked and written to the<br>"#WMat0" output of the block. The bits of the value at the "inA" is<br>shifted right by the value at the "inB" input of the block and written to<br>the output "#WMat0" of the block. If "Write on Input" is selected, the<br>result is written to the "inA" input.                                                                                                    |  |
| ABSOLUTE VALUE           | inA      | The absolute value of the value at the "inA" is written to the "#WMat0" output of the block. If "Write on Input" is selected, the result is written to the "WMat0" output of the block and the "inA" input.                                                                                                    |  |
| COMPARE BIT              | inA, inB | The bits of the values at the "inA" and the "inB" inputs of the block are<br>compared starting from the left and one more of the value of the first<br>different bit position is written to the "#WMat0" output of the block. If<br>all the bits are the same, 0 is written to the "#WMat0" output. If "Write<br>on Input" is selected, the result is written to the "WMat0" output of the<br>block and the "inA" input. (Ex: If 0th bit is different, 1 is written to the<br>#WMat0.) |  |
| MOD                      | inA, inB | Modular arithmetic operation. Mod(inB) of the value at the "inA" is<br>written to the "#WMat0" output of the block. The value at the "inA" is<br>divided by the value at the "inB" and the remainder is written to the<br>"#WMat0" output. If "Write on Input" is selected, the result is written<br>to the "WMat0" output of the block and the "inA" input. (Ex: inA = 253,<br>inB = 10 then O1 = 4)                                                                                  |  |

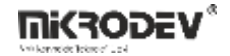

| BIT REPLACE | inA, inB, INB | It is used to set the index of the "inA" block input value bits in the "INB" value in the block options section to 0 or 1. The bit value to be written is determined by the "inB" block input value. The result of the operation is written to the "#WMat0" output. If "Write on Input" is selected, the result is written to the "WMat0" output of the block and the "inA" input.                                                                                    |  |
|-------------|---------------|----------------------------------------------------------------------------------------------------|--|
| GET         | inB           | It is used for reading a Word Register block's or a block's value present<br>in the logic project. The block number to be read is specified with "inB"<br>input of the block. Read value is written to output "#WMat0". If "Write<br>on Input" is selected, the result is written to the "WMat0" output of the<br>block and the "inA" input. It is also used for some special commands.<br>These commands can be seen in diagram below.                               |  |
| LOW LIMIT   | inA, inB      | Specifies the minimum value that "#WMat0" output can take. Desired<br>minimum value is written to the "inA" input. If "inB" has a greater value<br>than "inA" input, the value at the "inB" is written to the "#WMat0"<br>output. Otherwise, the value at the "inA" is written to the "#WMat0"<br>output. "Write on Input" is selected, the result is written to the<br>"WMat0" output of the block and the "inA" input. (Ex: inA = 10, inB = 8<br>then; #WMat0 = 10) |  |
| HIGH LIMIT  | inA, inB      | Specifies the maximum value that "#WMat0" output can take. Desired<br>maximum value is written to the "inA" input. If "inB" has a smaller<br>value than "inA" input, the value at the "inB" is written to the<br>"#WMat0" output. Otherwise, the value at the "inA" is written to the<br>"#WMat0" output. "Write on Input" is selected, the result is written to<br>the "WMat0" output of the block and the "inA" input. (Ex: inA = 10, inB<br>= 12 then; #WMat = 10) |  |
| MERGE A-B   | inA, inB      | The value at the "inB" is shifted left by 8 bits and added to the value at the "inA". "Write on Input" is selected, the result is written to the "WMat0" output of the block and the "inA" input. (Two of the 8 bit merge blocks can be used for 16 bit merging.)                                                                                                    |  |
| SET         | inA, inB      | It is used for write to a Word Register block or to a block present in the logic project. "inA" block input value is the value to be written. The block number to be written is specified with inB input of the block. The "inA" block input value is written both to the "#WMat0" block output and to the block to be written. (Ex: inA = 10, inB = 3001 then; 10 is written to the block which has block number 3001.)                                              |  |

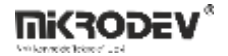

#### 5.4.4.1 GET Operation Special Commands

When performing GET operation, if some special values are entered to the "inB" input of the block then some special operations are performed by the block.

Diagram below shows the commands and the related operations to the commands.

| inB Value | Function Explanation                                                         |  |  |
|-----------|------------------------------------------------------------------------------|--|--|
| 20000     | Resets the device using software.                                            |  |  |
| 31000     | Sends the value at the "inA" as DTMF code. (Only available for GSM devices.) |  |  |

# 5.4.5 Sample Application

Addition examples:

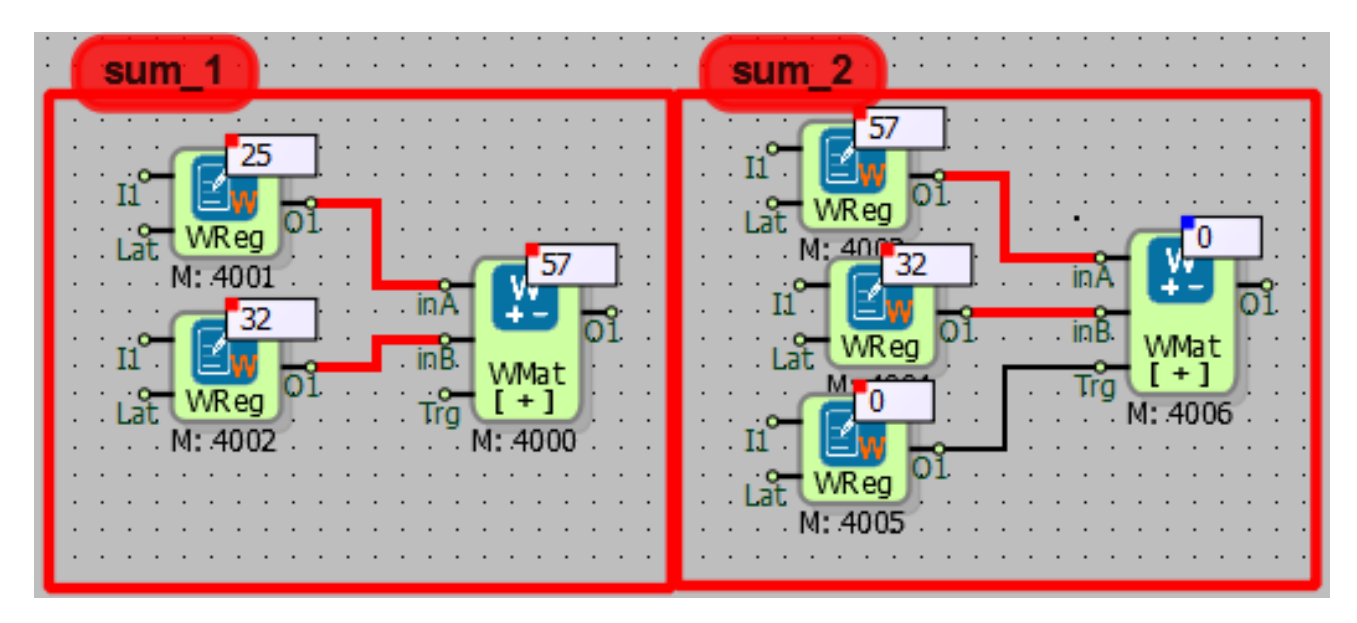

In sum\_1 example, the values at the "inA" and "inB" input of the block are added and the result is written to the "O1" output of the block.

In sum\_2 example, "On When Trig is Active" and "Write on Input" is selected. Hence, the lues at the "inA" and the "inB" are added and the result is written to the "inA" input at each detected rising edge on the "Trg" input of the block.

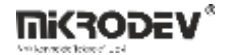

Subtraction examples:

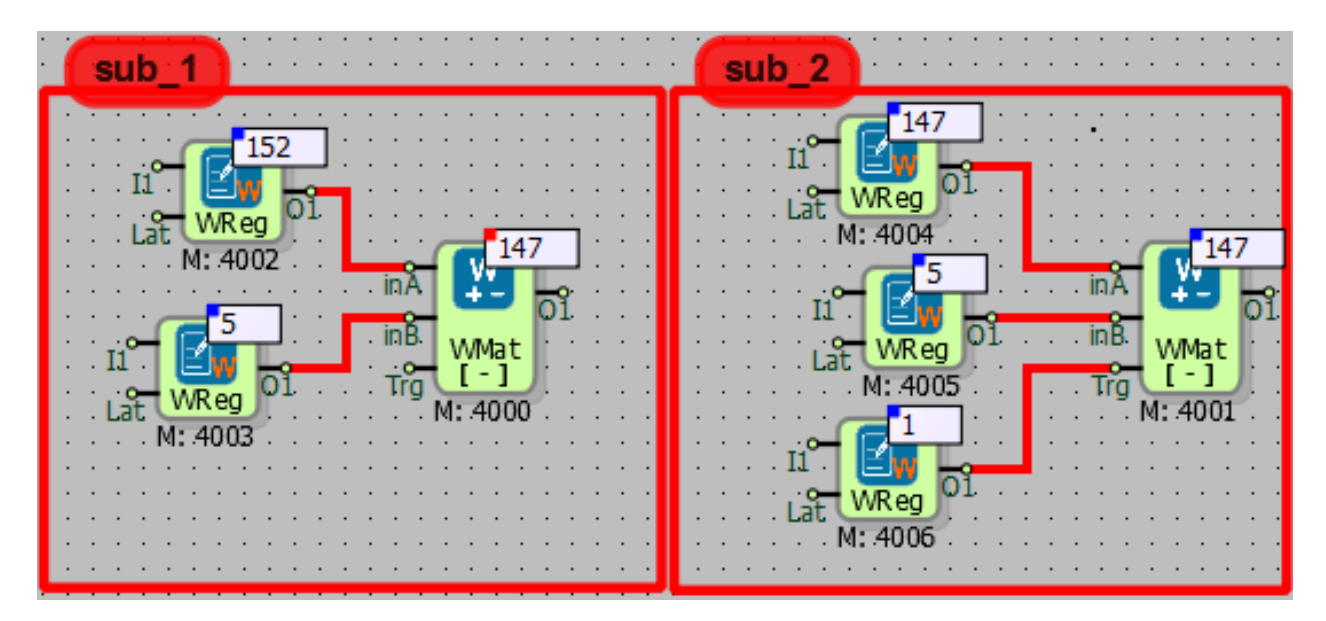

In sub\_1 example, the value at the "inA" of the block is subtracted from the "inB" input of the block and the result is written to the "O1" output of the block.

In sub\_2 example, "On When Trig is Active" and "Write on Input" is selected. Hence, the value at the "inA" of the block is subtracted from the "inB" input of the block and the result is written to the "inA" input at each detected rising edge on the "Trg" input of the block.

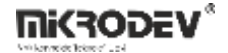

Multiplication examples;

| Multiplication1                                                                                                    | Multplication2                                                                                                    |
|----------------------------------------------------------------------------------------------------|----------------------------------------------------------------------------------------------------|
| 4<br>II<br>Lat WReg 01<br>M: 4002<br>II<br>Lat WReg 01<br>II<br>II<br>Lat WReg 01<br>II<br>II<br>WMat 1*1<br>K: 4000<br>M: 4000<br>M: 4000 | II<br>Lat<br>WReg 01<br>Lat<br>WReg 01<br>II<br>WReg 01<br>inA<br>WMat<br>I*<br>M: 4005<br>Trg M: 4001<br>II<br>WMat<br>I*<br>M: 4001<br>M: 4001<br>M: 4001 |

In Multiplication1 example, the value at the "inA" input of the block is multiplied by the "inB" input of the block and the result is written to the "O1" output of the block.

In Multiplication2 example, "On When Trig is Active" and "Write on Input" is selected. Hence, the value at the "inA" of the block is multiplied by the "inB" input of the block and the result is written to the "inA" input at each detected rising edge on the "Trg" input of the block.

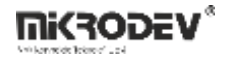

Division examples;

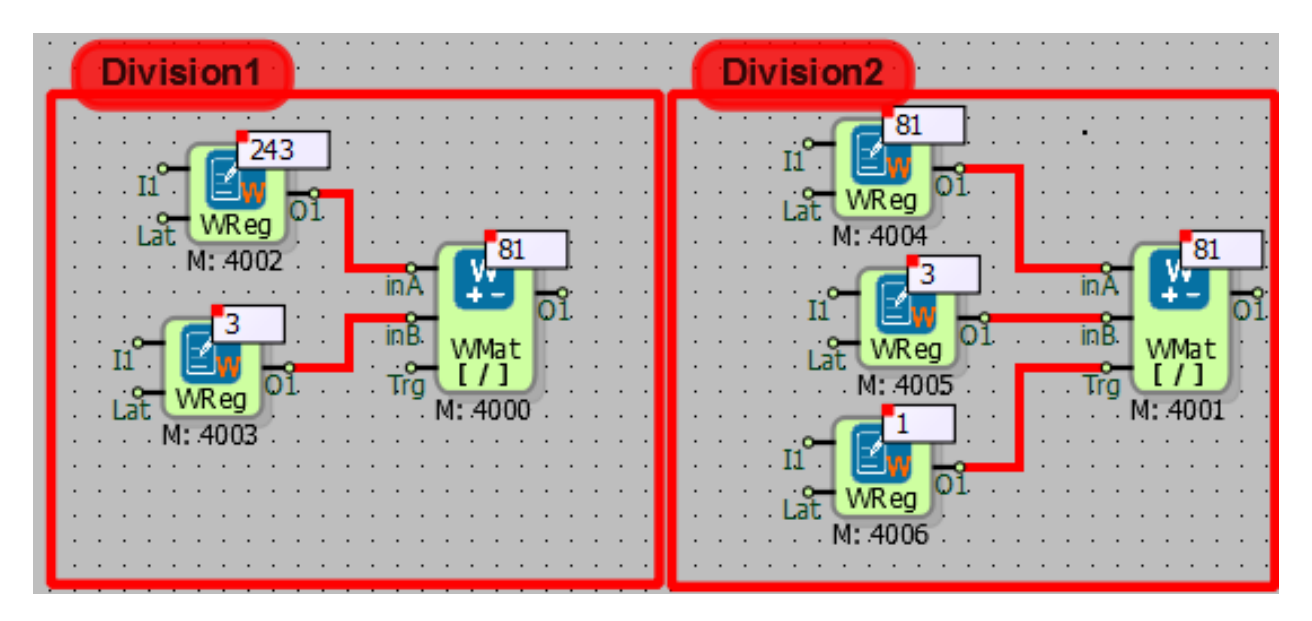

In Division1 example, the value at the "inA" input of the block is divided by the "inB" input of the block and the result is written to the "O1" output of the block.

In Division2 example, "On When Trig is Active" and "Write on Input" is selected. Hence, the value at the "inA" of the block is divided by the "inB" input of the block and the result is written to the "inA" input at each detected rising edge on the "Trg" input of the block.

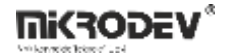

AND and OR examples:

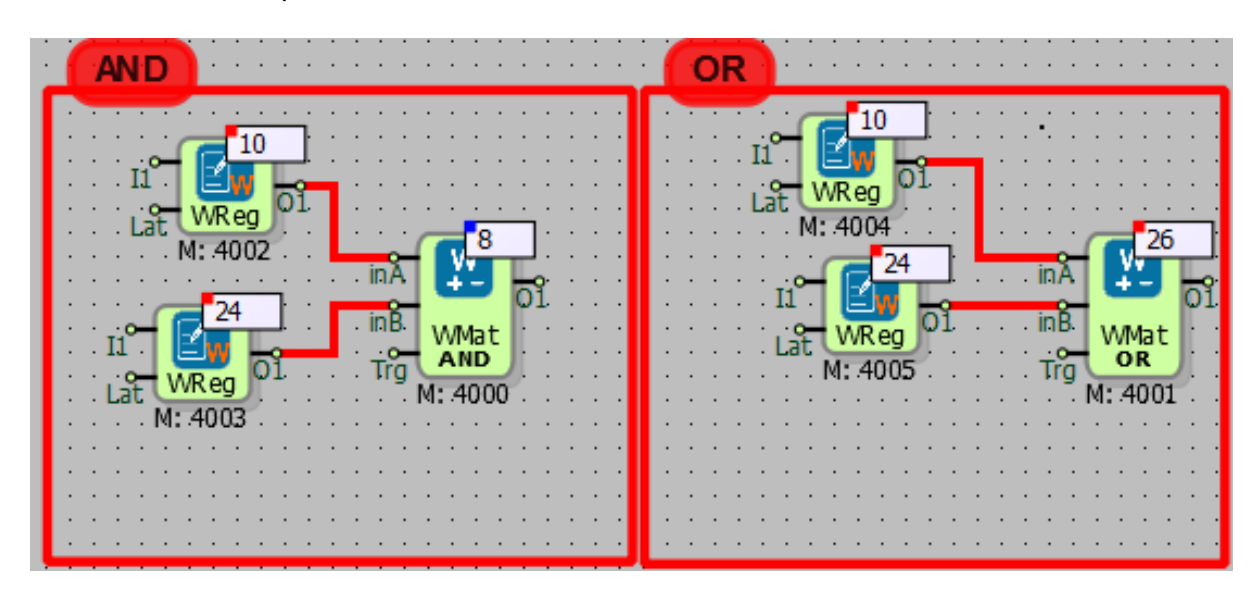

Corresponding binary value of the decimal value at the inA:  $(10)_{10}=(01010)_2$ Corresponding binary value of the decimal value at the inB:  $(24)_{10=}$   $(11000)_2$ The result of bitwise AND operation between inA and inB is:  $(8)_{10}=(01000)_2$ The result of bitwise OR operation between inA and inB is:  $(26)_{10}=(11010)_2$ 

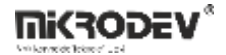

Exclusive OR(XOR) and Mod examples;

| Exclusive OR(XOR)  | <br>Mod                                           |
|--------------------|---------------------------------------------------|
|                    | II UReg OL                                        |
|                    |                                                   |
| II WMat<br>N: 4003 | Lat WReg UL MB WMat<br>M: 4005 Trg Mod<br>M: 4001 |
|                    | <br>                                              |

Corresponding binary value of the decimal value at the inA: (13)<sub>10</sub>=(01101)<sub>2</sub>

Corresponding binary value of the decimal value at the inB: (20)10= (10100)2

The result of bitwise XOR operation between inA and inB is: (25)10=(11001)2

In Mod example, the value at the "inA" is divided by the value at "inB" and the remainder of the operation is written to the "O1" output of the block.

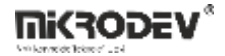

Shift Left and Shift Right examples:

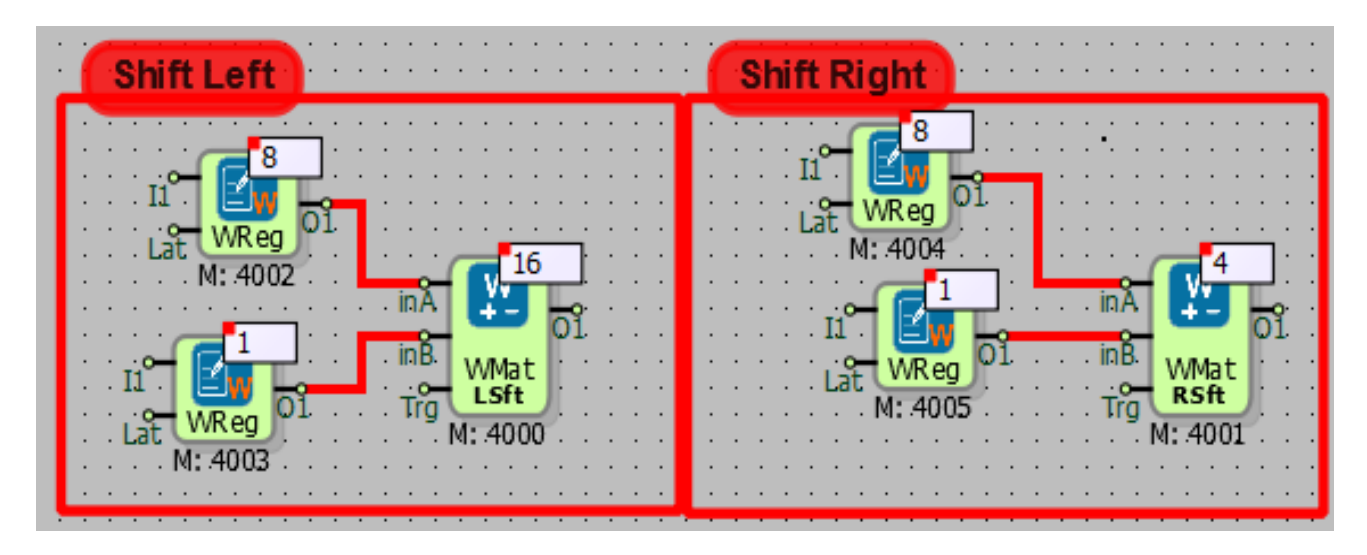

Corresponding binary value of the decimal value at the inA: (8)10=(01000)2

The value at the "inB" input specifies the number of bits which "inA" is going to be shifted by.

After the shifting operation, result is written to the "O1" output of the block.

Shift Left: When 8 is shifted left by 1:  $(16)_{10}=(10000)_2$  is obtained.

Shift Right: When 8 is shifted right by 1:  $(4)_{10}=(00100)_2$  is obtained.

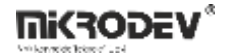

Check Bit examples;

| Check Bit 1                 | Check Bit 2                |
|-----------------------------|----------------------------|
|                             |                            |
| M: 4002                     |                            |
| II CBit WReg O1 Trg M: 4000 | Lat WReg O1 inB. WMat CBit |
| M: 4003                     |                            |

Corresponding binary value of the decimal value at the inA: (21)<sub>10</sub>=(10101)<sub>2</sub>

The value at the "inB" input specifies the index of the bit which is going to be checked. After the checking process, checked bit is written to the "O1" output of the block.

In Check Bit 1 example, the value of the checked bit is  $(10\underline{1}01)_2$ :1.

In Check Bit 2 example, the value of the checked bit is  $(1\underline{0}101)_2$ :0.

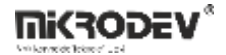

Absolute value examples:

| Absolute Value                                                   | Absolute Value 2 |
|------------------------------------------------------------------|------------------|
| 5                                                                |                  |
| VIII WReg<br>VIII WReg<br>VIII VIII VIII VIII VIII VIII VIII VII |                  |
|                                                                  |                  |
| WMat<br>Trg                                                      | MMat<br>Trg      |
|                                                                  |                  |

Distance of the value at the inA to the origin is written to the O1 output.

- In "AbsoluteValue1" example, distance of 5 to the origin is 5.
- In "AbsoluteValue2" example, distance of -5' to the origin is 5.

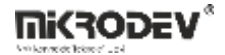

Low Limit examples:

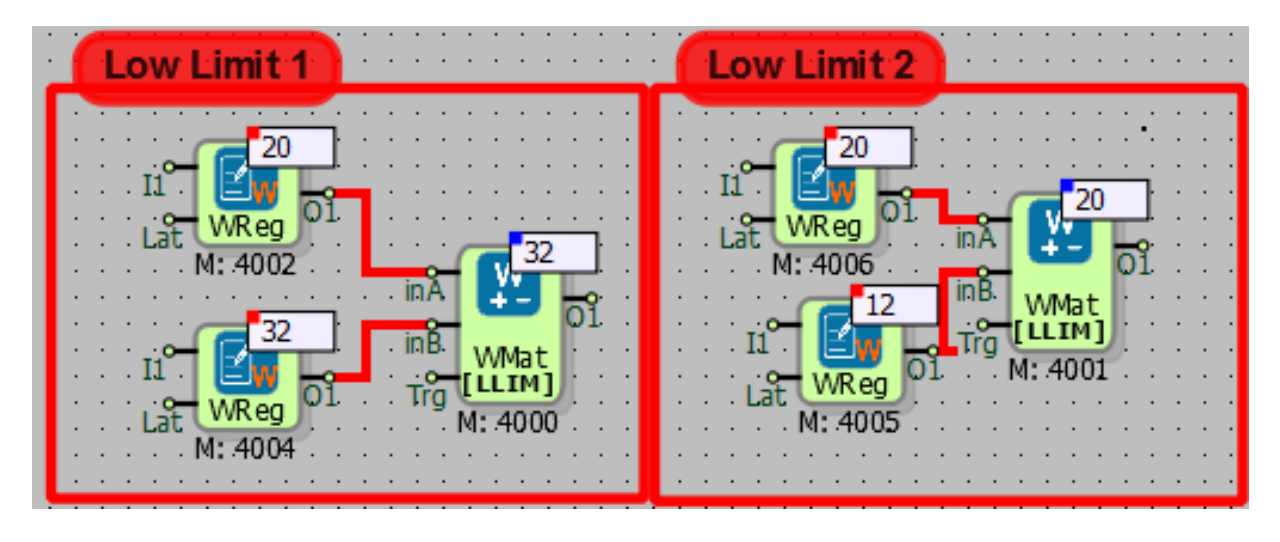

Low limit value is connected to the "inA" input of the block using a WORD register.

In Low Limit 1 example, low limit is not activated. Since the value at the "inB" input is greater than the low limit, the value at the "inB" is written to the "O1" output of the block.

In Low Limit 2 example, low limit is activated. Since the value at the "inB" input is smaller than the low limit, the value at the "inA" is written to the "O1" output of the block.

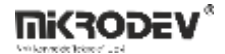

High limit examples:

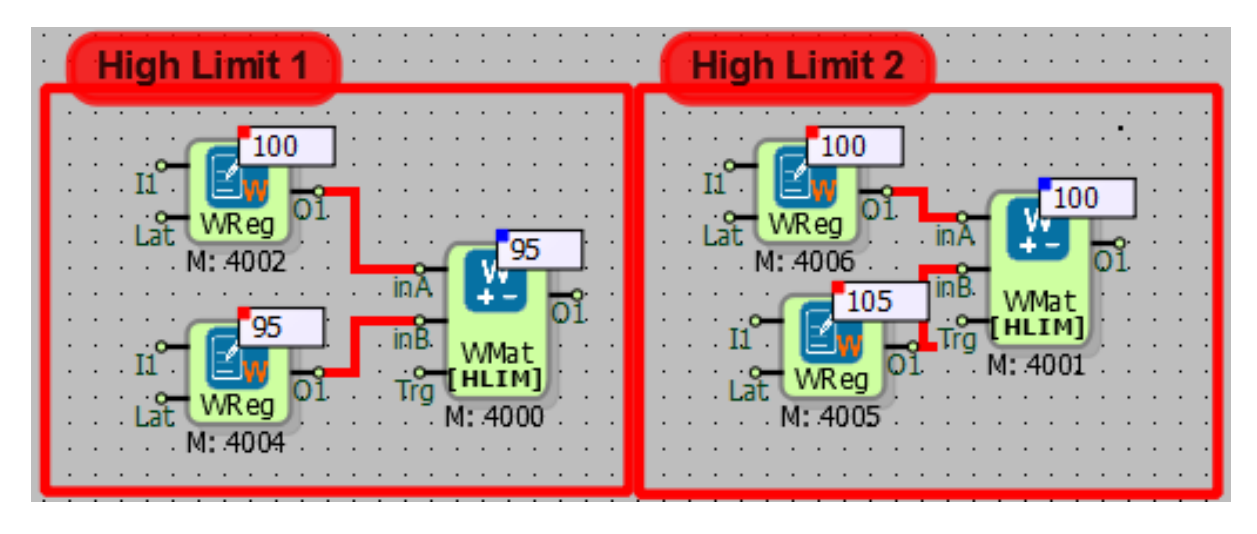

High limit value is connected to the "inA" input of the block using a WORD register.

In High Limit 1 example, high limit is not activated. Since the value at the "inB" input is smaller than the low limit, the value at the "inB" is written to the "O1" output of the block.

In High Limit 2 example, high limit is activated. Since the value at the "inB" input is greater than the low limit, the value at the "inA" is written to the "O1" output of the block.

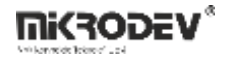

Merge A-B example:

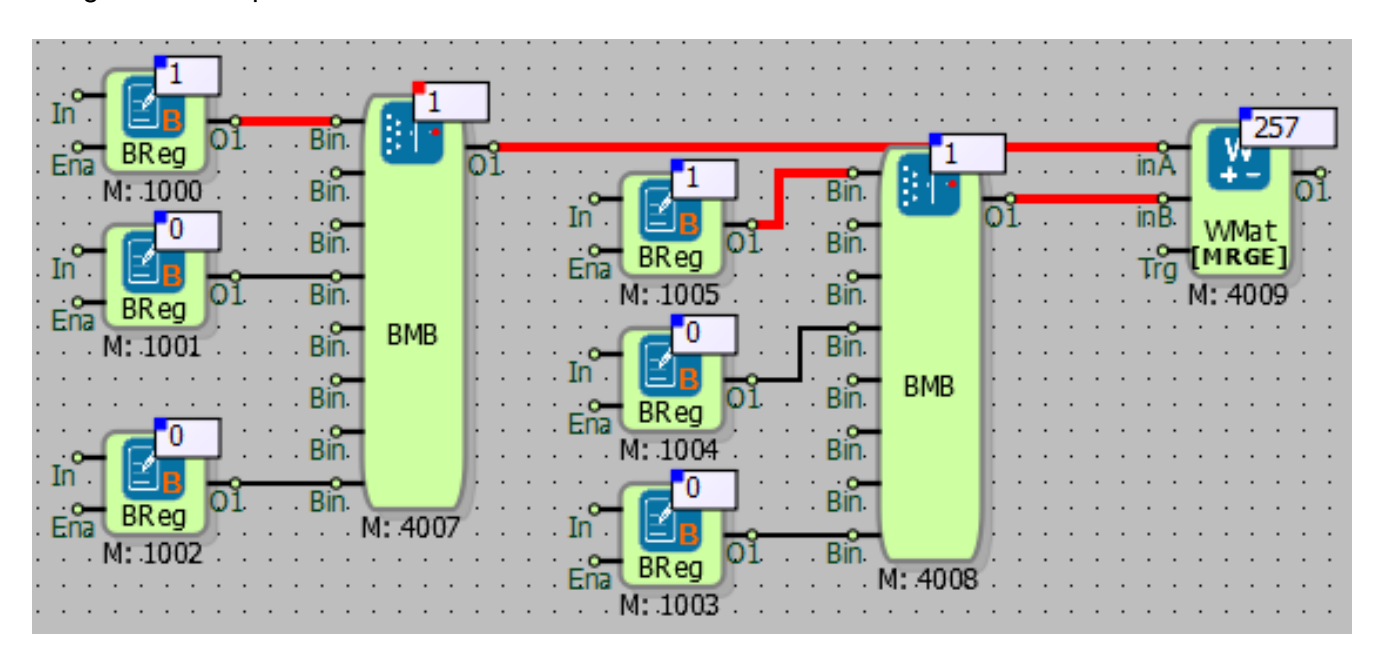

An 8 bit merge block is connected to "inA" input of the block and an other 8 bit merge block is connected to "inB" input of the block. The value at the "inB" block is shifted left by 8 bits and added to the value at the "inA" input of the block. That way, a merge 16 bit merge block is designed with 0-8 bits are connected to "inA" input and 9-15 bits are connected to "inB" input.
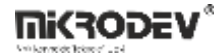

Set example;

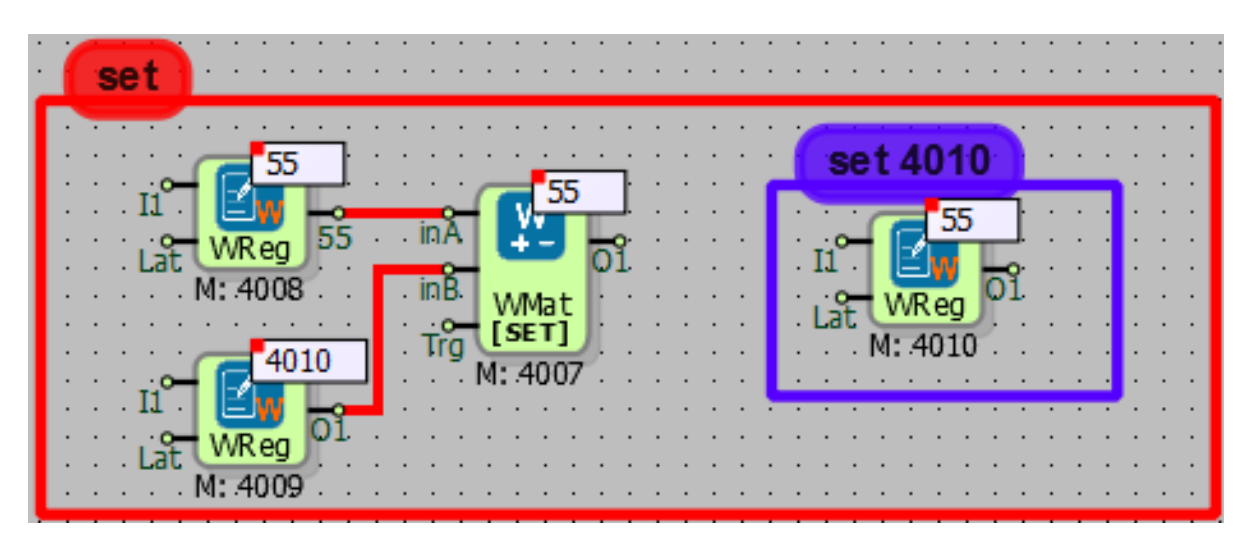

The value to be set is connected to the "inA" input of the block.

Number of the target block is connected to the "inB" input of the block.

The value at the "inA" input, 55, is set to the block with number 4010.

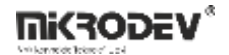

### 5.5 ANALOG MATH

### 5.5.1 Connections

| inA: Analog data input  | inA A                 |                             |
|-------------------------|-----------------------|-----------------------------|
| inB : Analog data input | inB AMat #AMat0       | #AMat0: Output of the Block |
| Trg: Trigger input      | : : M: 6000 : : : : : |                             |

## 5.5.2 Connection Explanations

#### inA: Analog data input

Analog value to be processed.

#### inB: Analog data input

Analog value to be processed.

# Trg: Trigger input

If the "On When Trig is Active" is selected in Block Settings menu, block is activated at each rising edge detected at the Trg input of the block.

#AMat0: Block of the Output

32-bit floating point output of the block.

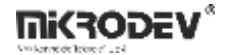

#### 5.5.3 Block Settings

| 🔹 Analog Math ? X                                                                                                    | Analog Math Type: Mathematical operation is specifed here                                                                                                    |
|----------------------------------------------------------------------------------------------------|----------------------------------------------------------------------------------------------------|
| Parameters     Line Definition     Notes       Block Name     AMat0       Analog Math     +                                                                                      | INB: Analog input to be processed.                                                                                                    |
| INB 0 On When Trig is Active Write On Input Add to log-record memory                                                                                                    | On When Trig is Active: If selected, block is activated at each rising edge detected at the Trg input of the block                                                                                                    |
| Sync with DevNET         LCD/Web View / MQTT Format         No View / MQTT Block Numbers         View Only / MQTT Line Labels         View and Set / MQTT Line Labels         OK | Write On Input: If this option is selected, the<br>value at the inA input of the block and the value<br>at the inB input of the block is processed. Result<br>of the operation is written on the inA input of the<br>block. An Analog register should be connected to<br>the inA input of the block. This operation is<br>performed at each PLC cycle by default. If "On<br>When Trig is Active" option is selected, this<br>operation is performed at each rising edge<br>detected on the Trig input of the block. |

## 5.5.4 Block Explanation

It is used for IEE754 floating point number mathematical operations. With Analog Math block, "addition", "subtraction", "multiplication", "division", "absolute value", "square root", "sin", "cos", "tan", "asin", "acos", "atan1", "atan2", "get", "low limit", "high limit", "set" and "Word to Signed" operations can be performed.

On When Trig is Active: If this option is selected, with every rising edge on the Trig input of the block, specified mathematical operation is performed.

Write on Input: If this option is selected, the value at the "inA" input of the block and the value at the "inB" input of the block is processed. Result of the operation is written on the "inA" input of the block. An Analog Register block should be connected to the "inA" input of the block. This operation is performed at each PLC cycle by default. If "On When Trig is Active" option is selected, this operation is performed at each rising edge detected on the "Trg" input of the block.

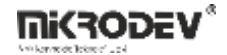

Math Types and Explanations:

| Math               | Used Inputs | Explanation                                                                                                    |
|--------------------|-------------|----------------------------------------------------------------------------------------------------|
| ADDITION (+)       | inA, inB    | The values at the "inA" and the "inB" input are added and the result is written to the "#AMat0" output of the block. If "Write on Input" is selected, the result is written to the "#AMat0" output of the block and the "inA" input.                                          |
| SUBTRACTION (-)    | inA, inB    | The values at the inA and the inB input are subtracted and the result is written to the "#AMat0" output of the block. If "Write on Input" is selected, the result is written to the "#AMat0" output of the block and the "inA" input.                                         |
| MULTIPLICATION (*) | inA, inB    | The value at the "inA" input of the block is multiplied by the "inB" input<br>of the block and the result is written to the "#AMat0" output of the<br>block. If "Write on Input" is selected, the result is written to the<br>"#AMat0" output of the block and the inA input. |
| division (/)       | inA, inB    | The value at the "inA" input of the block is divided by the "inB" input of<br>the block and the result is written to the "#AMat0" output of the block.<br>If "Write on Input" is selected, the result is written to the "#AMat0"<br>output of the block and the "inA" input.  |
| ABSOLUTE VALUE     | inA         | The absolute value of the value at the "inA" is written to the "#AMat0" output of the block. If "Write on Input" is selected, the result is written to the "#AMat0" output of the block and the "inA" input. (Ex: inA=-15 then; #AMat0=15)                                    |
| SQUARE ROOT        | inA         | Takes the square root of the value at the "inA" input and the result is written to the "#AMat0" output of the block. If "Write on Input" is selected, the result is written to the "#AMat0" output of the block and the "inA" input. (Ex: inA=81 then; O1=9)                  |
| SIN                | inA         | Trigonometric sine function Sin(inA). The result is written to the<br>"#AIsm0" block output. If "Write on Input" is selected, the result is<br>written to the "#AMat0" output of the block and the "inA" input.                                                               |
| cos                | inA         | Trigonometric cosine function Cos(inA). The result is written to the<br>"#AIsm0" block output. If "Write on Input" is selected, the result is<br>written to the "#AMat0" output of the block and the "inA" input.                                                             |
| TAN                | inA         | Trigonometric tangent function Tan(inA). The result is written to the<br>"#AIsm0" block output. If "Write on Input" is selected, the result is<br>written to the "#AMat0" output of the block and the "inA" input.                                                            |
| ASIN               | inA         | Trigonometric arcsine function Asin(inA). The result is written to the<br>"#AIsm0" block output. If "Write on Input" is selected, the result is<br>written to the "#AMat0" output of the block and the "inA" input.                                                           |
| ACOS               | inA         | Trigonometric arccosine function Acos(inA). The result is written to the "#AIsm0" block output. If "Write on Input" is selected, the result is written to the "#AMat0" output of the block and the "inA" input.                                                               |
| ATAN1              | inA         | Trigonometric arctangent function Atan(inA). The result is written to the "#AIsm0" block output. If "Write on Input" is selected, the result is written to the "#AMat0" output of the block and the "inA" input.                                                              |
| ATAN2              | inA, inB    | Trigonometric arctangent (inB/ inA) function Atan2(inA, inB). The result is written to the "#AIsm0" block output. If "Write on Input" is selected,                                                                                                    |

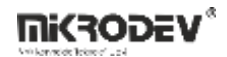

|                |          | the result is written to the "#AMat0" output of the block and the "inA" input.                                                                                                    |
|----------------|----------|----------------------------------------------------------------------------------------------------|
| GET            | inA, inB | It is used for reading a Word Register block's or a block's value present<br>in the logic project. The block number to be read is specified with "inB"<br>input of the block. The read value is written to the "#AIsm0" block<br>output. If "Write on Input" is selected, the result is written to the<br>"#AMat0" output of the block and the "inA" input.<br>It is also used for some special commands. These commands can be<br>seen in diagram below.              |
| LOW LIMIT      | inA, inB | Specifies the minimum value that "#AMat0" output can take. Desired<br>minimum value is written to the "inA" input. If "inB" has a greater value<br>than "inA" input, the value at the "inB" is written to the "#AMat0"<br>output. Otherwise, the value at the "inA" is written to the "#AMat0"<br>output. If "Write on Input" is selected, the result is written to the<br>"#AMat0" output of the block and the "inA" input. (Ex: inA = 10, inB = 8<br>then; O1 = 10)  |
| HIGH LIMIT     | inA, inB | Specifies the maximum value that "#AMat0" output can take. Desired<br>maximum value is written to the "inA" input. If "inB" has a smaller<br>value than "inA" input, the value at the "inB" is written to the<br>"#AMat0" output. Otherwise, the value at the "inA" is written to the<br>"#AMat0" output. If "Write on Input" is selected, the result is written to<br>the "#AMat0" output of the block and the "inA" input. (Ex: inA = 10, inB<br>= 12 then; O1 = 10) |
| SET            | inA, inB | It is used for write to a Word Register block's or to a block present in<br>the logic project. "inA" block input value is the value to be written. The<br>block number to be written is specified with inB input of the block. The<br>"inA" block input value is written both to the "#AMat0" block output<br>and to the block to be written. (Ex: inA = 10, inB = 3001 then; 10 is<br>written to the block which has block number 3001.)                              |
| WORD TO SIGNED | inA      | A Word Register block containing 16-bit unsigned number is connected<br>to "inA" input of the block and converted to the 16-bit signed number<br>and written to the "#AMat0" output of the block. (Ex: inA=65535 then;<br>#AMat0=-1, inA=65534 then; #AMat0=-2 inA=32768 then; #AMat0=-<br>32768, inA=32769 then; #AMat0=-32767, inA=1 then; #AMat0=1,<br>inA=32766 then; #AMat0=32766, inA=32767 then; #AMat0=32767) )                                                |

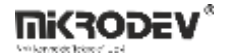

## 5.5.4.1 GET Operation Special Commands

When performing GET operation, if some special values are entered to the "inB" input of the block then some special operations are performed by the block.

Diagram below shows the commands and the related operations to the commands

| inB Value | Function Explanation                                                                                                    |
|-----------|----------------------------------------------------------------------------------------------------|
| 10000     | Reads the temperature value from the integrated temperature sensor SHT21.<br>Aavilable only for devices that have the integrated temperature sensor. |
| 10001     | Reads the humidity value from the integrated temperature sensor SHT21. Aavilable only for devices that have the integrated humidity sensor.          |
| 20000     | Reads the RMC geographic latitude data from GPS.                                                                                                    |
| 20001     | Reads the RMC geographic longitude data from GPS.                                                                                                    |
| 20002     | Reads the geographic speed data from GPS.(km/h)                                                                                                    |
| 20003     | Reads the GLL geographic latitude data from GPS.                                                                                                    |
| 20004     | Reads the GLL geographic longitude data from GPS.                                                                                                    |
| 20005     | Reads the HEH degree data from GPS.                                                                                                    |
| 30001     | Real time clock, VBAT – Battery voltage in Volts                                                                                                    |

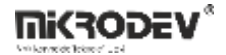

# 5.5.5 Sample Application

Addition examples:

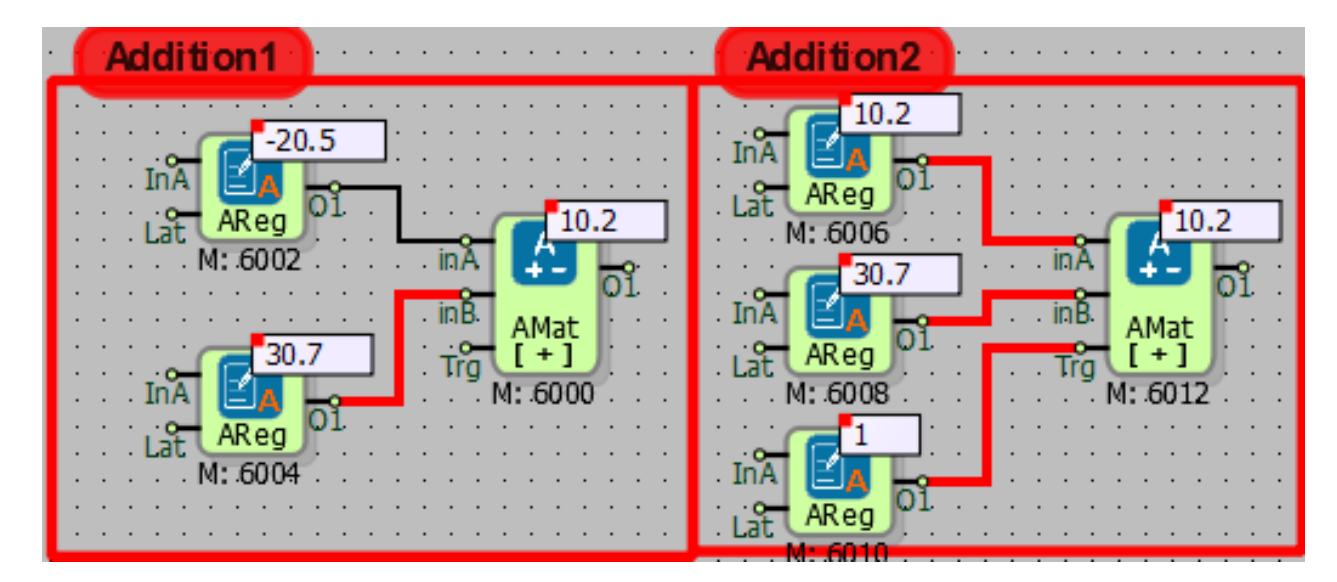

In "Addition1" example, the values at the inA and inB input of the block are added and the result is written to the O1 output of the block.

In "Addition2" example, "On When Trig is Active" and "Write on Input" is selected. Hence, the values at the inA and the inB are added and the result is written to the inA input at each detected rising edge on the Trig input of the block.

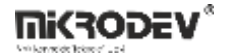

Subtraction examples:

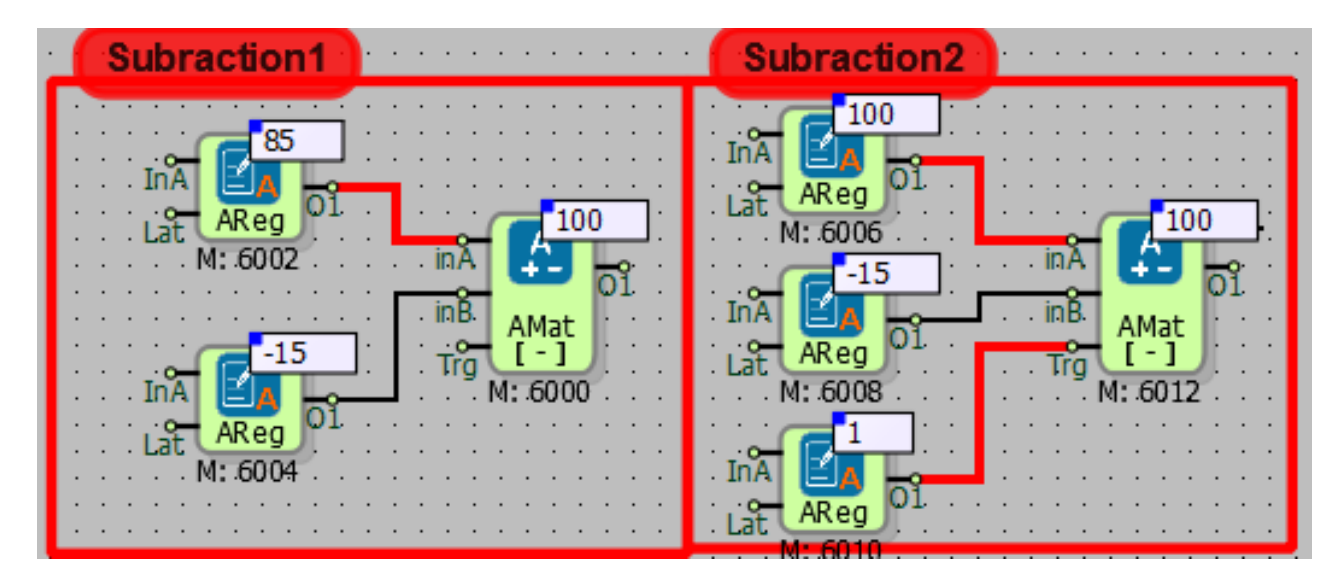

In "Subtraction1" example, the value at the inA of the block is subtracted from the inB input of the block and the result is written to the O1 output of the block.

In "Subtraction2" example, "On When Trig is Active" and "Write on Input" is selected. Hence, the value at the inA of the block is subtracted from the inB input of the block and the result is written to the inA input at each detected rising edge on the Trig input of the block.

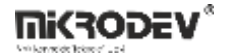

Multiplication examples:

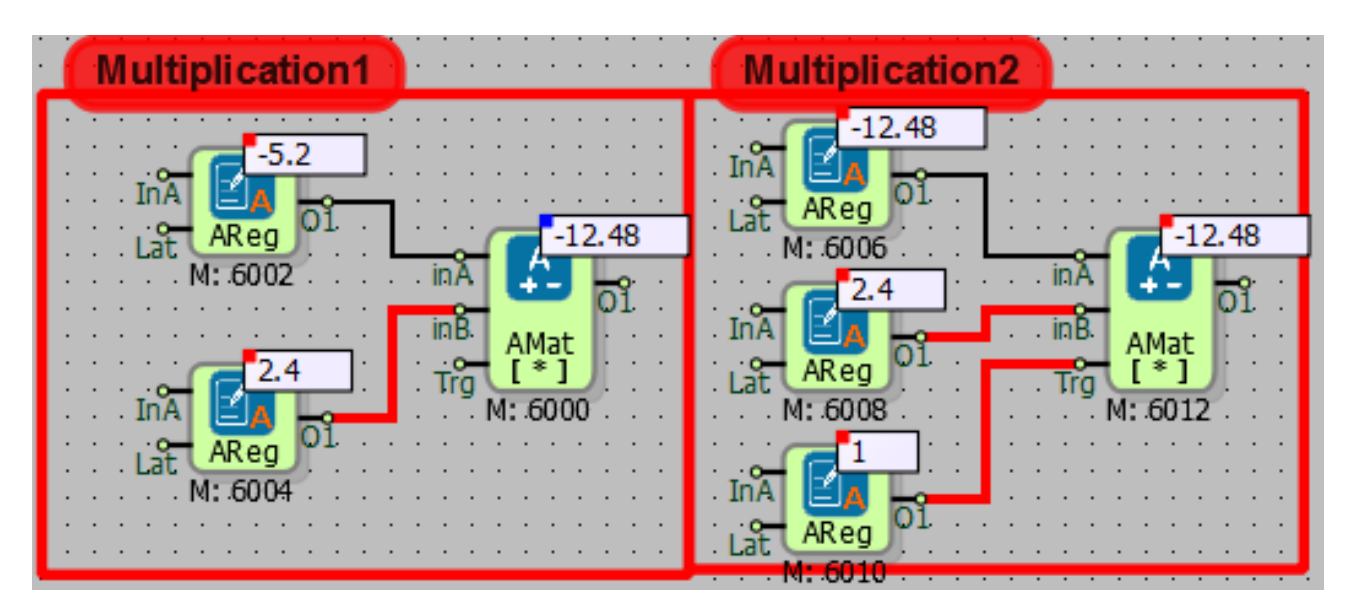

In "Multiplication1" example, the value at the inA input of the block is multiplied by the inB input of the block and the result is written to the O1 output of the block.

In "Multiplication2" example, "On When Trig is Active" and "Write on Input" is selected. Hence, the value at the inA of the block is multiplied by the inB input of the block and the result is written to the inA input at each detected rising edge on the Trig input of the block.

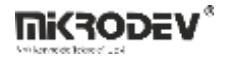

Division examples:

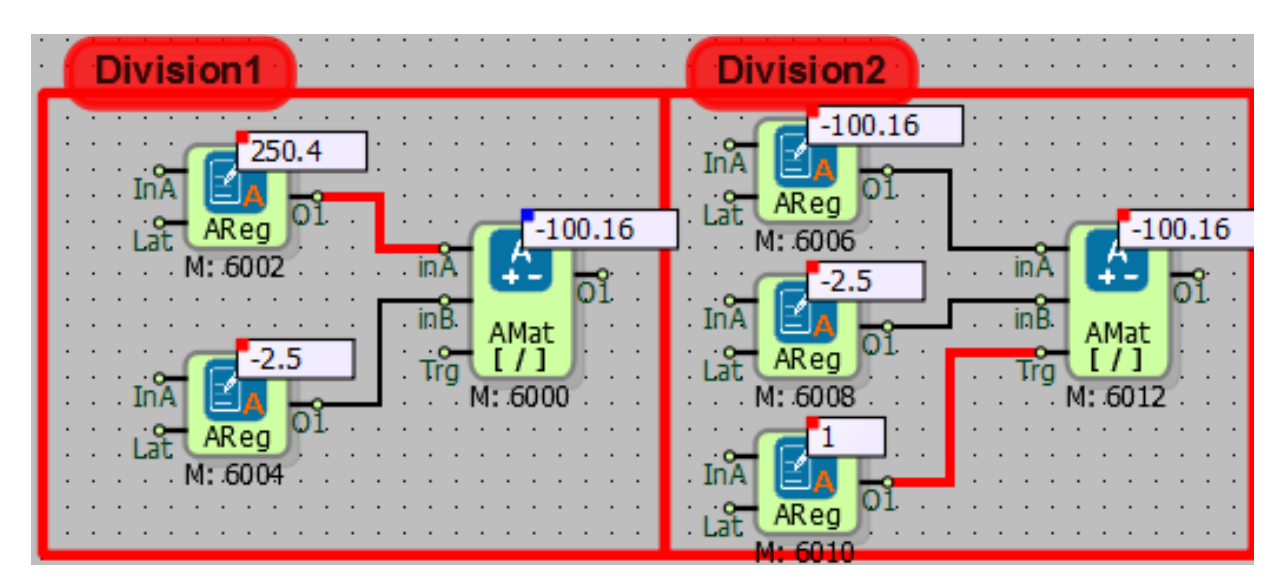

In "Division1" example, the value at the inA input of the block is divided by the inB input of the block and the result is written to the O1 output of the block.

In "Division2" example, "On When Trig is Active" and "Write on Input" is selected. Hence, the value at the inA of the block is divided by the inB input of the block and the result is written to the inA input at each detected rising edge on the Trig input of the block.

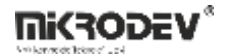

Absolute value examples:

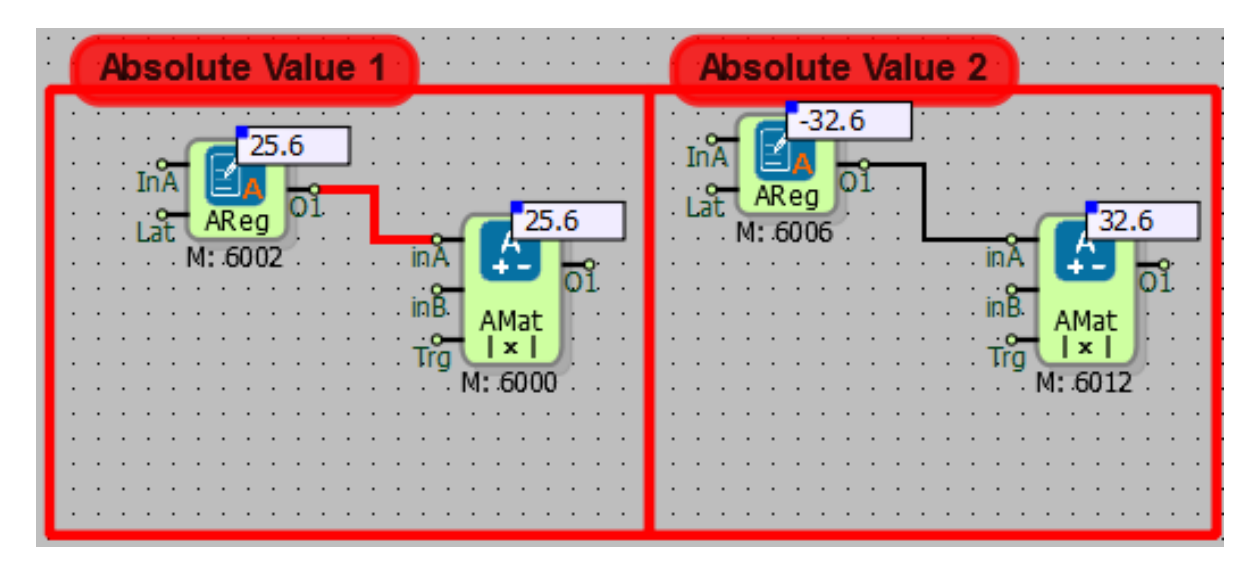

Distance of the value at the inA to the origin is written to the O1 output. In "AbsoluteValue1" example, distance of 25.6 to the origin is 25.6. In "AbsoluteValue2" example, distance of -32.6 to the origin is 32.6.

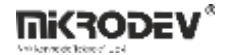

Low limit examples:

| Low Limit 1                                                                                                    | Low Limit 2                            |
|----------------------------------------------------------------------------------------------------|----------------------------------------|
| -4.8<br>InA<br>Lat<br>M: 6002<br>InA<br>InA<br>AReg 01<br>InA<br>AReg 01<br>InA<br>AReg 01<br>InA<br>AReg 01<br>InA<br>AReg 01<br>InA<br>AMat<br>InA<br>InA<br>AReg 01<br>InA<br>InA<br>AMat<br>InA<br>InA<br>AReg 01<br>InA<br>InA<br>InA<br>InA<br>InA<br>InA<br>InA<br>InA<br>InA<br>InA | -4.8<br>InA AReg 01<br>Lat AReg 01<br> |
|                                                                                                    |                                        |

Low limit value is connected to the inA input of the block using a WORD register.

In "Low Limit 1" example, low limit is not activated. Since the value at the inB input is greater than the low limit, the value at the inB is written to the O1 output of the block.

In "Low Limit 2" example, low limit is activated. Since the value at the inB input is smaller than the low limit, the value at the inA is written to the O1 output of the block.

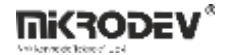

High limit examples:

| High Limit 1                                                                                                    | High Limit 2                                                                                                    |
|----------------------------------------------------------------------------------------------------|----------------------------------------------------------------------------------------------------|
| 400<br>InA<br>AReg 01<br>395.8<br>M: 6002<br>inA<br>395.8<br>inB<br>AMat<br>HLIM]<br>Lat<br>AReg 01<br>Trg HLIM]<br>K: 6000<br>M: 6004 | 400<br>InA AReg 01<br>Lat M: 6006<br>inA 400<br>400<br>inA 600<br>inA 600<br>in<br>inA 600<br>in<br>inA 600<br>in<br>in<br>in<br>in<br>in<br>in<br>in<br>in<br>in<br>in<br>in<br>in<br>in |
|                                                                                                    |                                                                                                    |

High limit value is connected to the inA input of the block using a WORD register.

In "High Limit 1" example, high limit is not activated. Since the value at the inB input is smaller than the low limit, the value at the inB is written to the O1 output of the block.

In "High Limit 2" example, high limit is activated. Since the value at the inB input is greater than the low limit, the value at the inA is written to the O1 output of the block.

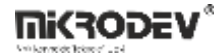

Set example:

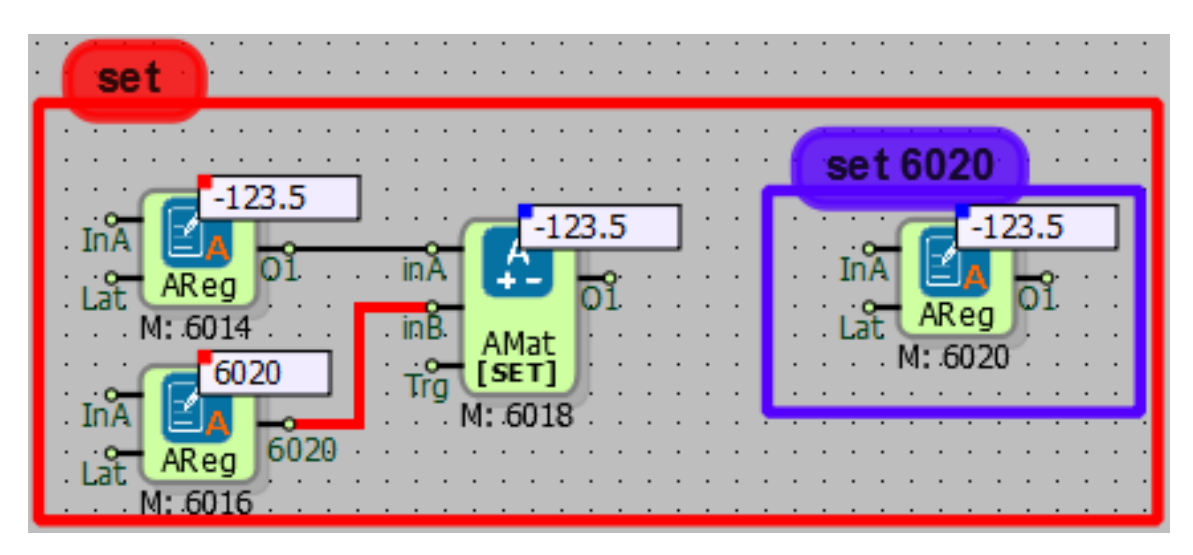

The value to be set is connected to the inA input of the block.

Number of the target block is connected to the inB input of the block.

The value at the inA input, -123.5, is set to the block with number 6020.

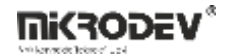

## 5.6 LONG MATH

## 5.6.1 Connections

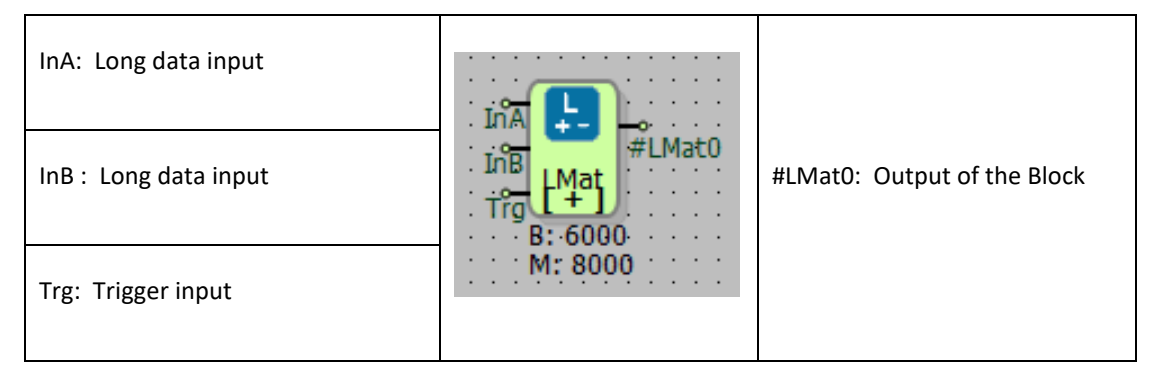

## 5.6.2 Connection Explanations

#### InA: Long data input

Long value to be processed.

#### InB : Long data input

Long value to be processed.

#### Trg: Trigger input

If the "On When Trig is Active" is selected in Block Settings menu, block is activated at each rising edge detected at the Trg input of the block.

#### #LMat0: Output of the Block

32-bit signed output of the block.

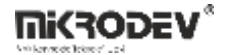

#### 5.6.3 Block Settings

| 🔹 Long Math ? X                                                                                                    | Math Type: Mathematical operation is specifed here                                                                                                    |
|----------------------------------------------------------------------------------------------------|----------------------------------------------------------------------------------------------------|
| Parameters Line Definition Notes Block Name LMat0 Math Type +                                                                                          | INB: Second long input to be processed can be entered in Block Settings menu.                                                                                                    |
| INB 0 On When Trig is Active Write On Input Add to log-record memory Super with Day/NET                                                                | On When Trig is Active: If selected, block is activated at each rising edge detected at the Trg input of the block                                                                                                    |
| C Sync with DEVNET  LCD/Web View / MQTT Format  No View / MQTT Block Numbers  View Only / MQTT Line Labels  View and Set / MQTT Line Labels  OK Cancel | Write On Input: If this option is selected, the<br>value at the inA input of the block and the value<br>at the inB input of the block is processed. Result<br>of the operation is written on the inA input of the<br>block. A long register should be connected to the<br>inA input of the block. This operation is<br>performed at each PLC cycle by default. If "On<br>When Trig is Active" option is selected, this<br>operation is performed at each rising edge<br>detected on the Trig input of the block. |

## 5.6.4 Block Explanation

It is used for mathematical operations which result in 32-bit signed integers. With Long Math block "addition", "subtraction", "multiplication", "division", "logic AND", "logic OR", "logic XOR", "shift left", "shift right", "checkBit", "LeftShiftCheckFirst", "RightShiftCheckFirst", "LeftShiftCheckLast", "RightShiftCheckLast", "get", "low limit", "high limit", "merge A-B", "WORD to signed" and "set" operations can be performed.

On When Trig is Active: If this option is selected, with every rising edge on the "Trg" input of the block, specified mathematical operation is performed.

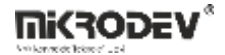

Write on Input: If this option is selected, the value at the "inA" input of the block and the value at the "inB" input of the block is processed. Result of the operation is written on the "inA" input of the block. An Analog Register block should be connected to the "inA" input of the block. This operation is performed at each PLC cycle by default. If "On When Trig is Active" option is selected, this operation is performed at each rising edge detected on the "Trg" input of the block.

Math Types and Explanations:

| Math            | Used Inputs | Explanation                                                                   |
|-----------------|-------------|-------------------------------------------------------------------------------|
| ADDITION (+)    | InA, InB    | The values at the inA and the inB input are added and the result is           |
|                 |             | written to the OUT output of the block. If "Write on Input" is                |
|                 |             | selected, the result is written to the inA input.                             |
|                 |             | The values at the inA and the inB input are subtracted and the                |
| SUBTRACTION (-) | InA, InB    | result is written to the OUT output of the block. If "Write on Input" is      |
|                 |             | selected, the result is written to the inA input.                             |
|                 |             | The value at the inA input of the block is multiplied by the inB input of the |
| NOETIFEICATION( | InA, InB    | block and the result is written to the OUT output of the block. If "Write on  |
| )               |             | Input" is selected, the result is written to the inA input.                   |
|                 |             | The value at the inA input of the block is divided by the inB input of the    |
| DIVISION(/)     | InA, InB    | block and the result is written to the OUT output of the block. If "Write on  |
|                 |             | Input" is selected, the result is written to the inA input.                   |
|                 | InA, InB    | The values at the inA and the inB input are bitwise ANDed and the             |
|                 |             | result is written to the OUT output of the block. If "Write on Input" is      |
| AND             |             | selected, the result is written to the inA input. ( Ex: InA=0110, InB=1011    |
|                 |             | then Out=0010)                                                                |
|                 |             | The values at the inA and the inB input are bitwise ORed and the              |
| OP              | InA, InB    | result is written to the OUT output of the block. If "Write on Input" is      |
| OK              |             | selected, the result is written to the inA input. ( Ex: InA=0110, InB=0101    |
|                 |             | then; Out=0111)                                                               |
|                 | InA, InB    | The values at the inA and the inB input are bitwise XORed and the             |
| XOR             |             | result is written to the OUT output of the block. If "Write on Input" is      |
|                 |             | selected, the result is written to the inA input. ( Ex: InA=0101, InB=1001    |
|                 |             | then; Out=1100)                                                               |
|                 | InA InB     | The bits of the value at the inA input are shifted left by the value at       |
|                 |             | the inB and the result is written to the OUT output of the block If           |

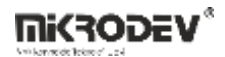

|                  |          | "Write on Input" is selected, the result is written to the inA input.        |
|------------------|----------|------------------------------------------------------------------------------|
|                  |          | (Ex: inA =1110b, inB=1 then; OUT=1100b)                                      |
|                  |          | The bits of the value at the inA input are shifted right by the value        |
| SHIFT RIGHT      |          | at the inB and the result is written to the OUT output of the block          |
|                  | INA, INB | If "Write on Input" is selected, the result is written to the inA input.     |
|                  |          | (Ex: inA=1110b, inB=1 then; OUT=0111b)                                       |
|                  |          | The n'th bit of the value at the inA is checked and written to the OUT       |
| СНЕСК ВІТ        | InA, InB | output of the block where n is specified by the inB input of the             |
|                  |          | block. inB must be between 0-15. (Ex: inA=1110, inB=2 then; OUT=1)           |
|                  |          | Oth bit of the value at the inA is checked and written to the OUT            |
|                  |          | output of the block. The bits of the value at the inA is shifted left        |
| LEFISHIFICHECKFI | InA, InB | by the value at the inB input of the block and written to the output         |
| KSI              |          | OUT of the block. If "Write on Input" is selected, the result is written to  |
|                  |          | the inA input.                                                               |
|                  |          | Oth bit of the value at the inA is checked and written to the OUT            |
|                  |          | output of the block. The bits of the value at the inA is shifted right       |
| EIDET            | InA, InB | by the value at the inB input of the block and written to the output         |
| FIKST            |          | OUT of the block. If "Write on Input" is selected, the result is written to  |
|                  |          | the inA input.                                                               |
|                  |          | 15th bit of the value at the inA is checked and written to the OUT           |
|                  |          | output of the block. The bits of the value at the inA is shifted left        |
|                  | InA, InB | by the value at the inB input of the block and written to the outputOUT of   |
| AST              |          | the block. If "Write on Input" is selected, the result is written to the inA |
|                  |          | input.                                                                       |
|                  |          | 15th bit of the value at the inA is checked and written to the OUT           |
| PIGHTSHIETCHECK  |          | output of the block. The bits of the value at the inA is shifted right       |
|                  | InA, InB | by the value at the inB input of the block and written to the output         |
| LAST             |          | OUT of the block. If "Write on Input" is selected, the result is written to  |
|                  |          | the inA input.                                                               |
|                  | InA      | The absolute value of the value at the inA is written to the OUT             |
|                  |          | output of the block. (Ex: InA=-5 then; Out=5 or InA=22 then; Out=22 )        |
|                  |          | The bits of the values at the inA and the inB inputs of the block are        |
|                  |          | compared starting from the left and the first different bits position        |

|                |            | is written to the OUT output of the block. If all the bits are the same, 0 is   |
|----------------|------------|---------------------------------------------------------------------------------|
|                |            | written to the OUT output. One more of the value of the                         |
|                |            | different bit's index is written to the OUT. (Ex: If 0th bit is different, 1 is |
|                |            | written to the OUT.)                                                            |
|                |            | Modular arithmetic operation. Mod(inB) of the value at the inA is               |
| MOD            |            | written to the OUT output of the block.The value at the inA is                  |
| NOD            | IIIA, IIIB | divided by the value at the inB and the remainder is written to the             |
|                |            | OUT output.(Ex: inA = 253, inB = 10 then OUT = 4 )                              |
|                |            | It is used for replacing a bit of the value of the inA with 0 or 1. The         |
| BIT REPLACE    |            | value at the inB specifies the target bit                                       |
|                |            | It is used for reading a WORD register's or a block's value present             |
| CET            |            | in the logic project. The block to be read is specified with inB input          |
| GET            | ша, шв     | of the block. It is also used for some special commands. These                  |
|                |            | commands can be seen in diagram below.                                          |
|                |            | Specifies the minimum value that OUT output can take. Desired                   |
|                | InA, InB   | minimum value is written to the inA input. If inB has a greater                 |
| LOW LIMIT      |            | value than inA input, the value at the inB is written to the OUT                |
|                |            | output. Otherwise, the value at the inA is written to the OUT                   |
|                |            | output.(Ex: inA = 10, inB = 8 then; OUT = 10)                                   |
|                | InA, InB   | Specifies the maximum value that OUT output can take. Desired                   |
|                |            | maximum value is written to the inA input. If inB has a smaller                 |
| HIGH LIMIT     |            | value than inA input, the value at the inB is written to the OUT                |
|                |            | output. Otherwise, the value at the inA is written to the OUT                   |
|                |            | output.(Ex: inA = 10, inB = 12 then; OUT = 10)                                  |
|                |            | The value at the inB is shifted left by 8bits and added to the value            |
|                |            | at the inA.                                                                     |
|                | InA, InB   | It is used for write to a WORD register or to a block present in the            |
| CET            |            | logic project. The block to be written is specified with inB input of           |
| SEI            |            | the block.(Ex: inA = 10, inB = 3001 then; 10 is written to the block            |
|                |            | which has block number 3001.)                                                   |
|                |            | A WORD register containing 16-bit unsigned number is connected to inA           |
|                |            | input of the block and converted to the 16-bit signed number and written        |
| WORD TO SIGNED |            | to the OUT output of the block. (Ex: inA=65535 then; OUT=-1, inA=65534          |
|                |            | then; OUT=-2 )                                                                  |

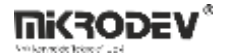

## 5.6.4.1 GET Operation Special Commands

When performing GET operation, if some special values are entered to the inB input of the block

then some special operations are performed by the block. Diagram below shows the commands

and the related operations to the commands.

| inB Value | Function Explanation                                                                                                    |
|-----------|----------------------------------------------------------------------------------------------------|
| 10000     | Reads the temperature value from the integrated temperature sensor SHT21.<br>Aavilable only for devices that have the integrated temperature sensor. |
| 10001     | Reads the humidity value from the integrated temperature sensor SHT21. Aavilable only for devices that have the integrated humidity sensor.          |
| 20000     | Reads the RMC geographic latitude data from GPS.                                                                                                    |
| 20001     | Reads the RMC geographic longitude data from GPS.                                                                                                    |
| 20002     | Reads the geographic speed data from GPS.(km/h)                                                                                                    |
| 20003     | Reads the GLL geographic latitude data from GPS.                                                                                                    |
| 20004     | Reads the GLL geographic longitude data from GPS.                                                                                                    |
| 20005     | Reads the HEH degree data from GPS.                                                                                                    |
| 30001     | Real time clock, VBAT – Battery voltage in Volts                                                                                                    |

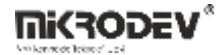

# 5.6.5 Sample Applications

Addition examples:

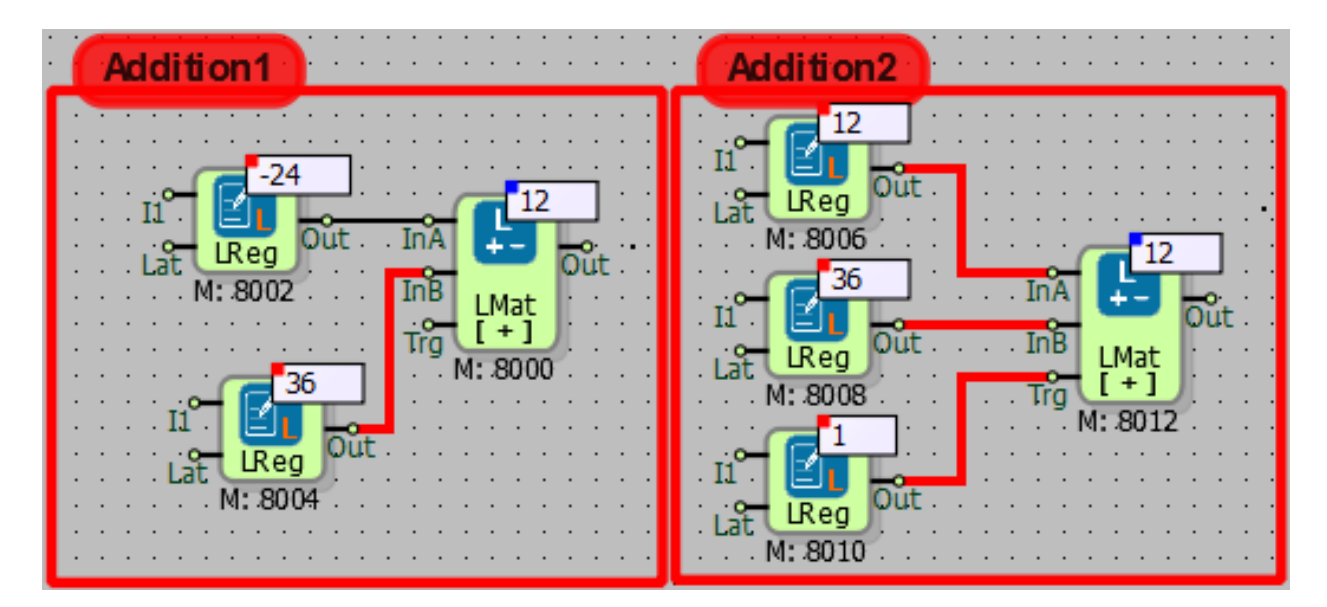

In "Addition1" example, the values at the inA and inB input of the block are added and the result is written to the OUT output of the block.

In "Addition2" example, "On When Trig is Active" and "Write on Input" is selected. Hence, the values at the inA and the inB are added and the result is written to the inA input at each detected rising edge on the Trig input of the block.

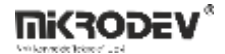

Subtraction examples:

| Subraction1                                                                                          | Subtraction2                                                                                                  |
|----------------------------------------------------------------------------------------------------|----------------------------------------------------------------------------------------------------|
| 251<br>11<br>262<br>11<br>12<br>10<br>10<br>10<br>10<br>11<br>10<br>11<br>10<br>10<br>11<br>10<br>10 | 262<br>Il<br>Lat<br>M: 8006<br>-11<br>In<br>M: 8006<br>-11<br>In<br>M: 8008<br>Trg<br>I<br>M: 8010<br>M: 8010 |

In "Subtraction1" example, the value at the inA of the block is subtracted from the inB input of the block and the result is written to the OUT output of the block.

In "Subtraction2" example, "On When Trig is Active" and "Write on Input" is selected. Hence, the value at the inA of the block is subtracted from the inB input of the block and the result is written to the inA input at each detected rising edge on the Trig input of the block.

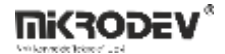

Multiplication examples:

| Multiplication1                                                                                                  | Multiplication2                                                                  |
|----------------------------------------------------------------------------------------------------|----------------------------------------------------------------------------------|
| II<br>Lat Reg<br>M: 8002<br>II<br>Lat Reg<br>Out InA<br>InB<br>LMat<br>I*<br>M: 8000<br>II<br>M: 8004<br>M: 8004 | -60<br>I1<br>Lat Reg<br>M: 8006<br>-60<br>-60<br>-60<br>-60<br>-60<br>-60<br>-60 |

In "Multiplication1" example, the value at the inA input of the block is multiplied by the inB input of the block and the result is written to the OUT output of the block.

In "Multiplication2" example, "On When Trig is Active" and "Write on Input" is selected. Hence,

the value at the inA of the block is multiplied by the inB input of the block and the result is written

to the inA input at each detected rising edge on the Trig input of the block.

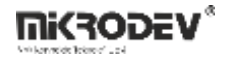

Division examples:

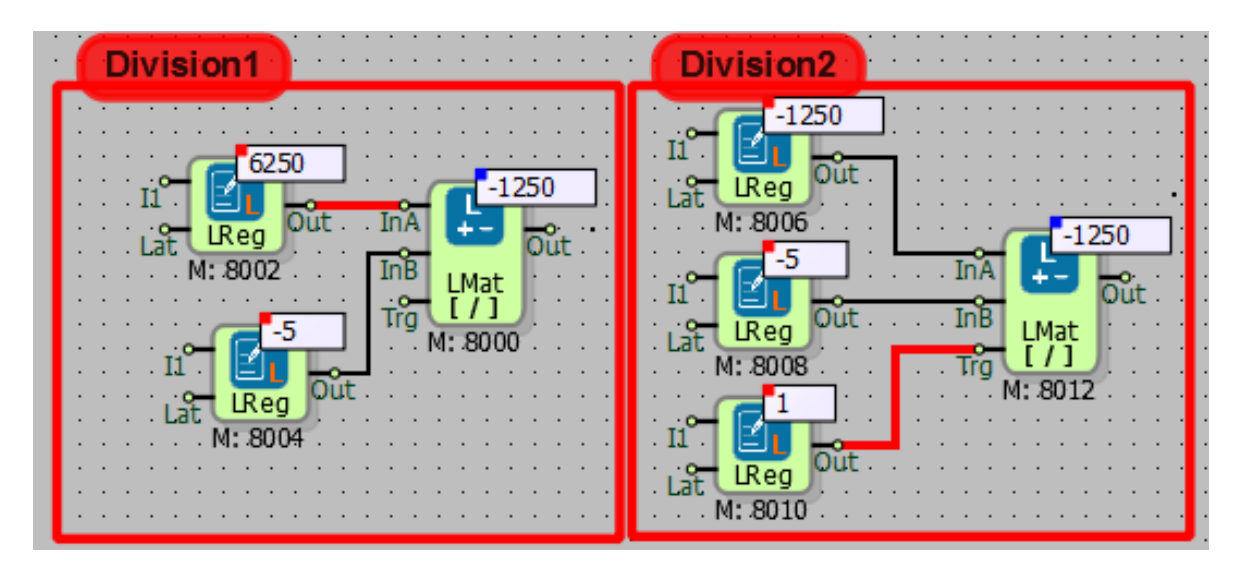

In "Division1" example, the value at the inA input of the block is divided by the inB input of the block and the result is written to the OUT output of the block.

In "Division2" example, "On When Trig is Active" and "Write on Input" is selected. Hence, the value at the inA of the block is divided by the inB input of the block and the result is written to the inA input at each detected rising edge on the Trig input of the block.

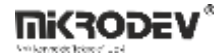

AND and OR examples:

| AND                                                      | OR                                                                                                    |
|----------------------------------------------------------|----------------------------------------------------------------------------------------------------|
| 11<br>11<br>11<br>11<br>11<br>11<br>11<br>11<br>11<br>11 | 21<br>II<br>Lat<br>Reg<br>Out<br>InA<br>InA<br>InB<br>LMat<br>Out<br>In<br>M: 8006<br>InB<br>LMat<br>Out<br>K: 8012<br>In<br>M: 8008 |

Corresponding binary value of the decimal value at the inA: ;  $(21)_{10}=(10101)_2$ 

Corresponding binary value of the decimal value at the inB:  $(11)_{10=}$   $(01011)_2$ 

The result of bitwise AND operation between inA and inB is: (1)10=(00001)2

The result of bitwise OR operation between inA and inB is: (31)<sub>10</sub>=(11111)<sub>2</sub>

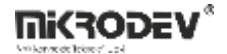

Exclusive OR(XOR) and MOD example:

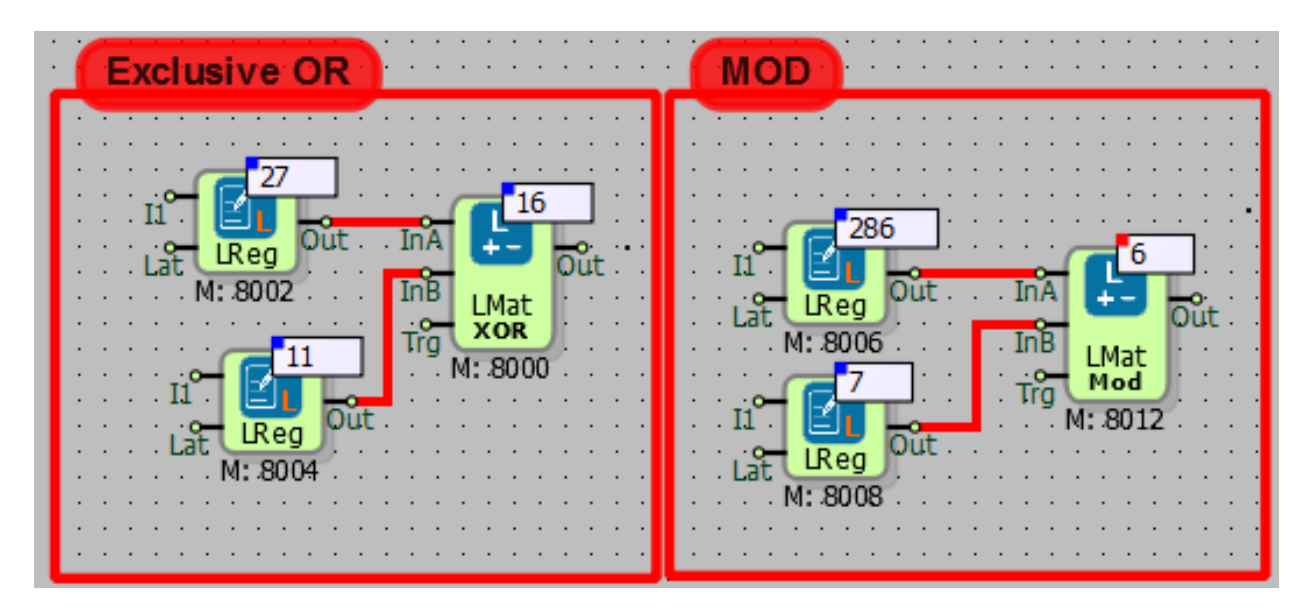

Corresponding binary value of the decimal value at the inA:  $(27)_{10}=(\underline{1}1011)_2$ 

Corresponding binary value of the decimal value at the inB:  $(20)_{10=}$  (01011)<sub>2</sub>

The result of bitwise XOR operation between inA and inB is:  $(16)_{10}=(\underline{1}0000)_2$ 

In Mod example, the value at the inA is divided by the value at inB and the remainder of the

operation is written to the OUT output of the block.

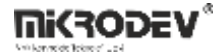

Shift Left and Shift Right examples:

| Shift Left                                                                                               | Shift Right                                                                          |
|----------------------------------------------------------------------------------------------------|--------------------------------------------------------------------------------------|
| Lat Reg Out InA<br>II Reg Out InA<br>Lat M: 8002<br>II Reg Out InA<br>InB LMat<br>Trg M: 8000<br>M: 8004 | 4<br>II<br>Lat<br>Reg<br>Out<br>M: 8006<br>InB<br>LMat<br>Rsft<br>M: 8012<br>M: 8008 |

InA'daki değerin bitlerine ayrılmış hali;  $(4)_{10}=(00\underline{1}00)_2$ 'dir.

InB'deki değer kaç bit kaydırma yapılacağını gösterir.

Out çıkışına InA'daki değerin bitleri kaydırıldıktan sonraki long değeri yazılır.

Sola Kaydır; 4 değeri 2 bit sola kaydırıldığında;  $(16)_{10}=(\underline{1}0000)_2$  değeri elde edilir.

Sağa Kaydır; 4 değeri 2 bit sağa kaydırıldığında; (1)<sub>10</sub>=(0000<u>1</u>)<sub>2</sub> değeri elde edilir.

Corresponding binary value of the decimal value at the inA: ;  $(4)_{10}=(00\underline{1}00)_2$ 

The value at the inB input specifies the number of bits which inA is going to be shifted by.

After the shifting operation, result is written to the OUT output of the block.

Shift Left: When 8 is shifted left by 1:  $(16)_{10} = (\underline{1}0000)_2$  is obtained.

Shift Right: When 8 is shifted right by 1:  $(1)_{10}=(0000\underline{1})_2$  is obtained.

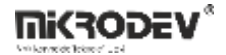

Check Bit examples:

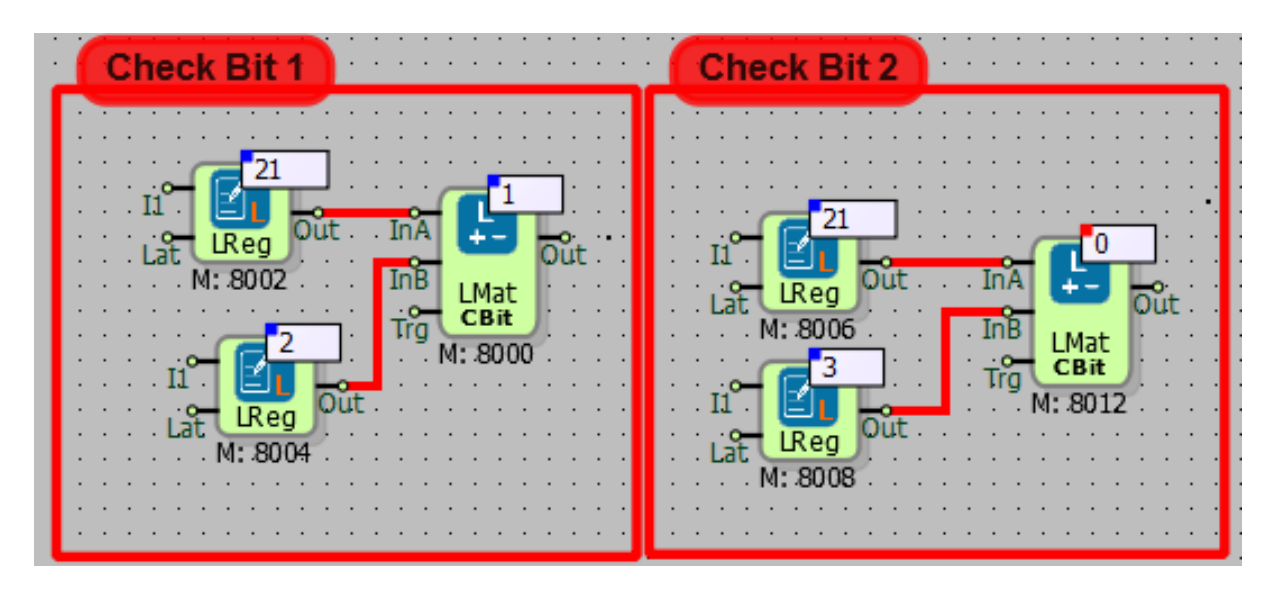

Corresponding binary value of the decimal value at the inA:  $(21)_{10}=(10101)_2$ 

The value at the inB input specifies the index of the bit which is going to be checked. After the

checking process, checked bit is written to the OUT output of the block.

In "Check Bit 1" example, the value of the checked bit is  $(10\underline{1}01)_2 = 1$ 

In "Check Bit 2" example, the value of the checked bit is (10101)2=0

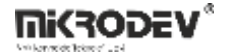

Absolute Value examples:

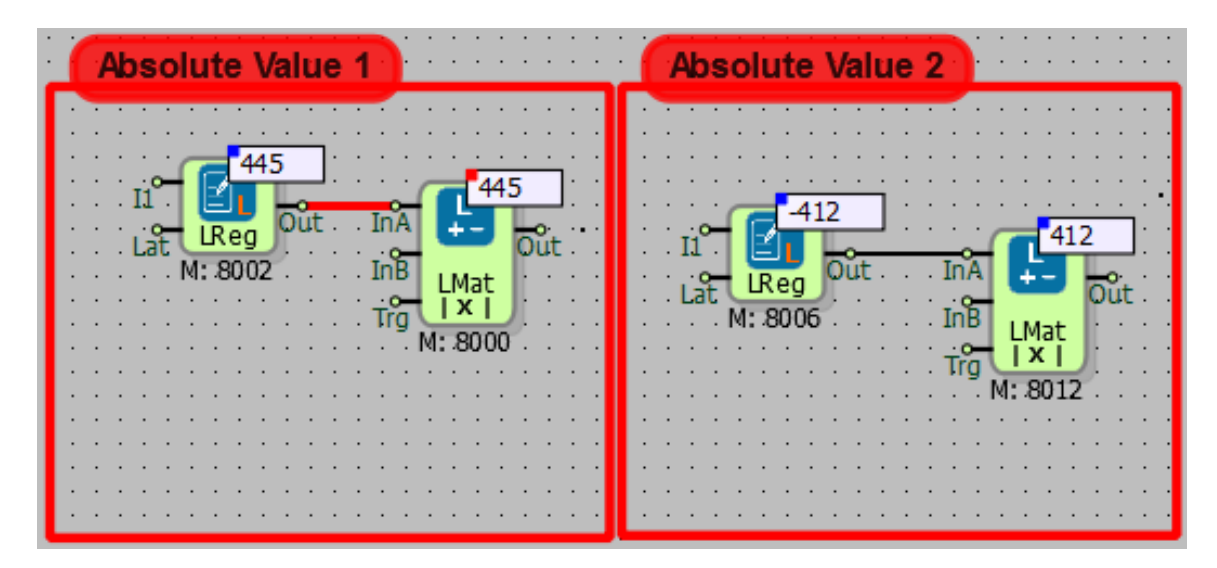

Distance of the value at the inA to the origin is written to the OUT output.

- In "AbsoluteValue1" example, distance of 445 to the origin is 445.
- In "AbsoluteValue2" example, distance of -412 to the origin is 412.

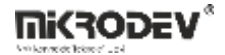

Low Limit examples:

|                                                                                                    | · · · · · · · · · · · · · · · · · · ·                                            |
|----------------------------------------------------------------------------------------------------|----------------------------------------------------------------------------------|
|                                                                                                    |                                                                                  |
| 40<br>11<br>Lat Reg Out InA<br>M: 8002<br>45<br>11<br>45<br>M: 8000<br>45<br>M: 8000<br>M: 8004<br>45<br>M: 8004 | 40<br>11<br>12<br>14<br>10<br>10<br>10<br>10<br>10<br>10<br>10<br>10<br>10<br>10 |

Low limit value is connected to the inA input of the block using a long register.

In "Low Limit 1" example, low limit is not activated. Since the value at the inB input is greater than the low limit, the value at the inB is written to the OUT output of the block.

In "Low Limit 2" example, low limit is activated. Since the value at the inB input is smaller than the

low limit, the value at the inA is written to the OUT output of the block.

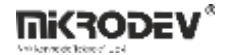

High Limit examples:

| High Limit 1 | High Limit 2 |
|--------------|--------------|
| High Limit 1 | High Limit 2 |
|              |              |

High limit value is connected to the inA input of the block using a WORD register.

In "High Limit 1" example, high limit is not activated. Since the value at the inB input is smaller

than the low limit, the value at the inB is written to the OUT output of the block.

In "High Limit 2" example, high limit is activated. Since the value at the inB input is greater than

the low limit, the value at the inA is written to the OUT output of the block.

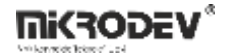

Merge A-B example:

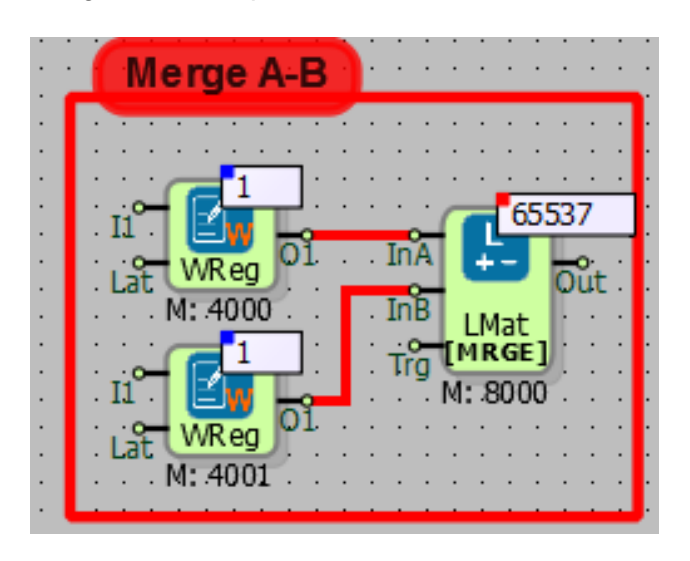

The value at the inB block is shifted left by 8bits and added to the value at the inA input of the block. The result is written to the Out output of the block. Two 16-bit word register's bits are concetanated with Long Math block.

Set example:

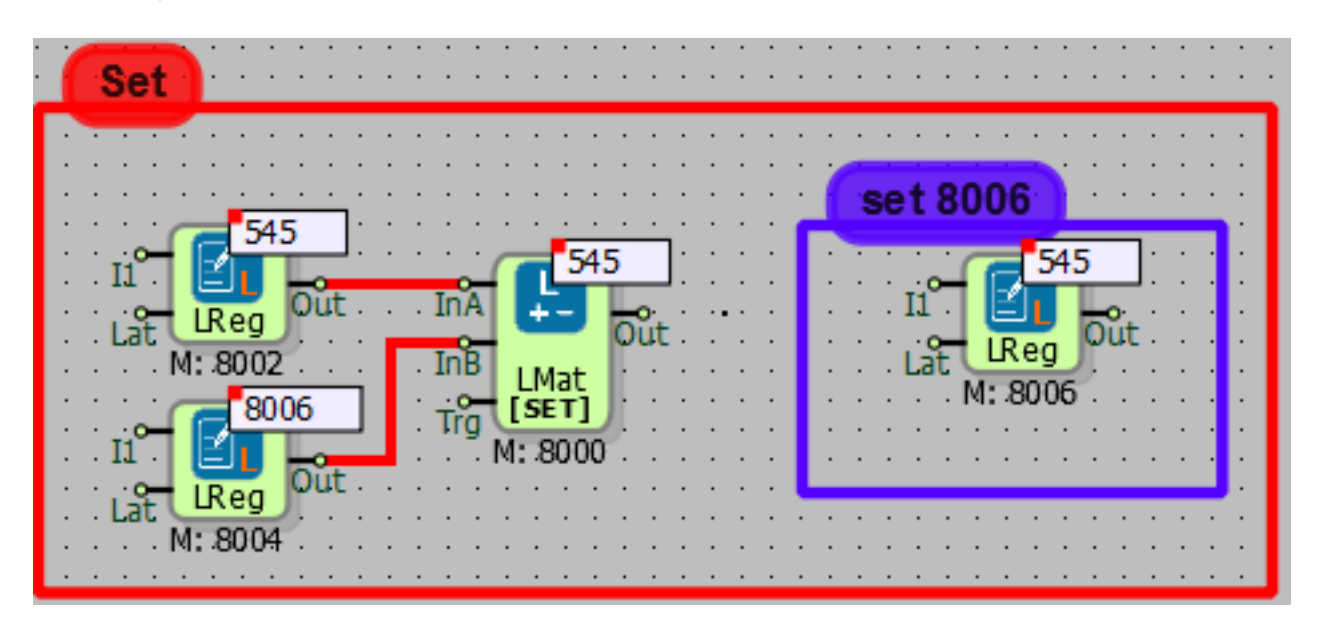

The value to be set is connected to the inA input of the block.

Number of the target block is connected to the inB input of the block.

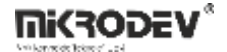

The value at the inA input, 545, is set to the block with number 6003.

# **6 COUNTER BLOCKS**

## 6.1 UP/DOWN COUNTER 1

#### **6.1.1 Connections**

| Trg: Trigger input   |                                           |                      |
|----------------------|-------------------------------------------|----------------------|
| Res: Reset input     | trg <b>⊥1</b><br>Rês U/D1<br>Dir. B: 6000 | #U/D10: Block output |
| Dir: Direction input | M: 8000                                   |                      |

## 6.1.2 Connection Explanations

Trg: Trigger input

It is the trigger input.

Res: Reset input

The counter's reset input.

Dir: Direction input

Counter direction binary input.

#U/D10: Block output

Counter value output.

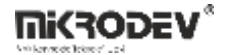

### 6.1.3 Block Settings

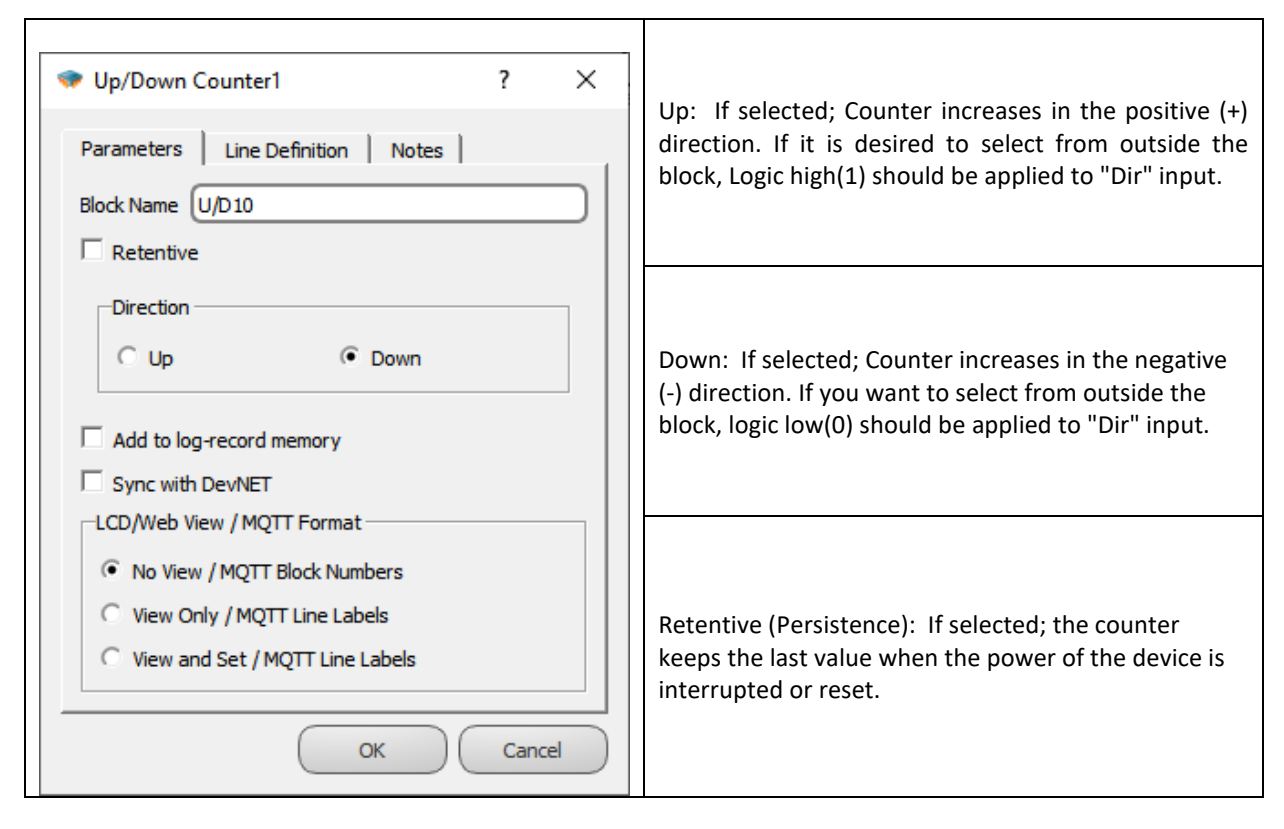

## 6.1.4 Block Explanation

It is used to increment the counting process from any value in positive (+) direction one by one, or to reduce a value in negative (-) direction one by one.

If the counter direction is to be determined from outside the block;

"Dir" input of the counter is logic high(1) => the counter has positive (+) direction

"Dir" input of the counter is logic low(0) => the counter has positive (-) direction

The counter Increases/decreases value by 1 on the rising edge of the logic high(1) signal applied to "Trg" input.

The reference point from which the counting process starts can be specified by overwriting the block register.

It can count 32 bits signed integers.

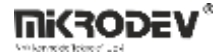

6.1.5 Sample Application

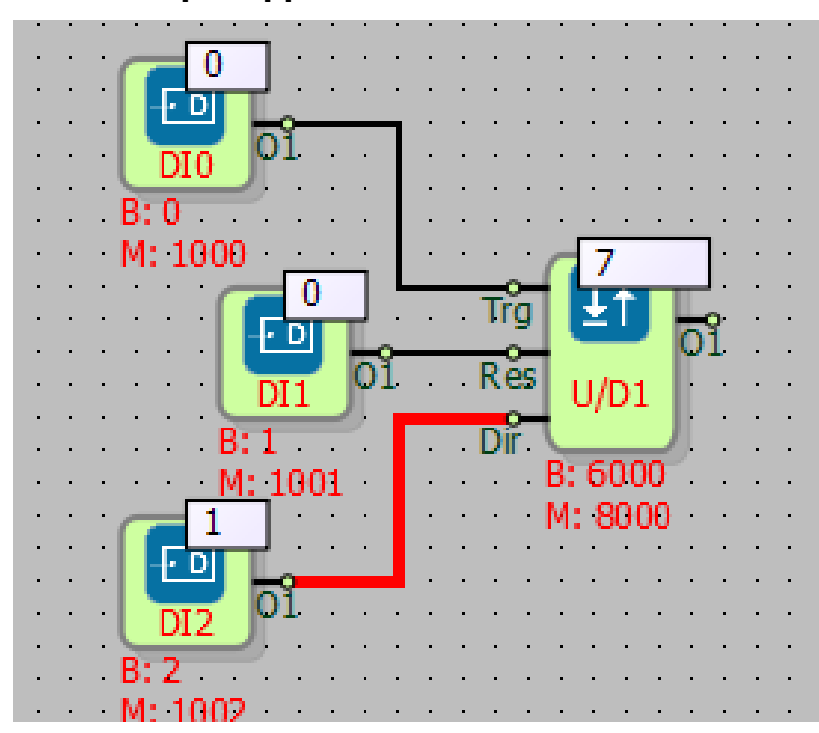

In the example, on the rising edge of each logic high(1) signal coming from DI0; If the DI2 input is logic high(1), it performs counting upwards, else if the DI2 input is logic low(0), it performs counting downwards.

Logic high(1) from DI1 input is used for resetting the counter.

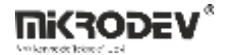

# 6.2 UP/DOWN COUNTER 2

## 6.2.1 Connections

| Up: Up input     | u╬ <mark>ŢŢ</mark> Ţ  |                      |
|------------------|-----------------------|----------------------|
| Dow: Down input  | #U/D20<br>Res B: 6000 | #U/D20: Block output |
| Res: Reset input |                       |                      |

# **6.2.2 Connection Explanations**

#### Up: Up input

The counter value increases by 1, when "Up" input triggered.

### Dow: Down input

The counter value decreases by 1, when "Dow" input triggered.

# Res: Reset input

It is counter's reset input.

#### #U/D20: Block output

It is counter's value output.
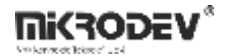

#### 6.2.3 Block Settings

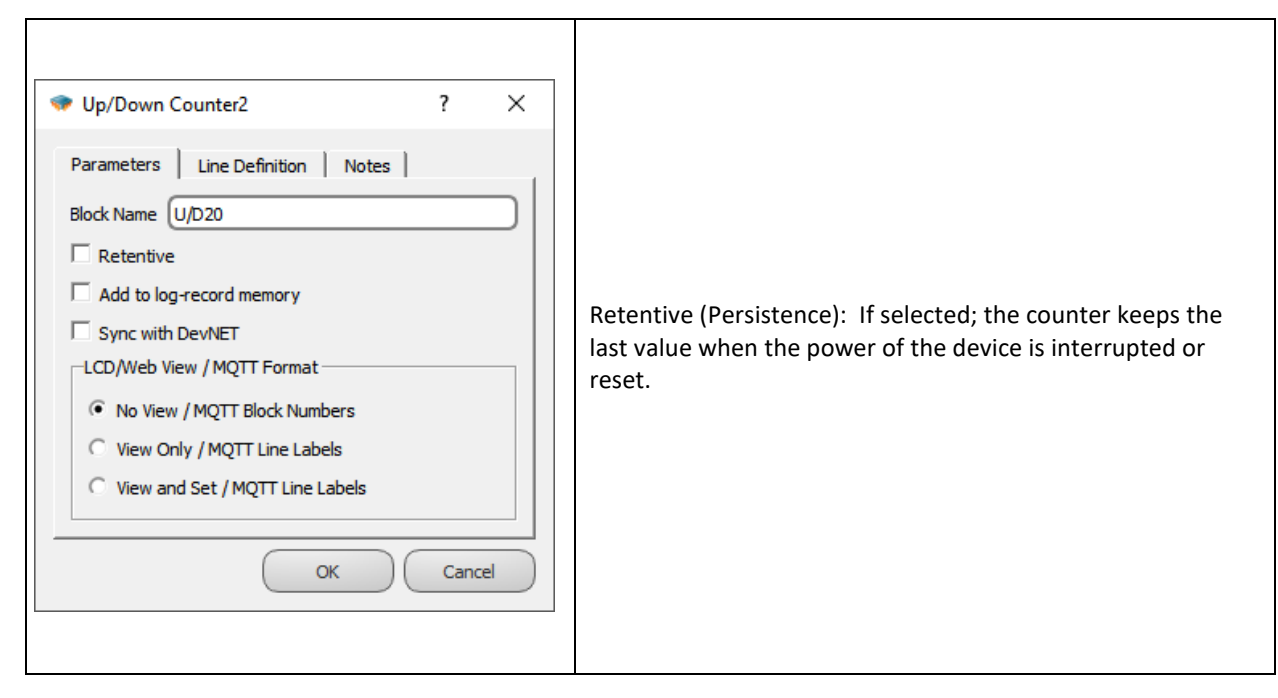

#### 6.2.4 Block Explanation

It is used when positive (+) direction and negative (-) direction counting is done from two different inputs on the block.

The counter value increases by 1 when the rising edge applied at the "Up" input.

When the rising edge applied the "Dow" input, the counter value 1 is decremented.

The reference point from which counting starts can be specified by writing on the block register.

Up to 32-bit counting can be performed.

# 6.2.5 Sample Application

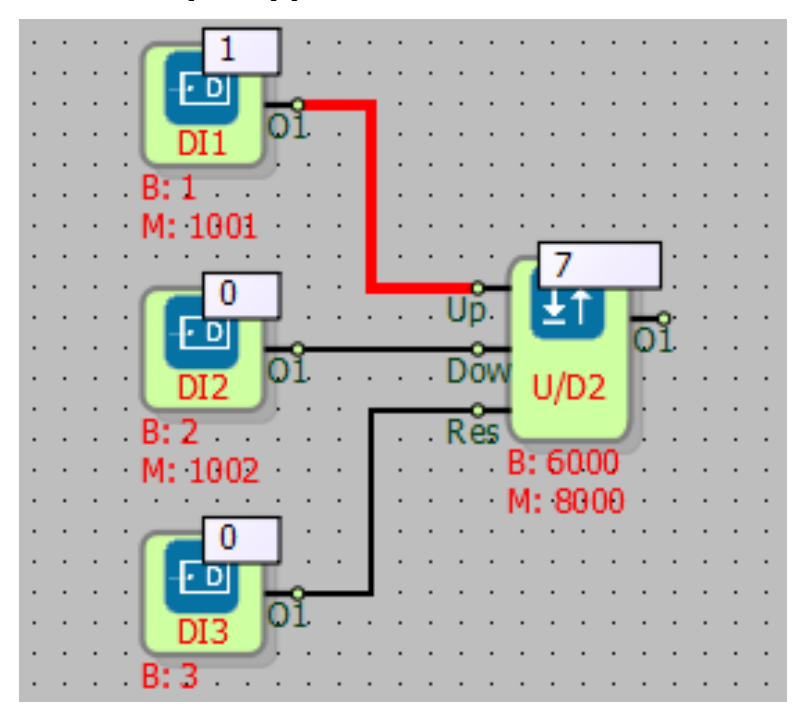

In the example;

At the rising edge of each logic high(1) signal DI1, the counter value is incremented by 1.

At the rising edge of each logic high(1) signal DI2, the counter value is decremented by 1.

DI3 input logic high(1) is used to reset the counter.

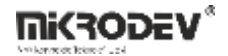

# 6.3 RUN TIME

# 6.3.1 Connections

| Act: Activation input | ACT CONTRACTOR                      | #PTPO: Plack output |
|-----------------------|-------------------------------------|---------------------|
| Res: Reset input      | Res RTB #RTB0<br>B: 6000<br>M: 8000 |                     |

# 6.3.2 Connection Explanations

Act: Activation input

Block enable input.

<u>Res: Reset</u> Run-time counter's reset input.

#RTB0: Block output

Runtime value.

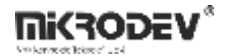

#### 6.3.3 Block Settings

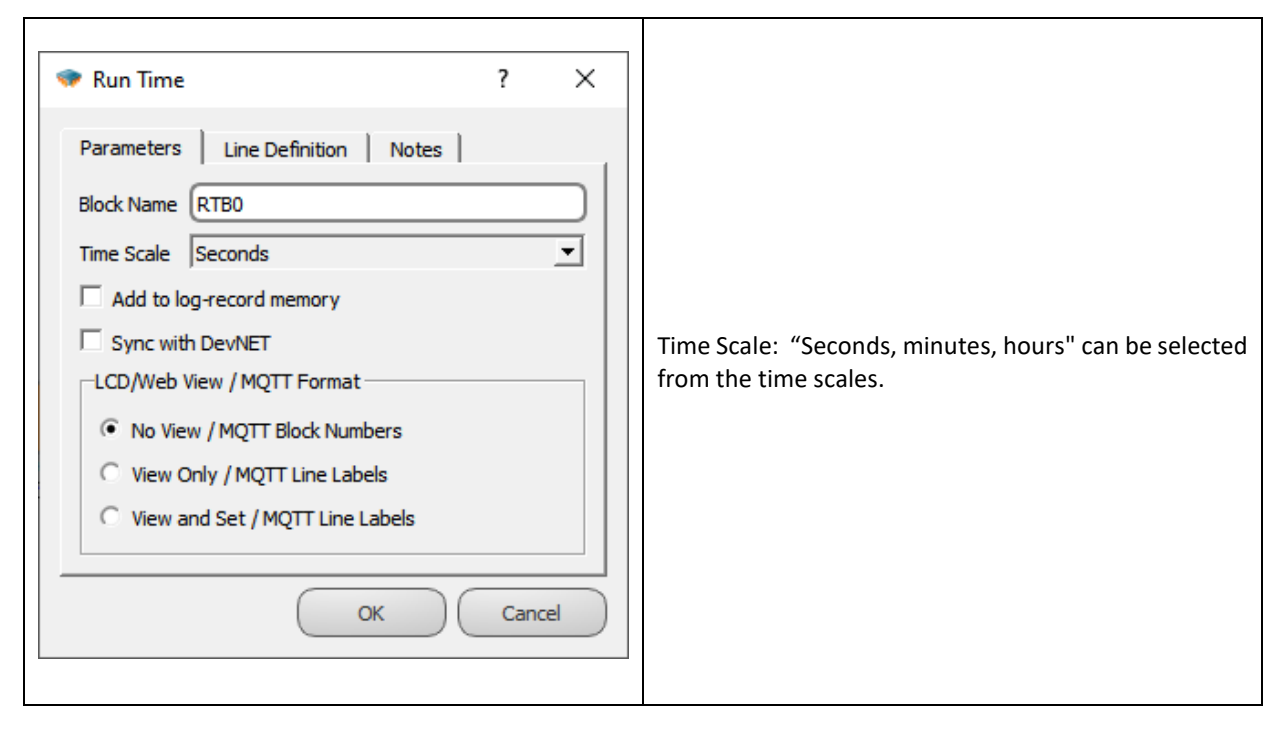

# 6.3.4 Block Explanation

Run Time block is used to save the runtime.

When the "Act" input is logic(1), it counts the time in selected time scale (seconds, minutes, hours and writes to the output.

On every logic(1) signal applied on the "Act" input, it continues to count from the last value.

The counter value is reset when the rising edge is applied on the block "Res" input.

# 6.3.5 Sample Application

| 0<br>0<br>0<br>0<br>0<br>0<br>0<br>0<br>0<br>0<br>0<br>0<br>0<br>0 | 1       1         1       1         1       1         1       1         1       1         1       1         1       1         1       1         1       1         1       1         1       1         1       1         1       1         1       1         1       1         1       1         1       1         1       1         1       1         1       1         1       1         1       1         1       1         1       1         1       1         1       1         1       1         1       1         1       1         1       1         1       1         1       1         1       1         1       1         1       1         1       1         1       1         1       1         1 | Act 228<br>Res RTB<br>B: 6000<br>M: 8000 |
|--------------------------------------------------------------------|----------------------------------------------------------------------------------------------------|------------------------------------------|
|                                                                    |                                                                                                    |                                          |
| . B: 1                                                             |                                                                                                    |                                          |
| M. dood                                                            |                                                                                                    |                                          |
| M: 1001                                                            |                                                                                                    |                                          |
|                                                                    |                                                                                                    |                                          |
|                                                                    | 01                                                                                                    |                                          |
|                                                                    |                                                                                                    |                                          |
|                                                                    | P• 4                                                                                                    |                                          |
| · · · · · · · · · · · ·                                            | · · · · · · · · · · · · · · · · · · ·                                                                                                    |                                          |
|                                                                    | ска кака кака кака кака кака <b>М: 1004</b> к. к. к                                                                                                    |                                          |

In the example, RQ0 is started from DI0 input and stopped from DI1 input.

With the RTB block, the duration when the RQ0 is logic high(1) will be monitored.

DI2 input will reset the run time.

# 7 GSM BLOCKS

In the group of GSM blocks; There are blocks for receiving SMS, sending SMS, starting DTMF call, receiving DTMF call and GSM signal quality.

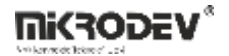

|            | Device Configurati PLC and Expansio String Tab Block Properti                    |
|------------|----------------------------------------------------------------------------------|
| Projects   | String Table                                                                     |
| Simulation | Id String Text                                                                   |
|            | 002<br>003<br>004<br>005<br>006 relayopen<br>007 relayclose<br>008 +905001234567 |
|            | (1)                                                                              |

SMS contents and GSM numbers are written in the "String Table" in GSM blocks. Picture (1) SMS contents and phone numbers written in the text table are selected with the "String Reference Block".

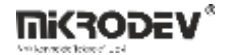

## 7.1 SMS RECEIVER

# 7.1.1 Connections

| No: Phone Number input |                                    | #SMSRc0: Block output |
|------------------------|------------------------------------|-----------------------|
| Msg: Message input     | Mig SMSK Fla<br>B: 3000<br>M: 4000 | Fla: Flag output      |

#### 7.1.2 Connection Explanations

#### No: Phone Number input

It is for SMS filtering by sender phone number. Only SMS messages send by this phone number is accepted. If it is empty or not connected, there will be no SMS filtering by sender phone number.

#### Msg: Message input

Reference message input for comparison

#### #SMSRc0: Block output

The received SMS message is processed according to the parse method. Result of SMS Text parsing is written block output.

#### Fla: Flag output

If a new SMS text message is received, the Fla output generates a single cycle pulse output.

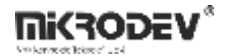

#### 7.1.3 Block Settings

| 🐨 SMS Receiver ? 🗙                                                                                                    |                                                                                                    |
|----------------------------------------------------------------------------------------------------|----------------------------------------------------------------------------------------------------|
| Parameters     Line Definition     Notes       Block Name     SMSRc0       Parse Method     String Compare       Text Offset                                             | Parse Method: There are four methods; "String<br>Compare", "Ascii to Integer", "Text=:Value" and<br>"Write Into Device".                                                                                                    |
| Add to log-record memory Sync with DevNET LCD/Web View / MQTT Format No View / MQTT Block Numbers View Only / MQTT Line Labels View and Set / MQTT Line Labels OK Cancel | Text Offset: In the string table, determines the<br>offset which the received SMS will be saved into.<br><b>Note:</b> Text offset should be selected from<br>unused string offset. Because, received text<br>message will be written into it. |

## 7.1.4 Block Explanation

SMS Receiver block is used in applications requiring SMS control. String reference blocks are connected to the No and Msg inputs.

"Text Offset" combobox, determines the offset which the received SMS will be saved into. This index value should be an appropriate value in the string table, care must be taken for not to affect the indices used by other blocks.

The incoming SMS text is written to the index determined from the options. Thus, this value can be used as desired with text reference.

**Phone No to be accepted:** You need to enter the telephone number into the "String Table" which will be used to accept SMS messages including the country code (i.e +44752...). If an SMS from any number will be accepted, this input is left blank or the phone number is entered as "0".

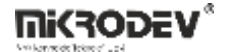

**Parse Method:** If the "String Compare" option is selected in the "Parse Method" combobox in the SMS Receiver block settings, the text of the received SMS is compared with the text in the "Msg" input. If the text compared with the received SMS is same, the block output becomes high(1) and continuously remains in high(1) state.

If the "Ascii To Integer" option is selected in the "Parse Method" combobox, content of the received SMS is converted into integer and written to the block output.

If the "Text=:Value" option is selected in the "Parse Method" combobox, the "Value" value in the "Text=:Value:" format message saved in the text table is written to the block "Out" output as soon as the SMS is received. If the text reference connected to the msg pin is the same as the Text part of the message, the value is written to the output. If not the same, it preserves the value. For example, if ABC is written in the text reference, when ABC=123 is sent, 123 information is written to the output. If AB=12 is sent, the value does not change.

If the "Write Into Device" option is selected, it allows the received SMS to be saved to the string offset selected from the block special settings.

If a text reference block is connected to the No pin, only the SMS from the connected number will be received, otherwise it will receive the SMS from any number.

When each SMS is received, the Fla output generates a rising edge trigger.

The SMS Receiver block is available on non-PPP firmwares if only the device has GSM feature and SMS feature is turned on.

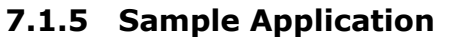

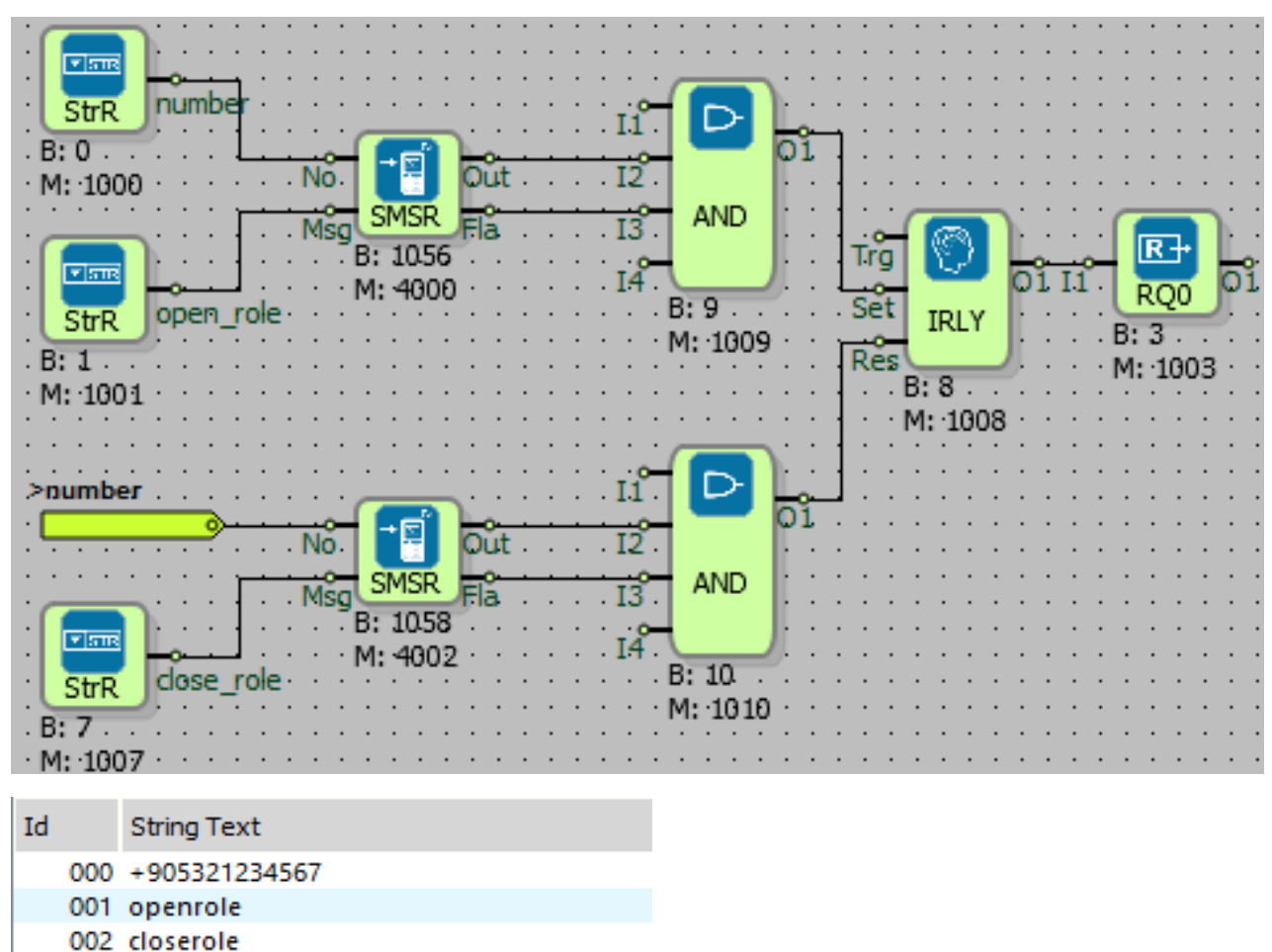

SMS Receiver blocks are used to turn the system on and off. The system works according to the information from the number indicated in the SMS Receiver block. When the "open\_role" SMS is received from the number specified in the string table, the pulse relay output and the RQ0 will become logical high(1) and the system will start to operate. When we consider the system off blocks group; "close\_role" is connected to the string reference, and when "close\_role" SMS is received from the number specified in the string table, the pulse relay RQ0 will become logical low(0) and the system will stop. "Out" and "Fla" outputs are connected to AND gate, and each time the SMS arrives, the operations are performed in the same way.

003

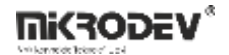

### 7.2 SMS SEND

## 7.2.1 Connections

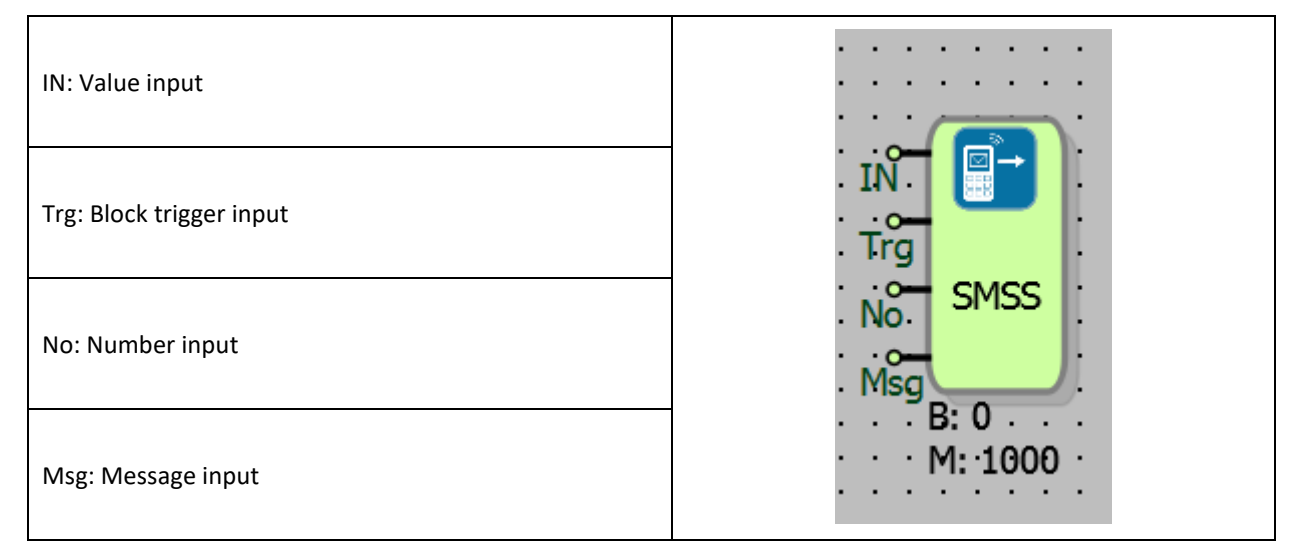

# 7.2.2 Connection Explanations

IN: Value input

Block input used in sending SMS Text

Trg: Block trigger input

Rising edge at this input sends the SMS.

No: Number input

Destination phone number of sending SMS

Msg: Message input

Text message body used in sending SMS Text

## 7.2.3 Block Settings

There are no block settings.

## 7.2.4 Block Explanation

This block is used to send SMS Texts from the device to any mobile phone. When a rising edge signal is applied to "Trg" input of the block, SMS text is build from the "Msg Input" - SMS text body and then it will be sent to mobile number defined in "Number Input"

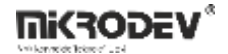

No and Msg inputs must be connected to string type blocks. When the rising edge of the logical high(1) signal is input to the "Trg" input, the SMS is sent.

The string reference blocks are connected to the input "No" and the number to which the SMS will be sent is selected from string table.

The phone number must contain country code like "+901234567898".

If you need to send SMS to the last number which SMS is received from, the symbol "<" defined in the string table should be entered in the string reference connected to the No input.

In the Msg input, the SMS content to be sent is entered. This content also needs to be connected through a string reference block.

If you want to send a block value connected to the block's "IN" input as SMS, "%s" should be written into the SMS content to be sent in the string table. For example; "Room temperature is %s". ( "% s" is replaced with the block value in the IN input is replaced.)

In order to be able to send more than one block values by SMS, '\$' is added to the beginning of the block addresses and added to the string table. For example, if the description in the string table is "Measured values are line1: \$3000, line2: \$3004" is sent, values of the blocks 3000 and 3004 are sent.

| Usage                        | Example                    | Text Result                     |
|------------------------------|----------------------------|---------------------------------|
| \$ <block numner=""></block> | Temp: \$5000 , Hum: \$5001 | Temp: 23.45, Hum: 88.02         |
| \$TIME                       | Value: \$3000 at \$TIME    | Value: 2341 at 18.06.2018 09:55 |
| \$SRNO                       | Value \$3008 from \$SRNO   | Value 324 from 1000213          |

Note: A maximum of 63 characters can be entered into the text field in the String Table.

**Note**: The SMS functions are only available on PPP disable firmware.

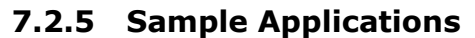

| E: 1345<br>M: 6002 | Image: Str P       Image: Str P         Image: Str P       Image: Str P         Image: Str P       Image: Str P | SMSS<br>B: 0<br>M: 1000 |
|--------------------|----------------------------------------------------------------------------------------------------|-------------------------|
| Id                 | String Text                                                                                                    |                         |
| 000                | +905321234567                                                                                                    |                         |
| 002                | temperate-/05_now-91545                                                                                                    |                         |

In the example; The SMS trigger is provided on rising edge trigger from DI0 input.

The string table contains the number and SMS content to be sent.

The SMS content is "temperature =%s,\_flow=\$5001". Here, the RTD temperature value of the SMS Send block's "IN" input is sent with the command "%s" and AI0 (line 5001) is sent with "\$ 5001" command as SMS with the rising edge trigger coming to the block value "Trg" input.

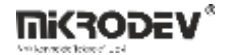

# 7.3 INCOMING DTMF CALL

# 7.3.1 Connections

|                                | No WinCallo        | #InCall0: DTMF code output |
|--------------------------------|--------------------|----------------------------|
| No: Incoming call number input | B: 3000<br>M: 4000 | Cal: Call accepted output  |

# 7.3.2 Connection Explanations

#### No: Incoming call number input

It is for filtering by caller phone number. Only incoming calls from this phone number is accepted. If it is empty or not connected, there will be no incoming call filtering.

#### DTM: DTMF code output

DTMF code output.

#### Cal: Call accepted output

If an incoming call is accepted and haven't yet hang up, this output goes to Logic (1)

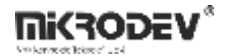

### 7.3.3 Block Settings

| Parameters Line Definition Notes      Block Name InCall0      Telephone number to be accepted      Auto Suspend Call      Add to log-record memory | Telephone number to be accepted: The phone<br>number to be accepted can be entered inside the<br>block. |
|----------------------------------------------------------------------------------------------------|----------------------------------------------------------------------------------------------------|
| Sync with DevNET LCD/Web View / MQTT Format  No View / MQTT Block Numbers View Only / MQTT Line Labels View and Set / MQTT Line Labels OK Cancel   | Auto Suspend Call: This option can be clicked if the incoming call is requested to be busy.             |

## 7.3.4 Block Explanation

Thanks to the DTMF blocks, Remote projects via Phone DTMF codes can be easily done. If incoming call is generated from the specified number or there is no phone number filter, then, call is accepted by the device and the DTMF codes entered from the remote phone is reflected on the block output.

The string reference blocks are connected to the input "No" and the number to which the call will be done is selected from string table.

Phone number should include country code like "+901234567898".

Call output generates a logical high(1) signal at its output as long as a call continues.

After the call is accepted, the "\*" key is pressed first in the telephone in order to operate with the DTMF code. Enter the desired DTMF code and press the "#" key. Here, the value entered between \* and # is transferred to the DTM output as a "word integer" output.

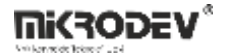

As an example, when "\* 1234 #" is entered, the value of "1234" is read out from DTM output. This value can be used as a word value as desired.

The same operation is repeated to transfer the DTMF code again. That is, DTMF code input is started with "\*" key. The DTMF code entered with the "#" key is transmitted to the output.

Note: The DTMF Incoming Call block is available on non-PPP firmware.

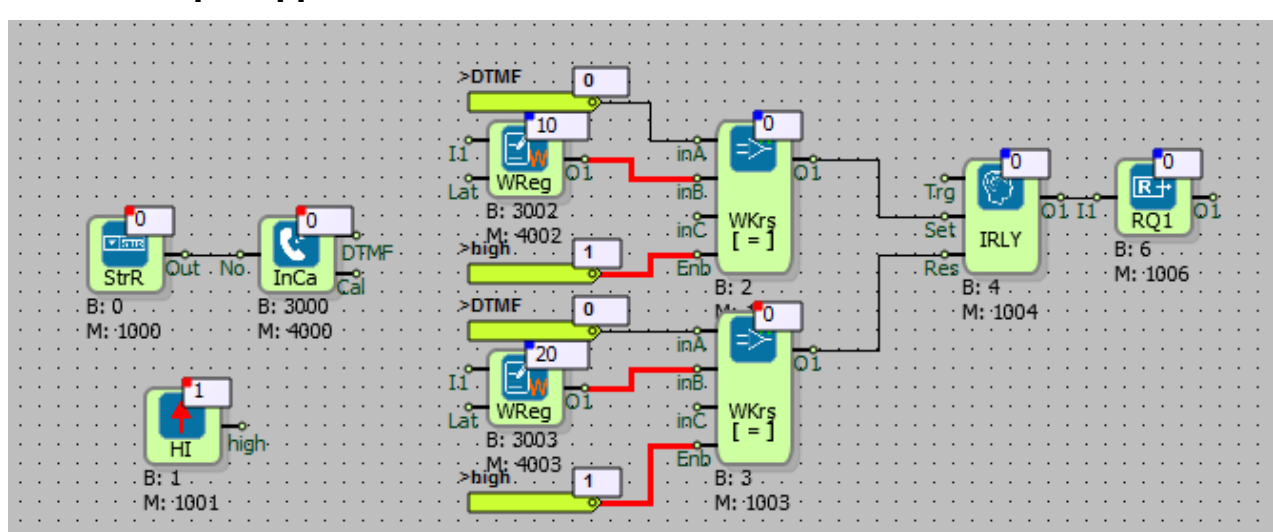

## 7.3.5 Sample Applications

In the example; The telephone number whose call will be accepted is entered with the text reference. If "equal" is selected in the comparators, if the inB value of the comparison type is equal to the inA value, then the outputs are logic high(1).

When the DTMF code \* 10 # is sent after the call is accepted, the pulse relay is set and RQ0 will be logic high(1). When the DTMF code \* 20 # is sent, the pulse relay output will be reset and RQ0 will be logic (0). In this way, any equipment with DTMF codes can be subjected to remote control operations such as turn off/on etc.

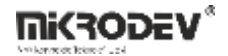

# 7.4 OUTGOING DTMF CALL

# 7.4.1 Connections

| No: Dialing Number    |                 |  |
|-----------------------|-----------------|--|
| Ori: Start to dialing | B: 0<br>M: 1000 |  |

# 7.4.2 Connection Explanations

No: Dialing Number

Phone number to dial

#### Ori: Start to Dial

The block input that must be changed to logical high(1) to start a call.

# #OutCall0: Block output

It is the block output that indicates whether the call has been accepted or not.

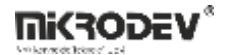

#### 7.4.3 Block Settings

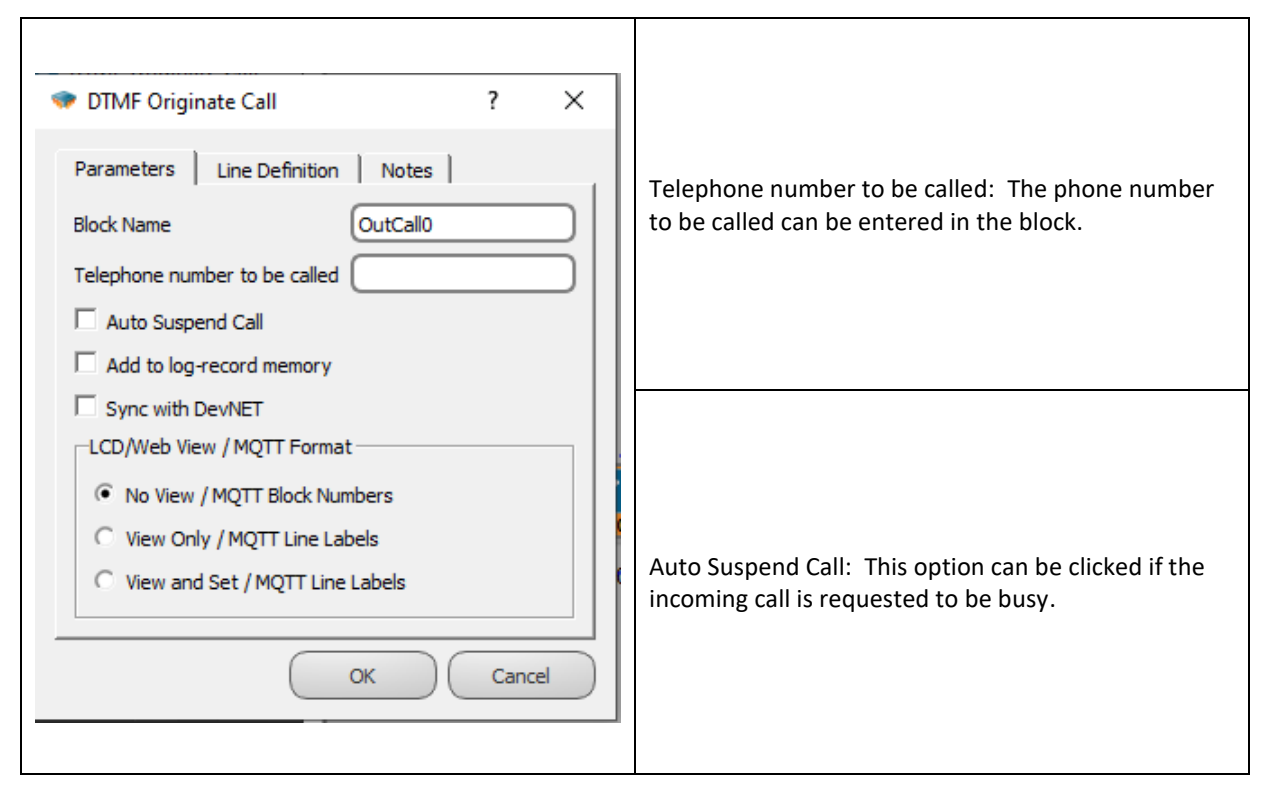

## 7.4.4 Block Explanation

Applying the logical high (1) signal to the "Ori" input of the DTMF Originate Call block makes a call to the defined number.

The DTMF code cannot be sent even if the incoming call is answered by the user. In the case of a scenario in which a program is defined, a call is made with the rising edge trigger coming to the "Ori" input.

Enter the phone number to originate the call to input "No" with string reference blocks. You can also enter the number in the block options by leaving this input blank.

When a high-level signal arrives at the "Ori" input, the block will be activated and the specified number will be called.

Enter the phone number to originate the call will be done to Turkey in the text table "+90" adding "+901234567898" should be entered.

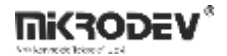

**Note**: The DTMF Originate Call block is available on devices with the GSM feature and the device is available on the SIM card when the call feature is turned on.

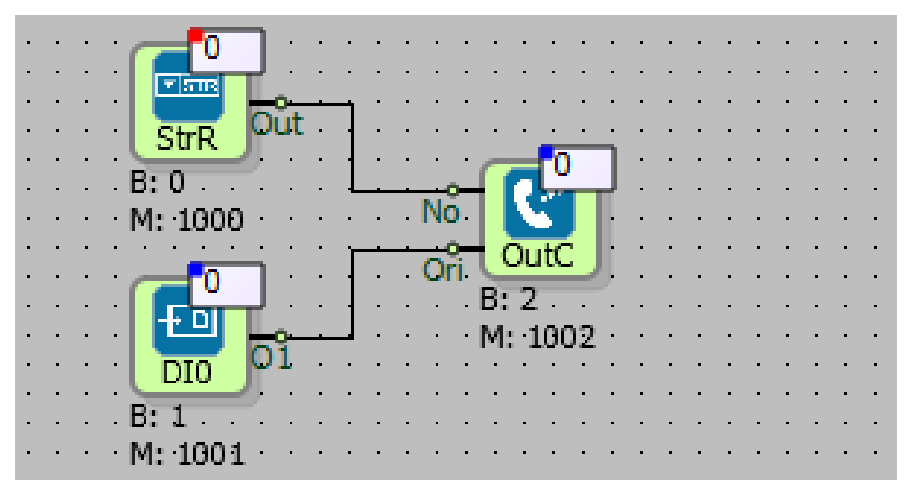

# 7.4.5 Sample Applications

The telephone number to call is determined by text reference. The number specified by the rising edge trigger signal coming to the input "Ori" will be dialed.

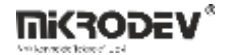

# 7.5 GSM SIGNAL QUALITY

## 7.5.1 Connections

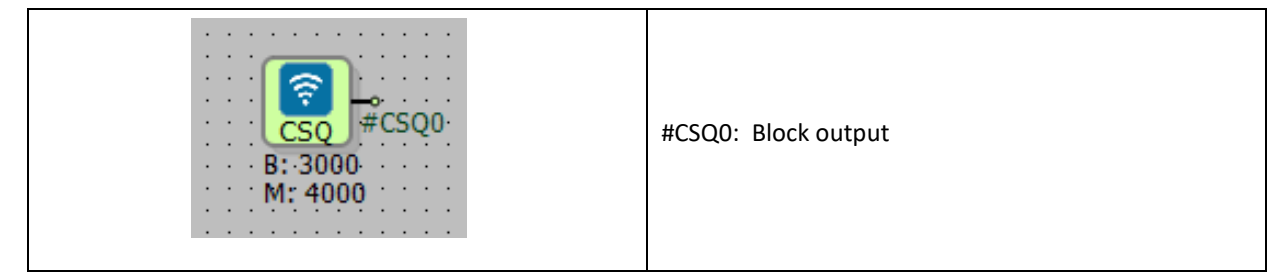

## 7.5.2 Connection Explanations

#### O: Block output

It is a block output with a signal quality value between -1 and 31.

# 7.5.3 Block Settings

There are no block settings

## 7.5.4 Block Explanation

This is a block that can be used to monitor GSM signal quality. It gives a value between -1 and 31. Values -1 and 0 indicate that there is no GSM connection, and values 1 and 31 indicate the signal quality of the device.

If block value is 1, the signal level is at the lowest level and 31 is at the highest level.

This feature is only available on non-PPP firmwares for devices with GSM capability.

# 8 DATA/EVENT RECORDING BLOCK

# 8.1 LOGGER

# 8.1.1 Connections

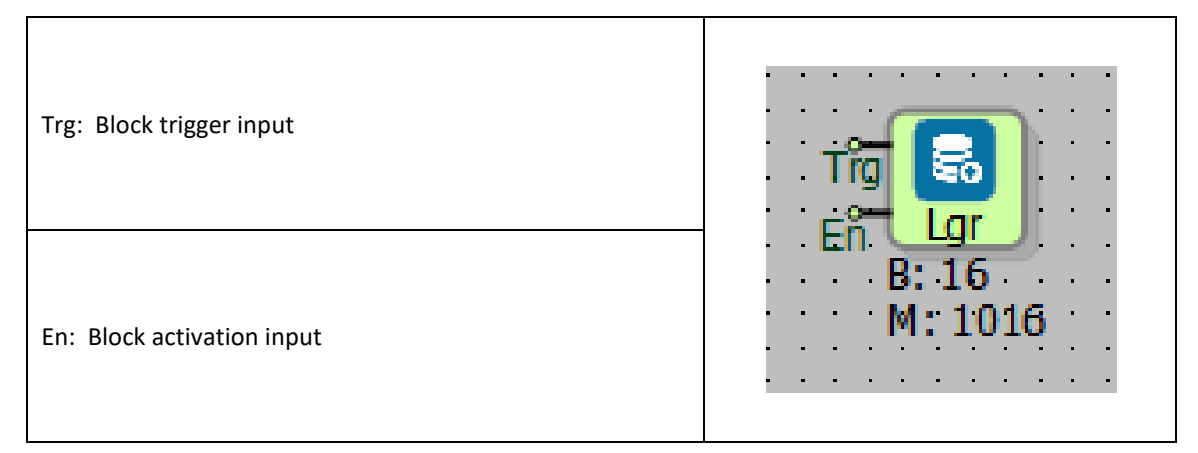

# 8.1.2 Connection Explanations

#### Trg: Block trigger input

Every rising edge triggers all the block data with the "Add to log-record memory" selected in logmemory.

#### En: Block activation input

When there is logic(1) signal in its input, the block is active.

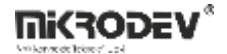

#### 8.1.3 Block Settings

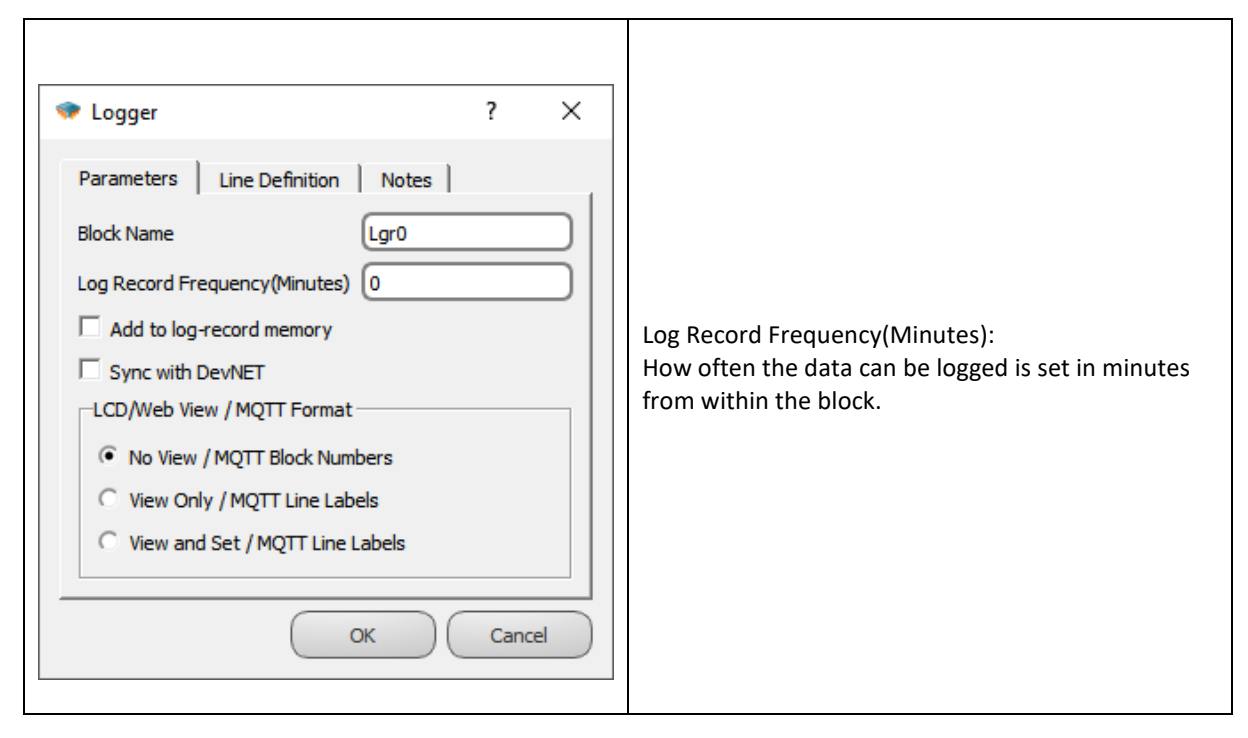

## 8.1.4 Block Explanation

In control devices to do LOG record operation is used. LOG record operation on the devices which support the SD card is made on SD card, if there is no SD card in the device it is done on the flash memory.

With every high edge signal which is comes to Trg input, the LOG record is kept. Which block datas will write to the LOG memory in logger operation is determined with the choosing "Add to log-record memory". Block data and real time information are written together.

When is applied the high signal to the "En" input, The block will active.

"Add to log-record memory" choice must be choosen in block choices which is wanted recording for log record.

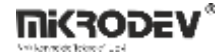

### 8.1.5 Sample Application

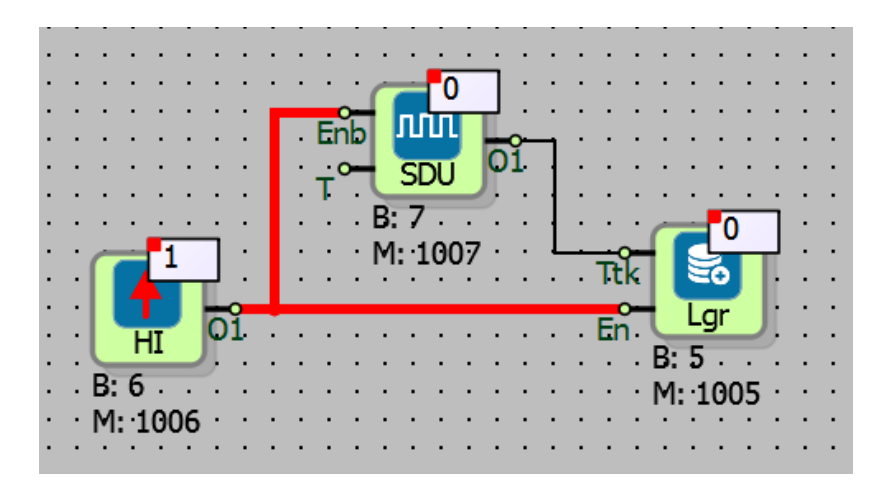

In the sample; A logging process is performed periodically using a symmetric pulse generator for 5 minutes. The values of all blocks with the add to log record option checked are added to the log record memory every 5 minutes.

# 9 REGISTER/VARIABLE BLOCKS

## 9.1 WORD REGISTER

#### 9.1.1 Connections

| I1: Data Input    | II<br>Lät WReg     | #WReg0: Word Output |
|-------------------|--------------------|---------------------|
| Lat: Latch Signal | B: 3012<br>M: 4012 |                     |

## 9.1.2 Connection Explanations

#### 11: Data Input

Data input which is latched into register.

#### Lat: Latch Signal

Data is latched into the register memory within control of Lat signal.

#### #WReg0: Word Output

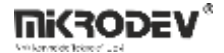

#WReg0 is Block output. It reflects the internal 16 bit Word Register value.

# 9.1.3 Block Settings

| ◆ Word Register ? ×                                                                                                    | Register Initial Value: The initial value which will be written in the register memory at startup.                                                                                                    |
|----------------------------------------------------------------------------------------------------|----------------------------------------------------------------------------------------------------|
| Parameters Line Definition Notes Block Name WReg0 Register Initial Value 0 Edge Type High  Retentive                     | Edge Type: Latching of I1 value into Register Memory<br>is controlled by Lat Signal. The edge selection type<br>determines how the Lat signal will control the<br>Latching process.<br>Edge Type Options: High, Low, Raise, Fall, Raise/Fall                 |
| Load Initial Value  Add to log-record memory  Sync with DevNET  LCD/Web View / MQTT Format  No View / MQTT Block Numbers | Persistence: If it is selected, register value is non-<br>volatile even if the device power is off. Last value of<br>the register is reloaded automatically after power on.                                                                                  |
| O View Only / MQTT Line Labels       O View and Set / MQTT Line Labels         OK   Cancel                               | Load Initial Value: Active only Persistence is selected.<br>This is a selection between initial value coming from<br>user project or last saved value coming from non-<br>volatile momory as a initial value after new project is<br>downloaded into device. |

## 9.1.4 Block Explanation

Word Register Block is used as a 16 bit unsigned integer type value holder. It is used as variable in PLC projects.

Using the Lat Signal, the block can be used like a D-Type Latch.

Latching of I1 value into Register Memory is controlled by Lat Signal. The edge selection type determines how the Lat signal will control the Latching process.

Possible "Edge type " options and usage are given at following table:

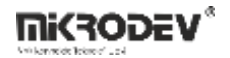

| High  | Only if the Lat Signal is Logic(1), Value at I1 input is saved into Register Memory                                                                     |
|-------|----------------------------------------------------------------------------------------------------|
| Low   | Only if the Lat Signal is Logic(0), Value at I1 input is saved into Register Memory<br>Note: if Lat signal is not connected, it means to Low – Logic(0) |
|       |                                                                                                    |
| Raise | Value at I1 input is saved into Register Memory when Raising edge of the Lat Signal                                                                     |
| Fall  | Value at I1 input is saved into Register Memory when Falling edge of the Lat Signal                                                                     |
| Both  | Value at I1 input is saved into Register Memory when Raising or Falling edge of the Lat                                                                 |
|       | Signal                                                                                                    |

I1 Data Input signal type may be different from register block type. For example, Analog signal can be applied to Word register block. In that case, Automatic variable casting occurs. Therefore, user must be pay attention to variable types.

Sample transformation table is given the below from different variable types for entiring value to the word register

| It is the variable type in input | Sample Input Value | It is value which is will be loaded to the word register |
|----------------------------------|--------------------|----------------------------------------------------------|
| Binary                           | 0                  | 0                                                        |
| Binary                           | 1                  | 1                                                        |
| Analog                           | 12.34              | 12                                                       |
| Analog                           | 98.9               | 98                                                       |
| Long                             | 65000              | 65000                                                    |
| Long                             | 80000 (0x00013880) | 14464 (0x3880)                                           |

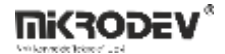

# 9.1.5 Sample Application

|             | 5<br>10<br>10<br>10 | 11° 25   |                                                  |
|-------------|---------------------|----------|--------------------------------------------------|
| . M: 1000 R | es II/D1 · · I      | WRed 01  |                                                  |
|             | - 0,01 · · ·        | Lat Care | Lat                                              |
| D           | nr. 🚬 🦾 👘           | M: 4000  | M: 4001                                          |
|             | M: 8000             |          | e e e e e <mark>la suma suma suma d</mark> e e e |
|             |                     |          |                                                  |
|             |                     |          |                                                  |
|             |                     |          |                                                  |
|             |                     |          |                                                  |
|             | DI1 01              |          |                                                  |
|             |                     |          |                                                  |
|             | M: 1001             |          |                                                  |
|             |                     |          |                                                  |

#### In samples

- 1- Word register which is 4000 block round, counter value which is in the I1 input to "Lat" input with the logic(1) signal which is comes from DI1 is taken to in the 4000 round block. (Edge type is selected as "High")
- 2- The value is written as offline and online to in the 4001 block number word register.

# 9.2 ANALOG REGISTER

#### 9.2.1 Connections

| I1: Data Input    |                    | #AReg0: Analog Output |
|-------------------|--------------------|-----------------------|
| Lat: Latch Signal | B: 5000<br>M: 6000 |                       |

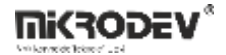

# 9.2.2 Connection Explanations

#### 11: Data Input

Data input which is latched into register.

#### Lat: Latch Signal

Data is latched into the register memory within control of Lat signal..

#### #AReg0: Analog output

#AReg0 is Block output. It reflects the internal 32 bit Floating Point Analog Register value.

# 9.2.3 Block Settings

| Analog Register     ?     X Parameters Line Definition Notes                                                                         | Register Initial Value: The initial value which will be written in the register memory at startup.                                                                                                    |
|----------------------------------------------------------------------------------------------------|----------------------------------------------------------------------------------------------------|
| Block Name AReg0<br>Register Initial Value 0<br>Edge Type High<br>Retentive                                                          | Edge Type: Latching of I1 value into Register Memory<br>is controlled by Lat Signal. The edge selection type<br>determines how the Lat signal will control the<br>Latching process.<br>Edge Type Options: High, Low, Raise, Fall, Raise/Fall                 |
| Load Initial Value     Add to log-record memory     Sync with DevNET     LCD/Web View / MQTT Format     No View / MQTT Block Numbers | Persistence: If it is selected, register value is non-<br>volatile even if the device power is off. Last value of<br>the register is reloaded automatically after power on.                                                                                  |
| C View Only / MQTT Line Labels C View and Set / MQTT Line Labels OK Cancel                                                           | Load Initial Value: Active only Persistence is selected.<br>This is a selection between initial value coming from<br>user project or last saved value coming from non-<br>volatile momory as a initial value after new project is<br>downloaded into device. |

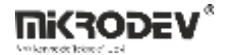

#### 9.2.4 Block Explanations

Analog Register Block is used as a 32 bit Floating Point type value holder. It is used as variable in PLC projects.

Using the Lat Signal, the block can be used like a D-Type Latch.

Latching of I1 value into Register Memory is controlled by Lat Signal. The edge selection type determines how the Lat signal will control the Latching process.

Possible "Edge type " options and usage are given at following table:

| High  | Only if the Lat Signal is Logic(1), Value at I1 input is saved into Register Memory     |  |
|-------|-----------------------------------------------------------------------------------------|--|
| Low   | Only if the Lat Signal is Logic(0), Value at I1 input is saved into Register Memory     |  |
|       | Note: if Lat signal is not connected, it means to Low – Logic(0)                        |  |
|       |                                                                                         |  |
| Raise | Value at I1 input is saved into Register Memory when Raising edge of the Lat Signal     |  |
| Fall  | Value at I1 input is saved into Register Memory when Falling edge of the Lat Signal     |  |
| Both  | Value at I1 input is saved into Register Memory when Raising or Falling edge of the Lat |  |
|       | Signal                                                                                  |  |

11 Data Input signal type may be different from register block type. For example, Word signal can be applied to Analog register block. In that case, Automatic variable casting occurs. Therefore, user must be pay attention to variable types.

Sample transformation table is given the below from different variable types for entiring value to the word register

| It is the variable type in input | Sample Input Value | It is value which is will be loaded to |
|----------------------------------|--------------------|----------------------------------------|
|                                  |                    | the analog register                    |
| Binary                           | 0                  | 0.0                                    |
| Binary                           | 1.12               | 1.12                                   |
| Word                             | 12                 | 12.0                                   |
| Word                             | 98.45              | 98.45                                  |
| Long                             | 65000              | 65000.0                                |
| Long                             | 80000              | 80000.0                                |

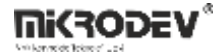

#### 9.2.5 Sample Application

| -5.612<br>InA          | -5.612   | ◆ Analog Register ? ×            |
|------------------------|----------|----------------------------------|
| Lat AReg 01<br>B: 5001 |          | Parameters Line Definition Notes |
| M: 6002                | B: 5000  | Block Name AReg0                 |
|                        | 14. 0000 | Register Initial Value 0         |
|                        |          | Edge Type                        |
|                        |          | Retentive                        |

In the sample;

"-5.612 " value was written as offline or online in to the analog register which is 5001 block number by the user. The output of block which is 6002 due to connected the 6000 block number "–5.612" value was written in to the analog register which is 6000 block number. ("Lat" input is given the blank because of "Edge Type is selected as "low".)

## 9.3 LONG REGISTER

#### 9.3.1 Connections

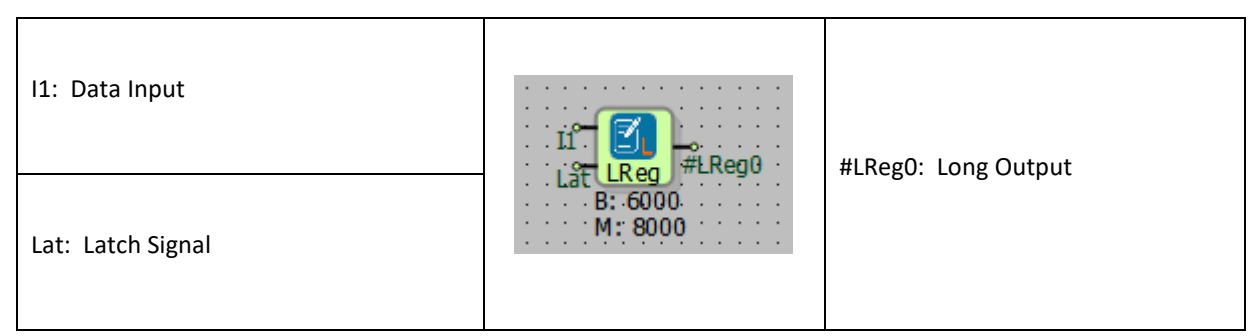

## 9.3.2 Connection Explanations

11: Data Input

Data input which is latched into register.

#### Lat: Latch Signal

Data is latched into the register memory within control of Lat signal.

#### #LReg0: Long Output

#LReg0 is Block output. It reflects the internal 32 bit signed Long Register value.

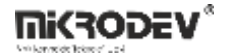

## 9.3.3 Block Settings

| 🔹 Long Register ? ×                                                                                                    | Register Initial Value: The initial value which will be                                                                                                    |  |
|----------------------------------------------------------------------------------------------------|----------------------------------------------------------------------------------------------------|--|
| Parameters Line Definition Notes                                                                                                   | written in the register memory at startup.                                                                                                    |  |
| Register Initial Value 0<br>Edge Type High<br>Retentive<br>Load Initial Value                                                      | Edge Type: Latching of I1 value into Register Memory<br>is controlled by Lat Signal. The edge selection type<br>determines how the Lat signal will control the<br>Latching process.<br>Edge Type Options: High, Low, Raise, Fall, Raise/Fall                 |  |
| Add to log-record memory  Sync with DevNET  LCD/Web View / MQTT Format  No View / MQTT Block Numbers  View Only / MQTT Line Labels | Persistence: If it is selected, register value is non-<br>volatile even if the device power is off. Last value of<br>the register is reloaded automatically after power on.                                                                                  |  |
| C View and Set / MQTT Line Labels OK Cancel                                                                                        | Load Initial Value: Active only Persistence is selected.<br>This is a selection between initial value coming from<br>user project or last saved value coming from non-<br>volatile momory as a initial value after new project is<br>downloaded into device. |  |

#### 9.3.4 Block Explanation

Word Register Block is used as a 32 bit signed integer type value holder. It is used as variable in PLC projects.

Using the Lat Signal, the block can be used like a D-Type Latch.

Latching of I1 value into Register Memory is controlled by Lat Signal. The edge selection type determines how the Lat signal will control the Latching process.

Possible "Edge type " options and usage are given at following table:

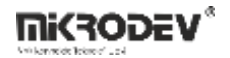

| High  | Only if the Lat Signal is Logic(1), Value at I1 input is saved into Register Memory                                                                     |
|-------|----------------------------------------------------------------------------------------------------|
| Low   | Only if the Lat Signal is Logic(0), Value at I1 input is saved into Register Memory<br>Note: if Lat signal is not connected, it means to Low – Logic(0) |
| Raise | Value at 11 input is saved into Register Memory when Raising edge of the Lat Signal                                                                     |
| Naise | value at 11 input is saved into Register Memory when Raising edge of the Eat Signal                                                                     |
| Fall  | Value at I1 input is saved into Register Memory when Falling edge of the Lat Signal                                                                     |
| Both  | Value at I1 input is saved into Register Memory when Raising or Falling edge of the Lat                                                                 |
|       | Signal                                                                                                    |

I1 Data Input signal type may be different from register block type. For example, Analog signal can be applied to Long register block. In that case, Automatic variable casting occurs. Therefore, user must be pay attention to variable types.

Sample transformation table is given the below from different variable types for entiring value to the Long register.

| It is the variable type in input | Sample Input Value | It is value which is will be loaded to the long register |
|----------------------------------|--------------------|----------------------------------------------------------|
| Binary                           | 0                  | 0                                                        |
| Binary                           | 1                  | 1                                                        |
| Analog                           | 12.34              | 12                                                       |
| Analog                           | 98.9               | 98                                                       |
| Word                             | 65000              | 65000                                                    |

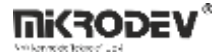

#### 9.3.5 Sample Application

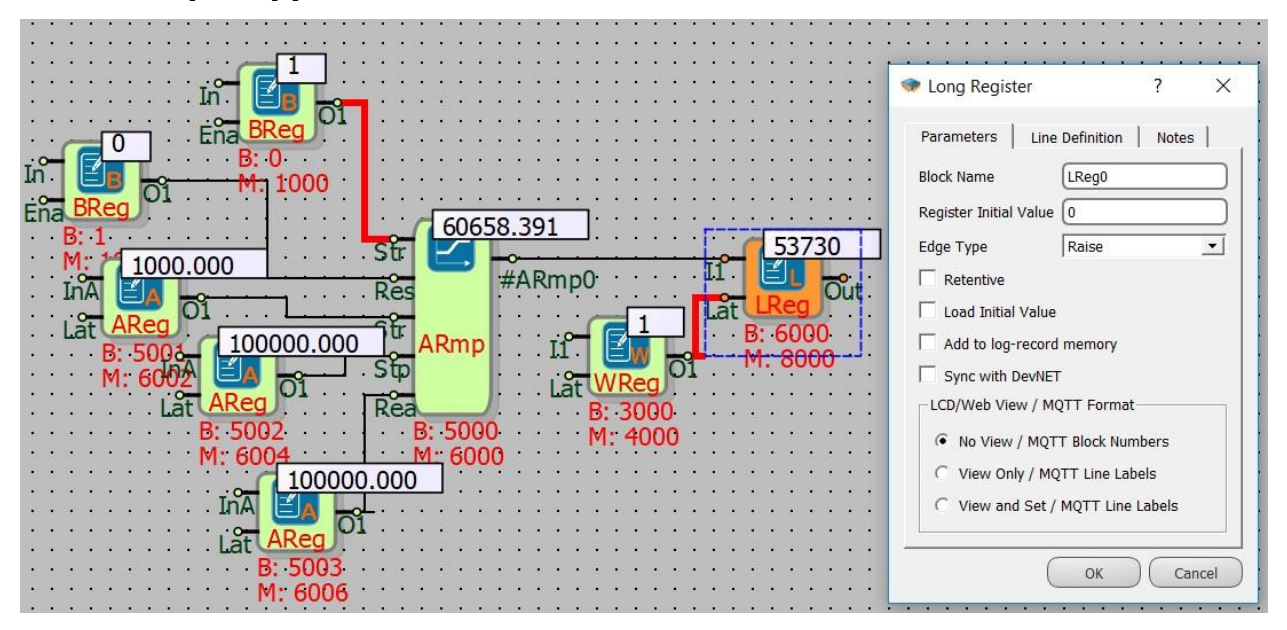

In the example:

Because of "Edge Type" of the "Long Register" is "Raise" selected , in each rising edge trigger to the Lat input, the value of the "Analog Ramp" is recorded in the "Long Register". (filtered after the comma)

## 9.4 BINARY REGISTERS

#### 9.4.1 Connections

| I1: Data Input    | In Ena BReg #BReg0 | #BReg0: Binary output |
|-------------------|--------------------|-----------------------|
| Ena: Latch Signal | B: 16<br>M: 1016   |                       |

## 9.4.2 Bağlantı Açıklamaları

11: Data Input

Data input which is latched into register.

#### Lat: Latch Signal

Data is latched into the register memory within control of Lat signal.

#### #BReg0: Binary output

#BReg0 is block output. It reflects the internal 1 bit Boolean Register value.

# 9.4.3 Block Settings

| Binary Register     ?     X                                                                                                    | Register Initial Value: The initial value which will be written in the register memory at startup.                                                                                                    |
|----------------------------------------------------------------------------------------------------|----------------------------------------------------------------------------------------------------|
| Parameters     Line Definition     Notes       Block Name     BReg0       Register Initial Value     0       Edge Type     High            | Edge Type: Latching of I1 value into Register Memory<br>is controlled by Lat Signal. The edge selection type<br>determines how the Lat signal will control the<br>Latching process.<br>Edge Type Options: High, Low, Raise, Fall, Raise/Fall                 |
| Retentive     Load Initial Value     Add to log-record memory     Sync with DevNET                                                         | Persistence: If it is selected, register value is non-<br>volatile even if the device power is off. Last value of<br>the register is reloaded automatically after power on.                                                                                  |
| CCD/Web View / MQTT Format<br>No View / MQTT Block Numbers<br>View Only / MQTT Line Labels<br>View and Set / MQTT Line Labels<br>OK Cancel | Load Initial Value: Active only Persistence is selected.<br>This is a selection between initial value coming from<br>user project or last saved value coming from non-<br>volatile momory as a initial value after new project is<br>downloaded into device. |

# 9.4.4 Block Explanation

Binary Register Block is used as a 1 bit Boolean type value holder. It is used as variable in PLC projects.

Using the Lat Signal, the block can be used like a D-Type Latch.

Latching of I1 value into Register Memory is controlled by Lat Signal. The edge selection type determines how the Lat signal will control the Latching process.

Possible "Edge type " options and usage are given at following table:

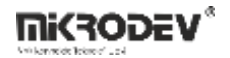

| High  | Only if the Lat Signal is Logic(1), Value at I1 input is saved into Register Memory     |  |
|-------|-----------------------------------------------------------------------------------------|--|
| Low   | Only if the Lat Signal is Logic(0), Value at I1 input is saved into Register Memory     |  |
|       | Note: if Lat signal is not connected, it means to Low – Logic(0)                        |  |
| Raise | Value at I1 input is saved into Register Memory when Raising edge of the Lat Signal     |  |
| Fall  | Value at I1 input is saved into Register Memory when Falling edge of the Lat Signal     |  |
| Both  | Value at I1 input is saved into Register Memory when Raising or Falling edge of the Lat |  |
|       | Signal                                                                                  |  |

I1 Data Input signal type may be different from register block type. For example, Analog signal can be applied to Binary register block. In that case, Automatic variable casting occurs. Therefore, user must be pay attention to variable types.

Sample transformation table is given the below from different variable types for entiring value to the word register

| It is the variable type in input | Sample Input Value | It is value which is will be loaded to the binary register |
|----------------------------------|--------------------|------------------------------------------------------------|
| Word                             | 0                  | 0                                                          |
| Word                             | 234                | 1                                                          |
| Analog                           | 0.001              | 1                                                          |
| Analog                           | -98.9              | 1                                                          |
| Long                             | 0                  | 0                                                          |
| Long                             | 80000              | 1                                                          |

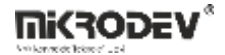

## 9.4.5 Sample Application

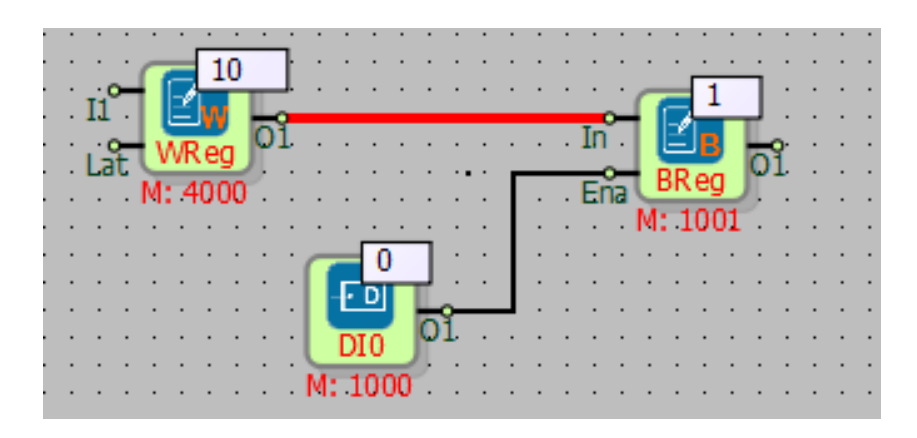

In the example;

Because of the name of binary register as "fall" is selected, every low edge trigger comes to Ena input, word register which its value is 10 was written to binary register as 1.

# 9.5 BINARY FLAG

#### 9.5.1 Connections

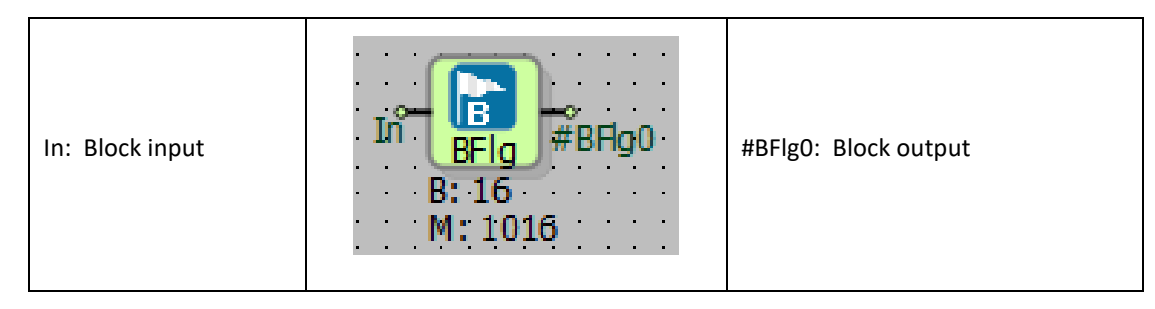

# 9.5.2 Connecrtion Explanation

#### In: Block input

It is block input.

#### #BFIg0: Block output

It is block output.

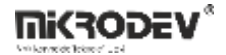

#### 9.5.3 Block Settings

There are no block settings.

## 9.5.4 Block Explanation

The value in input signal is transmitted to the block output with one PLC cycle delay.

Flag register may be used to prevent logic operations from infinite logic loops when feedback is applied.

Binary Flags operate with 1 bit binary values.

# Image: Constraint of the second second se

# 9.5.5 Sample Application

In the example:

DI0 triggers the "Set" input of the "Pulse Relay" block and sets DQ0 to the logic (1) position, at the same time the pull delay is also triggered.

After delaying 3 second the draw, the binary flag has become logical (1), resetting the "Pulse Relay", DQ0 has taken to logical (0) position.

The binary flag is used to prevent "feedback error".
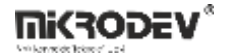

### 9.6 WORD FLAG

#### **9.6.1 Connections**

### 9.6.2 Connection Explanations

#### In: Block input

It is the block input.

#### #WFlg0: Block output

It is block output.

### 9.6.3 Block Settings

There are no block settings.

### 9.6.4 Block Explanation

The value in input signal is transmitted to the block output with one PLC cycle delay.

Flag register may be used to prevent logic operations from infinite logic loops when feedback is applied. This is not permitted, as this will cause an infinite loop in the PLC logic loop. In the logic where feedback is required, flag blocks are added to the feedback line to prevent an infinite loop error.

Word Flags operate with 16 bit unsigned values.

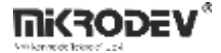

### 9.6.5 Sample Application

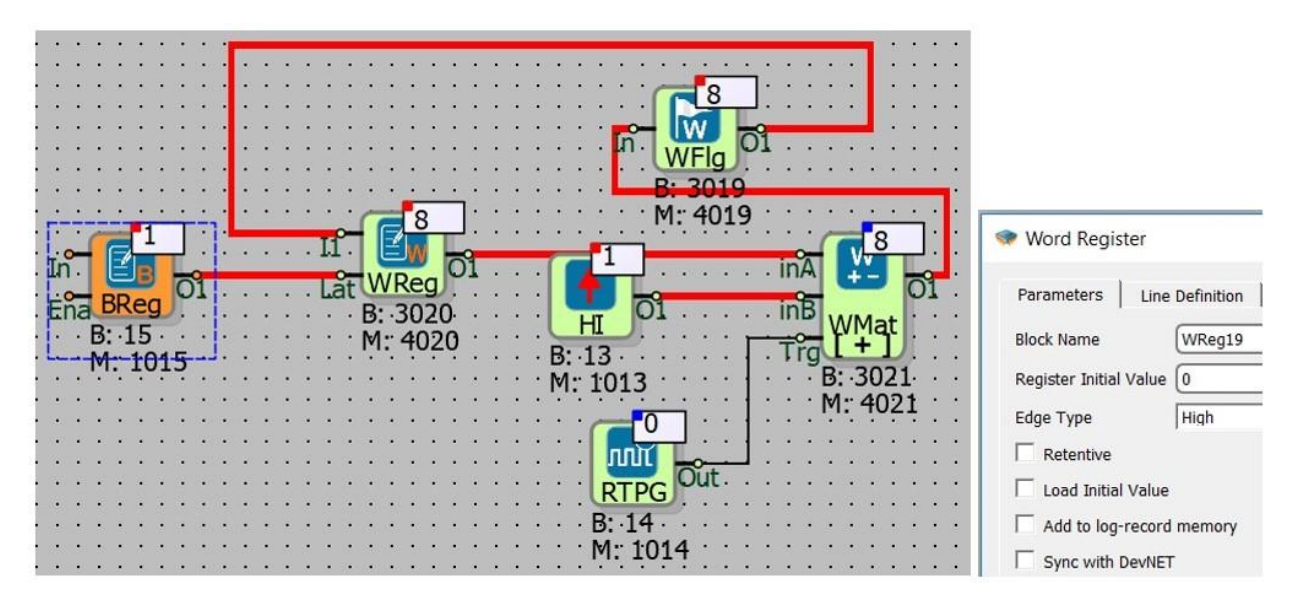

In the example; A 16-bit counter is designed.

As soon as the binary register has value 1, the counter starts to increase.

The GZDU block is programmed to produce 1 trigger per second. The output of the Word Math block is linked back to the Word Math block I1 entry with Word Flag.

Because of the "Word Register" "Edge Type" is "High", Binary Register has to be 1, for increasing the counter.

As soon as the Binary Register has a value of 1, the value of the "High Gate" is transferred to the "Word Flag" and then to the Word Register.

"Word Math" block, INB input and the INA input is added in each trigger of the GZDU block. Then new value is written in "Word Register".

So 16-bit counter has been designed.

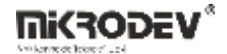

### 9.7 ANALOG FLAG

#### 9.7.1 Connections

| In: Block input<br>B: 5000<br>M: 6000<br>H: 6000 |
|--------------------------------------------------|
|--------------------------------------------------|

# 9.7.2 Connection Explanations

In: Block input It is block input.

#AFIg0: Block output

It is block output.

# 9.7.3 Block Settings

There are no block settings.

# 9.7.4 Block Explanation

The value in input signal is transmitted to the block output with one PLC cycle delay.

Flag register may be used to prevent logic operations from infinite logic loops when feedback is applied.

Analog Flags operate with 32 bit floating point values.

# 9.7.5 Sample Application

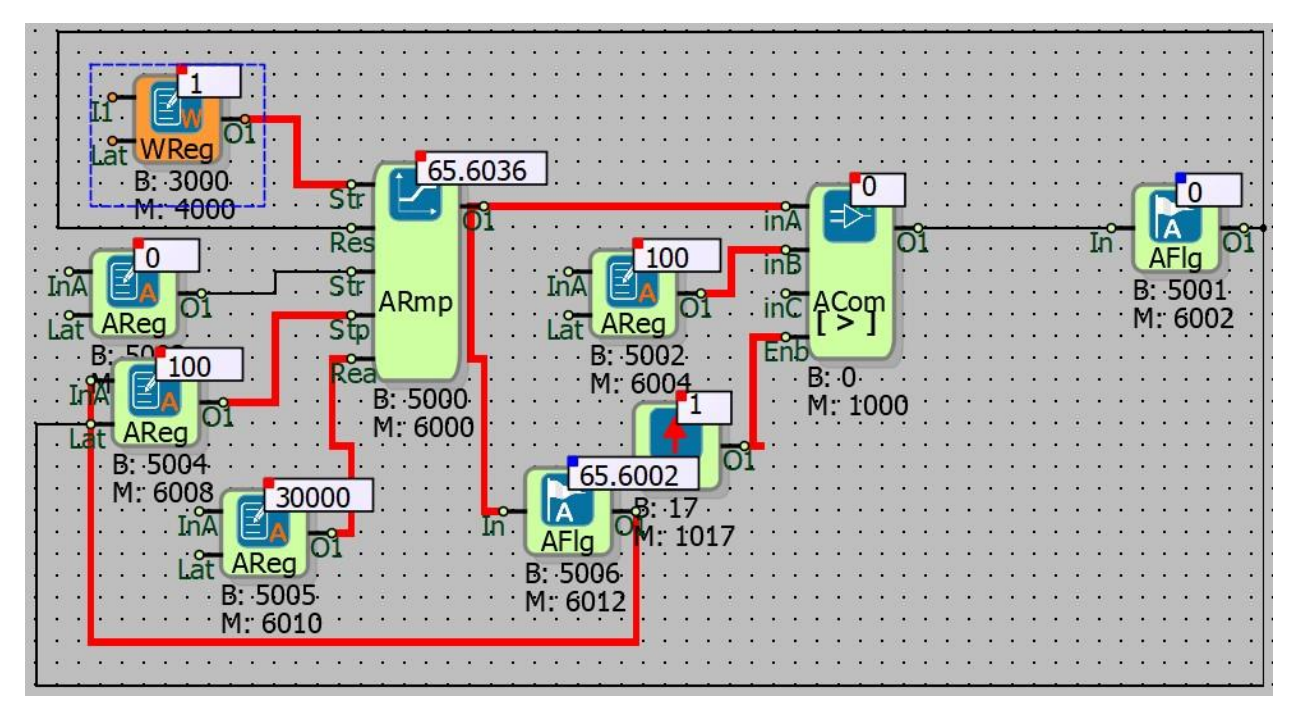

In the example;

"Stop Value" of the Analog Ramp is updated with Analog Flag 5006.

Analog Ramp is reset after the value of the output of the Analaog Comparator with Analog Flag 5000 has passed the threshold value. The ramping process has been restarted by the new Stop Value.

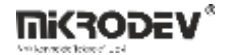

# 9.8 LONG FLAG

### 9.8.1 Connections

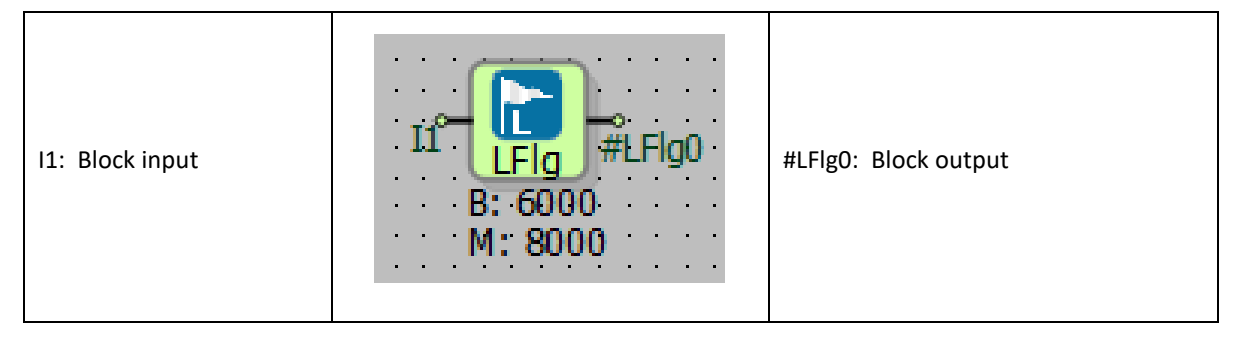

# 9.8.2 Connection Explanations

I1: Block input

It is block input

#LFIg0: Block output

It is block output

# 9.8.3 Block Settings

There are no block settings

# 9.8.4 Block Explanation

The value in input signal is transmitted to the block output with one PLC cycle delay.

Flag register may be used to prevent logic operations from infinite logic loops when feedback is applied.

Word Flags operate with 32 bit signed integer values..

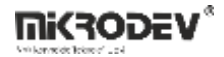

Sample Application

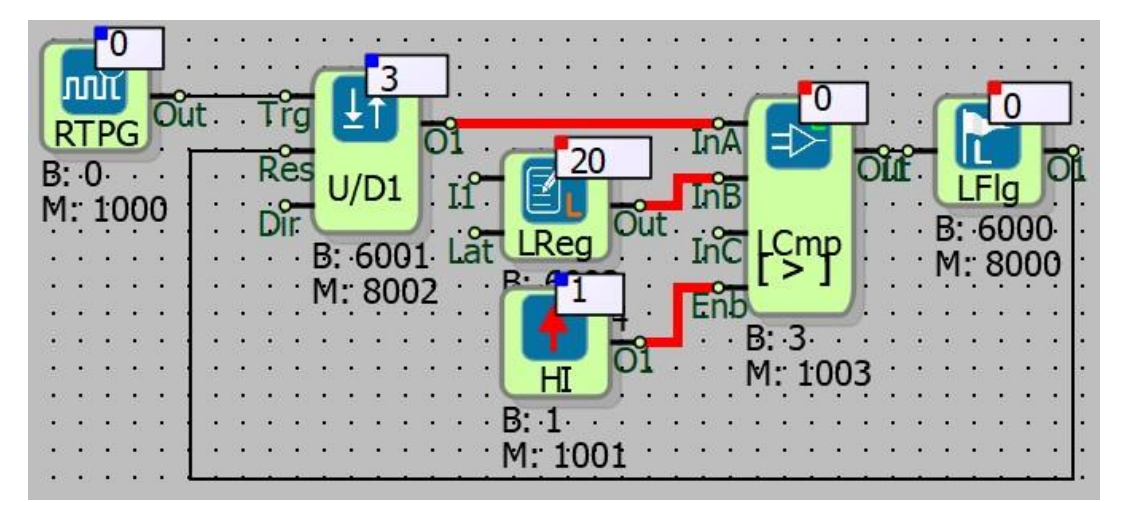

In the example;

The value of Up / Down Counter is reset, when it reaches a certain value that is written on InB input of the Long Comparator. When the value of the "Long Comparator" InB input is exceeded, the block output is set to 1. Then "Long Flag" resets the Up / Down Counter after a PLC cycle time delay.

Note: In the example, because the output of the Long Comparator is binary, other flag types (word, analog, bit) can be used too.

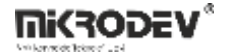

# **10 MODBUS PROTOCOL BLOCKS**

### **10.1 MODBUS RTU MASTER**

#### **10.1.1 Connections**

|                        |         | #MRM0: Block output                         |
|------------------------|---------|---------------------------------------------|
| Ser: Serial port block | Ser Tx  | Tx: Tx Value output                         |
| input                  | B: 3000 | Err: Number of errors in submitted requests |
|                        | M: 4000 | Sta: Connection state output                |

### **10.1.2** Connection explantations

Ser: Serial port block input

It is the block input which will be connected to the communication port.

#### #MRM0: Blok output

Block's output connection

#### Tx: Tx value output

It is the output connection where the number of requests sent is read

### Err: Number of errors in submitted requests

It is the output connection where the error count of sent requests is read

# Sta: Connection state output

State of the last executed request

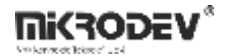

**10.1.3 Block Settings** 

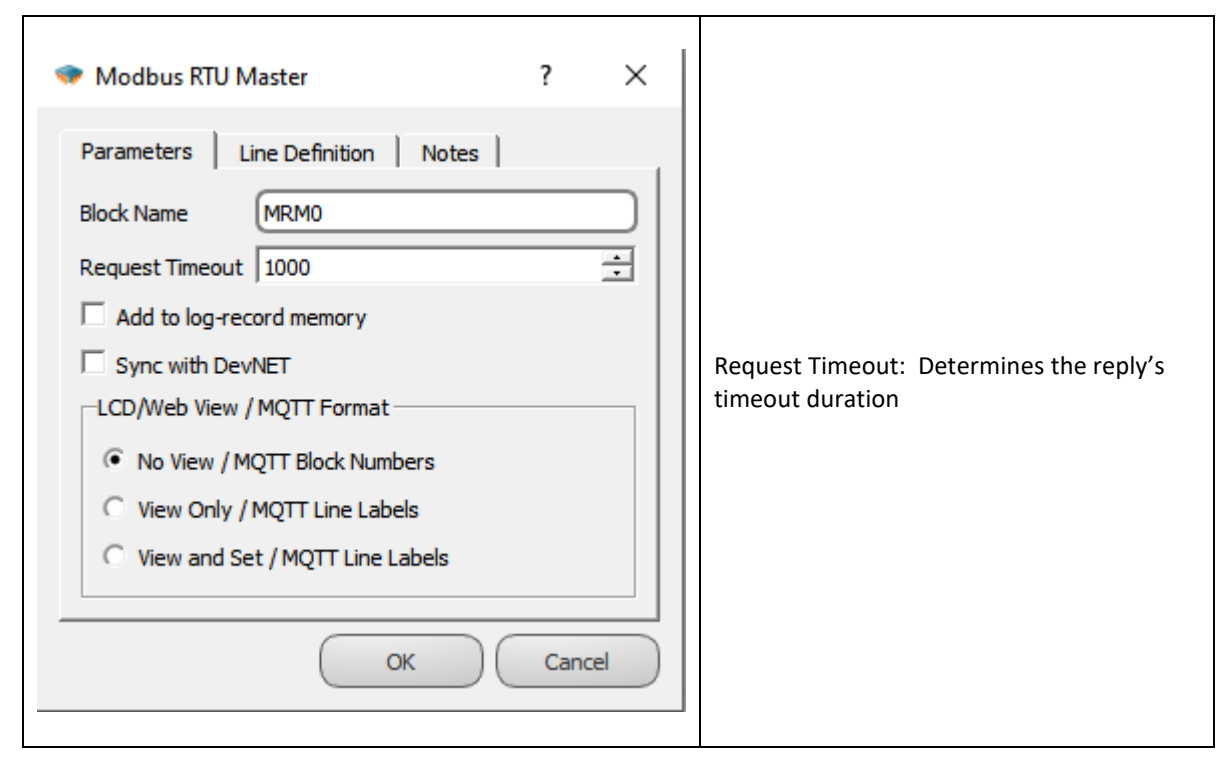

# **10.1.4 Block Explanation**

Modbus RTU Master block activates the Modbus RTU Master protocol on physical interface connected over communication port input. Standart Modbus RTU Master block operates on RS485 or RS232 serial port. Since only one Modbus RTU Master block is possible on a RS485 bus, only one Modbus RTU Master block can be opened on each serial channel. A Modbus RTU Master block can be added per port to a device which have more than one RS485 ports.

After the protocol is actived with Modbus RTU Master block; as a final step you need to connect "request send blocks" to Master block. Generally, requests are grouped as reading and writing in the Modbus protocol. When Modbus request blocks which are used for reading and writing are triggered, the request is added to the queue on Master Block. If the RS485 line is idle, the requests in the queue on Master Block are sent one by one and response is waited. If a response is received before "timeout" duration, the reply is processed, if no reponse is received the request is canceled and error counter is increased by one. Here "timeout" duration is defined in master block's settings section.

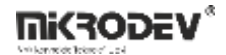

Modbus messages are instantenous reading/writing requests and they do not contain any time tag information. Therefore, request queue on master block has smart mechanisms that provides only keeping the latest request on queue regarding to a point.

|   | • | • | ·      | •       | •   | ·   | •   | · | ·   | ÷ | • | · | • | • | •  | ·    | •   | ·   | •  | ÷        | •  | ·       | ·      | ÷      | •  | • | • | • | · | •        | •  | •               | • •                                          | •        | • •  | • •               |
|---|---|---|--------|---------|-----|-----|-----|---|-----|---|---|---|---|---|----|------|-----|-----|----|----------|----|---------|--------|--------|----|---|---|---|---|----------|----|-----------------|----------------------------------------------|----------|------|-------------------|
| ŀ |   | • | ·      | ·       | •   | •   | •   | · | ·   | · | • | · | • | · | ·  | •    | •   | ·   | •  | ÷        | •  | ·       | ·      | ÷      | •  | · | ÷ | • | · | ·        | •  | •               | • •                                          | •        | • •  | • •               |
|   |   | • | ·      | ·       | ·   | •   | ·   | · | ·   | · | · | · | • | · | ·  | •    | •   | ·   | •  | ·        | •  | ·       | ·      | ·      | •  | • | · | • | · | ·        | •  | •               | • •                                          | •        | • •  | • •               |
| • | • | • | ·      | ·       | ·   | ·   | ·   | · | ·   | · | · | · | · | · | ·  | ·    | •   | ·   | ·  | ·        | •  | ·       | ·      | ·      | ·  | · | ÷ | • | · | ·        | ۰, |                 |                                              | -        | • •  | • •               |
|   | • | • | :<br>: |         | 7   | Π., |     |   | +   |   |   | • | : |   |    | Ŕ    | 4   |     |    | o<br>ut  |    | •<br>•  | •<br>• | •<br>• | ┥  |   | • | • | • | Ma<br>Tr | as | ľ               | <b>/</b> /////////////////////////////////// | r<br>R   | val  | , .<br>, .<br>, . |
|   |   | • | •      | L       | SF  | Ъ   |     | ٣ | ur. | • | • | • | ~ |   |    |      |     |     | F  | ).<br>/  | •  | •       | •      | •      | 1  | 1 | • | • | • | •        | 9  | R٠              | 30                                           | 04       |      |                   |
|   |   | • | •      | R.      | 0   | -   | -   | / | •   | • | • | • | • | • | Ι. |      |     |     | 11 | <u>`</u> | •  | •       | ·      | •      | 1  | 1 | • | • | • | •        | •  | ы.<br>М.        | 40                                           | 01       | • •  |                   |
|   |   | • | •      | ы.<br>М | . 4 |     |     | • | •   | • | • | • | • | • |    | MF   | RΜ  | 1   | Fr | o.<br>r  | •  | •       | •      | •      | 1  | 1 | • | • | • | •        | •  | MI:             | 40                                           | 04       | • •  |                   |
|   |   |   | :      | I*I:    | : 1 | .UU | .00 |   |     |   |   |   | : |   |    |      |     |     | Ľ  | o.       |    |         |        |        |    | 1 |   | : | : |          |    | :               |                                              | :        |      |                   |
|   |   | • |        |         | •   |     |     |   |     |   |   |   |   |   | L  | _    | _   |     | St | а        |    |         |        |        | +  | Ł |   |   |   |          | •  | •               | _                                            |          |      |                   |
|   |   | • | •      | •       | •   | •   | •   | • |     |   | • | • | • | • | B: | 3    | 0.0 | 0   | •  |          | •  | •       |        | •      | L  | ╇ |   |   |   |          |    | $ \rightarrow $ |                                              | <b>.</b> |      |                   |
| ŀ | • | • | ·      | ·       | •   | ·   | ·   | · | ·   | · | · | · | · | · | Μ  | : 4  | 00  | )0  | ·  | ·        | •  | ·       | ·      | ·      | ·  | ł | · | • | · | ·        | Ma | as              | 2                                            | 114      | -    | •                 |
|   | ' | • | •      | •       | •   | •   | •   | • | •   | • | • | • | • | • | ۰. | ė,   |     | d I |    |          |    |         | ÷.     | i.     |    | 1 | Г | - | - |          | ≓° |                 |                                              |          | 1    | buc               |
| • | • | • | •      | •       | •   | •   | •   | • | •   | • | • | • | • | • | -  | - 31 | 511 | u   | Re | q        | ue | <u></u> | . II   | ıy     | ye | 4 |   | • | • | •        | IL | 9               | M                                            | NW       | r li | • •               |
|   |   | • | •      | •       | ·   | •   | •   | • | ·   | • | • | • | • | • | •  |      |     |     |    |          |    | ٥       |        |        |    | + |   | • | • | •        | In | ×               |                                              |          | J    |                   |
|   |   |   |        |         |     |     |     |   |     |   |   |   |   |   |    |      |     |     |    |          |    |         |        |        |    |   |   |   |   |          |    | . 1             | B.                                           | 1.       |      |                   |
|   |   | • |        |         |     |     |     |   |     |   |   |   |   |   |    |      |     |     |    |          |    |         |        |        |    |   |   | • |   |          |    |                 |                                              |          |      |                   |
|   |   | • | •      | •       | •   | •   | •   | • | •   | • | • | • | • | • | •  | •    | •   | •   | •  | •        | •  | •       | •      | •      | •  | • | • | • | • | •        | •  | •               | M: .                                         | 100      | 1 .  |                   |
|   | • | • | •      | •       | •   | •   | •   | • | •   | • | • | • | • | • | •  | •    | •   | •   | •  | •        | •  | •       | •      | •      | •  | • | • | • | • | •        | •  | •               | • •                                          | •        | • •  | • •               |

# **10.1.5 Sample Application**

On the serial port Modbus RTU Master protocol is actived. The device as a Modbus RTU Master block sends reading and writing requests to slave devices.

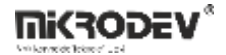

### **10.2 MODBUS TCP MASTER**

### **10.2.1** Connections

|                  |         | #MTM0: Block output           |  |  |
|------------------|---------|-------------------------------|--|--|
|                  |         | Tx: Tx value output           |  |  |
| ICP: Block input |         | Err: Error value output       |  |  |
|                  | M: 4000 | Sta: Connection status output |  |  |

# **10.2.2** Connection Explanations

TCP: Block input

The block input connection to which the communication port is connected.

#### #MTM0: Block output

The block output connection.

#### Tx: Tx value output

It is the output connection which indicates the number of requests sent

### Err: Number of errors in submitted requests

It is the output connection which indicates the error count of the sent requests

### Sta: Connection status output

Indicates if the last executed request is succesful or not.

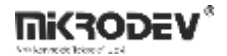

**10.2.3 Block Settings** 

| Parameters   Line Definition   Notes  <br>Block Name (MTM0    |                                                                        |
|---------------------------------------------------------------|------------------------------------------------------------------------|
| Request Timeout 1000 🛨                                        |                                                                        |
| Add to log-record memory                                      |                                                                        |
| Sync with DevNET                                              | Request Timeout: This is the value which determines the response time. |
| No View / MQTT Block Numbers     View Only / MOTT Line Labels |                                                                        |
| C View and Set / MQTT Line Labels                             |                                                                        |
|                                                               |                                                                        |

# **10.2.4 Block Explanation**

The Modbus TCP Master block activates the Modbus TCP Master protocol on physical interface connected over communication port input.

After the protocol is actived with Modbus TCP Master block; as a final step you need to connect "request send blocks" to Master block. Generally, requests are grouped as reading and writing in the Modbus protocol. When Modbus request blocks which are used for reading and writing are triggered, the request is added to the queue on Modbus TCP Master Block. If the RS485 line is idle, the requests in the queue on Modbus TCP Master Block are sent one by one and response is waited. If a response is received before "timeout" duration, the reply is processed, if no reponse is received the request is canceled and error counter is increased by one. Here "timeout" duration is defined in master block's settings section.

Modbus messages are instantenous reading/writing requests and they do not contain any time tag information. Therefore, request queue on master block has smart mechanisms that provides only keeping the latest request on queue regarding to a point.

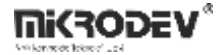

# **10.2.5 Sample Application**

| ip <sup>0</sup><br>Pôr TSB<br>C1 Ena<br>B: -0<br>M: 1002 | 0<br>0<br>0<br>0<br>0<br>0<br>0<br>0<br>0<br>0<br>0<br>0<br>0<br>0 | II<br>WReg<br>the value which will be writ<br>B: 3005<br>M: 4005 | 45<br>MWR<br>Val<br>Rig2004<br>M: 4004<br>Mas<br>Trg<br>MWWr<br>En<br>B: 4<br>M: 1004 |
|----------------------------------------------------------|--------------------------------------------------------------------|------------------------------------------------------------------|---------------------------------------------------------------------------------------|
| · · · · · · · · · · · · · · · · · · ·                    | B: 3008<br>M: 4008                                                 |                                                                  |                                                                                       |

Modbus TCP Master protocol is actived on TCP socket. The device as an TCP Master sends reading and writing requests to slave devices.

It is necessary to connect the Modbus TCP Master block Out output to the corresponding "Mas" inputs of the Modbus Reader / Writer blocks.

If the data packet is transmitted / received successfully, the Sta output is 0 and if not, it is 1.

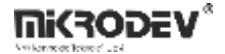

# **10.3 MODBUS TCP SLAVE**

# 10.3.1 Connections

| TCP: Block Input      | 125 <b>(3</b> 5) | Out: Block output             |
|-----------------------|------------------|-------------------------------|
|                       | Add RX           | Rx: Rx value output           |
| Add: Madhus D input   | Sta              | Err: Error value output       |
| Add. Woodbus in Input | M: 4000          | Sta: Connection status output |

# **10.3.2** Connection Explanations

#### TCP: Block input

The block input connection to which communication port is connected

#### Add: Modbus ID input

Used to identify the Modbus ID address externally

### Out: Block output

The output connection of the block

#### Rx: Rx value output

It is the output link that shows the number of incoming requests.

#### Err: Error value output

It is the output connection which indicates the error count of the requests sent.

#### Sta: Connection status output

Indicates the success state of the last executed request.

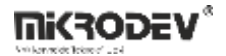

# **10.3.3 Block Settings**

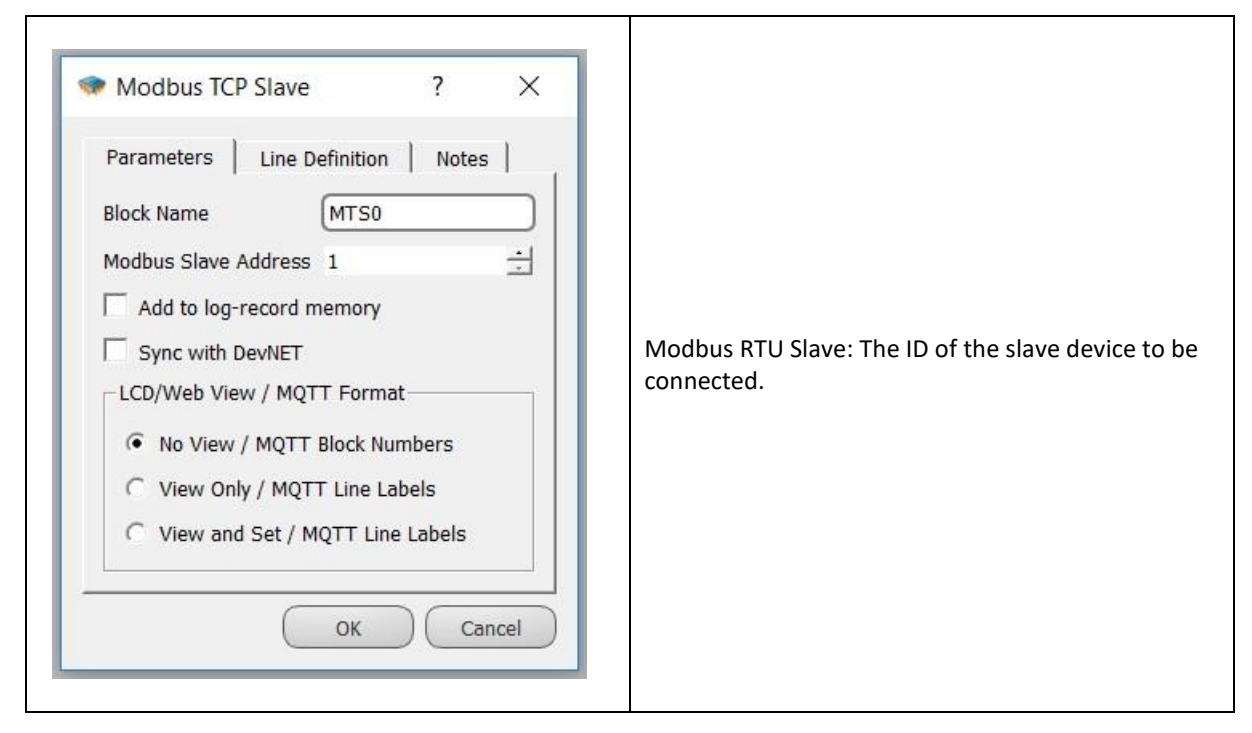

# **10.3.4 Block Explanation**

The Modbus TCP Slave block activates the Modbus TCP Slave protocol on physical interface connected over communication port input.

The device activated as a Modbus TCP Slave responds to requests with its own Modbus Id from the defined communication port.

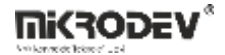

All blocks in the logic project and the Modbus addresses defined in the variable address table will now be accessible with these channel and protocol settings

| Block Name             | Register Adress | Function Code                   |
|------------------------|-----------------|---------------------------------|
| Binary - Binary Blocks | 1000            | (0x01) Read Coils               |
|                        |                 | (0x02) Read Discrete Inputs     |
|                        |                 | (0x05) Write Single Coil        |
|                        |                 | (0x0F) Write Multiple Coils     |
| Word Blocks            | 4000            | (0x03) Read Holding Registers   |
|                        |                 | (0x04) Read Input Registers     |
|                        |                 | (0x06) Write Single Register    |
|                        |                 | (0x10) Write Multiple registers |
| Analog Blocks          | 6000            | (0x03) Read Holding Registers   |
|                        |                 | (0x04) Read Input Registers     |
|                        |                 | (0x06) Write Single Register    |
|                        |                 | (0x10) Write Multiple registers |
| Long Blocks            | 8000            | (0x03) Read Holding Registers   |
|                        |                 | (0x04) Read Input Registers     |
|                        |                 | (0x06) Write Single Register    |
|                        |                 | (0x10) Write Multiple registers |

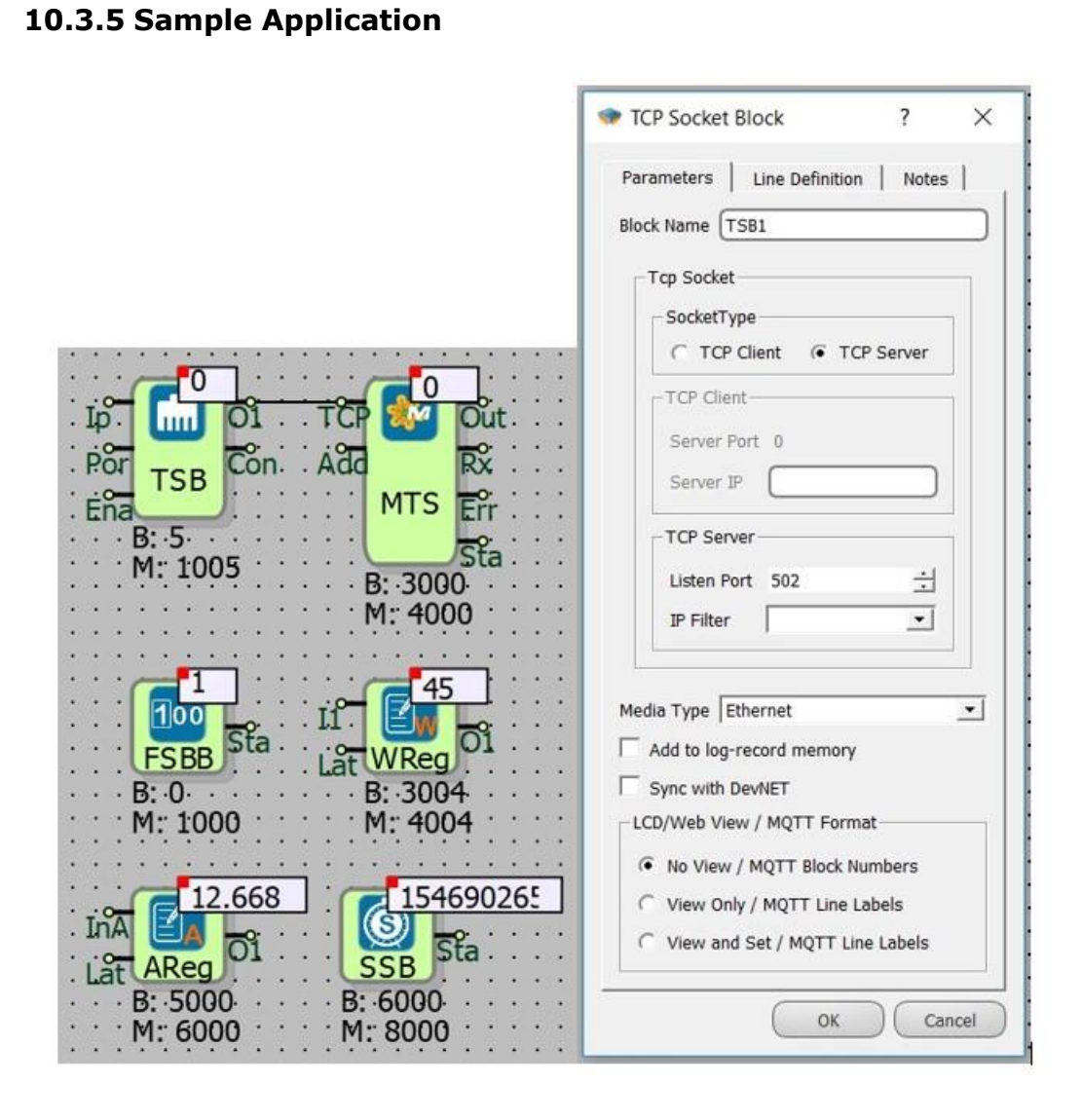

TCP Socket Block is selected as Server, Modbus TCP Slave block is connected to the block output and in this way the device is programmed in Server mode. (Connection type is selected as Ethernet.)

A device that is programmed in this way can be connected by another Modbus TCP Client.

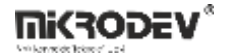

# **10.4 MODBUS RTU SLAVE**

### **10.4.1** Connections

| Sor: Block input      | Ser 🚺 Out          | Out: Block output             |
|-----------------------|--------------------|-------------------------------|
|                       | Add Rx             | Rx: Rx value output           |
| Add. Madhua ID iamut  |                    | Err: Error value output       |
| Αάα: Μισάρμε το Ιπράτ | B: 3000<br>M: 4000 | Sta: Connection status output |

### **10.4.2 Connection Explanations**

#### Ser: Block input

The block input to which the communication port is connected.

#### Add: Modbus ID input

Used to identify the Modbus ID address externally

#### Out: Block output

Output connection of the block.

#### Rx: Rx value output

It is the output link that shows the number of incoming requests.

#### Err: Error value output

It is the output connection which indicates the error count of the submitted requests

#### Sta: Connection status output

Indicates the success state of the last executed request.

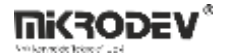

# 10.4.3 Block Settings

| Modbus RTU Slave ? ×          Parameters       Line Definition       Notes         Block Name       MRS0         Modbus Slave Address       1         Add to log-record memory       \$         Sync with DevNET       CD/Web View / MQTT Format         • No View / MQTT Block Numbers       `View Only / MQTT Line Labels         • View and Set / MQTT Line Labels       `View and Set / MQTT Line Labels | Modbus Slave Adress: The ID of the slave device to<br>be connected. |
|----------------------------------------------------------------------------------------------------|---------------------------------------------------------------------|
| OK Cancel                                                                                                    |                                                                     |

# **10.4.4 Block Explanation**

The MODBUS RTU Slave block activates the MODBUS RTU Slave protocol on physical interface connected over communication port input.

The device activated as a MODBUS RTU Slave responds to requests with its own MODBUS Id from the defined communication port.

All blocks in the logic project and the Modbus addresses defined in the variable address table will now be accessible with these channel and protocol settings

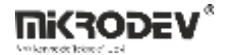

| Blok Name           | Modbus slave adress | Function Name                   |
|---------------------|---------------------|---------------------------------|
| Two – Binary Blocks | 1000                | (0x01) Read Coils               |
|                     |                     | (0x02) Read Discrete Inputs     |
|                     |                     | (0x05) Write Single Coil        |
|                     |                     | (0x0F) Write Multiple Coils     |
| Word Blocks         | 4000                | (0x03) Read Holding Registers   |
|                     |                     | (0x04) Read Input Registers     |
|                     |                     | (0x06) Write Single Register    |
|                     |                     | (0x10) Write Multiple registers |
| Analog Blocks       | 6000                | (0x03) Read Holding Registers   |
|                     |                     | (0x04) Read Input Registers     |
|                     |                     | (0x06) Write Single Register    |
|                     |                     | (0x10) Write Multiple registers |
| Long Blocks         | 8000                | (0x03) Read Holding Registers   |
|                     |                     | (0x04) Read Input Registers     |
|                     |                     | (0x06) Write Single Register    |
|                     |                     | (0x10) Write Multiple registers |

# 10.4.5 Sample Application

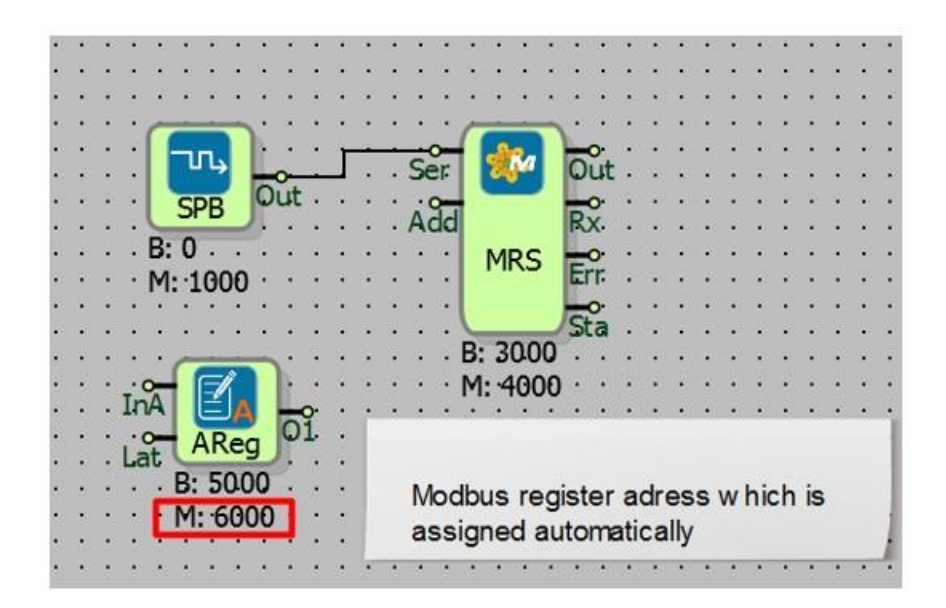

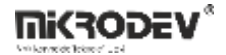

# **10.5 MODBUS GATEWAY BLOCK**

### **10.5.1** Connections

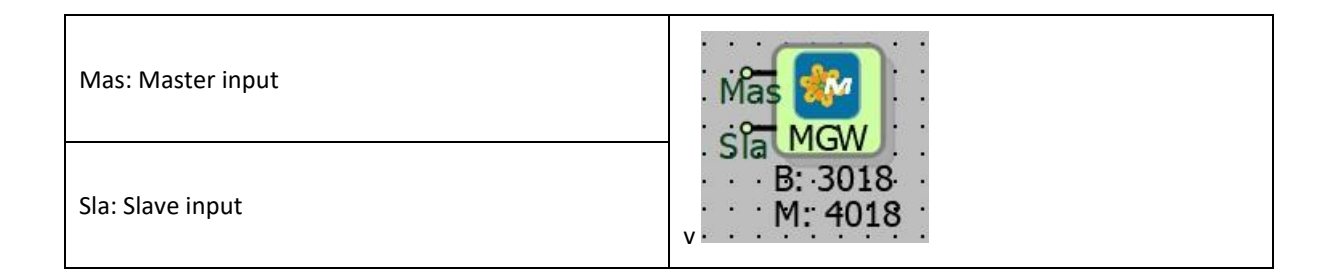

### **10.5.2** Connection Explanations

#### Mas: Master Input

Modbus TCP Master block reference input

Sla: Slave Input

Modbus RTU Slave block reference input

### 10.5.3 Block Settings

There is no block settings.

### **10.5.4 Block Explanations**

Basically, MODBUS Gateway devices are used to create a gateway for master units in the MODBUS TCP network to access slave units in the MODBUS RTU network. Request packets coming from MODBUS TCP network are converted into MODBUS RTU packets and sent to RTU network. It also receives the response from the RTU network and sends it to the MODBUS TCP network. On the MODBUS TCP side, the number of requests and replies in the TRANSACTION must be the same. This is again the responsibility of the GATEWAY device.

Mikrodev Control Devices can be programmed as a GATEWAY between supported protocols. MODBUS GATEWAY block is one of the blocks used for this purpose.

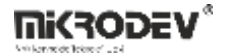

MODBUS GATEWAY block operates in both directions as below.

1-MODBUS TCP Master device to MODBUS RTU Slave device

2-MODBUS RTU Master device to MODBUS TCP Slave device.

Connecting Master and Slave blocks is enough to operate as GATEWAY. If a request for a different ID is received from the slave block, the corresponding request will be read via the master block.

# **10.5.5 Sample Application**

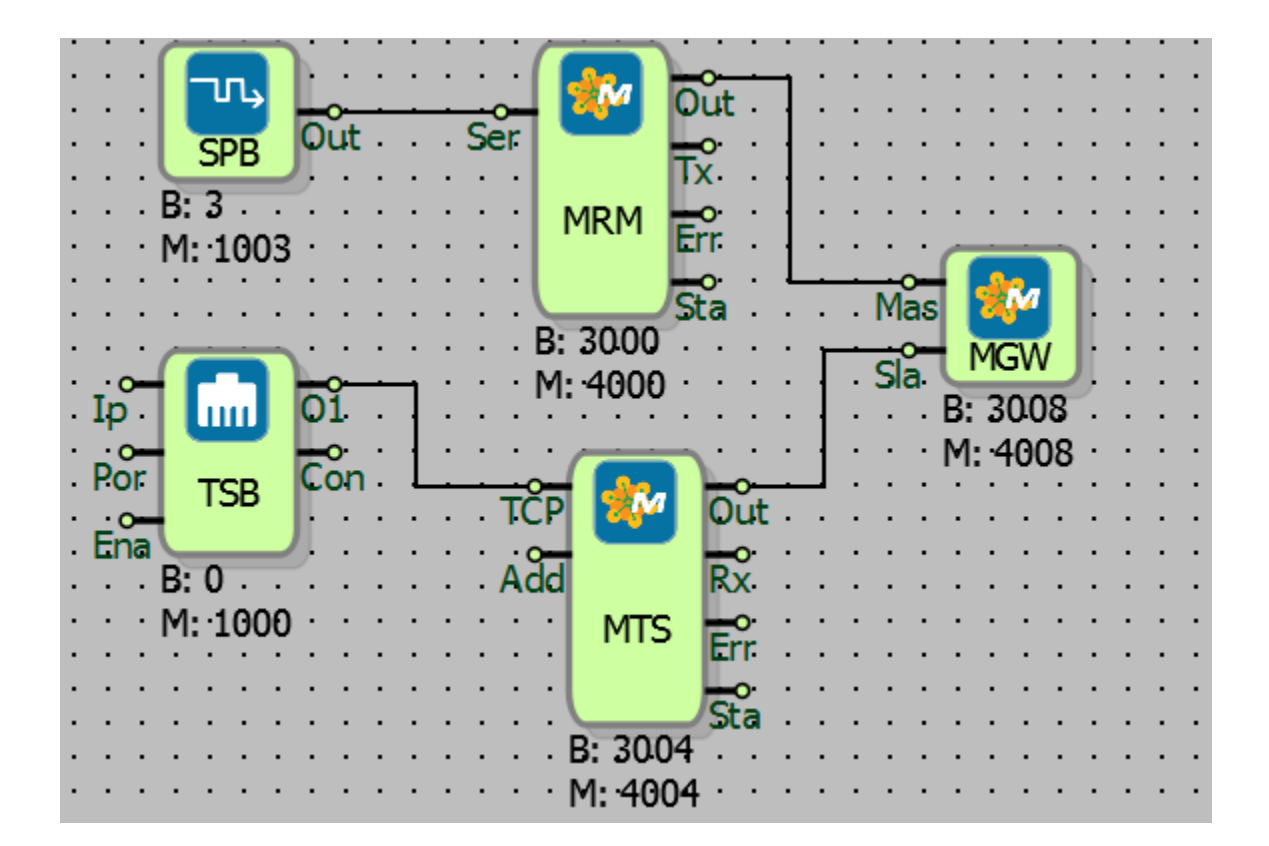

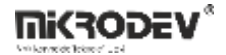

# **10.6 MODBUS WORD READER**

# **10.6.1** Connections

| Mas: Master input  |         | Val: Block output |
|--------------------|---------|-------------------|
| Trg: Trigger input | B: 3001 |                   |

# **10.6.2** Connection Explanations

# Mas: Master input

It is master input connection.

Trg: Trigger input

Trigger input connection.

Val: Block output

It is block output.

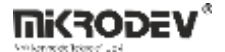

# 10.6.3 Block Settings

| Modbus Word Reader ? × Parameters   Line Definition   Notes                                                                                     | Modbus RTU ID: Determines the ID, the data to be retrieved.                           |
|----------------------------------------------------------------------------------------------------|---------------------------------------------------------------------------------------|
| Block Name     MWR0       Modbus RTU Id     1       Register Address     0       Register Count     1       Function Code     0x01 - Read Coils | Register Address: Register addresses to be read from slave IDs.                       |
| Byte Order ABCD   Retentive Add to log-record memory Sync with DevNET                                                                           | Register Count: The number of registers to be read after the entered register address |
| LCD/Web View / MQTT Format      No View / MQTT Block Numbers      View Only / MQTT Line Labels      View and Set / MQTT Line Labels             | Function Code: The function code which will be selected to read the data.             |
| OK Cancel                                                                                                    | Byte Order: Determines in which byte order the data will be read.                     |

# **10.6.4 Blok Explanation**

It is used to read a single 16-bit length MODBUS register adress. Reading request is created on Trg signal's high edge, is added to request queue in MASTER block.

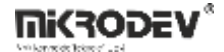

**10.6.5 Sample Application** 

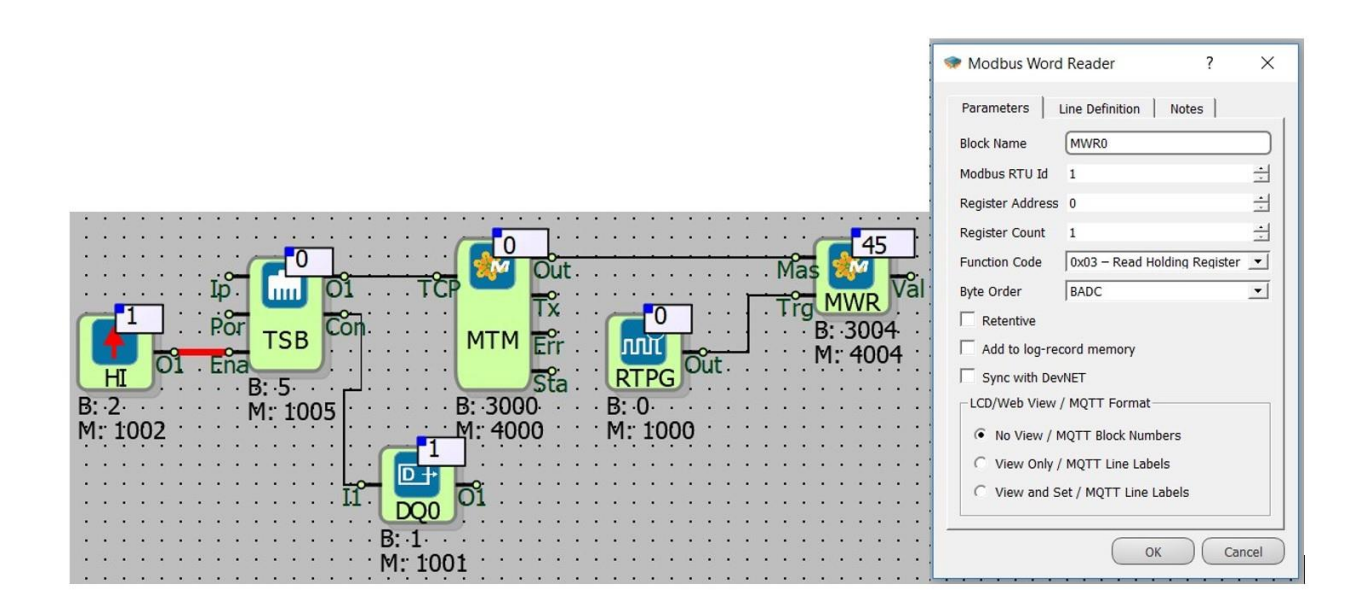

The MODBUS TCP Master protocol is used to read data from a MODBUS slave device. The MODBUS master protocol is activated on the device by connecting TCP socket block to the Modbus Master.

The reference connection from the MODBUS master block is connected to the reader blocks, and so the MODBUS master channel is selected to direct the reading requests. With every rising edge trigger signal coming to the Trg input of the MODBUS reader, the read request is added to the request queue of the master block. In cases where the master block communication channel is available and is not in a waiting state for the previous request, the requests in the queue will run sequentially.

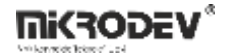

# **10.7 MODBUS FLOAT READER**

# **10.7.1** Connections

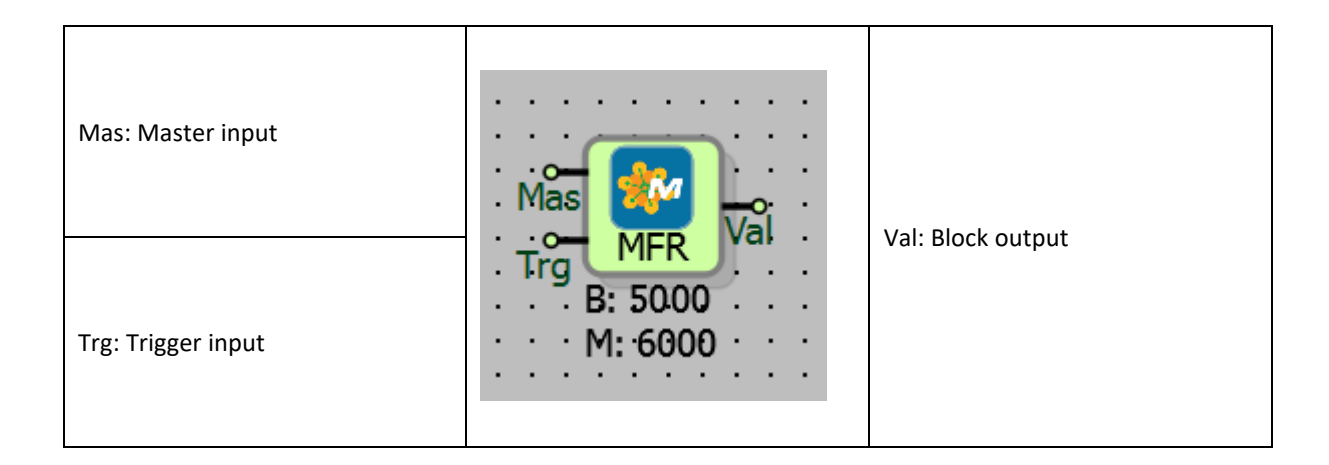

# **10.7.2** Connection Explantation

Mas: Master input

Master input connection.

Trg: Trigger input

Trigger input connection.

Val: Block output

Block output connection.

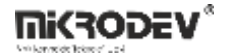

# **10.7.3 Block Settings**

| Modbus Float     | Reader ?                     | ×        | Modbus RTU Id: The value from which the data is to be retrieved |  |
|------------------|------------------------------|----------|-----------------------------------------------------------------|--|
| Parameters L     | ine Definition Notes         | 1        |                                                                 |  |
| Block Name       | (MFR0                        |          |                                                                 |  |
| Modbus RTU Id    | 1                            | ÷        | Register Adress: Register addresses to be read                  |  |
| Register Address | 0                            | ÷        | from slave Ids                                                  |  |
| Register Count   | 1                            | ÷        |                                                                 |  |
| Function Code    | 0x03 – Read Holding Register | <u> </u> |                                                                 |  |
| Byte Order       | ABCD                         | <u> </u> | Register Count: The number of registers to be                   |  |
| Retentive        |                              |          | read after the entered register address                         |  |
| Add to log-rec   | ord memory                   |          |                                                                 |  |
| Sync with Dev    | NET                          |          |                                                                 |  |
| LCD/Web View /   | / MQTT Format                |          | Function Code: The function code which will be                  |  |
| No View / M      | 1QTT Block Numbers           |          | selected to read the data                                       |  |
| C View Only /    | MQTT Line Labels             |          |                                                                 |  |
| C View and S     | et / MQTT Line Labels        |          |                                                                 |  |
|                  |                              |          |                                                                 |  |
|                  | OK Car                       | ncel     | Byte Order: The byte order of the data                          |  |
|                  |                              |          |                                                                 |  |

# **10.7.4 Block Explanation**

It is used for reading from 2 MODBUS registers which is storing 32 bits long IEEE 754 float number. Reading request is created at high edge on Trg input and is added to Master block's request queue. In cases where the Master block communication channel is available and in the case of no response waiting for the previous request, the requests in the request queue will run in order.

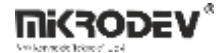

# 10.7.5 Sample Application

| 0       1_second_trigger         B: 0       0         M: 1000       10         Por       01         TSB       Con         B: 5       M: 1005         B: 2       M: 1002 | MTI<br>B: 30<br>M: 4 | 0<br>0<br>0<br>0<br>0<br>0<br>0<br>0<br>0<br>0<br>0<br>0<br>0<br>0 |  |
|----------------------------------------------------------------------------------------------------|----------------------|--------------------------------------------------------------------|--|
| Modbus Float Reader ?                                                                                                    | ×                    | Modbus Float Reader ? ×                                            |  |
| Parameters   Line Definition   Notes  <br>Block Name (MFR0                                                                                                    |                      | Parameters   Line Definition   Notes  <br>Block Name MFR1          |  |
| Modbus RTU Id 1                                                                                                    | -                    | Modbus RTU Id 1                                                    |  |
| Register Address 0                                                                                                    |                      | Register Address 2                                                 |  |
| Register Count 1                                                                                                    |                      | Register Count 1                                                   |  |
| Function Code 0x03 - Read Holding Register -                                                                                                    | ī                    | Function Code 0x03 – Read Holding Register V                       |  |
| Byte Order BADC                                                                                                    | Ī                    | Byte Order BADC -                                                  |  |

In the sample;

The values of 2 Float variables on another Modbus Server were read. Float Reader block Object Addresses are 0 and 2.

Two byte data is kept at 1 address. Since the float addresses are 2 bytes, 1 float data is read from 2 addresses (1 float data is read from the address 0 and 1, and 1 float is read from the 2nd and 3rd address.)

Because of the float variables can carry signed and decimal numbers, negative decimal (-x, yz) and positive decimal (+ x, yz) 32 bit values can be read.

In order to make the reading process;

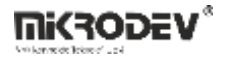

- 1- TCP socket block client must be selected.
- 2- The Server IP and Port to be connected in the TCP socket block must be the same as the server.
- 3- TCP socket block "Ena" input must be set to logic1.
- 4- Float Reader block Trigger input signal must be given to the trailing edge trigger signal. (It should be noted that every rising edge trigger is a reading.)
- 5- Float reader block Object Properties, Modbus ID of the server to be connected must be entered.
- 6- The desired variable to be read, the function code and byte order of the variable must not be selected incorrectly.

# **10.8 MODBUS LONG READER**

### **10.8.1** Connections

| Mas: Master input  | Mas Val            |                  |
|--------------------|--------------------|------------------|
| Trg: Trigger input | B: 6000<br>M: 8000 | vai: вюск оцтрит |

# **10.8.2** Connection Explanations

Mas: Master input

Master input connection.

Trg: Trigger input

The trigger input connection.

Val: Block output

Block output connection.

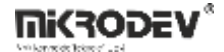

# **10.8.3 Sample Application**

| 1 secon<br>1000 ip<br>Por<br>1000 Ena                                                                                                    | d_trigger<br>0<br>0<br>01 TCP<br>TSB                                         |                    | ut >1_se.con<br>x                                                                                                    | d_tri 0 Mas 6275<br>Trg MLR V<br>B: 6000<br>M: 8000                                                                          | 512<br>ãi                               |
|----------------------------------------------------------------------------------------------------|------------------------------------------------------------------------------|--------------------|----------------------------------------------------------------------------------------------------|----------------------------------------------------------------------------------------------------|-----------------------------------------|
| 2                                                                                                    | M: 1005                                                                      | 3: 3000<br>M: 4000 | >1_se.con                                                                                                    | d_tri o Mas MLR<br>Trg MLR<br>B: 600                                                                                         | 23542<br>Vål<br>1                       |
|                                                                                                    |                                                                              |                    |                                                                                                    |                                                                                                    | 2 : :<br>                               |
| Modbus Long                                                                                                    | Reader ?                                                                     | ×                  | Modbus Long                                                                                                    | Reader ?                                                                                                    | 2 : :<br>×                              |
| <ul> <li>Modbus Long</li> <li>Parameters</li> </ul>                                                                                                    | Reader ?                                                                     | × .                | Modbus Long                                                                                                    | Reader ?                                                                                                    | 2:::<br>×                               |
| <ul> <li>Modbus Long</li> <li>Parameters</li> <li>L</li> <li>Block Name</li> </ul>                                                                                        | Reader ?                                                                     | ×                  | Modbus Long     Parameters     Block Name                                                                                                    | Reader ?                                                                                                    | 2:::<br>×                               |
| <ul> <li>Modbus Long</li> <li>Parameters</li> <li>L</li> <li>Block Name</li> <li>Modbus RTU Id</li> </ul>                                                                 | Reader ?                                                                     | ×                  | Modbus Long Parameters Block Name Modbus RTU Id                                                                                                    | Reader ?                                                                                                    | 2 : :<br>×                              |
| <ul> <li>Modbus Long</li> <li>Parameters</li> <li>L</li> <li>Block Name</li> <li>Modbus RTU Id</li> <li>Register Address</li> </ul>                                       | Reader ?<br>ine Definition   Notes  <br>MLR0<br>1<br>8000                    | ×                  | Modbus Long Parameters Block Name Modbus RTU Id Register Address                                                                                                    | M: 800           Reader         ?           Line Definition         Notes           (MLR1         1           1         8010 | 2 : :<br>×<br>→                         |
| <ul> <li>Modbus Long</li> <li>Parameters L</li> <li>Block Name</li> <li>Modbus RTU Id</li> <li>Register Address</li> <li>Register Count</li> </ul>                        | Reader ? ine Definition Notes MLR0 1 8000 1                                  | ×                  | Modbus Long Parameters Block Name Modbus RTU Id Register Address Register Count                                                                                         | Reader     ?       Line Definition     Notes       MLR1       1       8010       1                                           | 2 : :<br>×<br>→ → →                     |
| <ul> <li>Modbus Long</li> <li>Parameters L</li> <li>Block Name</li> <li>Modbus RTU Id</li> <li>Register Address</li> <li>Register Count</li> <li>Function Code</li> </ul> | Reader ? ine Definition   Notes   MLR0 1 8000 1 0x03 – Read Holding Register | ×                  | <ul> <li>Modbus Long</li> <li>Parameters</li> <li>Block Name</li> <li>Modbus RTU Id</li> <li>Register Address</li> <li>Register Count</li> <li>Function Code</li> </ul> | MI: 800<br>Reader ?<br>Line Definition   Notes  <br>MLR1<br>1<br>8010<br>1<br>0x03 – Read Holding Register                   | 2 · · · · · · · · · · · · · · · · · · · |

In the sample;

The values of 2 Long variables on another Modbus Server were read. Long Reader block Object Addresses are 8000 and 8010.

1 byte data is kept at 1 address. Since the Long addresses are 2 bytes, 1 Long data is read from 2 addresses (1 Long data is read from the address 8000 and 8001, and 1 Long data is read from the 8010. and 8011. addresses.)

Because of the Long variables can carry signed numbers, negative (-) and positive (+) 32 bit values can be read.

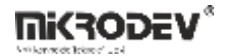

In order to make the reading process;

- 1- TCP socket block client must be selected.
- 2- The Server IP and Port to be connected in the TCP socket block must be the same as the server.
- 3- TCP socket block "Ena" input must be set to logic1.
- 4- Long Reader block Trigger input signal must be given to the trailing edge trigger signal. (It should be noted that every rising edge trigger is a reading.)
- 5- Long reader block Object Properties, Modbus ID of the server to be connected must be entered.
- 6- The desired variable to be read, the function code and byte order of the variable must not be selected incorrectly.

| Modbus Long                                                       | Reader ?                                                       | ×    | Modbus RTU Id: The id of the device from which the data is to be retrieved            |
|-------------------------------------------------------------------|----------------------------------------------------------------|------|---------------------------------------------------------------------------------------|
| Block Name<br>Modbus RTU Id<br>Register Address<br>Register Count | MLR0<br>1<br>0<br>1                                            |      | Register Adress: Register address to be read from slave Ids                           |
| Function Code<br>Byte Order<br>Permanence<br>Add to log-red       | 0x03 – Read Holding Register<br>ABCD                           |      | Register Count: The number of registers to be read after the entered register address |
| Sync with Dev<br>LCD/Web View /<br>No View / N<br>C View Only /   | NET<br>/ MQTT Format<br>MQTT Block Numbers<br>MQTT Line Labels |      | Function Code: Function code which will be selected to read the data.                 |
| C View and S                                                      | et / MQTT Line Labels                                          | ncel | Byte Order: The byte order of the data                                                |

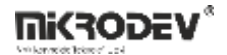

### **10.8.5 Block Explanation**

The long of 32 byte which keep two numbers from long type fort to read the register adress. Reading request is created on Trg signal's high edge and added to Master block's request queue. In cases where the master block communication channel is available and is not in a waiting state for the previous request, the requests in the queue will run sequentially.

# **10.9 MODBUS WORD WRITER**

# **10.9.1** Connections

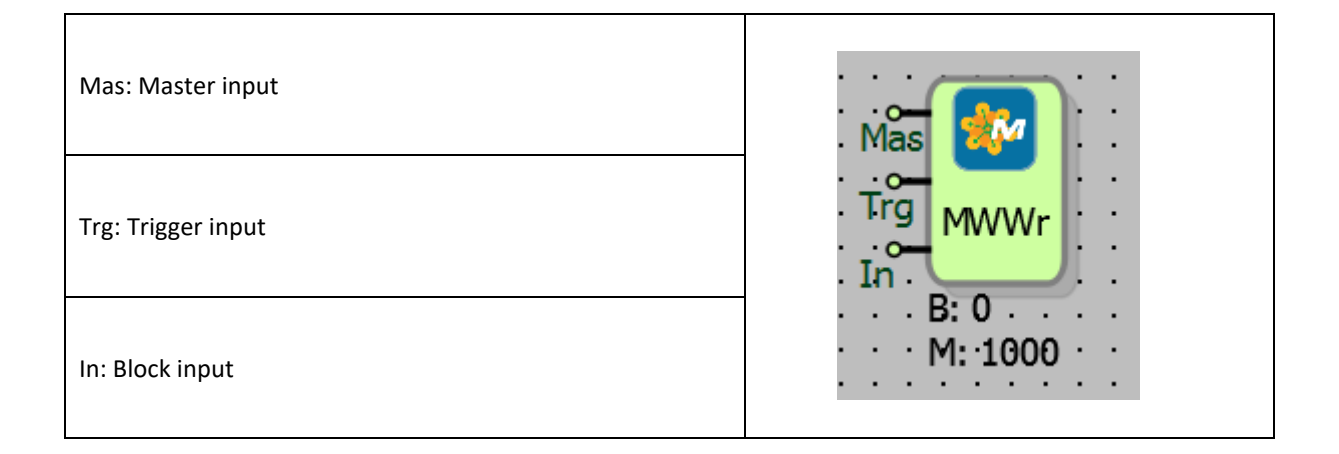

# **10.9.2** Connection Explanations

Mas: Master input

Master input connection.

Trg: Trigger input

The trigger input connection.

In: Block input

Block input connection.

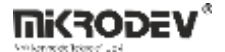

# 10.9.3 Block Settings

| Modbus Word Writer                                                                                                    | Modbus RTU ID: The ID of the device from which the data is to be retrieved.           |
|----------------------------------------------------------------------------------------------------|---------------------------------------------------------------------------------------|
| Parameters Line Definition Notes                                                                                                    | Register Adress: Register address to be read from                                     |
| Modbus R10 Id     I       Register Address     0       Register Count     1                                                                                         | slave IDs.                                                                            |
| Function Code     0x05 - Write Single Coil       Byte Order     ABCD                                                                                                | Register Count: The number of registers to be read after the entered register address |
| Add to log-record memory  Sync with DevNET  LCD/Web View / MQTT Format  No View / MQTT Block Numbers  View Only / MQTT Line Labels  View and Set / MOTT Line Labels | Function Code: Function code which will be selected to write the data.                |
| OK Cancel                                                                                                    | Byte Order: The byte order in which the data is written is determined                 |

# **10.9.4 Block Explanation**

It is used for writing on a single 16 bits long MODBUS register address. Writing request is created on Trg signal's high edge and added to Master block's request queue.

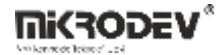

# **10.9.5 Sample Application**

|                                           | < Modbus Word    | I Writer ?                      | ×        |
|-------------------------------------------|------------------|---------------------------------|----------|
| TX TY TY TY TY TY TY TY TY TY TY TY TY TY | Parameters       | Line Definition   Notes         | _ 1      |
| HI 01 . Ena                               | Block Name       | (MWWr0                          |          |
| B: 2 M: 100 B: 3000 M: 1001               | Modbus RTU Id    | 5                               | ÷        |
|                                           | Register Address | 5000                            | ÷        |
|                                           | Register Count   | 1                               | ÷        |
| M: 1000                                   | Function Code    | 0x10 - Write Multiple registers | <u> </u> |
|                                           | Byte Order       | BADC                            | <u>.</u> |

The MODBUS TCP Master protocol is used to read data from a MODBUS slave device. MODBUS master protocol is activated on the device by connecting the TCP socket block to Modbus Master block.

The reference connection from the MODBUS master block is connected to the reader blocks, and so the MODBUS master channel is selected to direct the reading requests. With every rising edge trigger signal coming into the "Trg" input of the MODBUS writer, the value in "In" input is added to the request queue of the master block as a read request. In cases where the master block's communication channel is available and is not in a waiting state for the previous request, the requests in the queue will run sequentially.

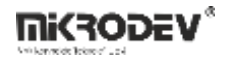

# **10.10 MODBUS FLOAT WRITER**

# 10.10.1 Connections

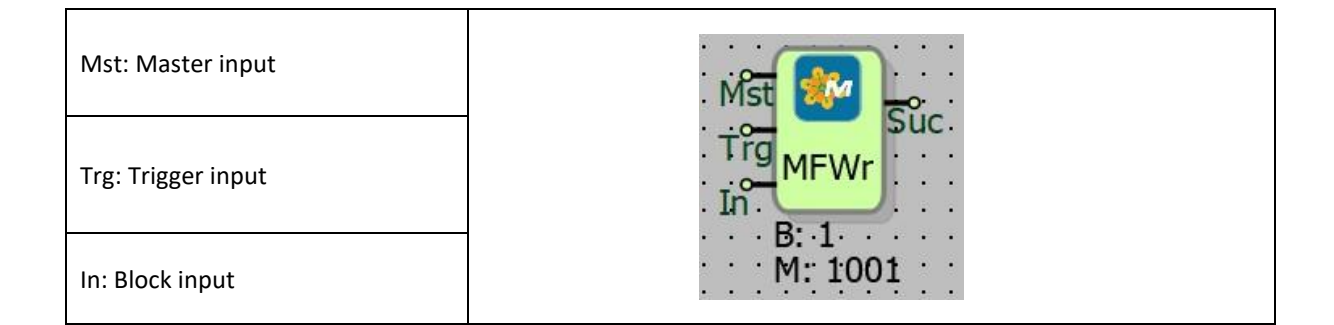

# **10.10.2** Connection Explanations

# Mas: Master input

Master input connection

Trg: Trigger input

The trigger input connection

In: Block input

Block input connection

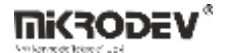

# **10.10.3** Block Settings

| Modbus Float Writer ? X                                                                                                    | Modbus RTU ID: The ID of the device from which the data is to be retrieved            |
|----------------------------------------------------------------------------------------------------|---------------------------------------------------------------------------------------|
| Parameters     Line Definition     Notes       Block Name     MFWr0       Modbus RTU Id     1       Register Address     0                | Register Adress: Register address to be read from slave IDs.                          |
| Register Count     1       Function Code     0x10 - Write Multiple Register       Byte Order     ABCD       Add to log-record memory      | Register Count: The number of registers to be read after the entered register address |
| Sync with DevNET  LCD/Web View / MQTT Format  No View / MQTT Block Numbers  View Only / MQTT Line Labels  View and Set / MOTT Line Labels | Function Code: Function code which will be selected to write the data.                |
| OK Cancel                                                                                                    | Byte Order: The byte order of the data                                                |

# **10.10.4** Block Explanation

It is used for writing into 2 MODBUS registers which is storing 32 bits long IEEE 754 float number. The writing request is created on the rising edge of the Trg input, and is added to the MASTER block's request queue.

# 10.10.5 Sample Application

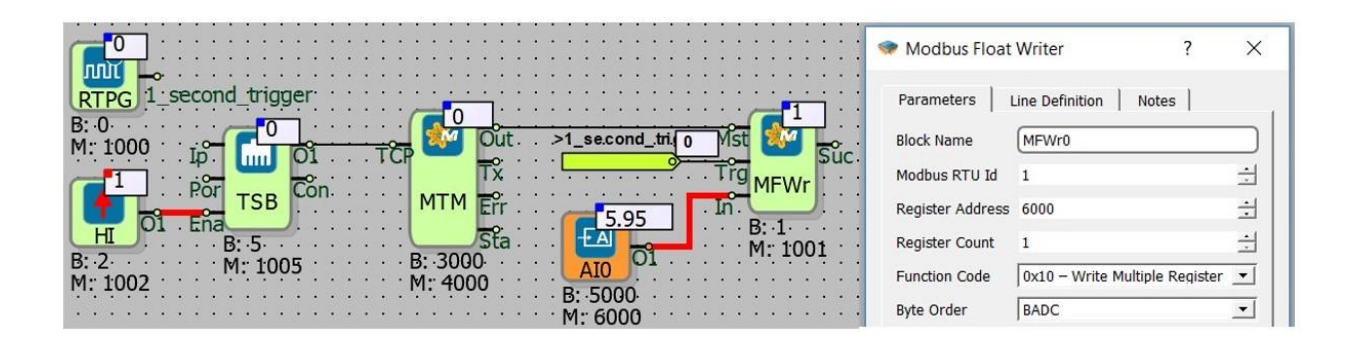

The MODBUS TCP Master protocol is used to read data from a MODBUS slave device. MODBUS master protocol is activated on the device by connecting the TCP socket block to Modbus Master block.

The reference connection from the MODBUS master block is connected to the reader blocks, and so the MODBUS master channel is selected to direct the reading requests. With every rising edge trigger signal coming into the "Trg" input of the MODBUS writer, the value in "In" input is added to the request queue of the master block as a read request. In cases where the master block's communication channel is available and is not in a waiting state for the previous request, the requests in the queue will run sequentially.
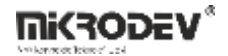

#### **10.11 MODBUS LONG WRITER**

### 10.11.1 Connections

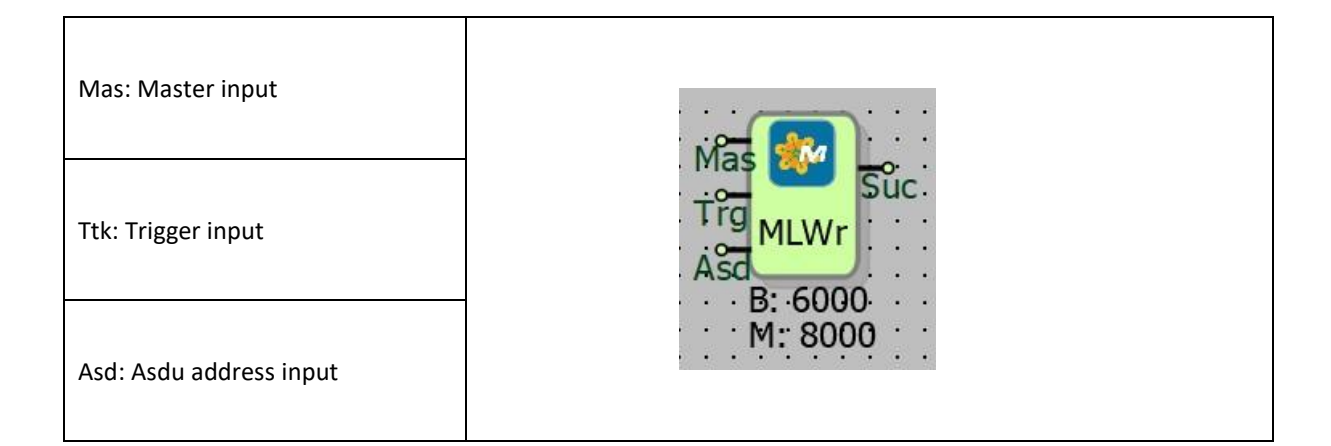

## **10.11.2** Connection Explanations

Mas: Master input

Master is the entrance.

Trg: Trigger input

The trigger is the input connection.

Asd: Asdu address input

Asdu address entry for connection.

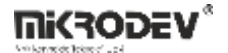

## **10.11.3** Block Settings

| Modbus Long Writer                           | Modbus RTU ID: The value from which the data is to be retrieved          |  |
|----------------------------------------------|--------------------------------------------------------------------------|--|
| Parameters Line Definition Notes             |                                                                          |  |
| Block Name MLWr0                             |                                                                          |  |
| Modbus RTU Id 1                              | Register Adress: Register addresses to be read                           |  |
| Register Address 0                           | from slave IDs                                                           |  |
| Register Count 1                             |                                                                          |  |
| Function Code 0x03 - Read Holding Register 💌 |                                                                          |  |
| Byte Order ABCD 💌                            | Register Count: The number of registers to be                            |  |
| Permanence                                   | read after the entered register address                                  |  |
| Add to log-record memory                     |                                                                          |  |
| Sync with DevNET                             |                                                                          |  |
| C View and Set / MOTT Line Labels            | Function Code: The function code which will be selected to read the data |  |
| OK Cancel                                    | Byte Order: The byte order of the data                                   |  |

## **10.11.4** Block Explanation

It is used to write into 2 MODBUS registers that hold a 32 bits length long number. The writing request is created on the rising edge of the Trg signal, and is added to the MASTER block's request queue.

## 10.11.5 Sample Application

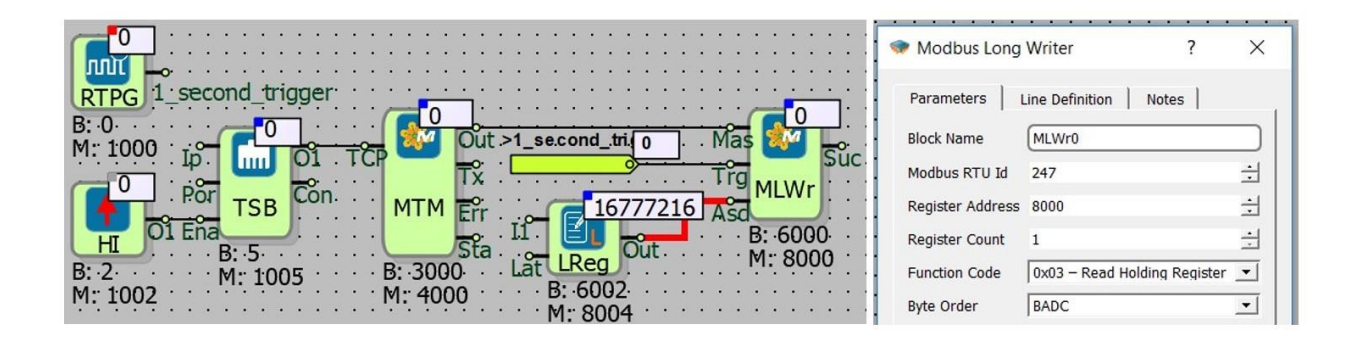

The MODBUS TCP Master protocol is used to read data from a MODBUS slave device. MODBUS master protocol is activated on the device by connecting the TCP socket block to Modbus Master block.

The reference connection from the MODBUS master block is connected to the reader blocks, and so the MODBUS master channel is selected to direct the reading requests. With every rising edge trigger signal coming into the "Trg" input of the MODBUS writer, the value in "In" input is added to the request queue of the master block as a read request. In cases where the master block's communication channel is available and is not in a waiting state for the previous request, the requests in the queue will run sequentially.

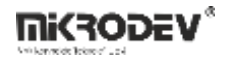

### **10.12 MODBUS READ/WRITE TABLE**

### **10.12.1** Connections

| Mas: Master input  |                              |
|--------------------|------------------------------|
| Tab: Table input   | Tab <mark>MRWT</mark><br>Trg |
| Trg: Trigger input | M: 1001                      |

## **10.12.2** Connection Explanations

Mas: Master input

Master input connection

Tab: Table input

It is the reference input connection for the table or target/source block's start

Trg: Trigger input

The trigger input connection

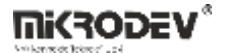

### 10.12.3 Block Settings

| < Modbus Read    | /Write Table ?         | ×        | Modbus RTU Id: The value from which the data is to be retrieved |
|------------------|------------------------|----------|-----------------------------------------------------------------|
| Parameters       | ine Definition   Notes |          |                                                                 |
| Block Name       | (MRWT0                 |          | Register Adress: Register addresses to be read                  |
| Modbus RTU ID    | 1                      | ÷        | from slave Ids                                                  |
| Register Address | 0                      | ÷        |                                                                 |
| Register Count   | 1                      | ±        |                                                                 |
| Function         | 0x01 – Read Coils      | <u> </u> | Register Counter: The number of registers to be                 |
| Byte Order       | ABCD                   | <u> </u> | read after the entered register address                         |
| Add to log-ree   | cord memory            |          |                                                                 |
| Sync with Dev    | NET                    |          |                                                                 |
| LCD/Web View     | / MQTT Format          |          | Function Code: The function code which will be                  |
| No View / No     | 1QTT Block Numbers     |          | selected to read the data                                       |
| C View Only /    | MQTT Line Labels       |          |                                                                 |
| ○ View and S     | et / MQTT Line Labels  |          |                                                                 |
|                  |                        |          | Byte Order: The byte order of the data                          |
|                  | ОК Са                  | ancel    | ,                                                               |
|                  |                        |          |                                                                 |
|                  |                        |          |                                                                 |

### **10.12.4** Block Explanation

It is used for reading/writing one or more registers starting from a specific register address.

The "register address" specifies from which register to start reading/writing.

"Number of registers" specifies the number of registers to read/write after the register specified by the register address. The maximum number of registers can be 120.

For multi-line reading, the source of the data to be read is determined by the Tab input on the block. The data source can be;

1- Table,

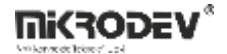

#### 2- Normal Block Reference.

If the table is used as a data source; the memory area occupied by the table block is used as the source. The table size must be 2 times the number of registers defined by the block as BYTE, because each MODBUS writer is 2 bytes in size.

#### **10.12.5** Sample Applications

#### 10.12.5.1 Reading Word Table

| 0<br>RTPG<br>1 sect<br>B: 0<br>M: 1000<br>Ip<br>0<br>Por<br>B: 2<br>M: 1002 | ond_trigger<br>O<br>O<br>TSB<br>Con<br>HT<br>B: 5<br>M: 1005<br>Con<br>M: | Out<br>TX In<br>TX In<br>Err Cik WTab<br>B: 3<br>3000<br>4000 | read_table Tr                                      | as<br>MRWT<br>B: 1<br>M: 1001 |                                                 |
|-----------------------------------------------------------------------------|---------------------------------------------------------------------------|---------------------------------------------------------------|----------------------------------------------------|-------------------------------|-------------------------------------------------|
| >read_table 0<br>0 T<br>If WReg 01 Ir<br>B: 3009 T<br>M: 4009               | 45<br>bI<br>B<br>WTOp<br>B: 3008<br>M: 4008                               | >read_table 0<br>1<br>If WReg<br>B: 3011<br>M: 4011           | 234<br>bI<br>B<br>WTOP<br>rg<br>B: 3010<br>M: 4010 | >read_table                   | 3455<br>TbI<br>TnB<br>Trg<br>B: 3012<br>M: 4012 |

| 🐲 Modbus Read,   | /Write Table ?               | ×        |                            |           |
|------------------|------------------------------|----------|----------------------------|-----------|
| Parameters L     | ine Definition   Notes       |          |                            |           |
| Block Name       | (MRWT0                       |          | 🛛 🐲 Word Table             | ? ×       |
| Modbus RTU ID    | 1                            | ÷        | Parameters Line Definition | n   Notes |
| Register Address | 0                            | ±        |                            |           |
| Register Count   | 3                            | ±        | Block Name WTab0           |           |
| Function         | 0x03 – Read Holding Register | <u> </u> | Table Type CIRCULAR        | ×         |
| Byte Order       | BADC                         | <u> </u> | Table Size 6               |           |

In the sample;

It is aimed to read 3 Word variables starting from the first Modbus address with the Modbus Reading / Writing Table (MRWT) block. In the MRWT block is defined the starting address (0. Address) and the number of registers (3) to be read.

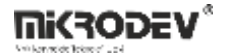

The data read with the MRWT block is written to the Modbus Table block. To do this, open the 6 Byte area in the Modbus table block. (Each Word variable is 2 Bytes.)

| Word Table     | Operation       | ?     | × |
|----------------|-----------------|-------|---|
| Parameters     | Line Definition | Notes | 1 |
| Block Name (   | WTOp0           |       |   |
| Table Offset ( | 0               |       |   |
|                |                 |       | 1 |

The datas saved on Word Table Block, is written on Word Table Operation (WTop) block with the property of Read Offset on WTop block.

Another practical method for transferring data through a gateway via PLC:

| Sort By: Id 🔹 💠 Add 🗙 Remove                                  |                                                                                                    |  |
|---------------------------------------------------------------|----------------------------------------------------------------------------------------------------|--|
| Id Variable Alias Line Label Name Point Count Variable Type P | rotocol Type Start Address Protocol Object Type Object Class Send Periodically Send Method Change Value Description |  |
| 001 reading word table read_table s 0 M                       | ADDBUS 10000 MODRES_1YPE_016 0 Enabled OnChange 0                                                                   |  |
|                                                               | The New Variable ?                                                                                                  |  |
|                                                               | Allas                                                                                                    |  |
|                                                               | reading word table                                                                                                  |  |
|                                                               | Start Address                                                                                                    |  |
| 1                                                             | 10000                                                                                                    |  |
| Export table to CSV 0%                                        | LineLabel                                                                                                    |  |
| Import data from CSV Use this template to import data         | P read_table :: WTab0                                                                                               |  |
|                                                               | Point Count                                                                                                    |  |
|                                                               | 3                                                                                                    |  |
|                                                               | Protocol Type                                                                                                    |  |
|                                                               | MODBUS                                                                                                    |  |
|                                                               | Object Type                                                                                                    |  |
|                                                               | MODREG_TYPE_U16                                                                                                    |  |
|                                                               | Object Class                                                                                                    |  |
|                                                               | 10 <u>11</u>                                                                                                    |  |
|                                                               | I✓ Send Periodically                                                                                                |  |
|                                                               | Send Method                                                                                                    |  |
|                                                               | Ionchange None                                                                                                    |  |
|                                                               | Change value                                                                                                    |  |
|                                                               | 0.00<br>Description                                                                                                 |  |
|                                                               |                                                                                                    |  |
|                                                               |                                                                                                    |  |
|                                                               | Update                                                                                                    |  |

If you want to read the data carried on the Modbus Word Table block by another Modbus TCP client via this PLC, the Projects / Variable Address Table can be used.

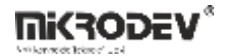

The Line Label is defined in the Word Table block. This defined Line Label is selected from the Line Label section of the Variable Address Table. The Modbus Word Addresses is automatically defined as the size of the Word Table block from the start address.

Thus, other Modbus TCP Clients can read the addresses of these PLC defined on the Variable Address Table.

**Note**: The Modbus addresses defined in the variable address table should be selected differently from the Modbus variable address ranges defined automatically in the Mikrodiagram. (Modbus addresses starting from 1000, 4000, 6000, 8000 should not be used.)

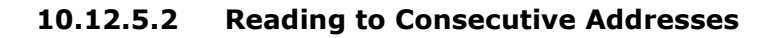

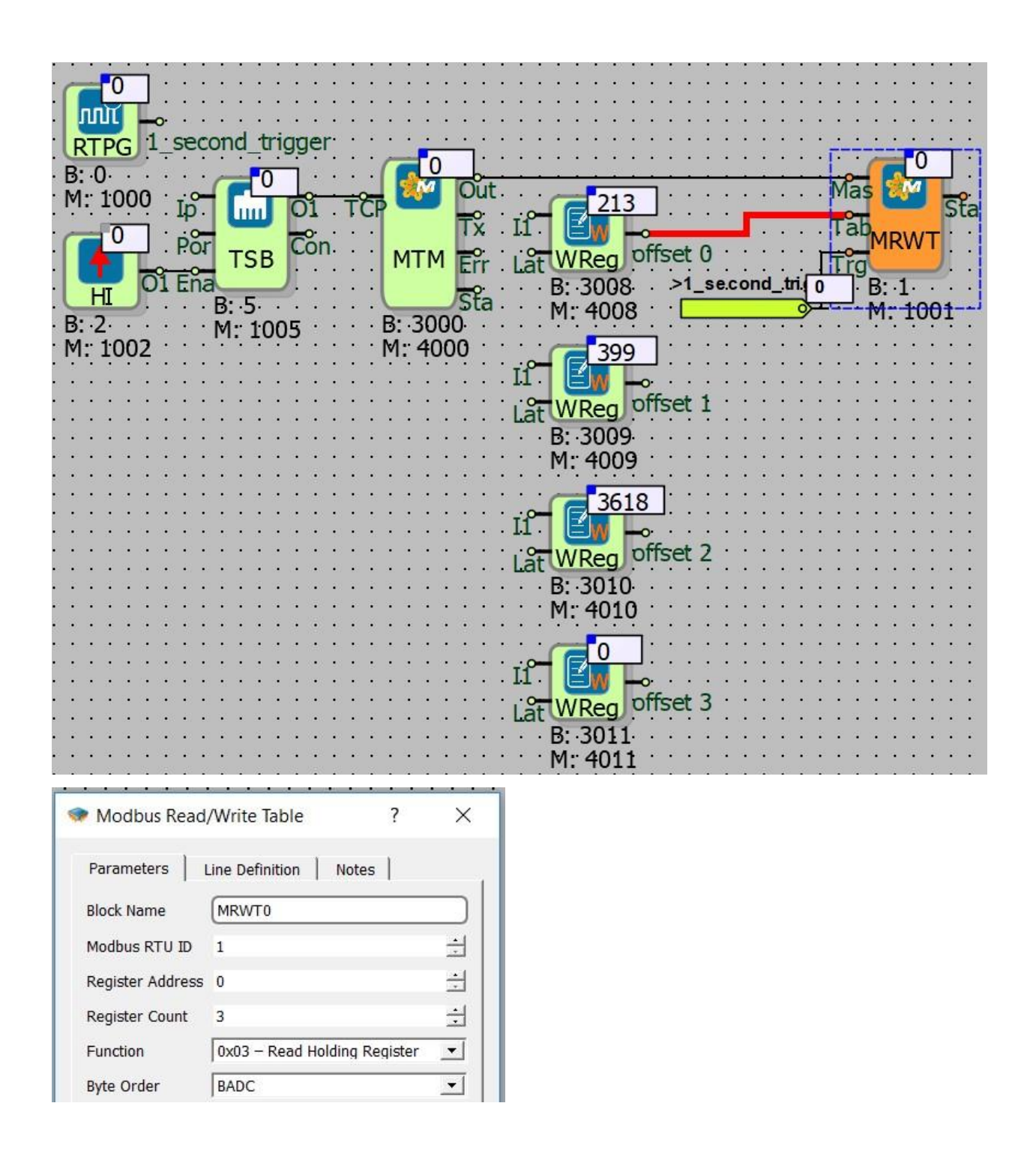

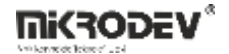

Another method of reading the variables of another Modbus RTU / TCP Slave with Modbus Read / Write Table (MRWT); read the values on sequential address registers.

In the above example, it is aimed to read 3 Word variables with MRWT block. For this reason, 3 registers have been opened in the MRWT block.

The address from which the reading is to be made is selected by the Register Address in MRWT block.

With Register Count of MRWT block is defined that how many addresses from Modbus RTU / TCP Slave's address is selected in the Register Address are selected. (In the above example, it is selected to read 3 addresses as from the 0th address.)

From the Word Register connected to the Tab input of the MRWT block, the data in the Modbus RTU / TCP Slave will be read on 3 Word Registers (4008, 4009., and 4010. Modbus addresses) with sequential address.

Reading operation MRWT block is repeated at each rising edge triggering to the Trg input.

| Modbus RTU/TCP Slave Addresses | Modbus RTU/TCP Master Addresses |
|--------------------------------|---------------------------------|
| 0. Address                     | 4008. Address                   |
| 1. Address                     | 4009. Address                   |
| 2. Address                     | 4010. Address                   |

**Note:** In this example, for MRWT block only 3 addresses have been opened, that's why 4011 Modbus Addressed block has not read any address.

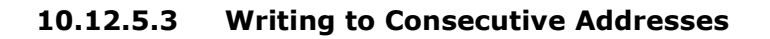

| 0                                                                                                    | t<br>20.13<br>AIO offset_0<br>B: 5000 >1_second_tri 0<br>B: 1001<br>12.45<br>II AQ1 offset_1<br>B: 5001<br>M: 6002<br>II AQ1 offset_2<br>B: 5001<br>M: 6002<br>II AReg offset_2<br>B: 5002<br>M: 6004 |
|----------------------------------------------------------------------------------------------------|----------------------------------------------------------------------------------------------------|
| <ul> <li>Modbus Read/Write Table</li> <li>Parameters</li> <li>Line Definition</li> <li>Notes</li> <li>Block Name</li> <li>MRWT0</li> <li>Modbus RTU ID</li> <li>Modbus RTU ID</li> <li>1</li> <li>Register Address</li> <li>0</li> <li>Register Count</li> <li>6</li> <li>Function</li> <li>Ox10 - Write Multiple Registers</li> <li>Byte Order</li> <li>BADC</li> </ul> |                                                                                                    |

With Modbus Read / Write Table (MRWT) can be written to another Modbus RTU / TCP Slave's consecutive sequential writeable (W or R/W) variables.

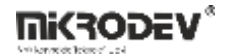

In the above example, the value of 3 analog variables with MRWT block is written to Modbus RTU / TCP Slave. For this reason, 3 field have been opened in the MRWT block for Analog variables. (Each Analog variable is equal to 2 Word variables.)

The registrar address on the MRWT blog is the starting address for writing on the Modbus RTU/TCP Slave device.

Register Count in the MRWT block is defined for how many addresses would be written by MRWT block to Slave. (In the above example, it is selected to write 3 Analog addresses from the 0. address. 0., 2. and 4. Addresses)

From the analog input block connected to the tab input of the MRWT block, data on 3 analog blocks with sequential sequential address will be written to Modbus RTU / TCP Slave. (6000. Modbus Addressable Al0 block, 6002. Modbus Addressed AQ0 block, 6004. Modbus Addressable Analog Register block.)

In the MRWT block, the function type should be selected according to the type of writing function and the variable typ3. (Write Multiple Registers, Write Multiple Coils.)

Write operation The MRWT block is repeated at each rising edge trigger that is input to input Trg.

| Modbus RTU/TCP Slave Addresses | Modbus RTU/TCP Master Addresses |
|--------------------------------|---------------------------------|
| Analog Address 0               | Analog Address 6000             |
| Analog Address 2               | Analog Address 6002             |
| Analog Adrdess 4               | Analog Address 6004             |

| 0       1_second_trigger         B: 0       0         M: 1000       0         Ip       0         Ip       0 | PCP Out<br>TX<br>MTM Err<br>Sta<br>B: 3000<br>M: 4000<br>M: 4000<br>Clk LTB long<br>B: 3<br>M: 1003<br>e_trigger |                     | _se.cond_tri(0  | Mas<br>Tabmr<br>Trg<br>B: 1<br>M: | 1<br>Sta<br>VT |
|----------------------------------------------------------------------------------------------------|----------------------------------------------------------------------------------------------------|---------------------|-----------------|-----------------------------------|----------------|
| Block Name MRWT0                                                                                                    | es                                                                                                    | Long Table          | ?               | ×                                 |                |
| Modbus RTU ID 1                                                                                                    | ∃                                                                                                    | Parameters   Line D | efinition Notes |                                   |                |
| Register Address 0                                                                                                    | <u> </u>                                                                                                    |                     | childen   Hotes |                                   |                |
| Register Count 6                                                                                                    | ± .                                                                                                    |                     | 2               | =                                 |                |
| Function 0x10 – Write Multiple                                                                                                    | Registers 💌                                                                                                    |                     |                 | 41                                |                |
| Byte Order BADC                                                                                                    |                                                                                                    | Table Size 12       |                 |                                   |                |

**10.12.5.4** Writing to Successive Addresses from a Table

With Modbus Read / Write Table (MRWT) can be written to another Modbus RTU / TCP Slave's consecutive sequential writeable (W or R/W) variables.

In the above example, the area for 3 long variables is opened in the Long Table block that connects to the Tab input of the MRWT block. (Each Long variable is equal to 2 Word variables.)

The register address on the MRWT blog is the starting address for writing on the Modbus RTU/TCP Slave device.

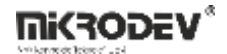

Register Count in the MRWT block is defined for how many addresses would be written by MRWT block to Slave. (In the above example, it can be written from 0. to 5. Addresses. 0, 1, 2, 3, 4, 5. Addresses)

In every minute a sample is taken from the Analog Input (AI0) block connected to the In input of the Long Table block connected to the "Tab" input of the MRWT block. This samples are written in 3 long fields in the long table. The values in the table are written to a Modbus RTU / TCP Slave per second.

In the MRWT block, the function type should be selected according to the type of writing function and the variable typ3. (Write Multiple Registers, Write Multiple Coils.)

Write operation The MRWT block is repeated at each rising edge trigger that is input to input Trg.

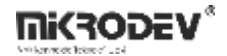

### **10.13MODBUS STATUS BLOK**

### 10.13.1 Connections

| Efe: Efendi girişi   | Mas Sta                        | Sta: Connection Status |
|----------------------|--------------------------------|------------------------|
| Rtu: Slave ID Girişi | Rfu MSta<br>B: 3008<br>M: 4008 |                        |

### **10.13.2** Connection Explanations

Mas: Master input

Master input connection.

Rtu: Slave ID input

The ID of the device to which the connection status information will be read is entered.

Sta: Connection Status

This output is for connection status information.

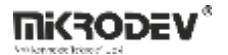

#### **10.13.3** Block Settings

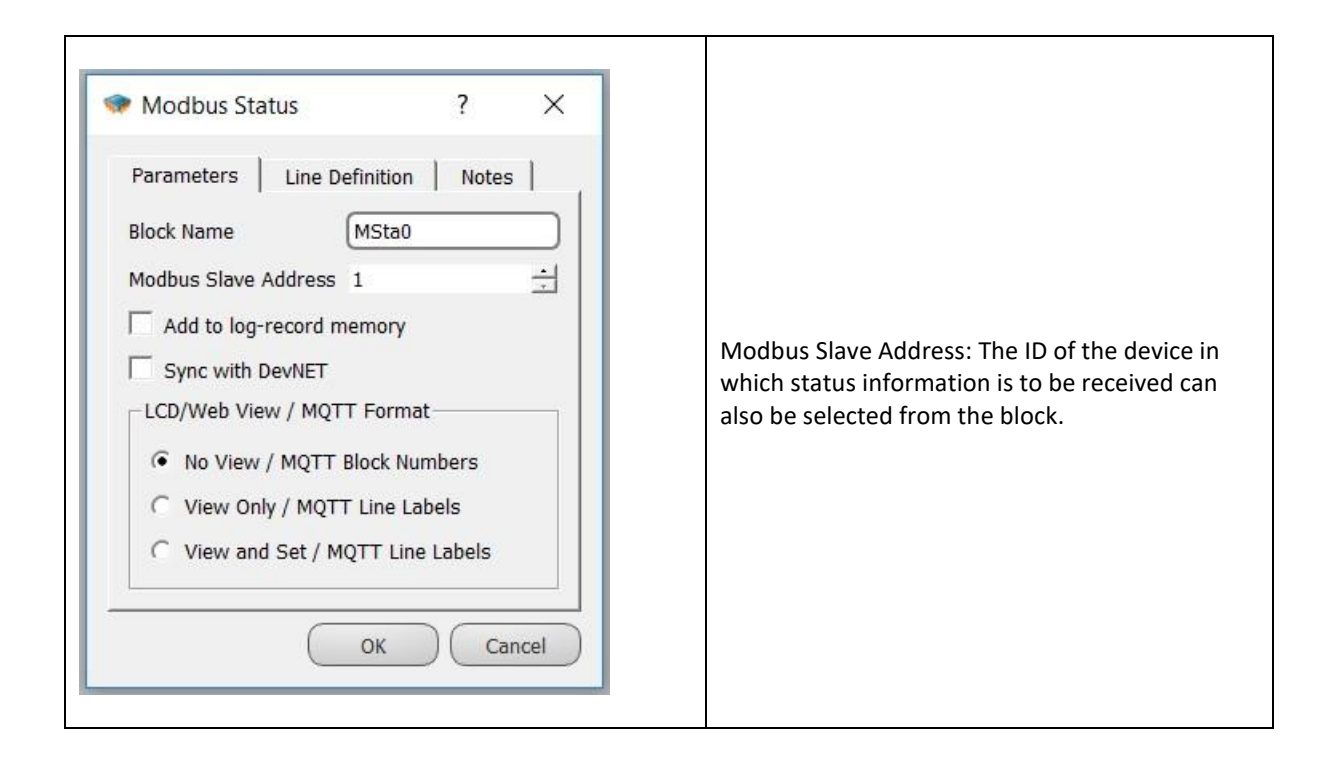

#### 10.13.4 Block Explanation

The status information of slave devices that read and write via Modbus Master blocks is read by this block. The Modbus Status block reads the status information via the Modbus Master block to which it is connected. The ID of the device to read status information can be defined from Block Object Properties or Block second input (RTU ID input).

If the block output is 1, communication with the Modbus device at the entered slave address is exist and is successful. If the block output is 0, there is no communication or response packets with the Modbus device at the entered slave address.

The block output is updated when the corresponding slave sends a request to the device. If the expected response from the slave device cannot be received during the defined timeout, the status information is updated to 0 at the end of this timeout time.

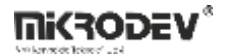

## **10.13.5** Sample Application

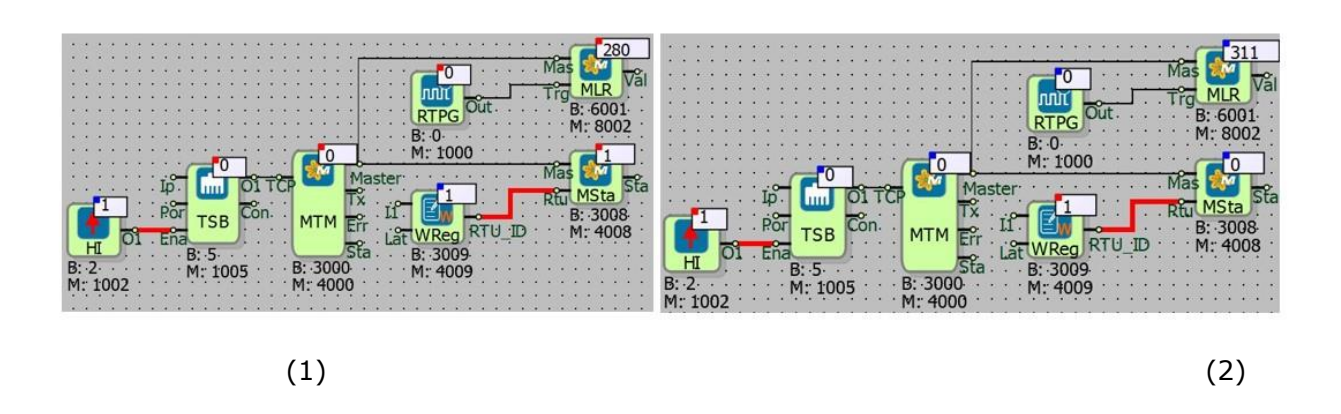

In the sample; communication connection is inquired by Modbus Status block to Modbus TCP/RTU Slaves'.

When there is a communication connection, the block output is set to 1. The block output is 0 when there is no communication connection.

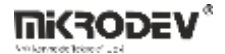

### **11 IEC DNP3 PROTOCOL BLOCKS**

#### **11.1 IEC101 SLAVE**

#### **11.1.1 Connections**

| Ser: Communication input | sêr 뜨 #11010 | #I1010: Block number output    |
|--------------------------|--------------|--------------------------------|
| Tri: Block trigger input | Tri 1101 Sta | Sta: Status Information output |
| Asd: Asdu address input  | M: 1000      |                                |

### **11.1.2** Connection Explanations

Ser: Communication input

Communication input.

Tri: Block trigger input

Block trigger input.

<u>Asd: Asdu address input</u> The input that defines the asdu address.

#I1010: Block number output

The output of the block number

<u>Sta:</u> Status information output The status information output

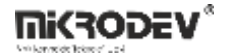

### 11.1.3 Block Settings

| IEC101 Slave ? ×                                                                                                    | Connection address: Link state address.                                       |
|----------------------------------------------------------------------------------------------------|-------------------------------------------------------------------------------|
| Parameters Line Definition Notes                                                                                            |                                                                               |
| Block Name     I1010       LinkAddress     1       AsduAddress     1                                                        | Asdu Address: ASDU state address.                                             |
| Type of Transmission     Unbalanced       Size of LinkAddress     2       Size of AsduAddress     2       Size of COT     1 | Transmission type: Balanced or Unbalanced protocol is selected.               |
| Size of IOA 2                                                                                                    | Link address size: Select the number of the bytes of link address.            |
| C View Only / MQTT Line Labels                                                                                              | Asdu Address size: How many bytes of the asdu address will be selected.       |
| C View and Set / MQTT Line Labels                                                                                           | COT size: The number of bytes of the Cause of Transmission field is selected. |
| OK Cancel                                                                                                    | IOA Byte: The number of bytes of Information<br>Object Addresses is selected. |

## 11.1.4 Block Explanation

By adding IEC101 block, The IEC 60870-5-101 slave is activated on the RTU.

TCP or Serialport block is added to IEC101block "ser" input.

To serve more than one server, IEC101 block must be added for each server.

.If The IEC101 Asdu address is set from outside not from the inside the block, The Asd enter is used

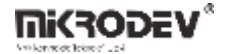

On the rising edge of the trigger, the periodically sending objects between IEC101 objects are actively transmitted to the server by the periodic COT. Trigger input can be left blank.

### 11.2 DNP3 Slave

### 11.2.1 Connection

| Ser: TCP Socket Input   |                 | #DNP30: Not used |
|-------------------------|-----------------|------------------|
| Trg: Trigger Input      | Trg DNP3<br>Asd | Out: Not used    |
| Asd: Asdu Address Input | B: 0<br>M: 1000 |                  |

## **11.2.2** Connection Explanations

#### Ser: TCP Socket Input

The TCP server socket block from which the DNP3 protocol will run is connected to this input.

#### Trg: Trigger Input

Trigger input for periodic sending. It works as a rising edge.

#### Asd: Asdu Address Input

The ASDU address is used as input.

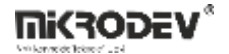

## **11.2.3 Block Settings**

| 🗇 Dnp3 Slave                                                                                                    | ?  | × |                                          |
|----------------------------------------------------------------------------------------------------|----|---|------------------------------------------|
| Parameters       Line Definition       Notes         Block Name       DNP30         LocalAddress       0         Add to log-record memory         Sync with DevNET         LCD/Web View / MQTT Format <ul> <li>No View / MQTT Block Numbers</li> <li>View Only / MQTT Line Labels</li> <li>View and Set / MQTT Line Labels</li> </ul> OK | Ca |   | Local Address: Define DNP3 slave address |

### 11.2.4 Block Explanation

By adding the DNP3 slave block, DNP3 is activated on the RTU.

TCP or Seriport block is added to DNP3 block ser input.

To serve more than one server, a DNP3 block must be added for each server.

Asp input is used if the DNP3 Asdu address is to be set from outside, not from within the block.

On the rising edge of the trigger, DNP3 objects are periodically sent active selected objects, It is transmitted to the server via periodical COT. Trigger input can be left blank.

## **11.2.5** Sample Application

|                                                     | 🔹 TCP Socket Block ? X            |
|-----------------------------------------------------|-----------------------------------|
|                                                     | Parameters Line Definition Notes  |
|                                                     | Block Name TSB0                   |
| · · · · · · · · · · · · · · · · · · ·               | Tcp Socket                        |
| · · · · · · · · · · · · · · · · · · ·               | SocketType                        |
|                                                     |                                   |
|                                                     | Server Port 0                     |
|                                                     | Server IP                         |
| μρ <sup>-</sup> μ <sup>-</sup> #T\$B0 Ser ## #DNP3( | TCP Server                        |
| Ena B: -2                                           | Listen Port 20000                 |
| 'М:1002' М:1005                                     | IP Filter                         |
|                                                     | Media Type Ethernet               |
|                                                     | Add to log-record memory          |
|                                                     | Sync with DevNET                  |
|                                                     | No View / MQTT Block Numbers      |
|                                                     | C View Only / MQTT Line Labels    |
| · · · · · · · · · · · · · · · · · · ·               | C View and Set / MQTT Line Labels |
|                                                     | OK Cancel                         |
|                                                     |                                   |

With the addition of DNP3 Slave Block to the RTU logic project, the DNP3 protocol becomes active in the RTU.

Variables in the RTU logic project, DNP3 association is provided in the variable address table.

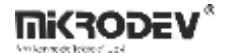

## 11.2.6 DNP3 Object Types

#### 11.2.6.1 DNP3 Object Types in Reading Direction

| DNP3 Object Type                      | Possible Attribution Object Type |
|---------------------------------------|----------------------------------|
| Single Bit Binary Input               | Binary, Word, Analog, Long       |
| Data Object 01 - Variation 01         |                                  |
| Binary Input With Status              | Binary, Word, Analog, Long       |
| Data Object 01 - Variation 02         |                                  |
| Binary Input Change Without Time      | Binary, Word, Analog, Long       |
| Data Object 02 - Variation 01         |                                  |
| Binary Output                         | Binary, Word, Analog, Long       |
| Data object 10 - Variation 01         |                                  |
| Binary Output Status                  | Binary, Word, Analog, Long       |
| Data object 10 - Variation 02         |                                  |
| 32 BIT Analog Input                   | Long                             |
| Data Object 30 - Variation 01         |                                  |
| 16 BIT Analog Input                   | Binary, Word                     |
| Data Object 30 - Variation 02         |                                  |
| 32 BIT Analog Input Without Flag      | Long                             |
| Data Object 30 - Variation 03         |                                  |
| 16 BIT Analog Input Without Flag      | Binary, Word                     |
| Data Object 30 - Variation 04         |                                  |
| Short Float Analog Input Without Flag | Analog                           |
| Data Object 30 - Variation 05         |                                  |

**NOTE 1:** A variable of type DNP\_OBJTYPE\_CLASSOBJ must be added from the variable Adress table to draw Class 0, Class 1, and Class 2 data. Other settings of this variable, such as address, line tag, can be selected at random.

| Değişken Adresi Tablosu |           |                         |            |                 |                  |                  |                     |                         |                 |                      |                 |                |          |   |
|-------------------------|-----------|-------------------------|------------|-----------------|------------------|------------------|---------------------|-------------------------|-----------------|----------------------|-----------------|----------------|----------|---|
| D                       | eğişken i | Adresi Tablosu          |            |                 |                  |                  |                     |                         |                 |                      |                 |                |          | Ð |
| 5                       | Sırala: 1 | id 💌                    | 💠 Ekle     | 🛛 🗶 К           | aldır            |                  |                     |                         |                 |                      |                 |                |          |   |
|                         | Id        | İsim                    | Etiket Adı | Nokta<br>Sayısı | Değişken<br>Tipi | Protokol<br>Tipi | Başlangıç<br>Adresi | Nesne Tipi              | Nesne<br>Sinifi | Tetikte<br>Gönder    | Gönderim Metodu | Değişim Değeri | Açıklama |   |
|                         | 001       | TEST                    | TEST       | 1               | ANALOG           | DNP3             | 1000                | DNP_OBJTYPE_ANALOGINPUT | 0               | Send On Trig Enabled | OnChange Level  | 10             |          |   |
|                         | 002       | Clas verisi okumak için | TEST       | 1               | ANALOG           | DNP3             | 0                   | DNP_OBJTYPE_CLASSOBJ    | 0               | Send On Trig Enabled | OnChange None   | 0              |          |   |

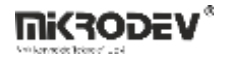

#### **11.2.6.2** DNP3 Object Types in Control Direction

The write variable is also automatically generated for each block mapped to the read type. The types of variables that can be accessed as write to defined read objects are as follows:

| DNP3 Nesne Tipi                 | Possible Attribution Block Types |
|---------------------------------|----------------------------------|
| Control Relay Output Block      | Binary, Word, Analog, Long       |
| Data Object 12 - Variation 01   |                                  |
| 32 Bit Analog Output Block      | Long                             |
| Data Object 41 - Variation 01   |                                  |
| 16 Bit Analog Output Block      | Binary, Word                     |
| Data Object 41 - Variation 02   |                                  |
| Short Float Analog Output Block | Analog                           |
| Data Object 41 - Variation 03   |                                  |

### 11.2.7 DNP3 Event Mechanism

#### **11.2.7.1** Event Definition for DNP3 Objects

In the variable address table, the send in change selection is available for DNP3 objects. When the value of the variable defined in this menu changes, the operation to be performed is selected.

None: Spinner does not trigger submission

- Level: when the amount defined in "Change Value" is changed, the sending is triggered.
- Percentage: Submission is triggered when there is a percentage change defined in " Change Value".

The change face or level is set with the value" Change Value". Sets the percent or level change value with "Send method".

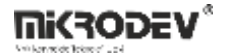

#### 11.2.7.2 DNP3 Instantaneous Transmission of Event Situations

The RTU device labels the states defined as send and change detected as events and assigns a time tag to the event. In case of a tagged event, if there is a connection to the server and the server is active in the device sending "UNSOLICED", the relevant object is immediately forwarded as "UNSOLICED".

If the connection exists with the server and the events detected with the "UNSOLICITED" sending active are sent with the DNP3 object types specified in the following table.

| DNP3 Object Type                                                                 | Possible Attribution Block Types |
|----------------------------------------------------------------------------------|----------------------------------|
| Binary Input Change Without Time<br>Data Object 02 - Variation 01                | Binary                           |
| 32 Bit Analog Input Change Without Time<br>Data Object 32 - Variation 01         | Long                             |
| 16 Bit Analog Input Change Without Time<br>Data Object 32 - Variation 02         | Word                             |
| Short Float Analog Input Change Without<br>Time<br>Data Object 32 - Variation 05 | Analog                           |

#### 11.2.7.3 DNP3 Time-Tagged Submission Of Event States

Event Control controls continue passively sending "UNSOLICED" even if there is no connection to the server or even if there is no connection. In the event of an event under these circumstances, event information is recorded in the event memory with the time tag and this data is kept in the device as CLASS 1 data.

This event data stored in memory can be read by the server with Class 1 data read management. This CLASS 1 data is also automatically forwarded to the server by RTU if" UNSOLICED " sending is enabled.

Class 1 event data is dispatched with the DNP3 object types specified in the following table.

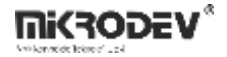

| DNP3 Object Type                                                           | Possible Attribution Block Types |
|----------------------------------------------------------------------------|----------------------------------|
| Binary Input Change With Time<br>Data Object 02 - Variation 02             | Binary                           |
| 32 Bit Analog Input Change With Time<br>Data Object 32 - Variation 03      | Long                             |
| 16 Bit Analog Input Change With Time<br>Data Object 32 - Variation 04      | Word                             |
| Short Float Analog Input Change With Time<br>Data Object 32 - Variation 07 | Analog                           |

### 11.3 IEC104 Slave

### **11.3.1** Connections

| Ser: TCP Socket Input   |                     | #I1040: Link information output |
|-------------------------|---------------------|---------------------------------|
| Trg: Trigger Input      | Trg 1104<br>Asd Asd | Out:                            |
| Asd: Asdu Address Input | B: 0<br>M: 1000     |                                 |

## **11.3.2** Connection Explanations

#### Ser: TCP Socket Input

The TCP server socket block from which the IEC104 protocol will work is connected from this input

#### Trg: Trigger Input

Trigger input for periodic sending. It works as a rising edge.

#### Asd: Asdu Address Input

The ASDU address is used as input.

#### #I1040: Connection Status Output

If there is an IEC104 Master connected to the IEC104 Slave block, this output will be 1.

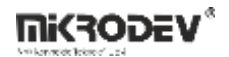

# 11.3.3 Block Settings

|                     |                    |      |           | AsduAddress: IEC104 slave station ASDU address is defined.                                  |
|---------------------|--------------------|------|-----------|---------------------------------------------------------------------------------------------|
| IEC104 Slave        |                    | ?    | ×         |                                                                                             |
| Parameters Line     | Definition Notes   |      |           | T0: TCP IEC104 slave station ASDU address                                                   |
| Block Name          | [I1040             |      | $\square$ | is defined.                                                                                 |
| AsduAddress         | 1                  |      | ÷         |                                                                                             |
| T0(Seconds)         | 30                 |      | ÷         | T1: Test APDU timeout period.                                                               |
| T1(Seconds)         | 15                 |      | ÷         |                                                                                             |
| T2(Seconds)         | 10                 |      | ÷         |                                                                                             |
| T3(Seconds)         | 20                 |      | ÷         | T2. Timeout period for Ask                                                                  |
| к                   | 12                 |      | ÷         | 12. Timeout period for Ack.                                                                 |
| w                   | 8                  |      | 3         |                                                                                             |
| Group Count         | 2                  |      | 3         |                                                                                             |
| Max Client in Group | 5                  |      | 3         | T3: Test frame sending time                                                                 |
| Object Sets         | 1                  |      | 3         |                                                                                             |
| Add to log-recor    | d memory           |      |           |                                                                                             |
| Sync with DevNE     | ET                 |      |           | K: The maximum allowable difference between<br>the sequence number in the received packet   |
| LCD/Web View / M    | IQTT Format        |      |           | and the number in the send status variable                                                  |
| No View / MQ        | IT Block Numbers   |      |           |                                                                                             |
| O View Only / M     | QTT Line Labels    |      |           | W: ACK is sent after receiving W up to L Format                                             |
| C View and Set      | / MQTT Line Labels |      |           | APDU                                                                                        |
|                     |                    |      |           |                                                                                             |
|                     | ОК                 | Cano | :el       | Group Count**: The number of Masters that                                                   |
|                     |                    |      |           | the device can establish connections with as an                                             |
|                     |                    |      |           | IEC 104 Slave is specified here. This value can be<br>a maximum of 2 for RTLL devices and a |
|                     |                    |      |           | maximum of 4 for DM devices.                                                                |

| IEC104 Slave                                       | - 6 - 1                     | ? ×    | Max Client in Group**: The maximum number<br>of Slave connections that can be established to<br>an IEC 104 Master is specified here. (Currently<br>set to 5.) |
|----------------------------------------------------|-----------------------------|--------|----------------------------------------------------------------------------------------------------|
| Block Name<br>AsduAddress                          | [11040                      |        | Object Sets*: It is used to define multiple IEC                                                                                                    |
| T0(Seconds)<br>T1(Seconds)                         | 30                          | ÷      | 104 Slaves. Thanks to the value entered here,<br>IEC 104 objects can be assigned to different<br>Slave addresses. It is used in conjunction with              |
| T2(Seconds)<br>T3(Seconds)                         | 10<br>20                    | •      | the 'Object Set No' in the Variable Address<br>Table. For more detailed information, please<br>refer to the Block Descriptions.                               |
| K<br>W<br>Group Count                              | 8                           |        |                                                                                                    |
| Max Client in Group<br>Object Sets                 | 5                           |        | Add to log-record memory: If block values are desired to be added to the event log memory                                                                     |
| Add to log-record                                  | i memory<br>T<br>QTT Format |        | when there is no connection with the server, the<br>"Add to Log Memory" option should be<br>selected.                                                         |
| View Only / MQ<br>View Only / MQ<br>View and Set / | OK                          | Cancel | Sync with DevNET: If it is desired to send the values of all blocks to the server when the connection is established, this option should be selected.         |

\*This is valid for Telediagram version 18 and later.

\*\*In Telediagram versions earlier than 18, these features are provided by sending special commands through the Mikroterminal application.

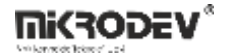

#### **11.3.4 Block Explanation**

To enable the IEC104 protocol over RTU, you need to add an IEC104 Slave block to the Telediagram project and connect the TCP Socket block to the "Ser" input of the IEC104 Slave block. In the TCP Socket block settings, the TCP Socket Type should be selected as "Server" and the listening port should be defined. To activate the TCP Socket block, the "Ena" input of the TCP Socket block should be connected to the High Gate block.

If you want to serve multiple servers, you need to add an IEC104 Slave block for each server in the Telediagram project.

The IEC104 ASDU address can be configured either from the block settings of the IEC104 Slave block or from the "Asd" input of the IEC104 Slave block.

The values of the IEC104 objects that are selected for periodic transmission will be sent to the server when a rising edge signal is received at the "Trg" input of the IEC104 Slave block. If there is no data transmission through periodic or trigger-based methods, the trigger input can be left unconnected.

If you want to open multiple IEC104 Slaves on the device, you should make the configuration from the "object sets" section in the block settings of the IEC104 Slave block. This section is used in conjunction with the variable address table. When defining IEC104 objects in the variable address table, the "object set no" entered should correspond to the object sets value.

For example, if the "object sets" value in the block settings of the IEC104 Slave block is set to 1, the "object set no" in the variable address table should be 0.  $(2^0=1)$ 

If the "object sets" value is set to 2, the "object set no" in the variable address table should be 1.  $(2^1=1)$ 

And if the "object sets" value is set to 8, the "object set no" in the variable address table should be 3.  $(2^3=8)$ 

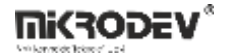

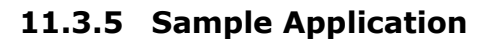

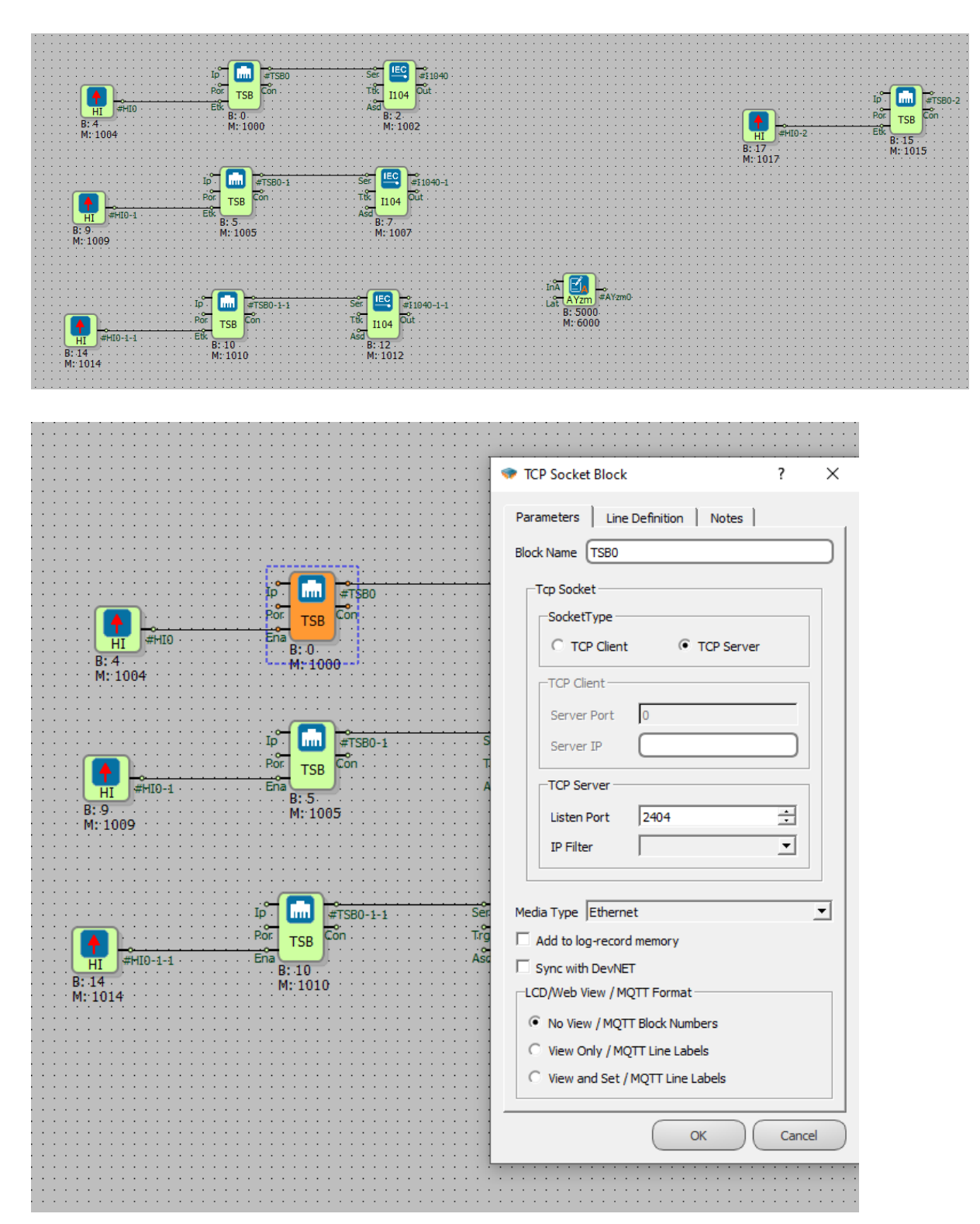

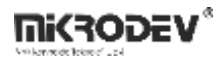

|                                       | ◆ IEC104 Slave ? ×                |
|---------------------------------------|-----------------------------------|
|                                       | Parameters Line Definition Notes  |
| · · · · · · · · · · · · · · · · · · · | Block Name I1040                  |
| Ip m #TSB0 Ser 🖳 #1104                | AsduAddress 1                     |
| Por TSB Con Trg 1104 Out              | T0(Seconds) 30                    |
| HI #HI0 Ena : 0<br>B: 0<br>B: 4       | T1(Seconds) 15                    |
| M: 1004                               | T2(Seconds) 10                    |
|                                       | T3(Seconds) 20                    |
| Ip #TSB0-1 Ser #11040-                | К 12 🔅                            |
| Por TSB Con Trg II04 Out              | W 8 📩                             |
| HI B: 5<br>B: 9<br>M: 1005<br>M: 1007 | Group Count  2 ·                  |
| W:100a                                | Max Client in Group   5           |
|                                       | Add to log-record memory          |
| 10 TSP0-1-1 Ser E #11040-1-           | Sync with DevNET                  |
| Por TSB Con Trg 1104 Out              | LCD/Web View / MQTT Format        |
| HI #HI0-1-1 Eña B: 10 B: 12 B: 12     | No View / MQTT Block Numbers      |
| M: 1010 M: 1012 M: 1014               | O View Only / MQTT Line Labels    |
|                                       | C View and Set / MQTT Line Labels |
|                                       |                                   |
|                                       | OK Cancel                         |

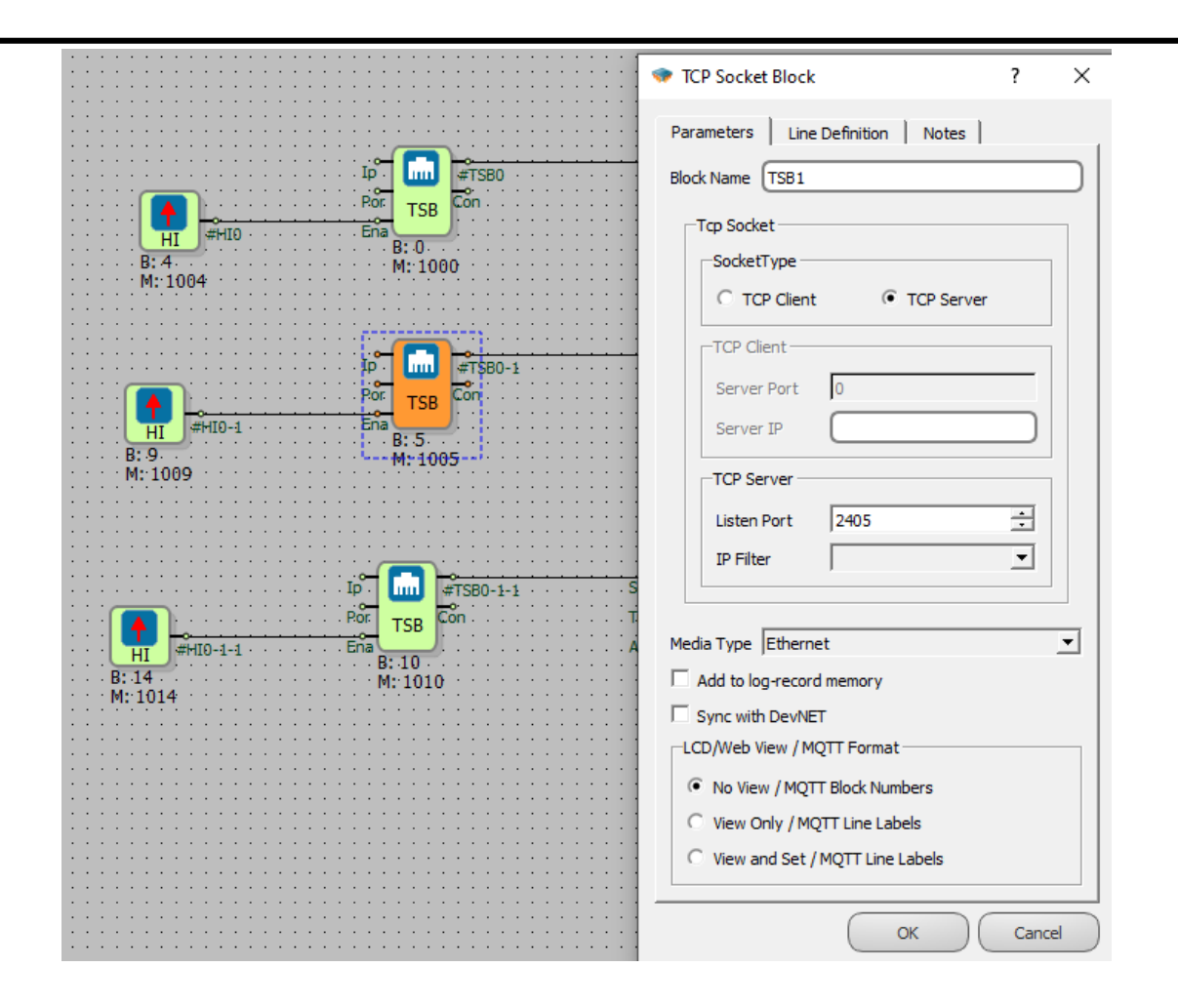

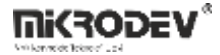

|                                                                                                    | ♥ IEC104 Slave                                                                                                    |
|----------------------------------------------------------------------------------------------------|----------------------------------------------------------------------------------------------------|
|                                                                                                    | Parameters Line Definition Notes                                                                                                    |
|                                                                                                    | at 10. Block Name II041                                                                                                    |
|                                                                                                    | Out AsduAddress 2                                                                                                    |
| HI #HID Ena B: 0. Asd B: 2. B: 4. B: 4. B: 0. B: 0. B: 4. B: 0. B: 0. B: | T0(Seconds) 30                                                                                                    |
| M: 1004                                                                                                    | T1(Seconds) 15                                                                                                    |
|                                                                                                    | T2(Seconds) 10                                                                                                    |
|                                                                                                    | #1 1040 T3(Seconds) 20                                                                                                    |
| HI #HI0-1 Ena LE                                                                                                    | K 12                                                                                                    |
| B: 9<br>M: 1005<br>M: 1009                                                                                                    |                                                                                                    |
|                                                                                                    | Max Client in Group 5                                                                                                    |
|                                                                                                    | Object Sets 2                                                                                                    |
| Ip 🖬 👘 👘 👘 🔤 👘                                                                                                    | 1040-1 Add to log-record memory                                                                                                    |
|                                                                                                    | t : Sync with DevNET                                                                                                    |
| HI WHO'I' B: 10 B: 12<br>B: 14 M: 1010 M: 1012                                                                                                    | LCD/Web View / MQTT Format                                                                                                    |
| ·M: 1014                                                                                                    | No View / MQTT Block Numbers                                                                                                    |
|                                                                                                    | C View and Set / MOTT Line Labels                                                                                                    |
|                                                                                                    |                                                                                                    |
|                                                                                                    | OK Cancel                                                                                                    |
|                                                                                                    | Parameters Line Definition Notes                                                                                                    |
| IP<br>Por<br>TSB<br>Con<br>HT<br>#HID<br>Ena                                                                                                    | Parameters   Line Definition   Notes  <br>Block Name TSB2<br>Tcp Socket<br>SocketType                                                                                                    |
| IP<br>IP<br>IF<br>IF<br>IF<br>IF<br>IF<br>IF<br>IF<br>IF<br>IF<br>IF                                                                                                    | Parameters Line Definition Notes Block Name TSB2                                                                                                    |
| ір — — — — — — — — — — — — — — — — — — —                                                                                                    | Parameters Line Definition Notes Block Name TSB2                                                                                                    |
| IP<br>Por<br>TSB<br>Con<br>B: 4<br>M: 1004<br>IC<br>IC<br>IC<br>IC<br>IC<br>IC<br>IC<br>IC<br>IC<br>IC                                                                                                    | Parameters Line Definition Notes Block Name TSB2                                                                                                    |
| Ip         #TSB0           Port         TSB           HI         #HI0           B: 4         B: 0           M: 1004         M: 1000                                                                                                    | Parameters Line Definition Notes Block Name (TSB2)  Tcp Socket  SocketType  TCP Client  TCP Client  Server Port  Server IP                                                                                                    |
| ID       ID       #TSB0         Por       TSB       Con         HI       #HID       Ena       B: 0         B: 4       M: 1000       M: 1000         M: 1004       ID       Final       #TSB0-1         Por       TSB       Con       Ena         B: 0       B: 0       M: 1000       B: 0         ID       Ena       B: 0       Ena         B: 0       B: 5       Ena       B: 5                                                                                                    | Parameters Line Definition Notes Block Name TSB2                                                                                                    |
| Ip         #TSB0           Por         TSB           Por         TSB           B: 4         B: 0           M: 1004         M: 1000                                                                                                    | Parameters Line Definition Notes Block Name TSB2                                                                                                    |
| ID         ID         #TSB0           Por         TSB         Con           B: 4         Ena         B: 0           M: 1004         M: 1000         M: 1000                                                                                                    | Parameters Line Definition Notes Block Name (TSB2)  Tcp Socket SocketType TCP Client TCP Client Server Port Server IP TCP Server Listen Port 2406 IP Filter                                                                                                    |
| Ip         #TSB0           Por         TSB           B: 4         B: 0           M: 1004         M: 1000           Ip         #TSB0-1           Ip         #TSB0-1           Ip         #TSB0-1           Ip         #TSB0-1           Ip         #TSB0-1           Ip         #TSB0-1           Ip         #TSB0-1           Ip         #TSB0-1           Ip         #TSB0-1           Ip         #TSB0-1           Ip         #TSB0-1           Ip         #TSB0-1           Ip         #TSB0-1           Ip         #TSB0-1           Ip         #HID-1           Ena         B: 5           M: 1009         M: 1005                                                                                                    | Parameters Line Definition Notes Block Name TSB2                                                                                                    |
| Ip         #TSB0           Por         TSB           Por         TSB           B: 4         M: 1000           M: 1004         M: 1000           Ip         #TSB0-1           Ip         #TSB0-1           Ip         #TSB0-1           Ip         #TSB0-1           Ip         #HI0-1           Ena         B: 5           B: 9         M: 1005           M: 1009         M: 1005                                                                                                    | Parameters Line Definition Notes Block Name (TSB2)  Tcp Socket  SocketType  TCP Client  TCP Client  Server Port  Server IP  TCP Server  Listen Port  2406  IP Filter  Media Type Ethernet                                                                                                    |
| Ip       Ip       #TSB0         Port       TSB       Con         B: 4       B: 0       B: 0         M: 1004       M: 1000         Ip       #TSB0-1         Ip       #TSB0-1         Ip       #TSB0-1         Ip       #TSB0-1         Ip       #TSB0-1         Ip       #TSB0-1         Ip       HI         #HI0-1       Ena         B: 5       M: 1005         M: 1009       M: 1005                                                                                                    | Parameters Line Definition Notes Block Name TSB2                                                                                                    |
| ip       ip       #TSB0         Port       TSB       Con         B: 4       B: 0       M: 1000         M: 1004       M: 1000       M: 1000         Ip       #HID-1       Ena       B: 0         HI       #HID-1       Ena       B: 5         M: 1009       M: 1005       M: 1005         Ip       #HID-1-1       Ena       B: 5         HI       #HID-1-1       Ena       B: 10         B: 10       B: 10       B: 10       B: 10         B: 14       B: 10       B: 10       B: 10                                                                                                    | Parameters Line Definition Notes Block Name (TSB2)  Tcp Socket  C TCP Client  TCP Client  TCP Client  Server Port  Server IP  TCP Server  Listen Port 2406  IP Filter  Media Type Ethernet  Add to log-record memory  Sync with DevNET                                                                                                    |
| Ip       Ip       #TSB0         Port       TSB       Con         B: 4       B: 0       B: 0         M: 1004       M: 1000         Ip       #TSB0-1         Port       TSB         Con       B: 0         M: 1004       M: 1000         Ip       Frage         M: 1009       M: 1005         M: 1009       M: 1005         Ip       TSB         Ip       TSB         Ip       TSB         Ip       TSB         Ip       TSB         Ip       TSB         Ip       TSB         Ip       TSB         Ip       TSB         Ip       TSB         IS       S         M: 1009       M: 1005                                                                                                    | Parameters       Line Definition       Notes         Block Name       TSB2         Tcp Socket       SocketType         © TCP Client       © TCP Server         TCP Client       © TCP Client         Server Port       0         Server IP                                                                                                    |
| ip       ip       #TSB0         Port       TSB       Con         B: 4.       B: 0       M: 1000         M: 1004       M: 1000       M: 1000         Ip       #HI0-1       Ena       B: 0         Ip       #HI0-1       Ena       B: 5         B: 9       M: 1005       M: 1005         M: 1009       M: 1005       M: 1000                                                                                                    | Parameters       Line Definition       Notes         Block Name       TSB2         Tcp Socket       SocketType         © TCP Client       © TCP Server         TCP Client       © TCP Client         Server Port       0         Server IP       Item Port         TCP Server       Listen Port         Listen Port       2406         IP Filter       Item         Media Type       Ethernet         Add to log-record memory       Sync with DevNET         LCD/Web View / MQTT Format       © No View / MQTT Block Numbers                                                                                                    |
| ID       ID       #TSB0         Port       TSB       Con         B: 4       B: 0       B: 0         M: 1004       M: 1000         ID       ID       Ena         B: 9       M: 1005         M: 1009       M: 1005         ID       ID       ID         ID       ID       ID                                                                                                    | Parameters       Line Definition       Notes         Block Name       TSB2         Tcp Socket       SocketType         O       TCP Client         TCP Client       TCP Server         TCP Client       Server IP         TCP Server       Listen Port         Listen Port       2406         IP Filter       Image: Sync with DevNET         LCD/Web View / MQTT Format       No View / MQTT Block Numbers         View Only / MQTT Line Labels       View Only / MQTT Line Labels                                                                                                    |
| Ip       Ip       #TSB0         Port       TSB       Con         B: 4       B: 0       M: 1000         M: 1004       M: 1000       M: 1000         Ip       #HI0-1       Ena       B: 5         B: 9       M: 1005       M: 1005         M: 1009       M: 1005       M: 1000                                                                                                    | Parameters       Line Definition       Notes         Block Name       TSB2         Tcp Socket       SocketType         © TCP Client       © TCP Server         TCP Client       © TCP Client         Server Port       0         Server IP       Isten Port         TCP Server       Listen Port         Listen Port       2406         IP Filter       Image: Comparison of the server         Media Type       Ethernet         Add to log-record memory       Sync with DevNET         LCD/Web View / MQTT Format       Image: Comparison of the server         View Only / MQTT Block Numbers       View only / MQTT Line Labels         View and Set / MQTT Line Labels       View and Set / MQTT Line Labels |
| Ip       Ip       ITSB0         Port       TSB       Con         B: 4       B: 0       M: 1000         M: 1064       Ip       Ip         Ip       Ip       Ip         Ip       Ip <th>Parameters Line Definition Notes Block Name TSB2</th>                                                                                                    | Parameters Line Definition Notes Block Name TSB2                                                                                                    |

|                                                                                                    | IE C104 CI                        |                   | 2 V      |
|----------------------------------------------------------------------------------------------------|-----------------------------------|-------------------|----------|
|                                                                                                    | w IEC 104 Slave                   |                   | r X      |
|                                                                                                    |                                   |                   |          |
|                                                                                                    |                                   |                   |          |
|                                                                                                    | Parameters Line                   | Definition Notes  |          |
|                                                                                                    | 1                                 |                   | 1        |
| P. [m] #TSB0 Ser [ ] #11040                                                                                                    |                                   |                   |          |
|                                                                                                    | Block Name                        | I1042             |          |
| TSB contraction of the second second |                                   | (                 |          |
| Enal Acd                                                                                                    | And Address                       | 2                 | -        |
| HI #MIU                                                                                                    | AsquAddress                       | 3                 | -        |
| R•4                                                                                                    |                                   | r                 |          |
| M: 1004 M: 1002                                                                                                    | T0(Seconds)                       | 30                | ÷ 1      |
| 191.1004                                                                                                    |                                   |                   |          |
|                                                                                                    | T1(Seconds)                       | 15                | -        |
|                                                                                                    | r 1(Seconds)                      | 110               |          |
|                                                                                                    |                                   |                   |          |
|                                                                                                    | T2(Seconds)                       | 10                | ÷ 1      |
| Ser 💾 #1040-1                                                                                                    |                                   | ,                 |          |
|                                                                                                    | T3(Seconds)                       | 20                | -        |
| Trg 1104 Out                                                                                                    | r a(aeconus)                      | 120               |          |
|                                                                                                    |                                   |                   |          |
| HT #HI0-1 · · · · · · · Ena                                                                                                    | к                                 | 12                | <u> </u> |
| B: 5                                                                                                    |                                   |                   |          |
| B: 9                                                                                                    | w                                 | 8                 | -        |
| ····M: 1009 ··································                                                                                                    |                                   | 10                |          |
|                                                                                                    |                                   | -                 |          |
|                                                                                                    | Group Count                       | 2                 |          |
|                                                                                                    |                                   |                   |          |
|                                                                                                    | Max Client in Group               | 5                 |          |
|                                                                                                    |                                   | J-                |          |
|                                                                                                    | Object Cale                       | 0                 | -        |
| Ber 📇 #1/040-1-1                                                                                                    | Object Sets                       | 18                | -        |
|                                                                                                    | <u> </u>                          |                   |          |
| []                                                                                                    | Add to log-record                 | d memory          |          |
|                                                                                                    | 2                                 |                   |          |
| нт #HI0-1-1 Епа                                                                                                    | Sync with DevNE                   | т                 |          |
| B: 10                                                                                                    | - office man being                |                   |          |
| B: 14                                                                                                    | -LCD/Web View / M                 | OTT Format        |          |
| M: 1014                                                                                                    | coo, neb new / n                  |                   |          |
| •••••••••••••••••••••••••••••••••••••••                                                                                                    | G N M                             |                   |          |
|                                                                                                    | <ul> <li>No View / MQT</li> </ul> | T Block Numbers   |          |
|                                                                                                    | -                                 |                   |          |
|                                                                                                    | C View Only / M                   | QTT Line Labels   |          |
|                                                                                                    |                                   | -                 |          |
|                                                                                                    | C View and Set /                  | MOTT Line Labels  |          |
|                                                                                                    | view and set /                    | ing in the tabels |          |
|                                                                                                    |                                   |                   |          |
|                                                                                                    |                                   |                   |          |
|                                                                                                    |                                   |                   |          |
|                                                                                                    |                                   | OK )              | Cancel   |
|                                                                                                    |                                   |                   |          |
|                                                                                                    |                                   |                   |          |

In the example application, three different IEC104 Slave blocks were defined for three different listening ports. During the configuration, each IEC104 Slave block was assigned a different "Object Sets" value.

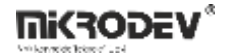

For listening port 2404, the "Object Sets" value of the IEC104 Slave block is specified as 1 in the block settings. Therefore, the corresponding "Object Set No" value in the variable address table is entered as 0.  $(2^0=1)$ 

| Configur | ation PLC and        | Expansions String   | Table Bl    | ock Properties | Variable Addres  | es Display    | 🗣 🗇 New Variable       | ? × |
|----------|----------------------|---------------------|-------------|----------------|------------------|---------------|------------------------|-----|
| Var      | AddressTab           | lePanel             |             |                |                  |               | Alias                  |     |
|          | AddressTab           |                     |             |                |                  |               | 1                      |     |
| ·        |                      |                     |             |                |                  |               | Start Address          |     |
| Va       | ariable Address Tabl | :<br>               |             |                |                  |               | 1                      |     |
|          | Sort By: Id          | Add                 | X Remove    |                |                  |               | Object Set No          |     |
|          | Id Variable A        | ias Line Label Name | Point Count | Variable Type  | Protocol Type    | Start Address | 0                      |     |
|          | 0001 1 0002 1-1      | #AYzm0<br>#AYzm0    | 1           | 2 2            | IEC104<br>IEC104 | 1             | LineLabel              |     |
|          | 0003 1-1-1           | #AYzm0              | 1           | 2              | IEC104           | 1             | AYzm0 :: AReg0         | •   |
|          |                      |                     |             |                |                  |               | Point Count            |     |
|          |                      |                     |             |                |                  |               | 1                      |     |
|          |                      |                     |             |                |                  |               | Quality Register Block |     |
|          |                      |                     |             |                |                  |               | <u></u>                | •   |
|          |                      |                     |             |                |                  |               | Send Trig Block        |     |
|          |                      |                     |             |                |                  |               | Durband Zuma           | •   |
|          |                      |                     |             |                |                  |               | Protocol i ype         |     |
|          |                      |                     |             |                |                  |               | Object Type            |     |
|          |                      |                     |             |                |                  |               | M ME NA 1 (9)          | •   |
|          |                      |                     |             |                |                  |               | Object Class           |     |
|          |                      |                     |             |                |                  |               | 0                      | •   |
|          |                      |                     |             |                |                  |               | Send Periodically      |     |
|          |                      |                     |             |                |                  |               | Send Method            |     |
|          |                      |                     |             |                |                  |               | OnChange Level         | •   |
|          |                      |                     |             |                |                  |               | diameter when          |     |
|          |                      |                     |             |                |                  |               | Change value           |     |
|          |                      |                     |             |                |                  |               | 0,00                   |     |
|          |                      |                     |             |                |                  |               | Description            |     |
|          |                      |                     |             |                |                  |               |                        |     |
|          |                      |                     |             |                |                  |               | Update                 |     |
|          | <b></b>              |                     |             |                |                  |               | Cance                  |     |

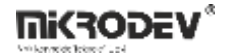

For listening port 2405, the "Object Sets" value of the IEC104 Slave block is specified as 2 in the block settings. Therefore, the corresponding "Object Set No" value in the variable address table is entered as 1.  $(2^{1}=2)$ 

| untitled5                                                                                                    |                                         |                                                                                   |                                                 |               |                                                                                                    |     |
|----------------------------------------------------------------------------------------------------|-----------------------------------------|-----------------------------------------------------------------------------------|-------------------------------------------------|---------------|----------------------------------------------------------------------------------------------------|-----|
| Device Configuration PLC a                                                                                                    | nd Expansions String                    | Table Block Properties                                                            | Variable Addres                                 | ses Display ( | )F 🗇 New Variable                                                                                                    | ? × |
| untitled5<br>Device Configuration PLC a<br>Variable Address Ta<br>Sort By: Id<br>Id Variable<br>0001 1<br>0002 1-1<br>0003 1-1-1 | nd Expansions String<br>blePanel<br>ble | Remove       Point Count     Variable T       1     2       1     2       1     2 | ype Protocol Type<br>IEC104<br>IEC104<br>IEC104 | SES Display G | <ul> <li>New Variable</li> <li>Alias</li> <li>[1-1</li> <li>Start Address</li> <li>[1</li> <li>Object Set No</li> <li>[1</li> <li>UneLabel</li> <li>#AYzm0 :: AReg0</li> <li>Point Count</li> <li>[1</li> <li>Quality Register Block</li> <li>Image: Send Trig Block</li> <li>Image: Send Trig Block</li> <li>Image: Send Trig Block</li> <li>Image: Send Trig Block</li> <li>Image: Send Trig Block</li> <li>Image: Send Trig Block</li> <li>Image: Send Trig Block</li> <li>Image: Send Trig Block</li> <li>Image: Send Trig Block</li> <li>Image: Send Trig Block</li> <li>Send Periodically</li> <li>Send Method</li> <li>InChange Level</li> <li>Image: Send Trig Block</li> <li>Image: Send Trig Block</li> <li>Image: S</li></ul> | ? × |
| Export table to Ex                                                                                                    | zel 0%                                  |                                                                                   |                                                 |               | 0,00 Description Update Cancel                                                                                                    |     |
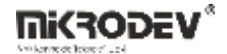

For listening port 2406, the "Object Sets" value of the IEC104 Slave block is specified as 8 in the block settings. Therefore, the corresponding "Object Set No" value in the variable address table is entered as 3.  $(2^3=8)$ 

| un state of C                     |                  |             |               |                  |               |                        |          |          |
|-----------------------------------|------------------|-------------|---------------|------------------|---------------|------------------------|----------|----------|
| Device Configuration PLC and Expa | eos              |             |               |                  |               |                        | 7        |          |
|                                   |                  |             |               |                  |               |                        | r A      | ł        |
| VarAddress I abler                | anei             |             |               |                  |               | Alias                  |          |          |
|                                   |                  |             |               |                  |               | 1-1-1                  |          |          |
| Variable Address Table            |                  |             |               |                  |               |                        |          |          |
| Sort By: Id                       | 💌 🕂 Add          | X Remove    |               |                  |               | Object Set No          |          |          |
| Id Variable Alias                 | Line Label Name  | Point Count | Variable Type | Protocol Type    | Start Address | 3                      |          | M        |
| 0001 1                            | #AYzm0           | 1           | 2             | IEC104           | 1             | LineLabel              |          | a        |
| 0002 1-1                          | #AYzm0<br>#AYzm0 | 1           | 2             | IEC104<br>IEC104 | 1             | P #AYzm0 :: AReg0      | •        | ia<br>ia |
|                                   |                  |             |               |                  |               | Point Count            |          |          |
|                                   |                  |             |               |                  |               | 1                      |          |          |
|                                   |                  |             |               |                  |               | Quality Register Block |          |          |
|                                   |                  |             |               |                  |               | <b>P</b>               | •        |          |
|                                   |                  |             |               |                  |               | Send Trig Block        |          |          |
|                                   |                  |             |               |                  |               | <b>P</b>               | •        |          |
|                                   |                  |             |               |                  |               | Protocol Type          |          |          |
|                                   |                  |             |               |                  |               | JEC 104                | •        |          |
|                                   |                  |             |               |                  |               | Object Type            |          |          |
|                                   |                  |             |               |                  |               | JM_ME_NA_1 (9)         | <b>•</b> |          |
|                                   |                  |             |               |                  |               |                        | <b></b>  |          |
|                                   |                  |             |               |                  |               | Send Periodically      |          |          |
|                                   |                  |             |               |                  |               | Send Method            |          |          |
|                                   |                  |             |               |                  |               | OnChange Level         | •        | í        |
|                                   |                  |             |               |                  |               |                        |          |          |
|                                   |                  |             |               |                  |               | Change Value           |          |          |
|                                   |                  |             |               |                  |               | 0,00                   |          |          |
|                                   |                  |             |               |                  |               | Description            |          |          |
|                                   |                  |             |               |                  |               |                        |          |          |
|                                   |                  |             |               |                  |               | ,<br>Uoda              | te       |          |
| 4                                 |                  |             |               |                  | _             | Canc                   |          | i        |
| Export table to Excel             | 0%               |             |               |                  |               |                        |          |          |

IEC 104 objects have been defined in the variable address table. A TCP connection has been established to the device, and online monitoring has been initiated.

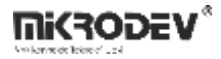

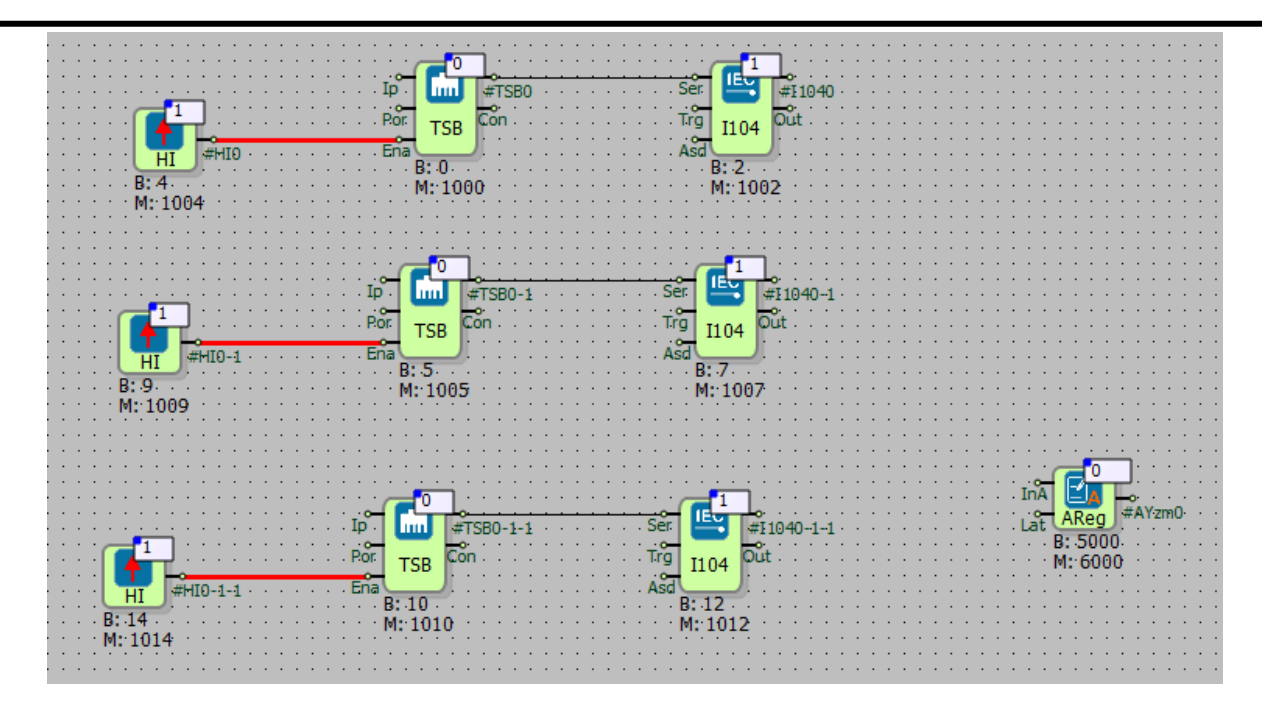

IEC104 Masters were opened for different listening ports through the Vinci application, and the transmitted values were monitored.

| -                      |                            |                   |          |       |                  |                    |         |                | ROTOCOL ANALYZE                       | R         |      |       |                    |                |
|------------------------|----------------------------|-------------------|----------|-------|------------------|--------------------|---------|----------------|---------------------------------------|-----------|------|-------|--------------------|----------------|
| THE VINCI PR           | OIOCOL ANALYZER            |                   |          |       |                  |                    |         | File Tags (    | Ontions Hardwa                        | re Helo   |      |       |                    |                |
| File Tags C            | Options Hardware           | Help              |          |       |                  |                    |         | The logs (     |                                       | ie nop    |      | _     |                    | - Extra        |
| Рп                     | tocol: IEC 60870-5         | 5-104 *           |          | IP:   | 192.168.10.186   | Extra              |         |                | otocol: IEC 60870                     | -5-104 ×  | STOP |       | IP: 192.168.10.186 | C.C.U          |
|                        | Mode: Master (Clier        | at) v             | STOP     | Port  | 2404             | Interface inf      | fo Ping |                | Mode: Master (Cli                     | ient) ·   |      |       | Port: 2405         | Interface info |
|                        | mater (arei                | n)                |          | 1 100 | 2404             |                    |         |                | ·                                     | ~         | ~    |       |                    |                |
| Settings               | Console                    | Statistic         | ן        |       |                  |                    |         | Settings       | Console                               | Statistic |      |       |                    | >              |
|                        |                            | 1000              | 1.0.0    | l     |                  |                    | Lu.     | П              | Cause                                 | ASDU      | IOA  | Value | Status             | TimeTag        |
| TI<br>M. EL NA. 1 (70) | Cause<br>Pos. lot (4) (T=0 | ASDU              | IOA      | Value | Status           | Time Tag           | Name    | M_EI_NA_1 (70) | Pos. Init (4) (T=0                    | 2         | 0    |       | LP:Changed Pers.   |                |
| M ME TE 1 (36)         | Spontan (3)                | 1                 | 132      | 35    | er senanged rera | 2023-11-29 3:35:   |         | M_ME_NA_1 (9)  | Spontan (3)                           | 2         | 1    | 25    |                    |                |
| M_ME_TF_1 (36)         | Spontan (3)                | 1                 | 133      | 3     |                  | 2023-11-29 3:0:0:. |         |                |                                       |           |      |       |                    |                |
| M_ME_NA_1 (9)          | Spontan (3)                | 1                 | 1        | 25    |                  |                    |         |                |                                       |           |      |       |                    |                |
|                        |                            |                   |          |       |                  |                    |         |                |                                       |           |      |       |                    |                |
|                        |                            |                   |          |       |                  |                    |         |                |                                       |           |      |       |                    |                |
|                        |                            |                   |          |       |                  |                    |         |                |                                       |           |      |       |                    | 0              |
|                        |                            |                   |          |       |                  |                    |         |                |                                       |           |      |       |                    |                |
|                        |                            |                   |          |       |                  |                    |         |                |                                       |           |      |       |                    | 1              |
|                        |                            |                   |          |       |                  |                    |         | <              |                                       |           |      |       |                    | >              |
|                        |                            |                   |          |       |                  |                    |         |                |                                       |           |      |       |                    | Clear          |
|                        |                            |                   |          |       |                  |                    |         | -              |                                       |           |      |       |                    |                |
|                        |                            |                   |          |       |                  |                    |         | THE VINCI P    | ROTOCOL ANALYZ                        | ER        |      |       |                    |                |
|                        |                            |                   |          |       |                  |                    |         | File Tags      | Options Hardwa                        | are Help  |      |       |                    |                |
|                        |                            |                   |          |       |                  |                    |         |                | mtocol: IEC 6087                      | 0.5.104   |      |       | IP: 192 168 10 186 | Extra          |
|                        |                            |                   |          |       |                  |                    |         |                | Made: 120 0007                        | 00104     | STOP |       | -                  | Interface info |
|                        |                            |                   |          |       |                  |                    |         | -              | Mode: Master (C                       | lient) *  |      |       | Port: 2406         |                |
|                        |                            |                   |          |       |                  |                    |         | Settions       | Contole                               | Statistic | ٦    |       |                    | > [            |
| <                      |                            |                   |          |       |                  |                    |         | Journa         | Console                               | Siddade   |      |       |                    |                |
|                        |                            |                   |          |       |                  |                    |         | TI             | Cause                                 | ASDU      | IOA  | Value | Status             | TimeTag        |
| C:\Users\mikrodev      | Documents\Vinci\Def        | ault-202312110300 | 41.vinci |       |                  |                    |         | M_EL_NA_1(70)  | ) Pos. Init (4) (T=0<br>) Spontan (3) | 3         | 0    | 25    | LP:Changed Pers    |                |
| <u> </u>               | Locked RTD Temp            | perature Input    |          | 9     |                  |                    |         |                |                                       |           |      |       |                    |                |
| <u>-</u>               | Locked Digital Out         | utput             |          |       |                  |                    |         |                |                                       |           |      |       |                    |                |

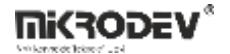

# 11.3.6 IEC104 Object Types

# **11.3.6.1** IEC104 Read Direction Object Types

| IEC 104 Object                                             | Ре                         |
|------------------------------------------------------------|----------------------------|
| 1 (single-point)                                           | Binary, Word, Analog, Long |
| 3 (double-point)                                           | Word, Analog, Long         |
| 5 (step position)                                          | -                          |
| 7 (bitstring)                                              | -                          |
| 9 (measured normalized value)                              | Binary, Word, Analog, Long |
| 11 (measured scaled value)                                 | -                          |
| 13 (measured short floating point)                         | Binary, Word, Analog, Long |
| 15 (integrated totals)                                     | -                          |
| 20 (packed single-point)                                   | -                          |
| 21 (normalized value without quality descriptor)           | -                          |
| 30 (single-point information with time tag)                | Binary, Word, Analog, Long |
| 31 (double-point information with time tag)                | Word, Analog, Long         |
| 32 (step position information with time tag)               | -                          |
| 33 (bitstring of 32 bit with time tag)                     | -                          |
| 34 (measured normalized value with time tag)               | Binary, Word, Analog, Long |
| 35 (measured scaled value with time tag)                   | -                          |
| 36 (measured short floating point number<br>with time tag) | Binary, Word, Analog, Long |
| 37 (integrated totals with time tag)                       | -                          |
| 38 (event of protection equipment with time tag)           | -                          |
| 39                                                         | -                          |
| 40                                                         | -                          |

# **11.3.6.2** IEC104 Object Types in Control Direction

The write variable is also automatically created for each block matched with the read type.

Variable types that can be accessed as writing to defined read objects are as follows:

| Selected for reading                              | IEC 104 Object Type                                                   |
|---------------------------------------------------|-----------------------------------------------------------------------|
| IEC 104 Object Type                               | That can be accessed for writing to the same                          |
|                                                   | data point                                                            |
| 1 (single-point)                                  | 45 (single command)                                                   |
|                                                   | 58 (single command with time tag)                                     |
| 3 (double-point)                                  | 46 (double command)                                                   |
|                                                   | 59 (double command with time tag)                                     |
| 13 (measured short floating point)                | 50 (set point command, short floatingpoint)                           |
|                                                   | 63 (set point command, short floating-                                |
|                                                   | point number with time tag)                                           |
|                                                   |                                                                       |
| 30 (single-point information with time tag)       | 45 (single command)                                                   |
|                                                   | 58 (single command with time tag)                                     |
| 31 (double-point information with time            | 46 (double command)                                                   |
| tag)                                              | 59 (double command with time tag)                                     |
| 36 (measured short floating point numberwith time | 50 (set point command, short floatingpoint)                           |
| tag)                                              | 63 (set point command, short floating-<br>point number with time tag) |

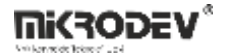

## **11.3.7** Quality Register Block Settings

Quality Descriptor (QDS) bits and accordingly Quality Register Block Settings are supported in our devices. Quality Descriptor bit definitions; OV, BL, SB, NT, IV, CY, CA, EI. As it is known, the use of QDS varies according to the defined object types. The Quality Descriptor (QDS) identification table is shown below.

| Status | OV       | CY    | CA       | EI       | BL      | SB           | NT      | IV      |
|--------|----------|-------|----------|----------|---------|--------------|---------|---------|
| / QDS  |          |       |          |          |         |              |         |         |
|        | overflow | carry | adjusted | elapsed  | blocked | substituted  | topical | invalid |
|        | quality  | flag  | flag     | flag     | quality | quality flag | quality | quality |
|        | flag     |       |          |          | flag    |              | flag    | flag    |
| 1      | overflow | carry | counter  | elapsed  | blocked | substituted  | not     | invalid |
|        |          |       | was      | time not |         |              | topical |         |
|        |          |       | adjusted | valid    |         |              |         |         |
|        |          |       |          |          |         |              |         |         |
| 0      | no       | no    | counter  | elapsed  | not     | not          | topical | valid   |
|        | overflow | carry | was not  | time     | blocked | substituted  |         |         |
|        |          |       | adjusted | valid    |         |              |         |         |

The QDS values to be used are created with the Bit Combination Block and defined by the Quality Register Block setting during the IEC 104 association in the variable addresses section.

For example, we will define the reading value with the IEC 104 protocol. We select 36 – measured short floating point number with time tag, as the reading object type. We will define QDS values for Quality Register Block definition. For this, the QDS bit definition is as follows; It should contain 0.bit OV, 4.bit BL, 5.bit SB, 6.bit NT, 7.bit IV. We can define Bit Combining Block as Quality Register Block.

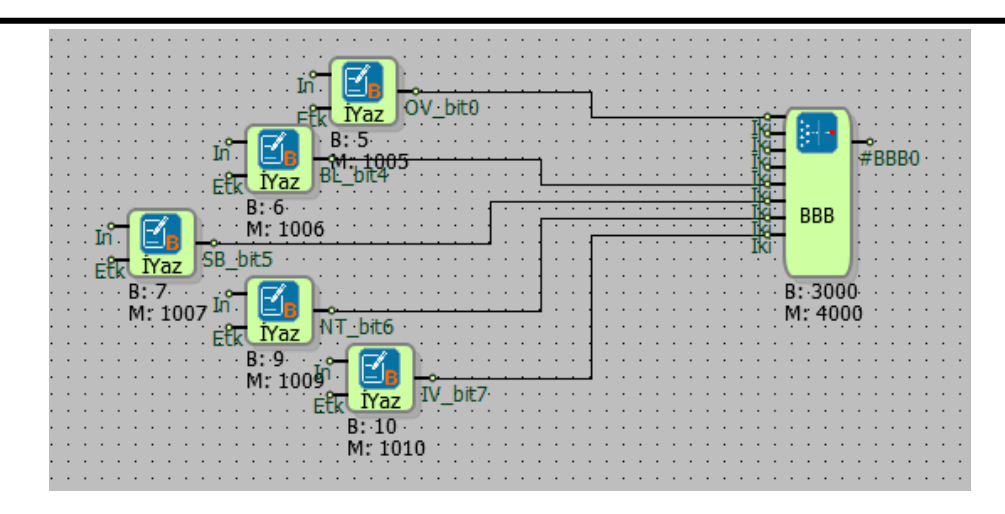

# 11.3.8 Command Send Settings

It supports Single Command, Double Command and Set Point Command for appropriate object types in IEC 104 protocol. Object types command types mapping is shown in the Object Types Table. The settings are as follows; Depending on the object type, the options appear automatically in the selected IEC 104 protocol settings during line label association. For example, when Object type 45 (Single Command) is selected, options for parameter settings become active as seen in Figure 6. A register is selected for either Short Pulse Duration or Long Pulse Duration values. It should be noted that the entered value will be treated as ms. The Execution Method is also selected from the list. The Execution Method is of 2 types. Execute Only is selected if the operation is desired to be performed with a single command. If 2 different confirmation states are desired, Select Before Execute is selected. For example, the Select Before Execute option can be used for transactions that require confirmation with 2 different commands. For this, the Select command must be sent first and then the Execute command.

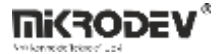

| Protokol Tipi        |                                                             |
|----------------------|-------------------------------------------------------------|
| IEC 104              | -                                                           |
| Nesne Tipi           |                                                             |
| C_SC_NA_1(45)        | -                                                           |
| Nesne Sinifi         |                                                             |
| 0                    | -                                                           |
| Send Periodically    |                                                             |
| Gönderim Metodu      |                                                             |
| Seviye Değişiminde   | •                                                           |
| Short Pulse Duration | Short Pulse Duration :: WYzm0  Cong Pulse Duration :: LYzm2 |
| Execution Method     | Execute Only                                                |
| Açıklama             | Execute Only<br>Select Before Execute                       |
| 1                    |                                                             |
|                      | Ekle                                                        |
|                      | Add and Continue                                            |
|                      | İptal                                                       |

### 11.3.9 IEC 104 Event Mechanism

The variable address table has a send on exchange selection for IEC 104 objects. When the value of the variable defined in this menu changes, the action to be taken is selected.

On No Exchange: The spin submission is not triggered.

In Level Change: When the amount defined in "Change Value" changes, the sending is triggered.

In Percentage Change: Sending is triggered when there is a change in the percentage defined in "Change Value".

The percentage or level of change is also set with the "Change Value" option. Sets the percentage or level change value along with the "Submission Method".

The RTU device tags the statuses that are send on change and change detected as events and assigns a time tag to the event. In case of a tagged event, if there is a connection with the server, the relevant object is transmitted immediately as COT 0x03 Spontaneous.

If there is no connection with the server, the device is added to the event log memory and stored for sending when the server connection is established again. For storage, the option "Add to log-record memory" must be selected in the IEC104 Slave block.

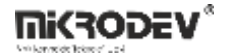

**Note:** If all tags are to be sent to the server when the connection is established, the Sync with DevNET option must be selected in the IEC104 Slave block.

**Note:** The values of selected objects with periodic sending between IEC104 objects are not detected as events. That is, periodic submissions are not added to the log memory when there is no connection.

# **11.3.10** IEC104 Redundancy Group Specification

Mikrodev RTU can connect with IEC 104 Master as IEC 104 Slave. The number of Master IPs to be connected to this must be defined to the device with the AT command. The Mikroterminal application opens, from the special command entry section.

The command AT+OPTIONS=7,<NUMBER OF MASTER IP TO CONNECT> is sent.

For example, if Edaş has two different server IPs, this command would be as follows:

AT+OPTIONS=7,2

>> AT+OPTIONS=7,2 Write Commad

**OPTIONS=OK** 

>> AT+OPTIONS=7,? Read Command

**OPTIONS=2** 

After entering this parameter, the device must be reset. AT+RESET=1

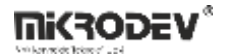

# 11.3.11 Ability to Edit the Analog Threshold Value Retained in the Log Recording Memory

While there is no connection, changes can be made on the threshold values of the analog values kept in the log memory.

The Mikroterminal application opens, will be sent from the custom command line

AT+OPTION=8,<ANALOG EVENT MULTIPLIER>

analog event multiplier on the command line, analog log recorded when there is no connection, it allows to operate on the threshold values of the values. Values written here are from 0 if set differently, when there is no connection, the event threshold is multiplied by the coefficient here.

For example;

If AT+OPTION=8.0, analog events are not added to the log memory if there is no connection.

If AT+OPTION=8.1, it records the change in the log memory as much as the value entered in the variable table.

If AT+OPTION=8.10, a change that is 10 times larger than the value entered in the variable table will also be recorded in the log memory.

>> AT+OPTIONS=8,10 Write Command

**OPTIONS=OK** 

>> AT+OPTIONS=8,? Read Command

OPTIONS=10

After entering this parameter, the device must be reset. AT+RESET=1

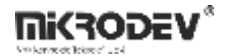

## **11.3.12** IEC104 Connection Information Learning Command

IEC104 connection information can be learned with AT command.

The Mikroterminal application opens, from the custom command input

The command AT+COMSTATUS=iec104 is sent.

IEC104 redundancy group number =2 command query example when there is no selected connection;

>> AT+COMSTATUS=iec104

IEC104 CLIENT GROUP[0]:0000000

isDataTransStarted:0

NumofActiveConnections:0

MaxNumberOfEvents:256

RefInstance:200111b8

EventItems:1000c800

ObjMap:10005ab0

connection[0]:0000000

connection[1]:0000000

connection[2]:0000000

connection[3]:0000000

connection[4]:0000000

IEC104 CLIENT GROUP[1]:00000000

isDataTransStarted:0

NumofActiveConnections:0

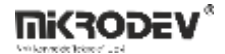

MaxNumberOfEvents:256

RefInstance:200115f8

EventItems:1000dc00

ObjMap:100064f4

connection[0]:0000000

connection[1]:0000000

connection[2]:0000000

connection[3]:0000000

connection[4]:00000000

COMSTATUS=

IEC104 redundancy group number =2 selected, command query example when there is only one connection;

>> AT+COMSTATUS=iec104

IEC104 CLIENT GROUP[0]:4d0aa8c0

isDataTransStarted:1

NumofActiveConnections:1

MaxNumberOfEvents:256

RefInstance:2000f4c8

EventItems:1000c800

ObjMap:1000518c

connection[0]:20010b30

DataTransStarted: 1

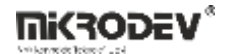

connection[1]:0000000

connection[2]:0000000

connection[3]:0000000

connection[4]:0000000

# IEC104 CLIENT GROUP[1]:00000000

isDataTransStarted:0

NumofActiveConnections:0

MaxNumberOfEvents:256

RefInstance:2000f908

EventItems:1000dc00

ObjMap:100052ac

connection[0]:0000000

connection[1]:0000000

connection[2]:0000000

connection[3]:0000000

connection[4]:0000000

COMSTATUS=

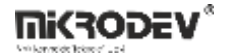

### 11.3.13 Command to Learn IEC104 Master IPs Connected to TCP Socket Block

With AT command, IEC104 Master IPs connected to TCP Socket block can be learned.

The Mikroterminal application is opened, from the special command entry or from the command line that says AT+STATUS= in the Socket Status section.

| wikio lerminal   |                                                                                                    | - 0                                                                                                    |
|------------------|----------------------------------------------------------------------------------------------------|----------------------------------------------------------------------------------------------------|
| ılama Yardım     |                                                                                                    |                                                                                                    |
| Port COM1 opened | Serial Port Settings<br>Port Ad<br>Ac<br>Komutlar<br>Ethernet<br>GSM<br>Socket Status<br>PLC Status<br>PLC CD<br>Wi-Fi Setings<br>CANBUS<br>Internal FS<br>Other | COM1         Kapst           Socket Status           AT-SERVERTIMEOUT=         W           AT+SOCKET =         W           AT+SOCKET =         W           AT+CONNECTION=         V |
|                  | Ozel Komut Girişi                                                                                                    | Cândar                                                                                                    |

The AT+SOCKET=<TCP Socket Block Number> command is sent.

Example of IEC104 Master IP Query connected to TCP Socket block with 4 block numbers;

- >> AT+SOCKET=4
- Ip: 172.21.1.1, Port: 65063, Status: 2
- Ip: 172.21.1.1, Port: 65514, Status: 3
- Ip: 172.21.1.2, Port: 46076, Status: 2
- Ip: 172.21.1.2, Port: 45799, Status: 2

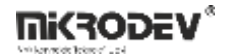

>> AT+COMSTATUS=iec104

### IEC104 CLIENT GROUP[0]:020115ac

isDataTransStarted:1

NumofActiveConnections:2

MaxNumberOfEvents:256

RefInstance:200110b0

EventItems:1000c800

ObjMap:10005ab0

connection[0]:20014b78

DataTransStarted: 1

connection[1]:00000000

connection[2]:20013430

DataTransStarted: 0

connection[3]:00000000

connection[4]:0000000

#### IEC104 CLIENT GROUP[1]:010115ac

isDataTransStarted:1

NumofActiveConnections:2

MaxNumberOfEvents:256

RefInstance:200114f0

EventItems:1000c900

ObjMap:100064f4

connection[0]:20013838

DataTransStarted: 0

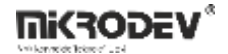

connection[1]:0000000

connection[2]:20014770

DataTransStarted: 1

connection[3]:0000000

connection[4]:0000000

COMSTATUS=

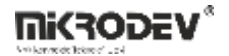

### **11.3.14** Variable Mapping with Protocol

#### 11.3.14.1 Variable Address Table

The relevant protocol is activated in the RTU logic project by adding the protocol block. Variables in the RTU logic Project, association between protocol.is provided in te variable address table

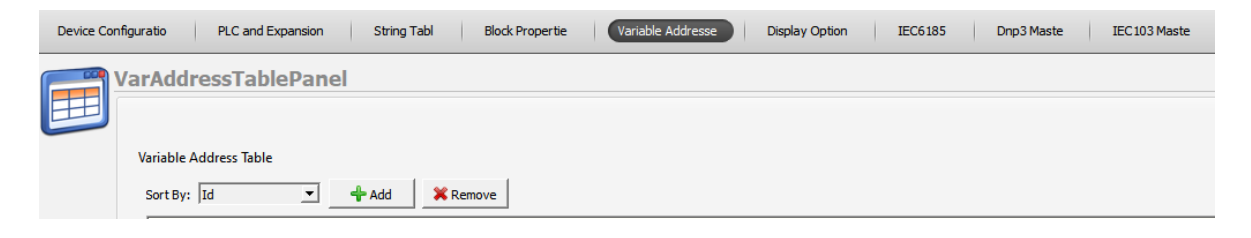

## 11.3.14.2 Defining Line Labels

Line label can be defined for all blocks defined on the Mikrodiagram. In the variable table, the line label must be defined in order to be able to associate with the protocol addresses.

| · · · · · · · · · · · · · · · · · · · | 🗇 Analog Register                                                                                                    | ?          | × |
|---------------------------------------|----------------------------------------------------------------------------------------------------|------------|---|
| InA<br>Lat AReg<br>B: 5000<br>M: 6000 | Parameters       Line Definition         Line Definition       Enter a definition to be used for line label         #analog_register | l:<br>Canc |   |

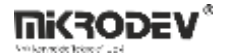

# 11.3.14.3 Attaching a Line Label

Associating protocol tags with line labels, variable address is provided from the menu by pressing "Add" button in the address table.

|                                                                                                    | Alias: A special name is given that defines this defined variable.                                                                                                    |
|----------------------------------------------------------------------------------------------------|----------------------------------------------------------------------------------------------------|
| New Variable ? X  Alias 104 test Start Address                                                                                                    | Start Address: The address allocated for this variable<br>on SCADA is written here. It is written as a decima<br>value                                                                                                    |
| 1200       LineLabel       Point Count       1                                                                                                    | Line Label: The block to be associated on the Mikrodiagram is selected with the line label.                                                                                                    |
| Quality Register Block                                                                                                    | Point Count: Calculated automatically. It make sense on tables.                                                                                                    |
| IEC104         Image: Constraint of the second second | Quality Register Block: Block entry to define Qualit<br>Register                                                                                                    |
| Send Method OnChange Level  Change Value  5,00                                                                                                    | Send Trig Block: If you want to send IEC104, DNP<br>etc. data with an independent trigger from th<br>trigger input of the block, the trigger block is selecte<br>from this section and the periodic send option in th<br>block special settings must not be ticked in order t |
| Description Update                                                                                                    |                                                                                                    |
| Cancel                                                                                                    | Protocol Type: Modbus, Dnp3, IEC101, IEC104 ar<br>selected. Object type will change according t<br>protocol type.                                                                                                    |

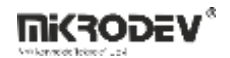

| 🐨 New Variable<br>Alias | ?             | ×                   | Object Type: IEC104, DNP3 etc. object type<br>information selected. look the protocol type<br>information for detailed information. |  |  |  |
|-------------------------|---------------|---------------------|----------------------------------------------------------------------------------------------------|--|--|--|
| 104 test                |               |                     |                                                                                                    |  |  |  |
| Start Address           |               |                     |                                                                                                    |  |  |  |
| 1200                    |               |                     | Object Classy. The class information to which t                                                                                     |  |  |  |
| LineLabel               |               |                     | Object Class: The class information to which t                                                                                      |  |  |  |
| Pmotor durum :: AReg0   |               | •                   |                                                                                                    |  |  |  |
| Point Count             |               |                     |                                                                                                    |  |  |  |
| 1                       |               |                     |                                                                                                    |  |  |  |
| Quality Register Block  |               |                     | Send Periodically: It is the selection of whether                                                                                   |  |  |  |
| <b>P</b>                |               | •                   | send periodic sending to SCADA in this variable wh                                                                                  |  |  |  |
| Send Trig Block         |               |                     | the trigger is detected from the Trigger input on t                                                                                 |  |  |  |
| P                       |               | IEC104 Slave block. |                                                                                                    |  |  |  |
| Protocol Type           |               |                     |                                                                                                    |  |  |  |
| IEC104                  |               | •                   |                                                                                                    |  |  |  |
| Object Type             |               |                     | Send Method: When the value of the defined variab                                                                                   |  |  |  |
| M_ME_NC_1(13)           | M_ME_NC_1(13) |                     | changes, the action to be taken is selected.                                                                                        |  |  |  |
| Object Class            |               |                     | On No Change / Name, The anin submission is                                                                                         |  |  |  |
| 0                       |               | •                   | triggered                                                                                                    |  |  |  |
| Send Periodically       |               |                     |                                                                                                    |  |  |  |
| Send Method             |               |                     | Level: When the amount defined in "Change V                                                                                         |  |  |  |
| OnChange Level          |               | •                   | changes, sending is triggered.                                                                                                    |  |  |  |
|                         |               |                     | Percentage: Sending is triggered when there is                                                                                      |  |  |  |
| Change Value            |               |                     | change in the percentage defined in "Change Value                                                                                   |  |  |  |
|                         |               |                     |                                                                                                    |  |  |  |
| 5,00                    |               |                     |                                                                                                    |  |  |  |
| Description             |               |                     |                                                                                                    |  |  |  |
|                         |               |                     | Change Value: Sets the percentage or level chan                                                                                     |  |  |  |
| -                       | Undate        |                     | value together with the "Send method".                                                                                              |  |  |  |
|                         | opuate        |                     |                                                                                                    |  |  |  |
|                         | Cancel        |                     |                                                                                                    |  |  |  |

**Mikrodev**\*

# **12 MQTT BLOCKS**

## **12.1 MQTT CONFIG BLOCK**

### 12.1.1 Connections

| Soc: TCP Socket entry    | Sốc 💮 #Mqtt0       | #Mqtt0: : Block output            |
|--------------------------|--------------------|-----------------------------------|
| Trg: Block trigger input | Trg Mqtt Sta       | #Sta: Communication status output |
|                          | B: 3000<br>M: 4000 | #Pub: Publish timeout output      |

#### 12.1.2 Connection Explanations

#### Soc: TCP Socket entry

It is used for TCP Socket block connection. Mqtt Config block cannot be used without TCP Socket block.

#### Trg: Block trigger input

When periodic data transfer is desired, a trigger should be given to the mqtt config block from this input. If this entry is left blank, data is transmitted according to other specified conditions.

#### #Mqtt0: Block output

Output showing the connection status. The information from this output is as follows;

- 0: TCP Disconnected
- 1: TCP Connecting
- 2: MQTT Connecting
- 3: MQTT Connected

#### #Sta: Communication status output

Output showing the communication status. The information from this output means:

- 0: MQTT Send Conn Pack
- 1: MQTT Idle Status
- 2: MQTT Subscribe Status
- □ 3: MQTT Publish Status

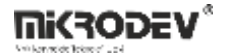

<u>#Pub: Publish timeout output</u>

Output showing Publish timeout

## **12.1.3 Block Settings:**

| Mqtt Config ? ×      Parameters Line Definition Notes                                                             | Client Id: The field where the device is manually given an ID for the broker connection.                                                                                                    |  |  |
|----------------------------------------------------------------------------------------------------|----------------------------------------------------------------------------------------------------|--|--|
| Block Name (Mqtt0)<br>ClientId                                                                                    | User Name: The field where the device is named for the broker connection.                                                                                                    |  |  |
| UserName Password                                                                                                 | Password: Password field entered in the device for the broker connection.                                                                                                    |  |  |
| KeepAlive(seconds)       0         Clean Session         Use Device Serial as UserName                            | Keep Alive: If the connection between the broker and<br>the Publisher is lost, the waiting time before<br>reconnecting.                                                                                          |  |  |
| SSL Enabled  Add to log-record memory  Sync with DevNET  LCD/Web View / MQTT Format  No View / MQTT Flock Numbers | Clean Session: If selected, messages will be broadcast<br>if there is communication between the device and the<br>broker, otherwise the information recorded in<br>communication interruptions will not be sent. |  |  |
| C View Only / MQTT Line Labels<br>C View and Set / MQTT Line Labels                                               | Use Device Serial as User Name: If selected, the serial number of the device is used as the device username.                                                                                                    |  |  |
| OK Cancel                                                                                                    | SSL Enabled: It is marked to make the connection with SSL. (Only active in DM Series.)                                                                                                    |  |  |

# 12.1.4 Block Explanation

The output of the TCP Socket block is connected to the Soc input of the Mqtt Config block.

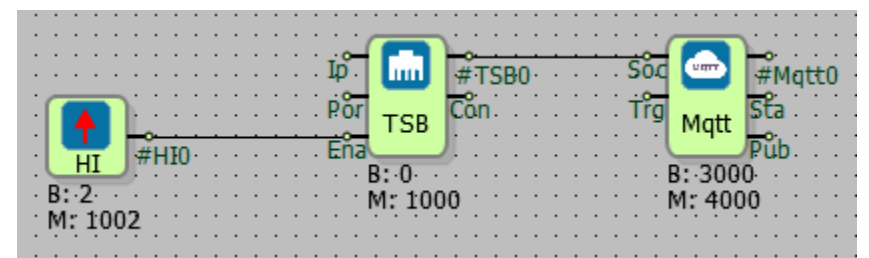

The special settings of the TCP Socket block should be made for mqtt connection as follows;

- TCP Client should be selected as the socket type,
- The mqtt server IP to be connected to the Server IP section must be entered,
- Mqtt server port information should be entered in the Server Port Section,
- As for the media type, Ethernet, GSM or WI-FI can be selected according to the

characteristics of the microdev device used.

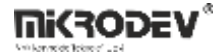

| 💎 TCP Socket Block                | ?     | $\times$ |
|-----------------------------------|-------|----------|
| Parameters Line Definition Notes  |       |          |
| Block Name TSB0                   |       |          |
| Tcp Socket                        |       |          |
| SocketType                        |       |          |
| TCP Client     O TCP Server       |       |          |
| TCP Client                        |       |          |
| Server Port 1883                  |       |          |
| Server IP (192.168.2.200          |       |          |
| TCP Server                        |       |          |
| Listen Port 0                     | *     |          |
| IP Filter                         | Ŧ     |          |
|                                   |       |          |
| Media Type Ethernet               |       | <b>.</b> |
| Add to log-record memory          |       |          |
| Sync with DevNET                  |       |          |
| LCD/Web View / MQTT Format        |       |          |
| No View / MQTT Block Numbers      |       |          |
| C View Only / MQTT Line Labels    |       |          |
| C View and Set / MQTT Line Labels |       |          |
|                                   |       | -        |
| OK                                | Cance | al       |

# 12.2 MQTT TABLE

The table where all MQTT-related adjustments are made can be accessed from the Projects/MQTT Table tab.

| Device Cor                                                                                                    | nne                                                           | Options MQTT Table Ain Config Rtd Config                   | _          |
|----------------------------------------------------------------------------------------------------|---------------------------------------------------------------|------------------------------------------------------------|------------|
| Gate Editor                                                                                                    | MqttTablePanel                                                |                                                            |            |
| Projects                                                                                                    |                                                               | 1                                                          | Reset View |
|                                                                                                    | Topics to Publish<br>Sort By: id 💌 🛟 Add Topic 🗰 Remove Topic | Topics to Subscribe<br>sort By: Id  Add Topic Remove Topic | 8          |
| Online Vrew                                                                                                    |                                                               |                                                            |            |
| MQTTmple                                                                                                    | Publish Blocks for Topic:                                     | Subscribe Blocks for Topic:                                | Β×         |
| and a second second sec | Sort By: Id Add Enry K Remove Entry                           | Sort By: [M V Chaddensy] & Remove Entry                    |            |

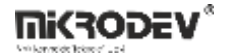

### **12.2.1** Topics to Publish

In this table, the Publish topic is entered to publish the data to the broker. The topic name is entered on the screen that appears by pressing the Add Topic button in the table. Block definitions where you can enable/disable Qos, Retain, Last Will, Payload settings, send on exchange and periodically send options are also made on this page.

| Topics to F | Publish  |          |          |                           |              |                 |                    | 6 |
|-------------|----------|----------|----------|---------------------------|--------------|-----------------|--------------------|---|
| Sort By: Id | -        | Add      | Topic    | 💥 Remove Topic            |              |                 |                    |   |
| Topic Name  | QoS Reta | in Paylo | ad Type  | OnChange Send Enable Bloc | Periodic Ser | nd Enable Bloci | Is Last Will Topic |   |
|             |          | [        | 💎 Defi   | ine Publish Topic Name    | ? X          | ]               |                    |   |
|             |          |          | Topic Na | ame                       |              |                 |                    |   |
|             |          |          | 0.05     |                           |              |                 |                    |   |
|             |          |          | Q03      |                           | •            |                 |                    |   |
|             |          |          | Reta     | ain                       | _            |                 |                    |   |
|             |          |          | 🗆 Is La  | ast Will Topic            |              |                 |                    |   |
|             |          |          | Payload  | Туре                      |              |                 |                    |   |
|             |          |          | String / | JSON / XML / Characters   | -            |                 |                    |   |
|             |          |          | OnChan   | ge Send Enable Block      |              |                 |                    |   |
|             |          | _        | PNL      | ILL                       | <b>_</b>     |                 |                    |   |
|             |          |          | Periodic | Send Enable Block         |              |                 |                    |   |
|             |          |          | 🔎 NL     | ILL                       | •            |                 |                    |   |
|             |          |          |          | Ad                        | d I          |                 |                    |   |
|             |          |          |          | Add and C                 | ontinue      |                 |                    |   |
|             |          |          |          | Can                       | el           |                 |                    |   |

Definitions;

• Topic Name: The field where the topics you will send the messages are determined.

• QoS: Quality of Service refers to the agreement between the sender of a message and the receiver of the message. The QoS levels are as follows;

o QoS 0: Minimum data transfer is ensured. At this level, each message is forwarded to a subscriber and no confirmation is received that the message has arrived.

o QoS 1: The broker tries to transmit the message and waits for an acknowledgment response from the subscriber, if no confirmation is received within a specified time frame, the message is sent again.

o QoS 2: The broker receives two acknowledgments to ensure that the subscriber receives the message and only once.

• Retain: If this option is checked, if the connection between the broker and the subscriber is broken, the last value will be saved in memory.

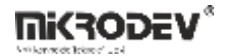

• Is Last Will Topic: Last will topic. If a topic is created and this option is checked, the message under this topic will be forwarded to the subscribers when the device is disconnected from the broker.

• Payload Type: It is determined in which format the message content will be sent. Subscriber interprets incoming messages with this information. "MJson v1" can be selected if a time stamp is desired to be added to the sent messages.

• On Change Send Enable Block: Block selection added in the diagram to enable or disable the sending feature of the created topic on change.

• Periodic Send Enable Block: Block selection added in the diagram to enable or disable the periodic sending feature of the created topic.

# **12.2.2** Publish Blocks for Topic

In this table, the blocks to be published for the relevant Topic are selected. After clicking the topic in the Publish to topic table, the Add Entry button becomes active and by pressing this

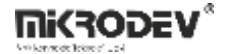

button, the block to be published in the project is selected. How to transmit the data can also be selected from the screen

| Publish Blocks for To         | pic : test 🗧                        | 7× |
|-------------------------------|-------------------------------------|----|
| Sort By: Id                   | Add Entry 🛛 🗱 Remove Entry          |    |
|                               | Match Block with Topic              |    |
|                               | Select Block for Subscribe on Topic |    |
|                               | SendOn Change                       |    |
|                               | None  Change Value                  |    |
|                               | 0.000                               |    |
|                               | Select Block for Quality Value      |    |
|                               | ₽ NULL                              |    |
| Export Tables to Excell       | Select Trigger Block                |    |
| Import Tables from Excell Use | Add                                 |    |
|                               | Add and Continue                    |    |
|                               |                                     |    |

Definitions;

• Select Block for Subscribe on Topic: The area where the block that you want to send as a message in your project is selected.

• Send On Change: Send selection field on exchange

o On Level Change: Send when there is a change in the value specified in Change Value, if 0 is written, it will be sent in every change.

o On Percent Change: Send when there is a percentage change of value specified in Change Value, for example 10%.

• Change Value: Change amount input field.

• Send Periodcally: If checked, a message is sent every time a trigger comes to the trg input of the mqtt config block.

• Select Block for Quality Value: The block in which the Quality value included in the message content is selected in MJson v1 payload type.

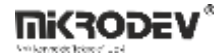

• Select Trigger Block: Apart from change or periodicity, we can send the message by triggering the block we will specify here.

|                                         | 🥗 W                             | ord Register ?                    | ×           |
|-----------------------------------------|---------------------------------|-----------------------------------|-------------|
|                                         |                                 | ameters   Line Definition   Noter |             |
|                                         |                                 | and an I the behavior I moves I   |             |
| · · · · · · · · · · · · · · · · · · ·   | Bloc                            | k Name WReg0                      |             |
|                                         |                                 |                                   |             |
| WReg word_publish_                      | Ch · · · · · Reg                | ister Initial Value [0            |             |
| R. 2006                                 | Edg                             | e Type High                       | *           |
| M: 4006                                 |                                 | Retentive                         |             |
| M. 4000                                 |                                 | Load Initial Value                |             |
| acta acta acta acta acta acta acta acta | i ka ka ka 🔔                    |                                   |             |
|                                         |                                 | Add to log-record memory          |             |
|                                         | E                               | Sync with DevNET                  |             |
|                                         | · · · · · · · · - ·             | D/Web View / MQTT Format          | -           |
| a a a general 🖂 👘 a a a a a a           | e e le le le le le 💡 🍾          | No View / MOTT Block Numbers      |             |
| · · · · INA 🔛 🔬 🛶 · · · · ·             | e and a second second           | No new / Pigr Louis Numbers       |             |
| ARea analog publish                     | prd                             | View Only / MQTT Line Labels      |             |
| Lat United                              | · · · · · · · · · · · · · · · · | View and Set / MQTT Line Labels   |             |
| B: 5000                                 | e anna anna anna anna           |                                   |             |
| · · · · · · M: 6000 · · · · · ·         |                                 |                                   |             |
|                                         | e accor accor accor             | OK Can                            | cel         |
| 옷은 옷은 옷은 걸어 같은 같은 같은 것을 같아.             |                                 |                                   | Carlos - La |

**Note:** Blocks used in messages; It can be sent and received with the block number (B:3006) under the block, or it can be added to the messages with line tags (word\_publish\_ch). This selection is made under the Mqtt Format tab in the block properties.

• Message that will appear if View and Set is selected;

{"word\_publish\_ch":2}

• The message that will appear if No View is selected;

{"3006":4}

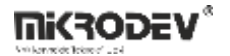

#### 12.2.2.1 Identifying Labels from String Table

If long expressions are to be used in MQTT format for the selected label definitions, a text table can be used. This helps to avoid confusion in PLC projects. For example, if you want to send the expression "A\_region\_fault\_resolved" as a line definition in MQTT format, you can use a string table.

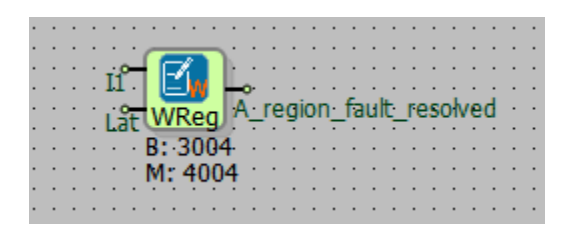

It should be written as shown in Figure 12. This will require more space in PLC projects. To avoid this issue, the string expression to be sent via MQTT can be entered into a text table. For this:

- Select "Mqtt format view and set";
- Enter the expression \$\$[ string offset ] into the line label definition, with the string offset part corresponding to the relevant string offset of the text table.

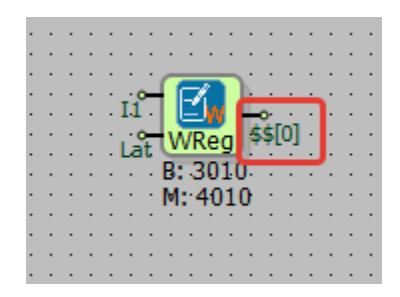

• Enter the expression you want to write into the string table.

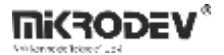

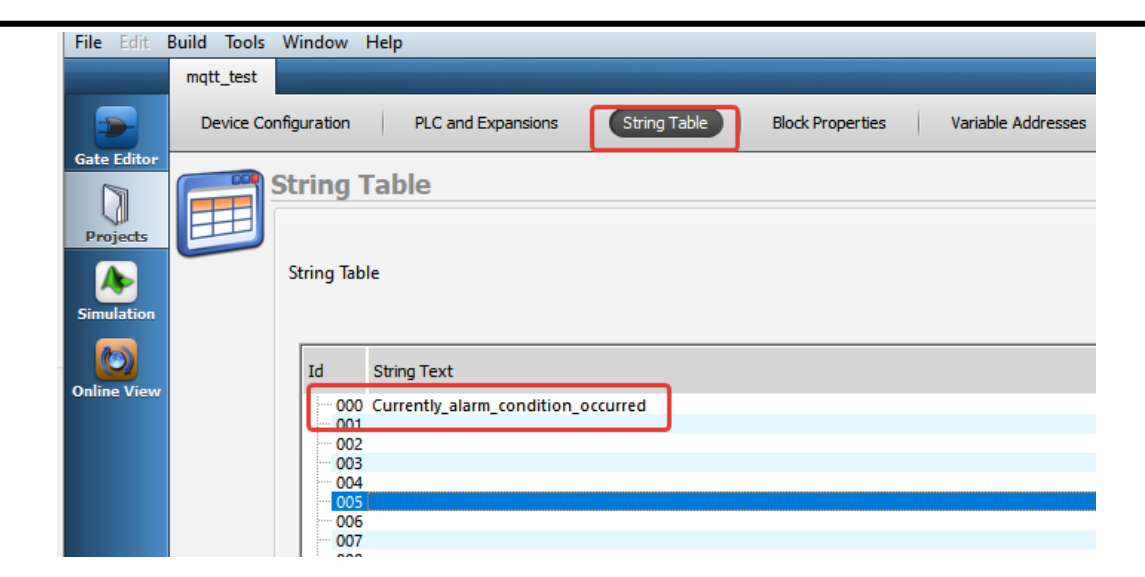

# 12.2.3 Subscribe to Topic

In this table, the relevant subscribe topic is entered to send data from the broker to the device

| Topics to Subscribe | 6                                 |
|---------------------|-----------------------------------|
| Sort By: Id 💌 🕂 Ad  | dd Topic 🛛 💥 Remove Topic         |
|                     | 🗇 Define Subscribe Topic Name ? X |
|                     | Subscribe Topic Name              |
|                     |                                   |
|                     | QoS :                             |
|                     | QoS 0                             |
|                     | Parse Format                      |
|                     | JSON (ThingsBoard)                |
|                     | Add                               |
|                     | Add and Continue                  |
|                     | Cancel                            |
| l l                 |                                   |

Definitions;

- Subscribe Topic Name: Enter the name of the topic to be subscribed to.
- QoS: Service quality level is selected.
- Parse Format: Select the format in which the messages will be parsed.

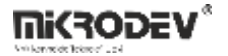

# **12.2.4** Subscribed Block Values for Topic

From this screen, the blocks to be associated for the subscribe topic are added. To use line tags, mqtt format should be selected as view and set from the special settings of the relevant block.

| Subscribed Block | valu | ies for Topi   | c : test             |        |   |   | 년 X |
|------------------|------|----------------|----------------------|--------|---|---|-----|
| Sort By: Id      | •    | 🕂 Add Entry    | 💥 Remove Entry       |        |   |   |     |
|                  |      | 💎 Match B      | lock with Topic      |        | ? | × | ]   |
|                  |      | Select Block f | or Subscribe on Topi | c      |   |   |     |
|                  |      | PNULL          |                      |        |   | • |     |
|                  |      |                | Add                  |        |   |   |     |
|                  |      |                | Add and Cor          | ntinue |   |   |     |
|                  |      |                | Cancel               |        |   |   |     |
|                  |      |                |                      |        |   |   | 1   |

# 12.3 Sample Application

## 12.3.1 Topic Publish

General Configuration;

After the project is created, the diagram is designed as in the figure, the mqtt formats of word and analog registers are selected as view and set.

|                                                 | Ip. 🛄 #TSB0                                             |
|-------------------------------------------------|---------------------------------------------------------|
| Finable #HI                                     | n Eña Côn Trg Mqtt Sta                                  |
|                                                 | ······································                  |
| · B:·3· · · · · · · · · · · · · · · B:·0· · · · | · · · · · · · M: 1001 · · · · · · · · · · · · · · · · · |
| · M: 1003 · · · · · · · · · · · · M: 1000 ·     |                                                         |
|                                                 |                                                         |
|                                                 |                                                         |
|                                                 |                                                         |
|                                                 |                                                         |
|                                                 |                                                         |
|                                                 |                                                         |
|                                                 |                                                         |
|                                                 |                                                         |
|                                                 | —                                                       |
|                                                 | 🖬 La IñAl 🖆 🗛                                           |
|                                                 | word                                                    |
|                                                 | Reg analog                                              |
|                                                 | ·3003· · · · · · · · · · · · · · · · · ·                |
|                                                 | 4003 · · · · · · · · · · · · · · · · · ·                |
| · · · · · · · · · · · · · · · · · · ·           |                                                         |
|                                                 | · · · · · · · · · · · · · · · · · · ·                   |

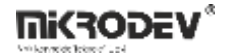

Send On Change;

Follow Projects > MQTT Table >Topics to Publish > Add Topic.

| 🗇 Define Publish Topic Name ? |                  |   |  |  |
|-------------------------------|------------------|---|--|--|
| Topic Name                    |                  |   |  |  |
| test                          |                  |   |  |  |
| QoS                           |                  |   |  |  |
| QoS 0                         |                  | • |  |  |
| Retain                        |                  |   |  |  |
| Is Last Will Topic            |                  |   |  |  |
| Payload Type                  |                  |   |  |  |
| String / JSON / XML / Char    | acters           | • |  |  |
| OnChange Send Enable Blo      | ck               |   |  |  |
| P Enable :: HI1               |                  | • |  |  |
| Periodic Send Enable Block    |                  |   |  |  |
| PNULL                         |                  | • |  |  |
|                               | Add              |   |  |  |
|                               | Add and Continue |   |  |  |
|                               | Cancel           |   |  |  |

Select the Topic name, enter the High gate we have prepared in the diagram for the OnChange Send Enable Block, and click add.

| Publish Blocks for Topic :<br>Sort By: Id | test<br>Add Entry X Remove Entry    | ₽× |
|-------------------------------------------|-------------------------------------|----|
|                                           | Match Block with Topic              |    |
|                                           | Select Block for Subscribe on Topic |    |
|                                           | SendOn Change On Level Change       |    |
|                                           | Change Value                        |    |
|                                           | Select Block for Quality Value      |    |
| Export Tables to Excell                   | Select Trigger Block                |    |
| Import Tables from Excell Use this te     | Add Add and Continue                |    |
|                                           | Cancel                              |    |

Then, from the Publish Blocks for Topic section in a subtable, click to the Add Entry.

Select the block in the diagram that you want to broadcast as a message to the Select Block for Subscribe on Topic section.

In the SendOn Change section, On Level Change is selected and Change Value is set to 0 so that it can send a message every time the value changes. Click on Add and continue.

The project is loaded on the device and online monitoring is opened.

Subscribe to the topic opened with a program such as MQTTBox. After watching the mqtt config block value of 3 in online monitoring in the Mikrodiagram, when the value of the register is changed, it is seen that the value is published.

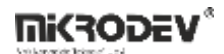

| × test                                                                                                    |
|----------------------------------------------------------------------------------------------------|
| {"word":23}                                                                                                    |
| <b>qos</b> : 0, <b>retain</b> : false, <b>cmd</b> : publish, <b>dup</b> : false, <b>topic</b> : test, <b>mes</b><br><b>sageld</b> : , <b>length</b> : 17, <b>Raw payload</b> : 1233411911111410034585<br>051125 |
| {"word":19}                                                                                                    |
| <b>qos</b> : 0, <b>retain</b> : false, <b>cmd</b> : publish, <b>dup</b> : false, <b>topic</b> : test, <b>mes</b><br><b>sageld</b> : , <b>length</b> : 17, <b>Raw payload</b> : 1233411911111410034584<br>957125 |
| {"word":9}                                                                                                    |
| <b>qos</b> : 0, <b>retain</b> : false, <b>cmd</b> : publish, <b>dup</b> : false, <b>topic</b> : test, <b>mes</b><br><b>sageld</b> : , <b>length</b> : 16, <b>Raw payload</b> : 1233411911111410034585<br>7125   |
| {"word":0}                                                                                                    |
| gos : 0. retain : false. cmd : publish. dup : false. topic : test. mes                                                                                                    |

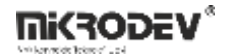

Periodic Send;

In addition to the configuration sent in the change, a real time pulse generator is added to the trg input of the mqtt config block,

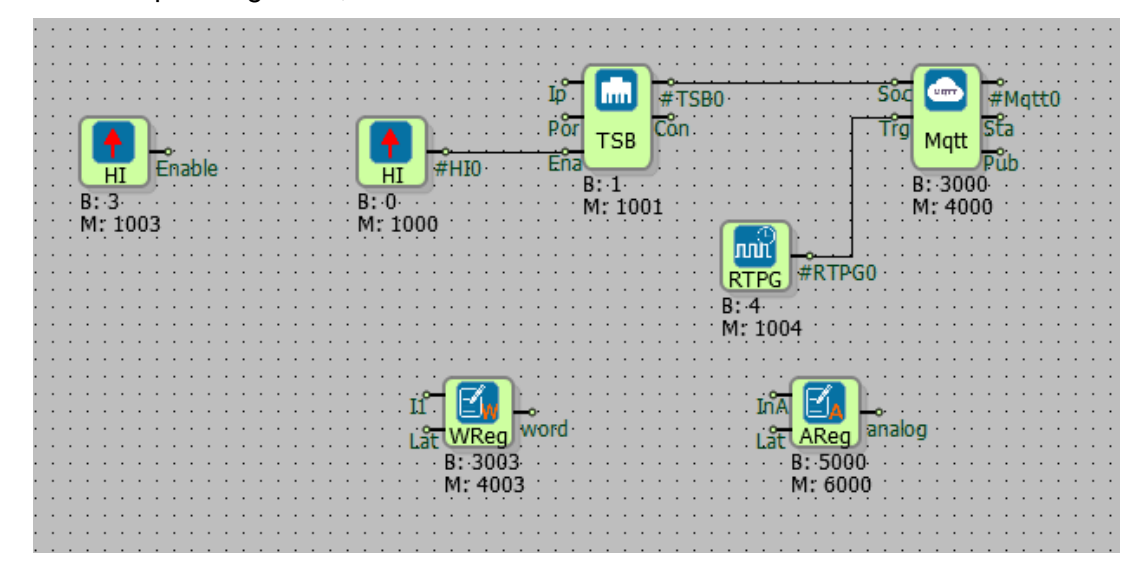

Real time pulse generator is set for 5 seconds to broadcast a message periodically every 5 seconds and the created topic is changed as follows. OnChange Enable Block= NULL and Set

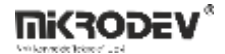

the High gate in the Periodic Send Enable Block diagram, In the Select Block for Subscribe on Topic section, select SendOn Change= None and click Send Periodically.

| 🗇 Define Publish Topic Name ?    | × |                                     |        |   |
|----------------------------------|---|-------------------------------------|--------|---|
| Topic Name                       |   | Match Block with Topic              | ?      | × |
| test                             |   | Select Block for Subscribe on Topic |        |   |
| QoS                              |   | P word :: WReg0                     |        | - |
| QoS 0                            | • | SendOn Change                       |        |   |
| Retain                           |   | None                                |        | • |
| 🔲 Is Last Will Topic             |   | Change Value                        |        |   |
| Payload Type                     |   | 0.000                               |        |   |
| String / JSON / XML / Characters | ⊡ | Send Periodically                   |        |   |
| OnChange Send Enable Block       |   | Select Block for Quality Value      |        |   |
| PNULL                            | • | P NULL                              |        | • |
| Periodic Send Enable Block       |   | Select Trigger Block                |        |   |
| 🔎 Enable :: HI 1                 | • | P NULL                              |        | • |
| Update                           |   |                                     | Update |   |
| Cancel                           |   |                                     | Cancel |   |

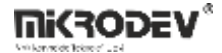

The project is loaded back to the device and incoming messages are observed.

```
test_sunucu_mosquitto - mqtt://192.168.10.52:1883
                                 × test
   {"word":0}
   qos : 0, retain : false, cmd : publish, dup : false, topic : test, mes
   sageld : , length : 16, Raw payload : 1233411911111410034584
   8125
   {"word":0}
   gos: 0, retain : false, cmd : publish, dup : false, topic : test, mes
   sageld : , length : 16, Raw payload : 1233411911111410034584
   8125
   {"word":0}
   gos: 0, retain : false, cmd : publish, dup : false, topic : test, mes
   sageld : , length : 16, Raw payload : 1233411911111410034584
   8125
   {"word":0}
   qos : 0, retain : false, cmd : publish, dup : false, topic : test, mes
```

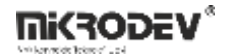

## 12.3.1.1 Subscribe Topic

General Configuration;

After the project is created, the diagram is designed as in the figure, the mqtt formats of the word and analog registers and the relay output are selected as view and set Ip un Soc #Mqtt0 #TSB0 Con Por Sta Trg TSB Matt Ena Pub Enable #HI0 ΗI HI B: 1 B: 3000 B: 3 B: 0 M: 1001 M: 4000 M: 1003 M: 1000 ли́г #RTPG0 RTPG B: 4 M: 1004 InA II. analog WReg word Lat AReg B: 3003 B: 5000-M: 4003 M: 6000 R-II, relay RQ0 B: 5 M: 1005

Follow Projects > MQTT Table > Topics to Subscribe > Add Topic.

| Topics to Subscribe |                            |              |        |
|---------------------|----------------------------|--------------|--------|
| Sort By: Id         | 💌 🕂 Add Topic              | Remove Topic |        |
|                     |                            |              |        |
|                     | 🐲 Define Subscribe Topic N | ame          | ? ×    |
|                     | Subscribe Topic Name       |              |        |
|                     | test2                      |              |        |
|                     | QoS:                       |              |        |
|                     | QoS 0                      |              | -      |
|                     | Parse Format               |              |        |
|                     | JSON (ThingsBoard)         |              |        |
|                     |                            | Add          |        |
|                     |                            | Add and Co   | ntinue |
|                     |                            | Cance        |        |
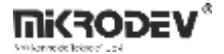

Enter the topic name and click Add. Then, the add entry is clicked from the Publish Blocks for Topic section in a subtable.

| Subscribed Bl<br>Sort By: Id | ock values for Topic : test2           Add Entry         Remove Entry |   |   |  |  |  |  |  |
|------------------------------|-----------------------------------------------------------------------|---|---|--|--|--|--|--|
|                              | Match Block with Topic                                                | ? | × |  |  |  |  |  |
|                              | Select Block for Subscribe on Topic                                   |   |   |  |  |  |  |  |
|                              | analog :: AReg0                                                       |   | • |  |  |  |  |  |
|                              | Add                                                                   |   |   |  |  |  |  |  |
|                              | Add and Continue                                                      |   |   |  |  |  |  |  |
|                              | Cancel                                                                |   |   |  |  |  |  |  |
|                              | L                                                                     |   |   |  |  |  |  |  |

Here, the block to which the subscribed value will be transferred is selected.

| Subscribed Block values for Topic : test2 |       |        |      |  |  |  |  |
|-------------------------------------------|-------|--------|------|--|--|--|--|
| Sort By: Id 🔄 🕂 Add Entry 💥 Remove Entry  |       |        |      |  |  |  |  |
| smolD                                     | stoID | Line L | abel |  |  |  |  |
| 001                                       | 001   | analo  | g    |  |  |  |  |
| 002                                       | 001   | relay  |      |  |  |  |  |

After all blocks to be subscribed are determined, the project is loaded into the device.

{"relay":1, "analog":41.35}

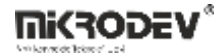

When the message is published to the test2 topic with the above format, the final state of the variables is as follows;

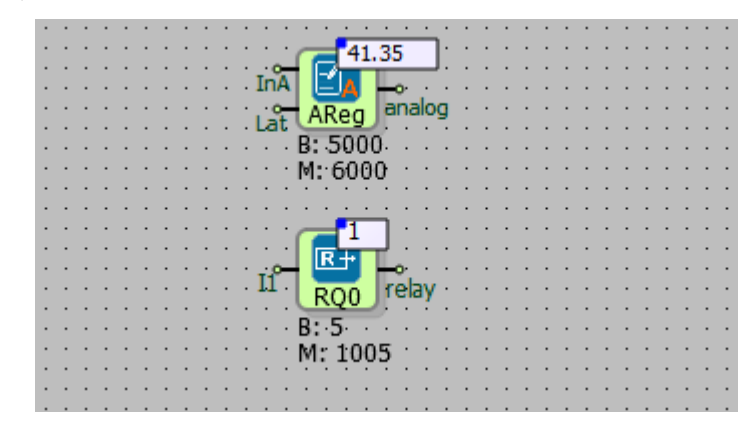

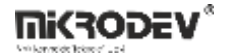

# **12.4 SETTING UP MQTT CONNECTION WITH SSL**

Secure Sockets Layer (SSL) and Transport Layer security (TLS) are protocols that provide secure communications over a computer network or link. SSL/TLS provides data encryption, data integrity and authentication.

"SSL Enabled" option in block special settings of Mqtt Config Block; It provides secure MQTT connection with SSL Certificate. This option only active in DM Series.

In order to use this feature, an SSL Certificate must be uploaded on the device and the "SSL Enabled" option of the Mqtt Config block must be checked.

| 🗇 Mqtt Config                     | ?   | ×   |  |  |  |  |  |
|-----------------------------------|-----|-----|--|--|--|--|--|
| Parameters Line Definition Notes  |     |     |  |  |  |  |  |
| Block Name Mqtt0                  |     |     |  |  |  |  |  |
| ClientId                          |     |     |  |  |  |  |  |
| UserName                          |     |     |  |  |  |  |  |
| Password                          |     |     |  |  |  |  |  |
| KeepAlive(seconds)                | _   | ÷   |  |  |  |  |  |
| Clean Session                     |     |     |  |  |  |  |  |
| Use Device Serial as UserName     |     |     |  |  |  |  |  |
| SSL Enabled                       |     |     |  |  |  |  |  |
| Add to log-record memory          |     |     |  |  |  |  |  |
| Sync with DevNET                  |     |     |  |  |  |  |  |
| LCD/Web View / MQTT Format        |     | _   |  |  |  |  |  |
| No View / MQTT Block Numbers      |     |     |  |  |  |  |  |
| C View Only / MQTT Line Labels    |     |     |  |  |  |  |  |
| C View and Set / MQTT Line Labels |     |     |  |  |  |  |  |
| L                                 |     |     |  |  |  |  |  |
| ок                                | Can | cel |  |  |  |  |  |

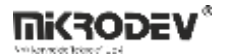

# 12.4.1 Uploading SSL Certificate File to Device

The SSL Certificate file can be uploaded on the device in two ways.

• SSL Certificate file can be uploaded via Web Server. For this, the following instructions are followed.

i. Login to the Web Server interface as an admin.

ii. Go to the Upload tab in the Web Server left sidebar.

iii. Click "Choose file" in the SSL Certificate Update section and select the SSL file you want to upload. Click "Upload" in the bottom right.

The certificate will be successfully installed on the device.

| Update Device          |                                                         |
|------------------------|---------------------------------------------------------|
| SSL Certificate Update |                                                         |
|                        |                                                         |
|                        | Last Update                                             |
|                        | 2022-07-20 10:12                                        |
|                        | Please Select SSL Certificate Dosya Seç Dosya seçilmedi |
|                        | Upload                                                  |
|                        |                                                         |
|                        |                                                         |

• SSL Certificate file can be installed via command prompt. For this, the following instructions are followed.

i. Change the certificate filename to combinet.crt

ii. Go to the windows command line.

iii. scp combined.crt root@<Cihaz IP>:/root //enter the command.

iv. After entering the command, it will ask for password, type your SSH password.

The certificate will be successfully installed on the device.

# **13 SNMP PROTOCOL BLOCKS**

# **13.1 SNMP AGENT BLOCK**

### **13.1.1 Connections**

| Lis: Listen port | SNAg0           | #SNAg0: Block output |
|------------------|-----------------|----------------------|
|                  | B: 0<br>M: 1000 | Err: Error output    |

# **13.1.2** Connection Explanations

Lis: Listen port

#SNAg0: Block output

Err: Error output

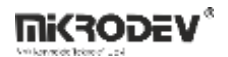

# 13.1.3 Block Settings

| 🐨 SNMP Agent ? X                  |                                                              |  |  |
|-----------------------------------|--------------------------------------------------------------|--|--|
| Parameters Line Definition Notes  | UDP Listen Port: Number of listen port, SNMP default is 161. |  |  |
| Block Name SNAg0                  |                                                              |  |  |
| UDP Listen Port 161               |                                                              |  |  |
| Read Community public             |                                                              |  |  |
| Write Community public            |                                                              |  |  |
| Add to log-record memory          | Read Community: It works like username and                   |  |  |
| Sync with DevNET                  | password. Should be same on the manager.                     |  |  |
| LCD/Web View / MQTT Format        |                                                              |  |  |
| No View / MQTT Block Numbers      |                                                              |  |  |
| C View Only / MQTT Line Labels    |                                                              |  |  |
| C View and Set / MQTT Line Labels | Write Community: It works like username and                  |  |  |
|                                   | password. Should be same on the manager.                     |  |  |
| OK Cancel                         |                                                              |  |  |
|                                   |                                                              |  |  |
|                                   |                                                              |  |  |

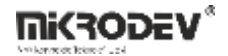

# **13.2 SNMP Trap Block**

# 13.2.1 Connection

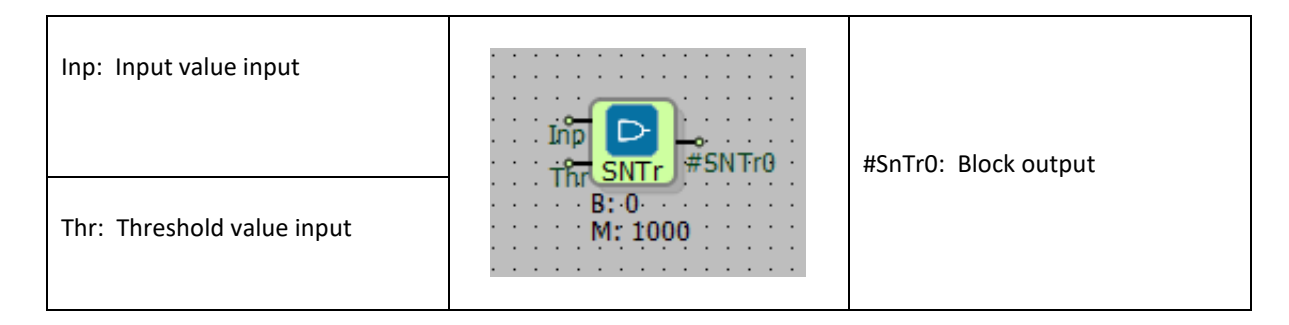

# **13.2.2** Connection Explanations

Inp: Input value

#### Thr: Threshold value input

<u>#SnTr0: Block output</u>

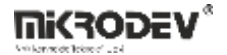

#### 13.2.3 Block Settings

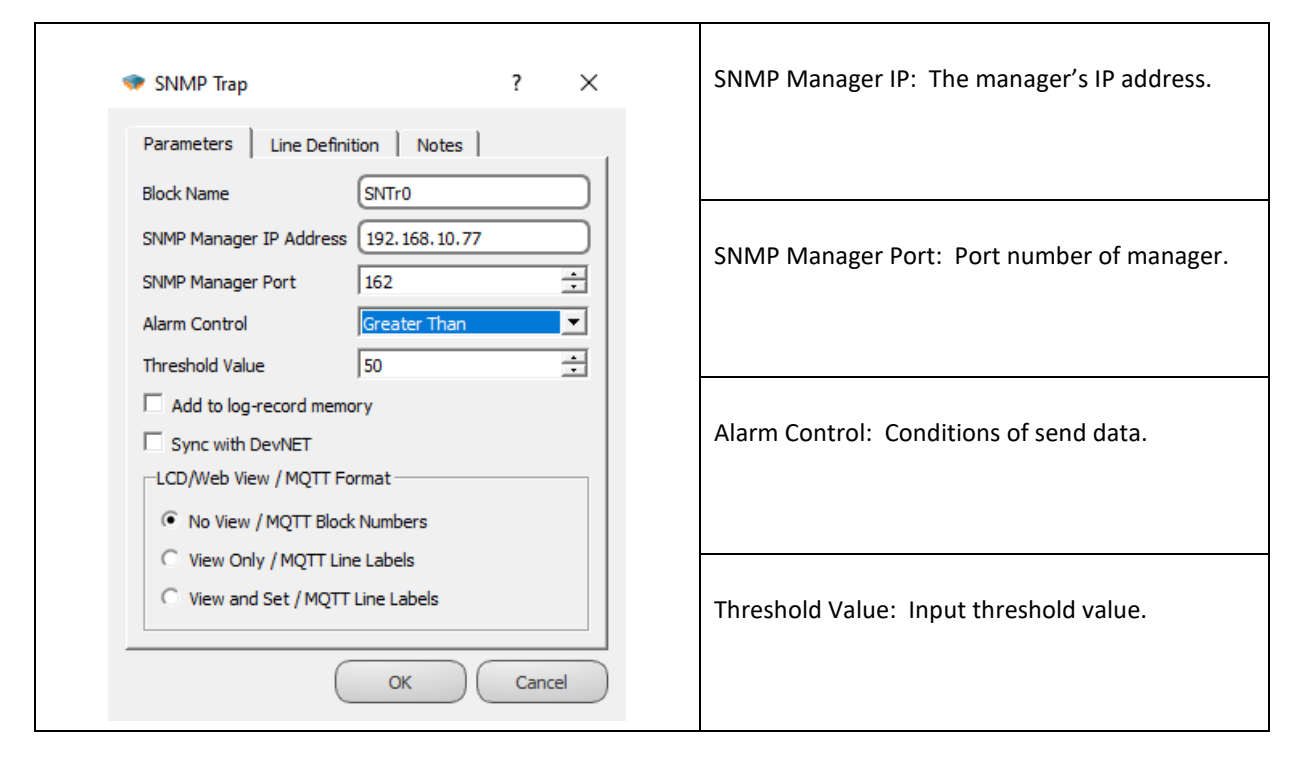

### 13.2.4 Block Explanation

- Alarm Control: Conditions of send data;
  - Greater Than: If the input value is greater than the threshold value, data is sent.
  - Smaller Than: If the input value is smaller than the threshold value, data is sent.
  - Level Change: If the input value changes by the threshold value, data is sent.
  - Percent Change: If the input value changes by the %threshold, data is sent.

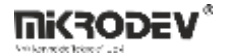

This technology, called Simple Network Management Protocol, is designed to control units on computer networks as they grow. Various information from the temperature on the device to the users connected to the device, from the internet connection speed to the system operating time are kept in the tree structure defined in SNMP.

The components that make up SNMP are;

• Agent application: The name given to the application that runs the SNMP service on the device and saves the necessary information and transfers it to the administrator unit or applies the change from the administrator unit to the device.

• Admin application: The application that receives the information needed from the agent application and displays it to the user and sends the values that the user wants to change to the device.

• Network Management System (NMS): It is the name given to the application that runs in the administrative unit and provides monitoring and management of all devices connected to a network.

Mikrodev products work as SNMP Agent application.

SNMP Management Information Units (MIBs): MIBs are collections of information stored in a hierarchical structure. To reach the value of a particular variable in SNMP, the relevant unit of this universally determined collection is used. For example, for the device description assigned by the manufacturer of a device, it is necessary to access the information in the 1.3.6.1.2.1.2 unit.

## 13.2.5 OID CALCULATION

The query to be sent to the agent device by the manager in the SNMP protocol should be in the following structure;

.1.3.6.1.2.1.Block Type.Block Number

The block type can be the following values;

- 1: Bool
- 2: Word
- 3: Float
- 4: Long

The block number should not be written as in the Microdiagram, but should be converted to the following format;

Block No: 3004 >> 30\*100+4 = 30.4

Block No: 3000 >> 30\*100+0 = 30.0

Block No: 6000 >> 60\*100+0 = 60.0

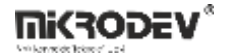

## 13.2.6 Sample Application

#### 13.2.6.1 SNMP Agent Sample Application

An SNMP Agent block and Word, binary, long, analog registers are added to the Project as in the Figure.

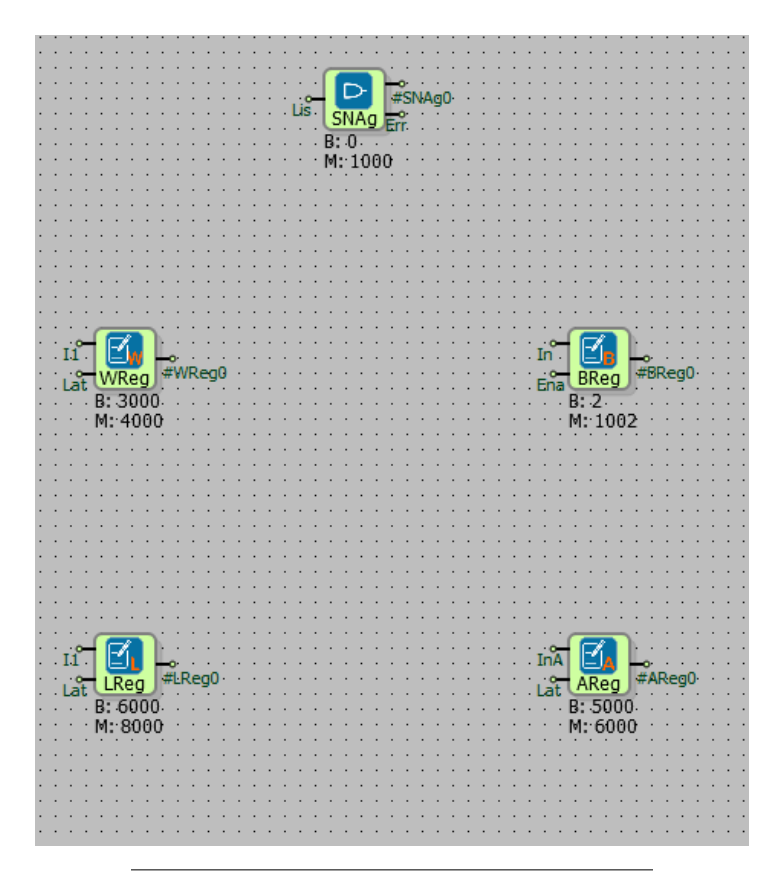

| Image SNMP Agent ? ×              |  |  |  |  |  |  |  |  |
|-----------------------------------|--|--|--|--|--|--|--|--|
| Parameters Line Definition Notes  |  |  |  |  |  |  |  |  |
| Block Name SNAg0                  |  |  |  |  |  |  |  |  |
| UDP Listen Port 161               |  |  |  |  |  |  |  |  |
| Read Community public             |  |  |  |  |  |  |  |  |
| Write Community public            |  |  |  |  |  |  |  |  |
| Add to log-record memory          |  |  |  |  |  |  |  |  |
| Sync with DevNET                  |  |  |  |  |  |  |  |  |
| LCD/Web View / MQTT Format        |  |  |  |  |  |  |  |  |
| No View / MQTT Block Numbers      |  |  |  |  |  |  |  |  |
| C View Only / MQTT Line Labels    |  |  |  |  |  |  |  |  |
| C View and Set / MQTT Line Labels |  |  |  |  |  |  |  |  |
|                                   |  |  |  |  |  |  |  |  |
| OK Cancel                         |  |  |  |  |  |  |  |  |

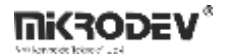

In Figure, the OID query that the manager will send to get the values of the registers in the project should be as follows;

Binary register with Block Number 2: .1.3.6.1.2.1.1.0.2

Word register with Block Number 3000: .1.3.6.1.2.1.2.30.0

Analog register with Block Number 5000: .1.3.6.1.2.1.3.50.0

Long register with Block Number 6000: .1.3.6.1.2.1.4.60.0

MIB Browser program can be used as manager. After the IP and port settings are made, if the above queries are sent from the OID section, the values of the registers will appear as in the Figure.

| Feb Edit Operations Tools Bookmarks Hep         Address [92:1681:070                                                                                                    | 🚳 iReasoning M                         | /IB Browser             |           |                         |              |                                                                                             |                                                                    |         |       |                        | - 0           | $\times$ |
|----------------------------------------------------------------------------------------------------|----------------------------------------|-------------------------|-----------|-------------------------|--------------|---------------------------------------------------------------------------------------------|--------------------------------------------------------------------|---------|-------|------------------------|---------------|----------|
| Address:       192.168.10.70       Advaced.       ODD.       13.61.21.10.2       Central Control       Central Control       Central Contro       Central Control <td< th=""><th>File Edit O</th><th>Operations Tools Bookma</th><th>arks Help</th><th></th><th></th><th></th><th></th><th></th><th></th><th></th><th></th><th></th></td<> | File Edit O                            | Operations Tools Bookma | arks Help |                         |              |                                                                                             |                                                                    |         |       |                        |               |          |
| SNMP MIlls         Result Table           MIB Tree         Name OID         Value         Type         IP-Port         IP-Port <td< th=""><th>Address: 192.</th><th>168.10.70 - 4</th><th>Advanced</th><th>OID: .1.3.6.1.2.1.1.0.2</th><th></th><th></th><th></th><th></th><th></th><th>V Operations: Get Next</th><th>~ <b>6</b></th><th>🗣 Go</th></td<>                                                                                        | Address: 192.                          | 168.10.70 - 4           | Advanced  | OID: .1.3.6.1.2.1.1.0.2 |              |                                                                                             |                                                                    |         |       | V Operations: Get Next | ~ <b>6</b>    | 🗣 Go     |
| MIB Tree       Name OID       Value       Type       IP-Pot       Image       Image       19216810.70.       Image       Image       19216810.70.       Image                                                                                                    | SNMP MIBs                              |                         |           |                         | Result Ta    | able                                                                                        |                                                                    |         |       |                        |               |          |
| 13.61.21.2300       4159       integer       192.168.10.70.       1         13.61.21.4.60.0       3783521       integer       192.168.10.70.       1         13.61.21.4.60.0       3783521       integer       192.168.10.70.       1         13.61.21.4.60.0       3783521       integer       192.168.10.70.       1         13.61.21.10.2       1       integer       192.168.10.70.       1         13.61.21.46.00       31.4       OctedString       192.168.10.70.       1         Address       192.168.10.70       Address       192.168.10.70.       1         Read Commany       ******       Vinte Commany       ******       161         Read Commany       ******       SNMP Version       1       ******         SNMP Version       1            Ob       0       0            MB              None              Other              Other              SNMP Version <td>🌳 MIB Tree</td> <td></td> <td></td> <td></td> <td></td> <td>Name/O</td> <td>D</td> <td></td> <td>Value</td> <td>Type</td> <td>IP:Port</td> <td>0</td>                                                                                                    | 🌳 MIB Tree                             |                         |           |                         |              | Name/O                                                                                      | D                                                                  |         | Value | Type                   | IP:Port       | 0        |
| 13.6.1.2.1.4.60.0       3783521       Integer       192.168.10.70.       10         13.6.1.2.1.1.0.2       1       Integer       192.168.10.70.       10         13.6.1.2.1.3.50.0       3.14       OcteShing       192.168.10.70.       10         Address       192.165.10.70       Pott       10       10       10       10       10       10       10       10       10       10       10       10       10       10       10       10       10       10       10       10       10       10       10       10       10       10       10       10       10       10       10       10       10       10       10       10       10       10       10       10       10       10       10       10       10       10       10       10       10       10       10       10       10       10       10       10       10       10       10       10       10       10       10       10       10       10       10       10       10       10       10       10       10       10       10       10       10       10       10       10       10       10       10       10       1                                                                                                    |                                        |                         |           |                         | .1.3.6.1.2.1 | .2.30.0                                                                                     |                                                                    | 4159    |       | Integer                | 192.168.10.70 |          |
| 136.12.11.02       1       1xtgrgt       192.168.10.70       1         13.6.12.11.35.0       3.14       OcteRString       192.168.10.70       2         Address       192.168.10.70       2       3       3       3         Address       192.168.10.70       161       5       3       3       3       3       3       3       3       3       3       3       3       3       3       3       3       3       3       3       3       3       3       3       3       3       3       3       3       3       3       3       3       3       3       3       3       3       3       3       3       3       3       3       3       3       3       3       3       3       3       3       3       3       3       3       3       3       3       3       3       3       3       3       3       3       3       3       3       3       3       3       3       3       3       3       3       3       3       3       3       3       3       3       3       3       3       3       3       3       3 <td< td=""><td></td><td></td><td></td><td></td><td>.1.3.6.1.2.1</td><td>.4.60.0</td><td></td><td>3783521</td><td></td><td>Integer</td><td>192.168.10.70</td><td></td></td<>                                                                                                    |                                        |                         |           |                         | .1.3.6.1.2.1 | .4.60.0                                                                                     |                                                                    | 3783521 |       | Integer                | 192.168.10.70 |          |
| 13.6.1.2.13.50.0       3.14       OctetString       192.168.10.70.         Advanced Properties of SMMP Agent       X         Address       192.168.10.70       Pett         Pett       161       Pett       161         Read Commanity       SNMP Version       View Commanity       SNMP Version       Image: SNMP Version       Image: SNMP Version                                                                                                    |                                        |                         |           |                         | .1.3.6.1.2.1 | .1.0.2                                                                                      |                                                                    | 1       |       | Integer                | 192.168.10.70 |          |
| Name   OD   OK   Cancel                                                                                                    |                                        |                         |           |                         | .1.3.6.1.2.1 | .3.50.0                                                                                     |                                                                    | 3.14    |       | OctetString            | 192.168.10.70 |          |
| Status v                                                                                                    | Name<br>OID<br>MIB<br>Syntax<br>Access |                         |           |                         |              | Advanced Properties<br>Address<br>Port<br>Read Community<br>Write Community<br>SNMP Version | of SNMP Agent<br>192.168.10.70<br>161<br>10<br>1<br>1<br>0<br>K Ca | xel     | ×     |                        |               | 64<br>62 |
|                                                                                                    | Status                                 |                         |           |                         |              |                                                                                             |                                                                    |         |       |                        |               |          |
|                                                                                                    | DefVal                                 | 0.0                     |           |                         | ×            |                                                                                             |                                                                    |         |       |                        |               |          |

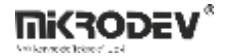

#### 13.2.6.2 SNMP Trap Sample Application

The way the agent sends data to the manager without sending a query is the Trap method. In this method, the register connected to the input of the Trap block is sent according to the conditions in the Trap block.

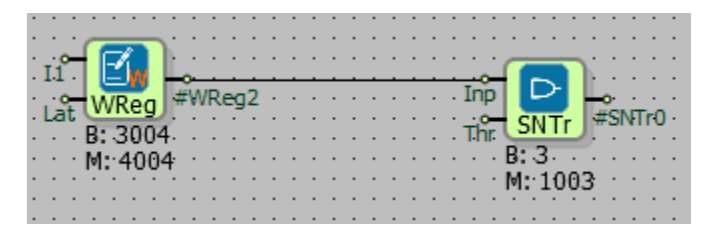

Trap settings are entered as follows.

| 🗇 SNMP Trap                       | ? ×       |  |  |  |  |  |
|-----------------------------------|-----------|--|--|--|--|--|
| Parameters Line Definition        | Notes     |  |  |  |  |  |
| Block Name                        | r0        |  |  |  |  |  |
| SNMP Manager IP Address 192       | 168.10.77 |  |  |  |  |  |
| SNMP Manager Port 162             | ÷         |  |  |  |  |  |
| Alarm Control                     | ter Than  |  |  |  |  |  |
| Threshold Value 50                | ÷         |  |  |  |  |  |
| Add to log-record memory          |           |  |  |  |  |  |
| Sync with DevNET                  |           |  |  |  |  |  |
| LCD/Web View / MQTT Format        |           |  |  |  |  |  |
| No View / MQTT Block Num!         | bers      |  |  |  |  |  |
| C View Only / MQTT Line Labels    |           |  |  |  |  |  |
| C View and Set / MQTT Line Labels |           |  |  |  |  |  |
|                                   | K Cancel  |  |  |  |  |  |

MIB Browser Trap settings are also made as follows.

| 🚳 Trap Receiver Settings |     |          |               |            |      | × |
|--------------------------|-----|----------|---------------|------------|------|---|
| General                  |     |          |               |            |      |   |
| Trap Port.               | 162 | Bind IP: | 192.168.10.77 | Transport: | Both | - |

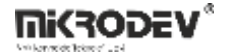

If the register value at the input of the trap block is changed and the condition specified in the block settings is met, it will appear on the trap receiver as follows.

| Result Table Trap I           | Receiver ×          |               |                    |               |          |
|-------------------------------|---------------------|---------------|--------------------|---------------|----------|
| Operations Tools              |                     |               |                    |               |          |
| 🜔 🔕 🔠 🏹 🔏                     |                     |               |                    |               |          |
| Description                   |                     | Source        | Time               |               | Severity |
| Specific: 0; .1.3.6.1.2.1.2.3 | 30.4                | 192.168.10.70 | 2021-10            | 0-11 15:24:44 |          |
| Specific: 0; .1.3.6.1.2.1.2.3 | 30.4                | 192.168.10.70 | 2021-10            | 0-11 15:17:31 |          |
| Specific: 0; .1.3.6.1.2.1.2.3 | 30.4                | 192.168.10.70 | 2021-10            | )-11 15:16:22 |          |
| Specific: 0; .1.3.6.1.2.1.2.3 | 30.4                | 192.168.10.70 | 2021-10            | )-11 15:15:05 |          |
| AY                            |                     |               |                    |               |          |
| Source:                       | 192.168.10.70       | Timestamp:    | 520 milliseconds   | SNMP Version: | 1        |
| Enterprise:                   | .1.3.6.1.2.1.2.30.4 |               |                    | Community:    | public   |
| Specific:                     | 0                   | Generic:      | enterpriseSpecific |               |          |
| Variable Bindings:            |                     |               |                    |               |          |
| Name:                         | .1.3.6.1.2.1.2.30.4 |               |                    |               |          |
| Value:                        | [Integer] 5         |               |                    |               |          |
| Description:                  |                     |               |                    |               |          |

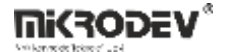

# **14 COMMUNICATION BLOCKS**

#### **14.1 SERIAL PORT BLOCK**

#### 14.1.1 Connections

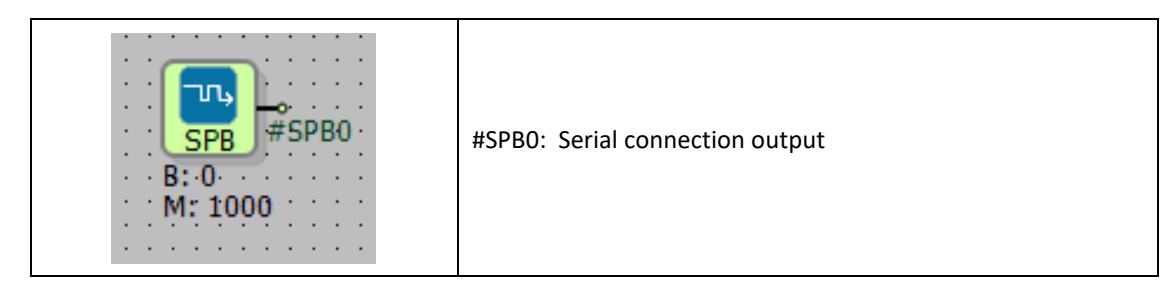

### 14.1.2 Connection Explanations

#### Out: Serial Connection Output

Output of the block which is connected to the protocol blocks.

### 14.1.3 Block Settigns

| Serial Port Block ? X                                                                     | Serial Port No: Port number is entered here.    |
|-------------------------------------------------------------------------------------------|-------------------------------------------------|
| Parameters   Line Definition   Notes  <br>Block Name SPB0<br>Serial Port No 0             | Port Type: Communication type is selected here. |
| Port Type RS485  Baudrate Selection Baudrate 300                                          | Baudrate: Baud rate is entered here.            |
| Other Databits 7 T                                                                        | Other: Different Baudrates entered here.        |
| Stopbit 1  Add to log-record memory Sync with DevNET                                      | Databits: Data bits number.                     |
| CD/Web View / MQTT Format<br>No View / MQTT Block Numbers<br>View Only / MQTT Line Labels | Parity: Parity is entered here.                 |
| OK Cancel                                                                                 | Stopbit: Stopbit is entered here.               |

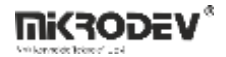

#### 14.1.4 Block Explanation

Any protocol supported by Mikrodev PLC can be configured to communicate over serial port. For this purpose, Serial Port block must be connected to related protocol block in PLC project. Serial Port Block can be used with following protocols of Mikrodev PLC/RTU:

- Modbus RTU Master
- Modbus RTU Slave
- DNP3
- IEC101
- Modbus Gateway mode
- Transparent Serial Gateway mode

Note: Only one serial port block can be defined for the same serial port on a device.

#### Serial Port Block Settings:

#### Serial Port No

Serial port no is used to select which serial port of PLC will be used. To learn the correct port number for this selection, which is related to the PLC hardware, refer to the Hardware Manual of the corresponding PLC model.

MP110 series has 1 serial port. So, Serial Port no must be 0.

MP211 series has 2 serial port. Serial Port No 0 is used for RS485 port, Serial Port No 1 is used for RS232.

#### Port Type

Port Type selection is only active for PLC hardware series that are capable of RS232/RS485 configurable serial port. If PLC doesn't have RS232/RS485 configurable serial port, selection of Port Type is ignored.

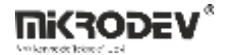

#### 14.1.5 Sample Application

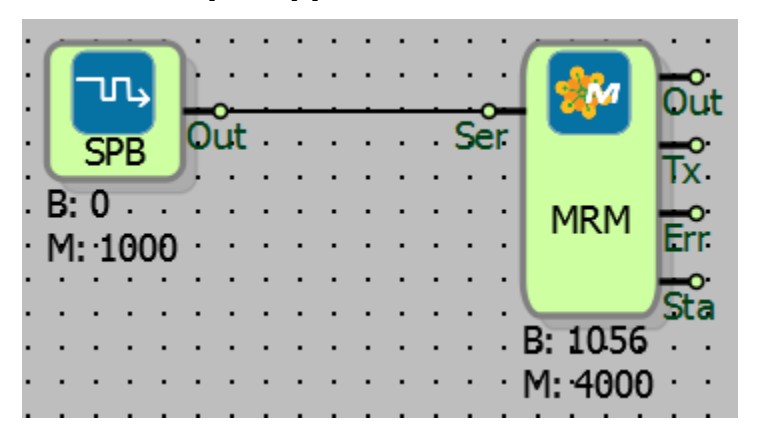

RTU Master block and serial port block is connected to use the device inMastermodeinserialcommunication.

### **14.2 TCP SOCKET BLOCK**

#### **14.2.1 Connections**

| Ip: IP is entered here.    | ıp° <b>∏</b> ∰TSB0 | #TSB0: Output of the block   |
|----------------------------|--------------------|------------------------------|
| Por: Port is entered here. | Ena SB             |                              |
| Ena: Enable pin.           | M: 1000            | Con: State of the connection |

#### 14.2.2 Connection Explanations

<u>Ip: IP input</u> Server IP or Filter IP is entered here.

<u>Por: Port input</u> Server or Client port is entered here.

Ena: Enable input

To activate TCP client socket, this input should be high(1).

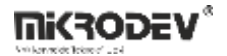

#### <u>#TSB0: Output of the block</u>

Block output which is connected to the protocol blocks which perform TCP communication.

#### Con: Connection

Indicates are there any established socket connection provided by the block. If there is active socket, it is high(1) and if there is no, it is low(0).

# 14.2.3 Block Settings

| TCP Socket Block ? ×   Parameters Line Definition   Block Name TSB1                                   | Socket Type: One of the TCP Client or TCP Server options can be selected in Block Settings. |
|----------------------------------------------------------------------------------------------------|---------------------------------------------------------------------------------------------|
| Tcp Socket<br>SocketType<br>• TCP Client C TCP Server                                                 | Server Port: Client port input.                                                             |
| Server Port 0<br>Server IP (0.0.0.0                                                                   | Server IP: Client IP input.                                                                 |
| Listen Port 502<br>IP Filter 0.<br>Media Type Ethernet<br>Add to log-record memory                    | Listening Port: Server port input.                                                          |
| Sync with DevNET CD/Web View / MQTT Format  No View / MQTT Block Numbers View Only / MQTT Line Labels | IP Filter: IP filter input of the server.                                                   |
| OK Cancel                                                                                             | Media Type: Ethernet, GSM or WİFİ is chosen here.                                           |

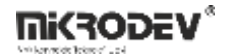

#### 14.2.4 Block Explanation

TCP Socket Block is used to provide the communications with Ethernet, GSM or Wi-Fi, with

supported protocols.

"#TSB0" output of the block can be connected to the TCP Communication Protocol Blocks such as.

Modbus TCP Slave, Modbus TCP Master, DNP3 Slave, IEC101 Slave and IEC104 Slave.

"Con" output of the block is "1" when there exists a communication connection and "0" when there is no connection.

TCP Socket Block can be used as "TCP Client" or "TCP Server".

When you want to program the device as "TCP Client", the "Server Port" and the "Server IP" of the TCP Server must be defined.

When the device is programmed as a "TCP Server", "Listen Port" that "TCP Client" would be connected must be defined.

When the device is programmed as a "TCP Server", "TCP Client IP's that have connected can be filtered.

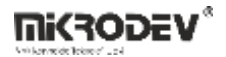

# IP Filtresi

To select the IP filter from the TCP socket block, the IPs that will be allowed to connect to this device are first defined in the Projects / Text Table section. (Figure 1)

| Id  | String Text                 |
|-----|-----------------------------|
| 000 |                             |
| 001 | 192.168.2.100,192.168.2.101 |
| 002 |                             |
| 003 |                             |
| 004 |                             |
| 005 |                             |
| 006 |                             |

(1)

In the TCP socket blog, the allowed IPs index defined in the Text Table is selected from the IP Filtering option. (Figure 2)

| LISCENTUL | 502 | - |
|-----------|-----|---|
|           |     |   |

(2)

Thus, only filtered IP can connect to this device.

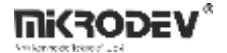

# 14.2.5 Sample Application

### **TCP Server Mode**

|                                                                                                    | p 01                                                                       | · · · · · · · · · · · · · · · · · · · | TCP<br>Add | MTS              |
|----------------------------------------------------------------------------------------------------|----------------------------------------------------------------------------|---------------------------------------|------------|------------------|
| HI 01 E                                                                                                    | na<br>B: 1<br>M: 1001                                                      | <b>O</b> 1                            |            | MTS              |
| 1003                                                                                                    | B: 30                                                                      |                                       | · · · E    | 3: 300<br>1: 400 |
|                                                                                                    | M. T                                                                       | , ŅŪ                                  |            |                  |
| TCP Socket Block                                                                                                    |                                                                            | ?                                     | ×          |                  |
|                                                                                                    |                                                                            |                                       |            |                  |
| Tcp Socket                                                                                                    | G TCP Service                                                              |                                       |            |                  |
| Block Name TSB1                                                                                                    | TCP Server                                                                 |                                       |            |                  |
| Block Name TSB1                                                                                                    | TCP Server                                                                 |                                       |            |                  |
| Block Name TSB1                                                                                                    | © TCP Server                                                               |                                       |            |                  |
| Block Name TSB1                                                                                                    | TCP Server                                                                 |                                       |            |                  |
| Block Name TSB1 Tcp Socket SocketType C TCP Client TCP Client Server Port Server IP TCP Server Listen Port           | ( TCP Server                                                               |                                       |            |                  |
| Block Name TSB1 Tcp Socket SocketType C TCP Client TCP Client Server Port Server IP TCP Server Listen Port IP Filter | • TCP Server          0         502         1. 192.168.2.100,192.168.2.101 |                                       |            |                  |

TCP Socket block is connected to the Modbus TCP slave block, so Modbus communication will be performed.

For this, the TCP server is selected from the block options, the listening port (502) is also defined. IP filter is enabled and 2 different IPs are allowed to connect. (192.168.2.100 and 192.168.2.101)

In this case, the device can be connected to the Modbus TCP Client with one of the IPs in the IP filter.

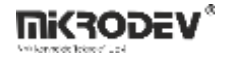

#### **TCP Client Mode**

| Ip<br>Ip<br>Ip<br>Ip<br>Ip<br>Ip<br>Ip<br>Ip<br>Ip<br>Ip                                | 0<br>TCP<br>0<br>0<br>0<br>0<br>0<br>0<br>0<br>0<br>0<br>0<br>0<br>0<br>0 | 0<br>0<br>0<br>0<br>0<br>0<br>0<br>0<br>0<br>0<br>0<br>0<br>0<br>0 | Mas Mas Suc<br>Trg<br>MWWr<br>In<br>B: 4<br>Sta<br>M: 1004 |
|-----------------------------------------------------------------------------------------|---------------------------------------------------------------------------|--------------------------------------------------------------------|------------------------------------------------------------|
|                                                                                         |                                                                           |                                                                    |                                                            |
| TCP Client<br>Server Port 505<br>Server IP 192.168.2.100<br>TCP Server<br>Listen Port 0 |                                                                           |                                                                    |                                                            |
| Media Type Ethernet                                                                     |                                                                           |                                                                    |                                                            |

When TCP is programmed as Client, a TCP Master block must be connected to the block output. Modbus TCP Master block is connected in the example.

The Port of the Server to which the device will establish a communication connection is defined. The IP of the Server to which the device will establish a communication connection is defined.

After the IP and Port numbers are defined in the TCP Socket Block, the TCP Master block of the corresponding communication protocol (In Example Modbus TCP Master) is connected to the O1 output of TCP Socket Block.

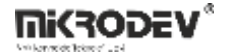

Modbus Reader or Writer blocks that are connected to the Modbus TCP Master block output are also defined for addresses to be read or written.

### 14.3 DNS BLOCK

### 14.3.1 Connections

| Ena: Enable pin |                    | #DNS0: Output of the block |
|-----------------|--------------------|----------------------------|
|                 | B: 6000<br>M: 8000 | Fou: Link status output    |

### 14.3.2 Connection Explanations

Ena: Enable pin

It is the input that needs to be given a logic (1) signal to activate the DNS block.

#### #DNS0: Output of the block

TCP Connects to the IP input of the Socket block.

#### Fou: Link status output

It is the output that gives the logic 1 signal when the IP determined from the block special settings is found.

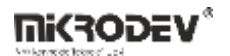

14.3.3 Block Settings

| The provide the second second | Primary DNS Server: The Primary DNS server is entered in this section.                                                                  |
|----------------------------------------------------------------------------------------------------|----------------------------------------------------------------------------------------------------|
| Parametreler     Hat Tanımı     Notlar       Blok Adı     DNS0       Primary DNS Server     8.8.8.8       Secondary DNS Server     8.8.8.4       URL     2. www.mikrodev.com                                                                                                    | Secondary DNS Server: Secondary DNS Server is entered to this section.                                                                  |
| Default IP 192.168.2.1<br>DNS Timeout(Seconds) 180    Log-kayıt belleğine ekle  DevNET ile senkronla  LCD/Web İzleme/MQTT Formatı                                                                                                    | URL: The URL to use is entered in the string table. The ID of the URL entered in the string table is selected here.                     |
| İzleme Tok/MQTT Blok Numaraları     Sadece İzleme/MQTT Hat Etiketleri     İzleme ve Değiştirme /MQTT Hat Etiketleri                                                                                                    | Default IP: Default IP is entered in this section. If<br>the DNS block cannot convert the URL to the IP<br>address, Default IP is used. |
| Tamam İptal                                                                                                    | DNS Timeout: The DNS timeout value is entered in this section                                                                           |

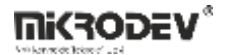

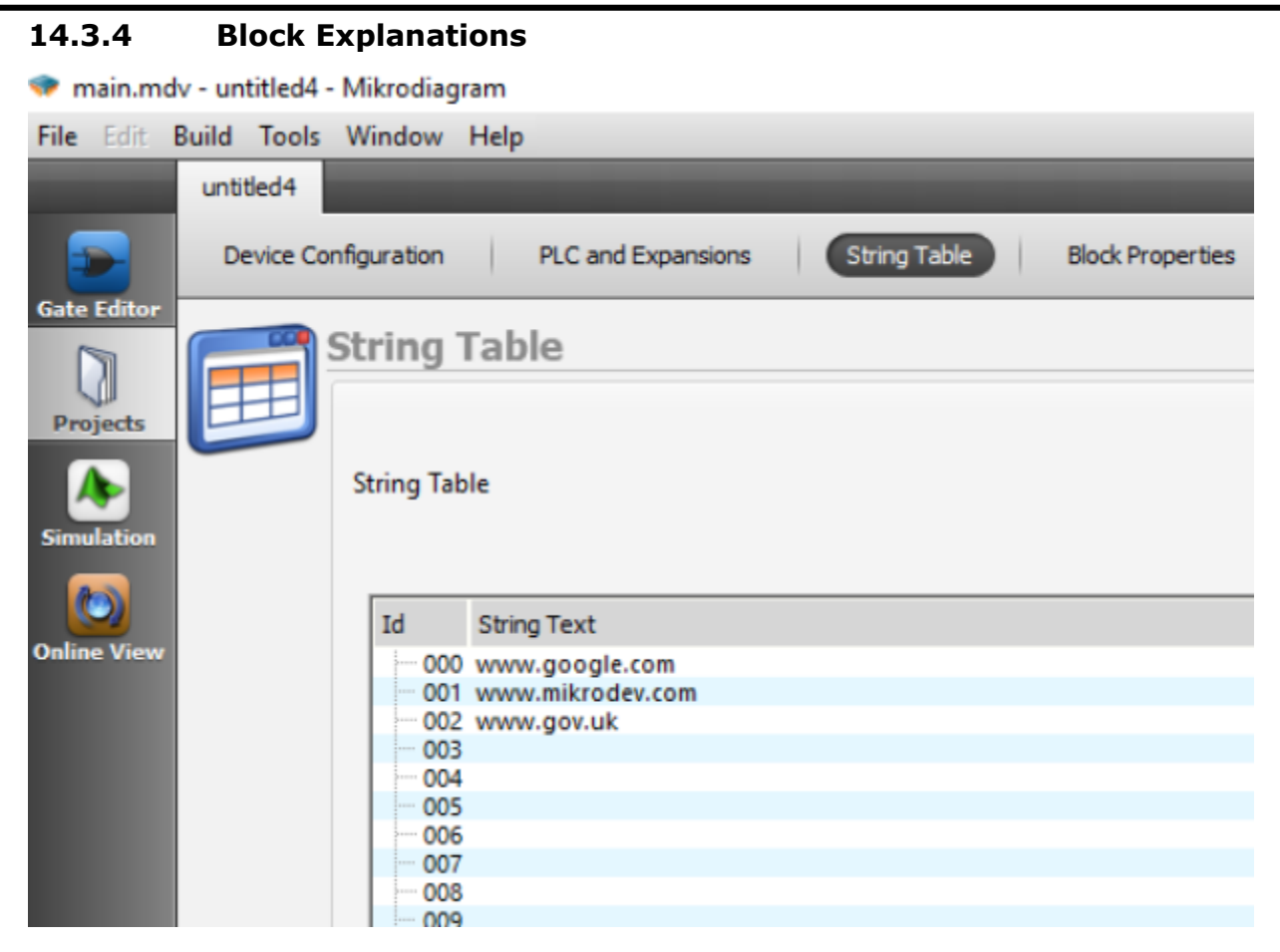

Click the Projects tab on the left of the Mikrodiagram software. String Table is selected from the top menu.

You can enter a URL under the String Text heading.

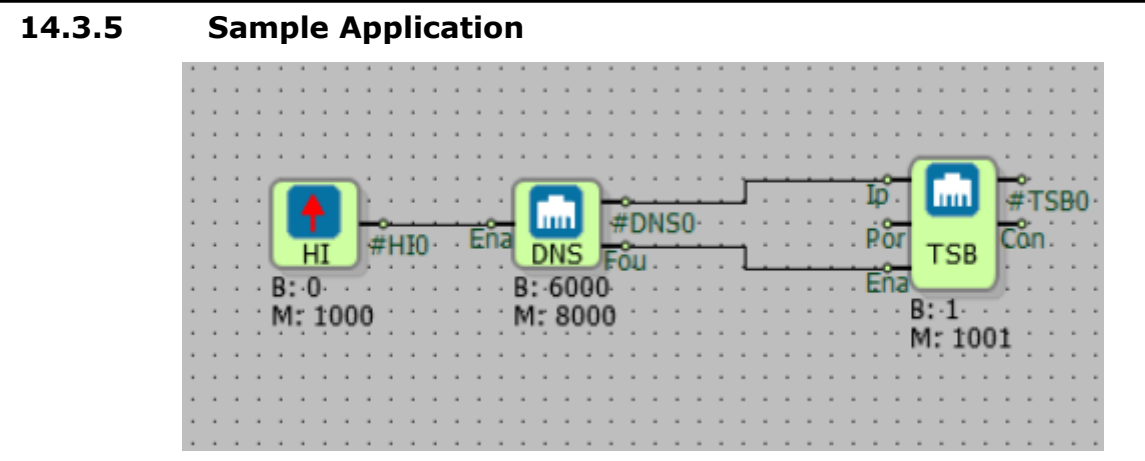

The DNS Block output is connected to the ip pin of the TCP Socket block. The DNS block will convert the URL to IP, Fou. pin is active. The TCP block uses the IP address from the DNS block.

| - | - |   | - |   | - | -   | -   | -  | -  | -  | -  | - | -    | - | -  | -   | -  |     | • • | -   | -        | -  | • • |     |   |   |   |     | • • | • •           | •  |     | •  | •  | • • |     | • | • | • | •              | •   | •  | •      |     |    | •  | •  | •   | • | • |
|---|---|---|---|---|---|-----|-----|----|----|----|----|---|------|---|----|-----|----|-----|-----|-----|----------|----|-----|-----|---|---|---|-----|-----|---------------|----|-----|----|----|-----|-----|---|---|---|----------------|-----|----|--------|-----|----|----|----|-----|---|---|
| - |   | - | - |   | - | -   | -   | -  | -  | -  | -  | - | -    | - | -  | -   | -  |     | • • | -   |          | -  | • • | -   | - | • | • | •   | • • | • •           | •  |     | •  | •  | • • | •   | • | • | • | •              | •   | •  | •      |     | •  | •  | •  | •   | • | • |
| - |   | - | - |   | - | -   | -   | -  | -  | -  | -  | - | -    | - | -  | -   | -  |     | • • | -   |          | -  | • • | -   | - | • | • | •   | • • | • •           | •  |     | •  | •  | • • | •   | • | • | • | •              | •   | •  | •      |     | •  | •  | •  | •   | • | • |
| - |   | - | - |   | - | -   | -   | -  | -  | -  | -  | - | -    | - | -  | -   | -  |     | • • | -   |          | -  | • • | -   | - | • | • | •   | • • | • •           | •  | •   | •  | •  | • • | •   | • | • | • | •              | •   | •  | •      |     | •  | •  | •  | •   | • | • |
| - |   | - | - |   | - | -   | -   | -  | -  | -  | -  | - | -    | - | -  | -   | -  |     | • • | -   |          | -  | • • | -   | - | • | • | •   | • • | • •           | •  | •   | •  | •  | • • | •   | • | • | • | •              | •   | •  | •      |     | •  | •  | •  | •   | • | • |
| - |   | - | - | - | - |     | =   | =  | -  | -  | -  | - | -    | - | -  | ٠,  |    | _   | -   | < · | •        | -  | • • | -   | - | • | • | •   | . 1 |               | _  |     | •  | •  | • • | •   | • | • | • | •              | ٠,  |    |        | -   |    | •  | •  | •   | • | • |
| - |   | - | - | - | - |     |     |    |    | F. | -  | - | -    | - | -  | -   |    |     | ъ   | H   | <u>~</u> |    | -   | -   | • | • | • | t o | -   | г             |    |     | H  | -  |     | -   | • | • | • | <del>,</del> f | H   |    |        |     | H. | 0  | •  | •   | • | • |
| - |   | - | - | - | - |     |     |    |    | -  | ~  |   | -    | • | ÷3 | 1   |    | ш   | U.  | 19  | #D       | NS | 50· | -   | - | - |   | ф   | •   | ш             | m  |     | #  | T. | SB  | 0٠  | • | • | • | т              | •   |    | C. Her | 2   | 19 | #M | lq | tti | 0 | • |
| - |   | - | - | - | - | L . | F   | 4T |    | #  | ŧН | Ю | )- ( | - | E  | ы   | Г  | M   | S   | E.  | <u>~</u> | •  | -   | -   | - | - | • | n'e | -   |               |    |     | 8  | -  | • • | •   | • | • | • | ÷£             | H   |    |        | - I | 10 | 8  | •  | ·   | • | • |
| - |   | - | - | - | - | 5   | ÷   |    | _  | ۶. | -  | - | -    | - | -  | - 1 | -  | -   |     | Æ   | ou       | -  |     | 1   | - | • | - | РQ  | 4   | Т             | SE | ۱ ا | 0  | л  | • • | •   | • | • | • | L2             | •   | N  | Λa     | Ħ   | 14 | 14 | •  | ·   | • | • |
| - |   | - | - | - | - | B   | :-( | ). | -  | -  | -  | - | -    | - | -  | -   | в: | -0  | 00  | 0-  |          | -  |     | - 4 | • | • | • | ±2  | -   |               |    | 1   | ŀ. | •  | • • | • • | • | • | • | •              | •   |    | "4     |     | 10 | 8  | •  | ·   | • | • |
| - |   | - |   | - | - | M   | :   | 10 | 00 | 0  | -  | • | -    | • | -  | -   | M: | : 8 | 00  | 00  | •        | -  |     | -   | - | - | - | -   |     | -             |    | _   | ۶. | •  | • • | •   | • | • | • | ·              | • ] | -  | -      | 0.0 | 2  | 13 | •  | ·   | • | • |
| - |   | - | - | - | - |     | -   |    |    | -  | -  | - | -    | - | -  | -   |    |     |     | -   | •        | -  | • • | -   | - | • | • | •   | ۰B  | \$ <b>:</b> • | 1. | •   | •  | •  | • • | •   | • | • | • | •              | • 1 | в: | .3     | 00  | 0. | •  | •  | •   | • | • |
| - |   | - | - | - | - | -   | -   | -  | -  | -  | -  | - | -    | - | -  | -   | -  |     | • • | -   | •        | -  | • • | -   | - | • | • | •   | · N | 1:            | 1( | 00  | 1  | •  | • • | •   | • | • | • | •              | . 1 | M: | : 4    | 10  | 00 | •  | •  | ·   | • | • |
| - |   | - | - | - | - | -   | -   | -  | -  | -  | -  | - | -    | - | -  | -   | -  |     | • • | -   | •        | -  |     | -   | - | • | • | •   | • • | • •           | •  | •   | •  | •  | • • | •   | • | • | • | •              | •   | •  | •      | • • | •  | •  | •  | ·   | • | • |
| - |   | - | - | - | - | -   | -   | -  | -  | -  | -  | - | -    | - | -  | -   | -  |     | • • | -   | •        | -  | • • | -   | - | • | • | •   | • • | • •           | •  | •   | •  | •  | • • | •   | • | • | • | •              | •   | •  | •      | • • | •  | •  | •  | ·   | • | • |
| - | - | - |   | - | - | -   | -   | -  | -  | •  | -  | • | -    | • | -  | -   | -  |     | • • | -   | •        | -  |     | -   | - | - | • | •   | • • | • •           | •  | •   | •  | •  | • • | •   | • | • | • | ·              | •   | •  | •      |     | •  | •  | •  | ·   | • | • |
| - |   | - | - | - | - | -   | -   | -  | -  | -  | -  | - | -    | - | -  | -   | -  |     | • • | -   | •        | -  | • • | -   | - | • | • | •   | • • | • •           | •  | •   | •  | •  | • • | •   | • | • | • | •              | •   | •  | •      | • • | •  | •  | •  | ·   | • | • |
| - |   | - | - | - | - | -   | -   | -  | -  | -  | -  | - | -    | - | -  | -   | -  |     | • • | -   | •        | -  |     | -   | - | • | • | •   | • • | • •           | •  | •   | •  | •  | • • | •   | • | • | • | •              | •   | •  | •      | • • | •  | •  | •  | ·   | • | • |
| - |   | - |   | - | - | -   | -   | -  | -  | •  | -  | • | -    |   | -  | -   | -  |     | • • | -   |          | -  |     | -   | - | • | - | •   | • • | • •           | •  | •   | •  | •  | • • | •   | • | • | • | •              | •   | •  | •      |     | •  | •  | •  | •   | • | • |
| - |   |   | - | - | - | -   | -   | -  | -  | -  | -  | - | -    | - | -  | -   | -  |     | • • | -   |          | -  | • • | -   | - | • | • |     | • • | •             | •  |     | •  | •  | • • |     | • | • | • | •              | •   | •  | •      | • • | •  | •  | •  | •   | • | • |
|   |   |   |   |   |   |     |     |    |    |    |    |   |      |   |    |     |    |     |     |     |          |    |     |     |   |   |   |     |     |               |    |     |    |    |     |     |   |   |   |                |     |    |        |     |    |    |    |     |   |   |

The TCP socket block can be used with the Mqtt block

# **15 TABLE BLOCKS**

#### **15.1 WORD TABLE**

#### 15.1.1 Connections

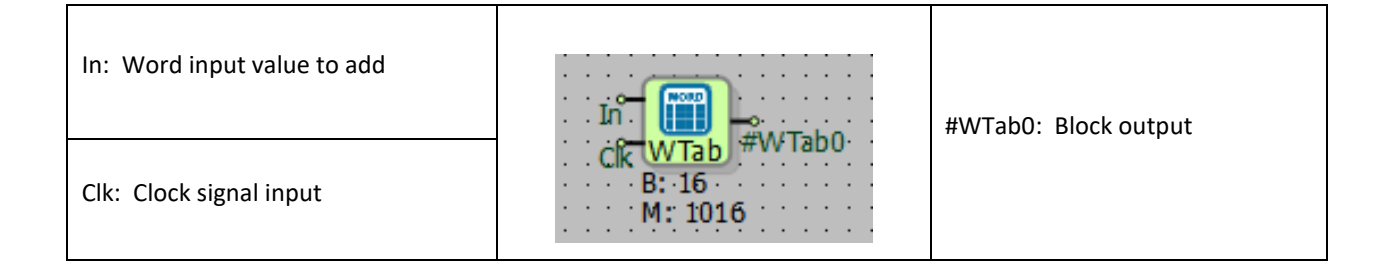

# **15.1.2** Connection Explanations

#### In: Word value input to add

It is Word input value to add to the table.

#### Clk: Clock signal input

When "Clk" signal is high, the data in the "In" input is added into the table.

#### #WTab0: Block output

The output block which carries the table reference.

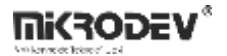

### **15.1.3** Block Settings

| 🔷 Word Table ? X                                                                                                    |                                                                                                    |
|----------------------------------------------------------------------------------------------------|----------------------------------------------------------------------------------------------------|
| Parameters Line Definition Notes<br>Block Name WTab0<br>Table Type CIRCULAR  Table Size 0 Retentive                                                                      | Type Table: It can be selected as "CIRCULAR" or "FIFO".                                             |
| Add to log-record memory Sync with DevNET LCD/Web View / MQTT Format No View / MQTT Block Numbers View Only / MQTT Line Labels View and Set / MQTT Line Labels OK Cancel | Table Size: Table size can be determined with this option.<br>The unit of the table size is "Byte". |

# 15.1.4 Block Explanation

Table size and table type can be chosen like below by user. Here, one of the options "Circular or FILO (First In Last Out)" must be chosen.

In FILO Mode; the data added into the table with smaller index is always added like a new one. While the new data becomes 0th data, the oldest one becomes the last element. For a table which has 4 word data, adding data in FILO mode works like below.

| 44 | CLK | 23 |    | < 5<br>• | CLK | 56  |
|----|-----|----|----|----------|-----|-----|
| 12 |     | 44 | 23 | 101      |     | 5   |
| 67 |     | 12 | 44 | 23       |     | 101 |
| 25 |     | 67 | 12 | 44       |     | 23  |
| 42 |     | 25 | 67 | 12       |     | 44  |

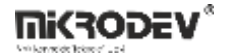

In applications where the order of addition of the data on the table is important, a FILO type table is required.

On large tables, adding data to FILO type table takes more processing time. Therefore, FILO type table should be used just if necessary.

For a table which has 4 word data, adding data in Circular mode works like below:

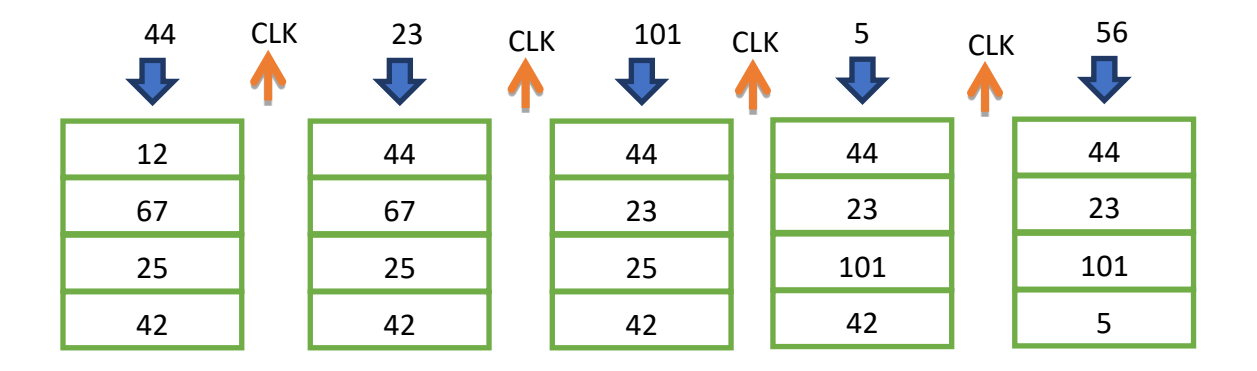

Table Size is the total byte size that the datas of the table cover in memory. Since the word datas are 2 bytes long, the size of the table should be 2 times the number of Word datas to be kept in the table.

Retentivity can be activated in the table blocks. After all PLC loops, the data in table blocks which retentivity is activated, recorded to the retentive memory of PLC. If PLC is somehow restarted then data in the table is read from the retentive memory and the initial values are filled. Thus, the data in the table becomes retentive. If it is also desired to record the order of data addition into the table, FILO must be selected as the table type. In the table which retentivity is activated an optimum table size must be selected to prevent wasting retentivity memory.

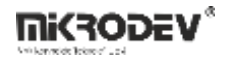

## **15.2 ANALOG TABLE**

### 15.2.1 Connections

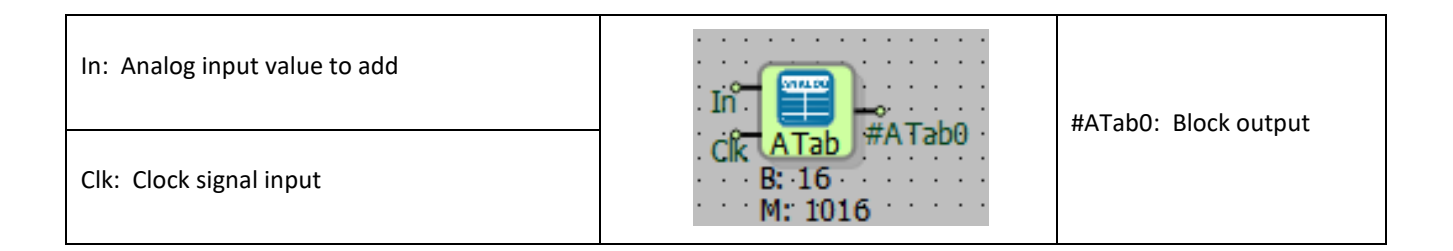

### **15.2.2** Connection Explanations

#### In: Analog input value to add

It is the analog input value to is added into the table.

#### Clk: Clock signal input

In the rising edge of "Clk" signal, the data in the "In" input added to table.

#### #ATab0: Block output

The block output which is carry the table reference.

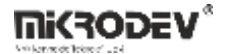

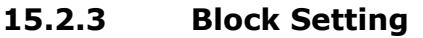

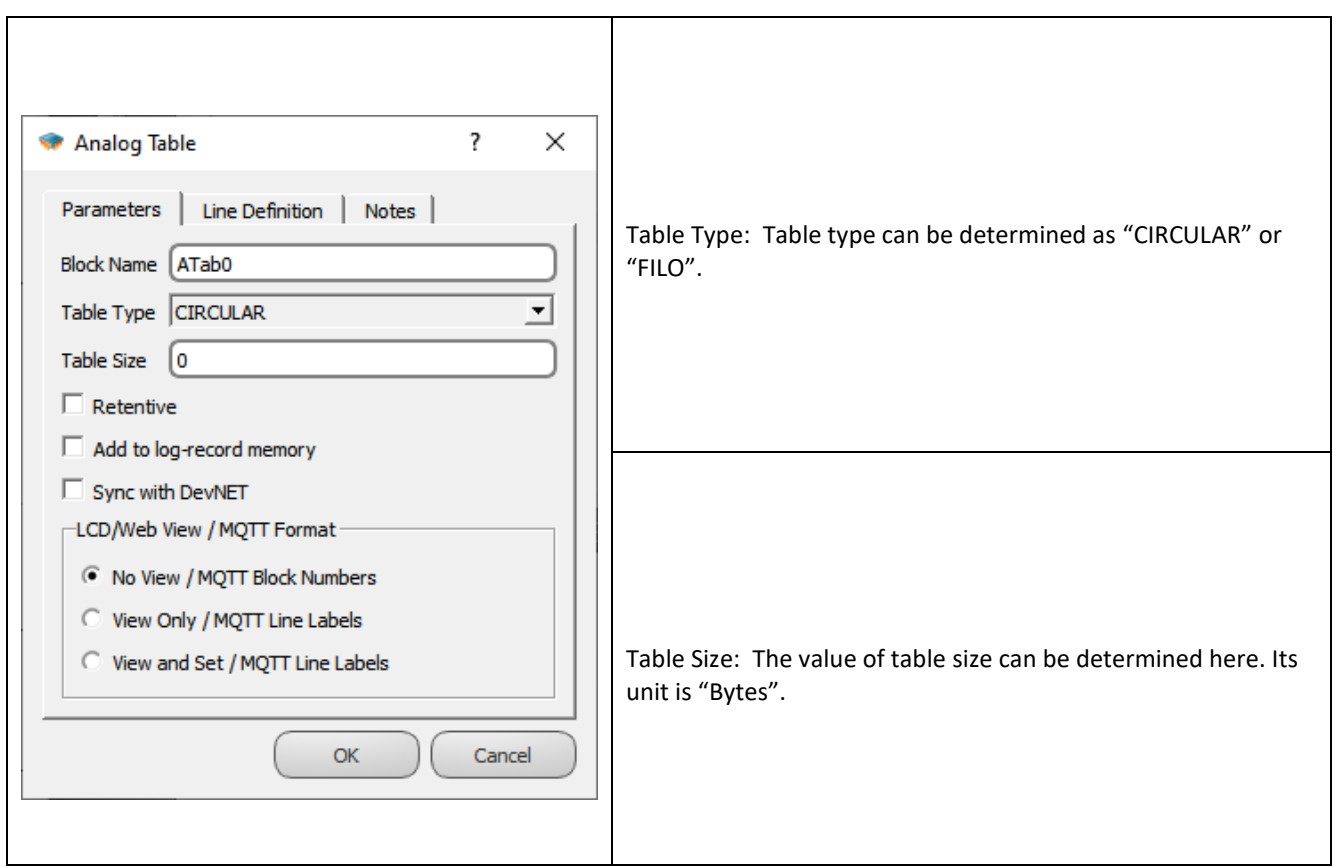

#### **15.2.4** Block Explanation

Table size and table type can be chosen like below by user. Here, "Circular or FILO (First In Last Out)" should be chosen.

In FILO Mode; the data with smaller index which is the data is added into the table always added like a new one. While the new data become 0th data, the oldest one become the last data. For a table which have 4 analog data, adding data in FILO mode works like below:

| 44.0 | CLK | 23.0 | CLK | ( 101.0<br> | 5.0   | CLK | 56.0  |
|------|-----|------|-----|-------------|-------|-----|-------|
| 12.0 |     | 44.0 |     | 23.0        | 101.0 |     | 5.0   |
| 67.0 |     | 12.0 |     | 44.0        | 23.0  |     | 101.0 |
| 25.0 |     | 67.0 |     | 12.0        | 44.0  |     | 23.0  |
| 42.0 |     | 25.0 |     | 67.0        | 12.0  |     | 44.0  |

Distributed Control Systems / Programming Manual

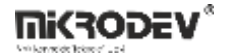

In applications where the order of addition of the data into the table is important, a FILO type table is required.

On large tables, adding data to FILO type table takes more processing time. Therefore, FILO type table should be used just if necessary.

For a table which have 4 analog data, adding data in Circular mode works like below:

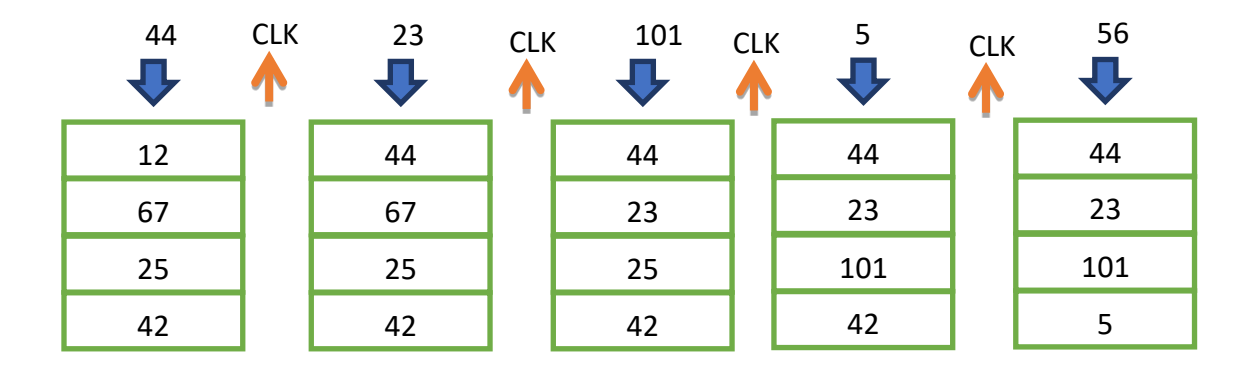

Table Size is the total byte size that the datas of the table cover in memory. Since the analog datas 4 bytes long, the size of the table should be 4 times the number of analog datas to be kept in the table.

Retentivity can be activated in the table blocks. After all PLC loops, the data in table blocks which retentivity is activated, recorded to the retentive memory of PLC. If PLC is somehow restarted then data in the table is read from the retentive memory and the initial values are filled. Thus, the data in the table becomes retentive. If it is also desired to record the order of data addition into the table, FILO must be selected as the table type. In the table which retentivity is activated an optimum table size must be selected to prevent wasting retentivity memory.

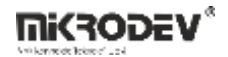

## **15.3 LONG TABLE**

### 15.3.1 Connections

| In: Long input value to add |                  | #LTB0: Block output |
|-----------------------------|------------------|---------------------|
| Clk: Clock signal input     | B: 16<br>M: 1016 |                     |

# **15.3.2** Connection Explanations

### In: Long input value to add

It's the long input value to be added to table.

#### Clk: Clock signal input

In the rising edge of "Clk" signal, the data in the "In" input is added to table.

#### <u>#LTB0: Block output</u>

The block output which carries the table reference.

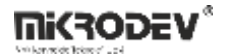

#### 15.3.3 Block Setting

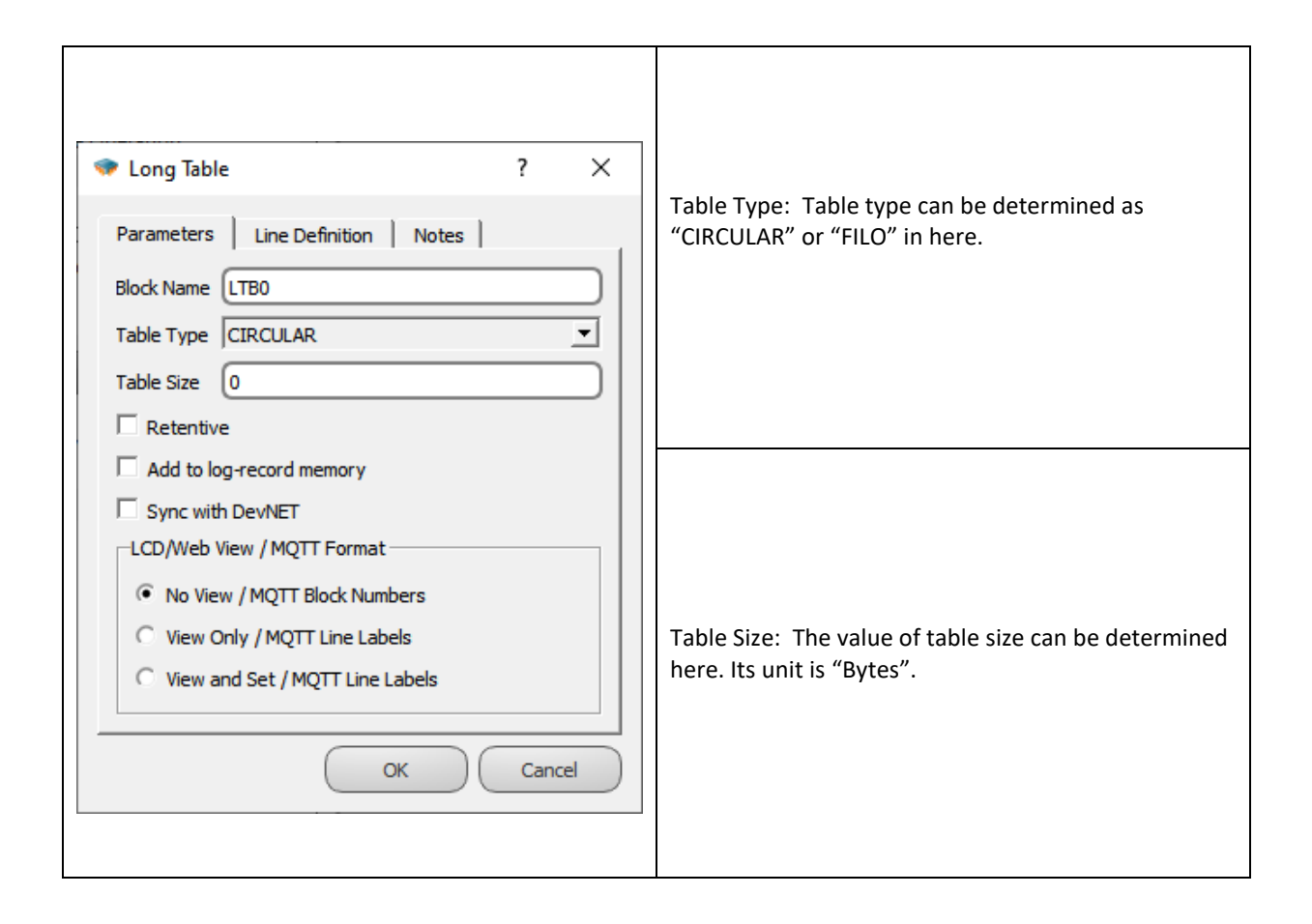

#### 15.3.4 Block Explanation

Table size and table type can be chosen like below by user. Here, one of the options "Circular or FILO (First In Last Out)" should be chosen.

In FILO Mode; the data with smaller index which is the data is added into the table always add like a new one. While the new data become 0thh data, the oldest one become the last data. For a table which have 4 long data, adding data in FILO mode works like below:

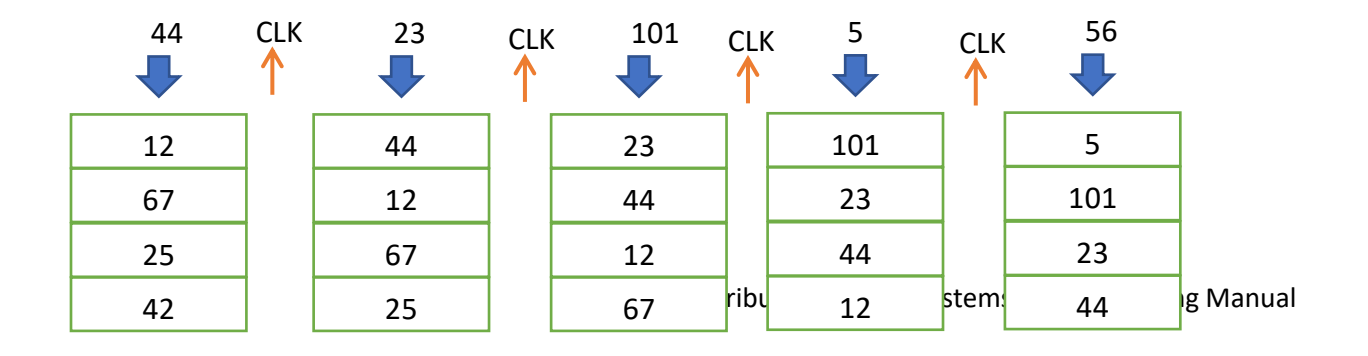

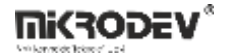

In applications where the order of addition of the data on the table is important, a FILO type table is required.

On large tables, adding data to FILO type table takes more processing time. Therefore, FILO type table should used just if necessary.

For a table which have 4 long datas, adding data in Circular mode works like below:

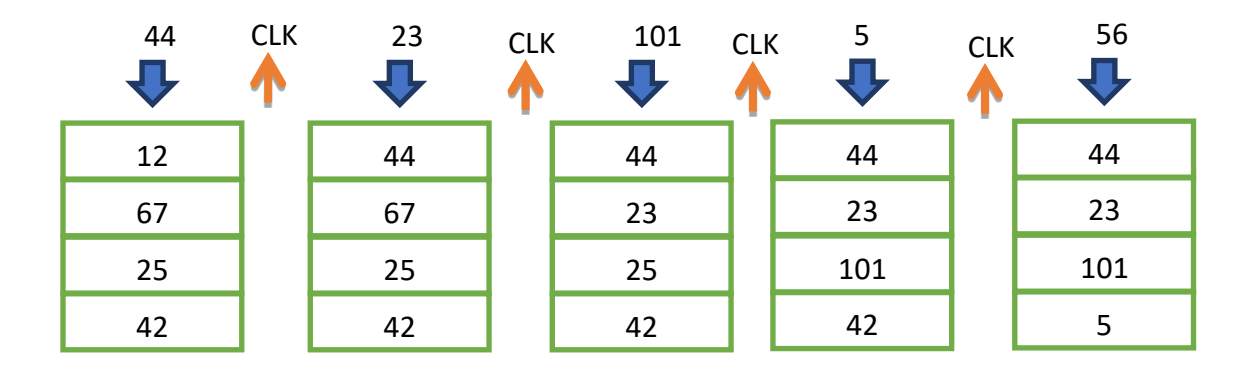

Table Size is the total byte area that the datas of the table cover in memory. Since the long datas 4 bytes long, the size of the table should be 4 times the number of long datas to be kept in the table.

Retentivity can be activated in the table blocks. After all PLC loops, the data in table blocks which retentivity is activated, recorded to the retentive memory of PLC. If PLC is somehow restarted then data in the table is read from the retentive memory and the initial values are filled. Thus, the data in the table becomes retentive. If it is also desired to record the order of data addition into the table, FILO must be selected as the table type. In the table which retentivity is activated an optimum table size must be selected to prevent wasting retentivity memory.

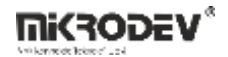

### **15.4 BIT TABLE**

#### 15.4.1 Connections

| Tbl: Binary input value to add | ты<br>ыв<br>в: 17<br>М: 1017 | #BTB0: Block output |
|--------------------------------|------------------------------|---------------------|
| InB: Clock signal input        |                              |                     |

### **15.4.2** Connection Explanations

#### In: Binary input value to add

It is Binary input value to be added into table.

#### InB: Clock signal input

In the rising edge of "InB" signal, the data in the "Tbl" input is added into the table

#### #BTB0: Block output

The block output which is carry the table reference.
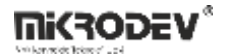

## 15.4.3 Block Setting

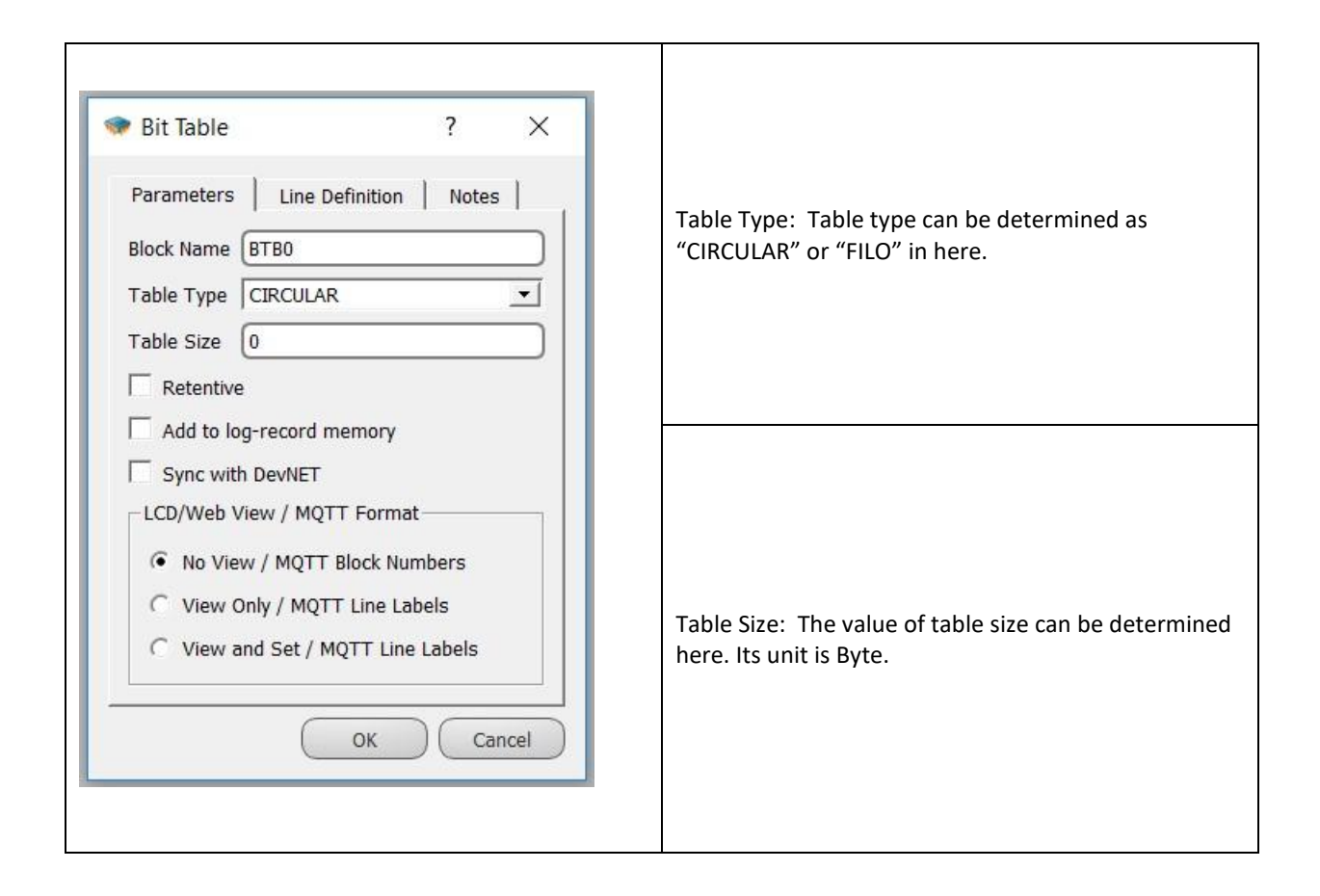

## 15.4.4 Block Explanation

Table size and table type can be chosen like below by user. Here, one of the options "Circular or FILO (First In Last Out)" should be chosen.

In FILO Mode; the data with smaller index which is the data is added into the table always add like a new one. While the new data become 0.data, the oldest one become the last data. For a table which have 4 bit data, adding data in FILO mode works like below:

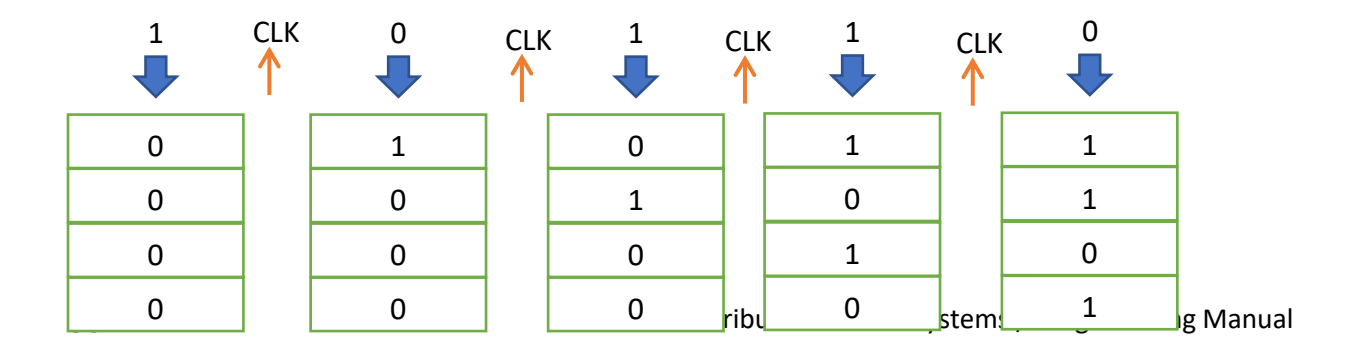

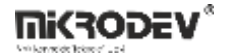

In applications where the order of addition of the data on the table is important, a FILO type table is required.

On large tables, adding data to FILO type table takes more processing time. Therefore, FILO type table must used just it necessary.

For a table which have 4 bit data, adding data in Circular mode works like below:

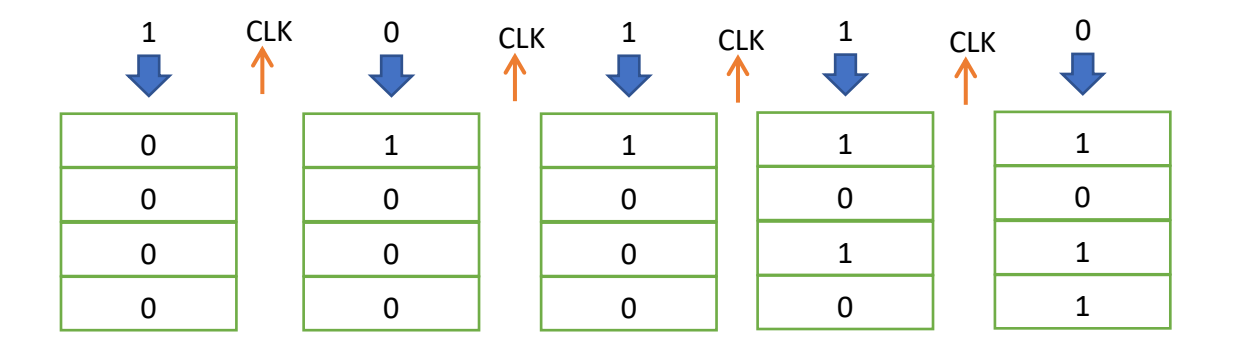

Table Size is the total byte area that the datas of the table cover in memory. Since the Bit datas are 1 byte long, the size of the table should be same as the number of Bit datas to be kept in the table.

Retentivity can be activated in the table blocks. After all PLC loops, the data in table blocks which retentivity is activated, recorded to the retentive memory of PLC. If PLC is somehow restarted then data in the table is read from the retentive memory and the initial values are filled. Thus, the data in the table becomes retentive. If it is also desired to record the order of data addition into the table, FILO must be selected as the table type. In the table which retentivity is activated an optimum table size must be selected to prevent wasting retentivity memory.

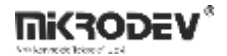

## **15.5 WORD TABLE OPERATION**

#### 15.5.1 Connections

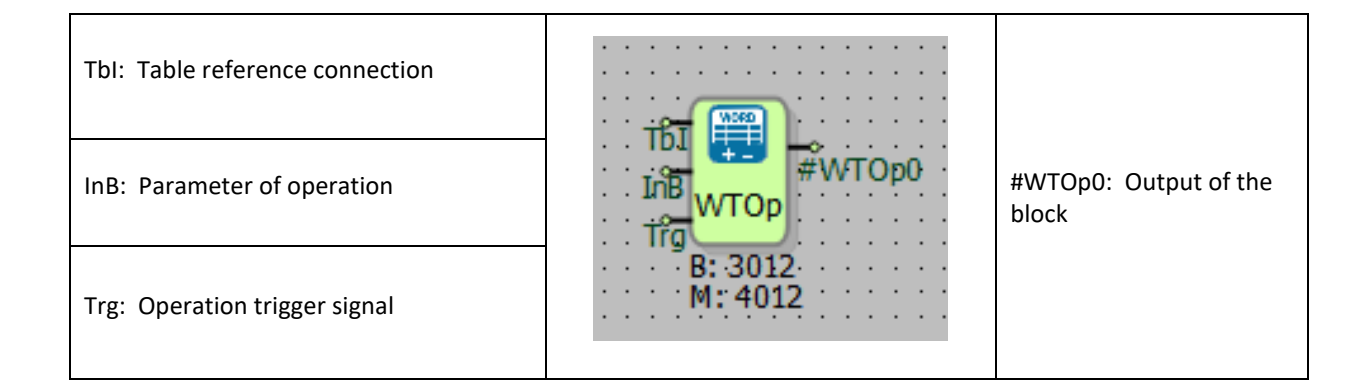

## **15.5.2** Connection Explanations

Tbl: Table reference connection

It's connected with the output of the table which is processed.

#### InB: Parameter of operation

It's the input parameter data used in some operations.

#### Trg: Operation trigger signal

It's the operation trigger input signal.

#### #WTOp0: Output of the block

The output for the result of table operation.

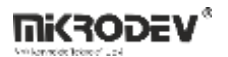

# 15.5.3 Block Settings

| Word Table Operation                                                                         |                                                                                                    |
|----------------------------------------------------------------------------------------------|----------------------------------------------------------------------------------------------------|
| Parameters     Line Definition     Notes       Block Name     WTOp0       Table Offset     0 | Table Offset: It's used to select the data offset to be processed in the table data.                                                                        |
| Math Type Latest Data                                                                        | Math Type: The operation type to be processed on the table data is selected.                                                                                |
| View Only / MQTT Line Labels         View and Set / MQTT Line Labels         OK              | On When Trig is Active: If it is selected, the<br>operation to be processed on the table<br>data is executed only on the rising edge of<br>the "Trg" input. |

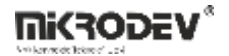

# **15.5.4** Block Explanation

It executes the operation which is defined on the table data and writes the result to output of the block.

The types of operations that can be performed on the table and their explanations are as follows:

| Latest Data         | It fetches the data value which is the last value added to table.    |
|---------------------|----------------------------------------------------------------------|
| Sum                 | It calculates the summary of all data on the table.                  |
| Mean                | It calculates the average of the data on the table.                  |
| Max                 | It finds the maximum value on the table data.                        |
| Min                 | It finds the minimum value on the table data.                        |
| Median              | The data on the table is ordered small to large, after that the      |
|                     | value which is on the middle of order write to output of the         |
|                     | block. If the number of values that can be written to the table is   |
|                     | an even number, the arithmetic mean of the two middle values is      |
|                     | written to the block output after small to large sorting.            |
| Direction           | It calculates increase or decrease on the trends from the data       |
|                     | which is added to table then if it increases then write 1 or if it   |
|                     | decreases then write 0 to output.                                    |
|                     | Note: All table data must be filled in for the direction function to |
|                     | work.                                                                |
| Read Offset         | It returns the value in the index which is defined with table        |
|                     | offset, from the data on the table.                                  |
| Read Byte Offset    | Without looking the type of the value on the table, it returns the   |
|                     | value in the offset when it is ordered as straight byte array.       |
| Circular Left Shift | It shifts the data in the table left 1 index, and its transfer the   |
|                     | leftmost data to right.                                              |
| Shifting Left       | It shift the data in the table 1 index to left, write 0 to rightmost |
|                     | index.                                                               |
| 1                   |                                                                      |

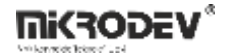

| Circular Right Shift | It shifts the data in the table right 1 index, and its transfer the  |
|----------------------|----------------------------------------------------------------------|
|                      | rightmost data to left.                                              |
| Shifting Right       | It shift the data in the table 1 index to right, write 0 to leftmost |
|                      | index.                                                               |
| Put Offset           | The value in the InB entrance is written onto the data in the        |
|                      | index which is defined by the table offset.                          |
| Clear Table          | Resets the data in the table.                                        |
| Search               | The block output is written in which index of the table the value    |
|                      | entered from the "InB" input among the table data is located.        |

**Note:** If the median is selected in the table operation, the values in the table indices are changed since the data in the table is sorted from small to large.

15.5.5 Sample Applications

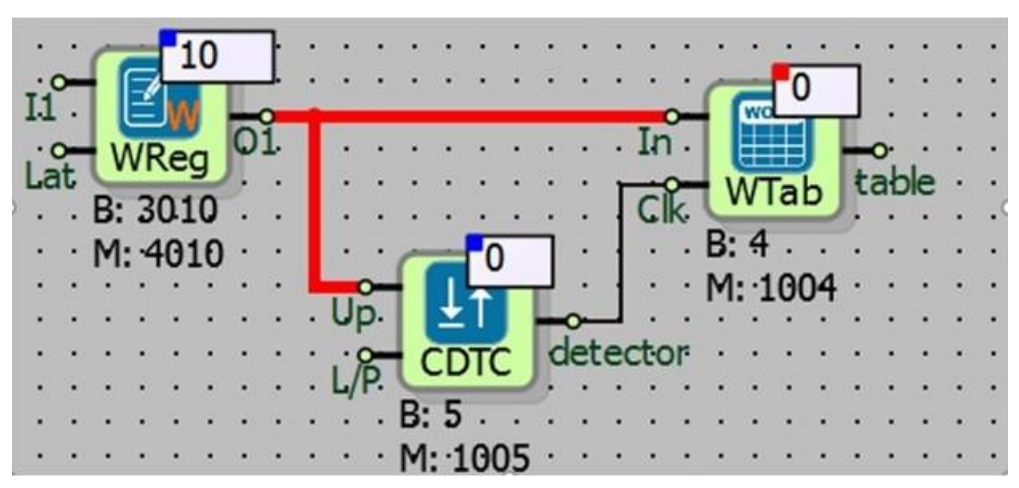

In the sample applications, the table type is selected as FILO and the table size is selected as 20 bytes, each word value is 2 bytes so 10 word values can be recorded in the table. Each time the value in the change detector block and Word table "In" input change, it is written on the table.

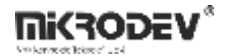

In the example,8 random integer is written on the table.

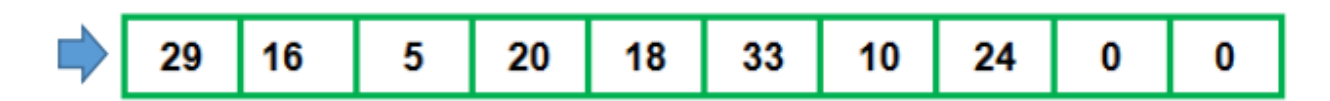

"Tbl" input of word table operation blocks is connected with the output of word table

blocks. When "LatestData and Sum "is selected in the word table operation block:

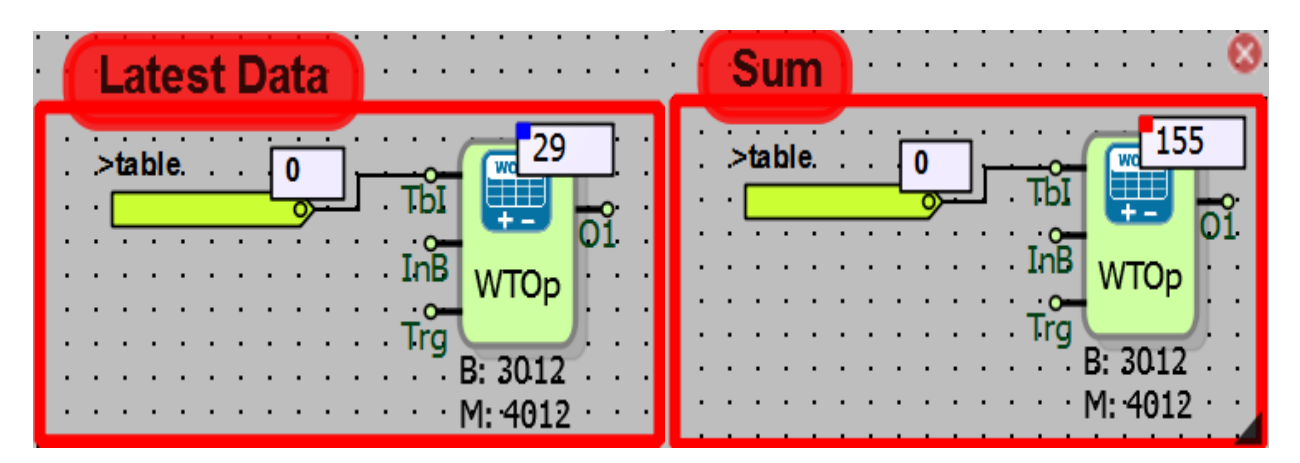

When "LatestData" is selected: Since last value added to the table is 29, the value is written on the output of block.

When **"Sum"** is selected: integers written on the table are collected and summery is written in the output of the block.

When "Mean and Median "are selected in the word table operation block;

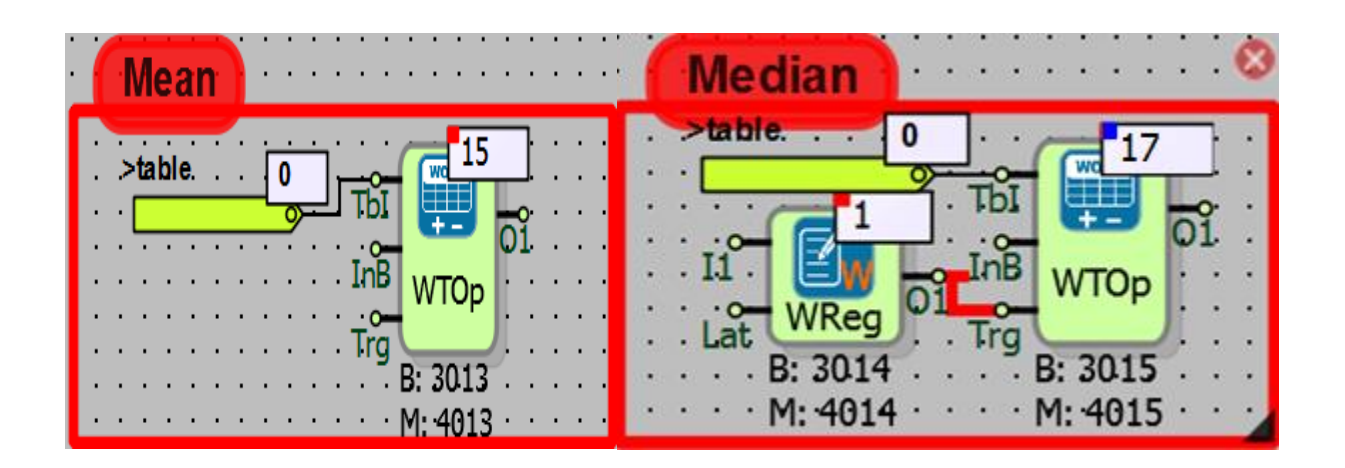

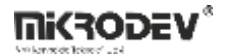

In the mean operation, the values in the table are summed and divided by 10 because the table size is selected by 10 word values. (155/10=15 decimal part is filtered because it is word table operation block.)

There are 10 word value (even number) on the table in the median operation.

With median operation, the values on the table are ordered as small to large.

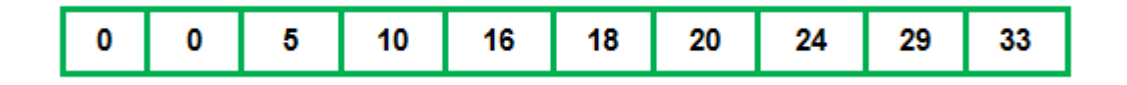

The arithmetic mean of the values at the 4th and 5th offset (16 and 18) of the table, which is sorted from small to large, is taken and written at the output of the block.

**Note:** In the median operation, the values in the table are reordered from the smallest to the table, and the value in the middle of the table is written to the block output as the median value. If there are an even number of values in the table ( for example 10 values), the arithmetic mean of the two values in the middle of the table is written to the block output as the median value.

When "Max and Min" are selected in the word table operation block;

| Max                                   | Minimum      |
|---------------------------------------|--------------|
| >table. 0 33                          | >table 0 TbI |
| · · · · · · · · · · · · · · · · · · · |              |
|                                       | B: 3016      |

The largest integer written on the table is 33 so maximum value is 33; the smallest integer written on the table is 0 so minimum value is 0.

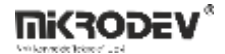

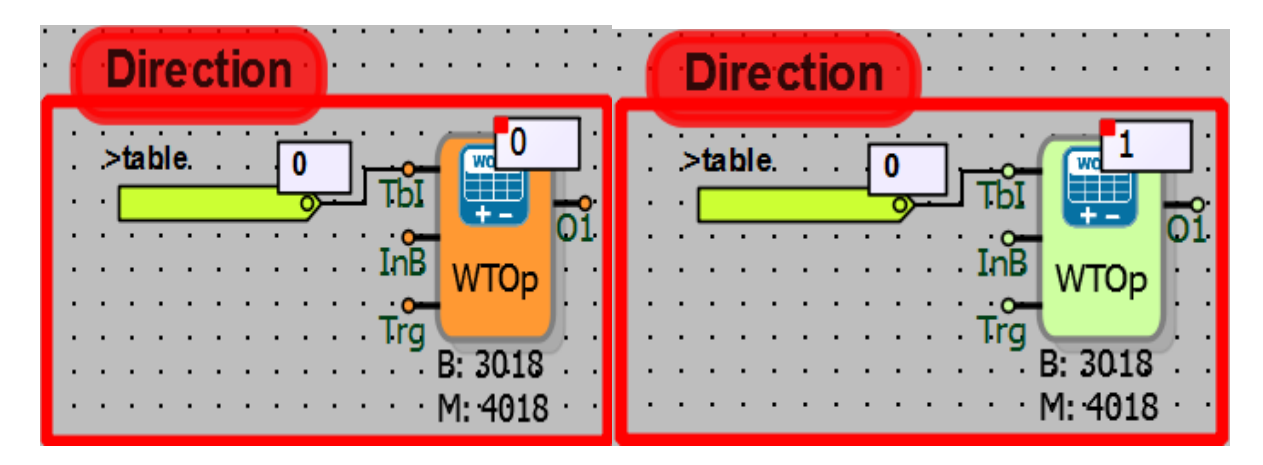

When "Direction" is selected in the word table operation block;

When the direction operation is selected, the last value added to the table is compared with the previous value from the last. If last value is bigger, than 1 is written on the output of block otherwise it will be 0.

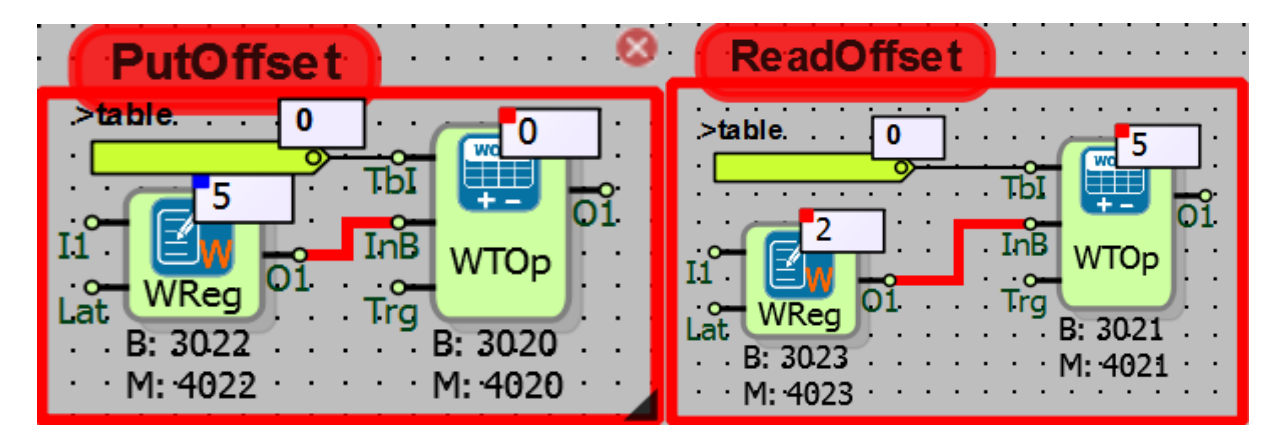

When "**PutOffset and ReadOffset**" are selected in the word table operation block;

Put Offset: "Table offset" is selected as "2" from inside of the word table operation block. In this case, the value in the input of "In" will be written to the 2nd offset of the table.

Read Offset: The table offset to be read in the word table operation block can be selected from inside and outside of the block. In the example, table offset is selected as "2" from outside of the block.

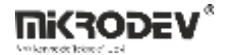

In this case the value which is written on the 2. offset of the table by Put Offset is read on the 2. offset of the table by Reading Offset.

When "ReadByteOffset" is selected in the word table operation block;

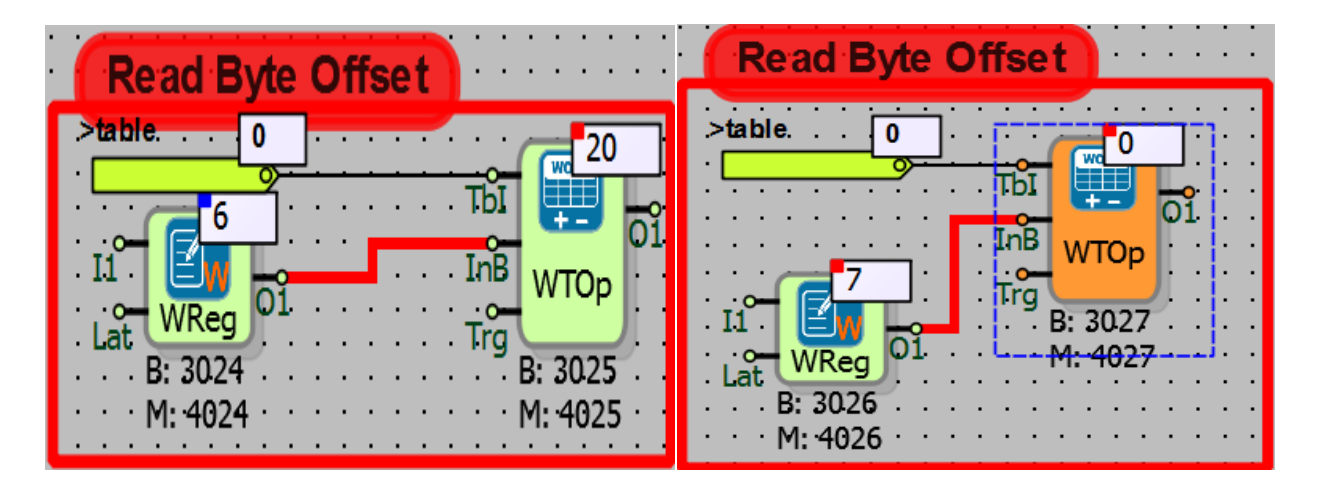

In the example, the 6th and 7th bytes of the 20 byte long word table are read. The 6th and 7th bytes correspond to the 3rd table offset in the table. In this case, the 6th bit indicates the LSB (least significant bit) bits and the 7th bit indicates the MSB (most significant bit) bits. "20" value at the third table offset are written in LSB bits that can carry 0-255 values. Since the value at the third table offset is less than 256, the MSB bits are 0.

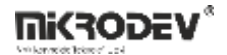

## **15.6 ANALOG TABLE OPERATION**

#### 15.6.1 Connections

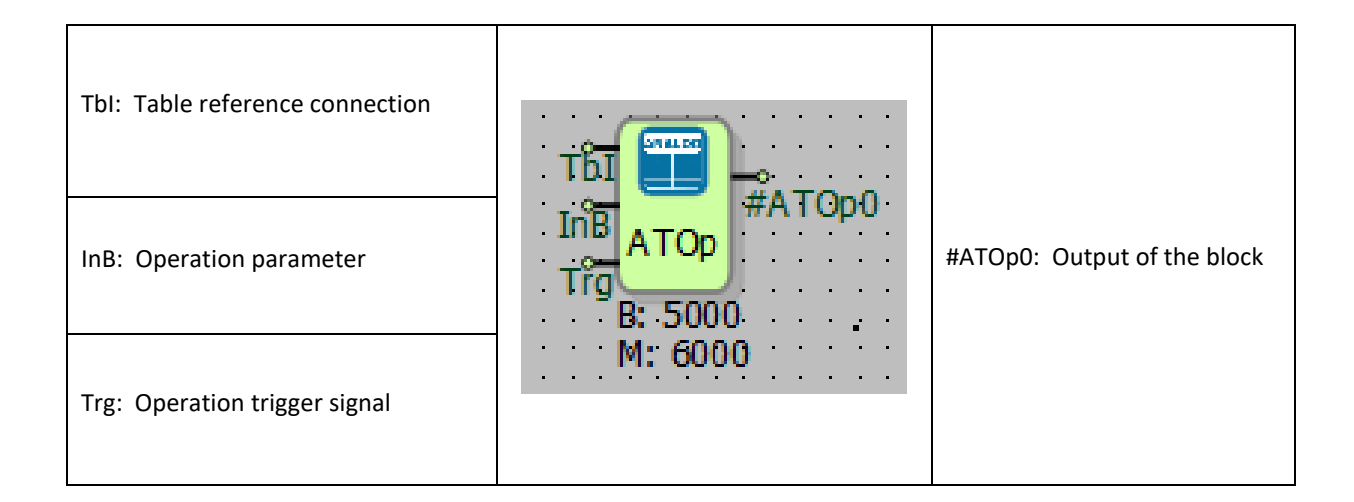

## **15.6.2** Connection Explanations

#### Tbl: Table reference connection

The output of the table to be processed is connected.

#### InB: Operation parameter

It is the input of the parameter data which is used in some operation.

#### Trg: Operation trigger signal

Input of the operation trigger signal.

#### #ATOp0: Output of the block

The output of the table operation result.

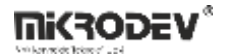

## 15.6.3 Block Setting

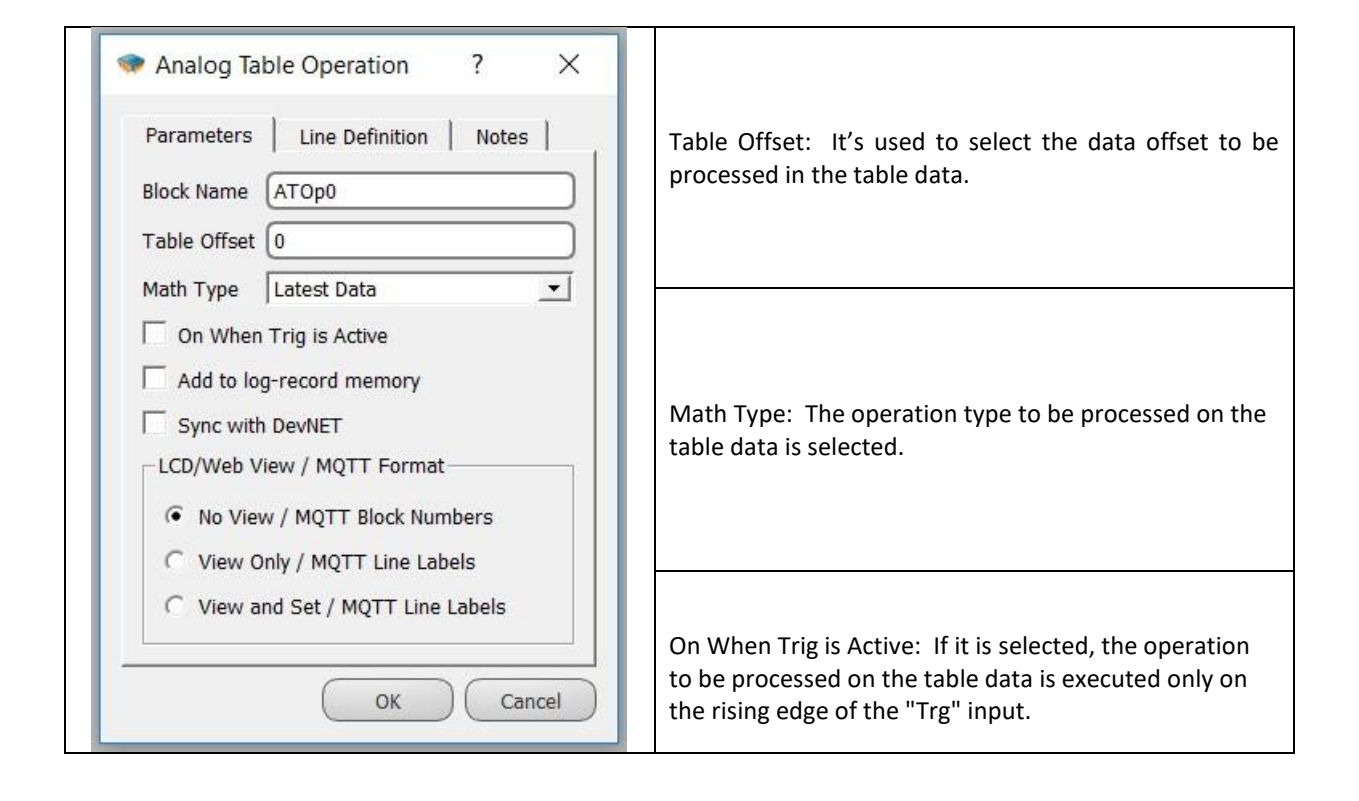

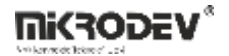

# **15.6.4** Block Explanation

It executes the operation which is defined on the table data and write the solution to output of the block.

The types of operations that can be performed on the table and their explanations are as follows:

| Latest Data          | It fetches the data value which is the last value added to table.    |  |
|----------------------|----------------------------------------------------------------------|--|
| Sum                  | It calculates the summery of all data on the table.                  |  |
| Mean                 | It calculates the average of the data on the table.                  |  |
| Max                  | It finds the maximum value on the table data.                        |  |
| Min                  | It finds the minimum value on the table data.                        |  |
| Median               | The data on the table is ordered small to large, after that the      |  |
|                      | value which is on the middle of order write to output of the         |  |
|                      | block. If the number of values that can be written to the table is   |  |
|                      | an even number, the arithmetic mean of the two middle values is      |  |
|                      | written to the block output after small to large sorting.            |  |
| Direction            | It calculates increase or decrease on the trends from the data       |  |
|                      | which is added to table then if it increases then write 1 or if it   |  |
|                      | decreases then write 0 to output.                                    |  |
| Read Offset          | It returns the value in the index which is defined with table        |  |
|                      | offset, from the data on the table.                                  |  |
| Read Byte Offset     | Without looking the type of the value on the table, it returns the   |  |
|                      | value in the offset when it is ordered as straight byte array        |  |
| Circular Left Shift  | It shifts the data in the table left 1 index, and its transfer the   |  |
|                      | leftmost data to right.                                              |  |
| Shifting Left        | It shift the data in the table 1 index to left, write 0 to rightmost |  |
|                      | index.                                                               |  |
| Circular Right Shift | It shifts the data in the table right 1 index, and its transfer the  |  |
|                      | rightmost data to left.                                              |  |

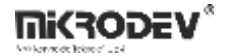

| Shifting Right | It shift the data in the table 1 index to right, write 0 to leftmost index.                                                        |
|----------------|----------------------------------------------------------------------------------------------------|
| Put Offset     | The value in the InB entrance is written onto the data in the index which is defined by the table offset.                          |
| Clear Table    | Resets the data in the table.                                                                                                    |
| Search         | The block output is written in which index of the table the value<br>entered from the "InB" input among the table data is located. |

**Note:** If the median is selected in the table operation, the values in the table indices are changed since the data in the table is sorted from small to large.

## 15.6.5 Sample Applications

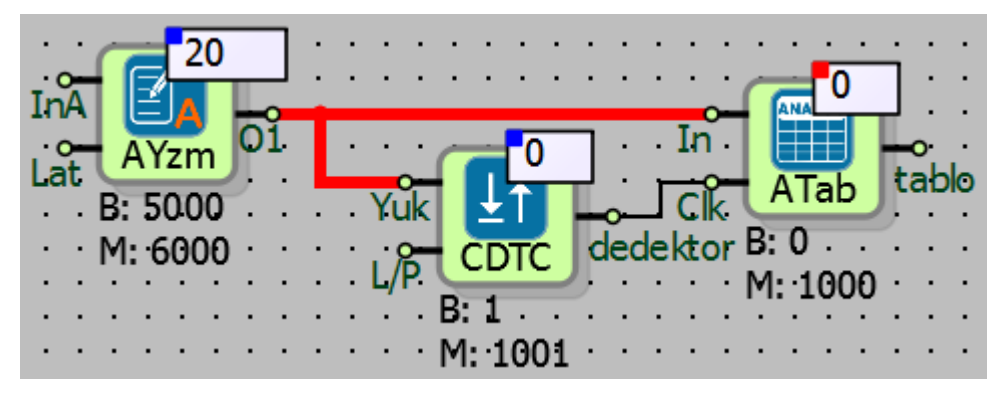

In the sample applications, the table type is selected as Circular and the table size is selected as 20 bytes, each analog value is 4 bytes so 5 word values can be recorded in the table. Each time the value in the change detector block and Analog table "In" input change, it is written on the table.

In the example, 3 analog values are randomly written in the table.

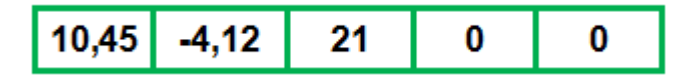

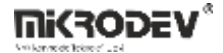

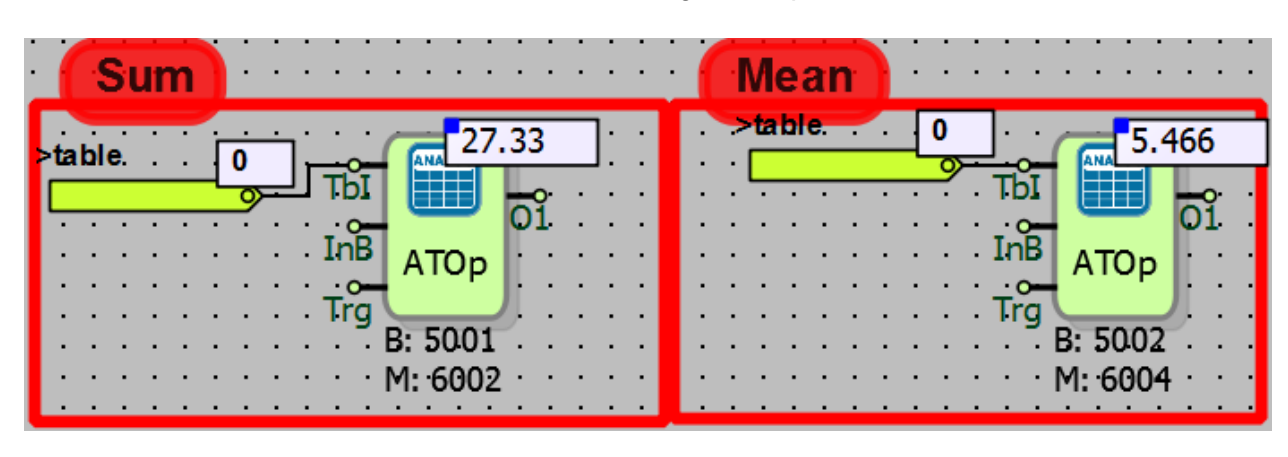

When "Sum and Mean" is selected in the analog table operation block;

When "Sum" is selected; The analog numbers written in the table are summed and the total value is written to the block output.

When "Mean" is selected; the values in the table are summed and divided by 5 because the table size is selected according to the 5 analog values. (27.33/5=5.466)

While "**Median"** is selected in the analog table operation block;

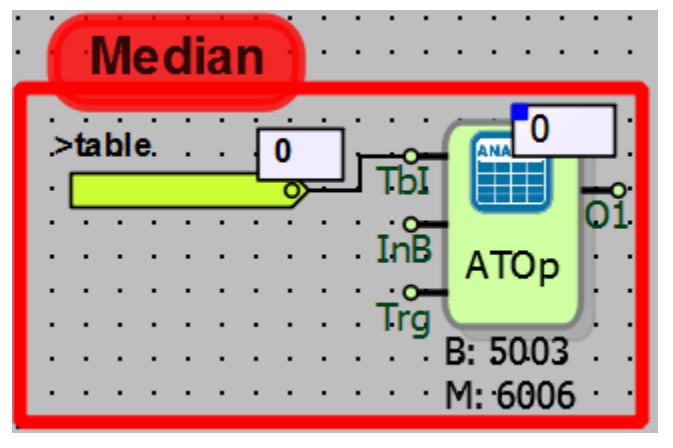

Median operation has 5 analog values on table.

With median operation, values in the table are sorted from small to large.

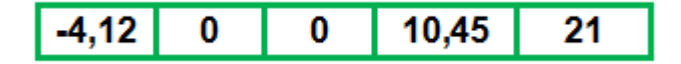

The value at the middle point of the table (0 value in the 2nd offset) is written to the block output.

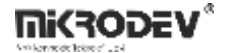

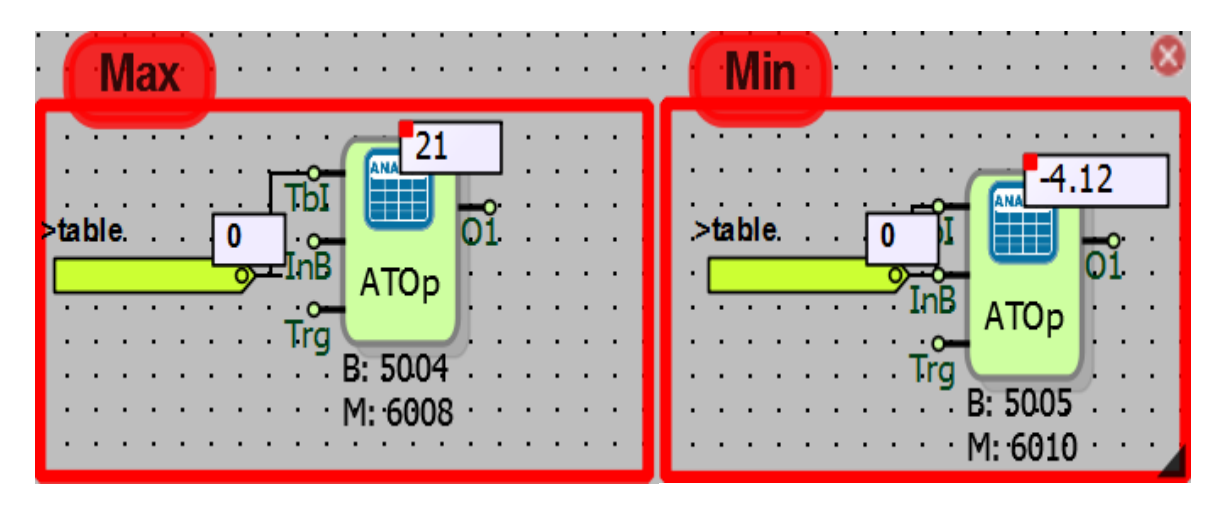

While the analog table operation block is selected as "Max and Min";

The maximum value written to the table is 21, the maximum value is 21, and the smallest integer in the table is -4.12, the minimum value is -4.12.

While "Direction" is selected in analog table operation block

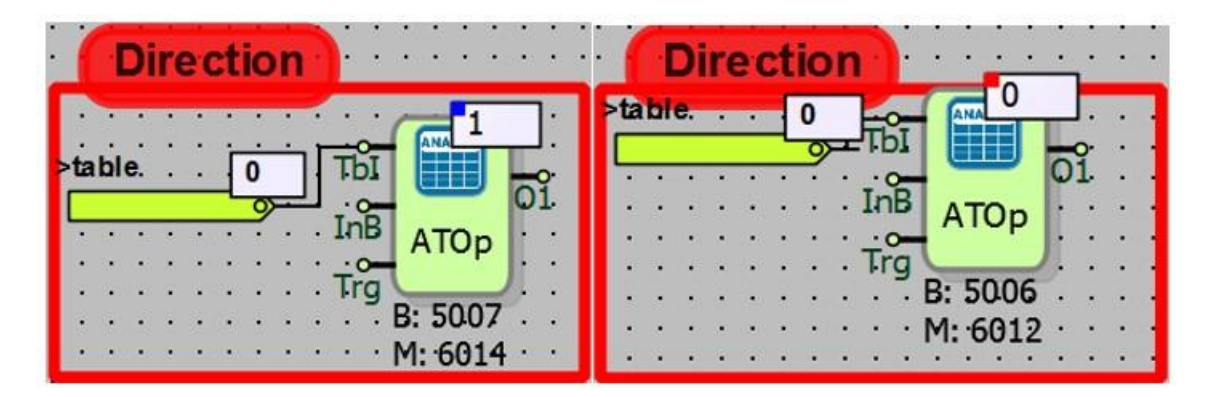

When the direction operation is selected, the last value added to the table is compared with the previous value from the last. If the last value is greater, "1" is written to the block output. If the last value is smaller, "0" is written to the block output.

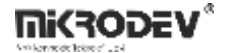

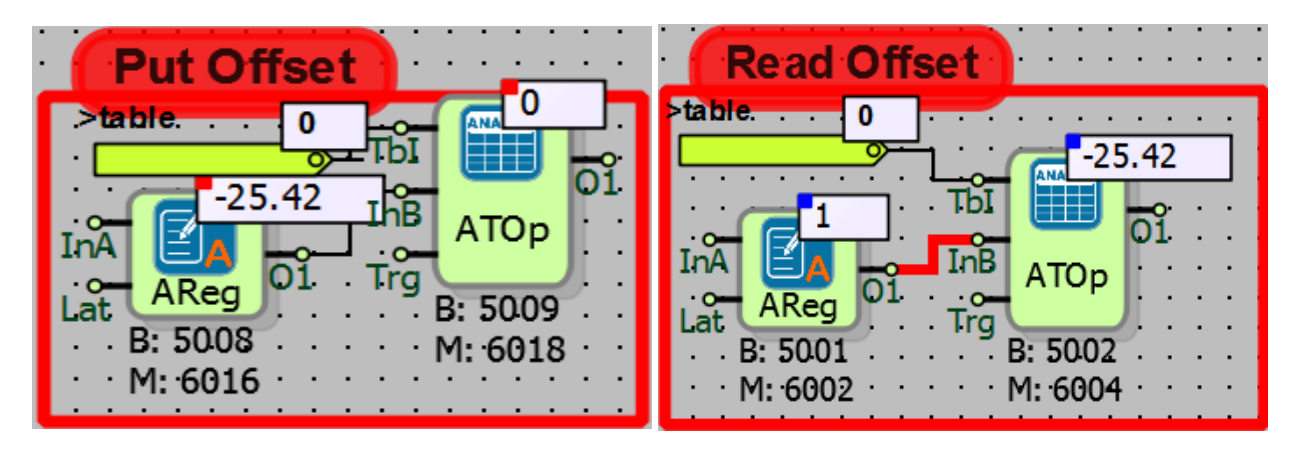

In the analog table operation block, "PutOffset and ReadOffset" are selected;

Put Offset: "Table offset" has been selected as 1 in analogue table operation block. In this case the value in InB will be written to the 1st offset of the table.

Read Offset: The table to be read in the analog table operation block can be selected from inside and outside the offset block. In the example, the offset is chosen as 1 from out of the block.

In this case, the value written to the 1st offset of the table with Put Offset is read from the 1st offset of the table with Read Offset.

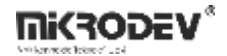

# **15.7 LONG TABLE OPERATION**

## 15.7.1 Connections

| Tbl: Table reference connection | т <b>ат (111)</b> |                             |
|---------------------------------|-------------------|-----------------------------|
| InB: Operation Parameter        | InB LTOP #LTOP0   | #LTOp0: Output of the block |
| Trg: Operation trigger signal   | M: 8000           |                             |

## **15.7.2** Connection Explanations

Tbl: Table reference connection

The output of the table to be processed is connected.

#### InB: Operation parameter

The parameter data input used in some operations.

Trg: Operation trigger signal

Operation trigger signal input.

#LTOp0: Output of the block

Output of the result of table operation.

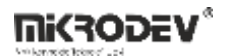

# 15.7.3 Block Settings

| ◆ Long Table Operation ? ×                                                                                                    |                                                                                                    |
|----------------------------------------------------------------------------------------------------|----------------------------------------------------------------------------------------------------|
| Parameters Line Definition Notes Block Name LTOp1                                                                                         | Table Offset: It is used in the table data to select the data offset to be processed.                                                              |
| Math Latest Data On When Trig is Active Add to log-record memory Sync with DevNET LCD/Web View / MQTT Format No View / MQTT Block Numbers | Math Type: The operation type to be performed on the table data is selected.                                                                       |
| C View Only / MQTT Line Labels<br>C View and Set / MQTT Line Labels<br>OK Cancel                                                          | On When Trig is Active: If it is selected, the operation to be performed on the table data is executed only on the rising edge of the "Trg" input. |

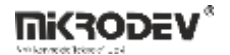

# **15.7.4** Block Explanations

It writes the result of the operation to the output of the block by performing the operations defined on the table data.

The types of operations that can be performed on the table and their explanations are as follows:

| Latest Data          | Returns the most recently added data value to the table                |
|----------------------|------------------------------------------------------------------------|
| Sum                  | The table calculates the sum of all the data.                          |
| Mean                 | It calculates the average of the data in the table.                    |
| Max                  | It finds the greatest value from the table data.                       |
| Min                  | İt finds the smallest value from the table data.                       |
| Median               | The data in the table is sorted from small to large, the value in      |
|                      | the middle of the table is written to the block exit after sorting. If |
|                      | the number of values that can be written to the table is an even       |
|                      | number, the arithmetic mean of the two middle values is written        |
|                      | to the block output after small to large sorting.                      |
| Direction            | It calculates increase or decrease on the trends from the data         |
|                      | which is added to table then if it increases then write 1 or if it     |
|                      | decreases then write 0 to output.                                      |
| Reading Offset       | Returns the value of the indexed value defined by the table            |
|                      | offset from the table data.                                            |
| Read Byte Offset     | Regardless of the type of data in the table, the value in the offset   |
|                      | at which it is ordered as a straight byte array is returned.           |
| Circular Left Shift  | Shifts the data in the table to the left by 1 index and moves the      |
|                      | leftmost indexed data to the far right.                                |
| Shifting Left        | The table data is shifted left by 1 index and 0 is written to the      |
|                      | rightmost.                                                             |
| Circular Right Shift | Move the table data to the right by 1 index and move the               |
|                      | rightmost indexed data to the left.                                    |

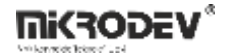

| Shifting Right | Move the table data 1 index right and write 0 to the leftmost value                                                                |
|----------------|----------------------------------------------------------------------------------------------------|
| Put Offset     | The value in the input "In" is written on top of the indexed data defined by the table offset.                                     |
| Clear Table    | Resets the data in the table.                                                                                                    |
| Search         | The block output is written in which index of the table the value<br>entered from the "InB" input among the table data is located. |

**Note:** If the median is selected in the table operation, the values in the table indexes change because the table data is sorted from small to large.

## 15.7.5 Sample Applications

| 20                 | · · · · · · · |                   |      |           |
|--------------------|---------------|-------------------|------|-----------|
| . I1 📕 🚽           | _             | <u> </u>          | In . |           |
| Lat LReg Out       |               |                   | Clk. | LTB L_tab |
| · · · B: 60.00 · · | Up.           |                   |      | B: 3      |
| · · · M: 8000 · ·  | L/P           | CDTC              |      | M: 1003   |
|                    | · · · · · ·   | B: 2              |      |           |
|                    |               | · M: 1002 · · · · |      |           |

In the example applications, the table type is selected as "Circular", the table size is selected as 20 bytes, and 1 long value is 4 bytes, 5 long value tables can be saved. The change detector block and the value of the input in the long table "In" are changed each time the value changes.

In the example, 5 random values are written randomly in the table.

|  | 52 | -32 | 12 | -4 | 20 |
|--|----|-----|----|----|----|
|--|----|-----|----|----|----|

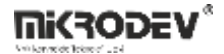

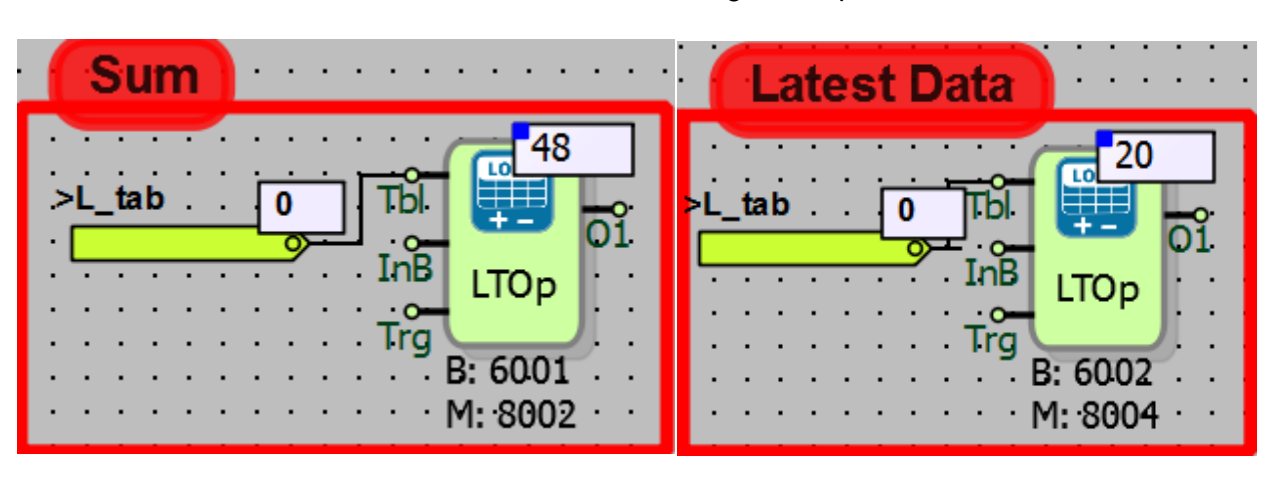

While "LatestData and Sum" is selected in the long table operation block;

When **"Latest Data"** is selected; Since the last 20 values are stored in the table, the value is written to the block output.

When **"Sum"** is selected; the numbers written in the table are summed and the total value is written at the output of the block.

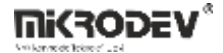

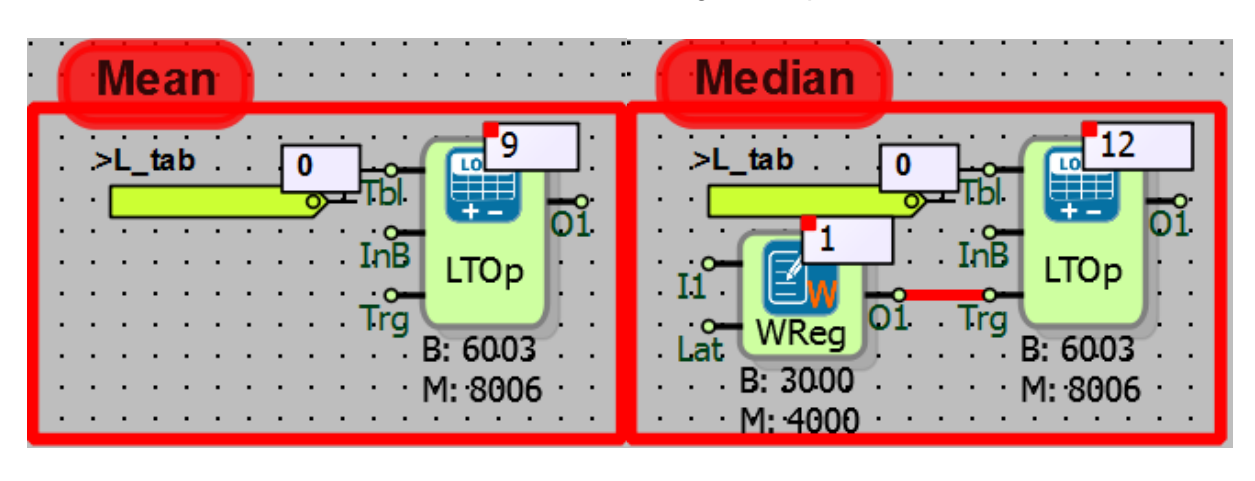

When "Mean and Median" is selected in the long table operation block;

While "Mean" is selected; the values in the table are summed and divided by 5 because the table size is selected according to 5 long values (Since the 48/5 = 9 long operation is performed, the decimal part of the operation result is filtered.)

Median process has 5 long value on table.

With median operation, values in the table are sorted from small to large.

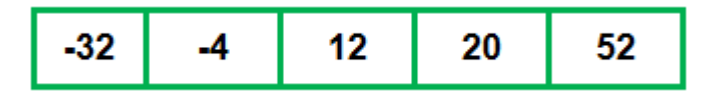

The value at the middle point of the table (12 values in the 2nd offset) is written to the block output.

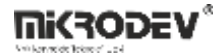

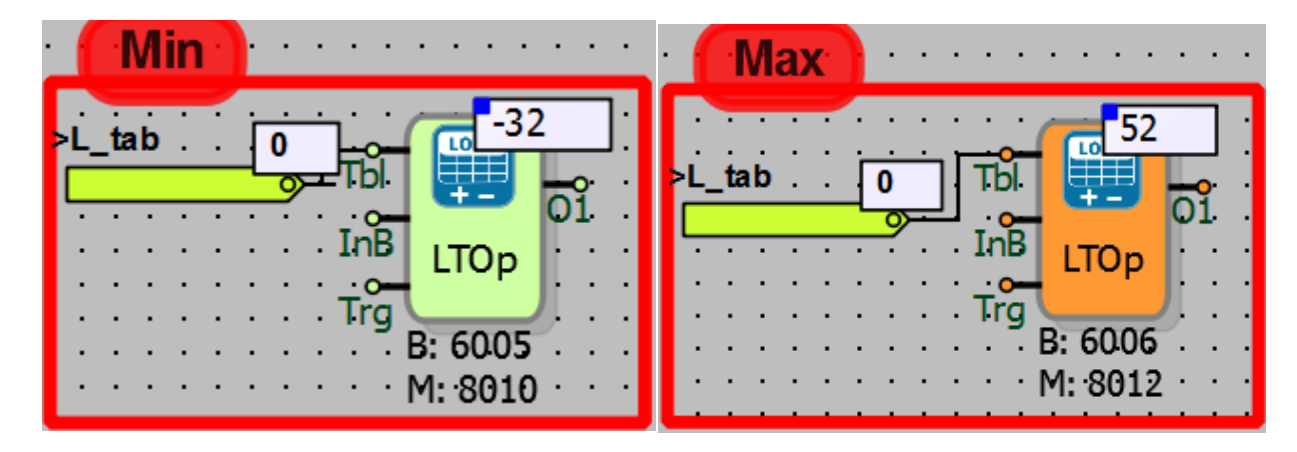

When "Max and Min" is selected in the long table operation block;

The maximum value written to the table is 52, the maximum value is 52, and the smallest integer in the table is -32, the minimum value is -32.

While "Direction" is selected in the long table operation block;

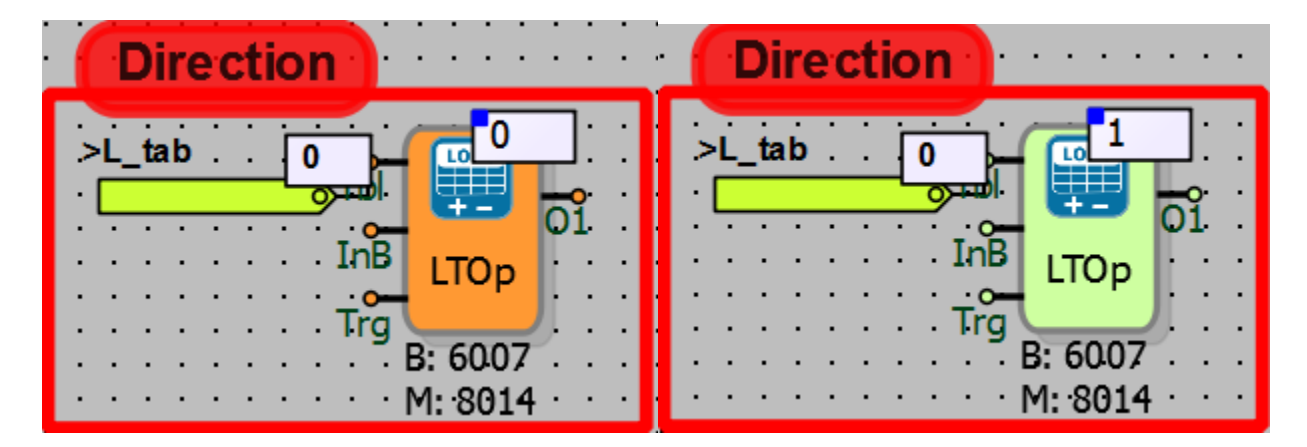

When the direction operation is selected, the last value added to the table is compared with the previous value from the last. If the last value is greater, "1" is written to the block output. If the last value is smaller, "0" is written to the block output.

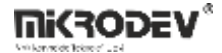

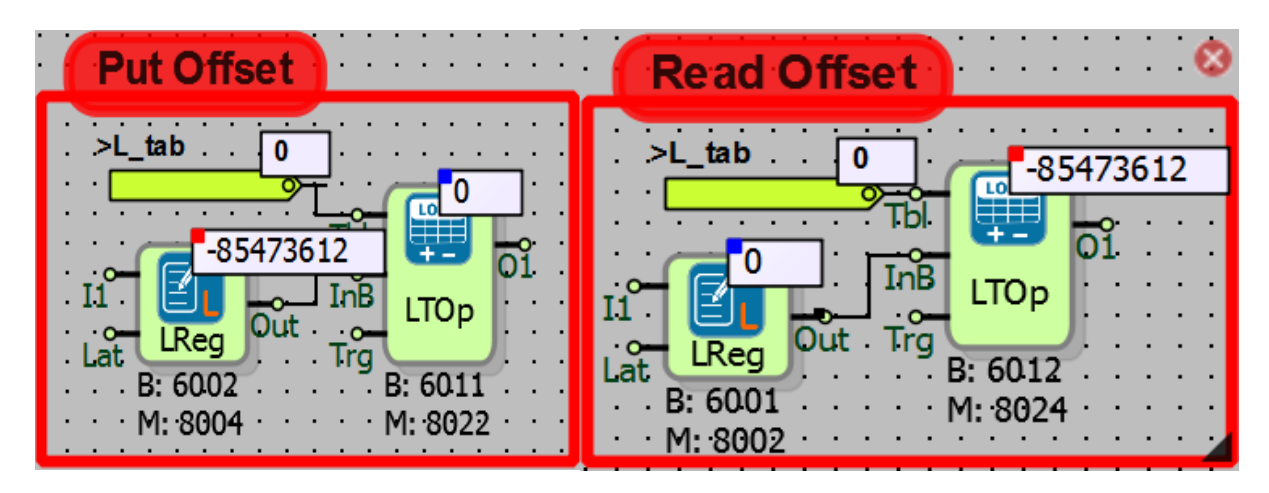

While "PutOffset and ReadOffset" are selected in the long table operation block;

Put Offset: The "table offset" is selected as 0 from the long table operation block. In this case, the value in "InB" will be written to the 0th offset of the table.

Read Offset: The table to be read in the long table operation block can be selected from inside and outside the offset block. In the example, the offset is chosen as 0 from out of the block.

In this case, the value written to 0th offset of the table with Put Offset is read from 0th offset of the table with Read Offset.

When "ReadByteOffset" is selected in the long table operation block;

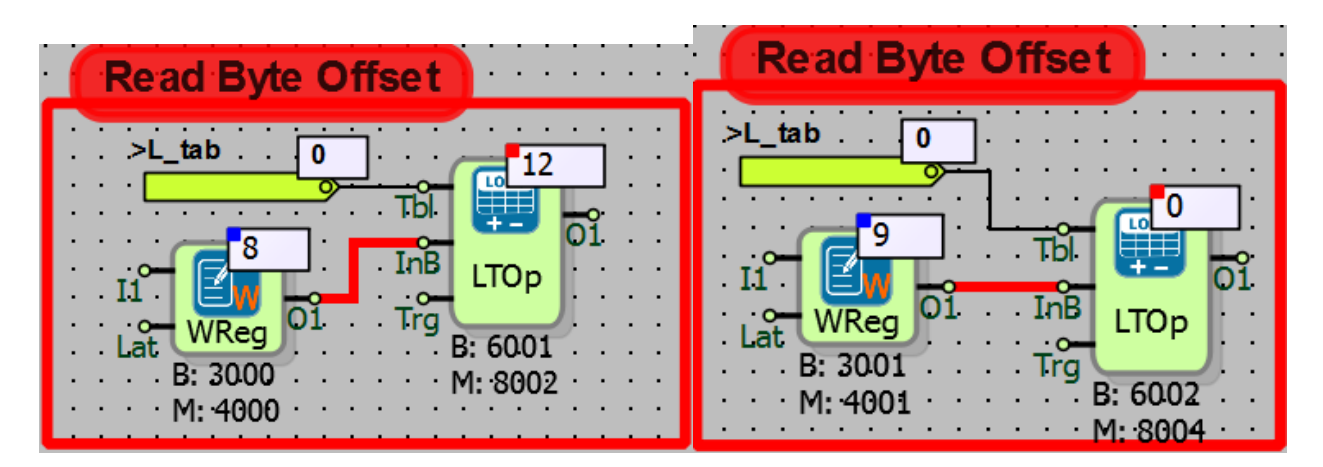

In the example, the 8th and 9th bytes of the long table which is 20 bytes long are read. 8th, 9th, 10th, 11th byte corresponds to the 2nd table offset in the table. In this case, the 8th, 9th bits indicate the LSB bits, and the 10th, 11th bits indicate the MSB bits. "12" value at the 2nd table

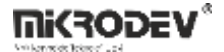

offset are written to the 8th byte which can carry 0-255 values. Since the value is less than 256 9th, 10th, 11<sup>th</sup> bytes are all 0.

## **15.8 BIT TABLE OPERATION**

## 15.8.1 Connections

| Tbl: Table reference connection |                   |                             |
|---------------------------------|-------------------|-----------------------------|
| InB: Operation parameter        | InB BTOP #BTOP0   | #BTOp0: Output of the block |
| Trg: Operation trigger signal   | ::::M: 1016 ::::: |                             |

## 15.8.2 Connection Explanations

#### Tbl: Table reference connection

The output of the table to be processed is connected.

#### InB: Operation parameter

The parameter data input used in some operations.

Trg: Operation trigger signal

Operation trigger signal input

#### #BTOp0: Output of the block

Output for the result of table operation.

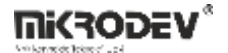

# 15.8.3 Block Setting

| Bit Table Operation ? ×   Parameters Line Definition Notes   Block Name BTOp1   Table Offset 0                                                 | Table Offset: It is used in the table data<br>to select the data offset to be<br>processed.                                                                 |
|----------------------------------------------------------------------------------------------------|----------------------------------------------------------------------------------------------------|
| Math Type Latest Data   Math Type Latest Data  On When Trig is Active  Add to log-record memory  Sync with DevNET  I CD/Web View / MOTT Format | Math Type: The operation type to be performed on the table data is selected.                                                                                |
| No View / MQTT Block Numbers     View Only / MQTT Line Labels     View and Set / MQTT Line Labels     OK Cancel                                | On When Trig is Active: If it is selected,<br>the operation to be performed on the<br>table data is executed only on the rising<br>edge of the "Trg" input. |

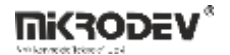

# **15.8.4** Block Explanations

It writes the result of the operation to the output of the block by performing the operations defined on the table data.

The types of operations that can be performed on the table and their explanations are as follows:

| Latest Data         | Returns the most recently added data value to the table.                 |  |
|---------------------|--------------------------------------------------------------------------|--|
| Sum                 | If any of the data in the table is 1, the result is 1, if all 0, the     |  |
|                     | result is 0.                                                             |  |
| Mean                | If any of the data in the table is 0, it is 0, and if all of them are 1, |  |
|                     | the result is 1.                                                         |  |
| Max                 | If any of the data in the table is 1, the result is 1, if all 0, the     |  |
|                     | result is 0.                                                             |  |
| Min                 | If any of the data in the table is 0, the result is 0, all 1 are the     |  |
|                     | result 1.                                                                |  |
| Median              | The data in the table is sorted from small to large, the value in        |  |
|                     | the middle of the table is written to the block exit after sorting. If   |  |
|                     | the number of bit values that can be written to the table is an          |  |
|                     | even number, then if the middle two values are 1 after the               |  |
|                     | sorting process, 1 is written to the block output. If either or both     |  |
|                     | of the middle values are 0, 0 is written to the block output.            |  |
| Direction           | It calculates increase or decrease on the trends from the data           |  |
|                     | which is added to table then if it increases then write 1 or if it       |  |
|                     | decreases then write 0 to output.                                        |  |
| Reading Offset      | Returns the value of the indexed value defined by the table              |  |
|                     | offset from the table data.                                              |  |
| Read Byte Offset    | Regardless of the type of data in the table, the value in the offset     |  |
|                     | at which it is ordered as a straight byte array is returned.             |  |
| Circular Left Shift | It shifts the data in the table left 1 index, and its transfer the       |  |
|                     | leftmost data to right.                                                  |  |

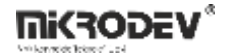

| Shifting Left        | The table data is shifted left by 1 index and 0 is written to the |
|----------------------|-------------------------------------------------------------------|
|                      |                                                                   |
| Circular Right Shift | Move the table data to the right by 1 index and move the          |
|                      | rightmost indexed data to the left.                               |
| Shifting Right       | Move the table data 1 index right and write 0 to the leftmost     |
|                      | value                                                             |
| Put Offset           | The value in the input "In" is written on top of the indexed data |
|                      | defined by the table offset.                                      |
| Clear Table          | Resets the data in the table.                                     |
| Search               | The block output is written in which index of the table the value |
|                      | entered from the "InB" input among the table data is located.     |

**Note:** If the median is selected in the table operation, the values in the table indexes change because the table data is sorted from small to large.

#### 15.8.5 Sample Applications

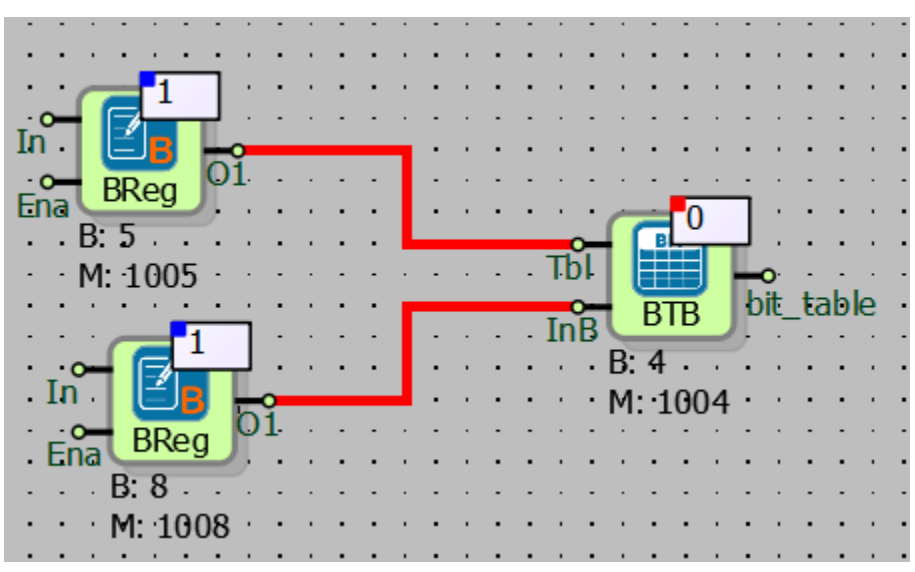

The table type "FILO" is selected in the sample applications, the table size is selected as 5 bytes and 5 bit value can be saved in the table.

In the example,5 bit value is written on the table.

| 1 | 0 | 1 | 1 | 0 |
|---|---|---|---|---|
|   |   |   |   |   |

When "LatestData and Sum" is selected in the bit table operation block;

| Latest Data | Sum           |
|-------------|---------------|
| >bit_table. | >bit_table. 0 |
|             | InB BTOp      |
| Trg B: 7    | Trg B: 7      |
| ₩. 1007     | M. 1007       |

When "Latest Data" is selected; the value is written to the block output since the most recent value is 1 on the FILO.

When "Sum" is selected; since any of the bit values written to the table is 1, the result which is written on the output of the block is 1 as a result of the bit table average operation.

While "Mean and Direction" is selected in the bit table operation block;

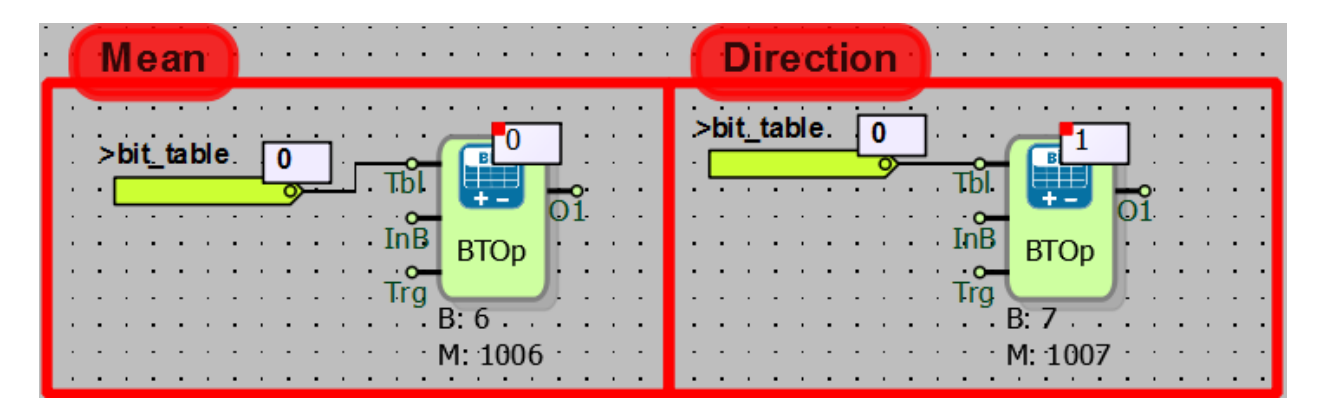

When "Mean" is selected; since the values in the table are not all 1, the result is written as 0 in the output of the block as a result of the bit table average operation feature.

When "Direction" is selected; the last value added to the table is compared to the previous value. Since the previous value of the last one is 0, and the last value is 1, the result is written to the output of the block as the result of the increasing trend.

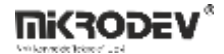

When "Max and Min" is selected in the bit table operation block;

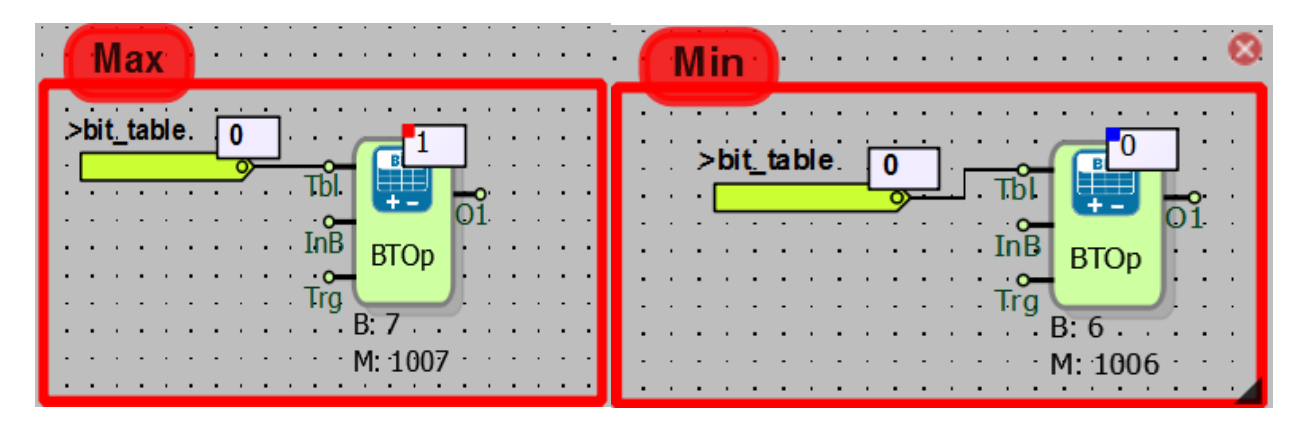

When the table has bit value 1, the maximum value is 1 and when the table has bit value 0, the minimum value is written as 0 in the block outputs.

Read Offset

While "ReadOffset" is selected in the bit table operation block;

Read Offset: The table offset to be read in the bit table operation block can be selected from inside and outside of the block. In the example, the offset is chosen as 0 from out of the block. In this case, the value in the 0<sup>th</sup> offset is read as 1 with Reading Offset.

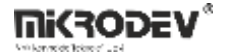

## **16 CONTROLLER BLOCKS**

#### **16.1 HYSTERESIS**

#### **16.1.1 Connections**

| In: Hysteresis block input |            |                          |
|----------------------------|------------|--------------------------|
| ThL: Bottom threshold      | Thi #Hyst0 | #Hyst0: Hysteresis block |
| ThH: Upper threshold       |            | output                   |
| Trg: Trigger input         | M: 1000    |                          |

## **16.1.2** Connection Explanations

In: Hysteresis block input. It is hysteresis block input. Cannot be left blank.

<u>ThL: Bottom threshold</u> It is the input for bottom threshold value.

<u>ThH: Upper threshold</u> It is the input for upper threshold value.

<u>Trg: It is trigger input.</u> It is the trigger input. It can be left blank.

<u>#Hyst0: Hysteresis block output</u> The hysteresis block output is logic high(1) or logic low(0) output.

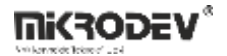

#### **16.1.3 Block Settings**

| Hysteresis ? X                                                                             |                                                                                                    |
|--------------------------------------------------------------------------------------------|----------------------------------------------------------------------------------------------------|
| Parameters     Line Definition     Notes       Block Name     Hyst0     Intreshold(Bottom) | Threshold(Bottom): The bottom threshold value can be determined within the hysteresis block                                                              |
| Threshold(Upper) 0 On When Trig is Active Add to log-record memory Sync with DevNET        | Threshold(Upper): The upper threshold value can be determined within the hysteresis block.                                                               |
| LCD/Web View     No View     View Only     View and Set     OK Cancel                      | On When Trig is Active: The incoming signal to block's<br>"Trg" input will activate the block. If selected, block's<br>"Trg" input cannot be left blank. |

## 16.1.4 Block Explanation

It is used to create the switching range by switching on and off at the end points of the "bottom

threshold and upper threshold" determined in on/off controlled systems.

"In" input is the hysteresis input to be referenced. It can not be left blank.

The "ThL" input is the lower threshold input, and if the input value "In" is less than the "ThL" then O1 output will become logic low(0).

The "ThH" input is the upper threshold input. If the input value is greater than the "ThH" input, the O1 output will become logic high(1).

The "ThL" and "ThH" inputs can be left blank and set in the block options.

When the input value "In" is greater than the "upper threshold" value, the output O1 is logic high(1) until the input value "In" is a value smaller than the "bottom threshold" value.

When the input value "In" is less than the "bottom threshold" value, O1 output is logic low(0) until the input "In" is greater than the "upper threshold" value.

In a system where On/Off ambient temperature control is performed, if the ambient temperature is above the "upper threshold" value, the cooling system is started and the cooling system is

shut down when the temperature value becomes lower than the "lower threshold". System is run to keep the temperature in a certain range. The larger the range "bottom threshold" to "upper threshold" range, the less the On Off frequency (the temperature sensor is connected to the block input "In" to measure ambient temperature).

"Trg input" is trigger input, can be left blank. If "On When Trig is Active" is selected, the block becomes active at every rising edge triggered to Trg input. If "On When Trig is Active" is selected, the block Trg input can not be left blank.

## 16.1.5 Working Chart

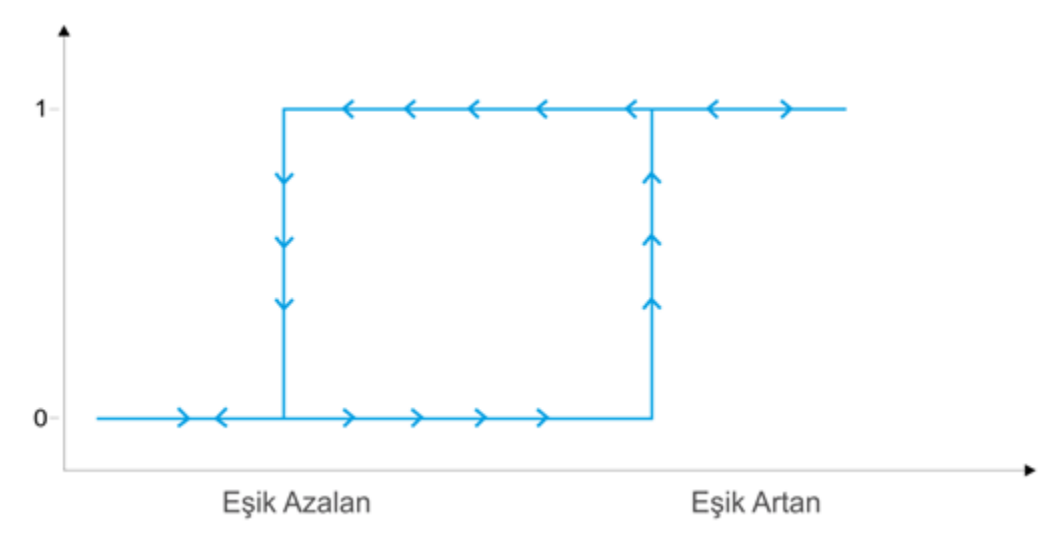

# Air conditioning\_Control

# 16.1.6 Sample Application

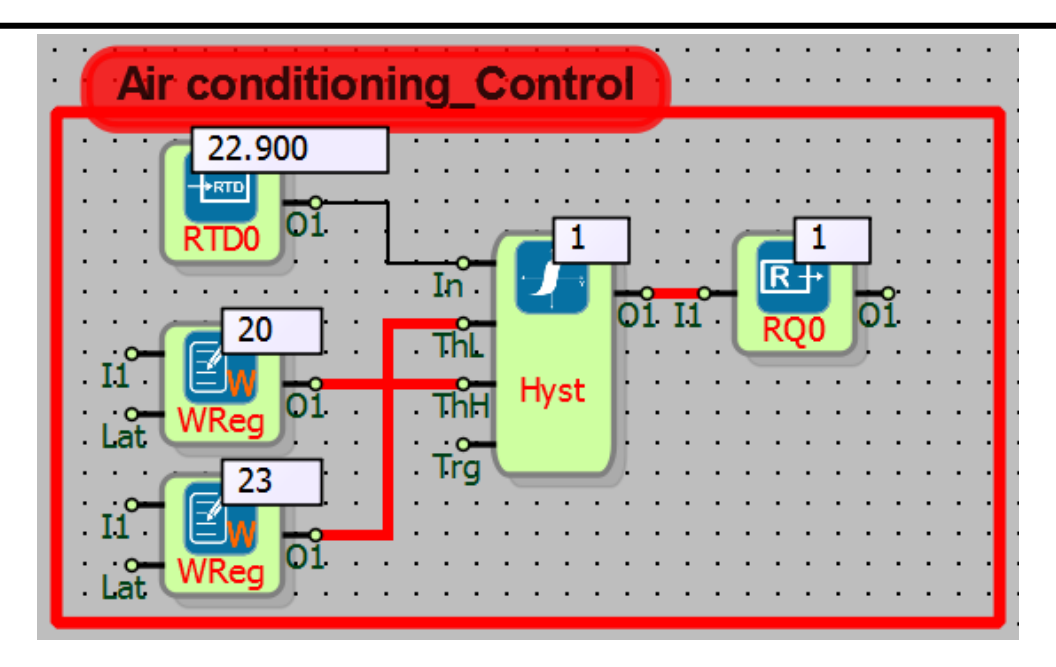

In the example,

It is aimed to turn on/off the air conditioner with RQ0 connected to the output of the hysteresis block. The temperature sensor is connected to the "In" input. The minimum temperature that the environment should be, is set by the "bottom threshold" and the maximum temperature by the "upper threshold".

The air conditioner turns on when the ambient temperature has risen above 23  $^{\circ}$  C and then turns off when it is below 20  $^{\circ}$  C and it doesn't turn on until the temperature rises above 23  $^{\circ}$  C again. The same cycle was repeated when the temperature rises above 23  $^{\circ}$  so that the ambient temperature is kept constant between 20  $^{\circ}$  and 23  $^{\circ}$ .

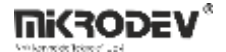

#### **16.2 PID CONTROLLER**

#### 16.2.1 Connections

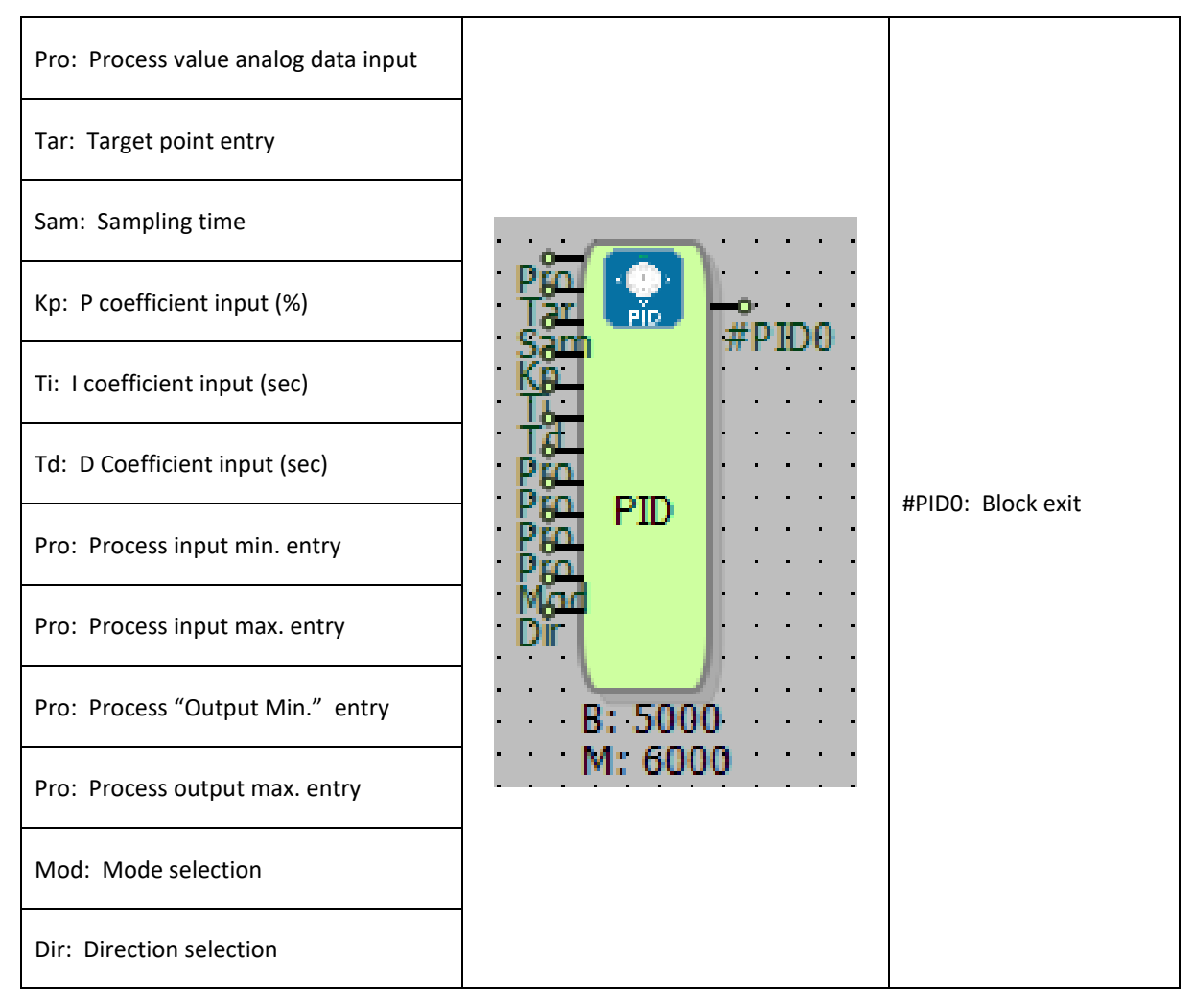

## **16.2.2 Connection Explanations**

Pro: Process value analog data input

The instant value read from the system, eg the value read from a device in a temperature control application is connected here.

#### Tar: Target point input

The target point value input.

#### Sam: Sampling time (sec)

Sampling time value input.

It is the frequency of processing of the PID by reading the Pro input value to be controlled.
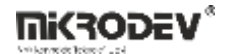

#### Kp: P coefficient input (%)

P value input. The Kp coefficient is proportional. This means that it determines, the PID controller will become active when PID process reaches to "what percentage" of the target point

#### Ti: I coefficient input (sec)

The I coefficient value input.

The present value and the target point are measured by integral effect and calculates the energy to be given to the system in order to reduce the error. The meaning of the "seconds" in the integral coefficient is that the errors will be referenced by how many seconds before.

#### Td: D coefficient input (sec)

The coefficient D input value.

Derivative acts as the opposite of the integral coefficient. It has an impact on braking effect in the system. The derivative and integral coefficients are in seconds. In the derivative process, the PID estimates the future states of the system. The "seconds" value indicates a how many seconds long forecast will be made.

Pro: Process input min. input

Process min value input.

The minimum value that the process input value can take is determined.

Ex: 4.0 for an input range of 4-20mA, 0 for an input range of 0-100, 0 for an input range of 0-65535, -100.0 for an input range of -100 ... + 100.

By this means, the PID block will automatically scale the input value.

Pro: Process input max. input

Process input max value input

The maximum value that the process input value can take is determined.

Ex: 20.0 for an input of range of 4-20mA, 100.0 for an entry from 0-100, 65535 for an input range of 0-65535., 100.0 for an input range of -100 ... + 100

By this means, the PID block will automatically scale the input value.

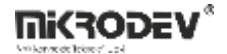

Pro: Process "Output Min." entry

Process "Output Min." value input.

The minimum value for the range that the actuator controlled by the PID accepts is determined. For example, if the PID process is connected to a frequency converter controlled by 4-20 mA, this value should be entered as 4.0.

By this means, the PID block will automatically scale the output value.

Pro: Process output max. input

The maximum value for the range that the actuator controlled by the PID accepts is determined. For example, if the PID process is connected to a frequency converter controlled by 4-20 mA, then max. 20.0 should be entered as the value.

By this means, the PID block will automatically scale the output value.

Mod: Mode selection (Autotunning, Automatic)

Mode selection block value input

<u>Automatic:</u> If selected, the PID starts to operate according to the defined block parameters. "1" must be entered when selecting from outside the block.

<u>Autotunning</u>: If selected, the PID block will autotune to determine the P, I, and D parameters. If you want to select from outside the block, "100" should be entered.

Direction: Direction selection (Forward, Backward)

Direction selection is block input.

If the direction input value is 1; The error information used in the PID process is calculated as follows:

En = ProcessInput - TargetPoint;

If the direction input value is 0; The error information used in the PID process is calculated as follows:

En = TargetPoint - ProcessInput;

#### **#PID0: Block Output**

It is the block output. It outputs values between the min-max range defined in the "process output" inputs.

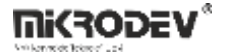

| < PID Contro                 | ller                                                          | ? × | Target Point: Can be selected from inside or outside the block.                      |
|------------------------------|---------------------------------------------------------------|-----|--------------------------------------------------------------------------------------|
| Parameters<br>Block Name     | Line Definition   Notes                                       |     | Sampling Time: Can be selected from inside or outside the block.                     |
| Target Point<br>SamplingTime | 0                                                             |     | Kp: Can be selected from inside or outside the block.                                |
| Kp<br>Ti(seconds)            | 0                                                             |     | Ti (seconds): Can be selected from inside or outside the block.                      |
| Td(seconds)<br>Input Min.    | 0                                                             |     | Td (seconds): Can be selected from inside or outside the block.                      |
| Input Max.<br>Output Min.    | 0                                                             |     | Input Min: Can be selected from inside or outside the block                          |
| Output Max.<br>Mode          | 0<br>Autotunning                                              |     | Input Max: It can be selected from inside or outside the block.                      |
| Direction                    | Forward<br>-record memory                                     |     | Output Min: It can be selected from inside or outside the block.                     |
| Sync with                    | CD/Web View / MQTT Format                                     |     | Output Max: Max: Can be selected from inside or outside the block.                   |
| No View     View On          | No View / MQTT Block Numbers     View Only / MQTT Line Labels |     | Mod: Outside the block, enter 100 for<br>"Autotunning", 1 for "Auto" .               |
| C View an                    | O View and Set / MQTT Line Labels OK Cancel                   |     | Direction: 0 for "forward" selection from outside the block, 1 for "back" selection. |

# 16.2.3 Block Settings

## **16.2.4** Block Explanations

PID controller is one of the frequently used automatic control mechanisms in industrial and automatic control field. The PID controller performs Proportional Integrative and Derivative operations. A PID controller is a controller that is designed to stabilize a mechanism at a constant value in the most optimal time and to keep the value constant in the ideal values.

One of the most important points in PID applications is to determine the P, I, and D values that characterize the PID system. These values vary from system to system and should be optimized according to the application conditions. In order to determine these values, Mikrodev PLC has an "automatic tune" mechanism which calculates the values of P, I, D very practical and precise

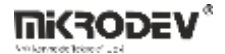

without the need of making any changes in the active project nor need a separate softwarehardware etc.. This mechanism is activated by writing 100 values to the MOD input of the PID block.

In summary, the system prepares all components in the autotune mechanism. For the system,

the user is expected to select a target value for oscillating and a correct sampling time. The PID autotune mechanism will swing the system until it creates 8 peaks. Then it computes the system parameters according to these peak points and reports to the programmer from the USB port of the device.

# 16.2.5 Sample Application

| Parameters Line Definition Notes<br>Block Name PIDO<br>Target Point 1000<br>Target Point 1000<br>SamplingTime 0<br>Kp 30<br>Ti(seconds) 100<br>Td(seconds) 0<br>Input Min. 0<br>Input Min. 0<br>Output Max. 100<br>Output Max. 100<br>Output Max. 100 |                                                                                                    | PID Controller                                                                                                    |
|----------------------------------------------------------------------------------------------------|----------------------------------------------------------------------------------------------------|----------------------------------------------------------------------------------------------------|
| Pro   Pro   Pro   Mode   Pro   Add to log-record memory   Sync with DevNET   LCD/Web View / MQTT Format   No View / MQTT Block Numbers   View Only / MQTT Line Labels   View and Set / MQTT Line Labels   OK                                          | Pro<br>Pro<br>Sam<br>Kp<br>Ti<br>Td<br>PID<br>Pro<br>Pro<br>Pro<br>Pro<br>B: 5000<br>Mod<br>Mod<br>M: 6000 | Parameters Line Definition Notes   Block Name PID0   Target Point 1000   SamplingTime 0   Kp 30   Ti(seconds) 100   Td(seconds) 0   Input Min. 0   Input Max. 100   Output Max. 100   Output Max. 100   Direction Forward   Incetion Forward   Sync with DevNET   LCD/Web View / MQTT Format   Ino View / MQTT Block Numbers   View Only / MQTT Line Labels   View and Set / MQTT Line Labels |

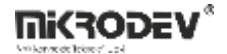

For example, if you want to use 0-10 V controller at PID output, you should enter PID "Output Min." value as "0" and "Output Max." value as "10". If you want to get a current of 4-20mA, you need to write "4" as the "Output Min." value, 20 as the "Output Max." value. The PID controller has 12 inputs. Only the first input "Pro" input from these inputs is the input value to be processed as the reference value of the PID controller. This input cannot be left blank. Other entries can be left blank to set block options or allow values to be changed from the outside of block.

The proportional bandwidth set in the PID controller operates as "on-off logic" outside the limits of Kp. When the proportional band is activated, the PID controller starts to operate. The integral effect will give the system an energy up to the target point and as soon as the target point is reached and this energy is reduced, the derivative effect will also come into play and the system will try to keep the set value constant.

## **16.3 ANALOG RAMP**

## 16.3.1 Connections

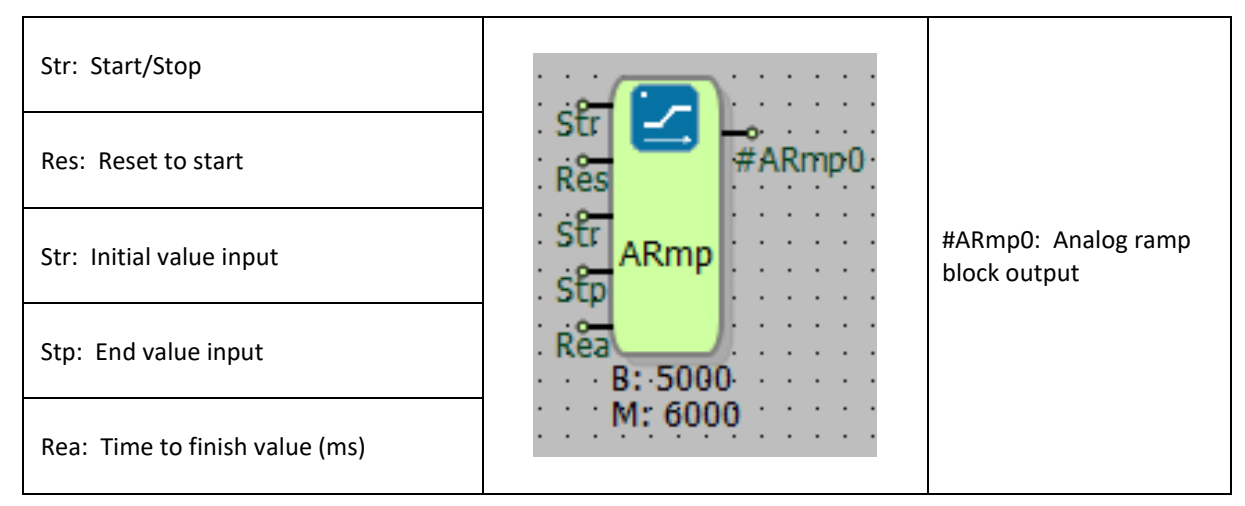

# **16.3.2 Connection Explanations**

Str: Start/Stop

The ramp block Start / Stop input.

#### Res: Reset to start

Sets the ramp block output to its initial value.

#### Str: Initial value input

The ramp block initial value is entered.

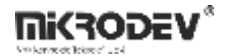

Stp: End value input

The ramp block end value is entered.

Rea: Time to finish value(ms)

Time to reach end value (ms) input.

#### #ARmp0: Analog ramp block output

Analog ramp block output.

#### 16.3.3 Block Settings

| 💎 Analog Ramp ? X                                                                                                    | Initial Value: The initial value can be set from within                     |
|----------------------------------------------------------------------------------------------------|-----------------------------------------------------------------------------|
| Parameters Line Definition Notes Block Name ARmp0                                                                                                    | the block.                                                                  |
| Stop Value 0,00<br>Reaching Time(ms) 0<br>Add to log-record memory<br>Sync with DevNET<br>LCD/Web View / MQTT Format<br>No View / MQTT Block Numbers | End Value: The end value can be set from within the block.                  |
| C View Only / MQTT Line Labels C View and Set / MQTT Line Labels OK Cancel                                                                           | Time of Arrival (ms): The time of arrival within the block can be adjusted. |

## 16.3.4 Block Explanation

The analog ramp block is used in applications where it is necessary to reach a fixed value from a specified value with a constant acceleration within a certain time period.

"#ARmp0" block output value is reached with constant acceleration as soon as the logic input high(1) is applied to the input "Str" and the time to reach the stop value is reached.

The "#ARmp0" output reaching the stop value at the end of the reaching time preserves the stop value regardless of the position of the "Str" input.

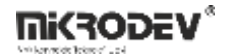

If the "Str" input returns to logic low(0) position before the reaching time is completed, the "#ARmp" block output ramping stops. When the "Str" input is again logic high(1), the ramping process continues from where it left off.

The analog value between the start and end values can be measured on the "#ARmp0" output.

Start value, stop value and reaching time can be entered from the block object properties and from outside the block.

The logic must be applied logic high(1) to start from the "Str" input of the block and logic low(0) to stop.

The ramping operation is reset and the output "#ARmp" is fixed to the initial value when the rising edge trigger is applied to the block "Res" input.

The word, analog or long registers can be entered in the "Str", "Stp" and "Rea" inputs.

#### WRea WRec 0 394 5 WRed WRe Str St Res Res AReg Str Str. ARmp ARmp 8.6 8.6 Stp Stp Rea Rea 01ARea ARea 20000 20000 OI O ARea

# 16.3.5 Sample Application

In the example; the blocks have been set starting value 1, ending value 8.6, and reaching time

20 seconds.

Initially Str input has been toggled to logic low(0) after a certain period of logic high(1) and O1 output stayed at 5.3943 because it did not reach the ramp end time.

Then the Str input is again logic high(1), the ramp completes the remaining reach time and

reaches the end value of 8.6.

The start value and end value graph on the time axis of reaching time are as follows.

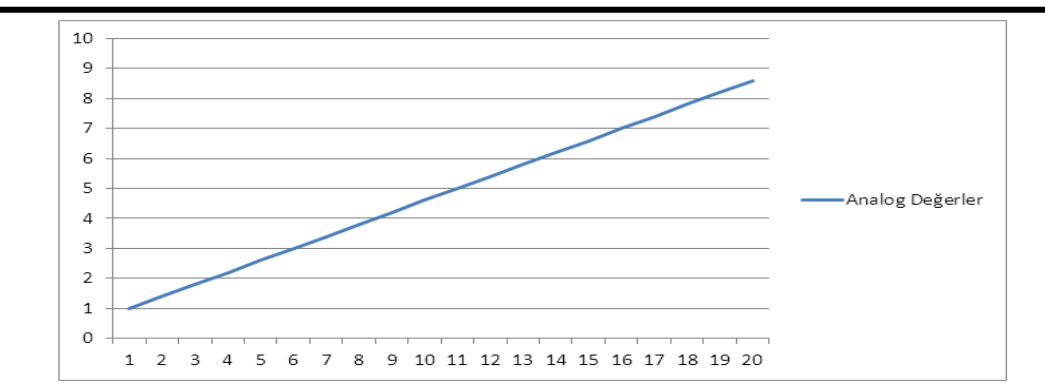

# **16.4 ON/OFF CONTROLLER**

## 16.4.1 Connections

Ni(30

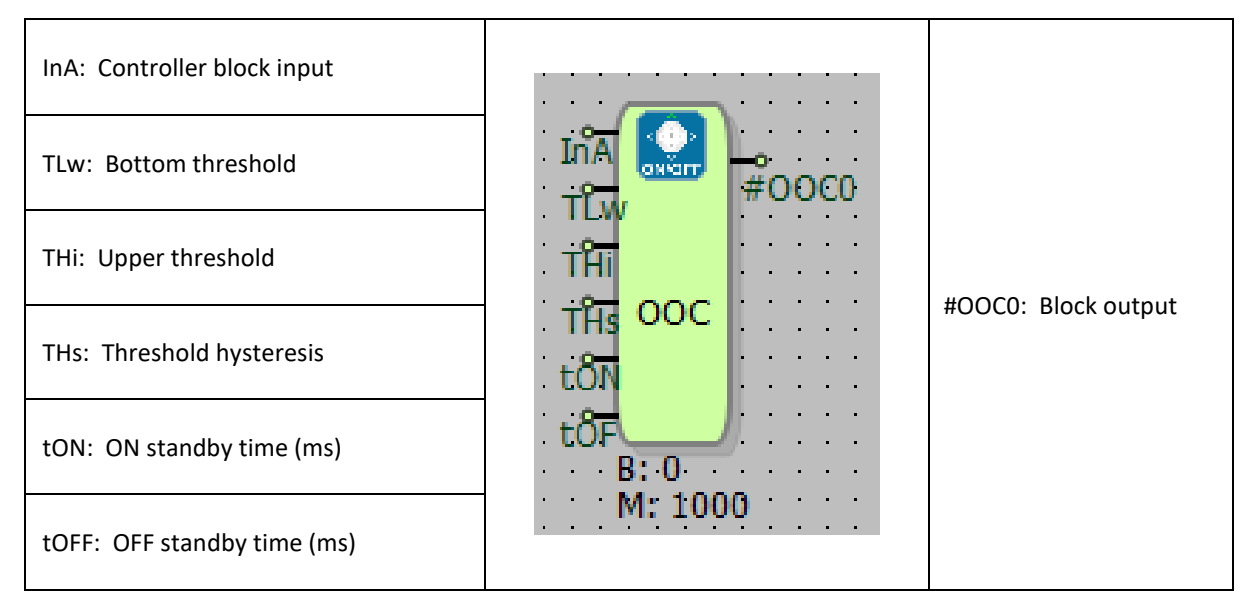

# **16.4.2 Connection Explanations**

#### InA: Controller block input

The controller block is the input. Can not be left blank.

TLw: Bottom threshold

The lower threshold input value

THi: Upper threshold

The upper threshold input value

THs: Threshold hysteresis

Threshold hysteresis input value. Hysteresis can also be added in control comparison.

tON: ON standby time (ms)

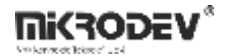

When "#OOC0" output is in OFF state, if the block input compare condition becomes logical high(1) position and this condition is satisfied for tON duration, "#OOC0" output turns ON

#### tOF: OFF standby time (ms)

When "#OOC0" output is in ON state, if the block input compare condition becomes logical high(1) position and this condition is satisfied for tOFF duration, "#OOC0" output turns OFF

#### #OOC0: Block output

It is binary block output.

## **16.4.3 Block Settings**

| On/Off Controller                                                                                 | Bottom Threshold Value: Bottom threshold value can be adjusted from within the block.              |
|---------------------------------------------------------------------------------------------------|----------------------------------------------------------------------------------------------------|
| Parameters Line Definition Notes                                                                  |                                                                                                    |
| Block Name OOC0<br>Bottom Threshold Value 0<br>Upper Threshold Value 0                            | Upper Threshold Value: Upper threshold value can be adjusted from within the block.                |
| Threshold Hysteresis Value     0       Compare Type     between       Alarm ON Time (ms)     0    | Threshold Hysteresis Value: Threshold<br>hysteresis value can be entered from within<br>the block. |
| Alarm OFF Time (ms) 0                                                                             | Compare Type: Comparison method for ON<br>/ OFF control selected.                                  |
| No View / MQTT Block Numbers     View Only / MQTT Line Labels     View and Set / MQTT Line Labels | Alarm On Time(ms): Alarm on time value can be adjusted from within the block.                      |
| OK Cancel                                                                                         | Alarm Off Time(ms): Alarm off time value can be adjusted from within the block.                    |

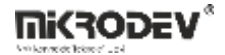

#### **16.4.4 Block Explanation**

The process value controlled in the ON - OFF method, which is one of the most basic control methods, is operated by OFF or ON states. If the input value of the process meets the defined conditions, output status is ON, otherwise output status is OFF.

Mikrodev ON/OFF control function block fulfills this basic ON-OFF control method with a number of superior features. The following comparison types are used to check the process input value.

| Comparison Type  | Lower Threshold Value | Upper Threshold Value |
|------------------|-----------------------|-----------------------|
| Between          | Active                | Active                |
| Greater          | Active                | -                     |
| Smaller          | Active                | -                     |
| Out of Range     | Active                | Active                |
| Equal            | Active                | -                     |
| Smaller or Equal | Active                | -                     |
| Greater or equal | Active                | -                     |
| Not equal        | Active                | -                     |

tON or tOFF times are entered to prevent the output from fluctuating due to the instantaneous faulty data and to add only the delay, even if the comparison operation requires state change.

When block output is OFF, block time counter is started if ON condition occurs at block input. Block output is toggled to ON if ON condition does not change until tON time is reached. Similarly, when block output is ON, block time starts when the OFF condition occurs at the block input, and block output is OFF when the OFF condition does not change until tOFF time is reached.

Both values must be set to 0 to cancel tON and tOFF operations.

Hysteresis can be used in addition to the tON-tOFF mechanism if it is desired that the block output does not make any sudden changes in particularly slowly changing signals relative to the process input value and ambient noise.

In Hysteresis feature; when the output "#OOC0" changes from ON to OFF state and from OFF to ON state , even if the input condition changes, if the hysteresis threshold is not exceeded , the output state does not change. The output state changes when the hysteresis threshold is exceeded.

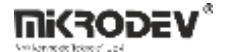

## 16.4.5 Sample Applications

#### 16.4.5.1 Example 1

Block process input value has been controlled with ON-OFF control according to the compare type Greater Than. The change in block outputs is delayed as much as the tON and tOFF time values.

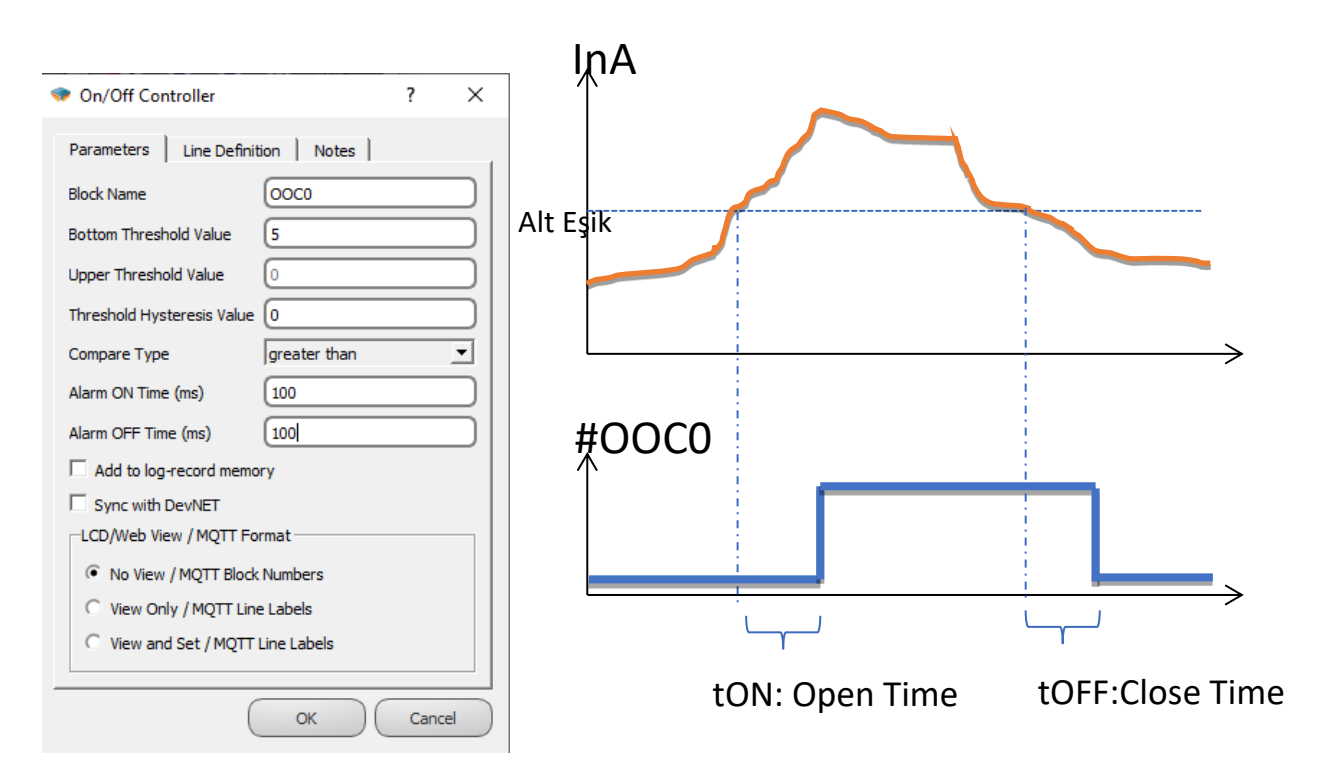

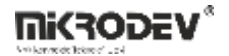

#### 16.4.5.2 Example 2

The block process input value is controlled with ON-OFF control according to the compare type Greater Than. After the instance, the input value has satisfied the condition, the "#OOC0" output is ON-delayed as long as the tON, then the "#OOC0" output is in logical high(1) position. (The output of "OOC0" is logic high(1) after 1 second after the InA value has risen over 5).

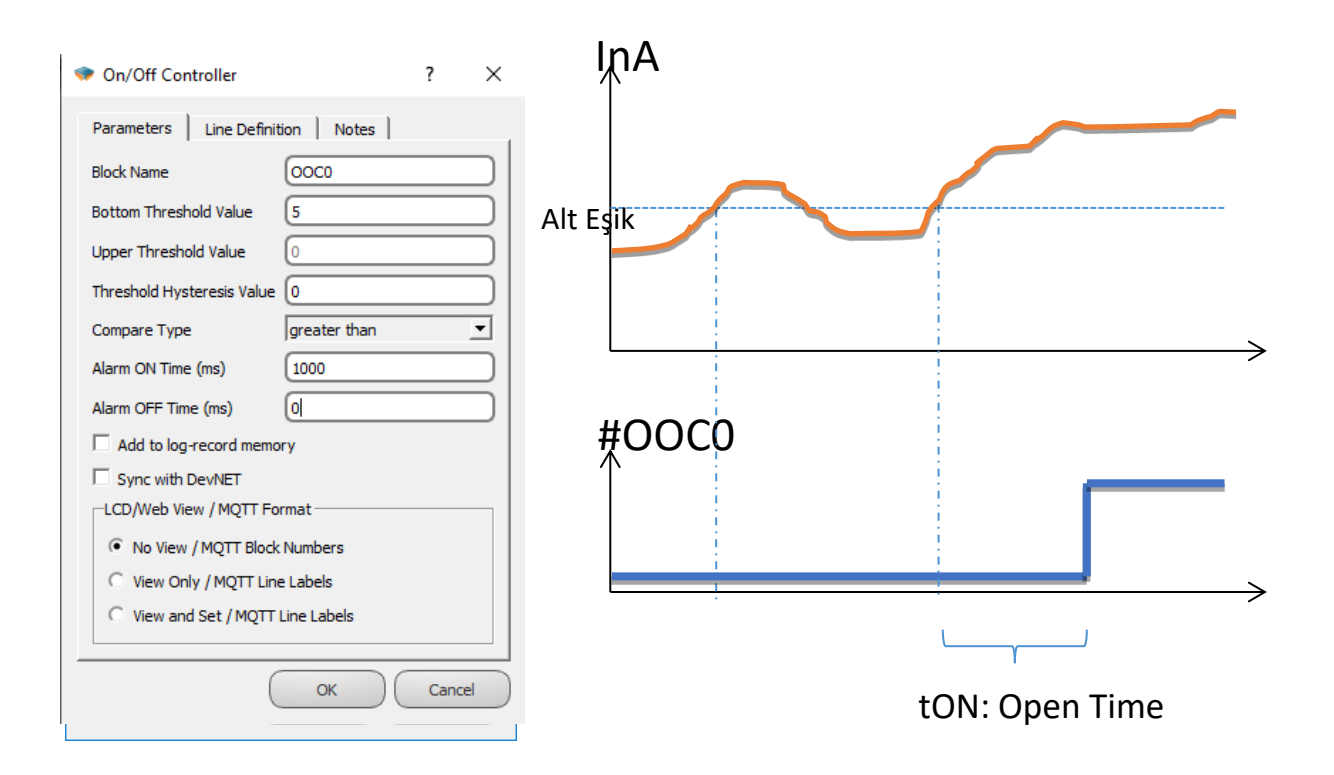

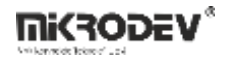

#### 16.4.5.3 Example 3

The block process input value is controlled with ON-OFF control according to the compare type Greater Than. Hysteresis value is also entered, and hysteresis is activated.

In the hysteresis comparison method:

The transition from the OFF state of the block "OOC0" to the ON state will occur if "Compare point is greater than threshold + hysteresis value." (If the value of InA is above 5 + 2 = 7, the output of "OOC0" is logic high(1).)

The transition from the ON state to the OFF state of the block "OOC0" output will occur if Compare Point is lower than Threshold-Hysteresis Value (if the value at the INA input is below 5-2 = 3, the "OOC0" output is logic low(0)).

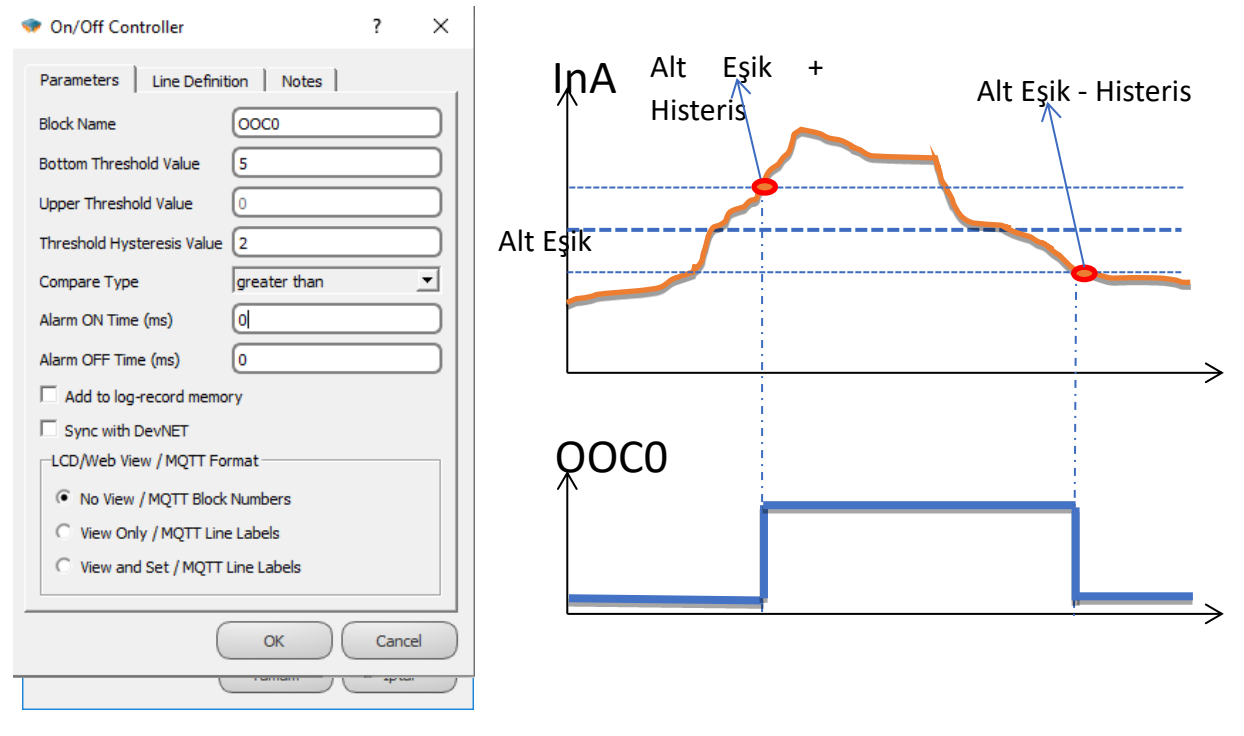

Note: The threshold hysteresis value and tON (turn on time) and tOFF (turn off time) features can be used at the same time. tON or tOFF will get activated after hysteresis threshold is exceeded.

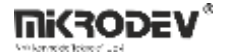

## **16.5 CHANGE DETECTOR**

## 16.5.1 Connections

| Up: Block input   |                 |  |
|-------------------|-----------------|--|
| L/P: Change value | B: 0<br>M: 1000 |  |

## **16.5.2** Connection Explanations

#### Up: Block input

It is the block input value from which to determine whether there is a change or not.

#### L/P: Change value

The change values can be selected from the L/P input from outside the block or from within the block for the "percentage or level" options selected from within the block.

#### #CDTC0: Block output

This is the output for a one cycle pulse when there is a change over the change value determined at the input of "Up".

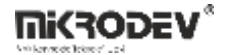

#### 16.5.3 Block Settings

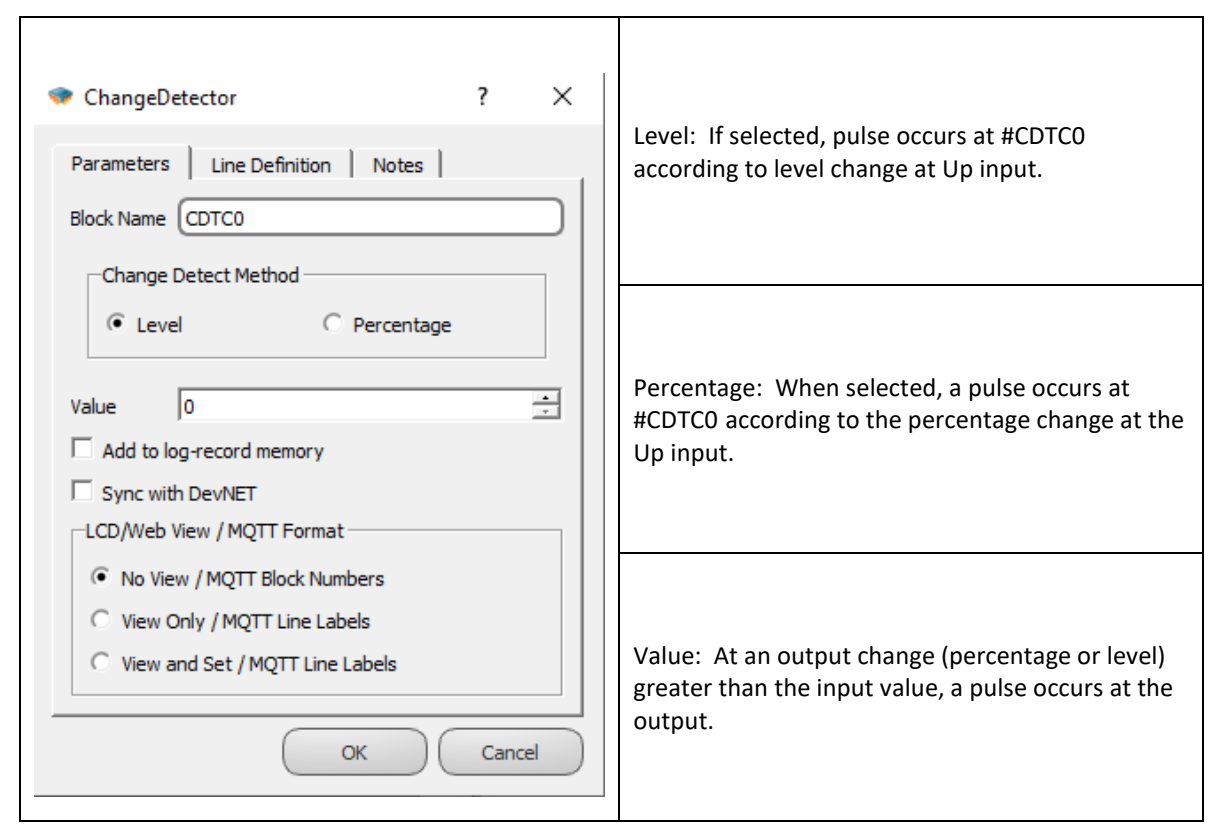

## 16.5.4 Block Explanation

The Change Detector block is used when changes to any block value need to be monitored.

If the difference between the present value of the value at the "Up" entry and the next value is greater than the specified percentage or level change value, a momentary pulse is generated at the "#CDTC0" block output.

You should connect the block, when whose value changes the "#CDTC0" output should generate a pulse, to the "Up" input .(Counter, register, etc.)

In the block options, the value change is selected as the percentage or level change.

To generate a pulse at output "#CDTC0", the minimum change value of the "Up" input can be set from the value window in the block options or from the L/P input outside the block.

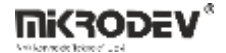

| 16.5.5 Sample Application                                                                                                    |                                                                                                    |
|----------------------------------------------------------------------------------------------------|----------------------------------------------------------------------------------------------------|
|                                                                                                    | 💎 ChangeDetector ? X                                                                                                    |
|                                                                                                    | Parameters     Line Definition     Notes       Block Name     CDTC1       Change Detect Method <ul> <li>Level</li> <li>Percentage</li> </ul> |
| $InA \bigcirc O1 & InA \bigcirc O1 & InA & InA & $ | Value 0 🔹<br>Add to log-record memory<br>Sync with DevNET<br>LCD/Web View<br>No View<br>View Only<br>View only<br>View and Set<br>OK Cancel  |

In the Example;

Level is selected as the Change Detector method, and 2 is selected as the level change value from outside the block. When the value of the analog register at the input of "Up" changes more than 2, a pulse is generated at the output of "O1". Pulses are counted by the up counter connected to the output "O1".

# **17 SYSTEM BLOCKS**

## **17.1 FIRST SCAN BIT**

#### 17.1.1 Connections

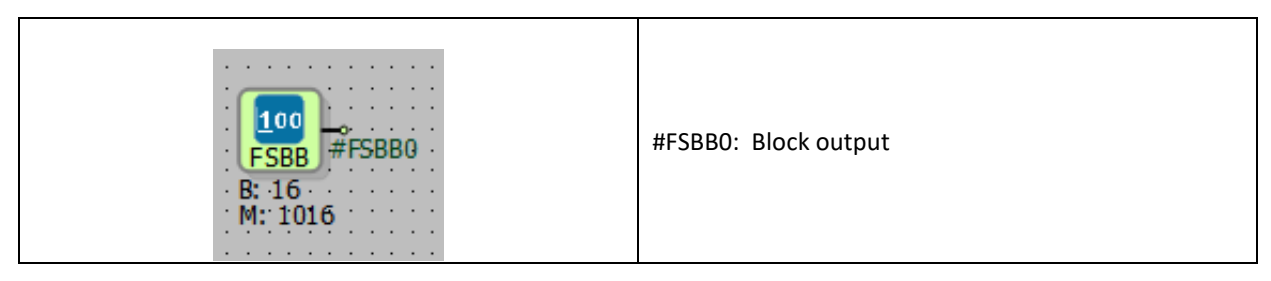

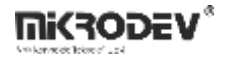

## 17.1.2 Connection Explanations

Sta: Block output

It is block output.

## **17.1.3 Block Settings**

There are no block settings.

## 17.1.4 Block Explanation

This block generates logic(1) output when Logic Controller is activated and as long as it stays in active state. It is used to bring the Logic Controller to reference values and states.

## 17.1.5 Sample Application

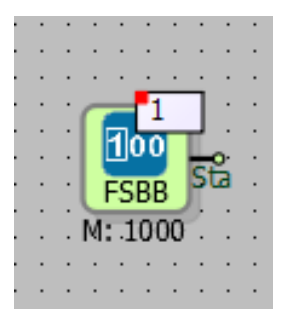

When PLC is started, the block gives logic(1) to block output.

# **17.2 RESET COUNTER**

## 17.2.1 Connections

# 17.2.2 Connection Explanations

#ResCO: Block output

It is block output.

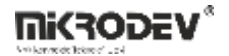

## **17.2.3 Block Settings**

There are no block settings.

#### 17.2.4 Block Explanation

The reset count of the device is written to the output. After every power reset operation, output block value is increased by one. If a logic project is loaded into the device, RESET counter block value is set to "1".

#### 17.2.5 Sample Application

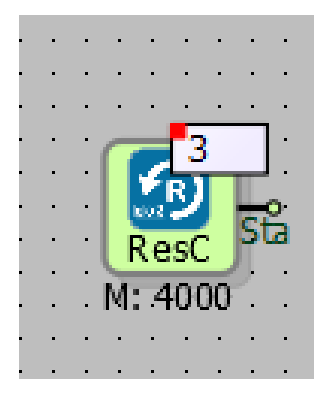

It is displayed the reset count of the device.

## **17.3 SYSTEM RESET**

#### 17.3.1 Connections

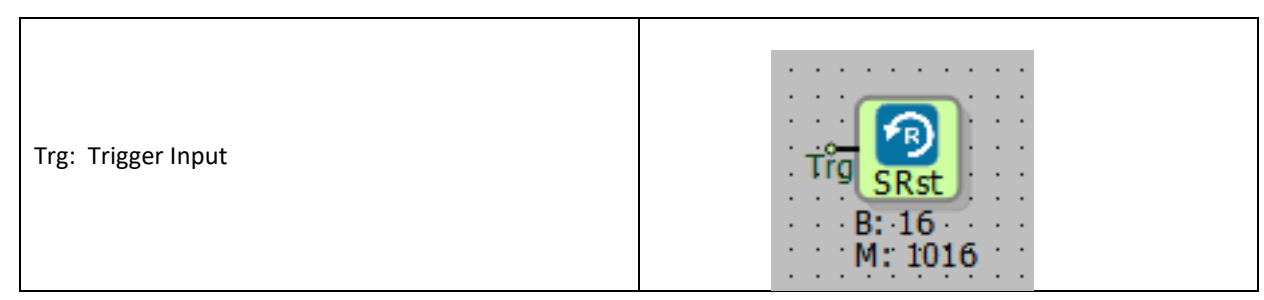

# 17.3.2 Connection Explanations

Trg: Trigger input

It is block trigger input.

#### **17.3.3** Block Settings

There are no block settings.

**MKRODEV**\*

# **17.3.4** Block Explanation

In case of rising edge trigger signal is applied to Trg input, the device performs a soft RESET.

# 17.3.5 Sample Application

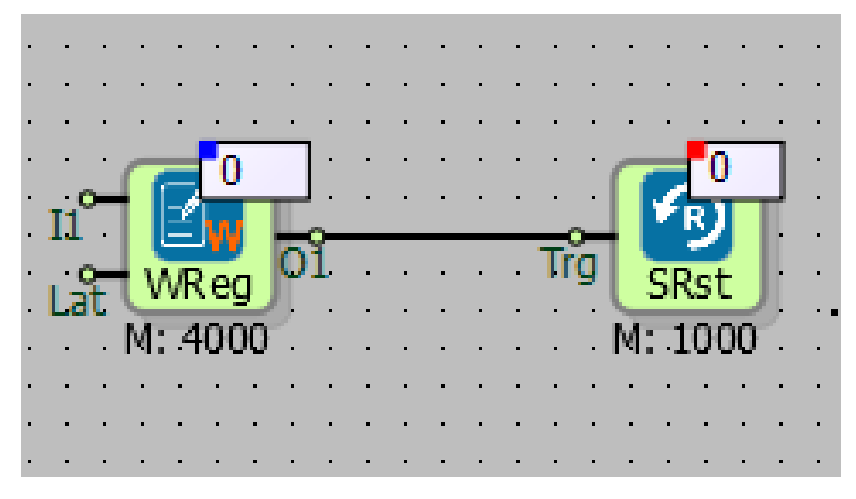

When a value different from "0" is written on the word register connected to Trg input, the device is reset.

## 18 HVAC BLOCKS

## **18.1 FLOATING MOTOR**

## **18.1.1** Connection

| VAL: Valve opening level input (%)  | VAL S #FMBO | #FMB0: Opening output |
|-------------------------------------|-------------|-----------------------|
| FOD: Full opening duration input    |             |                       |
| MOD: Minimum opening duration input | M: 1000     |                       |

## **18.1.2** Connection Explanations

VAL: Valve opening level input (%)

It is the valve open level as a percentage (%).

#### FOD: Full opening duration input

It is the time duration from full closed to full opening.

#### MOD: Minimum opening time duration

It is the time duration for minimum opening time.

#### #FMB0: Opening output

It is the opening output which generates logic low(0) or logic high(1).

#### Clo: Closing output

It is the closing output which generates logic low(0) or logic high(1).

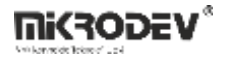

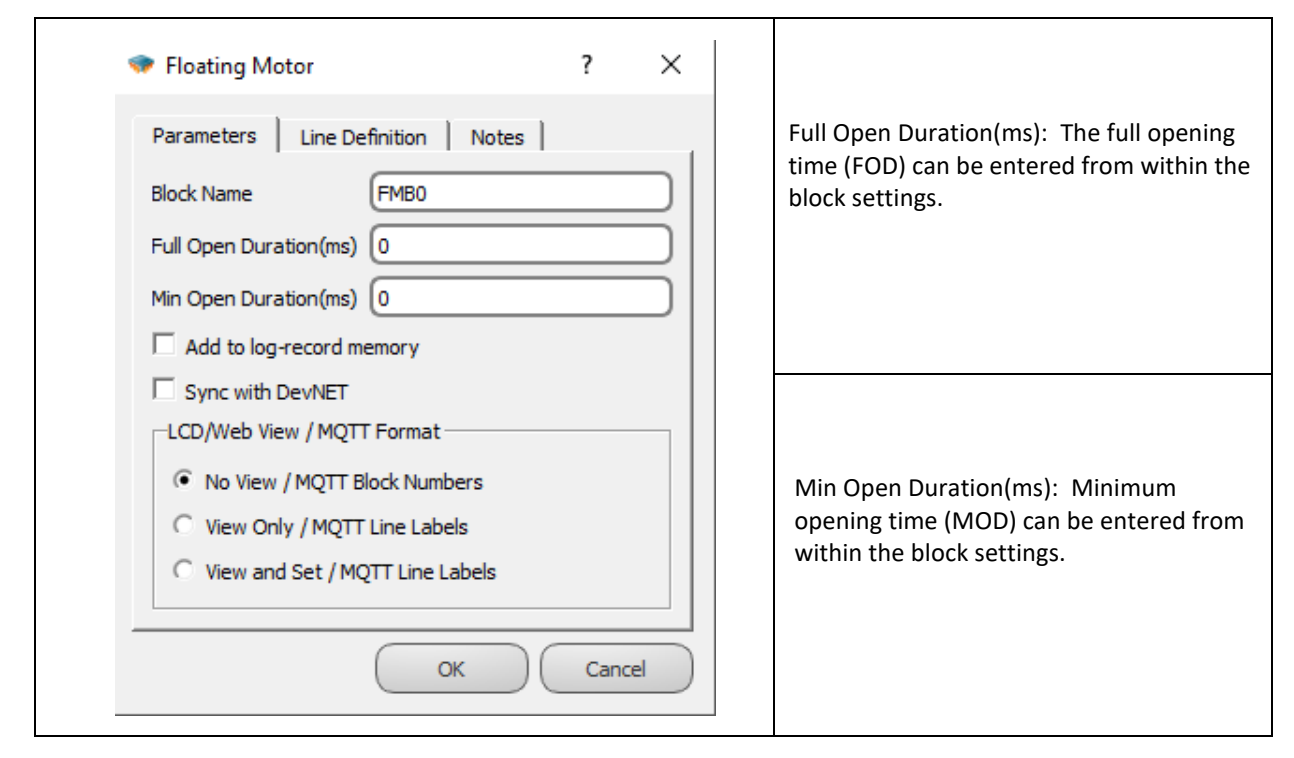

## **18.1.4 Block Explanation**

It is used in Proportional or PID control applications.

Equipment connected to the output will be turned on as long as the logic (1) signal sent from the "#FMB0" output. The equipment connected to the output will shut down as long as the logic (1) signal sent from the "Clo" output.

The "#FMB0" and "Clo" outputs of the block generate a logic low(0) or logic high(1) signal according to their control status. The two outputs does not produce a logic high(1) signal at the same time.

The time to one hundred percent opening time is specified in milliseconds in the Full Open Duration (FOD). The minimum running time of the equipment is specified in Minimum Opening Duration (MOD) in milliseconds. If the percentage change rate at the "VAL" entry corresponds to a smaller value than the minimum opening duration "MOD", the run signal will not be sent to the output. (If MOD: 1 sec, FOD: 100 sec. and the VAL change is greater than %1, the equipment moves.)

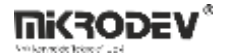

The "VAN" input specifies how much of the equipment should be opened in percent. Precise data input can be achieved by connecting an analog register to this input.

32-bit long value can be entered for full opening and minimum opening values.

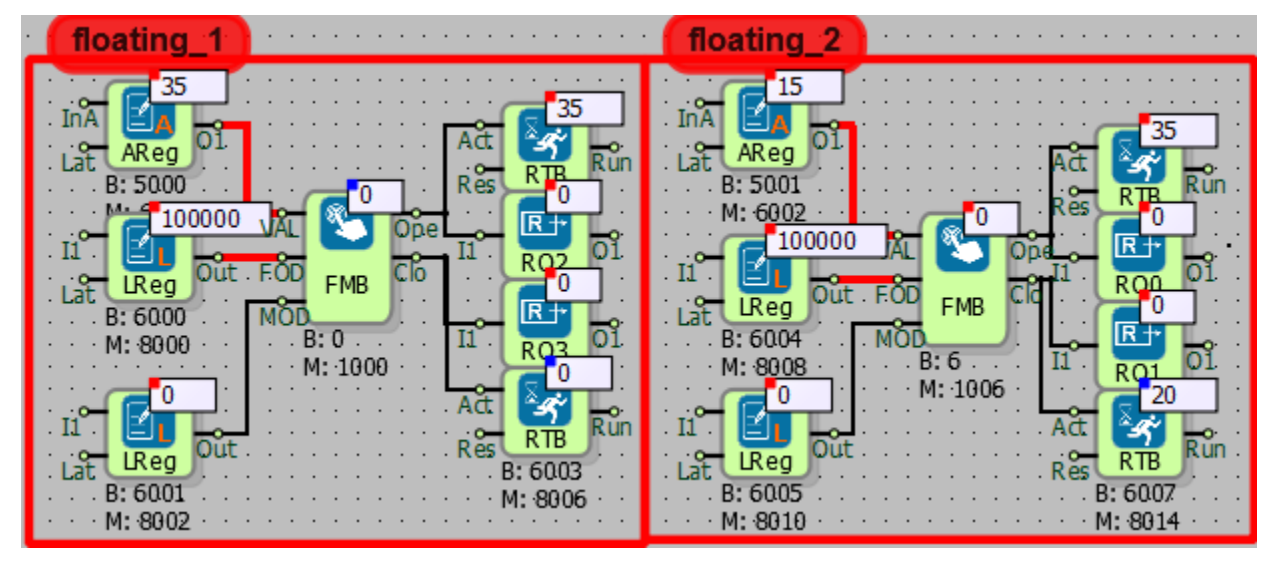

## 18.1.5 Sample Applications

In the examples;

The full opening time (FOD) was entered as 100 seconds. Minimum opening time (MOD) value is 0. This means that the smallest change in the VAL input will also cause a change in the outputs.

In the case of floating 1; The VAL input is entered 35 for the 35% opening of the initially closed valve. The open output has been logic low(0) after becoming logic high(1) for 35 seconds. Thus, Floating 1 valve was opened by 35%.

In the case of floating 2; The valve is initially opened at 35%. Then the opening of the valve was reduced to 15%. The "Clo" output has been logic low(0) after becoming logic high(1) for 20 seconds. Thus, the Floating 2 valve open rate is reduced from 35% to 15%.

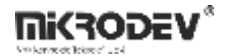

## **18.2 AGING MANAGER**

#### 18.2.1 Connection

| Ena: Enable input | Ena                |  |
|-------------------|--------------------|--|
| Sla: Slave count  | B: 3000<br>M: 4000 |  |

## **18.2.2** Connection Explanations

Ena: Enable input

It is block activation input.

#### Sla: Slave together count

The number of slaves to be activated at the same time.

#### #AgMan0: Working slave no

It is the output of the block which shows the number of the running slave and connected to the input of the "Mas" of the aging member blocks.

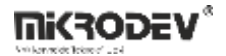

#### 18.2.3 Block Settings

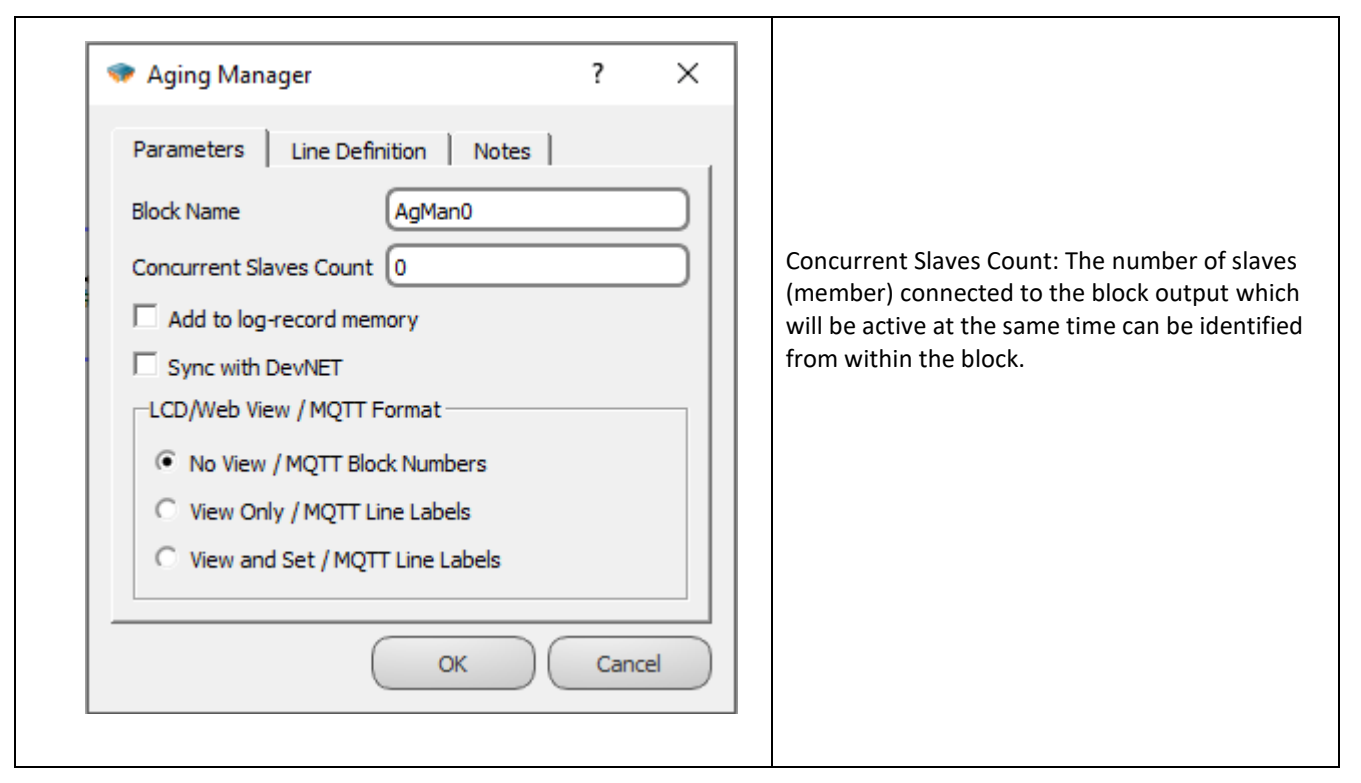

## **18.2.4 Block Explanations**

"#AgMan0" output connected to "Mas" input of aging member blocks, NOT used alone or with other blocks.

As long as the logic high(1) signal is input to "Enb", the block becomes active and activates the connected aging members. Up to 10 aging members can be connected to the block output.

The number of aging member blocks which are active at the same time can be set from within the block or from the block "Sla" entry. (Eg: if this value is set to 3 and 7 members are connected to the "#AgMan0" output, 7 members will be active in groups of 3.)

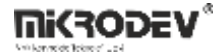

#### 18.2.5 Sample Applications

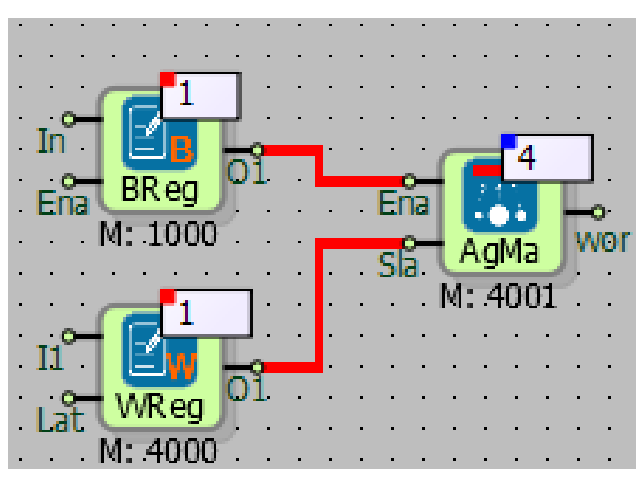

The binary register is connected to the "Ena" input to activate the block.

The "Sla" input is linked to the word register to determine how many Aging Members will be active at the same time.

On the block "#AgMan0" output there is information about which of the connected members is running. This information is given as bits of the output value. For example, in the above example, the output value equals 4, binary equals to "0100", which means that the second slave is active.

The output of this block in the ready state must be connected to the "Mas" input of the Aging Member blocks.

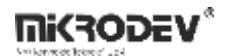

# **18.3 AGING MEMBER**

# 18.3.1 Connections

| Mas: Aging manager input     |                    |                          |
|------------------------------|--------------------|--------------------------|
| IsR: Running info input      |                    | #AgMem0: Run time output |
| IsF: Error info input        | Mas #AgMem0        |                          |
| Ena: Block activation input  | Isk Rûn            |                          |
| Agi: Aging time input        | AgMe               | Run: On/off output       |
| Run: Run time reset input    |                    |                          |
| Run: Current Aging age input | B: 6000<br>M: 8000 |                          |
| Fau: Error reset input       |                    | Err: Block error output  |
| Fau: Timeout input for error |                    |                          |

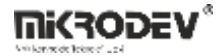

## **18.3.2 Connection Explanations**

#### Mas: Aging manager input

The "#AgMan0" output of the Aging Manager block is connected. Another type of block cannot be connected.

<u>IsR: Running info input</u> Equipment run information is entered.

<u>IsF: Error info input</u> Equipment information such as thermal, fault, error is entered.

Ena: Block activation input The block is activated by the logic high(1) signal.

<u>Agi: Aging time input</u> The aging time in minutes.

Run: Run time reset input

With the rising edge trigger, the run time information on the block is reset.

Run: Aging age input

Aging members are the input of current working time information.

Fau: Error reset input

With the rising edge trigger, the error information at the block output is reset.

#### Fau: Timeout error input

It is the timeout error input for waiting time of error information from block output.

#### #AgMem0: Run time output

It is run time output for equipment running time in minutes.

#### Run: On/off output

It is on/off output for the equipment which is logic low(0) or logic high(1).

#### Err: Block err output

When block err input is logic high(1) or the timeout for the error exceeded, block err output is logic high(1).

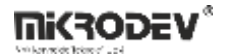

18.3.3 Block Settings

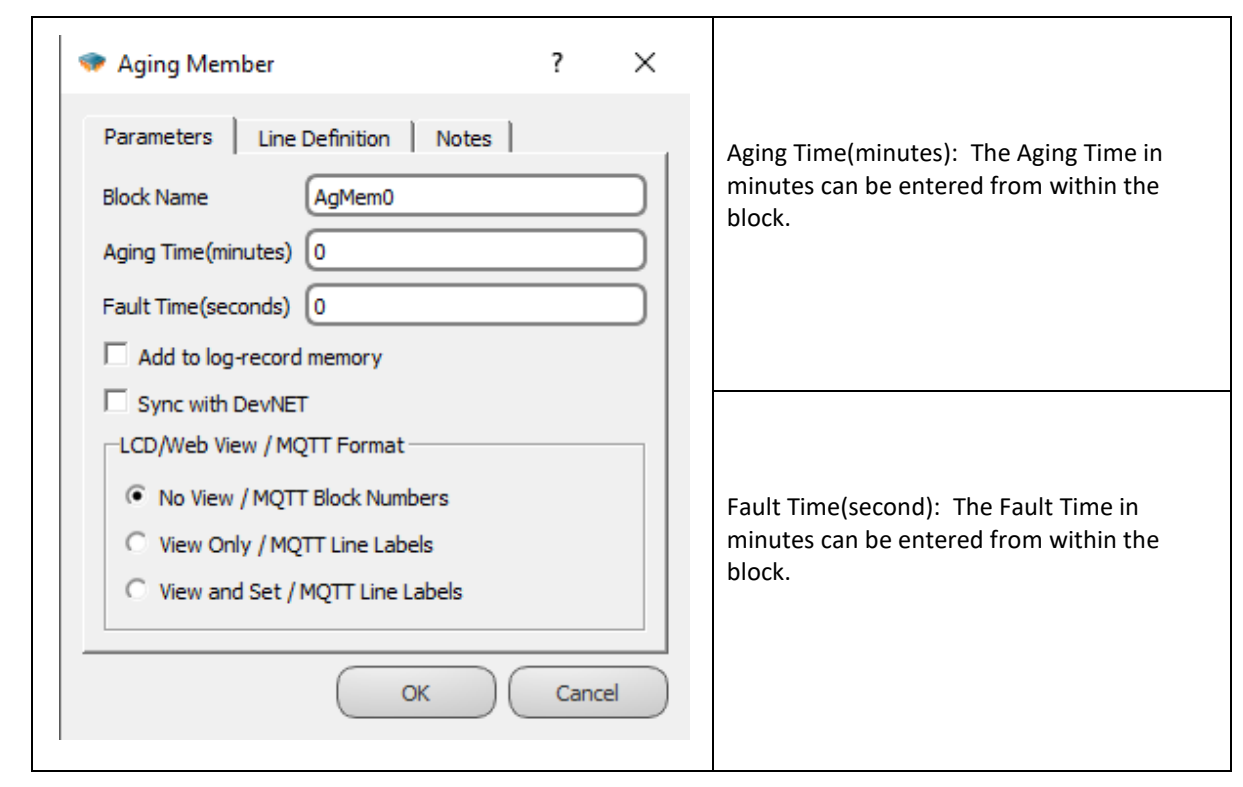

## 18.3.4 Block Explanations

It is used in applications where several equipment must be started and stopped in sequence for a certain period of time. It is also called aging.

This block is used when the pumps in a pump station are operated in the determined sequence and durations. After a pump completes the aging period, it is stopped and another pump which is included in the aging scenario period is started and the system enters into a cyclic loop and the same pumps are used.

This block used with the Aging Manager block.

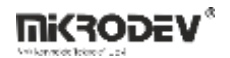

| Block Inputs | Explanations                                                                                                    |
|--------------|----------------------------------------------------------------------------------------------------|
| Mas          | The "#AgMan0" output of the Aging Manager block is connected to the "Mas" input.                                                                                                    |
| IsR          | Operating information(On / Off) of the equipment is connected, logic low(0) or logic high(1)                                                                                                    |
| IsF          | A thermal fault or other fault information can be entered to prevent the system from being forced into operation. When the logic input (1) signal is input to the error input, the output of the "IsF" at the block output becomes logic (1), and the equipment run output "#AgMem0" at the block output changes to the logic (0) state to prevent further malfunctions in the system.<br>Even if the error at block error input returns to logic (0), the error output at block "IsF" will not turn to logic (0). The block error output is reset when the rising edge trigger is applied to the block error reset input. |
| Ena          | Logic (1) must be applied for the block to be active. If you do not want to operate due to the maintenance, malfunction, etc. of the equipment connected to the block, the "Ena" input is disabled (0) and the equipment is deactivated. Other equipment in aging continues to work in sequential order.                                                                                                    |
| Agi          | The aging time is entered in minutes. The equipment connected to the block runs as long as the aging time, then stops, the operating turn comes to the other equipment. It can be set from inside and outside the block.                                                                                                    |
| Run          | The runtime at the block output is reset at each rising edge trigger.                                                                                                    |
| Run          | The current operating times of the equipment in the system are entered. Those with higher run times are run less, balancing their run times, thus establishing standard run time periods. The maintenance and replacement periods of the equipment are standardized.                                                                                                    |
| Fau          | The rising edge trigger must be applied in this input to reset the fault when the block fault output is at logical (1) state. (If the block has thermal, fault, error, etc. at the fault input, it must be cleared before resetting.)                                                                                                    |
| Fau          | There are two factors that cause the block error output to be logic (1). The first is the information of the thermal, fault, error etc. coming to the fault input. 2nd is; If no operation fault, or thermal information from the equipment is received even though the block output is switched on, the error timeout period is taken into account. When the error timeout period is exceeded, the block error output becomes logic (1).                                                                                                    |
| Block Output | Explanations                                                                                                    |
| #AgMem0      | It is the block runtime information in minutes. It can be reset at the rising edge trigger applied to the reset runtime input "Run"                                                                                                    |
| Run          | It is the connection output to the equipment to be operated. Since equipment On/Off control with Mikrodev PLC products are made with digital output (DQ) or relay output (RQ); digital output (DQ) or relay output (RQ) must be connected to the block output. If the equipment is connected to the output, the digital output (DQ) or the relay output (RQ) block must be selected.                                                                                                    |
| Err          | <ul> <li>It is the error output.</li> <li>1- When any thermal, fault, error, etc. occurs at the block fault input, the error output becomes logic (1).</li> <li>2- If the running information does not seem to appear at "IsR" input even though On/Off control logic is output (1), error output becomes logic (1) after the time out duration. In order to reset the error output, the rising edge trigger must be applied on the error reset input.</li> </ul>                                                                                                    |

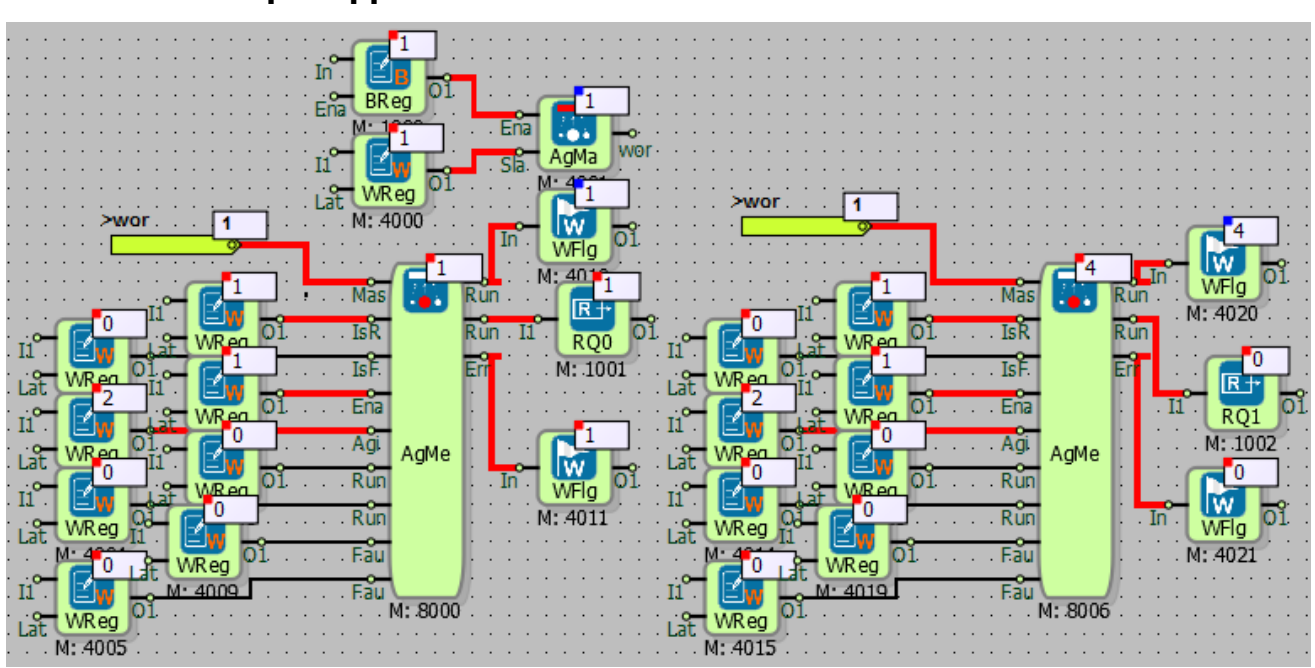

18.3.5 Sample Applications

In the example;

2 Aging Member blocks have been added to an aging manager. The Aging Manager block's "Sla" input is entered as "1" which indicates that the members will be run "one by one". Two minutes were selected for both members as the aging period.

The relay output connected to the first member became logic (1) for 2 minutes, after 2 minutes the first member output became logic (0) and the second member output became logic (1). After 2 minutes, the second member becomes logical (0) and the first member becomes logical (1) again. The system has thus entered the periodic operation cycle.

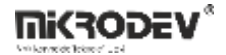

#### **18.4 DEVNET MAIN**

#### 18.4.1 Connection

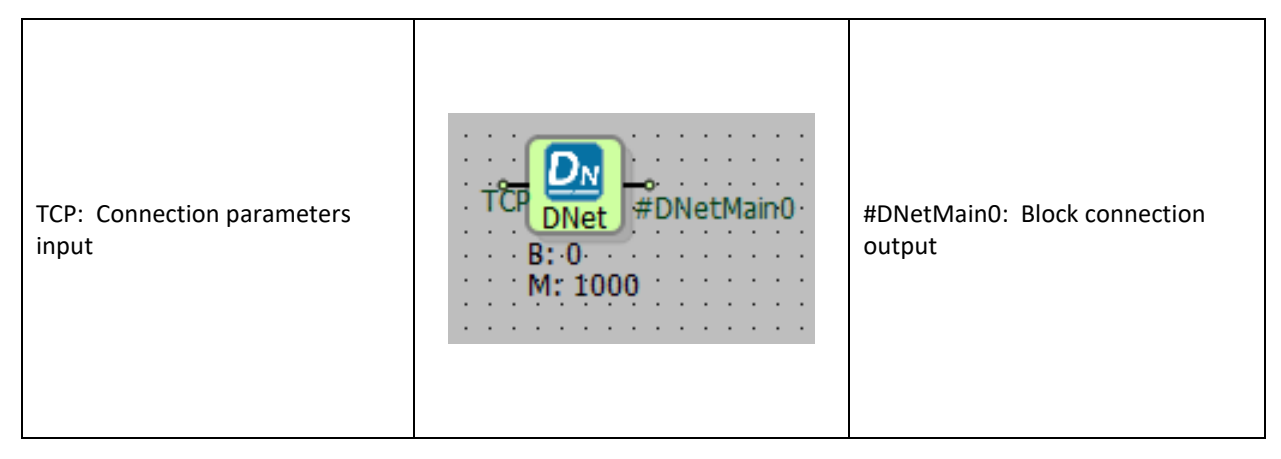

## **18.4.2** Connection Explanations

TCP: Connection parameters input

It is the input connection for parameters.

#DNetMain0: Block connection output

It is the output connection of the block

**Nikrodev**\*

| 18.4.3 | Block | Settings |
|--------|-------|----------|
|--------|-------|----------|

| ♥ DevNET Main                                                                                                    | Self DevNET ID: The device's ID                                          |
|----------------------------------------------------------------------------------------------------|--------------------------------------------------------------------------|
| Parameters Line Definition Notes                                                                                                |                                                                          |
| Block Name     DNetMain0       Self DevNET Id     0       Timeout(ms)     0                                                     | Timeout(ms): Timeout in milliseconds                                     |
| Cycle Delay(ms) 0<br>Waited DevNET ID 0<br>Destination DevNET ID 0                                                              | Cycle Delay (ms): The cycle delay in<br>milliseconds                     |
| Broadcast IP Address 0.0.0.0<br>Add to log-record memory<br>Sync with DevNET<br>LCD/Web View / MQTT Format                      | Waited DevNET ID: Waited DevNET<br>(Connected Device) ID                 |
| <ul> <li>No View / MQTT Block Numbers</li> <li>View Only / MQTT Line Labels</li> <li>View and Set / MQTT Line Labels</li> </ul> | Destination DevNET ID: Destination DevNET<br>(Device to be connected) ID |
| OK Cancel                                                                                                    | Broadcast IP Adress: The IP address to which the devices are connected   |

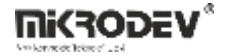

#### **18.4.4 Block Explanations**

DevNET is a system that reads and writes data from one device selected via ethernet and transfers the data to the DevNET register. This system can be thought of as a circular queue structure.

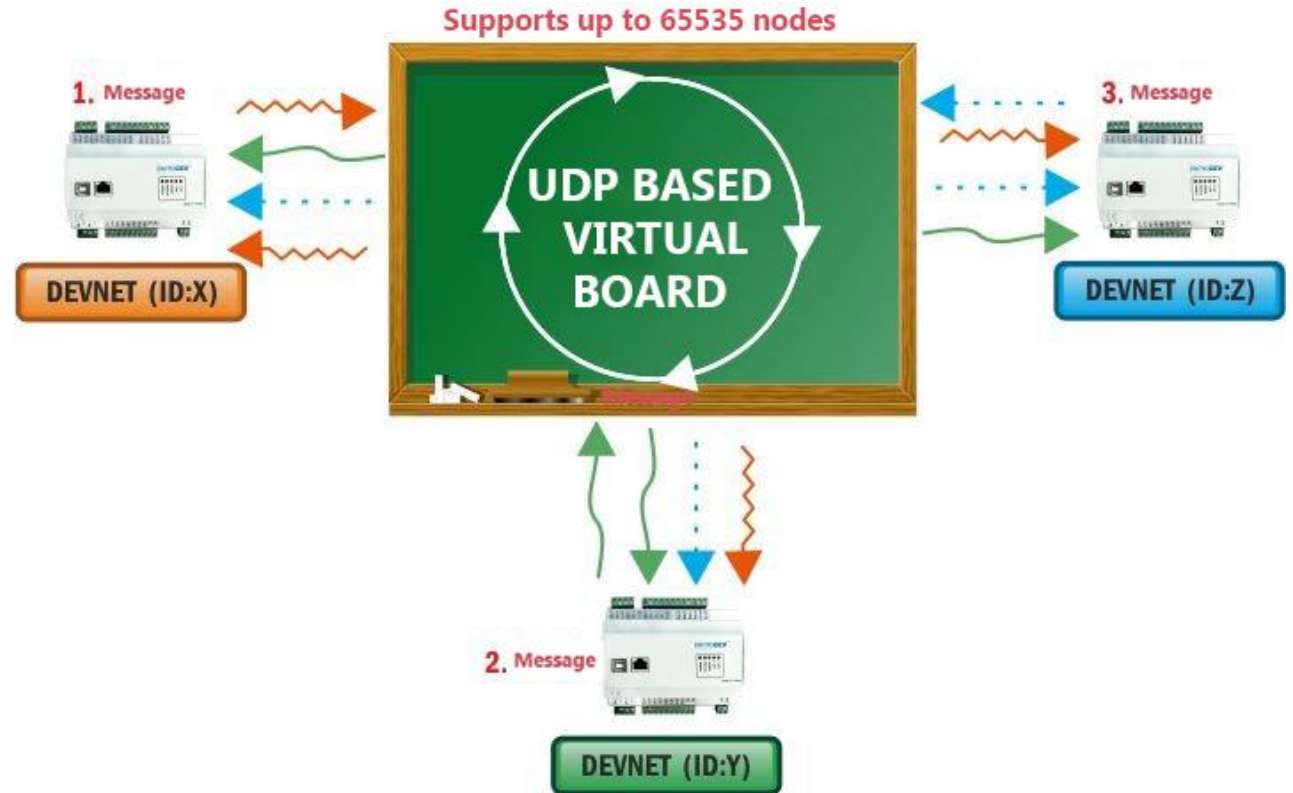

It is a UDP-based protocol repetitive and cyclical package.

It is a multi-drop protocol and can be added to a single DEV-NET network with up to 65535 PLCs.

All nodes are on the same level and there is no Master / Slave structure.

The Ethernet port used in the PLC also supports other protocols.

Points are automatically synchronized according to their node addresses and messages they receive.

Thanks to the wait time and timeout mechanisms, network changes can be adaptable. This provides a superior level of robustness.

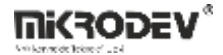

Excellent compatibility with Mikrodev PLCs is ensured.

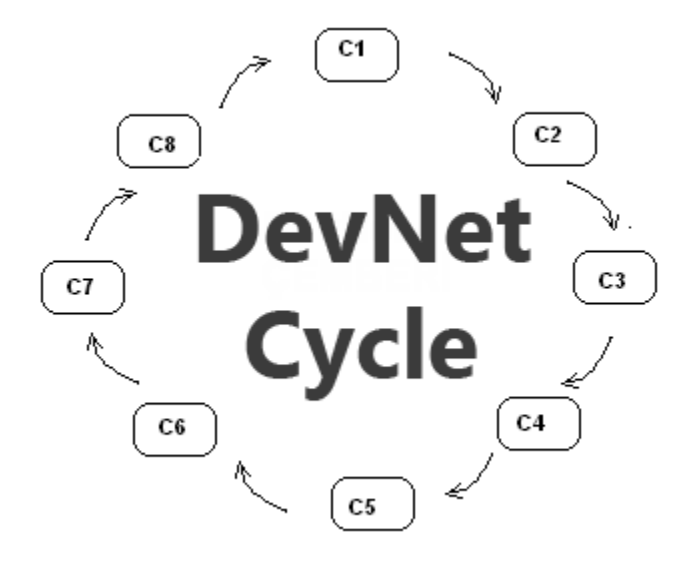

C1-C2 ... represents Device 1-Device 2.

Self DevNET Id found in the window is the DevNET Id of the device used.

The timeout period found in the window is the time that one of the devices in this DevNet network is waiting for data from the previous device.

Cycle Delay, located in the window, is the "how long the device will wait for a cycle". A value can be entered by subtracting 1 from the number of devices and multiplying the timeout value by this value.

The Waited DevNET Id located in the window is the Id of the device to be read.

The TargetDevNET Id in the window is the Id of the device to which the data will be written.

The "Broadcast IP Address" located in the window is the address of the internet network to which the devices are connected. (An example is 192.168.2.255, where the last 255 is entered to allow access to all devices connected to this network.)

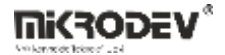

## **18.5 DEVNET REGISTER**

## 18.5.1 Connection

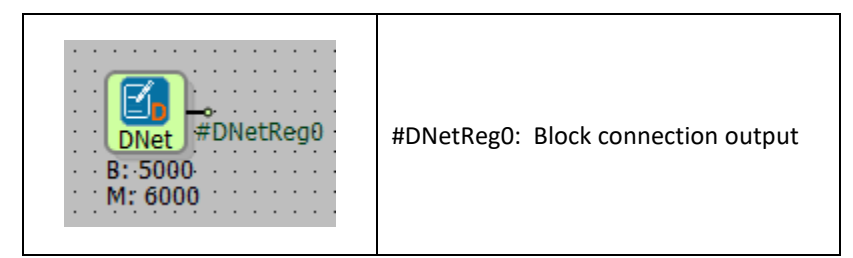

# **18.5.2** Connection Explanations

Val: Block connection output

It is the block output connection.

## **18.5.3 Block Settings**

| DevNET Register                                                                                                    |                                                                                                    |
|----------------------------------------------------------------------------------------------------|----------------------------------------------------------------------------------------------------|
| Parameters     Line Definition     Notes       Block Name     DNetReg0       Remote DevNET Id     0       Remote Block Number     0       Add to log-record memory | Remote DevNET ID: The Id of the device from which the data will be read                                      |
| Sync with DevNET LCD/Web View / MQTT Format  No View / MQTT Block Numbers  View Only / MQTT Line Labels  View and Set / MQTT Line Labels  OK Cancel                | Remote Block Number: It is the Modbus address of the<br>block at the device from which the data will be read |

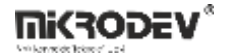

### **18.5.4 Block Explanations**

The data of the registers in the device connected via the Ethernet network is transferred into this block.

On the remote DevNET Id field of the window, the ID of the device to be read the data is written.

The field which is labeled as Remote Block Number in the window is the Modbus address of the device to be read.

Warning!! To read with this block, "Sync with DevNET" option also must be checked on the other device.
# **19 MULTIPLEXER BLOCKS**

## **19.1 ANALOG QUART MULTIPLEXER**

## 19.1.1 Connections

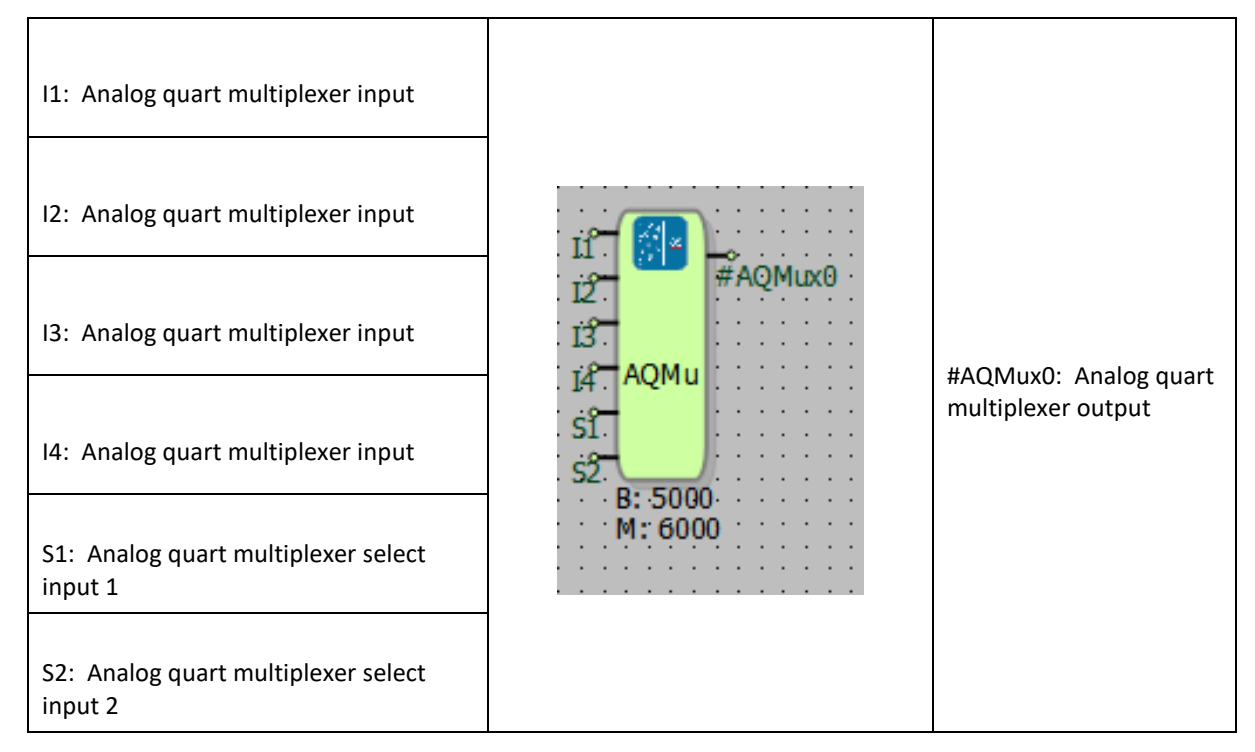

# **19.1.2** Connection Explanations

### I1: Analog quart multiplexer input

is an Analog value input that can be written to the output depending on the value of the "S1" and "S2" block inputs. Analog Register block can be connected

### 12: Analog quart multiplexer input

It is an Analog value input that can be written to the output depending on the value of the "S1" and "S2" block inputs. Analog Register block can be connected

### 13: Analog quart multiplexer input

It is an Analog value input that can be written to the output depending on the value of the "S1" and "S2" block inputs. Analog Register block can be connected

14: Analog quart multiplexer input

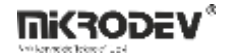

It is an Analog value input that can be written to the output depending on the value of the "S1" and "S2" block inputs. Analog Register block can be connected

### S1: Analog quart multiplexer select input 1

It is the input in which which of the "I1", "I2", "I3" and "I4" block inputs to output is determined according to the truth table. The Binary Register block can be linked.

### S2: Analog quart multiplexer select input 1

It is the input in which which of the "I1", "I2", "I3" and "I4" block inputs to output is determined according to the truth table. The Binary Register block can be linked.

### #AQMux0: Analog quart multiplexer output

It is the output connection where one of the "I1", "I2", "I3" and "I4 block inputs" is written, which is determined according to the truth table from the "S1" and "S2" block inputs.

## 19.1.3 Block Settings

| Analog Quart Multiplexer ?  Parameters Line Definition Notes Block Name AQMux0                                                                 | In1: First value can be chosen from inside of the block.  |
|----------------------------------------------------------------------------------------------------|-----------------------------------------------------------|
| In1 0<br>In2 0<br>In3 0<br>In4 0                                                                                                    | In2: Second value can be chosen from inside of the block. |
| Add to log-record memory     Sync with DevNET     LCD/Web View / MQTT Format     No View / MQTT Block Numbers     View Only / MQTT Line Labels | In3:Third value can be chosen from inside of the block.   |
| OK Cancel                                                                                                    | In4: Fourth value can be chosen from inside of the block. |

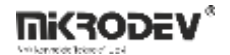

### **19.1.4** Block Explanations

One of the inputs is selected among the four inputs and transferred to the block output. The input which will be transferred to the block output is determined with S1 and S2 selection inputs. In order to transfer the I1 input to the block output; S1:must be logic(0), S2:must be logic(0) In order to transfer the I2 input to the block output; S1:must be logic(1), S2: must be logic(0) In order to transfer the I3 input to the block output; S1:must be logic(0), S2: must be logic(1) In order to transfer the I4 input to the block output; S1:must be logic(0), S2: must be logic(1) The input value is transfered to the block output as a 32 bit analog value

### 19.1.4.1 Truth Table

According to the "S1" and "S2" inputs of the Analog Quad Selector block, which input will be written to the output is specified in the following truth table.

| S1 | S2 | #AQMux0 |
|----|----|---------|
| 1  | 1  | 14      |
| 0  | 1  | 13      |
| 1  | 0  | 12      |
| 0  | 0  | 11      |

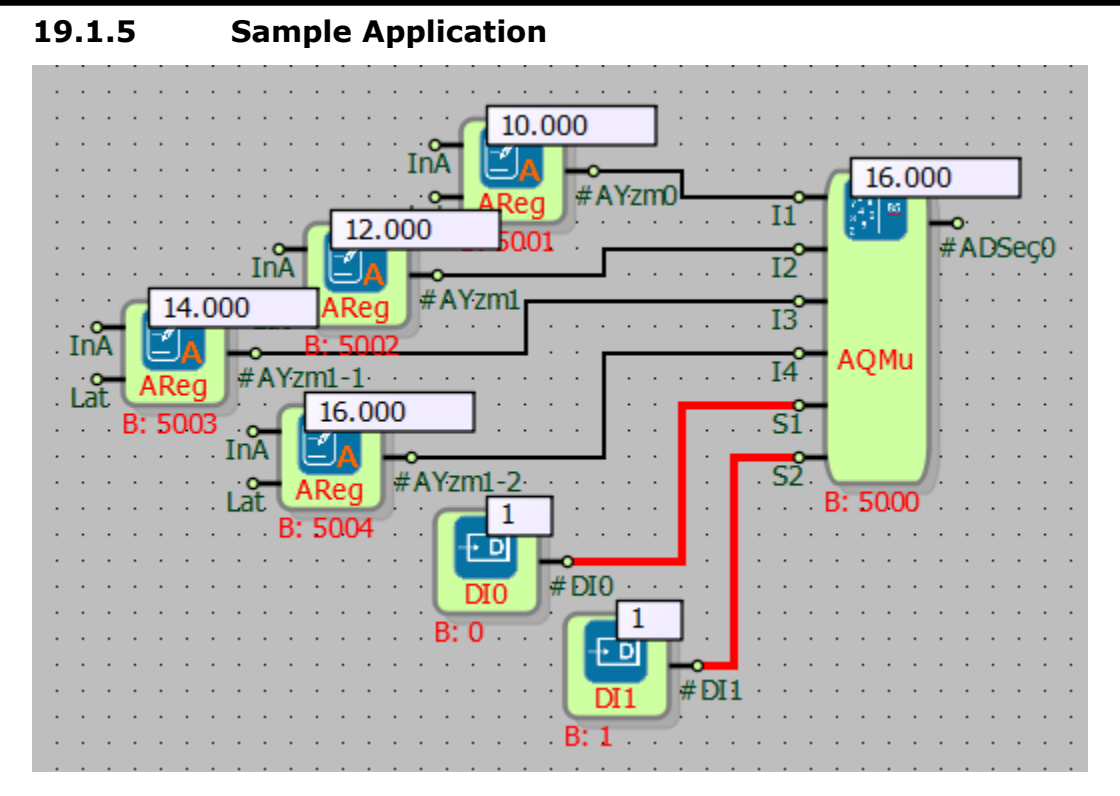

In the example;

According to logic states of the Analog Quart Multiplexer's selection inputs (S), the values in the inputs and O1 output are showed. In the example I4 is selected by setting both S1 and S2 to logic(1). (For logic (0) to the S choosing input shold be 0; for logic (1) any value which is different from zero is valid.

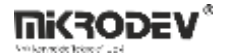

## **19.2 WORD DUAL MULTIPLEXER**

## **19.2.1** Connections

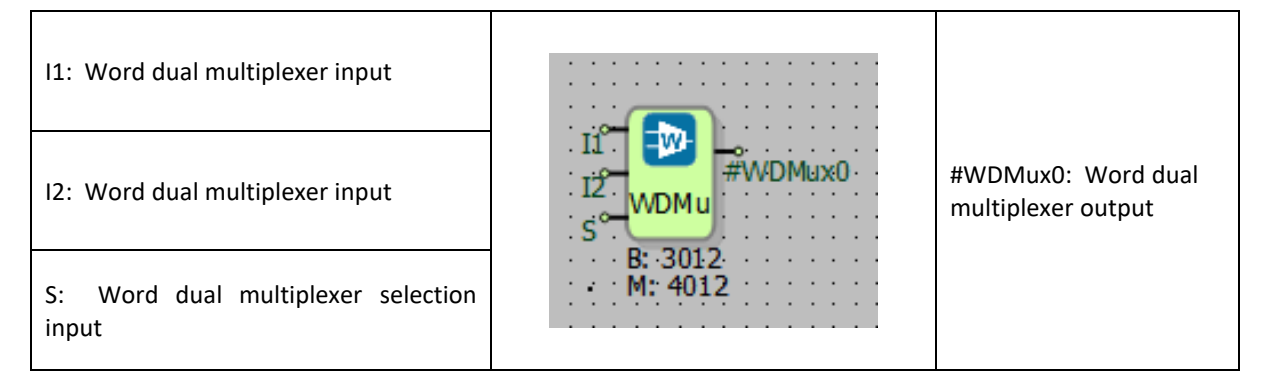

## **19.2.2** Connection Explanations

### 11: Word dual multiplexer input

Depending on the value of the "S" block input, it is the word value input that is likely to be written to the output. Word Writer block can be connected.

#### 12: Word dual multiplexer input

Depending on the value of the "S" block input, it is the word value input that is likely to be written to the output. Word Writer block can be connected.

#### S: Word dual multiplexer selection input

It is the input that determines which of the "I1" or "I2" block inputs will be output, according to the truth table. Binary Register block can be connected.

#### #WDMux0: Word dual multiplexer output

It is the block output that writes one of the word register block values connected to the "I1" or "I2" block input according to the truth table in line with the value of the "S" block input.

### **19.2.3** Block Setting

There are no block settings.

### **19.2.4** Block Explanation

One of the inputs is selected among the two inputs and transferred to the block output. The input which will be transferred to the block output is determined with S selection input

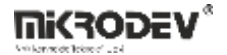

In order to transfer the I1 input to the block output; S:must be logic(0)

In order to transfer the I2 input to the block output; S:must be logic(1)

The input value is transfered to the block output as a 16 bit word value

### 19.2.4.1 Truth Table

According to the "S" block input value of the Word Binary Selector block, which input will be written to the output is specified in the truth table below.

| S | #WDMux0 |
|---|---------|
| 0 | 11      |
| 1 | 12      |

### 19.2.5 Sample Application

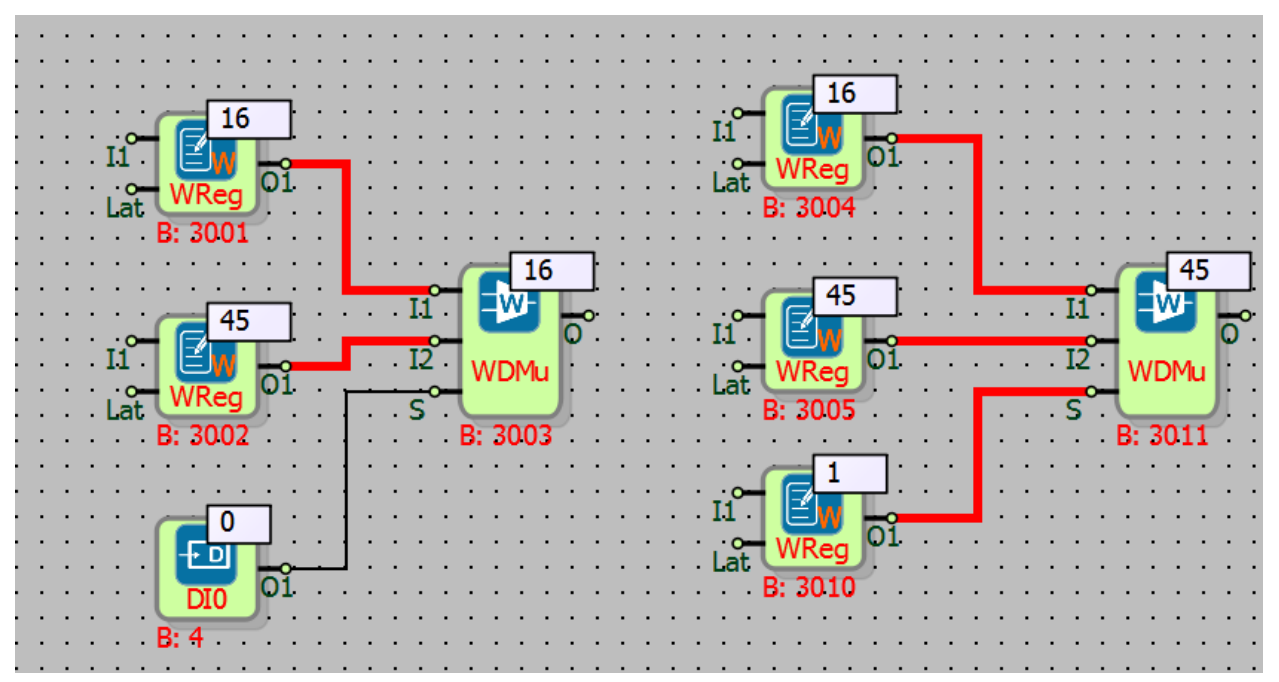

In the example;

According to logic states of the Word Dual Multiplexer's selection input (S), the values in the inputs and O1 output are showed. In the example different inputs are selected by setting both S to logic(1) or logic(0). (For logic (0) to the S choosing input shold be 0; for logic (1) any value which is different from zero is valid.

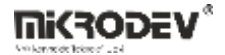

## **19.3 LONG DUAL MULTIPLEXER**

### **19.3.1** Connections

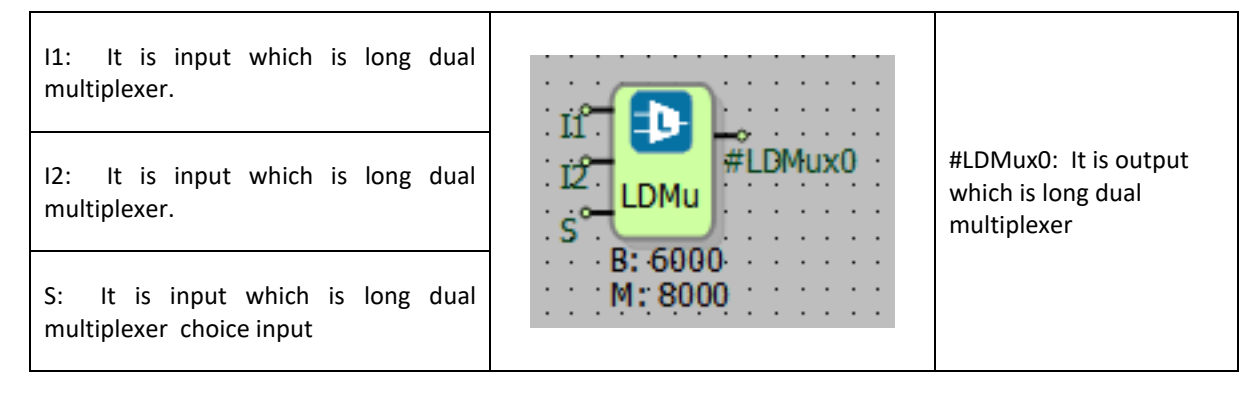

## 19.3.2 Connection Explanations

#### 11: It is input which is long dual multiplexer

It is the Long value input that is likely to be written to the output depending on the value of the "S" input. Long Register block can be connected.

#### 12: It is input which is long dual multiplexer

It is the Long value input that is likely to be written to the output depending on the value of the "S" input. Long Register block can be connected.

#### S: It is input which is long dual multiplexer choice input

It is the input that determines which of the "I1" or "I2" block input values will be given to the output, according to the truth table. Binary Register block can be connected.

#### <u>#LDMux0: It is output which is long dual multiplexer</u>

It is the block output that writes one of the block values of the Long Register connected to the "I1" or "I2" block input according to the truth table in line with the value of the "S" block input.

### **19.3.3** Block Settings

There is no block settings.

### **19.3.4** Block Explanation

One of the inputs is selected among the two inputs and transferred to the block output. The input which will be transferred to the block output is determined with S selection input

In order to transfer the I1 input to the block output; S:must be logic(0)

In order to transfer the I2 input to the block output; S:must be logic(1)

The input value is transfered to the block output as a 32 bit long value

## 19.3.4.1 Truth Table

According to the "S" block input value of the Lord Binary Selector block, which input will be written to the output is specified in the truth table below.

| S | #LDMux0 |
|---|---------|
| 0 | 11      |
| 1 | 12      |

## 19.3.5 Sample Application

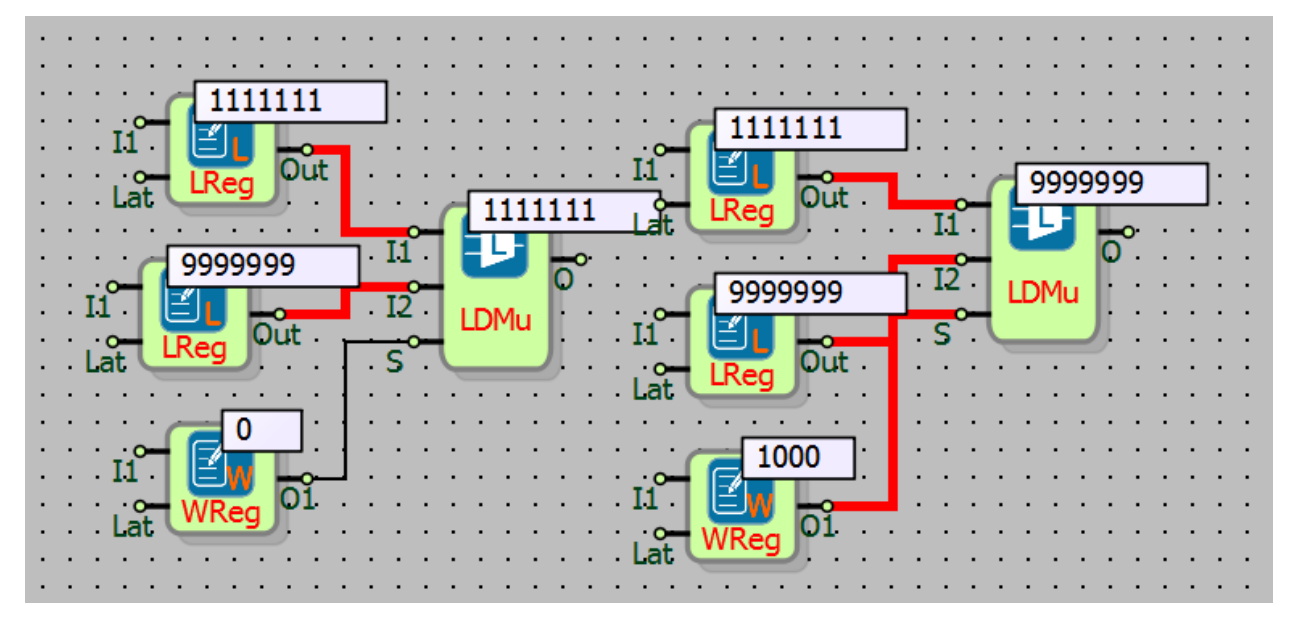

In the example ;

According to logic states of the Long Dual Multiplexer's selection input (S), the values in the inputs and O1 output are showed. In the example different inputs are selected by setting both S to logic(1) or logic(0). (For logic (0) to the S choosing input shold be 0; for logic (1) any value which is different from zero is valid.

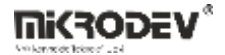

## **19.4ANALOG Dual Multiplexer**

### **19.4.1** Connections

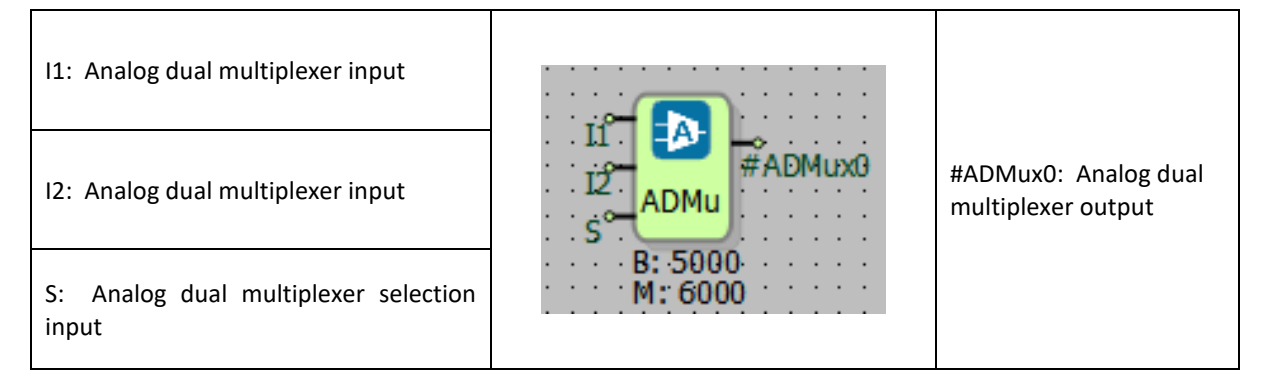

## **19.4.2** Connection Explanations

#### I1: Analog dual multiplexer input

It is an Analog value input that can be written to the output depending on the value of the "S" input. Analog Register block can be connected.

#### 12: Analog dual multiplexer input

It is an Analog value input that can be written to the output depending on the value of the "S" input. Analog Register block can be connected.

### S: Analog dual multiplexer selection input

It is the input that determines which of the "I1" or "I2" block input values will be given to the output, according to the truth table. Binary Register block can be connected.

#### #ADMux0: Analog dual multiplexer output

It is the output of the analog dual multiplexer block which is 32 bit. It is the block output that writes one of the Analog Register block values connected to the "I1" or "I2" block input according to the truth table in line with the value of the "S" block input.

## 19.4.3 Block Settings

There are no block settings.

### **19.4.4** Block Explanation

One of the inputs is selected among the two inputs and transferred to the block output. The input which will be transferred to the block output is determined with S selection input

In order to transfer the I1 input to the block output; S:must be logic(0)

In order to transfer the I2 input to the block output; S:must be logic(1)

The input value is transfered to the block output as a 32 bit analog value

## 19.4.4.1 Truth Table

According to the "S" block input value of the Analog Dual Multiplexer block, which input will be written to the output is specified in the truth table below.

| S | #ADMux0 |
|---|---------|
| 0 | 11      |
| 1 | 12      |

## 19.4.5 Sample Application

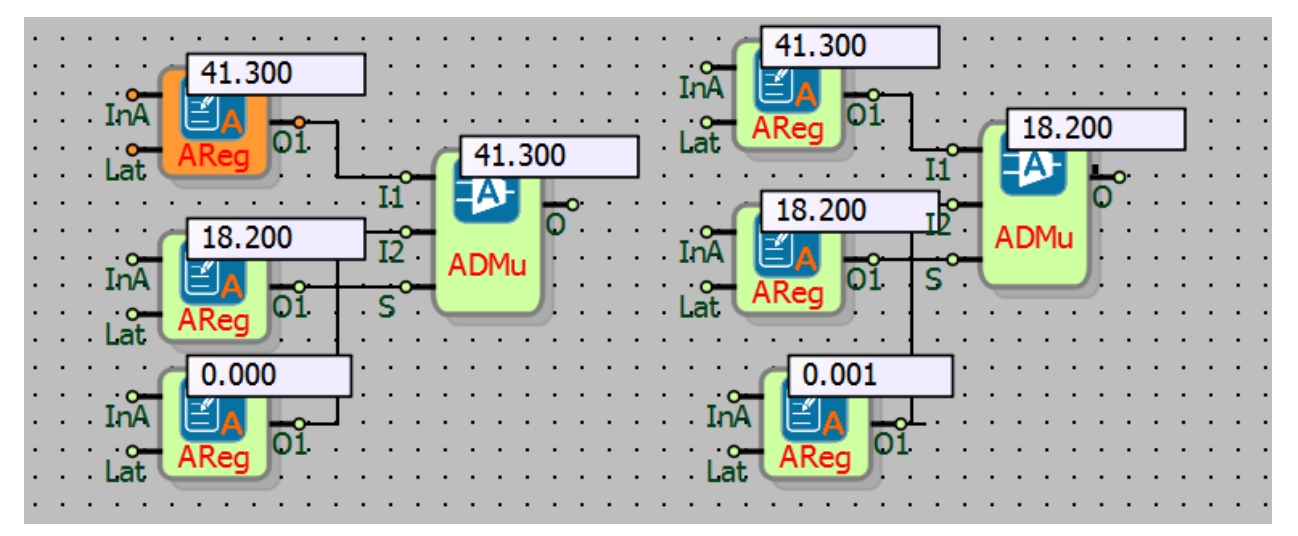

In the example;

According to logic states of the Analog Dual Multiplexer's selection input (S), the values in the inputs and O1 output are showed. In the example different inputs are selected by setting both S to logic(1) or logic(0). (For logic (0) to the S choosing input shold be 0; for logic (1) any value which is different from zero is valid.

# **20 MOTION CONTROL BLOCKS**

## **20.1 FAST COUNTER INPUT**

### **20.1.1 Connections**

| Res: Reset input                      |                                       | #FC0: Total pulse count                |
|---------------------------------------|---------------------------------------|----------------------------------------|
| T. Time Period for Frequency          |                                       |                                        |
| Calculation                           | .T. Int                               |                                        |
|                                       | Tar FC Tar                            | Int: Pulse count within a period cycle |
| Tar: Target pulse count               | · · · · · · · · · · · · · · · · · · · | ,                                      |
|                                       | . Dir. Dir                            |                                        |
| Dir: Counting direction Up or<br>Down | M: 8000                               | Tar: Pulse number target reached       |

## 20.1.2 Connection Explanations

#### Res: Reset input

Reset the total pulse count kept inside the block.

#### T: Period input

Specifies the period in units of milliseconds.

Tar: Target pulse count input

Specifies the target pulse count

Dir: Count direction input

"1: Up, 0: Down. Specifies the counting direction.

#FC0: Total pulse count

Total pulse count after Reset

Int: Pulse count in a period cycle

Output that gives the counted pulses within a period cycle.

Tar: Target Value Reached

Indicates whether the target value is reached or not.

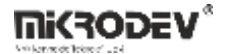

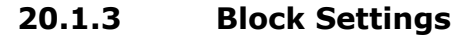

| ♥ Fast Counter Input                                                                                                    | Reserved Fast Counter Input No: Specifies which fast counter channel will be used by the block.                                                                                               |
|----------------------------------------------------------------------------------------------------|----------------------------------------------------------------------------------------------------|
| Parameters     Line Definition     Notes       Block Name     FC0       Reserved Fast Counter Input No:     0                                           | Tick Count Direction: Specifies the counting direction.                                                                                                    |
| Tick Count Direction     Forward       Do direction control by using     Software       Time Period for Freq Calculation     0       Target Value     0 | Do direction control by using: Specifies<br>whether hardware or software is<br>controlling the counting direction.<br>If Hardware is selected, fast counter<br>channel work as encoder input. |
| Reset total tick count when reached to target value     Add to log-record memory     Sync with DevNET                                                   | Time Period: Millisecond based time period for frequency calculation                                                                                                    |
| LCD/Web View / MQTT Format     No View / MQTT Block Numbers     View Only / MQTT Line Labels     View and Set / MQTT Line Labels                        | Target Value: Target count value is entered here                                                                                                    |
| OK Cancel                                                                                                    | Reset total tick count when reached to<br>target value: Makes the block reset when<br>the count reaches to the target value.                                                                  |

# 20.1.4 Block Explanation

Fast counter blocks are used to count digital pulse input signals. Fast Counter Blocks are different from other up/down counters because of using of hardware fast counter channels. Therefore, Fast counter blocks can be able to count much more faster signal than software counter.

First output of the block (#FC0) indicates the total ticks counted. This value is reset when the device is reset or when a rising edge is detected on reset input of the block. It counts up or down with each incoming pulse signal.

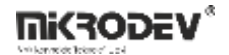

"T" value indicates the time period which the pulses are counted in. Number of pulse count in defined period "T" is written to "Int" output of the block. "T" has the units of milliseconds. For example, if T=1000 (means 1000 millisecond), than the "Int" output of the block will show he frequency of the input digital signal connected to related fast counter input.

**Note**: If the period value of the "T" block input time is 0, the total number value is read at the second output.

With "Target Val" input, a target value is specified and when the target value is reached a pulse is sent out from the third output ("Target Reached") of the block. If the "Target Val" input is equal to 0, then the mechanism is disabled. If the "reset when target value is reached" option is activated, total count and the "Target Reached" output of the block is reset when the target value is reached. A target value can be specified only when counting up.

If a high signal is applied to the "Res" input of the block, total count value will be reset.

Fast counters counts in the signed 32-bit format. Count value can vary between the values - 2147483648 and 2147483648.

## 20.2 PULSE WIDTH MODULATION (PWM)

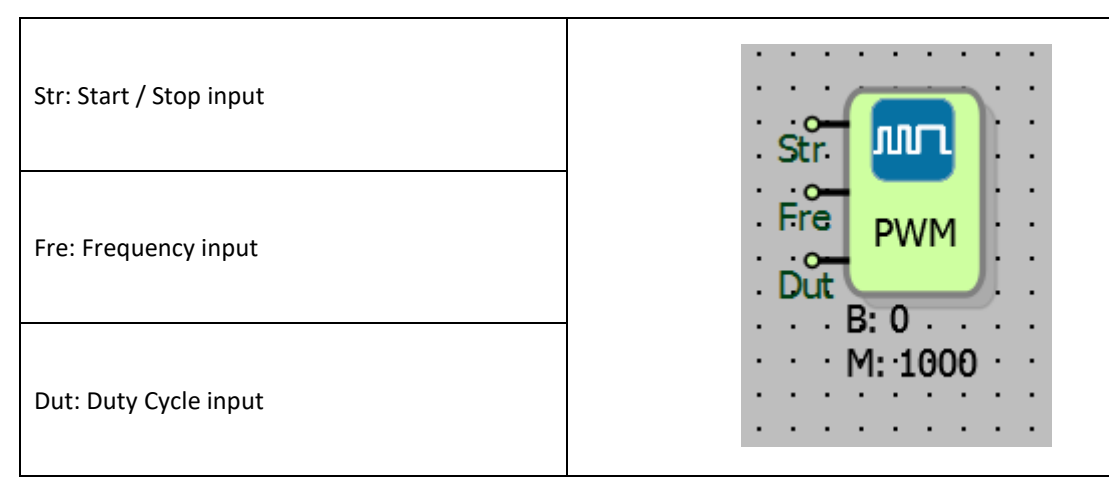

### **20.2.1** Connections

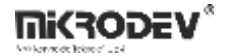

### **20.2.2 Connection Explanations**

#### Str: Start/stop input

Input for Start/Stop signal. If it is 0, PWM signal is shut down and related PWM channel becomes a normal digital output. If it is 1, PWM signal is activated.

#### Fre: Frequency input

Input for the frequency. Any value between 2Hz – 60000Hz(60 kHz) can be entered.

### Dut: Duty cycle input

Input for duty cycle. Duty cycle percentage is entered as an number between 0-100.

**Note**: In order to activate the block, the "AT+PT0=1" command should be sent from the Mikroterminal and reset to the device to be used

#### **20.2.3 Block Settings**

| ♥ Pulse Width Modulation                                                                                                    | Reserved PWM Output No:<br>If 0, DQ0 channel is used as PWM<br>If 1 DO1 channel is used as PWM |
|----------------------------------------------------------------------------------------------------|------------------------------------------------------------------------------------------------|
| Parameters Line Definition Notes                                                                                                    | If 2 DQ2 channel is used as PWM<br>If 3 DQ3 channel is used as PWM                             |
| Reserved PWM Output No:     0       Frequency(Hz)     100       Duty(%)     50       Polarity(1 High,0 Low)       Alignment(1 Center,0 Left) | Frequency(Hz): Frequency is specified here.                                                    |
| Frequency(1 Khz,0 Hz)      Add to log-record memory      Sync with DevNET      LCD/Web View / MQTT Format      No View / MQTT Block Numbers  | Duty(%): A percentage value is entered here.                                                   |
| View Only / MQTT Line Labels     View and Set / MQTT Line Labels     OK Cancel                                                               | Can be used with default Polarity,<br>Alignment and Frequency settings.                        |

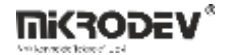

### 20.2.4 Block Explanation

PWM block is used to control the PWM outputs of the device.

"Dut" input of the block specifies the duration of the high and low parts of the signal with a specified frequency. According to the "Duty" value determined from the PWM block input or block properties, it sets how many percent of the pulse width at the desired frequency should be a high signal; how many percent should be a low signal.

"Str" input of the block stands for "Start/Stop". When a high signal applied to the "Str" input, PWM Block is activated and starts to generate PWM signal. When a low signal is applied to the "Str" input, the block is deactivated and PWM output serves as a normal digital output. If this input is low-level (0), the PWM will be passive, and the corresponding PWM output will serve as the normal digital output.

"Fre" input is used to change the frequency externally. It can be left blank and can be set in the Block Settings menu. Since all the PWM channels in the device are using the same timing source, frequency value is the same for all the PWM channels. Whichever block's frequency is changed most recently, all the other blocks will have the same frequency.

"Dut" input of the block can be set externally or can be set in Block Settings. Different duty cycle values can be assigned to the different blocks, independent from each other.

Block serves as a PWM signal generator when the PWM channel is active, and serves as a normal digital output when the PWM channel is passive.

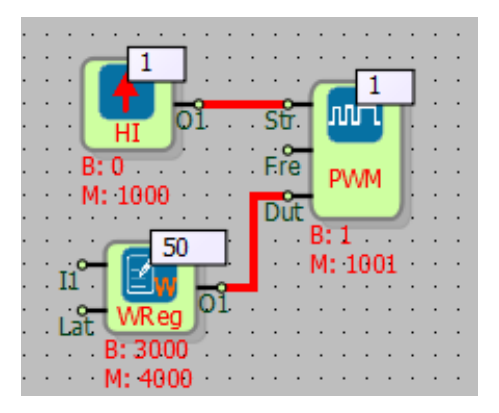

#### 20.2.5 Sample Application

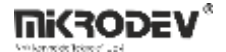

## 20.3 PULSE TRAIN OUTPUT

## 20.3.1 Connections

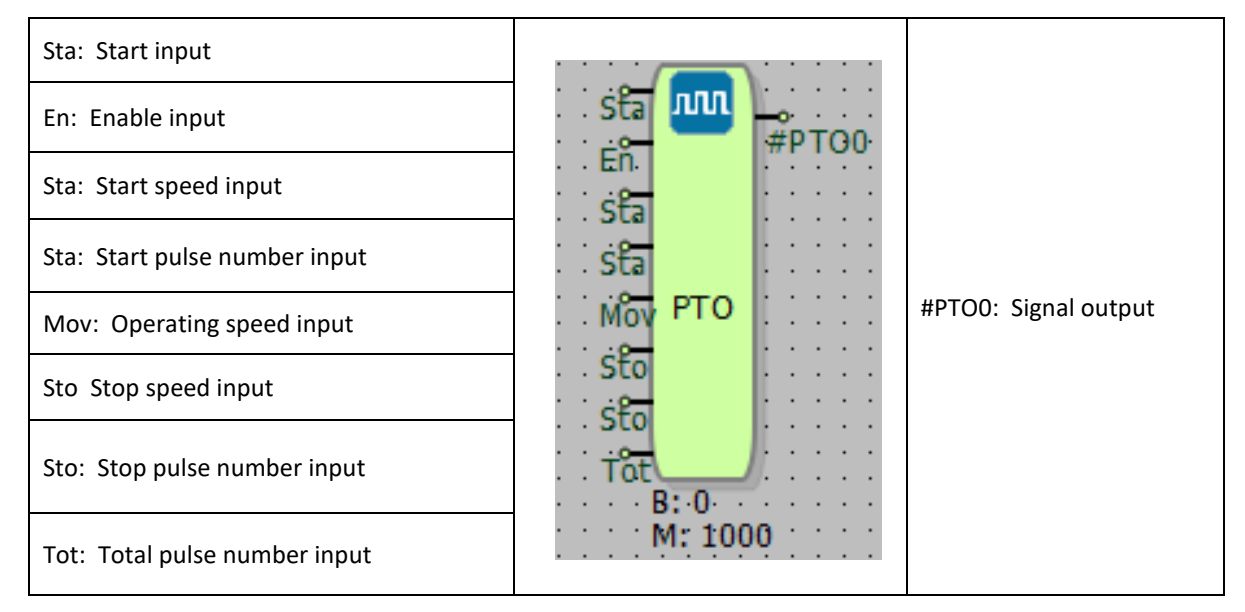

## **20.3.2 Connection Explanations**

#### Sta: Start input

It is the input for starting PTO. It is the trigger input to start the pulse train output according to the updated settings.

### En: Enable input

It is the input for activation PTO. The PTO can also be used as an emergency stop input, the pulse train stops when this input is 0.

### Sta: Start Speed input

It is input to set starting speed. "Start Speed" specifies starting speed of the PTO during acceleration phase. The value entered here is width of the pulse and considered as 10 µs multiplier.

#### Sta: Start pulse count input

It is the input to set starting pulse count. Specifies the number of pulses in acceleration phase. PTO automatically performs acceleration using start speed, normal speed and start pulse count parameters.

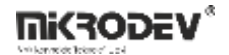

#### Mov: Operating speed input

It is an operating speed input that specifies normal operating speed. The value entered here is the width of the pulse and considered as 10 µs multiplier.

#### Sto: Stop speed input

It is the input for stop speed. If there is going to be a deceleration during the stop process, the speed just before the stop moment must be entered. The value entered here is the width of the pulse and considered as 10 µs multiplier.

#### Tot: Total pulse input

It is the input for total pulse number that specifies the total number of pulses, including the acceleration, deceleration and stop processes.

### #PTO0: Signal output

It is the output for the signal. PTO generates high output after total pulse count reached.

**Note**: In order to activate the block, the command "AT+PT0=1" must be sent from the Mikroterminal and the device to be used must be reset.

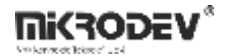

20.3.3 Block Settings

| Parameters Line De      | finition   Notes |   | If 0, DQ0 channel is used as PTO<br>If 1 DQ1 channel is used as PTO<br>If 2 DQ2 channel is used as PTO |
|-------------------------|------------------|---|----------------------------------------------------------------------------------------------------|
| Block Name              | PTO0             |   | If 3 DQ3 channel is used as PTO                                                                        |
| Channel                 | 0 💌              | I |                                                                                                    |
| Start Speed( 1/x*10µs ) | 0                |   | Start Speed: Start speed to begin                                                                      |
| Accelerate Pulse Count  | 0                |   |                                                                                                    |
| Move Speed( 1/x*10µs    | 0                |   |                                                                                                    |
| Stop Speed( 1/x*10µs )  | 0                |   | Accelerate Pulse Count: Number of pulse<br>during the acceleration process                             |
| Decelerate Pulse Count  | 0                |   |                                                                                                    |
| Total Pulse Count       | 0                |   |                                                                                                    |
| Add to log-record me    | emory            |   | Move Speed: Normal operating speed                                                                     |
| Sync with DevNET        |                  |   |                                                                                                    |
| LCD/Web View / MQTT     | Format           |   | Stop Speed: In deceleration process, the                                                               |
| No View / MQTT B        | ock Numbers      |   | speed just before the moment PTO stop                                                                  |
| C View Only / MQTT      | Line Labels      |   |                                                                                                    |
| C View and Set / MQ     | ITT Line Labels  |   | Decelerate Pulse Count: Number of puls                                                                 |
|                         |                  |   | during the deceleration process.                                                                       |
|                         | OK Cancel        |   |                                                                                                    |
|                         |                  |   | Total Dulco County Total number of puls                                                                |

## 20.3.4 Block Explanation

It is used to make a controlled step input motion by sending a certain number of pulses. Acceleration, constant motion and deceleration functions are performed by controlling the pulse width and the number of pulses.

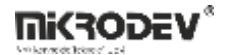

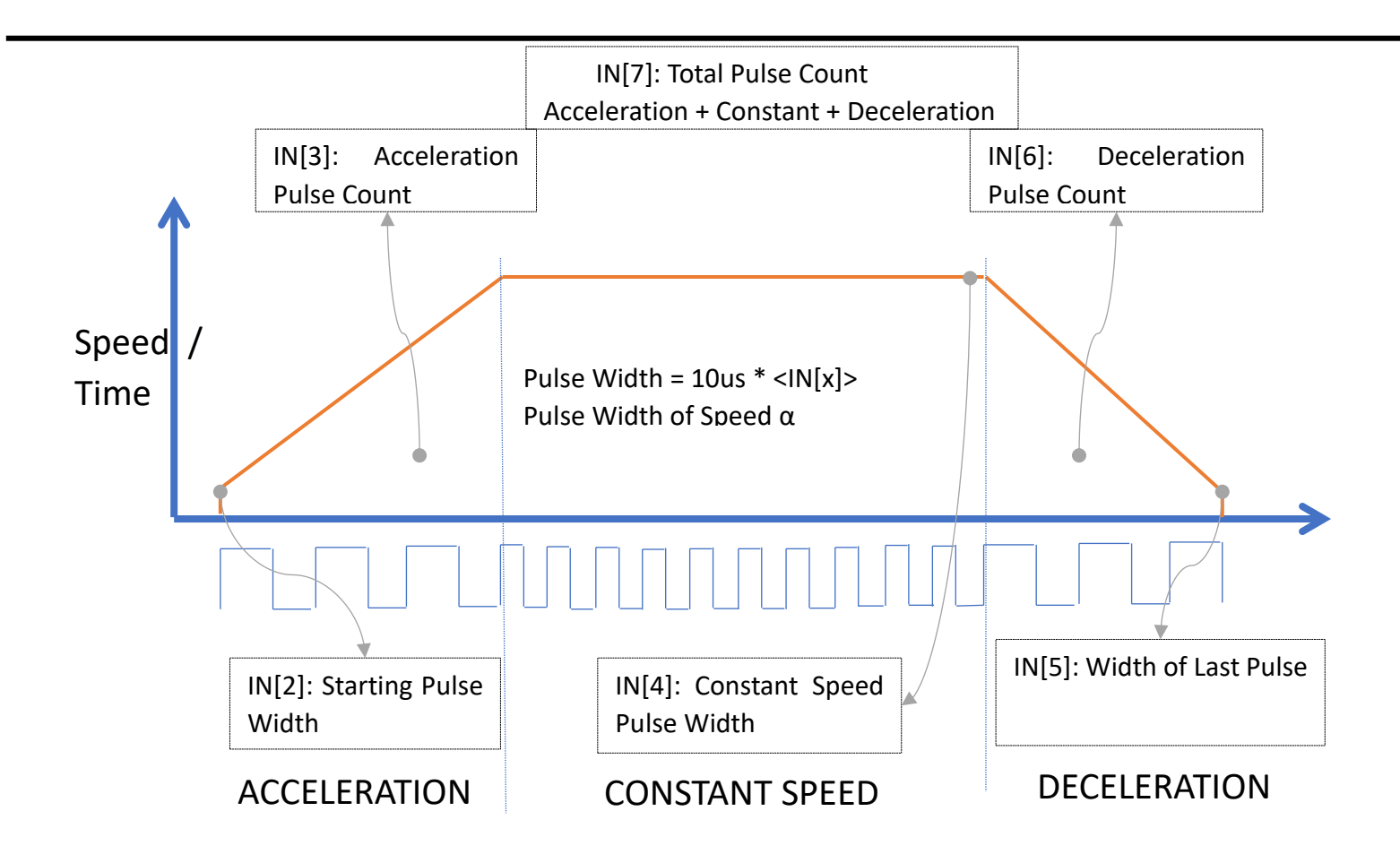

If Acceleration and Deceleration functions are not required, corresponding pulse count parameters must be set to 0.

Total pulse count parameter is sum of pulse count of Accelaration, Constant Speed, Deceleration phases.

Acceleration phase; Acceleration is start from "Initial pulse width" to "Constant speed pulse width" and acceleration speed is controlled by acceleration pulse count parameter. The same applies to the deceleration cycle.

The value entered as pulse width information is evaluated as 10  $\mu$ s on the device side. For example, for input pulse width of 120 us, input must be written 12.

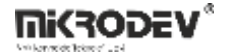

After the PTO block starts to work, the output signal of the block goes to Logic(0). After the total number of pulses is completed, the "#PTOO" output goes to Logic(1). Connecting to "#PTOO" output to another PTO block inputs result in controlling multiple PTO blocks together.

## **20.4 AXIS DEFINITON**

### **20.4.1 Connections**

| Ena: Enable input of the block |                            | #Axis0: Absolute position at axis |
|--------------------------------|----------------------------|-----------------------------------|
| Go: Go home command input      | Go Axis Dir<br>Hom B: 6000 | Sta: Status                       |
| Hom: Home indicator            | M: 8000                    | Dir: Direction                    |

# **20.4.2 Connection Explanations**

Ena: Enable input of the block

It can be used as an emergency stop or to enable axis movement.

Go: Go home command input

Homing command input

Hom: Home indicator

It reads whether it is in HOME position through this input.

#Axis0: Absolute Position

It is the output of the block that gives the absolute position at the axis

Sta: Binary output

It is the output of the block that indicates the state of the motor.

Dir: Binary output

It is the output of the block that indicates the direction of the motor.

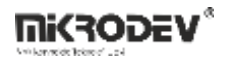

# **20.4.3 Block Settings**

| Axis Definition                               | ? ×                               | Axis Number: Specifies the output<br>which the axis block will be using                             |
|-----------------------------------------------|-----------------------------------|----------------------------------------------------------------------------------------------------|
| Parameters Line Defi                          | nition Notes                      | Axis Unit: Machine Unit: Moves in<br>units of millimeters. Motor Unit:<br>Moves in units of pulses. |
| Axis Number                                   | 1 v<br>Machine Unit/mm_degrees) v | Axis Type: Specifies how to reach the deisred position.                                             |
| Axis Type                                     | Linear                            | Encoder Number: Specifies the encoder number.                                                       |
| Encoder Number<br>TurnHome Way<br>Axis Range  | No Encoder       Forward       0  | TurnHome Way: Specifies the direction when going to home position.                                  |
| Move/Rev<br>Pulse/Rev                         |                                   | Axis Range: Specifies the required<br>number of pulses during one<br>complete lap of motor.         |
| Max Speed(Pulse/Sec)<br>TurnHome Speed        | 0 ÷                               | Move/Rev: Specifies the speed when in Machine unit mode.                                            |
| Backward Compensation<br>Forward Compensation |                                   | Pulse/Rev: Specifies the speed when in Motor Unit mode.                                             |
| Add to log-record me                          | mory                              | Max Speed(Pulse/Second): Specifies the maximum speed when operating.                                |
| LCD/Web View / MQTT                           | Format                            | TurnHome Speed: Specifies the speed when motor is returning to home position.                       |
| C View Only / MQTT L<br>C View and Set / MQT  | ine Labels                        | Bacward Compensation: Ramp amount when moving backwards.                                            |
|                                               | OK Cancel                         | Forward Compensation: Ramp amount when moving forward.                                              |

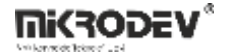

### 20.4.4 Block Explanation

This block is used to control the position of the system on the axis. The block keeps the last position of the system and using this info control the Pulse Train Outputs to realize position aware movement.

When a Logic(1) signal is applied to "Go Home" input of the block, PLC starts to drive the motion system until Logic(1) signal appears at "Home" input of the block. If homing process is started while it is already at home position, PLC starts homing process to calculate axis length per pulse count.

"Axis Number" specifies PTO channel of the Axis block.

- If Axis Number is 1, output will be at PTO channel 0 DQ0
- If Axis Number is 2, output will be at PTO channel 1 DQ1
- If Axis Number is 3, output will be at PTO channel 2 DQ2
- If Axis Number is 4, output will be at PTO channel 3 DQ3

If an axis block is used in the project, PTO blocks cannot be used anymore for this channel.

To use the axis block, AT+PTO=1 command must be sent to the device using Mikroterminal to make digital outputs pulse outputs. DO0, DO1, DO2, DO3 cannot be used for any other purposes anymore.

Axis and machine moves in units of millimeters: Machine Unit: Moves in units of millimeters. Motor unit moves in the units of pulses.

Axis type: Determines how the motor reaches the desired position. If "circular" is selected, desired position will be reached by the shortest path. If "linear" is selected, when the starting point is reached, motor starts to move at the opposite direction, and then reaches to the desired position. This way, if there is a cable attached to the motor it will not be damaged.

Turn home way: specifies the direction of the motor when going back to starting point.

Axis range: Required pulse amount for a lap is entered here.

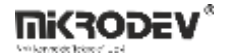

Move/Rev: In Machine Unit option, defines the speed. Speed of the motor is reversely proportional with the number entered here. It has the units of milliseconds.

MaxSpeed(Pulse,sec): Defines the maximum speed of the motor when operating. The number is reversely proportional with the speed of the motor. It has units of microseconds.

Turn Home Speed: Defines the speed when going to starting point. It is reversely proportional with the speed of the motor. It has units of microseconds.

Backward Compensation: Compensation value for turning in reverse direction.

Forward Compensation: Compensation value for turning in forward direction.

## **20.5 AXIS CONTROL**

### **20.5.1** Connections

| Sta: Start command                      |                |                           |
|-----------------------------------------|----------------|---------------------------|
| Abs: Target Position                    | sta 🛵 🛱 AxCon0 | #AvConO: Pulse output     |
| Wor: Input for motor speed              | Abs Cou        |                           |
| Sta: Input for starting speed.          | Sta            |                           |
| Acc: Input for acceleration duration    | Dec            |                           |
| Dec: Input for deceleration<br>duration | Dir B: 0       | Cour: Output of the block |
| Mov: Target position input              | M: 1000        |                           |
| Dir: Direction Input                    |                |                           |

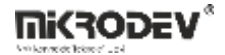

### 20.5.2 Connection Explanations

Sta: Start command binary input:

When a signal is applied to this input, block start to drive system.

Abs: Target position

Determines the target position.

Wor: Input for motor speed:

Motor speed is setting by connecting a word register to this input.

<u>Sta: Input for starting speed:</u> Specifies the ramp speed before reaching to the target input.

<u>Acc:</u> Input for acceleration duration: Specifies the duration of acceleration of the motor.

<u>Dec:</u> Input for deceleration duration: Specifies the duration of deceleration of the motor.

Mov: Target position input:

Specifies the target position, using word or long register.

Dir: Direction input:

Specifies the direction of the motion. 1: forward, 0: reverse.

#AxCon0: Pulse output:

When the block produces a pulse, this output generates a momentary signal.

<u>Cou: Binary output</u> Gives a binary output.

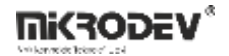

### 20.5.3 Block Settings

| 🗢 Axis Control ? 🗙                                                                                                    | Axis Number: Specifies the axis number.                                              |
|----------------------------------------------------------------------------------------------------|--------------------------------------------------------------------------------------|
| Parameters Line Definition Notes                                                                                                    |                                                                                      |
| Block Name     AxCon0       Axis Number     1       TargetSpeed(pulse/sec,mm/sec)     0       Start/Stop Speed(pulse/sec,mm/sec)     0        | TargetSpeed(pulse/sec,mm/sec): Specifies the target speed.                           |
| Acceleration Duration       Deceleration Duration     0       Deceleration Duration     0       Add to log-record memory     Sync with DevNET | Start/Stop Speed(pulse/sec,mm/sec): Specifies the start and stop speed of the motor. |
| LCD/Web View / MQTT Format     No View / MQTT Block Numbers     View Only / MQTT Line Labels     View and Set / MQTT Line Labels              | Acceleration Duration: Specifies the acceleration duration.                          |
| OK Cancel                                                                                                    | Deceleration Duration: Specifies the deceleration duration.                          |

## 20.5.4 Block Explanation

It is used to stabilize the position of the servo motor.

Sta: When the signal is applied to the "Sta" input, block starts to send out pulses.

Wor: A word register block is connected to this input to adjust the motor speed. It can be set in the Block Settings menu either. It is reversely proportional to the speed of the motor. It can be set in the Block Settings menu. It has units of microseconds.

Sta: Specifies the ramp speed before reaching the target speed. It is used when accelerating and decelerating. It can be set in the Block Settings menu. It has units of microseconds.

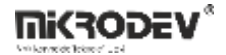

Acc: Specifies the acceleration time of the motor. Desired value can be entered in Block Settings menu either.

Dec: Specifies the deceleration time of the motor. Desired value can be entered in Block Settings menu either.

Mov: Specifies the target position. By connecting a word or long register required pulse count is indicated.

Dir: Specifies the direction of the movement. 1 means forward, 0 means reverse direction.

#AxCon0: It is a pulse output. When block produces a pulse, gives a pulse signal.

Cou: Gives a binary output.

"Axis Number" specifies the output of the Axis Control Block.

## **21 SERIAL COMMUNICATION BLOCKS**

### 21.1 Rx Packet

#### **21.1.1 Connections**

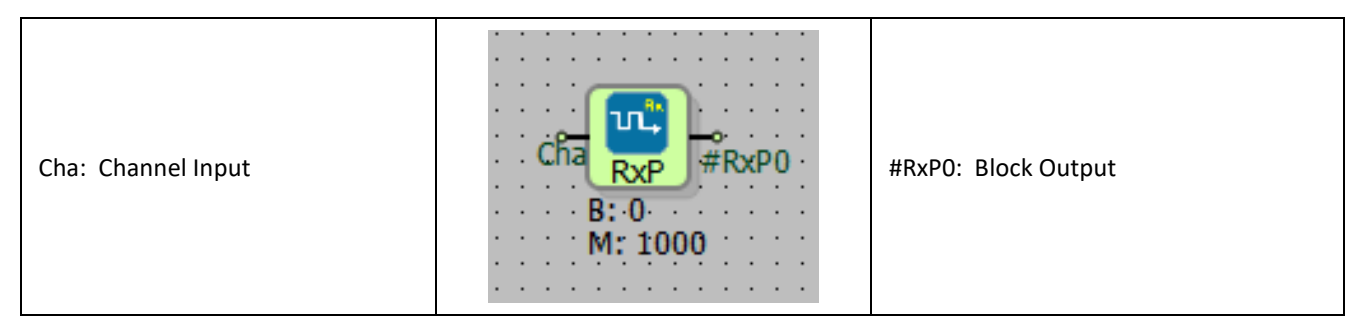

### 21.1.2 Connection Explanations

Cha: Channel Input

It is the channel input connection.

#### #RxP0: Block Output

The block number is the output connection.

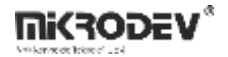

21.1.3 Block Settings

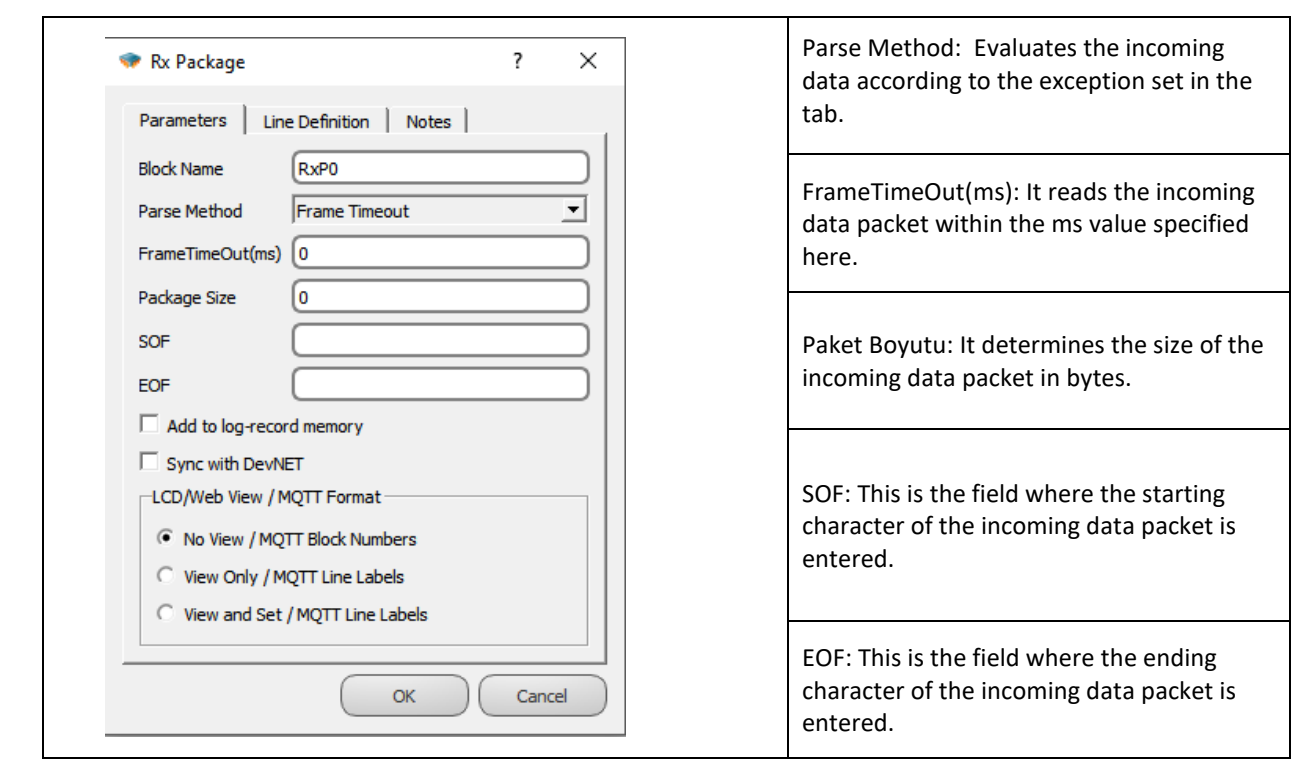

## 21.1.4 Block Explanation

Rx Packet block is used to define the incoming data. It checks whether the incoming data is in accordance with the rules determined in the block special settings. If appropriate, it sends it to the Packet Parser block. If it is not appropriate, it does not evaluate the incoming data.

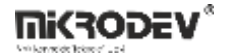

### 21.2 Packet Parser

### **21.2.1 Connections**

| RxP: Rx packet input | R PPar0            | #PPar0: Parsed result output |  |
|----------------------|--------------------|------------------------------|--|
|                      | B: 5000<br>M: 6000 | isR: Result valid output     |  |

## **21.2.2** Connection Explanations

## RxP: Rx packet input

The output of the Rx Packet block is connected to the "RxP" input of the Packet Parser block.

<u>#PPar0: Parsed result output</u>

Parceled data value is output

isR: Result valid output

Output that generates 1 rising edge trigger at the end of each successful plot.

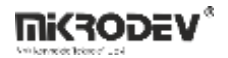

**21.2.3 Block Settings** 

| Package Parser     ?     X      Parameters   Line Definition   Notes        Block Name      PPar0           | Parse Segment Type: How to split the incoming data packet is selected under this tab.       |
|----------------------------------------------------------------------------------------------------|---------------------------------------------------------------------------------------------|
| Parse Segment Type     Use separator character       Parse Value Type     Ascii_Integer       Segment     0 | Parse Value Type: The value type of the data to be parsed.                                  |
| ValueIndex 0                                                                                                | Segment:                                                                                    |
| ValueLen 0 Add to log-record memory Sync with DevNET                                                        | ValueIndex: After which index the incoming data packet should be separated is entered here. |
| CD/Web View / MQTT Format  No View / MQTT Block Numbers  View Only / MQTT Line Labels                       | Text Offset:                                                                                |
| C View and Set / MQTT Line Labels                                                                           | ValueLen: After which index the incoming data packet should be separated is entered here.   |

## 21.2.4 Block Explanation

It is used to pars the incoming data. Data is transmitted in packets between devices. In order to turn these data packets into usable information, these packets need to be decomposed. The packet parser block divides the incoming data packets into parts according to the rules we have determined from the block properties.

21.2.5 Sample Application

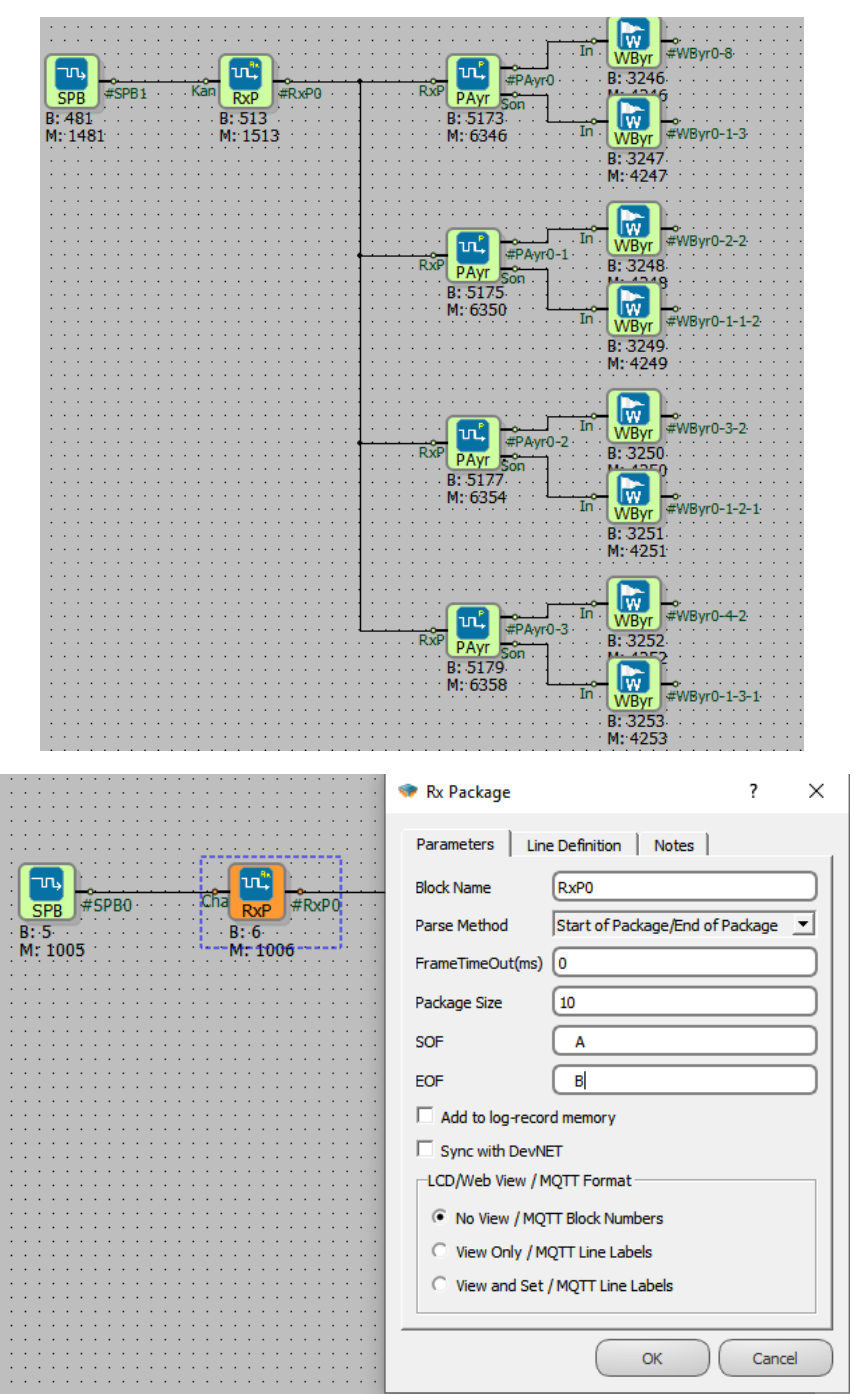

For the example, we have chosen the decoding method of the Rx packet block as "Beginning/End of Packet". The beginning-of-package character is A and the end-of-package character is B. Index ranges are determined by connecting a packet parser block to its output.

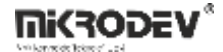

| RXP PPar R B: 3002 Package Parser                             |          | ? >      | × |
|---------------------------------------------------------------|----------|----------|---|
| M: 6006                                                       | Notes    |          |   |
| B:-3003 Block Name PPar3                                      |          |          | ) |
| Parse Segment Type Use package                                | e Offset | •        |   |
| In WFig0-2-1 Parse Value Type Bin_Integer                     |          | <b>_</b> |   |
| B: 3004 Segment 0                                             |          |          | ) |
| RXP PPar R<br>B: 5005 ValueIndex 6                            |          |          |   |
| M: 6010 In WFIg #WFIg0-1-1-1 Text Offset 0.                   |          | Ŧ        |   |
| M: 4005 ValueLen 2                                            |          |          | ) |
| Add to log-record memory                                      |          |          |   |
| III WEIng. 2.1.1 Sync with DevNET                             |          |          |   |
| LCD/Web View / MQTT Format                                    |          |          |   |
| KCP PPar isR M: 4006     No View / MQTT Block Number     S007 | rs       |          |   |
| M: 6014                                                       | 5        |          |   |
| B: 3007 C View and Set / MQTT Line Lab                        | bels     |          |   |
| M: 4007                                                       |          |          |   |
|                                                               |          | Cancel   |   |

For example, when 41 01 00 02 00 FF 00 FF 00 42 is sent in hex base, the characters at the beginning of the packet and the end of the packet match (41 : A , 42:B) and the data packets are formed if the 8 bytes are in between.

For 01 00 first data, the value 1 appears at the output of the block.

01 00 --> 00 01 becomes 1 when converted from hex to decimal.

FF 00 --> 00FF hex to decimals becomes 255.

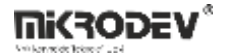

## 21.3Tx Packet

## 21.3.1 Connections

| Cha: Block connection input | cha 📖                                                |                       |
|-----------------------------|------------------------------------------------------|-----------------------|
| Val: Block value input      | $\overrightarrow{Val}_{TxPa}$ #TxPac0<br>Tx<br>B: 16 | #TxPAc0: Block output |
| Tx: Trigger input           | M: 1016                                              |                       |

### **21.3.2 Connection Explanations**

#### Cha: Block connection input

Serial port is the input connection to which the block output is connected.

#### Val: Block value input

The values that we send from this input form the data to be included in the data package to be sent.

#### Tx: Trigger input

Each time a rising edge trigger comes to the "Tx" block input, it sends a data packet from the "#TxPac0" block output.

#### #TxPAc0: Block output

After the data is packaged, it is sent as packet data from the "#TxPac0" block output.

**21.3.3 Block Settings** 

|                                                                                                    | Checksum Type:                                                                                                    |
|----------------------------------------------------------------------------------------------------|----------------------------------------------------------------------------------------------------|
|                                                                                                    | Operation Type: Specifies the type of data to be sent                                                                                                    |
| Operation Type     ASCII Integer       Message                                                                                                    | Message: The data package form to be<br>sent is entered. Ex: "C1DDE" C: start E:<br>end character                                                                                 |
| Add to log-record memory  Sync with DevNET  LCD/Web View / MQTT Format  No View / MQTT Block Numbers  View Only / MQTT Line Labels  View and Set / MQTT Line Labels | ValueIndex: The data in the message to be<br>sent starts from the 2nd Index.<br>If this value is 0; Adds Data and Serial<br>number to log record; If it is 1, it does not<br>add. |
| OK Cancel                                                                                                    | ValueLen: The size of the data to be sent in bytes is entered here.                                                                                                    |

# 21.3.4 Block Explanation

In order for the data to be sent to be detected by other devices, it must be converted into a data packet form according to some rules and sent. Tx Packet block converts the data to be sent from the "Val" block input into a packet and sends a data packet from the "#TxPac0" block output.

# 21.3.5 Sample Application

| · · · · · · · · · · · · · · · · · · · | Colors&Fonts Mode CC            | 0M6 9600, None, 8, 1 |
|---------------------------------------|---------------------------------|----------------------|
|                                       | Send Sequences                  | Communication        |
| SPB #SPB0 Cha un wFig #WFig0 Res U/D1 | Send Name Sequence              | ASCII HEX 4          |
| B: 0 Val TxPa M: 4001 Dir.            | > 4D 65 72 68 61 62 61 20 62 65 | 43 31 07 00 45       |
| M: 8000                               |                                 |                      |
| at WReg0 #WReg0                       |                                 |                      |
| M: 4000                               |                                 |                      |
|                                       |                                 |                      |
| Ena BReg Moneyo<br>B: 2               | Receive Sequences               |                      |
| M: 1002                               | 🚔 Active Name Sequence Answer   |                      |

In the above example application, the value 7 is sent with the Tx Packet block and is read by the Docklight application, which is a serial port simulation.

| 🐲 Tx Package                   |                       | ?    | $\times$  |
|--------------------------------|-----------------------|------|-----------|
| Parameters Li                  | ne Definition   Notes |      |           |
| Block Name                     | TxPac0                |      | $\supset$ |
| Checksum Type                  | None                  |      | •         |
| Append Value Typ               | e BIN Integer         |      | •         |
| Message                        | C1DDE                 |      |           |
| ValueIndex                     | 2                     |      |           |
| ValueLen                       | 2                     |      |           |
| Add to log-rec                 | ord memory            |      |           |
| Sync with Devl                 | NET                   |      |           |
| LCD/Web View / MQTT Format     |                       |      |           |
| No View / MQTT Block Numbers   |                       |      |           |
| C View Only / MQTT Line Labels |                       |      |           |
| O View and Se                  | t / MQTT Line Labels  |      |           |
|                                |                       |      |           |
|                                | ОК                    | Cano | el        |
|                                |                       |      |           |

In the picture on the side, the rules to package and send the data to be sent in the Tx Packet block are set.

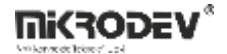

## 21.4 Serial Gateway

## 21.4.1 Connections

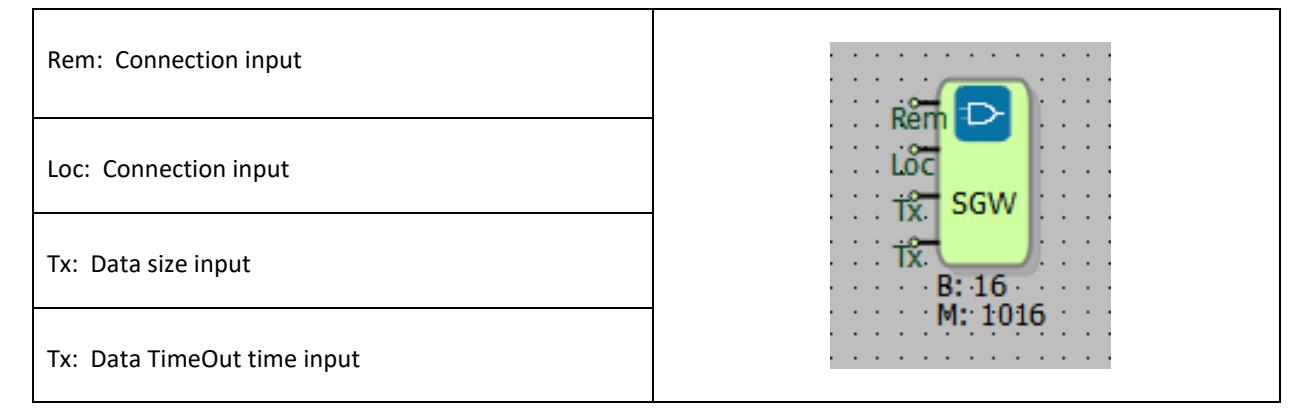

## **21.4.2 Connection Explanations**

#### Rem: Connection input

The port input to which the remote device is connected is set.

Loc: Connection input

It is the serial port input to which the locally operating device is connected.

### Tx: Data size input

It is the input where the size of the data to be sent is set.

<u>#Tx:</u> Data TimeOut time input

It is the input of the "timeout" duration of the data to be sent.

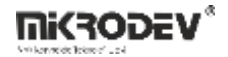

### 21.4.3 Block Settings

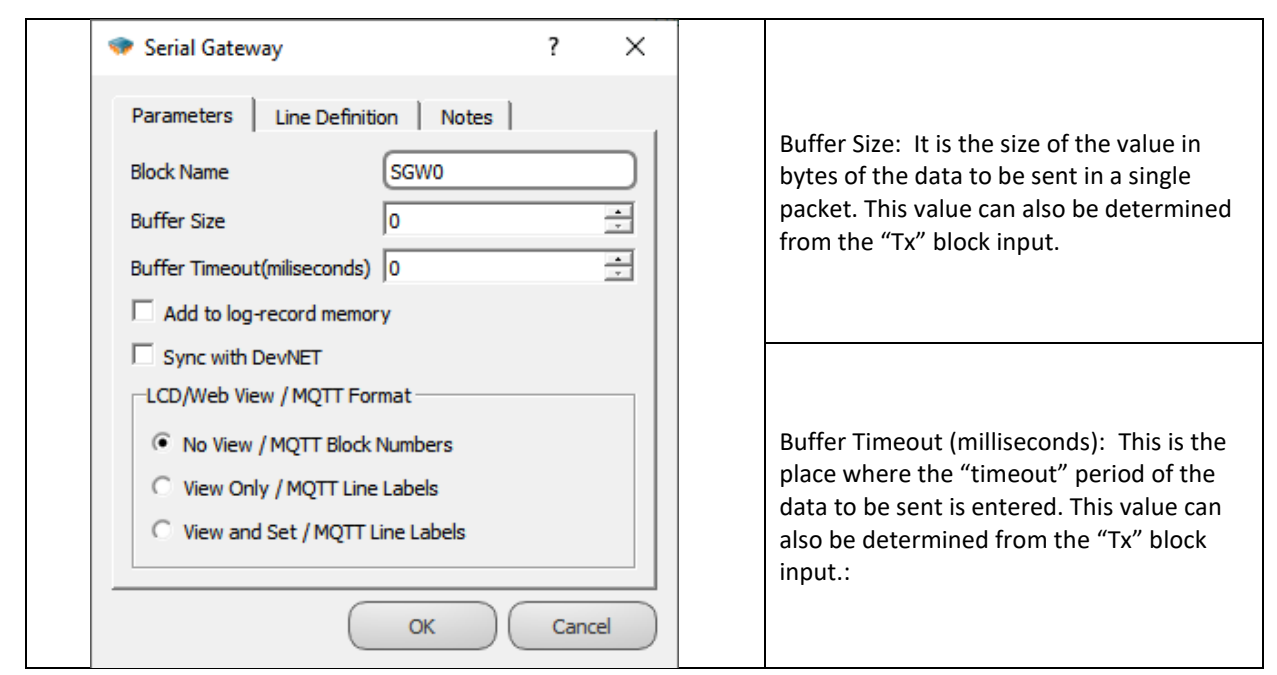

## 21.4.4 Block Explanation

It is the block used to provide transparent data transmission. It provides data transmission between the Serial Port block and the remotely connected device independent of any protocol.

## 21.4.5 Sample Application

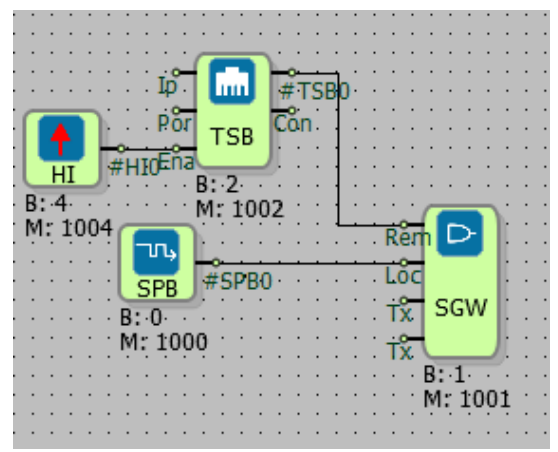

In the next picture:

Connection settings of the device connected remotely with TCP Socket block are entered.

The connection settings of the device connected to the PLC working locally with the Serial Port Block are entered via the Serial port connection. In this way, communication is provided between the device that communicates through the serial port working locally

and the device that is connected remotely, using the Serial Gateway block.
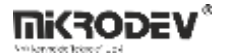

Hercules app for remote device simulation,

Example using Docklight for serial connection simulation,

| 😵 Hercules SETUP utility by HW-group.com                   |                                                                                                    | – 🗆 X                                                                                               | 🐓 Docklig             | ght Scripting \ | '2.2 (Eval)         |                      |                                    |                    |                                          |                         | - 🗆 X            |
|------------------------------------------------------------|----------------------------------------------------------------------------------------------------|----------------------------------------------------------------------------------------------------|-----------------------|-----------------|---------------------|----------------------|------------------------------------|--------------------|------------------------------------------|-------------------------|------------------|
| UDP Setup Serial TCP Client TCP Server UDP Test Mode About |                                                                                                    |                                                                                                    | File Edit             | Run Tools       | Scripting           | Help Stop Com        | munication (F6)                    |                    |                                          |                         |                  |
| Received/Sent data                                         |                                                                                                    |                                                                                                    | D 📽 日                 | ⊜ → ∎           | 1 🗳 🖉               | 🗛 🔀 🕱 📾              | 🖮 🛱 🖬                              |                    |                                          |                         |                  |
| Mernada den DocklightMernada Ben Hercules                  | Module IP                                                                                                    | Port                                                                                                | م جار                 | ommunicat       | ion port open       |                      |                                    |                    | Colors&Fonts Mode                        | COM6                    | 9600, None, 8, 1 |
|                                                            | 192.168.19                                                                                                   | 3.111 502                                                                                           | Send Seque            | nces            |                     |                      | Communication                      |                    |                                          |                         |                  |
|                                                            | Ping                                                                                                    | 🗶 Disconnect                                                                                        | 🚔 Send                | Name            | Sec                 | uence                | ASCII HEX                          | Decima             | al Binary                                |                         |                  |
|                                                            | TEA authoriz<br>TEA key—<br>1: [01020:<br>2: [05060<br>Authorization<br>PortStore te<br>NVT dis.<br>Re<br>Re | salion<br>304 3: [090A080C<br>708 4: [0D0E0F10<br>1 code<br>st<br>able<br>ceived test data<br>o UDP | T  Receive Seq Active | uences<br>Name  | Merhaba<br>Sequence | ben Dockli<br>Answer | 10/9/2019 10:07<br>10/9/2019 10:07 | :07.613<br>:10.216 | [TX] - Merhaba bei<br>[RX] - Merhaba Bei | n Docklight<br>Hercules |                  |
| Send                                                       |                                                                                                    |                                                                                                    |                       |                 |                     |                      |                                    |                    |                                          |                         |                  |
| Merhaba Ben Hercules                                       | Send                                                                                                    | HUgroup                                                                                             |                       |                 |                     |                      |                                    |                    |                                          |                         |                  |
| ☐ HEX                                                      | Send                                                                                                    | wwv.HW-group.com                                                                                    |                       |                 |                     |                      | Script Editor                      |                    |                                          |                         |                  |
|                                                            |                                                                                                    | Hercules SETUP utility                                                                              |                       |                 |                     |                      |                                    |                    |                                          |                         |                  |
|                                                            | Send                                                                                                    | Version 3.2.8                                                                                       |                       |                 |                     |                      |                                    |                    |                                          |                         |                  |

In the simulation application above, the "Hello, I'm Docklight" message sent as ASCII over the Serial Port was read by Hercules and the "Hello, I'm Hercules" message sent by Hercules was read by Docklight.

# **22 STRING BLOCKS**

# **22.1 STRING REFERANCE**

## **22.1.1 Connections**

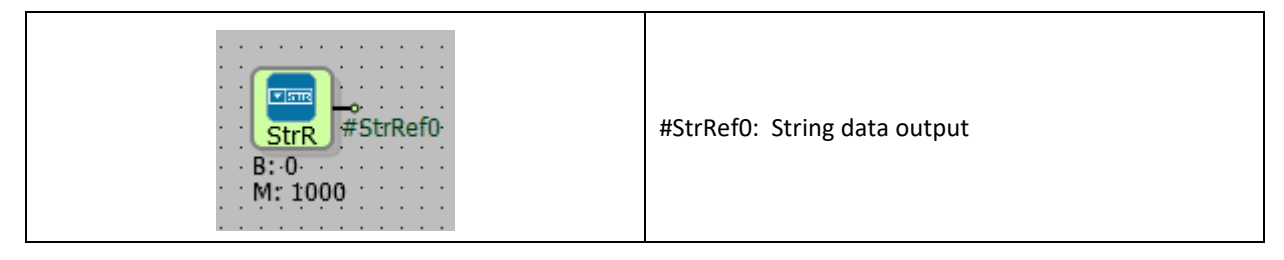

# 22.1.2 Connection Explanations

# #StrRef0: String data output

String data output is a reference connection.

# 22.1.3 Block Settings

| 🐲 String Reference                                                                                                    | ? ×    |                                                                                          |
|----------------------------------------------------------------------------------------------------|--------|------------------------------------------------------------------------------------------|
| Parameters       Line Definition       Notes         Block Name       StrRef0         Text Offset       0.         Add to log-record memory         Sync with DevNET         LCD/Web View / MQTT Format <ul> <li>No View / MQTT Block Numbers</li> <li>View Only / MQTT Line Labels</li> <li>View and Set / MQTT Line Labels</li> </ul> | Cancel | String Offset: It is the part of the string table where the data to be used is selected. |

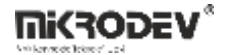

#### **22.1.4** Block Explanation

It is used to select and use the desired index in the String Table for blocks that process or input texts (String - Text).

"String table" part is pushed from project tab in order to reach String table on the Mikrodiagram or Telediagram

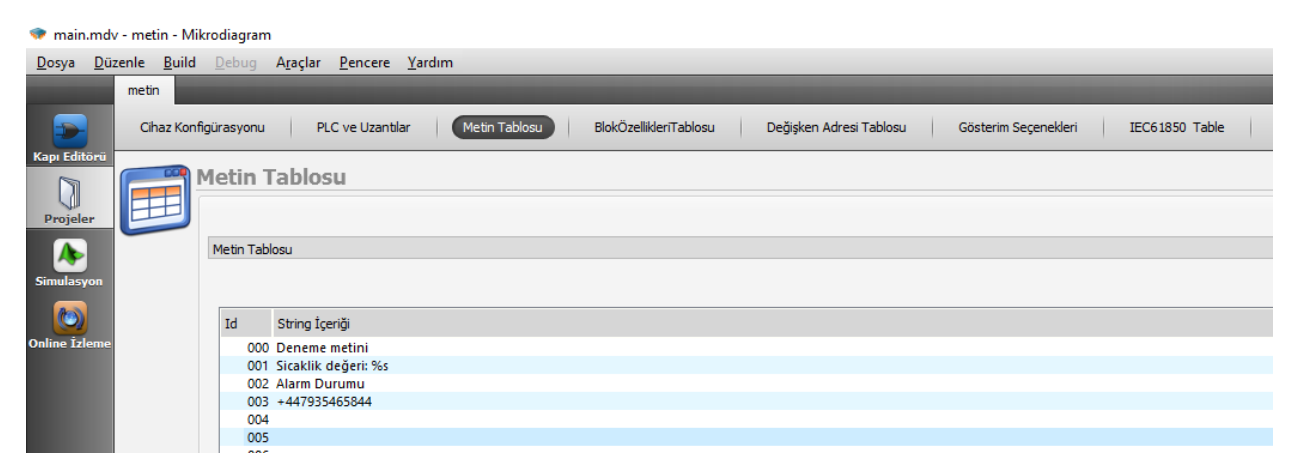

From on the String table will be used string contains such as (number, message containing etc.) can be entered in the String table. Each line can have max 63 characters on the String table.

When the do program can be used string reference in order to use values which have been recorded on the String table. Send and receiving SMS, acception calling and doing research on blocks and entered numbers and message content are identified from the String Reference block . SMS content where is on string table and choosing telephone number is done from the string reference block's "string offset".

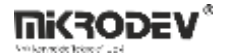

# 22.2 STRING MANIPULATION

# 22.2.1 Connections

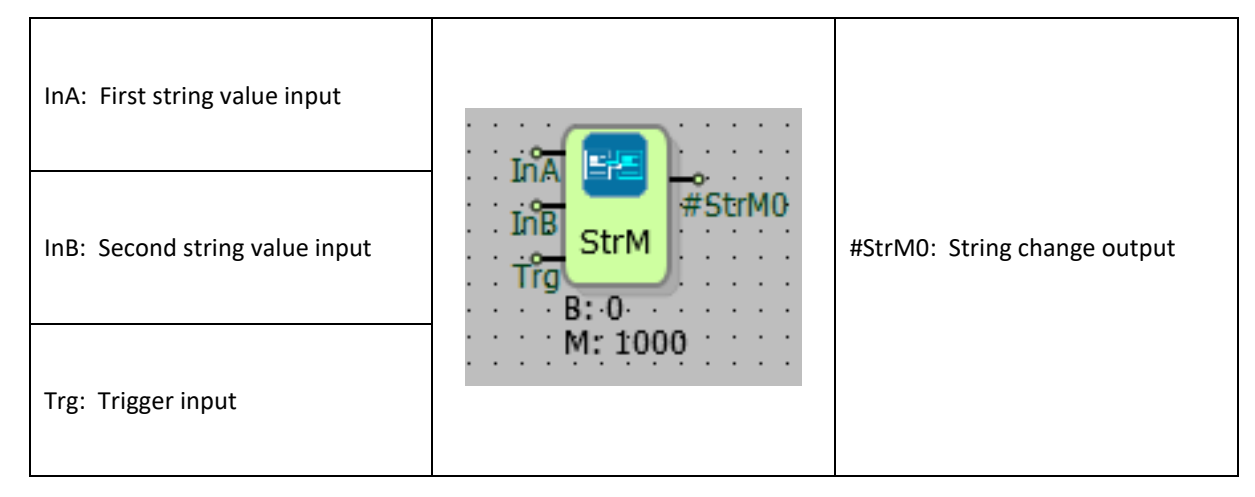

# 22.2.2 Connection Explanations

InA: First string value input It is first string's input.

InB: Second string value input

It is second string's input.

Trg: Trigger input

It is trigger input from block.

#StrM0: String change output

It is string changing block connection.

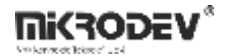

### 22.2.3 Block Setting

| String Manipulation     ?     X Parameters Line Definition Notes                                                                               | Text Offset: Result of operation which is written on String table is determined the index.                                                                                                    |
|----------------------------------------------------------------------------------------------------|----------------------------------------------------------------------------------------------------|
| Block Name StrM0<br>Text Offset 0.<br>String Math<br>On When Join<br>Write On Append<br>Clear<br>Add to log_Replace<br>Sync with DevNET        | String Math: The part of the process to be done is selected.<br>On When Trig is Active: If selected; When the rising edge (logic (1)) trigger comes to the block "Ttk" block input, the action is taken. |
| LCD/Web View / MQTT Format     No View / MQTT Block Numbers     View Only / MQTT Line Labels     View and Set / MQTT Line Labels     OK Cancel | Write On Input: If selected; The value at the "InA" block input and the value at the "InB" block input are processed, and the result is written to the "InA" block input.                                |

# 22.2.4 Block Explantion

As do operation on the string reference result of operation new string is written to string offset. It which is operate type is as operate on the strings produce the string againly.

String format data to transformer, ToString, Join, Append (add to end), Clear, Replace is used for doing operation.

When convert to string function is selected; A word or long register is connected to the "InA" input. In the "InB" input, the text to which the value entered in the "InA" input will be written is selected with a string reference. The number of digits to be read to the part where the value entered from the "InA" input will be written should be specified with the expression "%s". Word, Long and Analog values are converted to text with this operation. The result is written to the string table index selected from the String Offset in the block options.

When the Combine function is selected; The string reference connected to the "InA" input is combined with the string reference connected to the "InB" input. The result is written to the string table index selected from the String Offset in the block options.

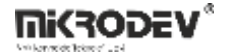

When the append function is selected; The string reference linked to the "InB" input is appended to the end of the string reference linked to the "InA" input. The result is written to the string table index selected from the String Offset in the block options.

| Process  | Entries Used | Explanation                                                                                                    |
|----------|--------------|----------------------------------------------------------------------------------------------------|
| ToString | InA, InB     | The value to be converted into text is entered from the long or<br>word register value connected to the "InA" input. If the text to be<br>connected to the "InB" input is from the reference block, the<br>number of digits to be read from the "InA" input value should be<br>specified with the expression "%s". The value to be converted to<br>text is saved in the string table index selected from the text offset<br>part of the block options. (For example: If InA= 539, InB= %03s, the<br>number 539 is saved in the table index, the text selected from the<br>text offset part of the text change block options.) |
| Join     | InA, InB     | When the Join function is selected; The string reference connected<br>to the "InA" input is combined with the string reference connected<br>to the "InB" input. The result is written to the string table index<br>selected from the String Offset in the block options. (Ex: InA=micro,<br>InB=dev Result=mikrodev)                                                                                                    |
| Append   | InA, InB     | When the append function is selected; The string reference linked<br>to the "InB" input is appended to the end of the string reference<br>linked to the "InA" input. The result is written to the string table<br>index selected from the String Offset in the block options. (Ex:<br>InA=micro, InB=dev Result=mikrodev)                                                                                                    |

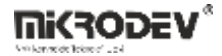

# 22.2.5 Sample Application

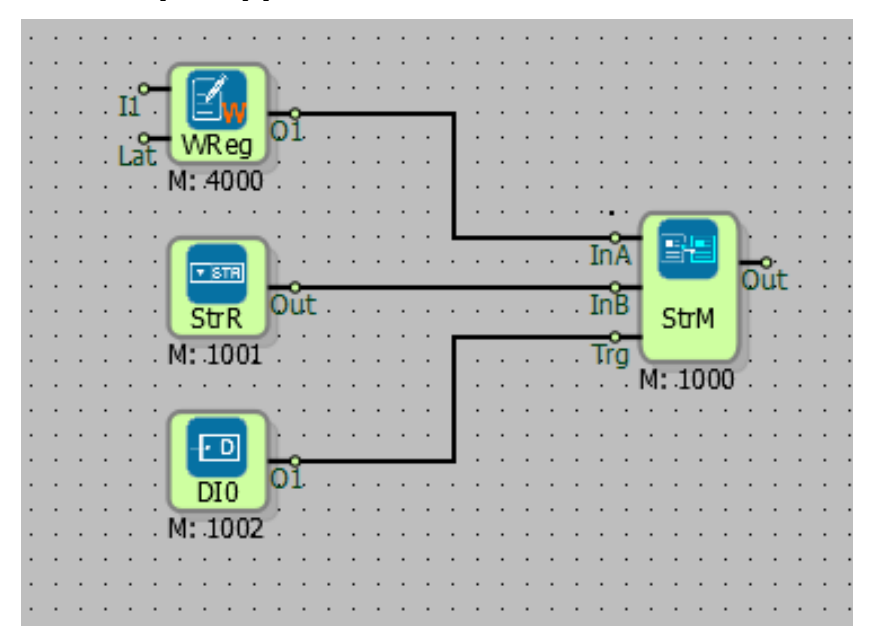

The data from the word register connected to the inA input will be converted to string value with the expression "% s" at the inB input. When the trigger is active is signed when only DI0 logic high(1) signal comes will operate.

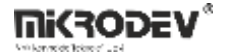

# 22.3 STRING OPERATION

# 22.3.1 Connections

| InA: First string value input  |                           |                                   |
|--------------------------------|---------------------------|-----------------------------------|
| InB: Second string value input | InA<br>InB<br>StrO<br>Trg | #StrOp0: String processing output |
| Trg: Trigger input             | M: 4000                   |                                   |

# 22.3.2 Connection Explanations

InA: First string value input

It is first string value input

## InB: Second string value input

It is second text value input.

## Trg: Trigger input

It is block trigger input.

#StrOp0: String operation output

Text processing is output connection

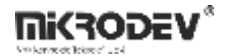

# 22.3.3 Block Settings

| String Operation                                                                                                    |                                                                                                    |
|----------------------------------------------------------------------------------------------------|----------------------------------------------------------------------------------------------------|
| Parameters       Line Definition       Notes         Block Name       StrOp0         Math <ul> <li>On Wher</li> <li>Compare</li> <li>Add to lo</li> <li>StrToInteger</li> <li>Sync with DevNET</li> </ul> | Math: Strings process steps that are part of the selection.                                                                              |
| CCD/Web View / MQTT Format<br>No View / MQTT Block Numbers<br>View Only / MQTT Line Labels<br>View and Set / MQTT Line Labels<br>OK Cancel                                                                | On When Trig is Active: If selected; When the rising edge (logic (1)) trigger comes to the block "Ttk" block input, the action is taken. |

# 22.3.4 Block Explanation

As doing operation on the string reference ,result of operation composed the integer value is written blocks output.

Performed operations and expectation are given below:

| Find         | If the InA string reference includes the InB string reference, it outputs which index of the InB string reference the expression in InB starts from.                                                                                                    |
|--------------|----------------------------------------------------------------------------------------------------|
| Compare      | Compares the indices of InA and InB string references and outputs the ASCII equivalent of the different value.<br><b>Note:</b> The InA string reference must contain the InB text reference.<br><b>Note:</b> If the InB string reference includes the InA text reference, it subtracts the ASCII equivalent of the different value from 65.356 and writes it to the output. |
| StrLen       | Writes the number of characters of the text in the InA reference to the output.                                                                                                    |
| StrToInteger | The text in the InA reference converts the content to integers and writes it to the output                                                                                                    |

# **23 CALENDER BLOCKS**

# 23.1 WEEKLY TIMER

# 23.1.1 Connections

| Day: Day selection input |                  |                    |
|--------------------------|------------------|--------------------|
| O.T: Opening time input  |                  | #WT0: Block Output |
| C.T: Closing time input  | B: 16<br>M: 1016 |                    |

# 23.1.2 Connection Explanations

Day: Day selection input

It is day selection input.

#### O.T: Opening time input

It is the input which determine opening time.

#### C.T: Closing time input

It is the input which determine closing time.

### #WT0: Block output

It is block output which is producing logic(0) and logic(1) signal.

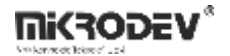

# 23.1.3 Block Settings

| 😻 Weekly Timer ? X                                                                                                    |                                                                                                    |
|----------------------------------------------------------------------------------------------------|----------------------------------------------------------------------------------------------------|
| Parameters       Line Definition       Notes         Block Name       WTO         Days         Monday       Tuesday         Wednesday       Thursday         Friday       Saturday         Sunday       All Days                                                                                                    | Days: Determines the operating days for weekly timer.                                                                           |
| Hour Period (Works In Minute Resolution)          Image: Market of the second descent for the second descent for the second descent descent for the second descent descent for the second descent descent descent for the second descent descent des | Hour period: It determines weekly timer's operating interval.                                                                   |
| C View Only / MQTT Line Labels C View and Set / MQTT Line Labels OK Cancel                                                                                                    | All Day: If it is chosen the hour period<br>becomes passive; block output is activated<br>during 24 hours for the selected days |

# 23.1.4 Block Explanation

O1 output becomes logic(1) for the selected day and time intervals.

Provides simple and excellent programming ease in the control of the systems which are to be operated at the determined days and time intervals of the week.

When week's day is desired to choose from out of block, every day is represented by one bit.

The least significant bit(LSB) represents Monday, the most significant bit (MSB) represents

Sunday. Thus 1 for Monday, 2 for Tuesday, 4 for Wednesday, 8 for Thursday, 16 for Friday, 32

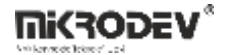

for Saturday, 64 for Sunday values must be entered. When more than one day is wanted to be chosen, corresponding values is written as a sum.

For example, when it is wanted to choose Monday, Wednesday and Friday, 1+4+16=21 value must be entered.

To insert O.T. and C.T. values from out of the block, the value is entered with no punctuations in between. For example, 16:30 should be written as 1630. For 01:17, 117 should be entered.

Since weekly timer works in minute resolution, the outputs are updated in a period of +30 seconds.

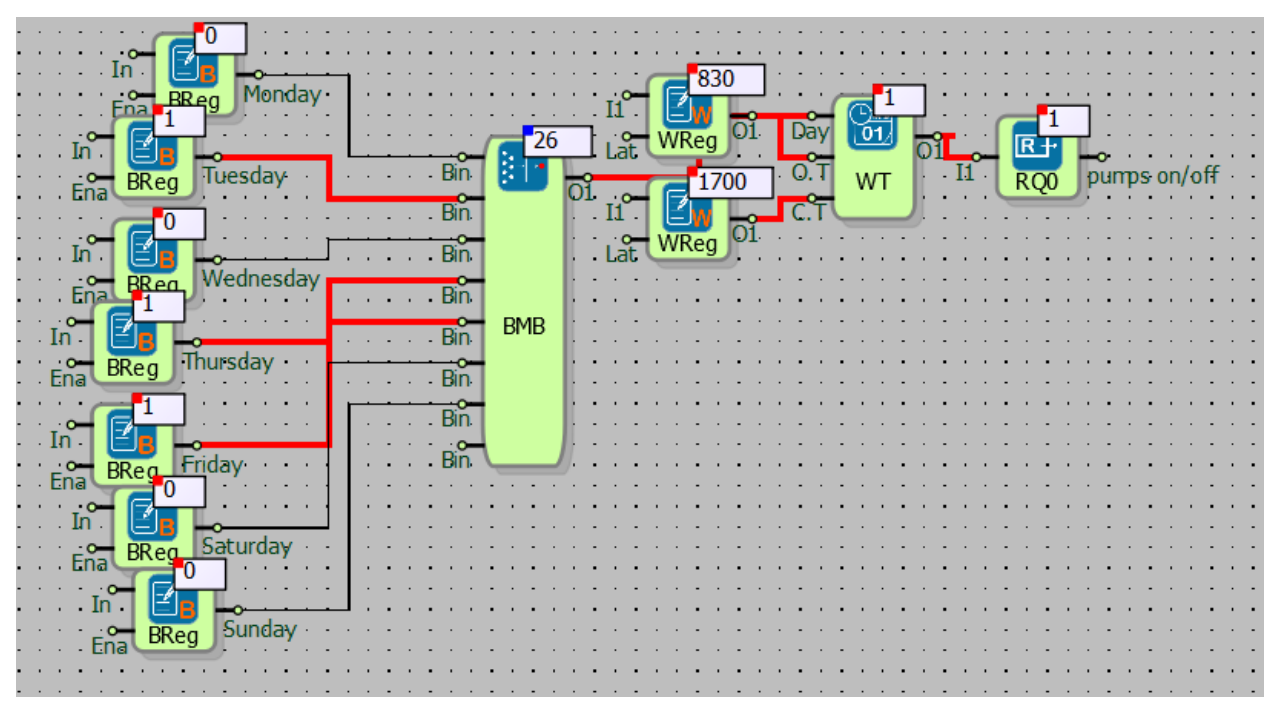

# 23.1.5 Sample Application

In the example, Bit Merge Block is connected into weekly timer inputs. For Bit Merge Block

, every input is represented by one day. Binary registers are connected to Bit

Merge block's inputs. One word register is connected to the O.T. and C.T. inputs, and it is aimed to control the on/off state of the pump by using the relay output (RQ0) connected to the output of Weekly Timer.

Pump will operate in the selected days of the week such as Tuesday, Thursday, Friday between 08.30 and 17.00 hours and it will not operate in other days and times.

# 23.2 YEARLY TIMER

# 23.2.1 Connections

| O.D: Date of opening input |                  |                    |
|----------------------------|------------------|--------------------|
| C.D: Date of closing input | B: 16<br>M: 1016 | #YTU: BIOCK OUTPUT |

# 23.2.2 Connection Explanations

# O.D: Date of opening input

It is the 32 bits long opening date input value. This value is of Unix Epoch seconds. The seconds value since  $00:00 \ 1/1/1970$  is inserted as the opening time.

It is the input for date of opening.

#### C.D: Date of closing input

It is the 32 bits long closing date input value. The seconds value since 00:00 1/1/1970 is inserted as the closing time.

It is the input for date of closing.

#YT0: Block Output

The yearly timer block's output which is logic(0) or logic(1)

**Mikrodev**\*

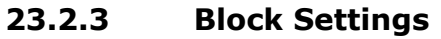

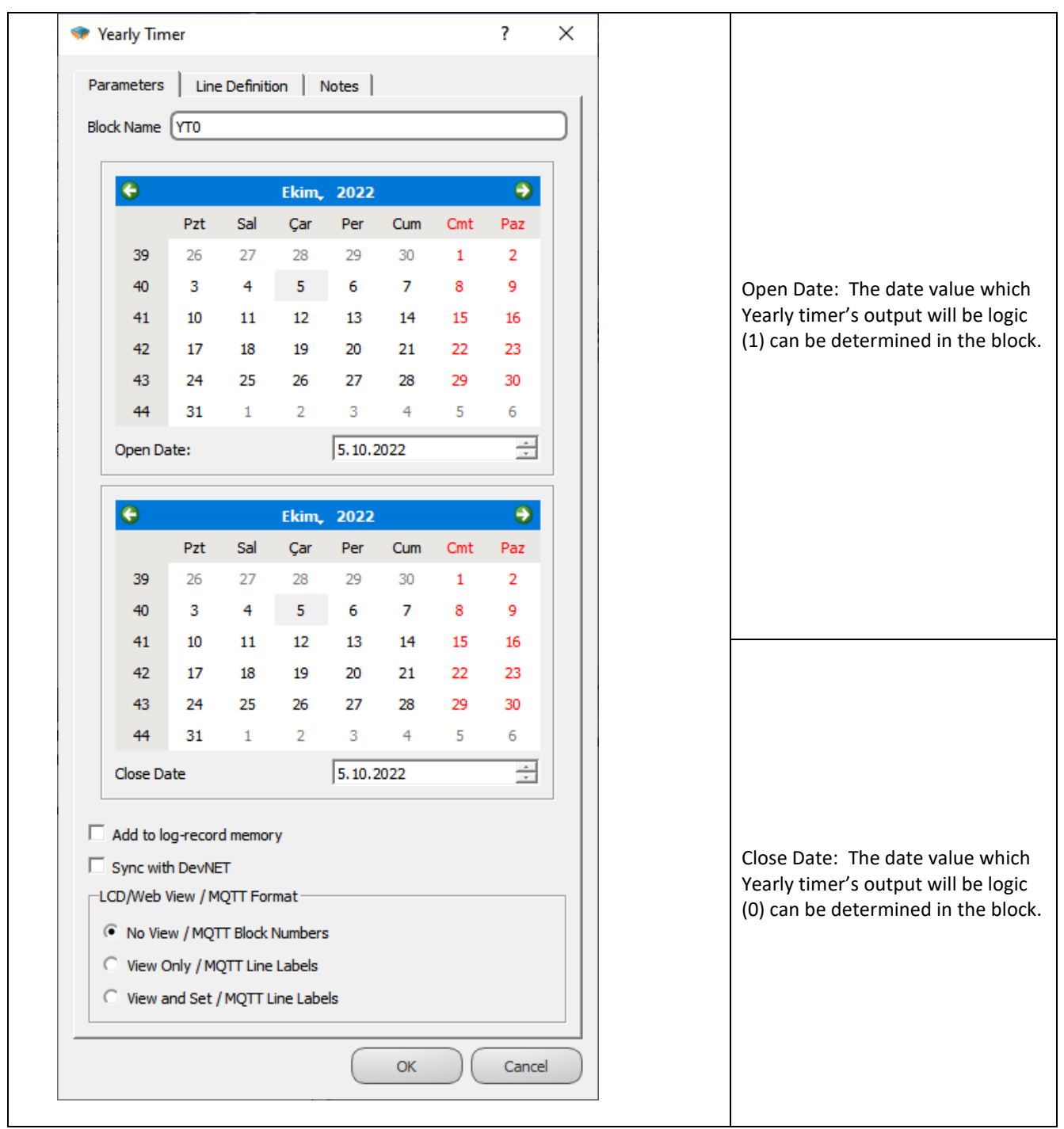

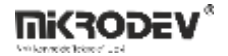

## 23.2.4 Block Explanation

It is used to generate a logical (1) output between two selected time intervals of the year. It

outputs the logic(1) signal in between opening and closing dates which are entered and if else logic(0).

If opening date(O.T) and closing date (C.T) is entered from out of block, Unix Epoch Time type is entered as opening and closing time. In order to calculate Unix Epoch Time from date value, the below link could used.

https://www.epochconverter.com/

# 23.3 ASTRONOMICAL TIMER

#### 23.3.1 Connections

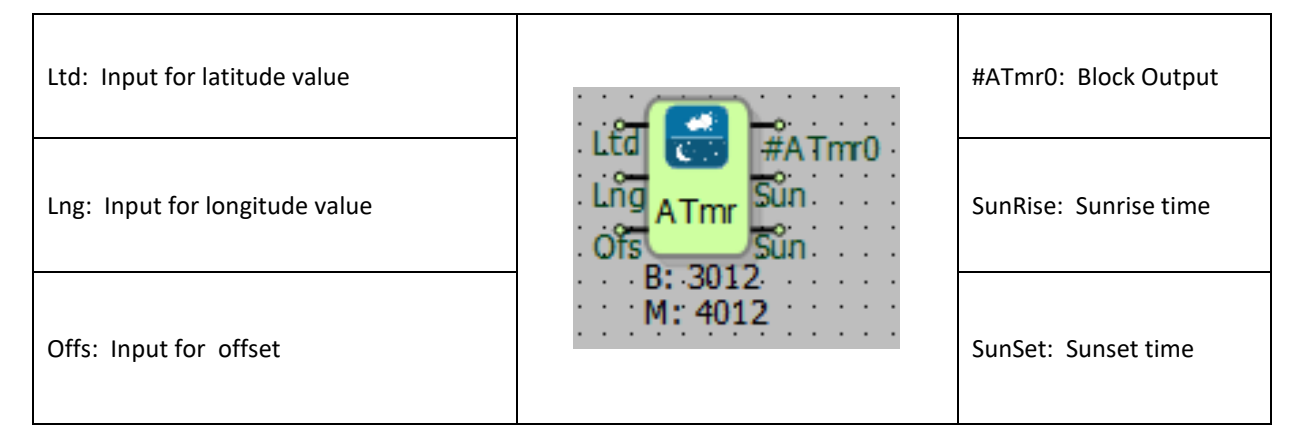

### 23.3.2 Connection Explanations

#### Ltd: Input for latitude value

It is the latitude coordinate information of the geographic location which is used to calculate the sunrise and sunset time. For example, only 51 must be entered for 51°30'

#### Lng: Input for longitude value

It is the longitude coordinate information of the geographic location which is used to calculate the sunrise and sunset time. For example, only 39 must be entered for 39°20'

#### Offs: Input for offset

It is used to select the time zone for summer/winter time. Time period offset is entered such as - 10, -9, ... +1, +2, .. +9

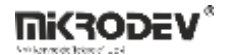

#### #ATmr0: Block output

For the location in the entered coordinates, Block output is logic(1) for day time and logic(0) for night time.

#### SunRise: Sunrise time

Sunrise time for location in the entered coordinates. For example if sunrise is 05:43, 543 value is read in this block output.

#### SunSet: Sunset time

Sunset time for location in the entered coordinates. For example if sunset is 18:25, 1825 value is read in this block output.

### 23.3.3 Block Settings

| ◆ Astronomical Timer ? ×                                                                                                    |                                                                |
|----------------------------------------------------------------------------------------------------|----------------------------------------------------------------|
| Parameters Line Definition Notes Block Name ATmr0<br>Latitude 0                                                                                  | Latitude: The value of latitude is entered within the block.   |
| Longitude     0       Ofset(Summer/Winter Time)     0       Add to log-record memory     Sync with DevNET       LCD/Web View / MQTT Format     1 | Longitude: The value of longitude is entered within the block. |
| No View / MQTT Block Numbers     View Only / MQTT Line Labels     View and Set / MQTT Line Labels     OK Cancel                                  | Offset: The time period, can be selected within the block      |

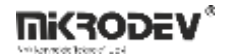

## **23.3.4 Block İnformation**

Sunset and sunrise time is calculated by using the latitude and longitude values. This time calculation is run once in everyday at midnight. According to sunrise/sunset time, the block output is set. Output of block is updated once every minute.

In the Day output of block, during the daytime logic(1) signal output is generated, after sunset the logic(0) output I generated during the night time for the entered coordinates.

Sunrise output is the sunrise time for specified coordinates. For example, if sunrise time is 05:43, 543 value is read in this block output.

Sunset output is the sunset time for specified coordinates.. For example, if the time of sunset is 18:25, 1825 value is read in this block output.

The Offset Value is the time period for GMT. The information of time period can be entered as a + or – value.

Ltd, Lng and Ofs inputs can be entered within the block.

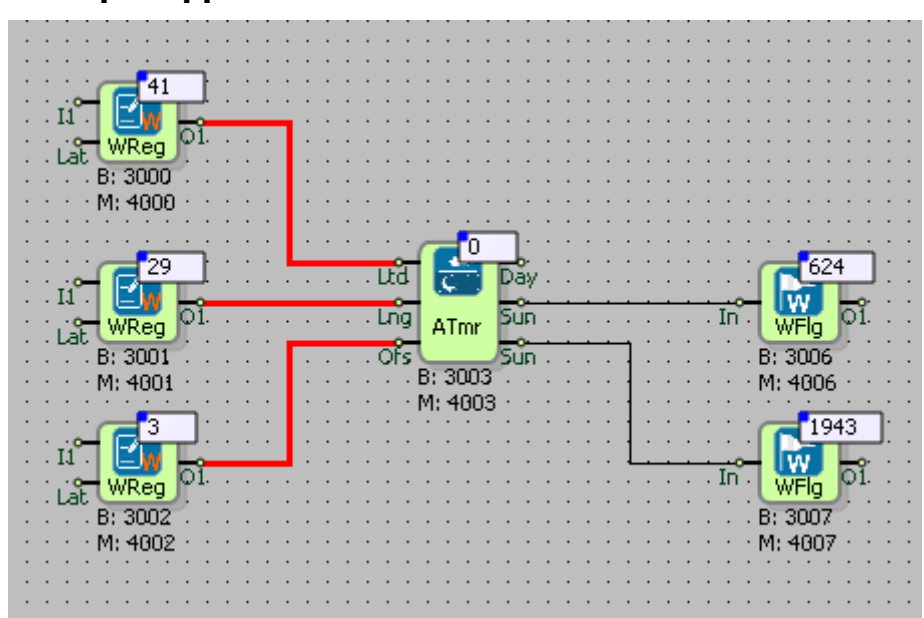

### 23.3.5 Sample Application

Astronomical timer's latitude, longitude and offset information is determined with registers. These values may also be determined within the block. The digital output or relay output can be connected to the "Day" output.

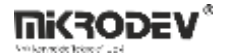

For example; latitude 41, longitude 29 and offset 2 values must be entered for İstanbul. When clocks go forward for summer time the offset should be set to 3.

Sunset and sunrise times can be viewed from output of "Sunrise" and "Sunset" outputs.

# **23.4 SYSTEM SECONDS**

# 23.4.1 Connections

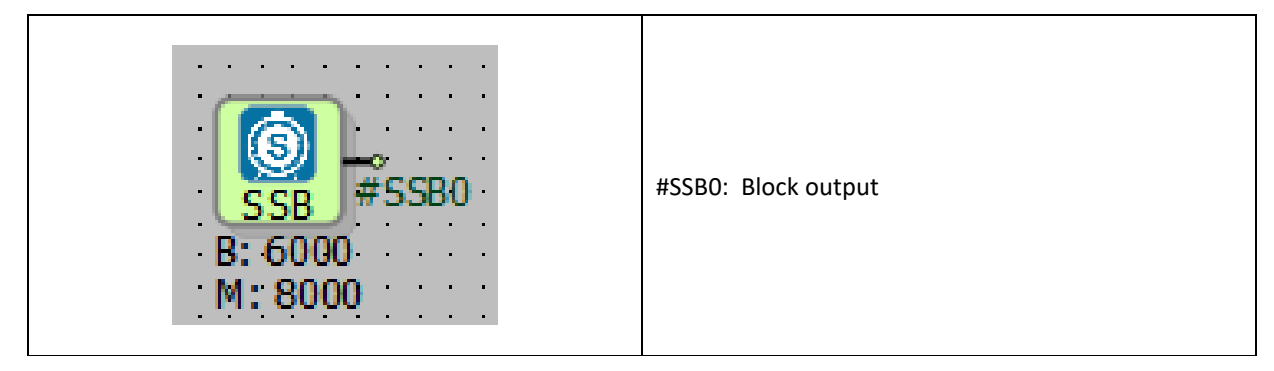

# 23.4.2 Connection Explanations

#SSB0: Block output

Unix Epoch Time seconds value is written to this output

# 23.4.3 Block Settings

There is no block settings.

# 23.4.4 Block Explanation

The system second block shows the PLC's real time clock's second value. The information which is from PLC real time is calculated as seconds since Linux Epoch (00:00 1/1/1970) and is written to block output.

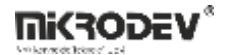

23.4.5 Sample Application

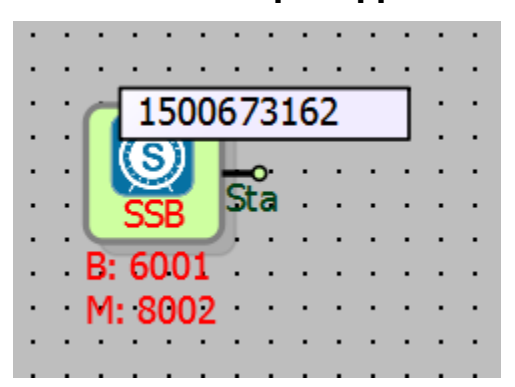

In the example, real second value of the PLC is read.

### 23.5 SYSTEM MILISECONDS

#### 23.5.1 Connections

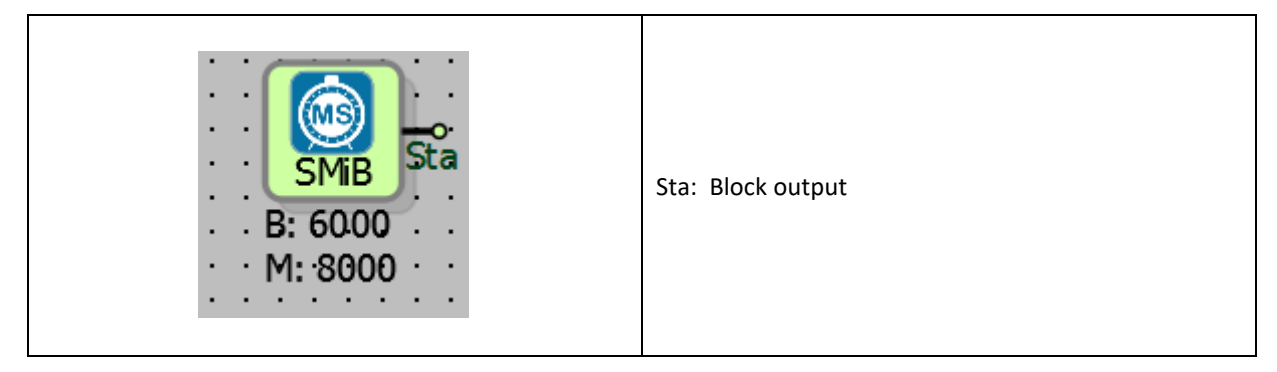

# 23.5.2 Connection Explanations

#### Sta: Block output

It is block output which shows the system's milliseconds as a 32 bit value.

# 23.5.3 Block Settings

There is no block settings

### 23.5.4 Block Explanation

"System Milliseconds" block reads the millisecond value from the moment the PLC starts to operate. When the device is rebooted, this counter resets to zero and it starts to counter from 0.

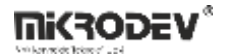

#### 23.5.5 Sample Application

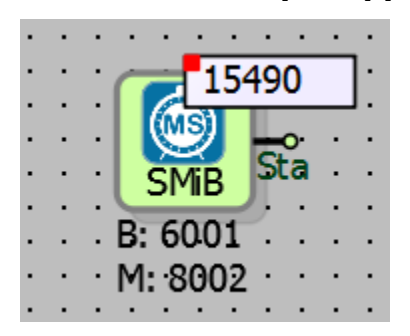

In the example, time since the PLC reset is seen as milliseconds value.(The system is reset nearly before 15 seconds.)

# 23.6 SYSTEM HHMM (HOUR-MINUTE)

# 23.6.1 Connections

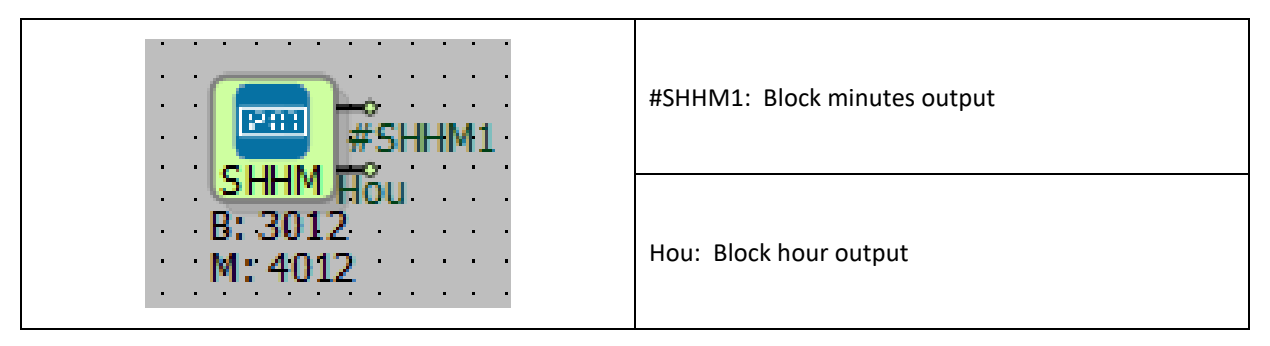

# 23.6.2 Connection Explanations

<u>#SHHM1: Block minutes output</u>

It is the minute value, 16 bits long Word

Hou: Block hour output

It is the hour value, 16 bits long Word

# 23.6.3 Block Settings

There is no block settings.

#### 23.6.4 Block Explanation

System HHMM block shows the PLC's real time clock's hours and minutes value. The minutes is displayed between the 0-59 and hours is displayed between 0-23

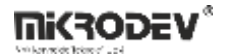

23.6.5 Sample Application

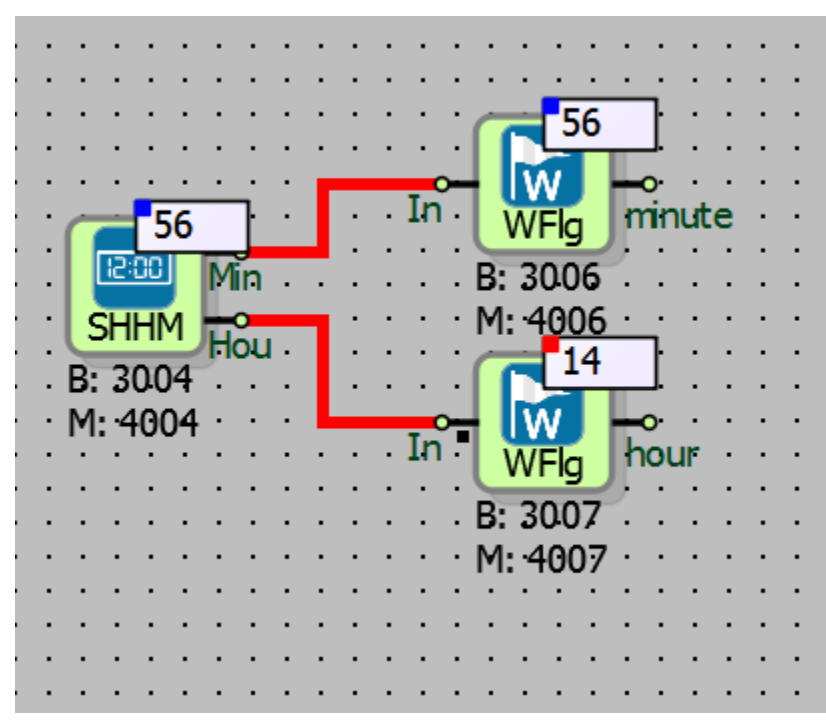

The PLC's hours and minutes information is read and that the current time is seen as 14:56.

#### 23.7 SYSTEM DAY OF WEEK

#### 23.7.1 Connections

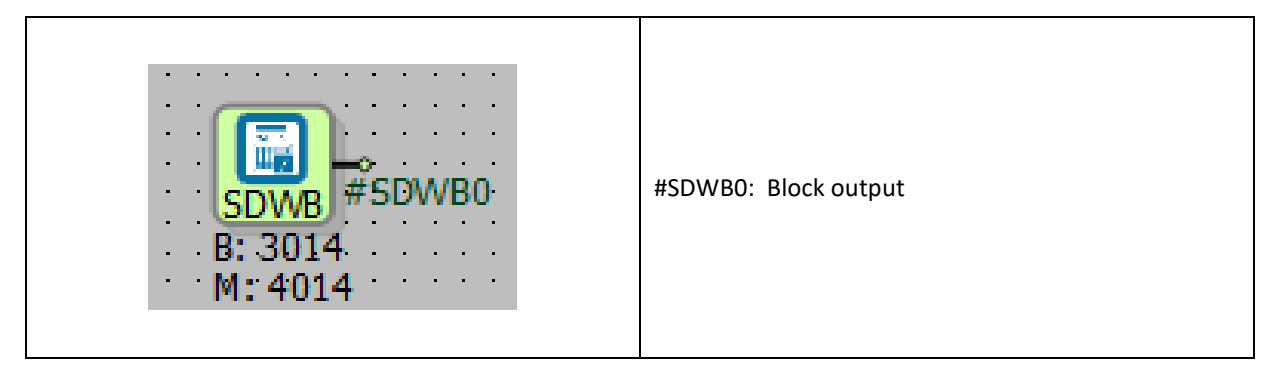

# 23.7.2 Connection Explanations

#### #SDWB0: Block output

It is 16 bits long word output that read the day of weeks value

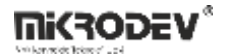

## 23.7.3 Block Settings

There is no block settings.

## 23.7.4 Block Explanation

System day of week shows PLC's real time clock's week of day. It is read such as Sunday 0, Monday 1, Tuesday 2,Wednesday 3,Thursday 4, Friday 5,Saturday 6.

# 23.7.5 Sample Application

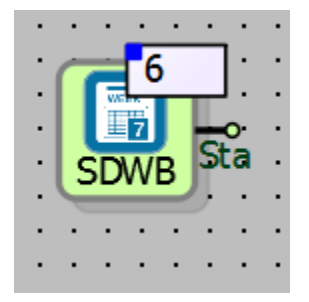

Shows the day of week. If read value is six, then the day is Saturday.

# 23.8 SYSTEM DAY OF MONTH

### 23.8.1 Connections

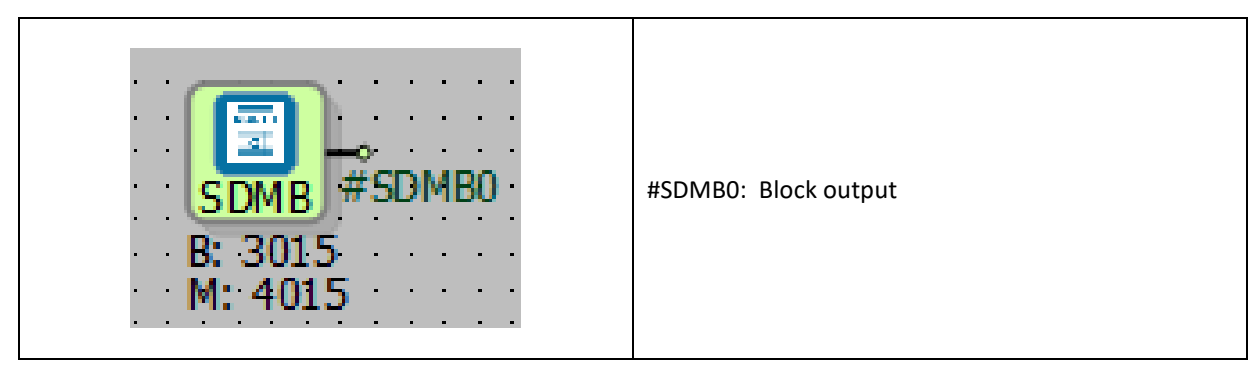

# 23.8.2 Block Explanation

#SDMB0: Block output

It is 16 bits long word output that read the day of month value.

### 23.8.3 Block Settings

There is no block settings.

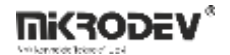

### **23.8.4** Block Explanations

The system day of month block shows PLC's real time clock's day of month. It displays values between 1-31.

# 23.8.5 Sample Application

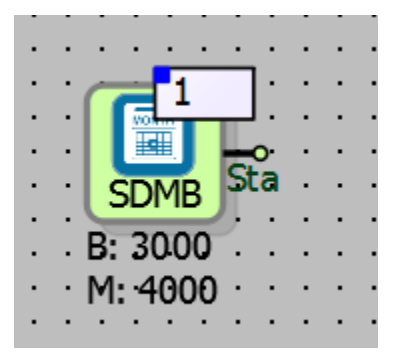

Day of month value is showed on the block.

### 23.9 SYSTEM DAY OF YEAR

#### 23.9.1 Connections

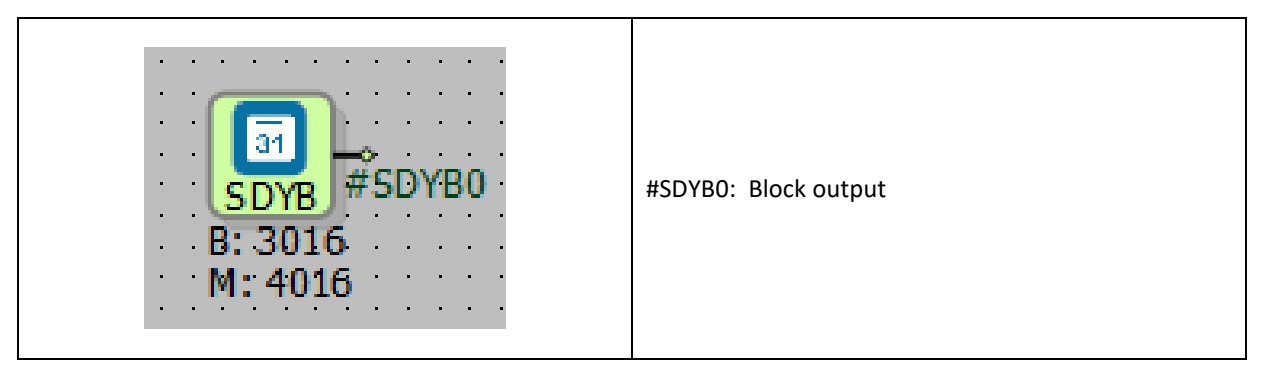

# 23.9.2 Connection Explanations

#### **#SDYB0: Block output**

It is 16 bits word output that read the day of year value.

#### 23.9.3 Block Settings

There is no block settings.

#### 23.9.4 Block Explanation

The system day of year block shows PLC's real time clock's day of year value. It can take value s between the 1-365.

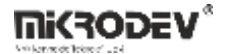

23.9.5 Sample Application

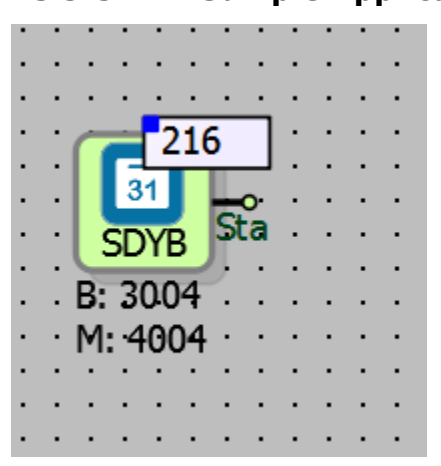

The value of the day of the year is read and it is 216 days since the beginning of the year.

# 23.10 SYSTEM MONTH

#### 23.10.1 Connections

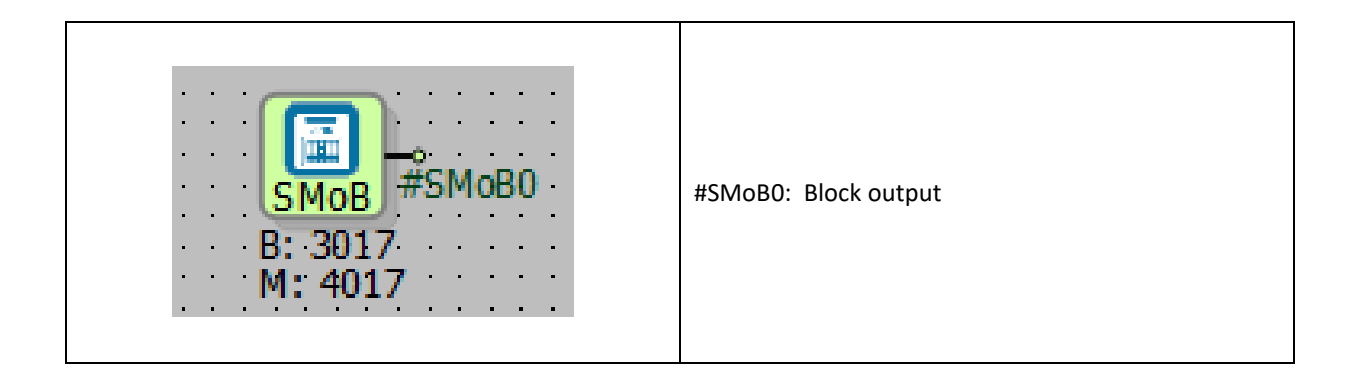

# 23.10.2 Block Explanation

#SMoB0: Block output

It is the block output

# 23.10.3 Block Settings

There is no block settings

# 23.10.4 Block Explanation

System Month block shows PLC's real time clock's month of year value.

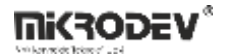

23.10.5 Sample Application

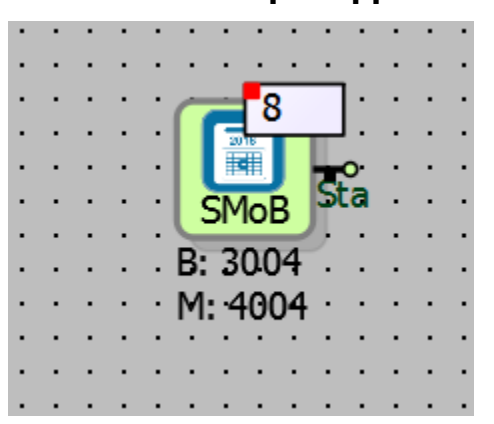

It is seen that it is the eighth month of the year (August).

# 23.11SYSTEM YEAR

### 23.11.1 Connections

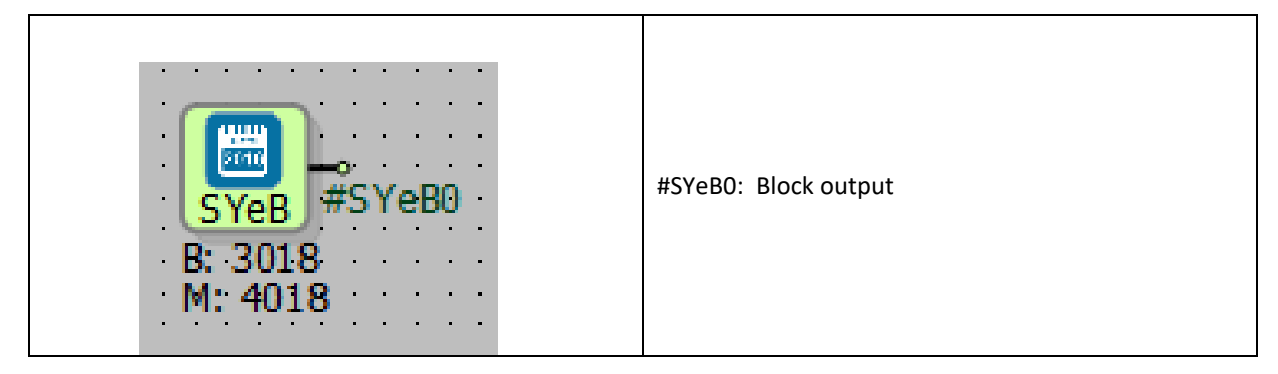

# 23.11.2 Connection Explanations

#SYeB0: Block output

It is the connection of block output

# 23.11.3 Block Settings

There is no block settings

# 23.11.4 Block Explanation

System Year Block shows PLC's real time clock's year value.

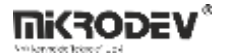

23.11.5 Sample Application

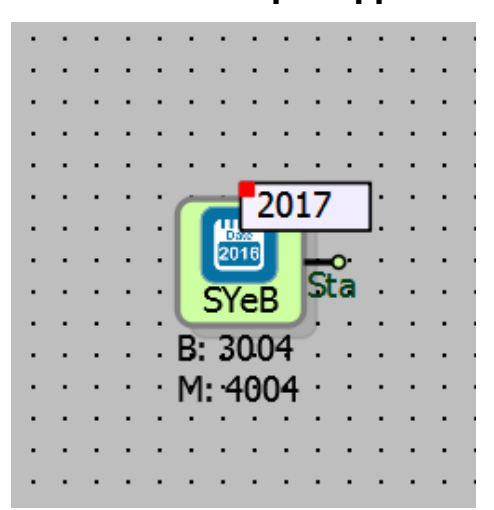

It is read the year value of the system.

### 23.12NTP SYNCRONISE BLOCK

### 23.12.1 Connection

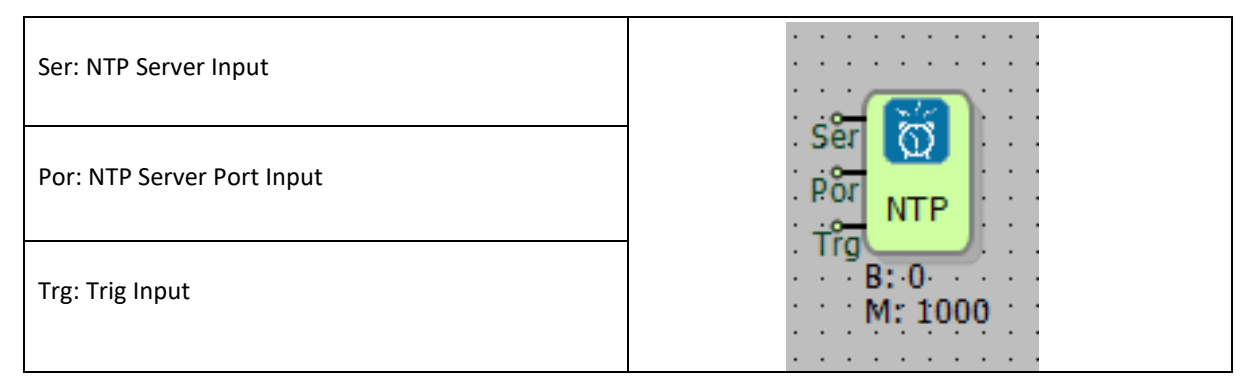

# 23.12.2 Connection Explanations

Ser: NTP Server Input

NTP Server IP can be defined from this entry in the block.

Por: NTP Server Port Input

NTP Server Port number can be defined from this entry in the block

Trg: Trig Input

It is the trigger input for synchronization. It works as a rising edge.

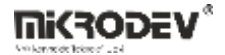

#### 23.12.3 Block Settings

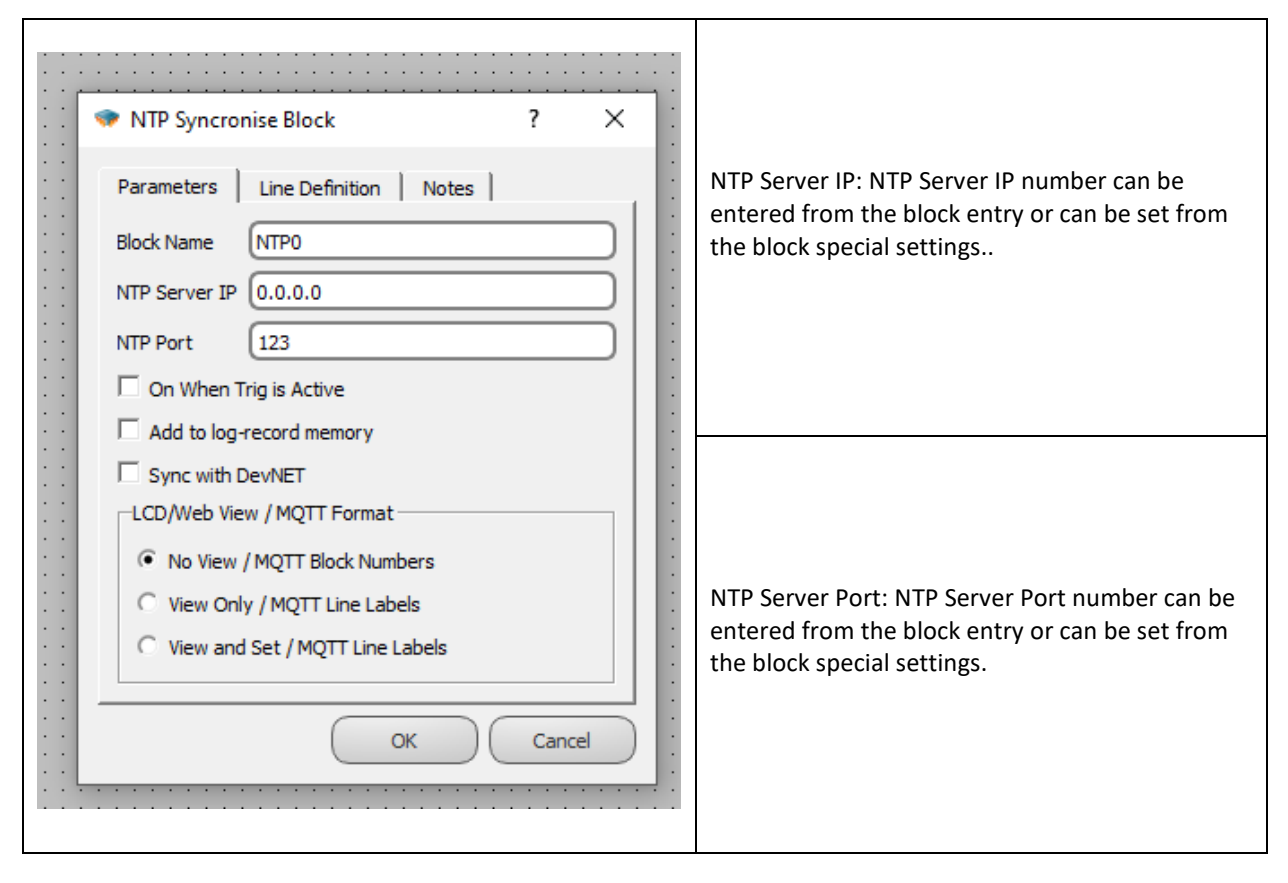

**Note:** In order for the trigger to work, the "On When Trig is Active" option must be selected from the block block settings.

#### 23.12.4 Block Explanation

Since the NTP Synchronization Block is active with the high edge signal coming to the Trg-Trigger pin, Real Time Pulse Generator, Symmetrical Pulse Generator or Binary Register block can be connected to the block trigger input. Blocks connected to the trigger input are used to set the match frequency with the NTP server.

For NTP server settings, NTP server IP is entered in the NTP Server IP section of the function block. In the NTP port part, the server port is entered. On When Trig is Active option, on the other hand, enables the block to run as a result of the trigger.

If desired, NTP Server IP and NTP Port information can also be defined by connecting to the Ser and Por pins of the NTP Syncronise Blocks.

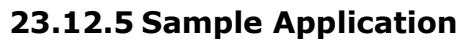

|                                       | · · · · · · · · · · · · · · · · · · · |
|---------------------------------------|---------------------------------------|
|                                       | NTP Syncronise Block                  |
|                                       | Parameters Line Definition Notes      |
| · · · · · · · · · · · · · · · · · · · | Block Name NTPO                       |
|                                       | NTP Server IP 51.105.208.173          |
| Ser (0)                               | NTP Port 123                          |
|                                       | ✓ On When Trig is Active              |
| B: 1 M: 1000                          | Add to log-record memory              |
| M: 1001                               | Sync with DevNET                      |
| · · · · · · · · · · · · · · · · · · · | LCD/Web View / MQTT Format            |
|                                       | No View / MQTT Block Numbers          |
|                                       | C View Only / MQTT Line Labels        |
|                                       | C View and Set / MQTT Line Labels     |
|                                       | · · · · · · · · · · · · · · · · · · · |
| · · · · · · · · · · · · · · · · · · · | OK Cancel                             |
|                                       |                                       |

The timing frequency of the real-time pulse generator is 1 per second. The RTPG block sends a trigger once per second to the NTP synchronization block, performing a time synchronization with the NTP server once per second

**Mikrodev**\*

### 23.13 SAVE TIME

# 23.13.1 Connections

| Sav: Saving trigger input |                    |                      |
|---------------------------|--------------------|----------------------|
| Sec: Second input         | sâv 🔛 🖕            |                      |
| Min: Minute input         | Sec #STIBO         |                      |
| Hou: Hour input           | Hồu STIB           | #STiB0: Block output |
| Day: Day input            | Mon                |                      |
| Mon: Month input          | B: 3019<br>M: 4019 |                      |
| Yea: Year input           |                    |                      |

# 23.13.2 Connection Explanations

#### Sav: Saving trigger input

It is the input to be triggered in rising edge for saving time.

Sec: Second input

It is the seconds input of Save Time.

Min: Minute input

It is the minutes input of Save Time.

<u>Hou: Hour input</u> It is the hour input of Save Time.

Day: Day input It is the day input of Save Time.

Month: Month input

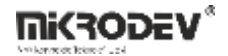

It is the month input of Save Time.

Year: Year input

It is the year input of Save Time.

#### #STiB0: Block output

It is the block output connection.

# 23.13.3 Block Settings

There is no block settings.

### 23.13.4 Block Explanation

It is used to set the PLC's time and date within the logic project. It saves the values written into the block inputs to the real time clock of the PLC at the rising edge instance of the "Save Input".

# 23.13.5 Sample Application

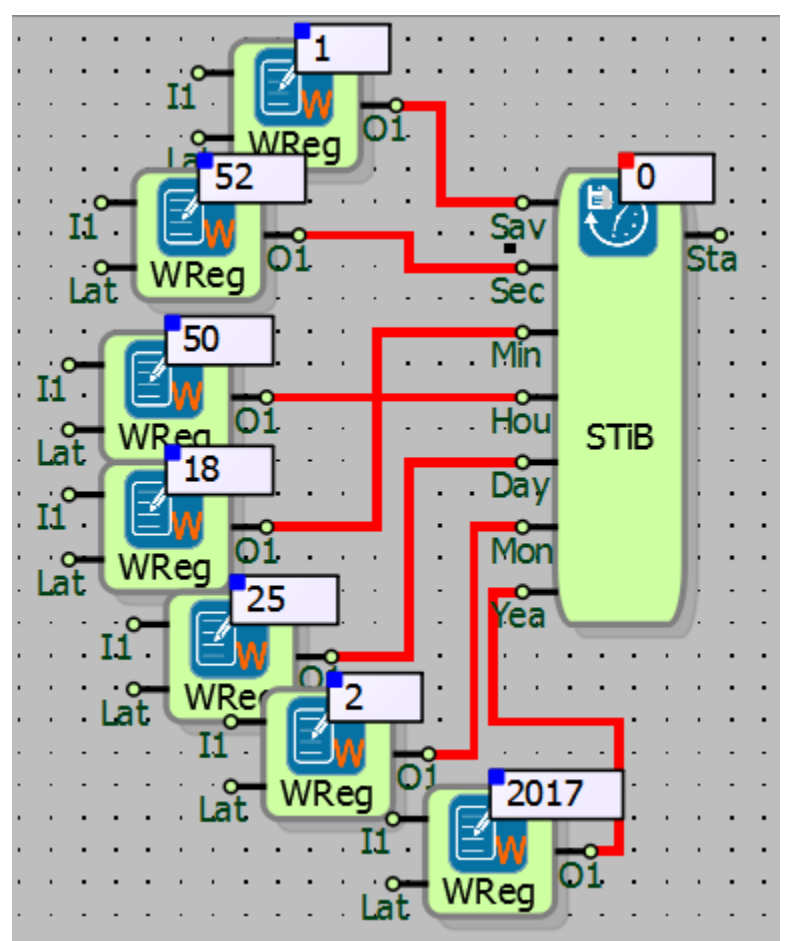

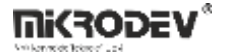

In the example; the time and date values written to the inputs of the save time block are written to the real time clock at the rising edge trigger of the "Sav" input.

# **23.14 TIME PLAN PICKER**

#### 23.14.1 Connections

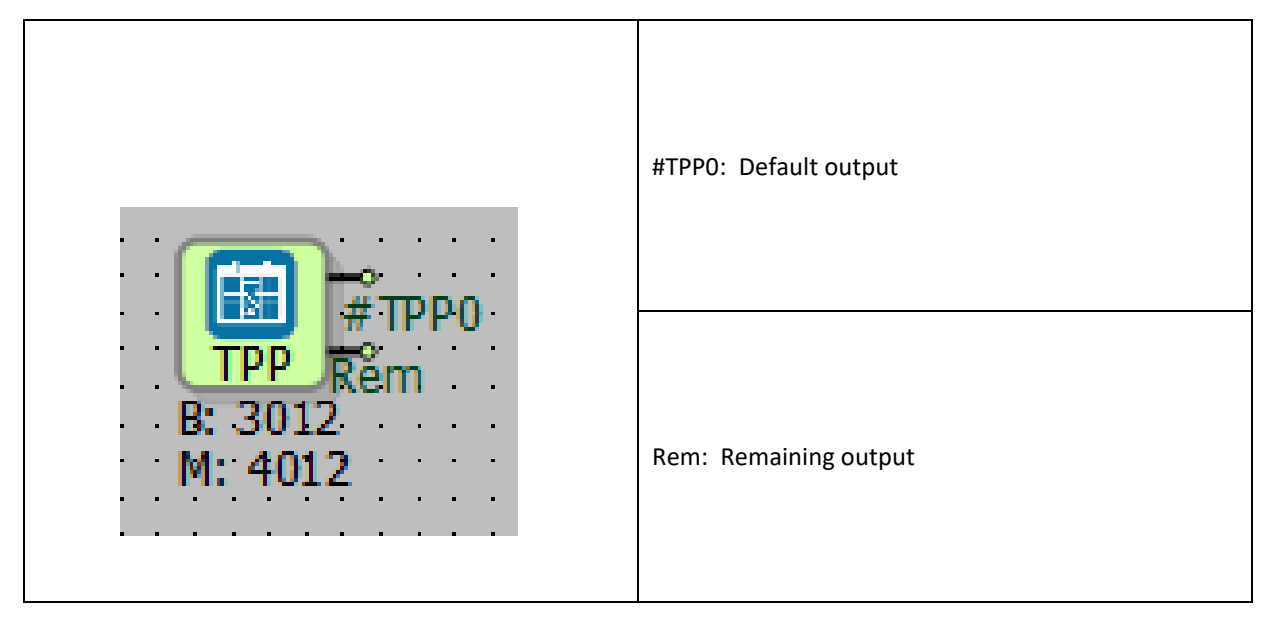

# 23.14.2 Connection Explanations

#TPP0: Default output

It is the default output.

Rem: Remaining output

It is the remaining output.

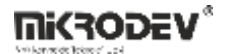

#### **23.14.3** Block Settings

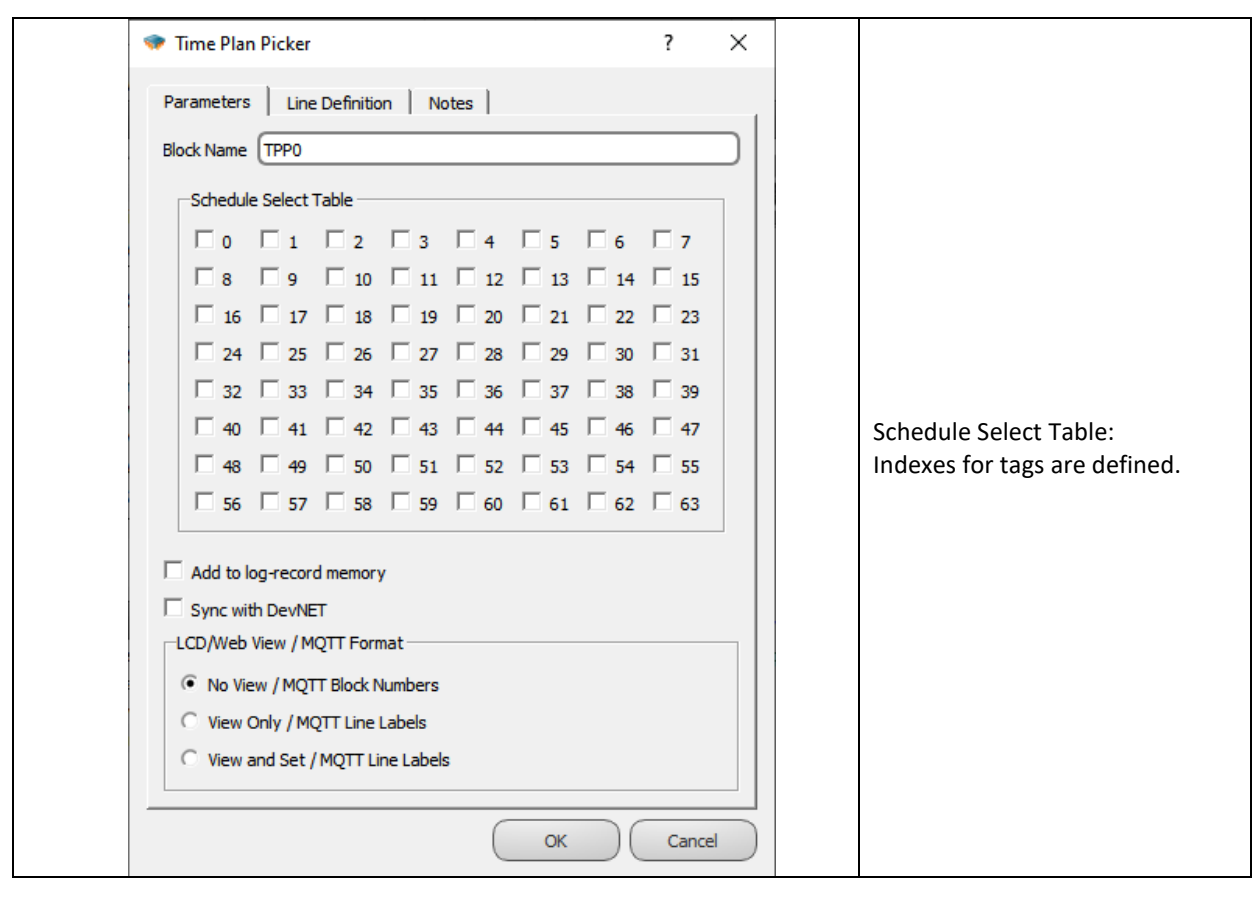

# 23.14.4 Blok Explanation

It can be used in conjunction with Mikrodev ViewPLUS SCADA. It CAN NOT BE USED alone.

If the index is selected in the Mikrodiagram "Time Plan Picker", the same index of the "Schedule Tag" must be selected in ViewPLUS SCADA. In order to make settings for "Time Plan Picker", at "View PLUS SCADA"; "Scheduler" must be added to "Scada Editor" and "Schedule tag" must be selected.

If more than one index is selected in the time plan picker and the tags defined in these indexes are added to ViewPLUS SCADA, output logic (1) occurs between the indexes if the index condition is met with OR operation.

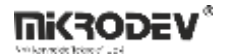

The "Def" output of the "Time Plan Picker" is in logic(1) if the day and time is in selection range of the PLC clock selected from "ViewPLUS SCADA", while in other cases the "Def" output is logic(0).

"Rem" output block is logic low(0), if it satisfies the time zone condition selected from the ViewPLUS SCADA; if it does not, it shows how long remained for the condition to be satisfied.

Note: A maximum of 63 different indices can be defined in the PLC, if an index is defined on more than one "Time Plan Picker", the block outputs give the same output.

### 23.14.5 Sample Application

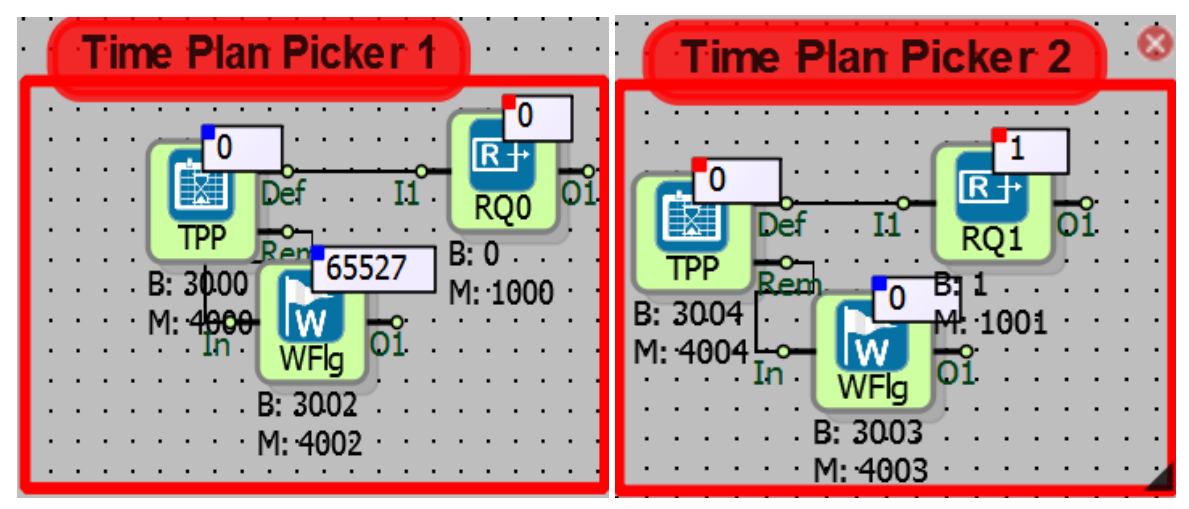

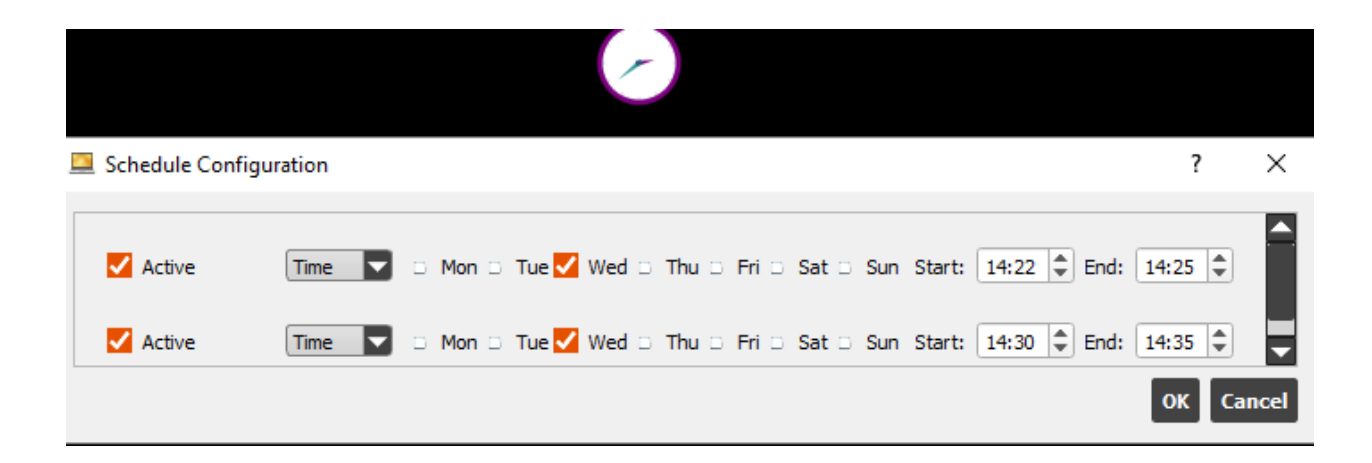

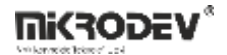

In the examples; PLC program is in first picture and ViewPLUS SCADA interface is in the second picture.

In the case of "time plan picker 1", the output of "Def" output and relay (RQ0) is logic (1) because the PLC time is on one of the selected days and the time is between 14:22 and 14:25. The "Rem" output is logic low(0) because of the output "Def" is logic (1).

In the case of "time plan picker 2", the PLC time date is on one of the selected days but since the time is not between 14:30 and 14:35, the "Def" output signals logic (0) and the relay (RQ0) is inactive. The "Rem" output shows how many minutes are left until 14:30. In this case, it can be estimated that PLC time is 14:30 since at the output of "Rem" is the value of 0.

# 24 MACRO BLOCKS

### 24.1 MACRO

### 24.1.1 Connection

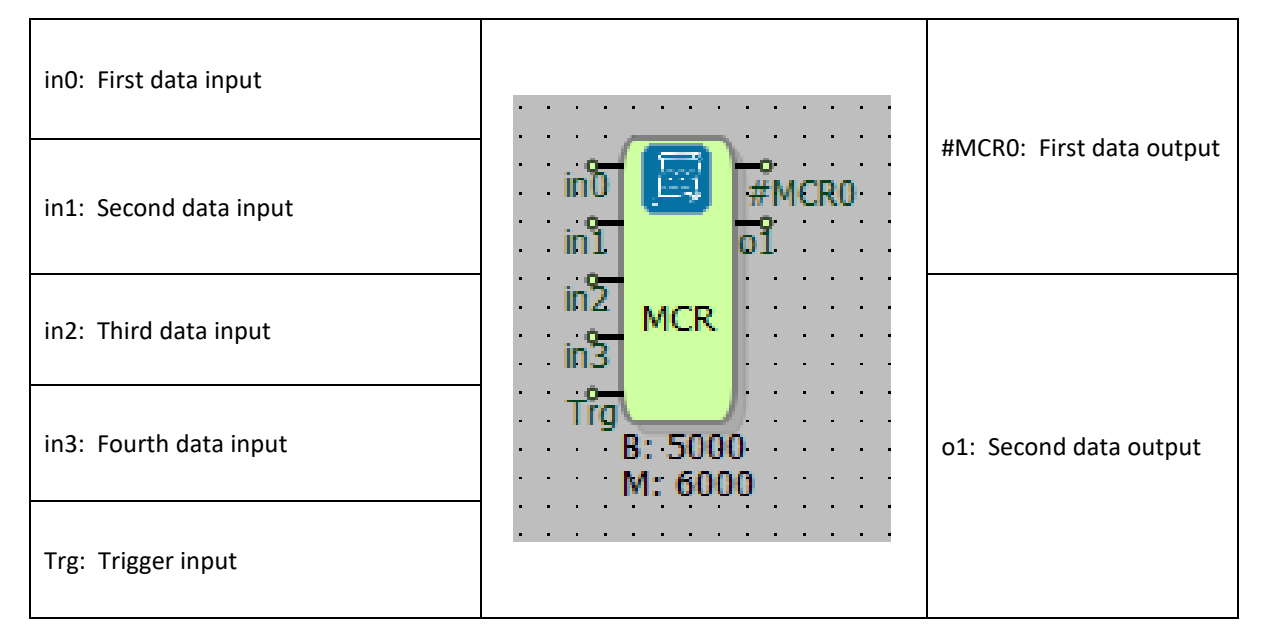

# 24.1.2 Connection Explanations

in0: First data input

It is the first data input.

in1: Second data input

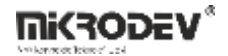

It is the second data input.

in2: Third data input

It is the third data input.

in3: Fourth data input

It is the fourth data input.

Trg: Trigger input

It is trigger connection input.

#MCR0: First data output

It is the first data output.

o1: Second data output

It is the second data output.

### 24.1.3 Block Settings

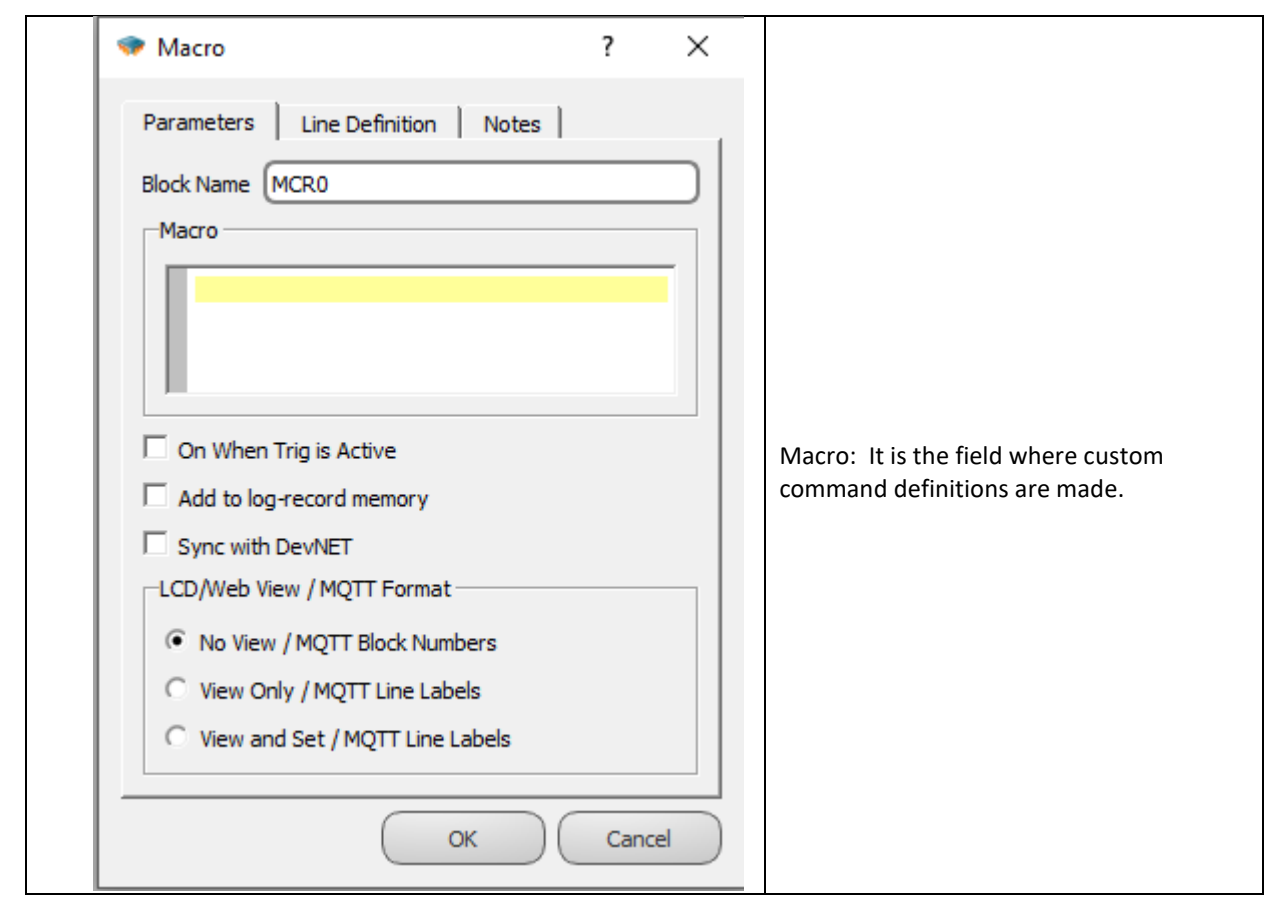

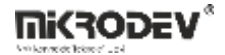

### 24.1.4 Block Explanations

Custom blocks can be designed by inserting special command definitions in the macro field of the block.

There are 50 analog variables you could use in the macro block. You can use variable definitions in the macro using the addresses "v0", "v1", "v2" ... and "v49". The variables are off floating point-analog type .

The addresses "i0", "i1", "i2" and "i3" can be used to read data from the inputs of the macro block.

The addresses "#MCR0" and "o1" can be used to transfer data to the outputs of the macro block.

If you want to read any block value in Mikrodiagram application within the macro, you can use it by specifying "\$" expression and block number.

For example; It is enough to write "\$1056" to address the value of block with "block number 1056" in the macro. Mikrodiagram macro addressing solution allows all blocks in the diagram area to be written and read.

"[" Character is created with the command line start. "]" Creates a command line break.

Basic command line usage is :

# ["addressing" = "addressing", "command", "addressing"].

The expression "[E]" specifies the macro end. Use of conditional expression (IF);

# [IF, <State 0/1>, <jump line>]

For example; If the "State" value is "0", it is passed to the next command line by the step count specified in the jump line. If the state value is 1, execution is continued from the next command which is just below the "IF" expression line. Positive values for the bottom rows and negative values for the top rows are used to jump between lines in the "IF" command line. "2" is written to go to lower two lines of the IF command and "-2" to go to the upper two lines of the IF command.

Example code;

[v1 = v0> \$1504]
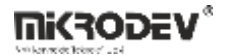

[IF, v1,2] [v2 = \$1504 + 0]

In the above example;

# [v1 = v0> \$1504]

> If the value of "v0" is greater than the value of block 1504, logic (1) will be assigned to v1.

# [IF, v1,2]

> If "v1" value is logic (0), skip two lines; If "v1" is logic (1) continue to the next command line.

# [v2 = \$1504 + 0]

> If the result of the "IF" command in the previous line is logic (1), ie v0 is greater than \$1504, assign value \$1504 to v2. "+0" is added in order to comply with macro line format in assignment process.

# [E] -> Macro end

> That line indicates that macro is completed.

| 24.1.4.1 Commands |                          |  |  |
|-------------------|--------------------------|--|--|
| Command           | Command Definition       |  |  |
| +                 | Plus                     |  |  |
| -                 | Minus                    |  |  |
| *                 | Multiply                 |  |  |
| 1                 | Divided by               |  |  |
| %                 | Modular arithmetic       |  |  |
| &                 | Logical "AND" operation  |  |  |
| 1                 | Logical "OR" operation   |  |  |
| ^                 | Logical "X-OR" operation |  |  |
| >                 | Greater than             |  |  |
| <                 | Less than                |  |  |
| е                 | Equal to                 |  |  |
| b                 | Greater than or equal to |  |  |
| k                 | Less than or equal to    |  |  |
| n                 | Not equal to             |  |  |
| IF                | Logical "IF"             |  |  |
| [                 | Command line start       |  |  |
| ]                 | Command line end         |  |  |
| E                 | Macro end                |  |  |
| \$                | Block Addressing         |  |  |
| v0,v1,            | Variable                 |  |  |

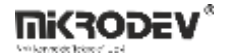

# 24.1.5 Sample Application

Control of 8 binary register values by the logical "and" operation written in the macro:

The macro block will only operate when the trig is active.

Macro commands:

| [v0 = \$3000      | 8 \$3001 ] | -> | Evaluate the registers addressed with \$3000 and \$3001 in the logical "and" operation and assign the result to variable 0(v0). |
|-------------------|------------|----|----------------------------------------------------------------------------------------------------|
| [v0 = v0 &        | \$3002]    | -> | Evaluate the registers addressed with v0 and \$3002 in the logical "and" operation and assign the result to variable 0(v0).     |
| [v0 = v0 &        | \$3003 ]   |    |                                                                                                    |
| [v0 = v0 &        | \$3004]    |    |                                                                                                    |
| [v0 = v0 &        | \$3005 ]   |    |                                                                                                    |
| [v0 = v0 &        | \$3006 ]   |    |                                                                                                    |
| [v0 = v0 &        | \$3007]    |    |                                                                                                    |
| [00 = v0 +<br>00. | 0]         | -> | The value of variable $O(v0)$ is passed to the output of macro block                                                            |
| [E]               |            | -> | Macro process ends.                                                                                                    |

The result of operation for \$3007 register value is 0 and other register value is 1;

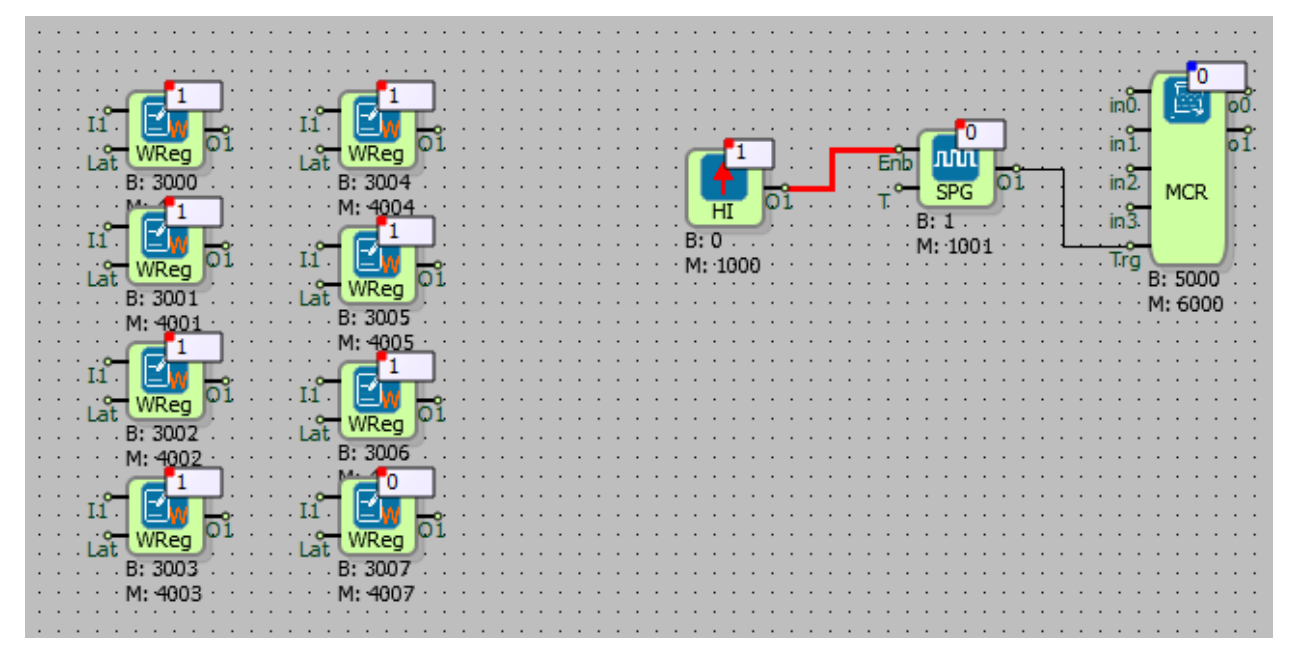

The definition of the AND operation is that if any of the inputs are logic (0), the output is logic (0), so the macro block output is logic (0).

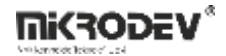

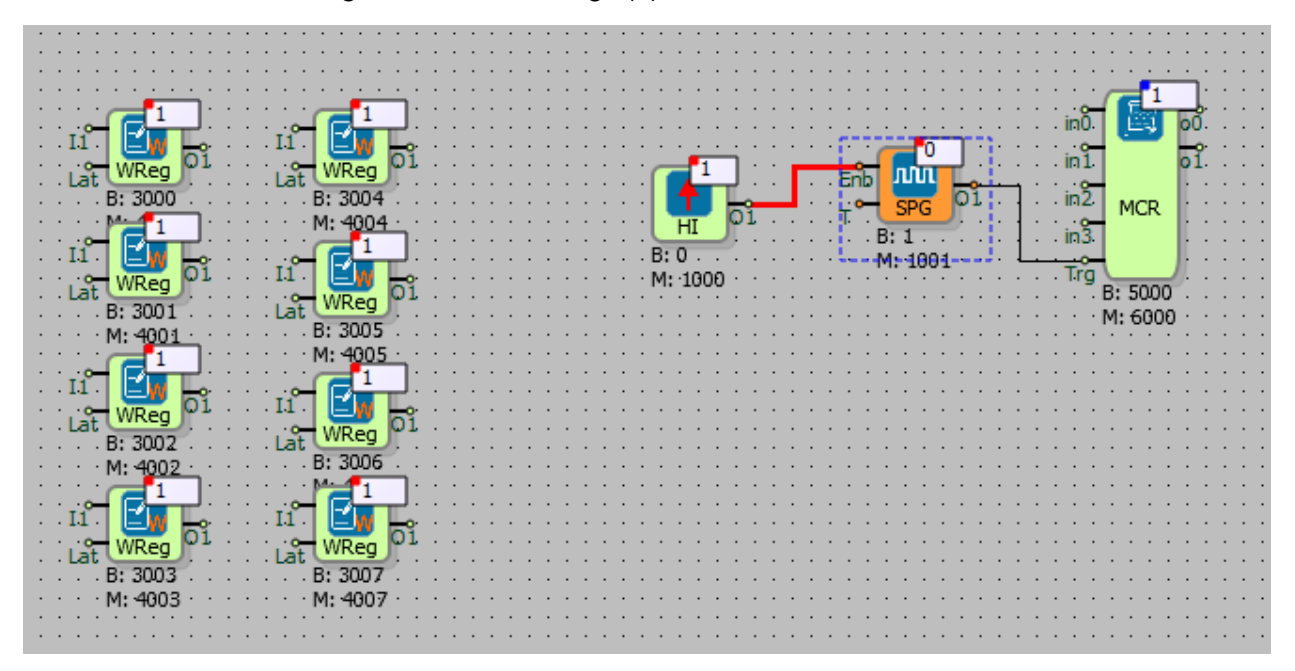

Process result with all register values are logic(1):

The definition of the AND operation is that if all of the inputs are logic (1), the output is logic (1), so the macro block output is logic (1).

# **25 DALI BLOCKS**

### 25.1 DALI Block

### 25.1.1 Connection

| Dal: Expansion Switch ID input |                                       |                                              |
|--------------------------------|---------------------------------------|----------------------------------------------|
| Add: Armature address input    |                                       | #DALI0: Light level output of the armature   |
| Dat: Data Byte 1 input         | iiiiiiiiiiiiiiiiiiiiiiiiiiiiiiiiiiiii | Ry: Number of messages from                  |
| Dat: Data Byte 2 input         | DALI                                  | the armature                                 |
| Tri: Trigger input             | Tri<br>B: 3074<br>M: 4074             | Res: Number of messages sent to the armature |

# 25.1.2 Connection Explanations

It is used to send data packets to the DALI line that cannot be sent from the DALI manager block.

#### Dal: Expansion Switch ID input

It is the input for the Expansion Switch ID.

### Add: Armature address input

It is the input for the armature address.

#### Dat: Data Byte 1 input

Byte 1: It represents the 1st byte of the data packet to be sent to the DALI line. (The value is sent in decimal format.)

#### Dat: Data Byte 2 input

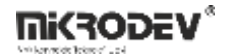

It represents the 2nd byte of the data packet to be sent to the DALI line. (The value is sent in decimal format.)

# Tri: Trigger input

This is the trigger input of the block. When a trigger is applied here, the data packet intended to be sent through the block is transmitted to the DALI line.

DALIO: Light level output of the armature

It provides the light level of the armature.

## Rx: Number of messages from the armature

It is number of messages from the armature

### Res: Number of messages sent to the armature

It is the number of messages sent to the armature.

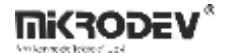

# 25.1.3 Block Settings

| 🗇 DALI Block                                                                                                    | ? × | Dalibus No: It is the input for the Expansion<br>Switch ID. This value can be entered either                                                                             |
|----------------------------------------------------------------------------------------------------|-----|----------------------------------------------------------------------------------------------------|
| Parameters Line Definition Notes                                                                                                |     | through the block options or the block input.                                                                                                    |
| Block Name DALIO<br>Dalibus No 0<br>Address Byte 0                                                                              |     | Adress Byte: It is the input for the armature<br>address. This value can be entered either<br>through the block options or the block input.                              |
| Data Byte 1     0       Data Byte 2     0       Number of Data Bytes     0                                                      | •   | Data Byte1: It represents the first byte of the data packet to be sent to the DALI line. This value can be entered either through the block options or the block input.  |
| Add to log-record memory Sync with DevNET CD/Web View / MQTT Format                                                             |     | Data Byte2: It represents the second byte of the data packet to be sent to the DALI line. This value can be entered either through the block options or the block input. |
| <ul> <li>No View / MQTT Block Numbers</li> <li>View Only / MQTT Line Labels</li> <li>View and Set / MQTT Line Labels</li> </ul> |     | Number of Data Bytes: It is used to specify how<br>many bytes the data packet to be sent to the<br>DALI line consists of.                                                |
| OK Cancel                                                                                                    |     | Sync with DevNet: When this checkbox is selected, it sets the data outputs to 0 if no response is received from the armature.                                            |

# 25.1.4 Block Explanation

The DALI block allows you to send data packets directly to armatures. Data packets that cannot be sent from the DALI Manager block can be parsed into bytes and transmitted to the DALI line through this block, enabling remote control of armatures. You need to enter the decimal equivalents of the data packet you want to send into the data byte sections.

Before starting operations with the Mikrodev DALI Expansion Module, configuration must be performed using a USB-DALI Converter. The configuration should include addressing, grouping,

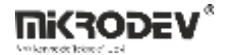

power-on, minimum and maximum level selections, and scene selections. The PLC program is written based on these addresses.

**Note:** Data packets sent from DALI switching elements with DALI-2 support can be read via RTU. For this purpose, the DALI block is used.

Example: Suppose a DALI switching element is connected at address 0 on DALI bus number 0. To read the data packet from this element, the special settings of the DALI block should be configured as follows:

| 🗇 DALI Block                      |                      | ?   | ×   |  |
|-----------------------------------|----------------------|-----|-----|--|
| Parameters Line                   | e Definition   Notes |     |     |  |
| Block Name                        | DALIO                |     |     |  |
| Dalibus No                        | 0                    |     | ÷   |  |
| Address Byte                      | 0                    |     | ÷   |  |
| Data Byte1                        | 255                  |     | ÷   |  |
| Data Byte2                        | 255                  |     | ÷   |  |
| Number of Data Bytes 0            |                      |     |     |  |
| Add to log-record memory          |                      |     |     |  |
| Sync with DevNET                  |                      |     |     |  |
| LCD/Web View / MQTT Format        |                      |     |     |  |
| No View / MQTT Block Numbers      |                      |     |     |  |
| C View Only / MQTT Line Labels    |                      |     |     |  |
| C View and Set / MQTT Line Labels |                      |     |     |  |
|                                   | ОК                   | Can | cel |  |

Dalibus No: 0 (The switch ID of the DALI expansion module to which the relevant switching element is connected should be entered.)

Address Byte: 0 (The address number to which the switching element is connected should be entered.)

Data Byte1: 255 (To read the data packet sent from the switching element, the value 255 should be entered here.)

Data Byte2: 255 (To read the data packet sent from the switching element, enter the value 255 here.)

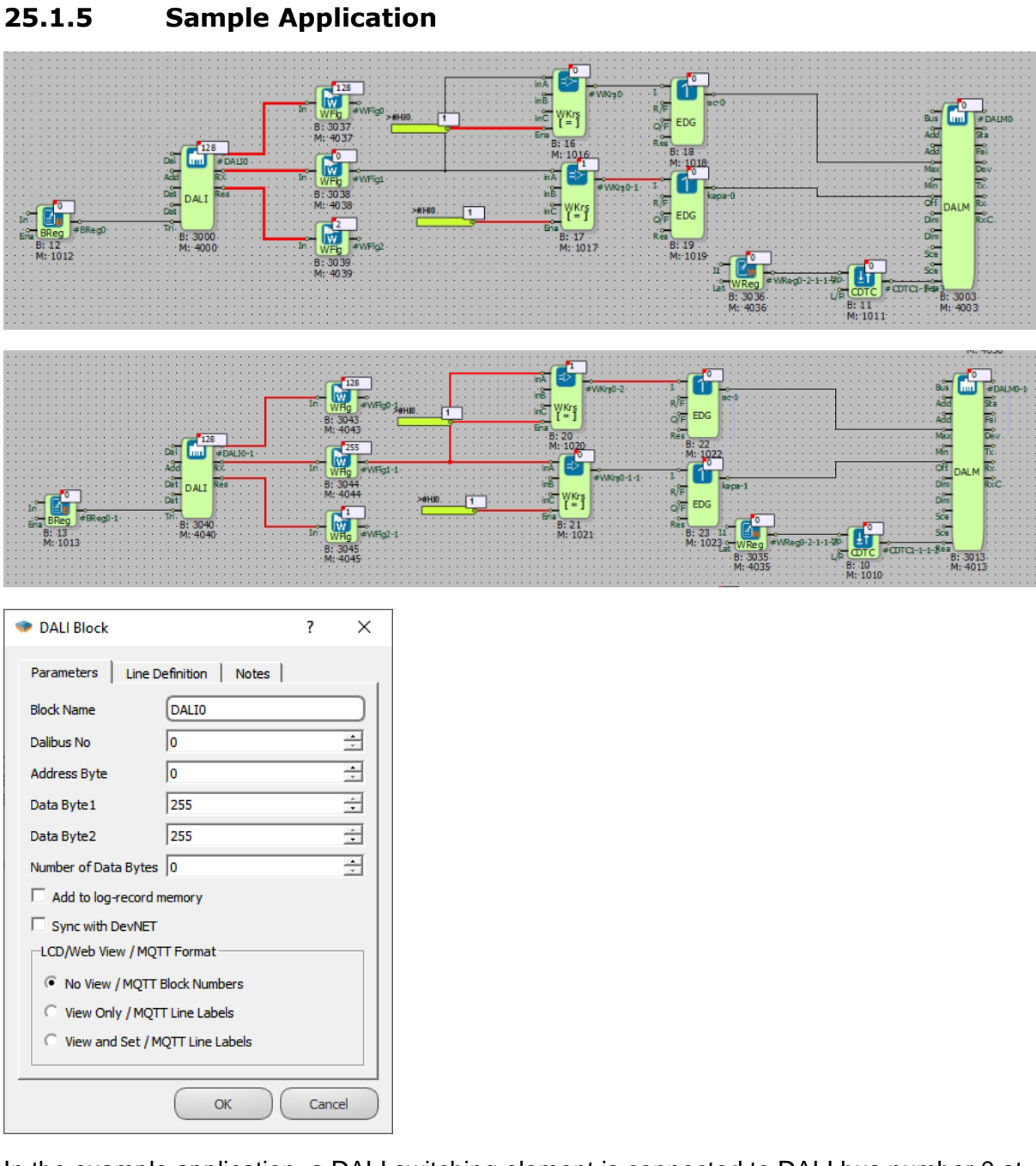

In the example application, a DALI switching element is connected to DALI bus number 0 at address 0. When the switch is in the open position, a value of 0 is read from the Rx output of the DALI block, and when it is in the closed position, a value of 255 is read. Based on these values read from the switching element, the DALI armatures in the field are controlled.

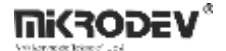

# 25.2 Dali Manager Block

# 25.2.1 Connection

| Bus: Expansion Switch ID input                                                        |                | #DALMO: Light level output of the              |
|---------------------------------------------------------------------------------------|----------------|------------------------------------------------|
| Add: Armature address input                                                           |                | armature                                       |
| Add: Armature/Group selection                                                         |                |                                                |
| Max: Trigger input for maximum brightness                                             | Bus m #DALMO   | Sta: Status information output of the armature |
| Min: Trigger input for minimum<br>level illuminance                                   | Ádd Fai        | Fai: Armature alarm information                |
| Off: Armature/Close group input                                                       | . Max Dev      | output                                         |
| DimValue: Armature brightness value input                                             |                | Dev: Output for monitoring                     |
| DimTrig: Brightness value app<br>trigger input                                        | Dîm RXC        | whether the armature is active                 |
| Sce: Scene number input                                                               | Sce            | Tx: Number of messages sent to the armature    |
| Sce: Apply scene number trigger input                                                 | . Sce<br>. Réa | Rx: Number of messages from the armature       |
| Rea: From the armature; Trigger<br>input to read dim level, status and<br>alarm bytes | M: 4000        | Rx_C: Read operation status information        |

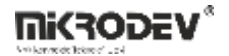

# 25.2.2 Connection Explanations

Dal: Expansion Switch ID input

It is the input for the Expansion Switch ID.

### Add: Armature address input

It is the armature address input.

#### Add: Armature/Group selection

If this input is 0, it is treated as a armature, and if it is 1, as a group address.

#### Max: Trigger input for maximum brightness

When a trigger is applied to this input, the armature /group gives maximum level illumination.

#### Min: Trigger input for minimum level illuminance

When a trigger is applied to this input, the armature /group gives a minimum level of illumination.

#### Off: Armature/Close group input

When this input is triggered, armature/group closes.

#### Dim: Armature brightness value input

Brightness value between 85-254 is input to the armature.

DimTrig: Brightness value app trigger input

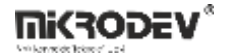

When this input is triggered, it applies the value applied to the "Dim Value" input to the armature.

### Sce: Scene number input

Scene number entry. A value between 0-15 is entered.

### Sce: Apply scene number trigger input

When this input is triggered, it sends the value applied to the "Scene No" input to the DALI line and the scene application is started.

## Rea: Read trigger input

Read Trig: From the armature; Trigger is given to read dim level, status and alarm bytes. (ADDRESS TYPE MUST BE 0!)

Note: Updates when read trig is applied.

### #DALM0: Light level output of the armature

Returns the luminous level of the armature.

# Sta: Status information output of the armature

It contains the status information of the armature. By doing bit parsing, we can obtain the following information;

Bit 0: General alarm. 0 = No Error, 1 = Error

- Bit 1: Lamp Fault. 0 = No Error, 1 = Error
- Bit 2: Lamp Status. 0 = Off, 1 = On
- Bit 3: Limit Error. 0 = No Error, 1 = If value other than Min/Max level is entered, it will be 1.
- Bit 4: Fade Operation. 0 = No Fade operation 1 = Fade operation on.\*

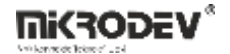

Bit 5: Reset status. 0 = Not in reset state, 1 = All variables (dim, fade, ..etc) are in initial state.

Bit 6: Address Error. 0 = Addressing done, 1 = Addressing not done.

Bit 7: Energy Cycle. 0 = Normal operation, 1 = 1 when first energized, decreases to 0 at next dim level changes etc.

\*fade: It makes the armature flash slowly like an analog ramp, for example, it is the process of going from dim level 0 to 100 in 10 seconds. This 10 sec should be specified in the configuration, we do not do any extra operations on the plc.

### Fai: Armature alarm information output

It contains the alarm information of the armature. By doing bit parsing, we can obtain the following information;

- 0. Bit: Led short circuit
- 1. Bit: Led open circuit
- 2. Bit: Load reduction
- 3. Bit: Load increase
- 4. Bit: Overcurrent protection
- 5. Bit: Thermal shutdown
- 6. Bit: Thermal overload
- 7. Bit: Reference Error

#### Dev: Output for monitoring whether the armature is active

It will be 0 when the read trigger comes, if there is a response from the armature, it will be 1, this timeout value can be adjusted with the off delay block and it can be monitored whether the armature is active or not.

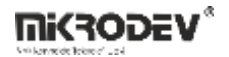

# Tx: Tx count ouput

Number of messages sent to the armatüre

### Rx: Rx count Output

Number of messages from the armatüre

# Rx C: Read operation status information

It becomes 0 during the read operation and 1 when the read operation is finished.

# 25.2.3 Block Settings

| DALI ManagerBlock ?                                                                                                    | ×                                                                                                    | Dalibus No: Expansion Switch ID entry. This value can be entered from the block options or from                                                                           |
|----------------------------------------------------------------------------------------------------|----------------------------------------------------------------------------------------------------|----------------------------------------------------------------------------------------------------|
| Parameters Line Definition Notes Block Name DALM3 Dalibus No 0 Address 0                                                        |                                                                                                    | Address: It is the armature address input. This value can be entered from block options or block input                                                                    |
| Address Type 0<br>Dim Value 0<br>Scene No 0                                                                                     |                                                                                                    | Address Type: If it is 0, it is treated as a<br>armature, if it is 1, as a group address. This value<br>can be entered from the block options or from<br>the block input. |
| Add to log-record memory  Sync with DevNET  LCD/Web View / MQTT Format                                                          | Dim Value: Brightness value between 85-254 is<br>input to the armature. This value can be entered<br>from the block options or from the block input. |                                                                                                    |
| <ul> <li>No View / MQTT Block Numbers</li> <li>View Only / MQTT Line Labels</li> <li>View and Set / MQTT Line Labels</li> </ul> | Scene No: Scene number entry. A value between<br>0-15 is entered. This value can be entered from<br>the block options or from the block input.       |                                                                                                    |
| OK Car                                                                                                    | Sync with DevNet: When this box is checked; If there is no answer from the armature, it makes the data outputs 0.                                    |                                                                                                    |

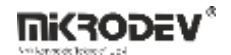

# 25.2.4 Block Explanation

DALI Manager block provides remote access to armatures or groups. Thanks to the DALI Manager block, we can adjust the armature brightness, read the light level of the armetures in the field, armature status information and armature error information from the block outputs.

Before starting the process with the Mikrodev DALI Expansion Module, a USB-DALI Converter must be configured. Configuration; addressing, grouping, power-on, min, max level selections and scene selections. PLC program is written according to these addresses.

You can refer to the DALI Configurator document for configuration details.

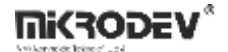

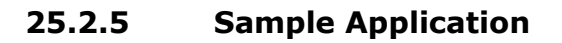

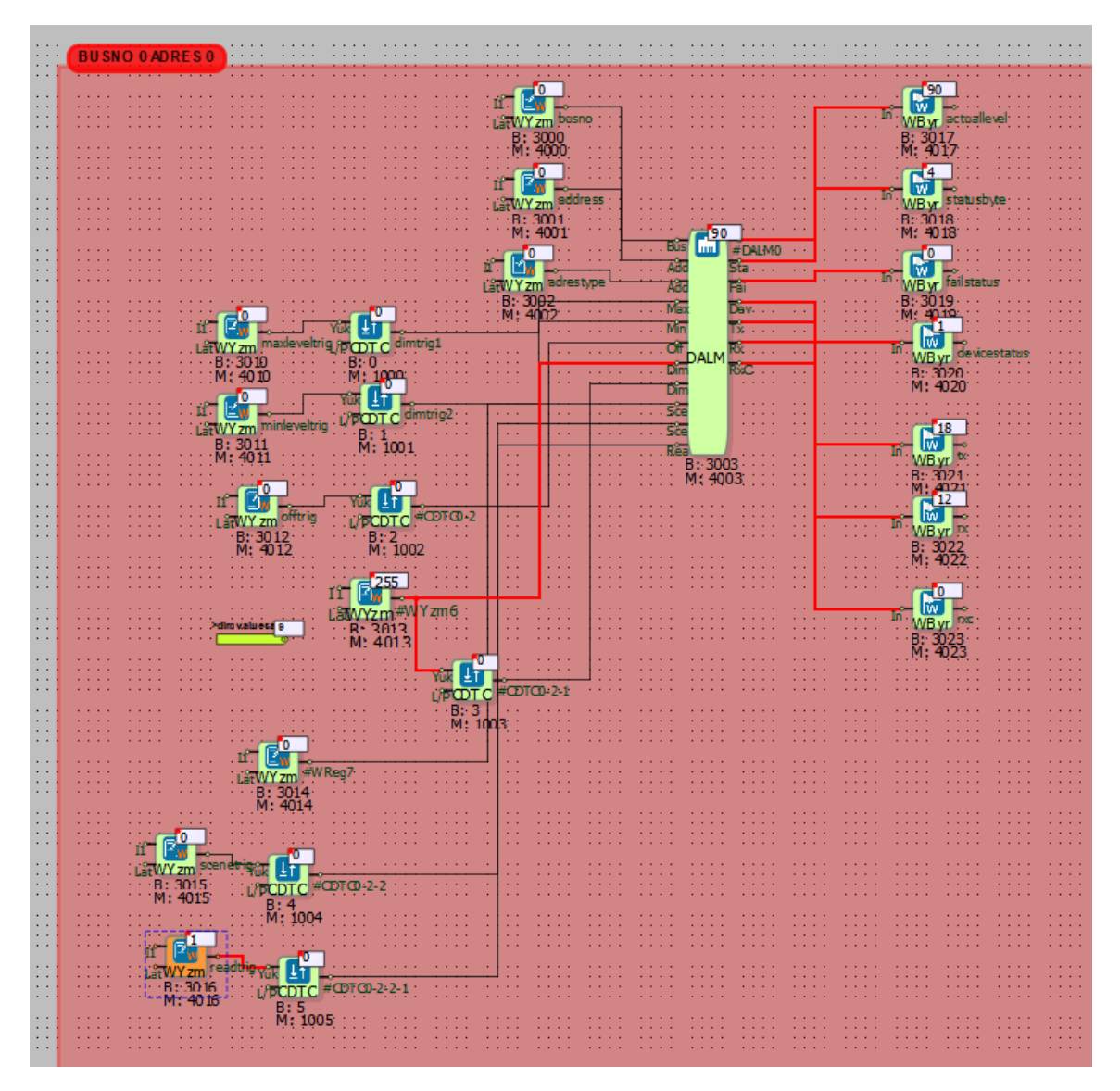

In the example application, a dim value of 90 was sent to the armature at address 0, connected to the Switch ID 0 input of the DALI expansion module, using the DALI manager block.

When the Read trig input was triggered, the DALI manager block's output read the dim value of 90.

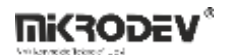

# 25.3 Dali Manager Block 2

# 25.3.1 Connection

| Bus: Expansion Switch ID input                                                        |                                   |                                        |
|---------------------------------------------------------------------------------------|-----------------------------------|----------------------------------------|
| Add: Armature address input                                                           |                                   |                                        |
| Add: Armature /Group selection                                                        |                                   | #DALM20: Light level output of         |
| Max: Trigger input for maximum brightness                                             | Bus ALM20                         | the armature                           |
| Min: Trigger input for minimum level illuminance                                      | Add Sta                           | Sta: Status information output of      |
| Off: Armature /Close group input                                                      | Max Dev                           | the armature                           |
| DimValue: Armature brightness<br>value input                                          | Off DATM                          |                                        |
| DimTrig: Brightness value app<br>trigger input                                        |                                   | Fai: Armature alarm information output |
| Sce: Scene number input                                                               | i i sõ <mark>e</mark> i i i i i i |                                        |
| Sce: Apply scene number trigger input                                                 | Sce                               | Dev: Output for monitoring             |
| Rea: From the armature; Trigger<br>input to read dim level, status and<br>alarm bytes | B: 3078<br>M: 4078                | whether the armature is active         |

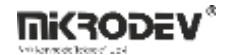

# 25.3.2 Connection Explanations

#### Dal: Expansion Switch ID input

It is the input for the Expansion Switch ID.

#### Add: Armature address input

It is the armature address input.

### Add: Armature/Group selection

If this input is 0, it is treated as a armature, and if it is 1, as a group address.

### Max: Trigger input for maximum brightness

When a trigger is applied to this input, the armature /group gives maximum level illumination.

#### Min: Trigger input for minimum level illuminance

When a trigger is applied to this input, the armature /group gives a minimum level of illumination.

#### Off: Armature/Close group input

When this input is triggered, armature/group closes.

### Dim: Armature brightness value input

Brightness value between 85-254 is input to the armature.

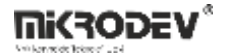

### DimTrig: Brightness value app trigger input

When this input is triggered, it applies the value applied to the "Dim Value" input to the armature.

### Sce: Scene number input

Scene number entry. A value between 0-15 is entered.

### Sce: Apply scene number trigger input

When this input is triggered, it sends the value applied to the "Scene No" input to the DALI line and the scene application is started.

### Rea: Read trigger input

Read Trig: From the armature; Trigger is given to read dim level, status and alarm bytes. (ADDRESS TYPE MUST BE 0!)

Note: Updates when read trig is applied.

### #DALM0: Light level output of the armature

Returns the luminous level of the armature.

#### Sta: Status information output of the armature

It contains the status information of the armature. By doing bit parsing, we can obtain the following information;

Bit 0: General alarm. 0 = No Error, 1 = Error

Bit 1: Lamp Fault. 0 = No Error, 1 = Error

Bit 2: Lamp Status. 0 = Off, 1 = On

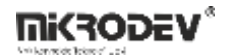

Bit 3: Limit Error. 0 = No Error, 1 = If value other than Min/Max level is entered, it will be 1.

Bit 4: Fade Operation. 0 = No Fade operation 1 = Fade operation on.\*

Bit 5: Reset status. 0 = Not in reset state, 1 = All variables (dim, fade, ..etc) are in initial state.

Bit 6: Address Error. 0 = Addressing done, 1 = Addressing not done.

Bit 7: Energy Cycle. 0 = Normal operation, 1 = 1 when first energized, decreases to 0 at next dim level changes etc.

\*fade: It makes the armature flash slowly like an analog ramp, for example, it is the process of going from dim level 0 to 100 in 10 seconds. This 10 sec should be specified in the configuration, we do not do any extra operations on the plc.

### Fai: Armature alarm information output

It contains the alarm information of the armature. By doing bit parsing, we can obtain the following information;

- 0. Bit: Led short circuit
- 1. Bit: Led open circuit
- 2. Bit: Load reduction
- 3. Bit: Load increase
- 4. Bit: Overcurrent protection
- 5. Bit: Thermal shutdown
- 6. Bit: Thermal overload
- 7. Bit: Reference Error

Dev: Output for monitoring whether the armature is active

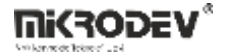

It will be 0 when the read trigger comes, if there is a response from the armature, it will be 1, this timeout value can be adjusted with the off delay block and it can be monitored whether the armature is active or not.

# 25.3.3 Block Settings

| DALI Manager2Block     ?     X Parameters Line Definition Notes                                   | Dalibus No: Expansion Switch ID entry. This value can be entered from the block options or from the block input.                                                          |
|---------------------------------------------------------------------------------------------------|----------------------------------------------------------------------------------------------------|
| Block Name     DALM20       Dalibus No     0       Address     0                                  | Address: It is the armature address input. This value can be entered from block options or block input                                                                    |
| Address Type 0<br>Dim Value 0<br>Scene No 0                                                       | Address Type: If it is 0, it is treated as a<br>armature, if it is 1, as a group address. This value<br>can be entered from the block options or from<br>the block input. |
| Add to log-record memory  Sync with DevNET  LCD/Web View / MQTT Format                            | Dim Value: Brightness value between 85-254 is<br>input to the armature. This value can be entered<br>from the block options or from the block input.                      |
| No View / MQTT Block Numbers     View Only / MQTT Line Labels     View and Set / MQTT Line Labels | Scene No: Scene number entry. A value between<br>0-15 is entered. This value can be entered from<br>the block options or from the block input.                            |
| OK Cancel                                                                                         | Sync with DevNet: When this box is checked; If there is no answer from the armature, it makes the data outputs 0.                                                         |

# 25.3.4 Block Explanation

DALI Manager block provides remote access to armatures or groups. Thanks to the DALI Manager block, we can adjust the armature brightness, read the light level of the armatures in the field, armature status information and luminaire error information from the block outputs.

Before starting the process with the Mikrodev DALI Expansion Module, a USB-DALI Converter must be configured. Configuration; addressing, grouping, power-on, min, max level selections and scene selections. PLC program is written according to these addresses.

You can refer to the DALI Configurator document for configuration details.